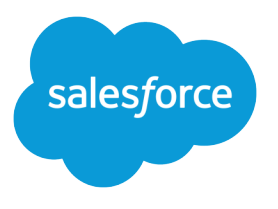

# Lightning Components Developer Guide

Version 41.0, Winter '18

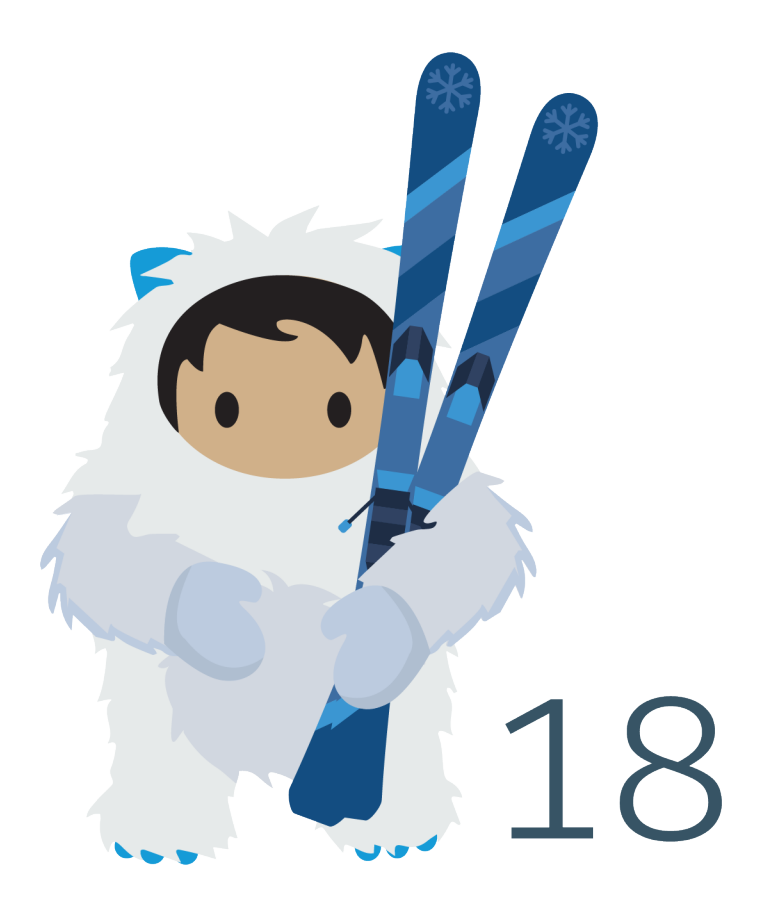

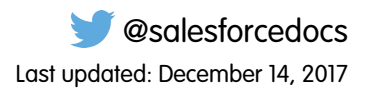

© Copyright 2000–2017 salesforce.com, inc. All rights reserved. Salesforce is a registered trademark of salesforce.com, inc., as are other names and marks. Other marks appearing herein may be trademarks of their respective owners.

# CONTENTS

| Chapter 1: What is the Lightning Component Framework?                        |
|------------------------------------------------------------------------------|
| What is Salesforce Lightning?                                                |
| Why Use the Lightning Component Framework?                                   |
| Components                                                                   |
| Events                                                                       |
| Open Source Aura Framework                                                   |
| Browser Support Considerations for Lightning Components                      |
| Using the Developer Console                                                  |
| Online Content                                                               |
| Chapter 2: Quick Start                                                       |
| Refore You Begin                                                             |
| Trailhead: Explore Lightning Components Resources                            |
| Create a Component for Lightning Experience and the Salesforce Mobile App 10 |
| Load the Contacts                                                            |
| Fire the Events                                                              |
|                                                                              |
| Chapter 3: Creating Components                                               |
| Create Lightning Components in the Developer Console                         |
| Lightning Bundle Configurations Available in the Developer Console           |
| Component Markup                                                             |
| Component Namespace                                                          |
| Using the Default Namespace in Organizations with No Namespace Set           |
| Using Your Organization's Namespace                                          |
| Using a Namespace in or from a Managed Package                               |
| Creating a Namespace in Your Organization                                    |
| Namespace Usage Examples and Reference                                       |
| Component Bundles                                                            |
| Component IDs                                                                |
| HTML in Components                                                           |
| CSS in Components                                                            |
| Component Attributes                                                         |
| Component Composition                                                        |
| Component Body                                                               |
| Component Facets                                                             |
| Best Practices for Conditional Markup                                        |
| Component Versioning                                                         |
| Components with Minimum API Version Requirements                             |
| Using Expressions                                                            |

| Dynamic Output in Expressions                                                      |
|------------------------------------------------------------------------------------|
| Conditional Expressions                                                            |
| Data Binding Between Components                                                    |
| Value Providers                                                                    |
| Expression Evaluation                                                              |
| Expression Operators Reference                                                     |
| Expression Functions Reference                                                     |
| Usina Labels                                                                       |
| Using Custom Labels                                                                |
| Innut Component Labels 62                                                          |
| Dynamically Populating Label Parameters 63                                         |
| Getting Labels in JavaScrint                                                       |
| Gotting Labels in Apox                                                             |
| Sotting Label Values via a Darent Attribute                                        |
|                                                                                    |
| Description Component Description                                                  |
| Marking with Dres Linktning Correspondent                                          |
|                                                                                    |
| Base Lightning Components Considerations                                           |
| Event Handling in Base Lightning Components                                        |
| Lightning Design System Considerations                                             |
| Working with UI Components                                                         |
| Event Handling in UI Components                                                    |
| Using the UI Components                                                            |
| Working with the Flow Lightning Component                                          |
| Set Flow Variable Values from a Lightning Component                                |
| Get Flow Variable Values to a Lightning Component                                  |
| Control a Flow's Finish Behavior in a Lightning Component                          |
| Resume a Flow Interview from a Lightning Component                                 |
| Supporting Accessibility                                                           |
| Button Labels                                                                      |
| Audio Messages                                                                     |
| Forms, Fields, and Labels                                                          |
| Events                                                                             |
| Menus                                                                              |
|                                                                                    |
| Chapter 4: Using Components                                                        |
| Use Lightning Components in Lightning Experience and the Salesforce Mobile App 109 |
| Configure Components for Custom Tabs                                               |
| Add Lightning Components as Custom Tabs in Lightning Experience                    |
| Add Lightning Components as Custom Tabs in the Salesforce App                      |
| Lightning Component Actions                                                        |
| Override Standard Actions with Lightning Components                                |
| Get Your Lightning Components Ready to Use on Lightning Pages                      |
| Configure Components for Lightning Pages and the Lightning App Builder             |
|                                                                                    |

### Contents

| Lightning Component Bundle Design Resources                                              | 126   |
|------------------------------------------------------------------------------------------|-------|
| Configure Components for Lightning Experience Record Pages                               | 128   |
| Create Components for Lightning for Outlook and Lightning for Gmail                      | 129   |
| Create Dynamic Picklists for Your Custom Components                                      | 134   |
| Create a Custom Lightning Page Template Component                                        | 135   |
| Lightning Page Template Component Best Practices                                         | 138   |
| Make Your Lightning Page Components Width-Aware with                                     |       |
| lightning:flexipageRegionInfo                                                            | 139   |
| Tips and Considerations for Configuring Components for Lightning Pages and the Lightning |       |
| App Builder                                                                              | 140   |
| Use Lightning Components in Community Builder                                            | . 141 |
| Configure Components for Communities                                                     | 142   |
| Create Custom Theme Layout Components for Communities                                    | 142   |
| Create Custom Search and Profile Menu Components for Communities                         | 145   |
| Create Custom Content Layout Components for Communities                                  | 146   |
| Add Components to Apps                                                                   | 148   |
| Integrate Your Custom Apps into the Chatter Publisher                                    | 148   |
| Use Lightning Components in Visualforce Pages                                            | 153   |
| Add Lightning Components to Any App with Lightning Out (Beta)                            | 155   |
| Lightning Out Requirements                                                               | 156   |
| Lightning Out Dependencies                                                               | 156   |
| Liahtning Out Markup                                                                     | 157   |
| Authentication from Lightning Out                                                        | 159   |
| Share Liahtnina Out Apps with Non-Authenticated Users                                    | 160   |
| Lightning Out Considerations and Limitations                                             | . 161 |
|                                                                                          |       |
| Chapter 5: Communicating with Events                                                     | 163   |
| Actions and Events                                                                       | 164   |
| Handling Events with Client-Side Controllers                                             | 165   |
| Component Events                                                                         | 167   |
| Component Event Propagation                                                              | 168   |
| Create Custom Component Events                                                           | 169   |
| Fire Component Events                                                                    | 169   |
| Handling Component Events                                                                | 170   |
| Component Event Example                                                                  | 176   |
| Application Events                                                                       | 178   |
| Application Event Propagation                                                            | 179   |
| Create Custom Application Events                                                         | 180   |
| Fire Application Events                                                                  | . 181 |
| Handling Application Events                                                              | 182   |
| Application Event Example                                                                | 184   |
| Event Handling Lifecycle                                                                 | 186   |
| Advanced Events Example .                                                                | 188   |
| Firing Lightning Events from Non-Lightning Code                                          | 192   |
|                                                                                          |       |

| Events Best Practices                                                | 193 |
|----------------------------------------------------------------------|-----|
| Events Anti-Patterns                                                 | 194 |
| Events Fired During the Rendering Lifecycle                          | 194 |
| Events Handled in the Salesforce mobile app and Lightning Experience | 196 |
| System Events                                                        | 198 |
| Chapter 6: Creating Apps                                             | 200 |
| App Overview                                                         | 201 |
| Designing App UI                                                     | 201 |
| Creating App Templates                                               | 202 |
| Developing Secure Code                                               | 202 |
| What is LockerService?                                               | 202 |
| Content Security Policy Overview                                     | 211 |
| Validations for Lightning Component Code                             | 213 |
| Validation When You Save Code Changes                                | 214 |
| Validation During Development Using the Salesforce CLI               | 215 |
| Review and Resolve Validation Errors and Warnings                    | 218 |
| Lightning Component Validation Rules                                 | 219 |
| Salesforce Lightning CLI (Deprecated)                                | 226 |
| Styling Apps                                                         | 226 |
| Using the Salesforce Lightning Design System in Apps                 | 227 |
| Using External CSS                                                   | 228 |
| More Readable Styling Markup with the join Expression                | 229 |
| Tips for CSS in Components                                           | 230 |
| Vendor Prefixes                                                      | 231 |
| Styling with Design Tokens                                           | 231 |
| Using JavaScript                                                     | 245 |
| Invoking Actions on Component Initialization                         | 247 |
| Sharing JavaScript Code in a Component Bundle                        | 248 |
| Sharing JavaScript Code Across Components                            | 250 |
| Using External JavaScript Libraries                                  | 252 |
| Working with Attribute Values in JavaScript                          | 253 |
| Working with a Component Body in JavaScript                          | 254 |
| Working with Events in JavaScript                                    | 255 |
| Modifying the DOM                                                    | 258 |
| Checking Component Validity                                          | 262 |
| Modifying Components Outside the Framework Lifecycle                 | 264 |
| Validating Fields                                                    | 265 |
| Throwing and Handling Errors                                         | 267 |
| Calling Component Methods                                            | 269 |
| Using JavaScript Promises                                            | 274 |
| Making API Calls from Components                                     | 276 |
| Create CSP Trusted Sites to Access Third-Party APIs                  | 277 |
| JavaScript Cookbook                                                  | 278 |

| Dynamically Creating Components                  | 9  |
|--------------------------------------------------|----|
| Detecting Data Changes with Change Handlers      | 31 |
| Finding Components by ID                         | 2  |
| Dynamically Adding Event Handlers To a Component | 2  |
| Dynamically Showing or Hiding Markup             | 5  |
| Adding and Removing Styles                       | 5  |
| Which Button Was Pressed?                        | 57 |
| Formatting Dates in JavaScript                   | 8  |
| Using Apex                                       | 9  |
| Creating Server-Side Logic with Controllers      | 0  |
| Working with Salesforce Records                  | 13 |
| Testing Your Apex Code                           | 0  |
| Making API Calls from Apex                       | 11 |
| Creating Components in Apex                      | 2  |
| Lightning Data Service                           | 2  |
| Loading a Record                                 | 3  |
| Saving a Record                                  | 5  |
| Creating a Record                                | 8  |
| Deleting a Record                                | 21 |
| Record Changes                                   | :3 |
| Errors                                           | .4 |
| Considerations                                   | .5 |
| Lightning Data Service Example                   | 27 |
| SaveRecordResult                                 | 31 |
| Lightning Container                              | 2  |
| Using a Third-Party Framework                    | 3  |
| Lightning Container Component Limits             | 0  |
| The Lightning Realty App                         | 0  |
| lightning-container NPM Module Reference         | 3  |
| Controlling Access                               | 8  |
| Application Access Control                       | 51 |
| Interface Access Control                         | 51 |
| Component Access Control                         | 51 |
| Attribute Access Control                         | 2  |
| Event Access Control                             | 2  |
| Using Object-Oriented Development                | 2  |
| What is Inherited?                               | 3  |
| Inherited Component Attributes                   | 3  |
| Abstract Components                              | 5  |
| Interfaces                                       | 5  |
| Inheritance Rules                                | 6  |
| Using the AppCache                               | 57 |
| Distributing Applications and Components         | 57 |
| U 11                                             |    |

### Contents

| Chapter 7: Debugging                                 |
|------------------------------------------------------|
| Enable Debug Mode for Lightning Components           |
| Salesforce Lightning Inspector Chrome Extension      |
| Install Salesforce Lightning Inspector               |
| Salesforce Lightning Inspector                       |
| Log Messages                                         |
| Chapter 8: Fixing Performance Warnings               |
| <aura:if>—Clean Unrendered Body</aura:if>            |
| <aura:iteration>—Multiple Items Set</aura:iteration> |
| Chapter 9: Reference                                 |
| Reference Doc App                                    |
| Supported aura:attribute Types                       |
| Basic Types                                          |
| Function Type                                        |
| Object Types                                         |
| Standard and Custom Object Types                     |
| Collection Types                                     |
| Custom Apex Class Types                              |
| Framework-Specific Types                             |
| aura:application                                     |
| aura:component                                       |
| aura:dependency                                      |
| aura:event                                           |
| aura:interface                                       |
| aura:method                                          |
| aura:set                                             |
| Setting Attributes Inherited from a Super Component  |
| Setting Attributes on a Component Reference          |
| Setting Attributes Inherited from an Interface       |
| Component Reference                                  |
| aura:expression                                      |
| aura:html                                            |
| aura:if                                              |
| aura:iteration                                       |
| aura:renderlf                                        |
| aura:template                                        |
| aura:text                                            |
| aura:unescapedHtml                                   |
| auraStorage:init                                     |
| force:canvasApp                                      |
| force:inputField                                     |
| force:outputField                                    |

| force:recordData                   | 05         |
|------------------------------------|------------|
| force:recordEdit                   | 06         |
| force:recordPreview                | 06         |
| force:recordView                   | 80         |
| forceChatter:feed                  | 80         |
| forceChatter:fullFeed              | 410        |
| forceChatter:publisher             | 411        |
| forceCommunity:appLauncher         | 411        |
| forceCommunity:navigationMenuBase  | 413        |
| forceCommunity:notifications       | 415        |
| forceCommunity:routeLink           | 416        |
| forceCommunity:waveDashboard       | 417        |
| lightning:accordion                | 418        |
| lightning:accordionSection         | 419        |
| lightning:avatar                   | 421        |
| lightning:badge                    | 22         |
| lightning:breadcrumb               | 22         |
| lightning:breadcrumbs              | 24         |
| lightning:button                   | 25         |
| lightning:buttonGroup              | 26         |
| lightning:buttonlcon               | <b>127</b> |
| lightning:buttonlconStateful       | 29         |
| liahtnina:buttonMenu               | 30         |
| lightning:buttonStateful           | 33         |
| lightning:card                     | 35         |
| liahtnina:checkboxGroup            | 36         |
| liahtnina:clickToDial 4            | 38         |
| lightning:combobox                 | 39         |
| liahtnina:container                | 441        |
| liahtnina:datatable                | 43         |
| liahtnina:dualListbox              | 49         |
| liahtnina:dvnamiclcon              | 52         |
| lightning-fileCard                 | 53         |
| lightning-fileUpload (Beta)        | 53         |
| lightning:flexipggeRegionInfo      | 55         |
| lightning:flow                     | 155        |
| lightning formattedDateTime (Beta) | 157        |
| lightning-formattedEmail           | 158        |
| lightning-formatted location       | 159        |
| lightning-formattedNumber (Beta)   | 60         |
| lightning-formattedPhone           | 160        |
| lightning.formattedDichTevt        | 101        |
| lightning.formattodTovt            | 161        |
| lightning.formatted Irl            | 124        |
|                                    | 04         |

| lightning:helptext                    |
|---------------------------------------|
| lightning:icon                        |
| lightning:input (Beta)                |
| lightning:inputLocation               |
| lightning:inputRichText (Beta)        |
| lightning:layout                      |
| lightning:layoutItem                  |
| lightning:menultem                    |
| lightning:omniToolkitAPI (Beta)       |
| lightning:outputField                 |
| lightning:path (Beta)                 |
| lightning:picklistPath (Beta)         |
| lightning:pill                        |
| lightning:progressBar                 |
| lightning:progressIndicator           |
| lightning:radioGroup                  |
| lightning:relativeDateTime            |
| lightning:recordViewForm              |
| lightning:select                      |
| lightning:slider                      |
| lightning:spinner                     |
| lightning:tab (Beta)                  |
| lightning:tabset (Beta)               |
| lightning:textarea                    |
| lightning:tile                        |
| lightning:tree                        |
| lightning:utilityBarAPI               |
| lightning:verticalNavigation          |
| lightning:verticalNavigationItem      |
| lightning:verticalNavigationItemBadge |
| lightning:verticalNavigationItemIcon  |
| lightning:verticalNavigationOverflow  |
| lightning:verticalNavigationSection   |
| lightning:workspaceAPI                |
| Itng:require                          |
| ui:actionMenuItem                     |
| ui:button                             |
| ui:checkboxMenultem 528               |
| ui:inputCheckbox                      |
| ui:inputCurrency                      |
| ui:inputDate                          |
| ui:inputDateTime                      |
| ui:inputDefaultError                  |
| ui:inputEmail                         |
|                                       |

|        | ui:inputNumber                                  | 545 |
|--------|-------------------------------------------------|-----|
|        | ui:inputPhone                                   | 547 |
|        | ui:inputRadio                                   | 550 |
|        | ui:inputRichText                                | 552 |
|        | ui:inputSecret                                  | 554 |
|        | ui:inputSelect                                  | 556 |
|        | ui:inputSelectOption                            | 560 |
|        | ui:inputText                                    | 561 |
|        | ui:inputTextArea                                | 563 |
|        | ui:inputURL                                     | 566 |
|        | ui:menu                                         | 568 |
|        | ui:menultem                                     | 572 |
|        | ui:menultemSeparator                            | 573 |
|        | ui:menuList                                     | 574 |
|        | ui:menuTrigger                                  | 575 |
|        | ui:menuTriggerLink                              | 576 |
|        | ui:message                                      | 577 |
|        | ui:outputCheckbox                               | 579 |
|        | ui:outputCurrency                               | 580 |
|        | ui:outputDate                                   | 582 |
|        | ui:outputDateTime                               | 583 |
|        | ui:outputEmail                                  | 585 |
|        | ui:outputNumber                                 | 586 |
|        | ui:outputPhone                                  | 588 |
|        | ui:outputRichText                               | 589 |
|        | ui:outputText                                   | 591 |
|        | ui:outputTextArea                               | 592 |
|        | ui:outputURL                                    | 593 |
|        | ui:radioMenuItem                                | 595 |
|        | ui:scrollerWrapper                              | 596 |
|        | uispinner                                       | 597 |
|        | wave:waveDashboard                              | 598 |
| Mess   | saaina Component Reference                      | 500 |
|        | liahtnina:notificationsLibrary                  | 500 |
|        | lightning:overlayl ibrary                       | 502 |
| Interf | ace Reference                                   | 607 |
|        | force:hasRecordId                               | 608 |
|        | force:hasSObjectName                            | 509 |
|        | liahtnina:actionOverride                        | 610 |
|        | lightning:gappHomeTemplate                      | 611 |
|        | lightning:gravilableForChatterExtensionComposer | 611 |
|        | lightning:gravilableForChatterExtensionRenderer | 612 |
|        | lightning:homeTemplate                          | 612 |
|        | lightning:recordHomeTemplate                    | 612 |
|        |                                                 |     |

Contents

| Event Reference                          |
|------------------------------------------|
| force:closeQuickAction                   |
| force:createRecord                       |
| force:editRecord                         |
| force:navigateToComponent (Beta)         |
| force:navigateToList                     |
| force:navigateToObjectHome618            |
| force:navigateToRelatedList              |
| force:navigateToSObject                  |
| force:navigateToURL                      |
| force:recordSave                         |
| force:recordSaveSuccess                  |
| force:refreshView                        |
| force:showToast                          |
| forceCommunity:analyticsInteraction      |
| forceCommunity:routeChange               |
| lightning:openFiles                      |
| lightning:sendChatterExtensionPayload626 |
| Itng:selectSObject                       |
| ltng:sendMessage                         |
| ui:clearErrors                           |
| ui:collapse                              |
| ui:expand                                |
| ui:menuFocusChange                       |
| ui:menuSelect                            |
| ui:menuTriggerPress630                   |
| ui:validationError                       |
| wave:discoverDashboard63                 |
| wave:discoverResponse                    |
| wave:selectionChanged                    |
| wave:update                              |
| System Event Reference                   |
| aura:doneRendering635                    |
| aura:doneWaiting636                      |
| aura:locationChange                      |
| aura:systemError637                      |
| aura:valueChange638                      |
| aura:valueDestroy639                     |
| aura:valuelnit                           |
| aura:valueRender                         |
| aura:waiting                             |
| Supported HTML Tags                      |
| Anchor Tag: <a></a>                      |

|--|

# **CHAPTER 1** What is the Lightning Component Framework?

In this chapter ...

- What is Salesforce Lightning?
- Why Use the Lightning Component Framework?
- Components
- Events
- Open Source Aura Framework
- Browser Support Considerations for Lightning Components
- Using the Developer Console
- Online Content

The Lightning Component framework is a UI framework for developing dynamic web apps for mobile and desktop devices. It's a modern framework for building single-page applications engineered for growth.

The framework supports partitioned multi-tier component development that bridges the client and server. It uses JavaScript on the client side and Apex on the server side.

# What is Salesforce Lightning?

Lightning includes the Lightning Component Framework and some exciting tools for developers. Lightning makes it easier to build responsive applications for any device.

Lightning includes these technologies:

- Lightning components give you a client-server framework that accelerates development, as well as app performance, and is ideal for use with the Salesforce mobile app and Salesforce Lightning Experience.
- The Lightning App Builder empowers you to build apps visually, without code, quicker than ever before using off-the-shelf and custom-built Lightning components. You can make your Lightning components available in the Lightning App Builder so administrators can build custom user interfaces without code.

Using these technologies, you can seamlessly customize and easily deploy new apps to mobile devices running Salesforce. In fact, the Salesforce mobile app and Salesforce Lightning Experience are built with Lightning components.

This guide provides you with an in-depth resource to help you create your own standalone Lightning apps, as well as custom Lightning components that can be used in the Salesforce mobile app. You will also learn how to package applications and components and distribute them in the AppExchange.

# Why Use the Lightning Component Framework?

The benefits include an out-of-the-box set of components, event-driven architecture, and a framework optimized for performance.

### **Out-of-the-Box Component Set**

Comes with an out-of-the-box set of components to kick start building apps. You don't have to spend your time optimizing your apps for different devices as the components take care of that for you.

### Rich component ecosystem

Create business-ready components and make them available in the Salesforce app, Lightning Experience, and Communities. Salesforce app users access your components via the navigation menu. Customize Lightning Experience or Communities using drag-and-drop components on a Lightning Page in the Lightning App Builder or using Community Builder. Additional components are available for your org in the AppExchange. Similarly, you can publish your components and share them with other users.

### Performance

Uses a stateful client and stateless server architecture that relies on JavaScript on the client side to manage UI component metadata and application data. The client calls the server only when absolutely necessary; for example to get more metadata or data. The server only sends data that is needed by the user to maximize efficiency. The framework uses JSON to exchange data between the server and the client. It intelligently utilizes your server, browser, devices, and network so you can focus on the logic and interactions of your apps.

### **Event-driven architecture**

Uses an event-driven architecture for better decoupling between components. Any component can subscribe to an application event, or to a component event they can see.

### Faster development

Empowers teams to work faster with out-of-the-box components that function seamlessly with desktop and mobile devices. Building an app with components facilitates parallel design, improving overall development efficiency.

Components are encapsulated and their internals stay private, while their public shape is visible to consumers of the component. This strong separation gives component authors freedom to change the internal implementation details and insulates component consumers from those changes.

### Device-aware and cross browser compatibility

Apps use responsive design and provide an enjoyable user experience. The Lightning Component framework supports the latest in browser technology such as HTML5, CSS3, and touch events.

# Components

Components are the self-contained and reusable units of an app. They represent a reusable section of the UI, and can range in granularity from a single line of text to an entire app.

The framework includes a set of prebuilt components. For example, components that come with the Lightning Design System styling are available in the <code>lightning</code> namespace. These components are also known as the base Lightning components. You can assemble and configure components to form new components in an app. Components are rendered to produce HTML DOM elements within the browser.

A component can contain other components, as well as HTML, CSS, JavaScript, or any other Web-enabled code. This enables you to build apps with sophisticated UIs.

The details of a component's implementation are encapsulated. This allows the consumer of a component to focus on building their app, while the component author can innovate and make changes without breaking consumers. You configure components by setting the named attributes that they expose in their definition. Components interact with their environment by listening to or publishing events.

SEE ALSO:

Creating Components Component Reference Working with Base Lightning Components

# **Events**

Event-driven programming is used in many languages and frameworks, such as JavaScript and Java Swing. The idea is that you write handlers that respond to interface events as they occur.

A component registers that it may fire an event in its markup. Events are fired from JavaScript controller actions that are typically triggered by a user interacting with the user interface.

There are two types of events in the framework:

- **Component events** are handled by the component itself or a component that instantiates or contains the component.
- **Application events** are handled by all components that are listening to the event. These events are essentially a traditional publish-subscribe model.

You write the handlers in JavaScript controller actions.

SEE ALSO:

Communicating with Events Handling Events with Client-Side Controllers

# Open Source Aura Framework

The Lightning Component framework is built on the open source Aura framework. The Aura framework enables you to build apps completely independent of your data in Salesforce.

The Aura framework is available at https://github.com/forcedotcom/aura. Note that the open source Aura framework has features and components that are not currently available in the Lightning Component framework. We are working to surface more of these features and components for Salesforce developers.

The sample code in this guide uses out-of-the-box components from the Aura framework, such as aura:iteration and ui:button. The aura namespace contains components to simplify your app logic, and the ui namespace contains components for user interface elements like buttons and input fields. The force namespace contains components specific to Salesforce.

# Browser Support Considerations for Lightning Components

Browser support varies across different Salesforce products and experiences. Use this browser support information as you build with Lightning components.

The following tables provide high-level minimum browser versions for various Salesforce features. There are additional requirements and recommended settings for all browsers, and a number of considerations that apply to specific browsers. See the browser compatibility details in Salesforce Help.

# Lightning Experience and Lightning-Based Features

The following table describes minimum browser version requirements for using Lightning components within various features that are built with our next-generation user interface platform.

|                                                     | Microsoft <sup>®</sup><br>Internet<br>Explorer <sup>®</sup> | Microsoft <sup>®</sup><br>Edge | Google<br>Chrome™ | Mozilla®<br>Firefox® | Apple®<br>Safari® |
|-----------------------------------------------------|-------------------------------------------------------------|--------------------------------|-------------------|----------------------|-------------------|
| Lightning<br>Experience                             | IE 11 (EOL<br>December 21,<br>2020) <sup>1</sup>            | Windows 10                     | Latest            | Latest               | 10.x+             |
| Salesforce<br>Console in<br>Lightning<br>Experience | N/A                                                         | Windows 10                     | Latest            | Latest               | 10.x+             |
| Lightning<br>Communities                            | IE 11                                                       | Windows 10                     | Latest            | Latest               | 10.x+             |
| Lightning for<br>Outlook<br>(Client)                | IE 11                                                       | N/A                            | N/A               | N/A                  | N/A               |
| Lightning for<br>Outlook (Web)                      | IE 11                                                       | Windows 10                     | Latest            | Latest               | 10.x+             |

### **EDITIONS**

Salesforce Classic available in: **All** Editions

### **EDITIONS**

Lightning Experience is available in: **Group**, **Professional**, **Enterprise**, **Performance**, **Unlimited**, and **Developer** Editions

|                                         | Microsoft <sup>®</sup><br>Internet<br>Explorer <sup>®</sup> | Microsoft <sup>®</sup> Edge | Google Chrome <sup>™</sup> | Mozilla <sup>®</sup> Firefox <sup>®</sup> | Apple <sup>®</sup> Safari <sup>®</sup> |
|-----------------------------------------|-------------------------------------------------------------|-----------------------------|----------------------------|-------------------------------------------|----------------------------------------|
| Standalone<br>Lightning App<br>(my.app) | IE 11                                                       | Windows 10                  | Latest                     | Latest                                    | 10.x+                                  |
| Lightning Out                           | IE 9+                                                       | Windows 10                  | Latest                     | Latest                                    | 10.x+                                  |

<sup>1</sup> LockerService is disabled for IE11. We recommend using supported browsers other than IE11 for enhanced security.

() Important: Support for Internet Explorer 11 to access Lightning Experience is retiring beginning in Summer '16.

- You can continue to use IE11 to access Lightning Experience until December 16, 2017.
- If you opt in to Extended Support for IE11, you can continue to use IE11 to access Lightning Experience until December 31, 2020.
- IE11 has significant performance issues in Lightning Experience.
- This change doesn't impact Salesforce Classic or users of orgs with Communities and no opt in is required to use IE11 with Communities.

# Lightning Components for Visualforce in Salesforce Classic

The following table describes minimum browser version requirements for using Lightning components within various features that are built with our classic user interface platform.

|                                             | Microsoft <sup>®</sup><br>Internet<br>Explorer <sup>®</sup> | Microsoft <sup>®</sup> Edge | Google Chrome <sup>™</sup> | Mozilla <sup>®</sup> Firefox <sup>®</sup> | Apple <sup>®</sup> Safari <sup>®</sup> |
|---------------------------------------------|-------------------------------------------------------------|-----------------------------|----------------------------|-------------------------------------------|----------------------------------------|
| Salesforce Classic                          | IE 9+                                                       | Windows 10                  | Latest                     | Latest                                    | 10.x+                                  |
| Salesforce Console in<br>Salesforce Classic | IE 9+                                                       | Windows 10                  | Latest                     | Latest                                    | N/A                                    |
| Classic Communities                         | IE 9+                                                       | Windows 10                  | Latest                     | Latest                                    | 10.x+                                  |
| Force.com Sites                             | IE 9+                                                       | Windows 10                  | Latest                     | Latest                                    | 10.x+                                  |

Note: The term "latest version" is defined by the browser vendors. Use the support for your browser(s) to understand what "latest version" means.

SEE ALSO:

Salesforce Help: Supported Browsers

Salesforce Help: Recommendations and Requirements for All Browsers

LockerService Disabled for Unsupported Browsers

Content Security Policy Overview

# Using the Developer Console

File • Edit • Debug • Test • Workspace • Help • < 1 ExpenseTracker.app 🙁 formController.js 🙁 form.cmp 🙁 formHelper.js 🗙 form.css 1 - ({ form getExpenses : function(component) { Ctrl + Shift + 1 COMPONENT var action = component.get("c.getExpenses"); var self = this; 3 Ctrl + Shift + 2 CONTROLLER 2 4 Ctrl + Shift + 3 HELPEP 5 👻 action.setCallback(this, function(a) { Ctrl + Shift + 4 STYLE component.set("v.expenses", a.getReturnValue()); 6 Ctrl + Shift + 5 DOCUMENTATION Create self.updateTotal(component); Ctrl + Shift + 6 RENDERER 8 Create }); Ctrl + Shift + 7 DESIGN 9 \$A.enqueueAction(action); Create 10 }, Ctrl + Shift + 8 SVG Create 11 Bundle Version Settings updateTotal : function(component) { 12 -13 var expenses = component.get("v.expenses"); var total = 0; 14 15 for(var i = 0 ; i < expenses.length ; i++){</pre> 3 16 var e = expenses[i]; total += e.Amount\_c; 18 3

The Developer Console provides tools for developing your components and applications.

The Developer Console enables you to perform these functions.

- Use the menu bar (1) to create or open these Lightning resources.
  - Application
  - Component
  - Interface
  - Event
  - Tokens
- Use the workspace (2) to work on your Lightning resources.
- Use the sidebar (3) to create or open client-side resources that are part of a specific component bundle.
  - Controller
  - Helper
  - Style
  - Documentation
  - Renderer
  - Design
  - SVG

For more information on the Developer Console, see The Developer Console User Interface.

### SEE ALSO:

Salesforce Help: Open the Developer Console Create Lightning Components in the Developer Console Component Bundles

# **Online Content**

This guide is available online. To view the latest version, go to:

### https://developer.salesforce.com/docs/atlas.en-us.lightning.meta/lightning/

Go beyond this guide with exciting Trailhead content. To explore more of what you can do with Lightning Components, go to:

### **Trailhead Module: Lightning Components Basics**

Link: https://trailhead.salesforce.com/module/lex\_dev\_lc\_basics

Learn with a series of hands-on challenges on how to use Lightning Components to build modern web apps.

### **Quick Start: Lightning Components**

Link: https://trailhead.salesforce.com/project/quickstart-lightning-components

Create your first component that renders a list of Contacts from your org.

### **Project: Build an Account Geolocation App**

Link: https://trailhead.salesforce.com/project/account-geolocation-app

Build an app that maps your Accounts using Lightning Components.

### **Project: Build a Restaurant-Locator Lightning Component**

Link: https://trailhead.salesforce.com/project/workshop-lightning-restaurant-locator

Build a Lightning component with Yelp's Search API that displays a list of businesses near a certain location.

### Project: Build a Lightning App with the Lightning Design System

Link: https://trailhead.salesforce.com/project/slds-lightning-components-workshop

Design a Lightning component that displays an Account list.

# CHAPTER 2 Quick Start

### In this chapter ...

- Before You Begin
- Trailhead: Explore Lightning Components Resources
- Create a Component for Lightning Experience and the Salesforce Mobile App

The quick start provides Trailhead resources for you to learn core Lightning components concepts, and a short tutorial that builds a Lightning component to manage selected contacts in the Salesforce app and Lightning Experience. You'll create all components from the Developer Console. The tutorial uses several events to create or edit contact records, and view related cases.

# Before You Begin

To work with Lightning apps and components, follow these prerequisites.

- 1. Create a Developer Edition organization
- 2. Define a Custom Salesforce Domain Name
  - Note: For this quick start tutorial, you don't need to create a Developer Edition organization or register a namespace prefix. But you want to do so if you're planning to offer managed packages. You can create Lightning components using the UI in Enterprise, Performance, Unlimited, Developer Editions or a sandbox. If you don't plan to use a Developer Edition organization, you can go directly to Define a Custom Salesforce Domain Name.

# Create a Developer Edition Organization

You need an org to do this quick start tutorial, and we recommend you don't use your production org. You only need to create a Developer Edition org if you don't already have one.

- 1. In your browser, go to https://developer.salesforce.com/signup?d=7013000000td6N.
- 2. Fill in the fields about you and your company.
- 3. In the Email field, make sure to use a public address you can easily check from a Web browser.
- 4. Type a unique Username. Note that this field is also in the *form* of an email address, but it does not have to be the same as your email address, and in fact, it's usually better if they aren't the same. Your username is your login and your identity on developer.salesforce.com, so you're often better served by choosing a username such as firstname@lastname.com.
- 5. Read and then select the checkbox for the Master Subscription Agreement and then click Submit Registration.
- 6. In a moment you'll receive an email with a login link. Click the link and change your password.

# Define a Custom Salesforce Domain Name

A custom domain name helps you enhance access security and better manage login and authentication for your organization. If your custom domain is *universalcontainers*, then your login URL would be https://universalcontainers.lightning.force.com.For more information, see My Domain in the Salesforce Help.

# Trailhead: Explore Lightning Components Resources

Get up to speed with the fundamentals of Lightning components with Trailhead resources.

Whether you're a new Salesforce developer or a seasoned Visualforce developer, we recommend that you start with the following Trailhead resources.

### **Lightning Components Basics**

Use Lightning components to build modern web apps with reusable UI components. You'll learn core Lightning components concepts and build a simple expense tracker app that can be run in a standalone app, Salesforce app, or Lightning Experience.

### **Quick Start: Lightning Components**

Create your first component that renders a list of contacts from your org.

### Build an Account Geolocation App

Build an app that maps your accounts using Lightning components.

### Build a Lightning App with the Lightning Design System

Design a Lightning component that displays an account list.

### **Build a Restaurant-Locator Lightning Component**

Build a Lightning component with Yelp's Search API that displays a list of businesses near a certain location.

# Create a Component for Lightning Experience and the Salesforce Mobile App

Explore how to create a custom UI that loads contact data and interacts with Lightning Experience and the Salesforce app.

This tutorial walks you through creating a component that:

- Displays a toast message (1) using the force:showToast event when all contacts are loaded successfully.
- Updates the number of contacts (2) based on the selected lead source.
- Filters the contacts using the lightning:select component (3) when a lead source (referral or social media) is selected.
- Displays the contact data using the lightning:card component (4).
- Navigates to the record when the **Details** button (5) is clicked.

### Create a Component for Lightning Experience and the Salesforce Mobile App

| Sales                                          | Home Chatter           | Opportunities 🗸 | Leads 🗸            | Tasks 🗸                     | Files     | Notes 🗸       | Accounts 🗸 | Contacts 🗸 |
|------------------------------------------------|------------------------|-----------------|--------------------|-----------------------------|-----------|---------------|------------|------------|
| CONTACTS<br>Contact<br>133 Contacts · Select   | Viewer<br>Lead Sources | 2               | Succes<br>Your con | <b>s!</b><br>tacts have bee | en loaded | successfully. | 1          | ×          |
| Lead Source                                    |                        |                 |                    |                             |           |               |            |            |
| Select a Lead Sou                              | irce                   | ÷ 3             | J                  |                             |           |               |            |            |
| Chris Pos<br>(415) 555-5590<br>1 Market St.    | CPOST@EXAMPL           | etails<br>4     |                    |                             |           |               |            |            |
| (415) 555-7722<br>50 Fremont Street            | APEARSON@EXAMPL        | etails <b>5</b> |                    |                             |           |               |            |            |
| E Brad Ana<br>(415) 555-9065<br>800 3rd Street | BANASTASIO@EXAMPL      | etails<br>E.COM |                    |                             |           |               |            |            |

Here's how the component looks like in the Salesforce app. You're creating two components, contactList and contacts, where contactList is a container component that iterates over and displays contacts components. All contacts are displayed in contactList, but you can select different lead sources to view a subset of contacts associated with the lead source.

| = ~ ₹                                                                                                    |
|----------------------------------------------------------------------------------------------------|
| CONTACTS<br>Contact Viewer<br>133 Contacts · Select Lead Sources                                                                                    |
| Lead Source                                                                                                    |
| <ul> <li>✓ Select a Lead Source</li> <li>Referral</li> <li>Social Media</li> <li>All</li> </ul>                                                     |
| (415) 555-5590<br>1 Market St.                                                                                                    |
| CPOST@EXAMPLE.COM                                                                                                    |
| Details                                                                                                    |
|                                                                                                    |
| (415) 555-7722 contacts.cmp<br>50 Fremont Street                                                                                                    |
| (415) 555-7722 contacts.cmp<br>50 Fremont Street APEARSON@EXAMPLE.COM                                                                               |
| (415) 555-7722 contacts.cmp<br>50 Fremont Street<br>APEARSON@EXAMPLE.COM<br>Brad Anastasio Details                                                  |
| (415) 555-7722 contacts.cmp<br>50 Fremont Street<br>APEARSON@EXAMPLE.COM<br>Brad Anastasio Details<br>(415) 555-9065<br>800 3rd Street contacts.cmp |

In the next few topics, you create the following resources.

| Resource                 | Description                                                                                                    |
|--------------------------|----------------------------------------------------------------------------------------------------|
| Contacts Bundle          |                                                                                                    |
| contacts.cmp             | The component that displays individual contacts                                                                             |
| contactsController.js    | The client-side controller action that navigates to a contact record using the force:navigateToSObject event                |
| contactList Bundle       |                                                                                                    |
| contactList.cmp          | The component that loads the list of contacts                                                                               |
| contactListController.js | The client-side controller actions that call the helper resource to load contact data and handles the lead source selection |

| Resource               | Description                                                                                                    |
|------------------------|----------------------------------------------------------------------------------------------------|
| contactListHelper.js   | The helper function that retrieves contact data, displays a toast message on successful loading of contact data, displays contact data based on lead source, and update the total number of contacts |
| Apex Controller        |                                                                                                    |
| ContactController.apxc | The Apex controller that queries all contact records and those records based on different lead sources                                                                                               |

# Load the Contacts

Create an Apex controller and load your contacts. An Apex controller is the bridge that connects your components and your Salesforce data.

Your organization must have existing contact records for this tutorial.

1. Click File > New > Apex Class, and then enter *ContactController* in the New Class window. A new Apex class, ContactController.apxc, is created. Enter this code and then save.

```
public with sharing class ContactController {
  @AuraEnabled
   public static List<Contact> getContacts() {
      List<Contact> contacts =
        [SELECT Id, Name, MailingStreet, Phone, Email, LeadSource FROM Contact];
      //Add isAccessible() check
      return contacts;
   }
}
```

ContactController contains methods that return your contact data using SOQL statements. This Apex controller is wired up to your component in a later step. getContacts () returns all contacts with the selected fields.

2. Click File > New > Lightning Component, and then enter *contacts* for the Name field in the New Lightning Bundle popup window. This creates a component, contacts.cmp. Enter this code and then save.

```
<aura:component>
   <aura:attribute name="contact" type="Contact" />
      lightning:card variant="Narrow" title="{!v.contact.Name}"
                    iconName="standard:contact">
          <aura:set attribute="actions">
            <lightning:button name="details" label="Details" onclick="{!c.goToRecord}"</pre>
/>
          </aura:set>
          <aura:set attribute="footer">
             lightning:badge label="{!v.contact.Email}"/>
          </aura:set>
          {!v.contact.Phone}
          {!v.contact.MailingStreet}
```

#### </lightning:card>

#### </aura:component>

This component creates the template for your contact data using the lightning:card component, which simply creates a visual container around a group of information. This template gets rendered for every contact that you have, so you have multiple instances of a component in your view with different data. The onclick event handler on the lightning:button component calls the goToRecord client-side controller action when the buton is clicked. Notice the expression {!v.contact.Name}? v represents the view, which is the set of component attributes, and contact is the attribute of type Contact. Using this dot notation, you can access the fields in the contact object, like Name and Email, after you wire up the Apex controller to the component in the next step.

3. Click File > New > Lightning Component, and then enter *contactList* for the Name field in the New Lightning Bundle popup window, which creates the contactList.cmp component. Enter this code and then save. If you're using a namespace in your organization, replace ContactController with myNamespace.ContactController.You wire up the Apex controller to the component by using the controller="ContactController" syntax.

```
<aura:component implements="force:appHostable" controller="ContactController">
   <!-- Handle component initialization in a client-side controller -->
   <aura:handler name="init" value="{!this}" action="{!c.doInit}"/>
   <!-- Dynamically load the list of contacts -->
   <aura:attribute name="contacts" type="Contact[]"/>
   <aura:attribute name="contactList" type="Contact[]"/>
   <aura:attribute name="totalContacts" type="Integer"/>
   <!-- Page header with a counter that displays total number of contacts -->
   <div class="slds-page-header slds-page-header object-home">
       <lightning:layout>
           <lightning:layoutItem>
               lightning:icon iconName="standard:contact" />
           </lightning:layoutItem>
           <lightning:layoutItem class="slds-m-left small">
               Contacts
               <h1 class="slds-page-header title slds-p-right x-small">Contact
Viewer</hl>
           </lightning:layoutItem>
       </lightning:layout>
       <lightning:layout>
           <lightning:layoutItem>
               {!v.totalContacts} Contacts • View
Contacts Based on Lead Sources
           </lightning:layoutItem>
       </lightning:layout>
   </div>
   <!-- Body with dropdown menu and list of contacts -->
   <lightning:layout>
       lightning:layoutItem padding="horizontal-medium" >
           <!-- Create a dropdown menu with options -->
           <lightning:select aura:id="select" label="Lead Source" name="source"</pre>
                          onchange="{!c.handleSelect}" class="slds-m-bottom medium">
```

```
<option value="">-- Select a Lead Source --</option>
    <option value="Referral" text="Referral"/>
    <option value="Social Media" text="Social Media"/>
    <option value="All" text="All"/>
    </lightning:select>
    <!-- Iterate over the list of contacts and display them -->
    <aura:iteration var="contact" items="{!v.contacts}">
        <!-- If you're using a namespace, replace with myNamespace:contacts-->
        <c:contacts contact="{!contact}"/>
        </lightning:layoutItem>
        </lightning:layout>
</aura:component>
```

Let's dive into the code. We added the init handler to load the contact data during initialization. The handler calls the client-side controller code in the next step. We also added two attributes, contacts and totalContacts, which stores the list of contacts and a counter to display the total number of contacts respectively. Additionally, the contactList component is an attribute used to store the filtered list of contacts when an option is selected on the lead source dropdown menu. The lightning:layout components simply create grids to align your content in the view with Lightning Design System CSS classes.

The page header contains the {!v.totalContacts} expression to dynamically display the number of contacts based on the lead source you select. For example, if you select **Referral** and there are 30 contacts whose Lead Source fields are set to Referral, then the expression evaluates to 30.

Next, we create a dropdown menu with the lightning:select component. When you select an option in the dropdown menu, the onchange event handler calls your client-side controller to update the view with a subset of the contacts. You create the client-side logic in the next few steps.

In case you're wondering, the force:appHostable interface enables your component to be surfaced in Lightning Experience and the Salesforce mobile app as tabs, which we are getting into later.

4. In the **contactList** sidebar, click **CONTROLLER** to create a resource named contactListController.js. Replace the placeholder code with the following code and then save.

```
( {
   doInit : function(component, event, helper) {
       // Retrieve contacts during component initialization
       helper.loadContacts(component);
   },
   handleSelect : function(component, event, helper) {
       var contacts = component.get("v.contacts");
       var contactList = component.get("v.contactList");
       //Get the selected option: "Referral", "Social Media", or "All"
       var selected = event.getSource().get("v.value");
       var filter = [];
       var k = 0;
       for (var i=0; i<contactList.length; i++) {</pre>
           var c = contactList[i];
           if (selected != "All") {
               if(c.LeadSource == selected) {
                    filter[k] = c;
```

```
k++;
}
}
else {
filter = contactList;
}
//Set the filtered list of contacts based on the selected option
component.set("v.contacts", filter);
helper.updateTotal(component);
}
```

The client-side controller calls helper functions to do most of the heavy-lifting, which is a recommended pattern to promote code reuse. Helper functions also enable specialization of tasks, such as processing data and firing server-side actions, which is what we are covering next. Recall that the onchange event handler on the lightning:select component calls the handleSelect client-side controller action, which is triggered when you select an option in the dropdown menu. handleSelect checks the option value that's passed in using event.getSource().get("v.value").lt creates a filtered list of contacts by checking that the lead source field on each contact matches the selected lead source. Finally, update the view and the total number of contacts based on the selected lead source.

5. In the **contactList** sidebar, click **HELPER** to create a resource named contactListHelper.js. Replace the placeholder code with the following code and then save.

```
( {
  loadContacts : function(cmp) {
       // Load all contact data
       var action = cmp.get("c.getContacts");
       action.setCallback(this, function(response) {
            var state = response.getState();
            if (state === "SUCCESS") {
                cmp.set("v.contacts", response.getReturnValue());
                cmp.set("v.contactList", response.getReturnValue());
                this.updateTotal(cmp);
            }
            // Display toast message to indicate load status
            var toastEvent = $A.get("e.force:showToast");
            if (state === 'SUCCESS') {
                toastEvent.setParams({
                    "title": "Success!",
                    "message": " Your contacts have been loaded successfully."
                });
            }
            else {
                toastEvent.setParams({
                        "title": "Error!",
                        "message": " Something has gone wrong."
                });
            }
            toastEvent.fire();
        });
         $A.enqueueAction(action);
    },
```

```
updateTotal: function(cmp) {
    var contacts = cmp.get("v.contacts");
    cmp.set("v.totalContacts", contacts.length);
  }
})
```

During initialization, the contactList component loads the contact data by:

- Calling the Apex controller method getContacts, which returns the contact data via a SOQL statement
- Setting the return value via cmp.set("v.contacts", response.getReturnValue()) in the action callback, which updates the view with the contact data
- Updating the total number of contacts in the view, which is evaluated in updateTotal

You must be wondering how your component works in Lightning Experience and the Salesforce app. Let's find out next!

- 6. Make the contactList component available via a custom tab in Lightning Experience and the Salesforce app.
  - Add Lightning Components as Custom Tabs in Lightning Experience
  - Add Lightning Components as Custom Tabs in the Salesforce App

For this tutorial, we recommend that you add the component as a custom tab in Lightning Experience.

When your component is loaded in Lightning Experience or the Salesforce app, a toast message indicates that your contacts are loaded successfully. Select a lead source from the dropdown menu and watch your contact list and the number of contacts update in the view.

Next, wire up an event that navigates to a contact record when you click a button in the contact list.

### Fire the Events

Fire the events in your client-side controller or helper functions. The force events are handled by Lightning Experience and the Salesforce mobile app, but let's view and test the components in Lightning Experience to simplify things.

This demo builds on the contacts component you created in Load the Contacts on page 13.

1. In the **contacts** sidebar, click **CONTROLLER** to create a resource named contactsController.js. Replace the placeholder code with the following code and then save.

```
({
  goToRecord : function(component, event, helper) {
    // Fire the event to navigate to the contact record
    var sObjectEvent = $A.get("e.force:navigateToSObject");
    sObjectEvent.setParams({
        "recordId": component.get("v.contact.Id")
      })
      sObjectEvent.fire();
   }
})
```

The onclick event handler in the following button component triggers the goToRecord client-side controller when the button is clicked.

<lightning:button name="details" label="Details" onclick="{!c.goToRecord}" />

You set the parameters to pass into the events using the event.setParams () syntax. In this case, you're passing in the ld of the contact record to navigate to. There are other events besides force:navigateToSObject that simplify navigation within

Lightning Experience and the Salesforce app. For more information, see Events Handled in the Salesforce mobile app and Lightning Experience.

2. To test the event, refresh your custom tab in Lightning Experience, and click the **Details** button.

The force:navigateToSObject is fired, which updates the view to display the contact record page.

We stepped through creating a component that loads contact data using a combination of client-side controllers and Apex controller methods to create a custom UI with your Salesforce data. The possibilities of what you can do with Lightning components are endless. While we showed you how to surface a component via a tab in Lightning Experience and the Salesforce app, you can take this tutorial further by surfacing the component on record pages via the Lightning App Builder and even Communities. To explore the possibilities, blaze the trail with the resources available at Trailhead: Explore Lightning Components Resources.

# **CHAPTER 3** Creating Components

### In this chapter ...

- Create Lightning Components in the Developer Console
- Component Markup
- Component
   Namespace
- Component Bundles
- Component IDs
- HTML in Components
- CSS in Components
- Component
   Attributes
- Component
   Composition
- Component Body
- Component Facets
- Best Practices for Conditional Markup
- Component
   Versioning
- Components with Minimum API Version Requirements
- Using Expressions
- Using Labels
- Localization
- Providing Component Documentation
- Working with Base Lightning Components
- Working with UI Components

Components are the functional units of the Lightning Component framework.

A component encapsulates a modular and potentially reusable section of UI, and can range in granularity from a single line of text to an entire application.

### Creating Components

- Working with the Flow Lightning Component
- Supporting Accessibility

# Create Lightning Components in the Developer Console

The Developer Console is a convenient, built-in tool you can use to create new and edit existing Lightning components and other bundles.

**1.** Open the Developer Console.

Select **Developer Console** from the *Your Name* or the quick access menu (1997).

2. Open the New Lightning Bundle panel for a Lightning component.

### Select File > New > Lightning Component.

**3.** Name the component.

For example, enter *helloWorld* in the Name field.

- Optional: Describe the component.
   Use the Description field to add details about the component.
- Optional: Add component configurations to the new component.
   You can select as many options in the Component Configuration section as you wish, or select no configuration at all.
- 6. Click **Submit** to create the component.

Or, to cancel creating the component, click the panel's close box in the top right corner.

| ) Exampl | e: |
|----------|----|
|          |    |

| ew Lightning                  | Bundle          | ×      |
|-------------------------------|-----------------|--------|
| Name:                         | helloWorld      |        |
| Description:                  |                 |        |
| Component Co<br>Create bundle | nfiguration     |        |
| Lightning P                   | age             |        |
| Lightning R                   | Lecord Page     |        |
| Lightning C                   | ommunities Page |        |
|                               |                 |        |
|                               |                 |        |
|                               |                 | Submit |

### IN THIS SECTION:

### Lightning Bundle Configurations Available in the Developer Console

Configurations make it easier to create a component or application for a specific purpose, like a Lightning Page or Lightning Communities Page, or a quick action or navigation item in Lightning Experience or Salesforce mobile app. The New Lightning Bundle panel in the Developer Console offers a choice of component configurations when you create a Lightning component or application bundle.

SEE ALSO:

Using the Developer Console

Lightning Bundle Configurations Available in the Developer Console

# Lightning Bundle Configurations Available in the Developer Console

Configurations make it easier to create a component or application for a specific purpose, like a Lightning Page or Lightning Communities Page, or a quick action or navigation item in Lightning Experience or Salesforce mobile app. The New Lightning Bundle panel in the Developer Console offers a choice of component configurations when you create a Lightning component or application bundle.

Configurations add the interfaces required to support using the component in the desired context. For example, when you choose the Lightning Tab configuration, your new component includes implements="force:appHostable" in the <aura:component> tag.

| lew Lightning                    | Bundle          | (      |  |
|----------------------------------|-----------------|--------|--|
| Name:                            | helloWorld      |        |  |
| Description:                     |                 |        |  |
| Component Cor<br>Create bundle v | figuration      |        |  |
| Lightning Page                   |                 |        |  |
| Lightning Re                     | cord Page       |        |  |
| Lightning Co                     | ommunities Page |        |  |
| Lightning Qu                     | lick Action     |        |  |
|                                  |                 |        |  |
|                                  |                 |        |  |
|                                  |                 | Submit |  |

Using configurations is optional. You can use them in any combination, including all or none. The following configurations are available in the New Lightning Bundle panel.

| Configuration              | Markup                                    | Description                                                                                                  |  |  |  |
|----------------------------|-------------------------------------------|----------------------------------------------------------------------------------------------------|--|--|--|
| Lightning component bundle |                                           |                                                                                                    |  |  |  |
| Lightning Tab              | <pre>implements="force:appHostable"</pre> | Creates a component for use as a<br>navigation element in Lightning<br>Experience or Salesforce mobile apps. |  |  |  |
| Configuration                   | Markup                                                                                          | Description                                                                            |
|---------------------------------|-------------------------------------------------------------------------------------------------|----------------------------------------------------------------------------------------|
| Lightning Page                  | <pre>implements="flexipage:availableForAllPageTypes" and access="global"</pre>                  | Creates a component for use in<br>Lightning pages or the Lightning App<br>Builder.     |
| Lightning Record Page           | <pre>implements="flexipage:availableForRecordHome, force:hasRecordId" and access="global"</pre> | Creates a component for use on a record home page in Lightning Experience.             |
| Lightning Communities<br>Page   | <pre>implements="forceCommunity:availableForAllPageTypes" and access="global"</pre>             | Creates a component that's available<br>for drag and drop in the Community<br>Builder. |
| Lightning Quick Action          | <pre>implements="force:lightningQuickAction"</pre>                                              | Creates a component that can be used with a Lightning quick action.                    |
| Lightning application bundle    |                                                                                                 |                                                                                        |
| Lightning Out<br>Dependency App | extends="ltng:outApp"                                                                           | Creates an empty Lightning Out dependency app.                                         |

🗹 Note: For details of the markup added by each configuration, see the respective documentation for those features.

#### SEE ALSO:

- Create Lightning Components in the Developer Console
- Interface Reference
- Configure Components for Custom Tabs
- Configure Components for Custom Actions
- Configure Components for Lightning Pages and the Lightning App Builder
- Configure Components for Lightning Experience Record Pages
- Configure Components for Communities

# **Component Markup**

Component resources contain markup and have a .cmp suffix. The markup can contain text or references to other components, and also declares metadata about the component.

Let's start with a simple "Hello, world!" example in a helloWorld.cmp component.

```
<aura:component>
Hello, world!
</aura:component>
```

This is about as simple as a component can get. The "Hello, world!" text is wrapped in the <aura:component> tags, which appear at the beginning and end of every component definition.

Components can contain most HTML tags so you can use markup, such as <div> and <span>. HTML5 tags are also supported.

```
<aura:component>
        <div class="container">
            <!--Other HTML tags or components here-->
        </div>
</aura:component>
```

Note: Case sensitivity should be respected as your markup interacts with JavaScript, CSS, and Apex.

Use the Developer Console to create components.

# **Component Naming Rules**

A component name must follow these naming rules:

- Must begin with a letter
- Must contain only alphanumeric or underscore characters
- Must be unique in the namespace
- Can't include whitespace
- Can't end with an underscore
- Can't contain two consecutive underscores

#### SEE ALSO:

aura:component Using the Developer Console Component Access Control Create a Custom Renderer Dynamically Creating Components

# **Component Namespace**

Every component is part of a namespace, which is used to group related components together. If your organization has a namespace prefix set, use that namespace to access your components. Otherwise, use the default namespace to access your components.

Another component or application can reference a component by adding <myNamespace:myComponent> in its markup. For example, the helloWorld component is in the docsample namespace. Another component can reference it by adding <docsample:helloWorld /> in its markup.

Lightning components that Salesforce provides are grouped into several namespaces, such as aura, ui, and force. Components from third-party managed packages have namespaces from the providing organizations.

In your organization, you can choose to set a namespace prefix. If you do, that namespace is used for all of your Lightning components. A namespace prefix is required if you plan to offer managed packages on the AppExchange.

If you haven't set a namespace prefix for your organization, use the default namespace c when referencing components that you've created.

# Namespaces in Code Samples

The code samples throughout this guide use the default c namespace. Replace c with your namespace if you've set a namespace prefix.

# Using the Default Namespace in Organizations with No Namespace Set

If your organization hasn't set a namespace prefix, use the default namespace c when referencing Lightning components that you've created.

The following items must use the c namespace when your organization doesn't have a namespace prefix set.

- References to components that you've created
- References to events that you've defined

The following items use an implicit namespace for your organization and don't require you to specify a namespace.

- References to custom objects
- References to custom fields on standard and custom objects
- References to Apex controllers

See Namespace Usage Examples and Reference on page 26 for examples of all of the preceding items.

# Using Your Organization's Namespace

If your organization has set a namespace prefix, use that namespace to reference Lightning components, events, custom objects and fields, and other items in your Lightning markup.

The following items use your organization's namespace when your organization has a namespace prefix set.

- References to components that you've created
- References to events that you've defined
- References to custom objects
- References to custom fields on standard and custom objects
- References to Apex controllers
- References to static resources

**Note:** Support for the c namespace in organizations that have set a namespace prefix is incomplete. The following items can use the c namespace if you prefer to use the shortcut, but it's not currently a recommended practice.

- References to components that you've created when used in Lightning markup, but not in expressions or JavaScript
- References to events that you've defined when used in Lightning markup, but not in expressions or JavaScript
- References to custom objects when used in component and event type and default system attributes, but not in expressions or JavaScript

See Namespace Usage Examples and Reference on page 26 for examples of the preceding items.

# Using a Namespace in or from a Managed Package

Always use the complete namespace when referencing items from a managed package, or when creating code that you intend to distribute in your own managed packages.

# Creating a Namespace in Your Organization

Create a namespace for your organization by registering a namespace prefix.

If you're not creating managed packages for distribution then registering a namespace prefix isn't required, but it's a best practice for all but the smallest organizations.

Your namespace prefix must:

- Begin with a letter
- Contain one to 15 alphanumeric characters
- Not contain two consecutive underscores

For example, myNp123 and my\_np are valid namespaces, but 123Company and my\_np aren't.

To register a namespace prefix:

1. From Setup, enter *Packages* in the Quick Find box. Under Create, select **Packages**.

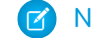

Note: This item is only available in Salesforce Classic.

2. In the Developer Settings panel, click Edit.

Note: This button doesn't appear if you've already configured your developer settings.

- 3. Review the selections that are required for configuring developer settings, and then click Continue.
- 4. Enter the namespace prefix you want to register.
- 5. Click Check Availability to determine if the namespace prefix is already in use.
- 6. If the namespace prefix that you entered isn't available, repeat the previous two steps.
- 7. Click Review My Selections.
- 8. Click Save.

# Namespace Usage Examples and Reference

This topic provides examples of referencing components, objects, fields, and so on in Lightning components code.

Examples are provided for the following.

- Components, events, and interfaces in your organization
- Custom objects in your organization
- Custom fields on standard and custom objects in your organization
- Server-side Apex controllers in your organization
- Dynamic creation of components in JavaScript
- Static resources in your organization

### Organizations with No Namespace Prefix Set

The following illustrates references to elements in your organization when your organization doesn't have a namespace prefix set. References use the default namespace, c, where necessary.

| Referenced Item                                        | Example                                                                                                    |
|--------------------------------------------------------|----------------------------------------------------------------------------------------------------|
| Component used in markup                               | <c:mycomponent></c:mycomponent>                                                                                                    |
| Component used in a system                             | <aura:component extends="c:myComponent"></aura:component>                                                                                                    |
| attribute                                              | <aura:component implements="c:myInterface"></aura:component>                                                                                                    |
| Apex controller                                        | <aura:component controller="ExpenseController"></aura:component>                                                                                                    |
| Custom object in attribute data type                   | <aura:attribute name="expense" type="Expense_c"></aura:attribute>                                                                                                    |
| Custom object or custom field in attribute defaults    | <aura:attribute <br="" name="newExpense" type="Expense_c">default="{ 'sobjectType': 'Expense_c',<br/>'Name': '',<br/>'Amount_c': 0,<br/><br/>}" /&gt;</aura:attribute>   |
| Custom field in an expression                          | <ui:inputnumber label="&lt;br" value="{!v.newExpense.Amount_c}">/&gt;</ui:inputnumber>                                                                                   |
| Custom field in a JavaScript function                  | <pre>updateTotal: function(component) {      for(var i = 0 ; i &lt; expenses.length ; i++){         var exp = expenses[i];         total += exp.Amount_c;     }  }</pre> |
| Component created dynamically in a JavaScript function | <pre>var myCmp = \$A.createComponent("c:myComponent", {},     function(myCmp) { } );</pre>                                                                               |
| Interface comparison in a JavaScript function          | <pre>aCmp.isInstanceOf("c:myInterface")</pre>                                                                                                    |
| Event registration                                     | <aura:registerevent name="/" type="c:updateExpenseItem"></aura:registerevent>                                                                                            |
| Event handler                                          | <aura:handler action="/" event="c:updateExpenseItem"></aura:handler>                                                                                                    |
| Explicit dependency                                    | <aura:dependency resource="markup://c:myComponent"></aura:dependency>                                                                                                    |
| Application event in a JavaScript function             | <pre>var updateEvent = \$A.get("e.c:updateExpenseItem");</pre>                                                                                                    |
| Static resources                                       | <ltng:require <br="" scripts="{!\$Resource.&lt;b&gt;resourceName&lt;/b&gt;}">styles="{!\$Resource.<b>resourceName</b>}" /&gt;</ltng:require>                             |

# Organizations with a Namespace Prefix

The following illustrates references to elements in your organization when your organization has set a namespace prefix. References use an example namespace yournamespace.

| Referenced Item                                        | Example                                                                                                    |
|--------------------------------------------------------|----------------------------------------------------------------------------------------------------|
| Component used in markup                               | <pre><yournamespace:mycomponent></yournamespace:mycomponent></pre>                                                                                                    |
| Component used in a system attribute                   | <pre><aura:component extends="yournamespace:myComponent"> <aura:component implements="yournamespace:myInterface"></aura:component></aura:component></pre>                              |
| Apex controller                                        | <aura:component controller="yournamespace.ExpenseController"></aura:component>                                                                                                    |
| Custom object in attribute data type                   | <aura:attribute <br="" name="expenses">type="yournamespace_Expense_c[]" /&gt;</aura:attribute>                                                                                         |
| Custom object or custom field in attribute defaults    | <aura:attribute <br="" name="newExpense">type="yournamespace_Expense_c"<br/>default="{ 'sobjectType': 'yournamespace_Expense_c',</aura:attribute>                                      |
| Custom field in an expression                          | <ui:inputnumber<br>value="{!v.newExpense.yournamespace_Amount_c}" label= /&gt;</ui:inputnumber<br>                                                                                     |
| Custom field in a JavaScript function                  | <pre>updateTotal: function(component) {      for(var i = 0 ; i &lt; expenses.length ; i++){         var exp = expenses[i];         total += exp.yournamespace_Amount_c;     }  }</pre> |
| Component created dynamically in a JavaScript function | <pre>var myCmp = \$A.createComponent("yournamespace:myComponent",     {},     function(myCmp) { } );</pre>                                                                             |
| Interface comparison in a JavaScript function          | <pre>aCmp.isInstanceOf("yournamespace:myInterface")</pre>                                                                                                    |
| Event registration                                     | <aura:registerevent name="/" type="yournamespace:updateExpenseItem"></aura:registerevent>                                                                                              |
| Event handler                                          | <aura:handler action="/" event="yournamespace:updateExpenseItem"></aura:handler>                                                                                                    |

| Referenced Item                            | Example                                                                                                    |
|--------------------------------------------|----------------------------------------------------------------------------------------------------|
| Explicit dependency                        | <aura:dependency resource="markup://yournamespace:myComponent"></aura:dependency>                                                               |
| Application event in a JavaScript function | <pre>var updateEvent = \$A.get("e.yournamespace:updateExpenseItem");</pre>                                                                      |
| Static resources                           | <ltng:require<br>scripts="{!\$Resource.yournamespaceresourceName}"<br/>styles="{!\$Resource.yournamespaceresourceName}" /&gt;</ltng:require<br> |

# **Component Bundles**

A component bundle contains a component or an app and all its related resources.

| Resource                 | Resource Name               | Usage                                                                                                    | See Also                                                                                    |
|--------------------------|-----------------------------|----------------------------------------------------------------------------------------------------|---------------------------------------------------------------------------------------------|
| Component or Application | sample.cmp Or<br>sample.app | The only required resource in a bundle. Contains markup for the                                             | Creating Components on page<br>19                                                           |
|                          |                             | component or app. Each bundle<br>contains only one component<br>or app resource.                            | aura:application on page 387                                                                |
| CSS Styles               | sample.css                  | Contains styles for the component.                                                                          | CSS in Components on page 31                                                                |
| Controller               | sampleController.js         | Contains client-side controller<br>methods to handle events in the<br>component.                            | Handling Events with Client-Side<br>Controllers on page 165                                 |
| Design                   | sample.design               | File required for components<br>used in Lightning App Builder,<br>Lightning pages, or Community<br>Builder. | Configure Components for<br>Lightning Pages and the<br>Lightning App Builder                |
| Documentation            | sample.auradoc              | A description, sample code, and<br>one or multiple references to<br>example components                      | Providing Component<br>Documentation on page 68                                             |
| Renderer                 | sampleRenderer.js           | Client-side renderer to override<br>default rendering for a<br>component.                                   | Create a Custom Renderer on page 259                                                        |
| Helper                   | sampleHelper.js             | JavaScript functions that can be called from any JavaScript code in a component's bundle                    | Sharing JavaScript Code in a<br>Component Bundle on page 248                                |
| SVG File                 | sample.svg                  | Custom icon resource for<br>components used in the<br>Lightning App Builder or<br>Community Builder.        | Configure Components for<br>Lightning Pages and the<br>Lightning App Builder on page<br>124 |

All resources in the component bundle follow the naming convention and are auto-wired. For example, a controller <componentName>Controller.js is auto-wired to its component, which means that you can use the controller within the scope of that component.

# **Component IDs**

A component has two types of IDs: a local ID and a global ID. You can retrieve a component using its local ID in your JavaScript code. A global ID can be useful to differentiate between multiple instances of a component or for debugging purposes.

# Local IDs

A local ID is an ID that is only scoped to the component. A local ID is often unique but it's not required to be unique.

Create a local ID by using the aura:id attribute. For example:

lightning:button aura:id="button1" label="button1"/>

🖌 Note: <code>aura:id</code> doesn't support expressions. You can only assign literal string values to <code>aura:id</code>.

Find the button component by calling cmp.find ("button1") in your client-side controller, where cmp is a reference to the component containing the button.

find () returns different types depending on the result.

- If the local ID is unique, find () returns the component.
- If there are multiple components with the same local ID, find() returns an array of the components.
- If there is no matching local ID, find () returns undefined.

To find the local ID for a component in JavaScript, use cmp.getLocalId().

# Global IDs

Every component has a unique globalId, which is the generated runtime-unique ID of the component instance. A global ID (1) is not guaranteed to be the same beyond the lifetime of a component, so it should never be relied on. A global ID can be useful to differentiate between multiple instances of a component or for debugging purposes.

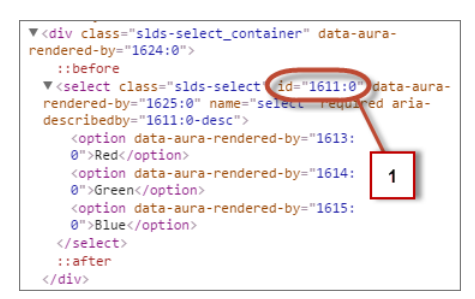

To create a unique ID for an HTML element, you can use the globalId as a prefix or suffix for your element. For example:

<div id="{!globalId + '\_footer'}"></div>

In your browser's developer console, retrieve the element using document.getElementById("<globalId>\_footer"), where <globalId> is the generated runtime-unique ID.

To retrieve a component's global ID in JavaScript, use the getGlobalId() function.

```
var globalId = cmp.getGlobalId();
```

SEE ALSO:

Finding Components by ID Which Button Was Pressed?

# HTML in Components

An HTML tag is treated as a first-class component by the framework. Each HTML tag is translated into an <aura:html>component, allowing it to enjoy the same rights and privileges as any other component.

For example, the framework automatically converts a standard HTML <div> tag to this component:

<aura:html tag="div" />

You can add HTML markup in components. Note that you must use strict XHTML. For example, use <br/> instead of <br>. You can also use HTML attributes and DOM events, such as onclick.

Warning: Some tags, like <applet> and <font>, aren't supported. For a full list of unsupported tags, see Supported HTML Tags on page 642.

### **Unescaping HTML**

To output pre-formatted HTML, use aura: unescapedHTML. For example, this is useful if you want to display HTML that is generated on the server and add it to the DOM. You must escape any HTML if necessary or your app might be exposed to security vulnerabilities.

You can pass in values from an expression, such as in <aura:unescapedHtml value="{!v.note.body}"/>.

{ ! expression } is the framework's expression syntax. For more information, see Using Expressions on page 42.

SEE ALSO:

Supported HTML Tags CSS in Components

# CSS in Components

Style your components with CSS.

Add CSS to a component bundle by clicking the **STYLE** button in the Developer Console sidebar.

For external CSS resources, see Styling Apps on page 226.

All top-level elements in a component have a special THIS CSS class added to them. This, effectively, adds namespacing to CSS and helps prevent one component's CSS from blowing away another component's styling. The framework throws an error if a CSS file doesn't follow this convention.

Let's look at a sample helloHTML.cmp component. The CSS is in helloHTML.css.

#### **Component source**

```
<aura:component>
<div class="white">
Hello, HTML!
</div>
<h2>Check out the style in this list.</h2>
<u>
I'm red.
I'm red.
I'm green.
</u>
</aura:component>
```

#### CSS source

```
.THIS {
    background-color: grey;
}
.THIS.white {
    background-color: white;
}
.THIS .red {
    background-color: red;
}
.THIS .blue {
    background-color: blue;
}
.THIS .green {
    background-color: green;
}
```

#### Output

Hello, HTML! Check out the style in this list.

#### Im red. Im blue

The top-level elements, h2 and u1, match the THIS class and render with a grey background. Top-level elements are tags wrapped by the HTML body tag and not by any other tags. In this example, the li tags are not top-level because they are nested in a u1 tag.

The <div class="white"> element matches the .THIS.white selector and renders with a white background. Note that there is no space in the selector as this rule is for top-level elements.

The element matches the .THIS .red selector and renders with a red background. Note that this is a descendant selector and it contains a space as the element is not a top-level element.

SEE ALSO:

Adding and Removing Styles HTML in Components

### **Component Attributes**

Component attributes are like member variables on a class in Apex. They are typed fields that are set on a specific instance of a component, and can be referenced from within the component's markup using an expression syntax. Attributes enable you to make components more dynamic.

Use the <aura:attribute> tag to add an attribute to the component or app. Let's look at the following sample, helloAttributes.app:

```
<aura:application>
<aura:attribute name="whom" type="String" default="world"/>
Hello {!v.whom}!
</aura:application>
```

All attributes have a name and a type. Attributes may be marked as required by specifying required="true", and may also specify a default value.

In this case we've got an attribute named whom of type String. If no value is specified, it defaults to "world".

Though not a strict requirement, <aura:attribute>tags are usually the first things listed in a component's markup, as it provides an easy way to read the component's shape at a glance.

## Attribute Naming Rules

An attribute name must follow these naming rules:

- Must begin with a letter or an underscore
- Must contain only alphanumeric or underscore characters

## Expressions

helloAttributes.app contains an expression, { !v.whom}, which is responsible for the component's dynamic output.

 $\{ ! expression \}$  is the framework's expression syntax. In this case, the expression we are evaluating is v.whom. The name of the attribute we defined is whom, while v is the value provider for a component's attribute set, which represents the view.

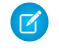

**Note:** Expressions are case sensitive. For example, if you have a custom field myNamespace\_\_Amount\_\_c, you must refer to it as {!v.myObject.myNamespace\_\_Amount\_\_c}.

SEE ALSO:

Supported aura:attribute Types Using Expressions

# **Component Composition**

Composing fine-grained components in a larger component enables you to build more interesting components and applications.

Let's see how we can fit components together. We will first create a few simple components: c:helloHTML and c:helloAttributes.Then, we'll create a wrapper component, c:nestedComponents, that contains the simple components.

Here is the source for helloHTML.cmp.

```
<!--c:helloHTML-->
<aura:component>
  <div class="white">
    Hello, HTML!
  </div>
  <h2>Check out the style in this list.</h2>

    cli class="red">I'm red.
    I'm blue.
    I'm blue.
    I'm green.

<//aura:component>
```

#### CSS source

```
.THIS {
    background-color: grey;
}
.THIS.white {
    background-color: white;
}
.THIS .red {
    background-color: red;
}
.THIS .blue {
    background-color: blue;
}
.THIS .green {
    background-color: green;
}
```

#### Output

Hello, HTML! Check out the style in this list.

• I'm blue.

Here is the source for helloAttributes.cmp.

```
<!--c:helloAttributes-->
<aura:component>
```

```
<aura:attribute name="whom" type="String" default="world"/>
Hello {!v.whom}!
</aura:component>
```

nestedComponents.cmp uses composition to include other components in its markup.

```
<!--c:nestedComponents-->
<aura:component>
Observe! Components within components!
<c:helloHTML/>
<c:helloAttributes whom="component composition"/>
</aura:component>
Output
```

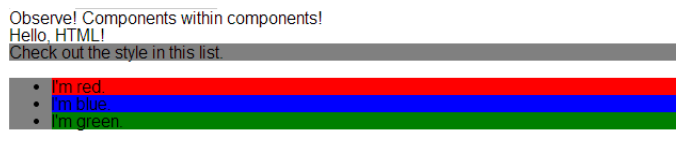

Hello component composition!

Including an existing component is similar to including an HTML tag. Reference the component by its "descriptor", which is of the form *namespace:component*. nestedComponents.cmp references the helloHTML.cmp component, which lives in the c namespace. Hence, its descriptor is c:helloHTML.

Note how nestedComponents.cmp also references c:helloAttributes.Just like adding attributes to an HTML tag, you can set attribute values in a component as part of the component tag.nestedComponents.cmp sets the whom attribute of helloAttributes.cmp to "component composition".

### Attribute Passing

You can also pass attributes to nested components. nestedComponents2.cmp is similar to nestedComponents.cmp, except that it includes an extra passthrough attribute. This value is passed through as the attribute value for c:helloAttributes.

#### Output

```
Observe! Components within components!
Hello, HTML!
Check out the style in this list.

Im red.

Im blue

Im green
```

Hello passed attribute!

helloAttributes is now using the passed through attribute value.

Note: {#v.passthrough} is an unbound expression. This means that any change to the value of the whom attribute in c:helloAttributes doesn't propagate back to affect the value of the passthrough attribute in c:nestedComponents2. For more information, see Data Binding Between Components on page 44.

### **Definitions versus Instances**

In object-oriented programming, there's a difference between a class and an instance of that class. Components have a similar concept. When you create a .cmp resource, you are providing the definition (class) of that component. When you put a component tag in a .cmp , you are creating a reference to (instance of) that component.

It shouldn't be surprising that we can add multiple instances of the same component with different attributes. nestedComponents3.cmp adds another instance of c:helloAttributes with a different attribute value. The two instances of the c:helloAttributes component have different values for their whom attribute.

```
<!--c:nestedComponents3-->
<aura:component>
        <aura:attribute name="passthrough" type="String" default="passed attribute"/>
        Observe! Components within components!
        <c:helloHTML/>
        <c:helloAttributes whom="{#v.passthrough}"/>
        <c:helloAttributes whom="separate instance"/>
        </aura:component>
Output
```

#### Observe! Components within components! Hello, HTML! Check out the style in this list • Im red • Im green Hello passed attribute! Hello separate instance!

# **Component Body**

The root-level tag of every component is <aura:component>. Every component inherits the body attribute from <aura:component>.

The <aura:component> tag can contain tags, such as <aura:attribute>, <aura:registerEvent>, <aura:handler>, <aura:set>, and so on. Any free markup that is not enclosed in one of the tags allowed in a component is assumed to be part of the body and is set in the body attribute.

The body attribute has type Aura.Component[]. It can be an array of one component, or an empty array, but it's always an array.

In a component, use "v" to access the collection of attributes. For example, { !v.body} outputs the body of the component.

# Setting the Body Content

To set the body attribute in a component, add free markup within the <aura:component> tag. For example:

```
<aura:component>
<!--START BODY-->
```

```
<div>Body part</div>
lightning:button label="Push Me" onclick="{!c.doSomething}"/>
<!--END BODY-->
</aura:component>
```

To set the value of an inherited attribute, use the <aura:set> tag. Setting the body content is equivalent to wrapping that free markup inside <aura:set attribute="body">. Since the body attribute has this special behavior, you can omit <aura:set attribute="body">.

The previous sample is a shortcut for this markup. We recommend the less verbose syntax in the previous sample.

```
<aura:component>
<aura:set attribute="body">
<!--START BODY-->
<div>Body part</div>
<lightning:button label="Push Me" onclick="{!c.doSomething}"/>
<!--END BODY-->
</aura:set>
</aura:component>
```

The same logic applies when you use any component that has a body attribute, not just <aura:component>. For example:

```
<lightning:tabset>
<lightning:tab label="Tab 1">
Hello world!
</lightning:tab>
</lightning:tabset>
```

This is a shortcut for:

```
<lightning:tabset>
<lightning:tab label="Tab 1">
<aura:set attribute="body">
Hello World!
</aura:set>
</lightning:tab>
</lightning:tabset>
```

### Accessing the Component Body

To access a component body in JavaScript, use component.get ("v.body").

```
SEE ALSO:
aura:set
Working with a Component Body in JavaScript
```

# **Component Facets**

A facet is any attribute of type Aura.Component []. The body attribute is an example of a facet.

To define your own facet, add an aura:attribute tag of type Aura.Component[] to your component. For example, let's create a new component called facetHeader.cmp.

This component has a header facet. Note how we position the output of the header using the v.header expression.

The component doesn't have any output when you access it directly as the header and body attributes aren't set. Let's create another component, helloFacets.cmp, that sets these attributes.

```
<!--c:helloFacets-->
<aura:component>
See how we set the header facet.<br/>
<c:facetHeader>
Nice body!
<aura:set attribute="header">
Hello Header!
</aura:set>
</c:facetHeader>
</aura:component>
```

Note that aura:set sets the value of the header attribute of facetHeader.cmp, but you don't need to use aura:set if you're setting the body attribute.

#### SEE ALSO:

**Component Body** 

# Best Practices for Conditional Markup

Using the <aura:if> tag is the preferred approach to conditionally display markup but there are alternatives. Consider the performance cost and code maintainability when you design components. The best design choice depends on your use case.

# Conditionally Create Elements with <aura:if>

Let's look at a simple example that shows an error message when an error occurs.

```
<aura:if isTrue="{!v.isError}">
<div>{!v.errorMessage}</div>
</aura:if>
```

The <div> component and its contents are only created and rendered if the value of the isTrue expression evaluates to true. If the value of the isTrue expression changes and evaluates to false, all the components inside the <aura:if> tag are destroyed. The components are created again if the isTrue expression changes again and evaluates to true.

The general guideline is to use <aura:if> because it helps your components load faster initially by deferring the creation and rendering of the enclosed element tree until the condition is fulfilled.

# Toggle Visibility Using CSS

You can use CSS to toggle visibility of markup by calling \$A.util.toggleClass(cmp, 'class') in JavaScript code. Elements in markup are created and rendered up front, but they're hidden. For an example, see Dynamically Showing or Hiding Markup. The conditional markup is created and rendered even if it's not used, so <aura:if> is preferred.

# Dynamically Create Components in JavaScript

You can dynamically create components in JavaScript code. However, writing code is usually harder to maintain and debug than using markup. Again, using <aura:if> is preferred but the best design choice depends on your use case.

SEE ALSO: aura:if Conditional Expressions Dynamically Creating Components

# **Component Versioning**

Component versioning enables you to declare dependencies against specific revisions of an installed managed package.

By assigning a version to your component, you have granular control over how the component functions when new versions of a managed package are released. For example, imagine that a *spackageNamespace*: button is pinned to version 2.0 of a package. Upon installing version 3.0, the button retains its version 2.0 functionality.

Note: The package developer is responsible for inserting versioning logic into the markup when updating a component. If the component wasn't changed in the update or if the markup doesn't account for version, the component behaves in the context of the most recent version.

Versions are assigned declaratively in the Developer Console. When you're working on a component, click **Bundle Version Settings** in the right panel to define the version. You can only version a component if you've installed a package, and the valid versions for the component are the available versions of that package. Versions are in the format <major>. <minor>. So if you assign a component version 1.4, its behavior depends on the first major release and fourth minor release of the associated package.

| Bundle Version Settings |           | ×  |
|-------------------------|-----------|----|
| API Version             | 35        |    |
| jsh2                    | 1.4       |    |
|                         |           |    |
|                         |           |    |
|                         |           |    |
|                         |           |    |
|                         |           | _  |
|                         | Save Cano | el |

When working with components, you can version:

- Apex controllers
- JavaScript controllers
- JavaScript helpers
- JavaScript renderers
- Bundle markup
  - Applications (.app)
  - Components (. cmp)
  - Interfaces (.intf)
  - Events (.evt)

You can't version any other types of resources in bundles. Unsupported types include:

- Styles (.css)
- Documentation (.doc)
- Design (.design)
- SVG(.svg)

Once you've assigned versions to components, or if you're developing components for a package, you can retrieve the version in several contexts.

| Resource                   | Return Type | Expression                  |
|----------------------------|-------------|-----------------------------|
| Apex                       | Version     | System.requestVersion()     |
| JavaScript                 | String      | <pre>cmp.getVersion()</pre> |
| Lightning component markup | String      | {!Version}                  |

You can use the retrieved version to add logic to your code or markup to assign different functionality to different versions. Here's an example of using versioning in an <aura:if>statement.

```
<aura:component>
<aura:if isTrue="{!Version > 1.0}">
<c:newVersionFunctionality/>
```

```
</aura:if>
<c:oldVersionFunctionality/>
...
</aura:component>
```

SEE ALSO: Components with Minimum API Version Requirements Don't Mix Component API Versions

# Components with Minimum API Version Requirements

Some built-in components require that custom components that use them are set to a minimum API version. A custom component must be equal to or later than the latest API version required by any of the components it uses.

There are several different ways a custom component can use another component that has a minimum version requirement, and become subject to that requirement.

- The custom component can extend from the component with the minimum version requirement.
- The custom component can add another component as a child component in markup.
- The custom component can dynamically create and add a child component in JavaScript.

In cases where the relationship between components can be determined by static analysis, the version dependency is checked when the component is saved. If a custom component has an API version earlier than a minimum version required by any of the components used, an error is reported, and the component isn't saved. Depending on the tool you're using, this error is presented in different ways.

If a component is created dynamically, it isn't possible to determine the relationship between it and its parent component at save time. Instead, the minimum version requirement is checked at run time, and if it fails a run-time error is reported to the current user.

Set the API version for your component in the Developer Console, the Force.com IDE, or via API.

| Bundle Version Settings |      | ×      |
|-------------------------|------|--------|
| API Version             | 41.0 | ~      |
|                         | 41.0 |        |
|                         | 40.0 |        |
|                         | 39.0 |        |
|                         | 38.0 |        |
|                         | 37.0 |        |
|                         | 36.0 |        |
|                         | Save | Cancel |

## Versioning of Built-In Components

The minimum API version required to use a built-in component is listed on the component's reference page in the *Lightning Components*. *Developer Guide*. Components that don't specify a minimum API version are usable with any API version supported for Lightning components.

The minimum version for built-in components that are Generally Available (GA) won't increase in future releases. (However, as with Visualforce components, their behavior might change depending on the API version of the containing component.)

SEE ALSO:

Component Versioning Don't Mix Component API Versions

# **Using Expressions**

Expressions allow you to make calculations and access property values and other data within component markup. Use expressions for dynamic output or passing values into components by assigning them to attributes.

An expression is any set of literal values, variables, sub-expressions, or operators that can be resolved to a single value. Method calls are not allowed in expressions.

The expression syntax is: { ! **expression** }

**expression** is a placeholder for the expression.

Anything inside the {!} delimiters is evaluated and dynamically replaced when the component is rendered or when the value is used by the component. Whitespace is ignored.

The resulting value can be a primitive, such as an integer, string, or boolean. It can also be a JavaScript object, a component or collection, a controller method such as an action method, and other useful results.

Note: If you're familiar with other languages, you may be tempted to read the ! as the "bang" operator, which negates boolean values in many programming languages. In the Lightning Component framework, { ! is simply the delimiter used to begin an expression.

If you're familiar with Visualforce, this syntax will look familiar.

There is a second expression syntax: {#*expression*}. For more details on the difference between the two forms of expression syntax, see Data Binding Between Components.

Identifiers in an expression, such as attribute names accessed through the view, controller values, or labels, must start with a letter or underscore. They can also contain numbers or hyphens after the first character. For example, { !v.2count } is not valid, but { !v.count } is.

Important: Only use the { ! } syntax in markup in .app or .cmp files. In JavaScript, use string syntax to evaluate an expression. For example:

```
var theLabel = cmp.get("v.label");
```

If you want to escape { !, use this syntax:

```
<aura:text value="{!"/>
```

This renders { ! in plain text because the aura:text component never interprets { ! as the start of an expression.

IN THIS SECTION:

```
Dynamic Output in Expressions
```

The simplest way to use expressions is to output dynamic values.

#### **Conditional Expressions**

Here are examples of conditional expressions using the ternary operator and the <aura:if> tag.

#### Data Binding Between Components

When you add a component in markup, you can use an expression to initialize attribute values in the component based on attribute values of the container component. There are two forms of expression syntax, which exhibit different behaviors for data binding between the components.

#### Value Providers

Value providers are a way to access data. Value providers encapsulate related values together, similar to how an object encapsulates properties and methods.

#### Expression Evaluation

Expressions are evaluated much the same way that expressions in JavaScript or other programming languages are evaluated.

#### Expression Operators Reference

The expression language supports operators to enable you to create more complex expressions.

#### **Expression Functions Reference**

The expression language contains math, string, array, comparison, boolean, and conditional functions. All functions are case-sensitive.

### **Dynamic Output in Expressions**

The simplest way to use expressions is to output dynamic values.

Values used in the expression can be from component attributes, literal values, booleans, and so on. For example:

#### {!v.desc}

In this expression, v represents the view, which is the set of component attributes, and desc is an attribute of the component. The expression is simply outputting the desc attribute value for the component that contains this markup.

If you're including literal values in expressions, enclose text values within single quotes, such as {!'Some text'}.

Include numbers without quotes, for example, { !123 }.

For booleans, use { !true } for true and { !false } for false.

SEE ALSO:

Component Attributes Value Providers

## **Conditional Expressions**

Here are examples of conditional expressions using the ternary operator and the <aura:if> tag.

### **Ternary Operator**

This expression uses the ternary operator to conditionally output one of two values dependent on a condition.

```
<a class="{!v.location == '/active' ? 'selected' : ''}" href="#/active">Active</a>
```

The {!v.location == '/active' ? 'selected' : ''} expression conditionally sets the class attribute of an HTML <a> tag, by checking whether the location attribute is set to /active. If true, the expression sets class to selected.

### Using <aura:if> for Conditional Markup

This snippet of markup uses the <aura:if> tag to conditionally display an edit button.

```
<aura:attribute name="edit" type="Boolean" default="true"/>
<aura:if isTrue="{!v.edit}">
<ui:button label="Edit"/>
<aura:set attribute="else">
You can't edit this.
</aura:set>
</aura:if>
```

If the edit attribute is set to true, a ui:button displays. Otherwise, the text in the else attribute displays.

#### SEE ALSO:

Best Practices for Conditional Markup

### Data Binding Between Components

When you add a component in markup, you can use an expression to initialize attribute values in the component based on attribute values of the container component. There are two forms of expression syntax, which exhibit different behaviors for data binding between the components.

This concept is a little tricky, but it will make more sense when we look at an example. Consider a c:parent component that has a parentAttr attribute. c:parent contains a c:child component with a childAttr attribute that's initialized to the value of the parentAttr attribute. We're passing the parentAttr attribute value from c:parent into the c:child component, which results in a data binding, also known as a value binding, between the two components.

{!v.parentAttr} is a bound expression. Any change to the value of the childAttr attribute in c:child also affects the parentAttr attribute in c:parent and vice versa.

Now, let's change the markup from:

```
<c:child childAttr="{!v.parentAttr}" />
```

to:

```
<c:child childAttr="{#v.parentAttr}" />
```

{#v.parentAttr} is an unbound expression. Any change to the value of the childAttr attribute in c:child doesn't affect the parentAttr attribute in c:parent and vice versa.

Here's a summary of the differences between the forms of expression syntax.

#### {#expression} (Unbound Expressions)

Data updates behave as you would expect in JavaScript. Primitives, such as String, are passed by value, and data updates for the expression in the parent and child are decoupled.

Objects, such as Array or Map, are passed by reference, so changes to the data in the child propagate to the parent. However, change handlers in the parent aren't notified. The same behavior applies for changes in the parent propagating to the child.

#### {!expression} (Bound Expressions)

Data updates in either component are reflected through bidirectional data binding in both components. Similarly, change handlers are triggered in both the parent and child components.

Tip: Bi-directional data binding is expensive for performance and it can create hard-to-debug errors due to the propagation of data changes through nested components. We recommend using the {#expression} syntax instead when you pass an expression from a parent component to a child component unless you require bi-directional data binding.

### **Unbound Expressions**

Let's look at another example of a c:parentExpr component that contains another component, c:childExpr.

Here is the markup for c:childExpr.

Here is the markup for c:parentExpr.

The c:parentExpr component uses an unbound expression to set an attribute in the c:childExpr component.

<c:childExpr childAttr="{#v.parentAttr}" />

When we instantiate childExpr, we set the childAttr attribute to the value of the parentAttr attribute in c:parentExpr. Since the {#v.parentAttr} syntax is used, the v.parentAttr expression is not bound to the value of the childAttr attribute.

The c:exprApp application is a wrapper around c:parentExpr.

```
<!--c:exprApp-->
<aura:application >
<c:parentExpr />
</aura:application>
```

In the Developer Console, click **Preview** in the sidebar for c:exprApp to view the app in your browser.

Both parentAttr and childAttr are set to "parent attribute", which is the default value of parentAttr.

Now, let's create a client-side controller for c:childExpr so that we can dynamically update the component. Here is the source for childExprController.js.

```
/* childExprController.js */
({
    updateChildAttr: function(cmp) {
        cmp.set("v.childAttr", "updated child attribute");
    }
})
```

In the Developer Console, click **Update Preview** for c:exprApp.

Press the **Update childAttr** button. This updates childAttr to "updated child attribute". The value of parentAttr is unchanged since we used an unbound expression.

```
<c:childExpr childAttr="{#v.parentAttr}" />
```

Let's add a client-side controller for c:parentExpr. Here is the source for parentExprController.js.

```
/* parentExprController.js */
({
    updateParentAttr: function(cmp) {
        cmp.set("v.parentAttr", "updated parent attribute");
    }
})
```

In the Developer Console, click **Update Preview** for c:exprApp.

Press the **Update parentAttr** button. This time, parentAttr is set to "updated parent attribute" while childAttr is unchanged due to the unbound expression.

Warning: Don't use a component's init event and client-side controller to initialize an attribute that is used in an unbound expression. The attribute will not be initialized. Use a bound expression instead. For more information on a component's init event, see Invoking Actions on Component Initialization on page 247.

Alternatively, you can wrap the component in another component. When you instantiate the wrapped component in the wrapper component, initialize the attribute value instead of initializing the attribute in the wrapped component's client-side controller.

### **Bound Expressions**

Now, let's update the code to use a bound expression instead. Change this line in c:parentExpr:

```
<c:childExpr childAttr="{#v.parentAttr}" />
```

```
to:
```

```
<c:childExpr childAttr="{!v.parentAttr}" />
```

In the Developer Console, click **Update Preview** for c:exprApp.

Press the **Update childAttr** button. This updates both childAttr and parentAttr to "updated child attribute" even though we only set v.childAttr in the client-side controller of childExpr. Both attributes were updated since we used a bound expression to set the childAttr attribute.

### Change Handlers and Data Binding

You can configure a component to automatically invoke a change handler, which is a client-side controller action, when a value in one of the component's attributes changes.

When you use a bound expression, a change in the attribute in the parent or child component triggers the change handler in both components. When you use an unbound expression, the change is not propagated between components so the change handler is only triggered in the component that contains the changed attribute.

Let's add change handlers to our earlier example to see how they are affected by bound versus unbound expressions.

Here is the updated markup for c:childExpr.

Notice the <aura:handler> tag with name="change", which signifies a change handler.value="{!v.childAttr}" tells the change handler to track the childAttr attribute. When childAttr changes, the onChildAttrChange client-side controller action is invoked.

Here is the client-side controller for c:childExpr.

```
/* childExprController.js */
({
    updateChildAttr: function(cmp) {
        cmp.set("v.childAttr", "updated child attribute");
    },
    onChildAttrChange: function(cmp, evt) {
        console.log("childAttr has changed");
        console.log("clildAttr has changed");
        console.log("clildAttr value: " + evt.getParam("oldValue"));
        console.log("current value: " + evt.getParam("value"));
    }
})
```

Here is the updated markup for c:parentExpr with a change handler.

onclick="{!c.updateParentAttr}"/>
</aura:component>

Here is the client-side controller for c:parentExpr.

```
/* parentExprController.js */
({
    updateParentAttr: function(cmp) {
        cmp.set("v.parentAttr", "updated parent attribute");
    },
    onParentAttrChange: function(cmp, evt) {
        console.log("parentAttr has changed");
        console.log("old value: " + evt.getParam("oldValue"));ui
        console.log("current value: " + evt.getParam("value"));
    }
})
```

In the Developer Console, click **Update Preview** for c:exprApp.

Open your browser's console (More tools > Developer tools in Chrome).

Press the **Update parentAttr** button. The change handlers for c:parentExpr and c:childExpr are both triggered as we're using a bound expression.

<c:childExpr childAttr="{!v.parentAttr}" />

Change c:parentExpr to use an unbound expression instead.

<c:childExpr childAttr="{#v.parentAttr}" />

In the Developer Console, click **Update Preview** for c:exprApp.

Press the **Update childAttr** button. This time, only the change handler for c:childExpr is triggered as we're using an unbound expression.

SEE ALSO:

Detecting Data Changes with Change Handlers Dynamic Output in Expressions Component Composition

# Value Providers

Value providers are a way to access data. Value providers encapsulate related values together, similar to how an object encapsulates properties and methods.

The value providers for a component are v (view) and c (controller).

| Value Provider | Description                                                                                                    | See Also             |
|----------------|----------------------------------------------------------------------------------------------------|----------------------|
| V              | A component's attribute set. This value provider enables<br>you to access the value of a component's attribute in the<br>component's markup. | Component Attributes |

| Value Provider | Description                                                                                         | See Also                                     |
|----------------|----------------------------------------------------------------------------------------------------|----------------------------------------------|
| С              | A component's controller, which enables you to wire up event handlers and actions for the component | Handling Events with Client-Side Controllers |

All components have a v value provider, but aren't required to have a controller. Both value providers are created automatically when defined for a component.

Note: Expressions are bound to the specific component that contains them. That component is also known as the attribute value provider, and is used to resolve any expressions that are passed to attributes of its contained components.

### **Global Value Providers**

Global value providers are global values and methods that a component can use in expressions.

| Global Value<br>Provider | Description                                                                                                    | See Also            |
|--------------------------|----------------------------------------------------------------------------------------------------|---------------------|
| globalID                 | The globalId global value provider returns the global ID for a component. Every component has a unique globalId, which is the generated runtime-unique ID of the component instance. | Component IDs       |
| \$Browser                | The SBrowser global value provider returns information about the hardware and operating system of the browser accessing the application.                                             | \$Browser           |
| \$Label                  | The \$Label global value provider enables you to access labels stored outside your code.                                                                                             | Using Custom Labels |
| \$Locale                 | The <i>\$locale</i> global value provider returns information about the current user's preferred locale.                                                                             | \$Locale            |
| \$Resource               | The \$Resource global value provider lets you reference images, style sheets, and JavaScript code you've uploaded in static resources.                                               | \$Resource          |

### Accessing Fields and Related Objects

Values in a value provider are accessed as named properties. To use a value, separate the value provider and the property name with a dot (period). For example, v.body. You can access value providers in markup or in JavaScript code.

When an attribute of a component is an object or other structured data (not a primitive value), access the values on that attribute using the same dot notation.

For example, { !v.accounts.id} accesses the id field in the accounts record.

For deeply nested objects and attributes, continue adding dots to traverse the structure and access the nested values.

SEE ALSO:

Dynamic Output in Expressions

#### \$Browser

The \$Browser global value provider returns information about the hardware and operating system of the browser accessing the application.

| Attribute      | Description                                                                                                    |
|----------------|----------------------------------------------------------------------------------------------------|
| formFactor     | <ul> <li>Returns a FormFactor enum value based on the type of hardware the browser is running on.</li> <li>DESKTOP for a desktop client</li> <li>PHONE for a phone including a mobile phone with a browser and a smartphone</li> <li>TABLET for a tablet client (for which isTablet returns true)</li> </ul> |
| isAndroid      | Indicates whether the browser is running on an Android device (true) or not (false).                                                                                                    |
| isIOS          | Not available in all implementations. Indicates whether the browser is running on an iOS device (true) or not (false).                                                                                                    |
| isIPad         | Not available in all implementations. Indicates whether the browser is running on an iPad $(true)$ or not $(false)$ .                                                                                                    |
| isIPhone       | Not available in all implementations. Indicates whether the browser is running on an iPhone (true) or not (false).                                                                                                    |
| isPhone        | Indicates whether the browser is running on a phone including a mobile phone with a browser and a smartphone (true), or not (false).                                                                                                    |
| isTablet       | Indicates whether the browser is running on an iPad or a tablet with Android 2.2 or later (true) or not (false).                                                                                                    |
| isWindowsPhone | Indicates whether the browser is running on a Windows phone (true) or not (false). Note that this only detects Windows phones and does not detect tablets or other touch-enabled Windows 8 devices.                                                                                                    |

**Example**: This example shows usage of the *\$Browser* global value provider.

```
<aura:component>
  {!$Browser.isTablet}
  {!$Browser.isPhone}
  {!$Browser.isAndroid}
  {!$Browser.formFactor}
</aura:component>
```

Similarly, you can check browser information in a client-side controller using \$A.get().

```
({
    checkBrowser: function(component) {
        var device = $A.get("$Browser.formFactor");
        alert("You are using a " + device);
    }
})
```

#### \$Locale

The *\$locale* global value provider returns information about the current user's preferred locale.

These attributes are based on Java's Calendar, Locale and TimeZone classes.

| Attribute          | Description                                                                                               | Sample Value                              |  |
|--------------------|----------------------------------------------------------------------------------------------------|-------------------------------------------|--|
| country            | The ISO 3166 representation of the country code based on the language locale.                             | "US", "DE", "GB"                          |  |
| currency           | The currency symbol.                                                                                      | "\$"                                      |  |
| currencyCode       | The ISO 4217 representation of the currency code.                                                         | "USD"                                     |  |
| decimal            | The decimal separator.                                                                                    | n n                                       |  |
| firstDayOfWeek     | The first day of the week, where 1 is Sunday.                                                             | 1                                         |  |
| grouping           | The grouping separator.                                                                                   | n n<br>,                                  |  |
| isEasternNameStyle | Specifies if a name is based on eastern style, for<br>example, last name first name<br>[middle] [suffix]. | false                                     |  |
| labelForToday      | The label for the Today link on the date picker.                                                          | "Today"                                   |  |
| language           | The language code based on the language locale.                                                           | "en", "de", "zh"                          |  |
| langLocale         | The locale ID.                                                                                            | "en_US", "en_GB"                          |  |
| nameOfMonths       | The full and short names of the calendar months                                                           | { fullName: "January", shortName: "Jan" } |  |
| nameOfWeekdays     | The full and short names of the calendar weeks                                                            | { fullName: "Sunday", shortName: "SUN" }  |  |
| timezone           | The time zone ID.                                                                                         | "America/Los_Angeles"                     |  |
| userLocaleCountry  | The country based on the current user's locale                                                            | "US"                                      |  |
| userLocaleLang     | The language based on the current user's locale                                                           | "en"                                      |  |
| variant            | The vendor and browser-specific code.                                                                     | "WIN", "MAC", "POSIX"                     |  |

### Number and Date Formatting

The framework's number and date formatting are based on Java's DecimalFormat and DateFormat classes.

| Attribute                           | Description           | Sample Value                                                                                            |
|-------------------------------------|-----------------------|----------------------------------------------------------------------------------------------------|
| currencyformat The currency format. |                       | "¤#,##0.00;(¤#,##0.00)"<br>¤ represents the currency sign, which is replaced<br>by the currency symbol. |
| dateFormat                          | The date format.      | "MMM d, yyyy"                                                                                           |
| datetimeFormat                      | The date time format. | "MMM d, yyyy h:mm:ss a"                                                                                 |

| Attribute     | Description                       | Sample Value                                                                                                    |
|---------------|-----------------------------------|----------------------------------------------------------------------------------------------------|
| numberformat  | The number format.                | "#,##O.###"                                                                                                    |
|               |                                   | # represents a digit, the comma is a placeholder for<br>the grouping separator, and the period is a<br>placeholder for the decimal separator. Zero (0)<br>replaces # to represent trailing zeros. |
| percentformat | The percentage format.            | "#,##0%"                                                                                                    |
| timeFormat    | The time format.                  | "h:mm:ss a"                                                                                                    |
| zero          | The character for the zero digit. | "O"                                                                                                    |

Example: This example shows how to retrieve different \$Locale attributes.

#### **Component source**

```
<aura:component>
{!$Locale.language}
{!$Locale.timezone}
{!$Locale.numberFormat}
{!$Locale.currencyFormat}
</aura:component>
```

Similarly, you can check locale information in a client-side controller using \$A.get().

```
({
    checkDevice: function(component) {
        var locale = $A.get("$Locale.language");
        alert("You are using " + locale);
    }
})
```

```
SEE ALSO:
```

Localization

#### \$Resource

The \$Resource global value provider lets you reference images, style sheets, and JavaScript code you've uploaded in static resources.

Using \$Resource lets you reference assets by name, without worrying about the gory details of URLs or file paths. You can use \$Resource in Lightning components markup and within JavaScript controller and helper code.

#### Using **\$Resource** in Component Markup

To reference a specific resource in component markup, use \$Resource. **resourceName** within an expression. *resourceName* is the Name of the static resource. In a managed packaged, the resource name must include the package namespace prefix, such as \$Resource.yourNamespace\_resourceName. For a stand-alone static resource, such as an individual graphic or script,

that's all you need. To reference an item within an archive static resource, add the rest of the path to the item using string concatenation. Here are a few examples.

```
<aura:component>
    <!-- Stand-alone static resources -->
    <img src="{!$Resource.generic_profile_svg}"/>
    <img src="{!$Resource.yourNamespace__generic_profile_svg}"/>
    <!-- Asset from an archive static resource -->
    <img src="{!$Resource.SLDSv2 + '/assets/images/avatar1.jpg'}"/>
    <img src="{!$Resource.yourNamespace__SLDSv2 + '/assets/images/avatar1.jpg'}"/>
    </aura:component>
```

Include CSS style sheets or JavaScript libraries into a component using the <ltng:require> tag. For example:

```
<aura:component>
<ltng:require
styles="{!$Resource.SLDSv2 + '/assets/styles/lightning-design-system-ltng.css'}"
scripts="{!$Resource.jsLibraries + '/jsLibOne.js'}"
afterScriptsLoaded="{!c.scriptsLoaded}" />
</aura:component>
```

#### 🖌 N

**Note:** Due to a quirk in the way \$Resource is parsed in expressions, use the join operator to include multiple \$Resource references in a single attribute. For example, if you have more than one JavaScript library to include into a component the scripts attribute should be something like the following.

```
scripts="{!join(',',
    $Resource.jsLibraries + '/jsLibOne.js',
    $Resource.jsLibraries + '/jsLibTwo.js')}"
```

#### Using \$Resource in JavaScript

To obtain a reference to a static resource in JavaScript code, use \$A.get('\$Resource.resourceName').

*resourceName* is the Name of the static resource. In a managed packaged, the resource name must include the package namespace prefix, such as \$Resource.yourNamespace\_\_\_resourceName. For a stand-alone static resource, such as an individual graphic or script, that's all you need. To reference an item within an archive static resource, add the rest of the path to the item using string concatenation. For example:

```
({
    profileUrl: function(component) {
        var profUrl = $A.get('$Resource.SLDSv2') + '/assets/images/avatar1.jpg';
        alert("Profile URL: " + profUrl);
    }
})
```

**Note:** Static resources referenced in JavaScript aren't automatically added to packages. If your JavaScript depends on a resource that isn't referenced in component markup, add it manually to any packages the JavaScript code is included in.

#### **\$Resource** Considerations

Global value providers in the Lightning Component framework are, behind the scenes, implemented quite differently from global variables in Salesforce. Although *SResource* looks like the global variable with the same name available in Visualforce, formula fields, and elsewhere, there are important differences. Don't use other documentation as a guideline for its use or behavior.

Here are two specific things to keep in mind about \$Resource in the Lightning Component framework.

First, \$Resource isn't available until the Lightning Component framework is loaded on the client. Some very simple components that are composed of only markup can be rendered server-side, where \$Resource isn't available. To avoid this, when you create a new app, stub out a client-side controller to force components to be rendered on the client.

Second, if you've worked with the *Resource* global variable, in Visualforce or elsewhere, you've also used the URLFOR() formula function to construct complete URLs to specific resources. There's nothing similar to URLFOR() in the Lightning Component framework. Instead, use simple string concatenation, as illustrated in the preceding examples.

SEE ALSO:

Salesforce Help: Static Resources

# **Expression Evaluation**

Expressions are evaluated much the same way that expressions in JavaScript or other programming languages are evaluated.

Operators are a subset of those available in JavaScript, and evaluation order and precedence are generally the same as JavaScript. Parentheses enable you to ensure a specific evaluation order. What you may find surprising about expressions is how often they are evaluated. The framework notices when things change, and trigger re-rendering of any components that are affected. Dependencies are handled automatically. This is one of the fundamental benefits of the framework. It knows when to re-render something on the page. When a component is re-rendered, any expressions it uses will be re-evaluated.

### **Action Methods**

Expressions are also used to provide action methods for user interface events: onclick, onhover, and any other component attributes beginning with "on".

Action methods must be assigned to attributes using an expression, for example {!c.theAction}. This expression assigns a reference to the controller function that handles the action.

Assigning action methods via expressions allows you to assign them conditionally, based on the state of the application or user interface. For more information, see Conditional Expressions on page 43.

This button will show "Like It" for items that have not yet been liked, and clicking it will call the <code>likeIt</code> action method. Then the component will re-render, and the opposite user interface display and method assignment will be in place. Clicking a second time will unlike the item, and so on.

Ø

**Note**: The example demonstrates how attributes can help you control the state of a button. To create a button that toggles between states, we recommend using the lightning:buttonStateful component.

# **Expression Operators Reference**

The expression language supports operators to enable you to create more complex expressions.

# Arithmetic Operators

Expressions based on arithmetic operators result in numerical values.

| Operator | Usage  | Description                                                                                                    |
|----------|--------|----------------------------------------------------------------------------------------------------|
| +        | 1 + 1  | Add two numbers.                                                                                                    |
| -        | 2 - 1  | Subtract one number from the other.                                                                                              |
| *        | 2 * 2  | Multiply two numbers.                                                                                                    |
| /        | 4 / 2  | Divide one number by the other.                                                                                                  |
| 8        | 5 % 2  | Return the integer remainder of dividing the first number by the second.                                                         |
| -        | -v.exp | Unary operator. Reverses the sign of the succeeding number. For example if the value of expenses is 100, then -expenses is -100. |

### Numeric Literals

| Literal | Usage           | Description                                                                                        |
|---------|-----------------|----------------------------------------------------------------------------------------------------|
| Integer | 2               | Integers are numbers without a decimal point or exponent.                                          |
| Float   | 3.14<br>-1.1e10 | Numbers with a decimal point, or numbers with an exponent.                                         |
| Null    | null            | A literal null number. Matches the explicit null value <b>and</b> numbers with an undefined value. |

## **String Operators**

Expressions based on string operators result in string values.

| Operator | Usage                    | Description                        |
|----------|--------------------------|------------------------------------|
| +        | 'Title: ' + v.note.title | Concatenates two strings together. |

### String Literals

String literals must be enclosed in single quotation marks 'like this'.

| Literal | Usage         | Description                                                                                                    |
|---------|---------------|----------------------------------------------------------------------------------------------------|
| string  | 'hello world' | Literal strings must be enclosed in single quotation marks. Double quotation marks are reserved for enclosing attribute values, and must be escaped in strings. |

| Literal             | Usage    | Description                                                                                         |
|---------------------|----------|----------------------------------------------------------------------------------------------------|
| \ <escape></escape> | '\n'     | Whitespace characters:                                                                              |
|                     |          | • \t (tab)                                                                                          |
|                     |          | • \n (newline)                                                                                      |
|                     |          | • \r (carriage return)                                                                              |
|                     |          | Escaped characters:                                                                                 |
|                     |          | • \" (literal ")                                                                                    |
|                     |          | • \ ' (literal ')                                                                                   |
|                     |          | • \ \ (literal \)                                                                                   |
| Unicode             | '\u####' | A Unicode code point. The # symbols are hexadecimal digits. A Unicode literal requires four digits. |
| null                | null     | A literal null string. Matches the explicit null value and strings with an undefined value.         |
|                     |          |                                                                                                    |

# **Comparison Operators**

Expressions based on comparison operators result in a true or false value. For comparison purposes, numbers are treated as the same type. In all other cases, comparisons check both value and type.

| Operator | Alternative | Usage                                                                | Description                                                                                                    |
|----------|-------------|----------------------------------------------------------------------|----------------------------------------------------------------------------------------------------|
| ==       | eq          | 1 == 1<br>1 == 1.0                                                   | Returns true if the operands are equal. This comparison is valid for all data types.                                                                                                    |
|          |             | <pre>1 eq 1 C Note:     undefined==null     evaluates to true.</pre> | Warning: Don't use the == operator for<br>objects, as opposed to basic types, such as<br>Integer or String. For example,<br>object1==object2 evaluates<br>inconsistently on the client versus the server<br>and isn't reliable. |
| !=       | ne          | 1 != 2<br>1 != true<br>1 != '1'<br>null != false<br>1 ne 2           | Returns true if the operands are not equal. This comparison is valid for all data types.                                                                                                    |
| <        | lt          | 1 < 2<br>1 lt 2                                                      | Returns true if the first operand is numerically<br>less than the second. You must escape the <<br>operator to < to use it in component markup.<br>Alternatively, you can use the lt operator.                                  |

| Operator | Alternative | Usage                | Description                                                                                                    |
|----------|-------------|----------------------|----------------------------------------------------------------------------------------------------|
| >        | gt          | 42 > 2<br>42 gt 2    | Returns true if the first operand is numerically greater than the second.                                                                                                    |
| <=       | le          | 2 <= 42<br>2 le 42   | Returns true if the first operand is numerically<br>less than or equal to the second. You must escape<br>the <= operator to < = to use it in component<br>markup. Alternatively, you can use the le operator. |
| >=       | ge          | 42 >= 42<br>42 ge 42 | Returns true if the first operand is numerically greater than or equal to the second.                                                                                                    |

# Logical Operators

Expressions based on logical operators result in a true or false value.

| Operator | Usage                          | Description                                                                                                    |
|----------|--------------------------------|----------------------------------------------------------------------------------------------------|
| & &      | isEnabled &&<br>hasPermission  | Returns true if both operands are individually true. You must escape the && operator to & & to use it in component markup. Alternatively, you can use the and () function and pass it two arguments. For example, and (isEnabled, hasPermission).                                                         |
|          | hasPermission<br>   isRequired | Returns true if either operand is individually true.                                                                                                    |
| !        | !isRequired                    | Unary operator. Returns true if the operand is false. This operator should not be confused with the ! delimiter used to start an expression in { !. You can combine the expression delimiter with this negation operator to return the logical negation of a value, for example, { !!true} returns false. |

## Logical Literals

Logical values are never equivalent to non-logical values. That is, only true == true, and only false == false; 1 != true, and 0 != false, and null != false.

| Literal | Usage | Description            |
|---------|-------|------------------------|
| true    | true  | A boolean true value.  |
| false   | false | A boolean false value. |

### **Conditional Operator**

There is only one conditional operator, the traditional ternary operator.

| Operator | Usage                                        | Description                                                                                                    |
|----------|----------------------------------------------|----------------------------------------------------------------------------------------------------|
| ?:       | (1 != 2) ? "Obviously" : "Black<br>is White" | The operand before the ? operator is evaluated as a boolean. If true, the second operand is returned. If false, the third operand is returned. |

SEE ALSO:

**Expression Functions Reference** 

# **Expression Functions Reference**

The expression language contains math, string, array, comparison, boolean, and conditional functions. All functions are case-sensitive.

### Math Functions

The math functions perform math operations on numbers. They take numerical arguments. The Corresponding Operator column lists equivalent operators, if any.

| Function | Alternative | Usage      | Description                                                                                                    | Corresponding<br>Operator |
|----------|-------------|------------|----------------------------------------------------------------------------------------------------|---------------------------|
| add      | concat      | add(1,2)   | Adds the first argument to the second.                                                                                                    | +                         |
| sub      | subtract    | sub(10,2)  | Subtracts the second argument from the first.                                                                                                    | -                         |
| mult     | multiply    | mult(2,10) | Multiplies the first argument by the second.                                                                                                    | *                         |
| div      | divide      | div(4,2)   | Divides the first argument by the second.                                                                                                    | /                         |
| mod      | modulus     | mod(5,2)   | Returns the integer<br>remainder resulting from<br>dividing the first<br>argument by the second.                                                                                                    | 8                         |
| abs      |             | abs(-5)    | Returns the absolute<br>value of the argument:<br>the same number if the<br>argument is positive, and<br>the number without its<br>negative sign if the<br>number is negative. For<br>example, abs (-5) is<br>5. | None                      |
| neg      | negate      | neg(100)   | Reverses the sign of the argument. For example, neg (100) is -100.                                                                                                    | – (unary)                 |
## String Functions

| Function | Alternative | Usage                                                                                                    | Description                                                                                                    | Corresponding<br>Operator |
|----------|-------------|----------------------------------------------------------------------------------------------------|----------------------------------------------------------------------------------------------------|---------------------------|
| concat   | add         | <pre>concat('Hello ', 'world') add('Walk ', 'the dog')</pre>                                                                                                    | Concatenates the two arguments.                                                                                 | +                         |
| format   |             | <pre>format(\$Label.ns.labelName,<br/>v.myVal) Note: This function works for<br/>arguments of type String,<br/>Decimal, Double,<br/>Integer, Long, Array,<br/>String[], List, and Set.</pre> | Replaces any<br>parameter<br>placeholders with<br>comma-separated<br>attribute values.                          |                           |
| join     |             | <pre>join(separator, subStr1,<br/>subStr2, subStrN)<br/>join(' ','class1',<br/>'class2', v.class)</pre>                                                                                      | Joins the substrings<br>adding the separator<br>String (first argument)<br>between each<br>subsequent argument. |                           |

## Label Functions

| Function | Usage                                                                                                    | Description                                                                                                    |
|----------|----------------------------------------------------------------------------------------------------|----------------------------------------------------------------------------------------------------|
| format   | <pre>format(\$Label.np.labelName,<br/>v.attribute1 , v.attribute2)<br/>format(\$Label.np.hello, v.name)</pre> | Outputs a label and updates it.<br>Replaces any parameter<br>placeholders with<br>comma-separated attribute values.<br>Supports ternary operators in<br>labels and attributes. |

## Informational Functions

| Function | Usage                                                                                                    | Description                                                                                                    |
|----------|----------------------------------------------------------------------------------------------------|----------------------------------------------------------------------------------------------------|
| length   | myArray.length                                                                                                    | Returns the length of an array or a string.                                                                                                    |
| empty    | <pre>empty(v.attributeName)  Note: This function works for arguments of type String, Array, Object, List, Map, or Set.</pre> | Returns true if the argument is empty. An empty<br>argument is undefined, null, an empty array, or an<br>empty string. An object with no properties is not considered<br>empty.<br>Tip: {! !empty(v.myArray)} evaluates<br>faster than {!v.myArray && |

| Function | Usage | Description                                                                                    |
|----------|-------|------------------------------------------------------------------------------------------------|
|          |       | v.myArray.length $> 0$ } so we recommend empty () to improve performance.                      |
|          |       | The \$A.util.isEmpty() method in JavaScript is equivalent to the empty() expression in markup. |

## **Comparison Functions**

Comparison functions take two number arguments and return true or false depending on the comparison result. The eq and ne functions can also take other data types for their arguments, such as strings.

| Function           | Usage                   | Description                                                                                      | Corresponding<br>Operator |
|--------------------|-------------------------|--------------------------------------------------------------------------------------------------|---------------------------|
| equals             | equals(1,1)             | Returns true if the specified arguments are equal. The arguments can be any data type.           | == Or eq                  |
| notequals          | notequals(1,2)          | Returns true if the specified arguments are not equal. The arguments can be any data type.       | != or ne                  |
| lessthan           | lessthan(1,5)           | Returns true if the first argument is numerically less than the second argument.                 | < or lt                   |
| greaterthan        | greaterthan(5,1)        | Returns true if the first argument is numerically greater than the second argument.              | > or gt                   |
| lessthanorequal    | lessthanorequal(1,2)    | Returns true if the first argument is numerically less than or equal to the second argument.     | <= or le                  |
| greaterthanorequal | greaterthanorequal(2,1) | Returns true if the first argument is numerically greather than or equal to the second argument. | >= or ge                  |

## **Boolean Functions**

Boolean functions operate on Boolean arguments. They are equivalent to logical operators.

| Function | Usage                            | Description                                          | Corresponding Operator |
|----------|----------------------------------|------------------------------------------------------|------------------------|
| and      | and(isEnabled,<br>hasPermission) | Returns true if both arguments are true.             | & &                    |
| or       | or(hasPermission,<br>hasVIPPass) | Returns true if either one of the arguments is true. |                        |

| Function | Usage      | Description                            | Corresponding Operator |
|----------|------------|----------------------------------------|------------------------|
| not      | not(isNew) | Returns true if the argument is false. | !                      |

### **Conditional Function**

| Function | Usage                                         | Description                                                                                                    | Corresponding Operator |
|----------|-----------------------------------------------|----------------------------------------------------------------------------------------------------|------------------------|
| if       | if(isEnabled,<br>'Enabled', 'Not<br>enabled') | Evaluates the first argument as<br>a boolean. If true, returns the<br>second argument. Otherwise,<br>returns the third argument. | ?: (ternary)           |

# Using Labels

Labels are text that presents information about the user interface, such as in the header (1), input fields (2), or buttons (3). While you can specify labels by providing text values in component markup, you can also access labels stored outside your code using the *\$label* global value provider in expression syntax.

|                   | New Case 1    |
|-------------------|---------------|
| Product Family    |               |
| None<br>Subject 2 |               |
| Description       |               |
|                   |               |
|                   | 3 Cancel Save |

This section discusses how to use the *\$label* global value provider in these contexts:

- The label attribute in input components
- The format() expression function for dynamically populating placeholder values in labels

#### IN THIS SECTION:

#### Using Custom Labels

Custom labels are custom text values that can be translated into any language that Salesforce supports. To access custom labels in Lightning components, use the *\$label* global value provider.

#### Input Component Labels

A label describes the purpose of an input component. To set a label on an input component, use the label attribute.

#### Dynamically Populating Label Parameters

Output and update labels using the format () expression function.

#### Getting Labels in JavaScript

You can retrieve labels in JavaScript code. Your code performs optimally if the labels are statically defined and sent to the client when the component is loaded.

#### Getting Labels in Apex

You can retrieve label values in Apex code and set them on your component using JavaScript.

#### Setting Label Values via a Parent Attribute

Setting label values via a parent attribute is useful if you want control over labels in child components.

## **Using Custom Labels**

Custom labels are custom text values that can be translated into any language that Salesforce supports. To access custom labels in Lightning components, use the *\$label* global value provider.

Custom labels enable developers to create multilingual applications by automatically presenting information (for example, help text or error messages) in a user's native language.

To create custom labels, from Setup, enter Custom Labels in the Quick Find box, then select Custom Labels.

Use the following syntax to access custom labels in Lightning components.

- \$Label.c.**labelName** for the default namespace
- \$Label. namespace. labelName if your org has a namespace, or to access a label in a managed package

You can reference custom labels in component markup and in JavaScript code. Here are some examples.

#### Label in a markup expression using the default namespace

{!\$Label.c.**labelName**}

Note: Label expressions in markup are supported in .cmp and .app resources only.

#### Label in JavaScript code if your org has a namespace

```
$A.get("$Label.namespace.labelName")
```

SEE ALSO:

Value Providers

## Input Component Labels

A label describes the purpose of an input component. To set a label on an input component, use the label attribute.

This example shows how to use labels using the label attribute on an input component.

<lightning:input type="number" name="myNumber" label="Pick a Number:" value="54" />

The label is placed on the left of the input field and can be hidden by setting variant="label-hidden", which applies the slds-assistive-text class to the label to support accessibility.

#### Using \$Labe1

Use the \$Label global value provider to access labels stored in an external source. For example:

<lightning:input type="number" name="myNumber" label="{!\$Label.Number.PickOne}" />

To output a label and dynamically update it, use the format() expression function. For example, if you have np.labelName set to Hello {0}, the following expression returns Hello World if v.name is set to World.

```
{!format($Label.np.labelName, v.name)}
```

SEE ALSO:

Supporting Accessibility

## **Dynamically Populating Label Parameters**

Output and update labels using the format () expression function.

You can provide a string with placeholders, which are replaced by the substitution values at runtime.

Add as many parameters as you need. The parameters are numbered and are zero-based. For example, if you have three parameters, they will be named {0}, {1}, and {2}, and they will be substituted in the order they're specified.

Let's look at a custom label, \$Label.mySection.myLabel, with a value of Hello {0} and {1}, where \$Label is the global value provider that accesses your labels.

This expression dynamically populates the placeholder parameters with the values of the supplied attributes.

```
{!format($Label.mySection.myLabel, v.attribute1, v.attribute2)}
```

The label is automatically refreshed if one of the attribute values changes.

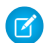

**Note**: Always use the *\$Label* global value provider to reference a label with placeholder parameters. You can't set a string with placeholder parameters as the first argument for *format()*. For example, this syntax doesn't work:

{!format('Hello {0}', v.name)}

Use this expression instead.

{!format(\$Label.mySection.salutation, v.name)}

where \$Label.mySection.salutation is set to Hello {0}.

### Getting Labels in JavaScript

You can retrieve labels in JavaScript code. Your code performs optimally if the labels are statically defined and sent to the client when the component is loaded.

### **Static Labels**

Static labels are defined in one string, such as "\$Label.c.task\_mode\_today". The framework parses static labels in markup or JavaScript code and sends the labels to the client when the component is loaded. A server trip isn't required to resolve the label.

Use \$A.get() to retrieve static labels in JavaScript code. For example:

```
var staticLabel = $A.get("$Label.c.task_mode_today");
component.set("v.mylabel", staticLabel);
```

You can also retrieve label values using Apex code and send them to the component via JavaScript code. For more information, see Getting Labels in Apex.

### **Dynamic Labels**

\$A.get (*labelReference*) must be able to resolve the label reference at compile time, so that the label values can be sent to the client along with the component definition.

If you must defer label resolution until runtime, you can dynamically create labels in JavaScript code. This technique can be useful when you need to use a label, but which specific label isn't known until runtime.

```
// Assume the day variable is dynamically generated
// earlier in the code
// THIS CODE WON'T WORK
var dynamicLabel = $A.get("$Label.c." + day);
```

If the label is already known on the client, \$A.get() displays the label. If the value is not known, an empty string is displayed in production mode, or a placeholder value showing the label key is displayed in debug mode.

Using \$A.get() with a label that can't be determined at runtime means that dynamicLabel is an empty string, and won't be updated to the retrieved value. Since the label, "\$Label.c." + day, is dynamically generated, the framework can't parse it or send it to the client when the component is requested.

There are a few alternative approaches to using \$A.get() so that you can work with dynamically generated labels.

If your component uses a known set of dynamically constructed labels, you can avoid a server roundtrip for the labels by adding a reference to the labels in a JavaScript resource. The framework sends these labels to the client when the component is requested. For example, if your component dynamically generates <code>\$Label.c.task\_mode\_today</code> and <code>\$Label.c.task\_mode\_tomorrow</code> label keys, you can add references to the labels in a comment in a JavaScript resource, such as a client-side controller or helper.

```
// hints to ensure labels are preloaded
// $Label.c.task_mode_today
// $Label.c.task_mode_tomorrow
```

If your code dynamically generates many labels, this approach doesn't scale well.

If you don't want to add comment hints for all the potential labels, the alternative is to use *\$A.getReference()*. This approach comes with the added cost of a server trip to retrieve the label value.

This example dynamically constructs the label value by calling \$A.getReference() and updates a tempLabelAttr component attribute with the retrieved label.

```
var labelSubStr = "task_mode_today";
var labelReference = $A.getReference("$Label.c." + labelSubStr);
cmp.set("v.tempLabelAttr", labelReference);
var dynamicLabel = cmp.get("v.tempLabelAttr");
```

\$A.getReference() returns a reference to the label. This **isn't** a string, and you shouldn't treat it like one. You never get a string label directly back from \$A.getReference().

Instead, use the returned reference to set a component's attribute value. Our code does this in cmp.set("v.tempLabelAttr", labelReference);.

When the label value is asynchronously returned from the server, the attribute value is automatically updated as it's a reference. The component is rerendered and the label value displays.

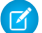

**Note**: Our code sets dynamicLabel = cmp.get("v.tempLabelAttr") immediately after getting the reference. This code displays an empty string until the label value is returned from the server. If you don't want that behavior, use a comment hint to ensure that the label is sent to the client without requiring a later server trip.

SEE ALSO:

Using JavaScript Input Component Labels Dynamically Populating Label Parameters

## Getting Labels in Apex

You can retrieve label values in Apex code and set them on your component using JavaScript.

### **Custom Labels**

Custom labels have a limit of 1,000 characters and can be accessed from an Apex class. To define custom labels, from Setup, in the Quick Find box, enter *Custom Labels*, and then select **Custom Labels**.

In your Apex class, reference the label with the syntax System. Label. MyLabelName.

```
public with sharing class LabelController {
    @AuraEnabled
    public static String getLabel() {
        String s1 = 'Hello from Apex Controller, ';
        String s2 = System.Label.MyLabelName;
        return s1 + s2;
    }
}
```

Note: Return label values as plain text strings. You can't return a label expression using the \$label global value provider.

The component loads the labels by requesting it from the server, such as during initialization. For example, the label is retrieved in JavaScript code.

```
({
    doInit : function(component, event, helper) {
        var action = component.get("c.getLabel");
        action.setCallback(this, function(response) {
            var state = response.getState();
            if (state === "SUCCESS") {
                component.set("v.mylabel", response.getReturnValue());
            }
            // error handling when state is "INCOMPLETE" or "ERROR"
        });
    }
}
```

```
$A.enqueueAction(action);
}
})
```

Finally, make sure you wire up the Apex class to your component. The label is set on the component during initialization.

```
<aura:component controller="LabelController">
	<aura:handler name="init" value="{!this}" action="{!c.doInit}" />
	<aura:attribute name="mylabel" type="String"/>
	{!v.mylabel}
</aura:component>
```

### Passing in Label Values

Pass label values into components using the expression syntax { !v.mylabel}. You must provide a default value to the String attribute. Depending on your use case, the default value might be the label in the default language or, if the specific label can't be known until runtime, perhaps just a single space.

You can also retrieve labels in JavaScript code, including dynamically creating labels that are generated during runtime. For more information, see Getting Labels in JavaScript.

### Setting Label Values via a Parent Attribute

Setting label values via a parent attribute is useful if you want control over labels in child components.

Let's say that you have a container component, which contains another component, inner.cmp. You want to set a label value in inner.cmp via an attribute on the container component. This can be done by specifying the attribute type and default value. You must set a default value in the parent attribute if you are setting a label on an inner component, as shown in the following example.

This is the container component, which contains a default value  $M_Y$  Label for the label attribute.

This inner component contains a text area component and a label attribute that's set by the container component.

```
<aura:component>
<aura:attribute name="label" type="String"/>
<lightning:textarea aura:id="textarea"
name="myTextarea"
label="{!v.label}"/>
</aura:component>
```

This client-side controller action updates the label value.

```
({
   setLabel:function(cmp) {
      cmp.set("v._label", 'new label');
   }
})
```

When the component is initialized, you'll see a button and a text area with the label My Label. When the button in the container component is clicked, the setLabel action updates the label value in the inner component. This action finds the label attribute and sets its value to new label.

```
SEE ALSO:
```

Input Component Labels Component Attributes

# Localization

The framework provides client-side localization support on input and output components.

The following example shows how you can override the default timezone attribute. The output displays the time in the format hh:mm by default.

```
<aura:component>
<ui:outputDateTime value="2013-10-07T00:17:08.997Z" timezone="Europe/Berlin" />
</aura:component>
```

The component renders as Oct 7, 2013 2:17:08 AM.

To customize the date and time formatting, we recommend using lightning:formattedDateTime. This example sets the date and time using the init handler.

```
({
    doInit : function(component, event, helper) {
        var date = new Date();
        component.set("v.datetime", date)
    }
})
```

This example creates a JavaScript Date instance, which is rendered in the format MMM DD, YYYY HH:MM:SS AM.

Although the output for this example is similar to <ui:outputDateTime value="{!v.datetime}" timezone="Europe/Berlin" />, the attributes on lightning:formattedDateTime enable you to control formatting at a granular level. For example, you can display the date using the MM/DD/YYYY format.

```
<lightning:formattedDateTime value="{!v.datetime}" timeZone="Europe/Berlin" year="numeric" month="numeric" day="numeric"/>
```

Note: For more information, see lightning:formattedDateTime (Beta) and ui:outputDateTime.

Additionally, you can use the global value provider, \$locale, to obtain the locale information. The locale settings in your organization overrides the browser's locale information.

## Working with Locale Information

In a single currency organization, Salesforce administrators set the currency locale, default language, default locale, and default time zone for their organizations. Users can set their individual language, locale, and time zone on their personal settings pages.

👔 Note: Single language organizations cannot change their language, although they can change their locale.

For example, setting the time zone on the Language & Time Zone page to (GMT+02:00) returns 28.09.2015 09:00:00 when you run the following code.

<ui:outputDateTime value="09/28/2015" />

Running \$A.get("\$Locale.timezone") returns the time zone name, for example, Europe/Paris. For more information, see "Supported Time Zones" in the Salesforce Help.

Setting the currency locale on the Company Information page to Japanese (Japan) – JPY returns ¥100,000 when you run the following code.

<ui:outputCurrency value="100000" />

Note: To change between using the currency symbol, code, or name, use lightning:formattedNumber instead. For more information, see lightning:formattedNumber (Beta).

Similarly, running \$A.get("\$Locale.currency") returns "¥" when your org's currency locale is set to Japanese (Japan) – JPY. For more information, see "Supported Currencies" in the Salesforce Help.

SEE ALSO:

Formatting Dates in JavaScript

# **Providing Component Documentation**

Component documentation helps others understand and use your components.

You can provide two types of component reference documentation:

- Documentation definition (DocDef): Full documentation on a component, including a description, sample code, and a reference to an example. DocDef supports extensive HTML markup and is useful for describing what a component is and what it does.
- Inline descriptions: Text-only descriptions, typically one or two sentences, set via the description attribute in a tag.

To provide a DocDef, click **DOCUMENTATION** in the component sidebar of the Developer Console. The following example shows the DocDef for np:myComponent.

Note: DocDef is currently supported for components and applications. Events and interfaces support inline descriptions only.

| <aura:documentation></aura:documentation>                                                                                                    |
|----------------------------------------------------------------------------------------------------|
| <aura:description></aura:description>                                                                                                    |
| An <code>np:myComponent</code> component represents an element that executes                                                                                            |
| an action defined by a controller.                                                                                                    |
| More markup here, such as <pre for code samples>                                                                                                    |
|                                                                                                    |
| <aura:example label="Using the&lt;/td&gt;&lt;/tr&gt;&lt;tr&gt;&lt;td&gt;np:myComponent Component" name="myComponentExample" ref="np:myComponentExample"></aura:example> |
| This example shows a simple setup of <code>myComponent</code> .                                                                                                    |
|                                                                                                    |
| <aura:example label="Customizing the&lt;/td&gt;&lt;/tr&gt;&lt;tr&gt;&lt;td&gt;np:myComponent Component" name="mySecondExample" ref="np:mySecondExample"></aura:example> |
| This example shows how you can customize <code>myComponent</code> .                                                                                                    |
|                                                                                                    |
|                                                                                                    |

A documentation definition contains these tags.

| Tag                                       | Description                                                                                                    |
|-------------------------------------------|----------------------------------------------------------------------------------------------------|
| <aura:documentation></aura:documentation> | The top-level definition of the DocDef                                                                                                    |
| <aura:description></aura:description>     | Describes the component using extensive HTML markup. To include code samples in the description, use the <pre> tag, which renders as a code block. Code entered in the <pre> tag must be escaped. For example, escape <aura:component> by entering &lt; aura:component&gt;.</aura:component></pre></pre>                                    |
| <aura:example></aura:example>             | References an example that demonstrates how the component is used. Supports extensive HTML markup, which displays as text preceding the visual output and example component source. The example is displayed as interactive output. Multiple examples are supported and should be wrapped in individual <aura:example> tags.</aura:example> |
|                                           | name: The API name of the example                                                                                                    |
|                                           | <ul> <li>ref: The reference to the example component in the format</li> </ul>                                                                                                    |
|                                           | <namespace:examplecomponent></namespace:examplecomponent>                                                                                                    |
|                                           | label: The label of the title                                                                                                    |

## Providing an Example Component

Recall that the DocDef includes a reference to an example component. The example component is rendered as an interactive demo in the component reference documentation when it's wired up using aura:example.

```
<aura:example name="myComponentExample" ref="np:myComponentExample" label="Using the
np:myComponent Component">
```

The following is an example component that demonstrates how np:myComponent can be used.

```
<!--The np:myComponentExample example component-->
<aura:component>
<np:myComponent>
```

## **Providing Inline Descriptions**

Inline descriptions provide a brief overview of what an element is about. HTML markup is not supported in inline descriptions. These tags support inline descriptions via the description attribute.

| Tag                                       | Example                                                                                                    |
|-------------------------------------------|----------------------------------------------------------------------------------------------------|
| <aura:component></aura:component>         | <aura:component description="Represents a button element"></aura:component>                                                         |
| <aura:attribute></aura:attribute>         | <aura:attribute description="The text to be displayed inside the button." name="label" type="String"></aura:attribute>              |
| <aura:event></aura:event>                 | <aura:event description="Indicates that a keyboard key has been pressed and released" type="COMPONENT"></aura:event>                |
| <aura:interface></aura:interface>         | <aura:interface description="A common interface for date components"></aura:interface>                                              |
| <aura:registerevent></aura:registerevent> | <aura:registerevent <br="" name="keydown" type="ui:keydown">description="Indicates that a key is pressed"/&gt;</aura:registerevent> |
|                                           |                                                                                                    |

## Viewing the Documentation

The documentation you create will be available at

https://<myDomain>.lightning.force.com/auradocs/reference.app,where <myDomain> is the name of
your custom Salesforce domain.

SEE ALSO:

Reference

## Working with Base Lightning Components

Base Lightning components are the building blocks that make up the modern Lightning Experience, Salesforce app, and Lightning Communities user interfaces.

Base Lightning components incorporate Lightning Design System markup and classes, providing improved performance and accessibility with a minimum footprint.

These base components handle the details of HTML and CSS for you. Each component provides simple attributes that enable variations in style. This means that you typically don't need to use CSS at all. The simplicity of the base Lightning component attributes and their clean and consistent definitions make them easy to use, enabling you to focus on your business logic.

You can find base Lightning components in the lightning namespace to complement the existing ui namespace components. In instances where there are matching ui and lightning namespace components, we recommend that you use the lightning

namespace component. The lightning namespace components are optimized for common use cases. Beyond being equipped with the Lightning Design System styling, they handle accessibility, real-time interaction, and enhanced error messages.

In subsequent releases, we intend to provide additional base Lightning components. We expect that in time the lightning namespace will have parity with the ui namespace and go beyond it.

In addition, the base Lightning components will evolve with the Lightning Design System over time. This ensures that your customizations continue to match Lightning Experience and the Salesforce app.

For all the components available, see the component reference at

https://<myDomain>.lightning.force.com/auradocs/reference.app,where <myDomain> is the name of your custom Salesforce domain or see the Component Reference section.

# **Container Components**

The following components group related information together.

| Туре      | Lightning Component<br>Name | Description                                                                                                    | Lightning Design System |
|-----------|-----------------------------|----------------------------------------------------------------------------------------------------|-------------------------|
| Accordion | lightning:accordion         | A collection of vertically stacked sections with multiple content areas, only one of which is expanded at a time. | Accordion               |
|           | lightning:accordionSection  | A single section that is nested in a llightning:accordion component.                                              |                         |
| Card      | lightning:card              | Applies a container around a related grouping of information.                                                     | Cards                   |
| Layout    | lightning:layout            | Responsive grid system for arranging containers on a page.                                                        | Grid                    |
|           | lightning:layoutItem        | A container within a lightning:layout component.                                                                  |                         |
| Tabs      | lightning:tab               | A single tab that is nested in a lightning:tabset component.                                                      | Tabs                    |
|           | lightning:tabset            | Represents a list of tabs.                                                                                        |                         |
| Tile      | lightning:tile              | A grouping of related information associated with a record.                                                       | Tiles                   |

## Input Control Components

The following components are based on buttons.

| Туре        | Lightning Component<br>Name | Description                  | Lightning Design System |
|-------------|-----------------------------|------------------------------|-------------------------|
| Button      | lightning:button            | Represents a button element. | Buttons                 |
| Button Icon | lightning:buttonIcon        | An icon-only HTML button.    | Button lcons            |

| Туре                      | Lightning Component<br>Name  | Description                                          | Lightning Design System |
|---------------------------|------------------------------|------------------------------------------------------|-------------------------|
| Button Icon<br>(Stateful) | lightning:buttonIconStateful | An icon-only button that retains state.              | Button lcons            |
| Button<br>Group           | lightning:buttonGroup        | Represents a group of buttons.                       | Button Groups           |
| Button Menu               | lightning:buttonMenu         | A dropdown menu with a list of actions or functions. | Menus                   |
|                           | lightning:menuItem           | A list item in lightning:buttonMenu.                 |                         |
| Button<br>Stateful        | lightning:buttonStateful     | A button that toggles between states.                | Button Stateful         |

# Navigation Components

The following components are based on buttons.

| Туре                   | Lightning Component<br>Name             | Description                                                                                                  | Lightning Design System |
|------------------------|-----------------------------------------|----------------------------------------------------------------------------------------------------|-------------------------|
| Breadcrumb             | lightning:breadcrumb                    | An item in the hierarchy path of the page the user is on.                                                    | Breadcrumbs             |
|                        | lightning:breadcrumbs                   | A hierarchy path of the page you're currently visiting within the website or app.                            |                         |
| Tree                   | lightning:tree                          | Displays a structural hierarchy with nested items.                                                           | Trees                   |
| Button Menu            | lightning:buttonMenu                    | A dropdown menu with a list of actions or functions.                                                         | Menus                   |
|                        | lightning:menuItem                      | A list item in lightning:buttonMenu.                                                                         |                         |
| Vertical<br>Navigation | lightning:verticalNavigation            | A vertical list of links that take you to another page or parts of the page you're in.                       | Vertical Navigation     |
|                        | lightning:verticalNavigationItem        | A text-only link within<br>lightning:verticalNavigationSection<br>or<br>lightning:verticalNavigationOverflow |                         |
|                        | lighning vertical Navigetion Ital Bodge | A link and badge within<br>lightning:verticalNavigationSection<br>or<br>lightning:verticalNavigationOverflow |                         |
|                        | lighning:verticalNevigetionItenTcon     | A link and icon within<br>lightning:verticalNavigationSection<br>or<br>lightning:verticalNavigationOverflow  |                         |

| Туре | Lightning Component<br>Name         | Description                                          | Lightning Design System |
|------|-------------------------------------|------------------------------------------------------|-------------------------|
|      | ligtningveticalNovigtiaOeflow       | An overflow of items in lightning:verticalNavigation |                         |
|      | lighning vertical Navigetic Section | A section within lightning:verticalNavigation        |                         |

# **Visual Components**

The following components provide informative cues, for example, like icons and loading spinners.

| Туре                              | Lightning Component Name    | Description                                                                                      | Lightning Design System     |
|-----------------------------------|-----------------------------|--------------------------------------------------------------------------------------------------|-----------------------------|
| Avatar                            | lightning:avatar            | A visual representation of an object.                                                            | Avatars                     |
| Badge                             | lightning:badge             | A label that holds a small amount of information.                                                | Badges                      |
| Data Table                        | lightning:datatable         | A table that displays columns of data, formatted according to type.                              |                             |
| Dynamic<br>Icon                   | lightning:dynamicIcon       | A variety of animated icons.                                                                     | Dynamic Icons               |
| Help Text<br>(Tooltip)            | lightning:helptext          | An icon with a popover container a small amount of text.                                         | Tooltips                    |
| lcon                              | lightning:icon              | A visual element that provides context.                                                          | Icons                       |
| Pill                              | lightning:pill              | A pill represents an existing item in a database,<br>as opposed to user-generated freeform text. | Pills                       |
| Progress Bar                      | lightning:progressBar       | A horizontal progress bar from left to right to indicate the progress of an operation.           | Progress Bars               |
| Progress<br>Indicator and<br>Path | lightning:progressIndicator | Displays steps in a process to indicate what has been completed.                                 | Progress Indicators<br>Path |
| Spinner                           | lightning:spinner           | Displays an animated spinner.                                                                    | Spinners                    |

# **Field Components**

The following components enable you to enter values.

| Туре           | Lightning Component<br>Name | Description                                                 | Lightning Design System |
|----------------|-----------------------------|-------------------------------------------------------------|-------------------------|
| Checkbox Group | lightning:checkboxGroup     | Enables single or multiple selection on a group of options. | Checkbox                |

| Туре                            | Lightning Component<br>Name | Description                                                                                                    | Lightning Design System |
|---------------------------------|-----------------------------|----------------------------------------------------------------------------------------------------|-------------------------|
| Combobox                        | lightning:combobox          | An input element that enables single selection from a list of options.                                                           | Combobox                |
| Dual Listbox                    | lightning:dualListbox       | Provides an input listbox accompanied<br>with a listbox of selectable options.<br>Options can be moved between the two<br>lists. | Dueling Picklist        |
| File Uploader and               | lightning:fileUpload        | Enables file uploads to a record.                                                                                                | File Selector           |
| Preview                         | lightning:fileCard          | Displays a representation of uploaded content.                                                                                   | Files                   |
| Input                           | lightning:input             | Represents interactive controls that accept user input depending on the type attribute.                                          | Input                   |
| Input Location<br>(Geolocation) | lightning:inputLocation     | A geolocation compound field that accepts a latitude and longitude value.                                                        | N/A                     |
| Radio Group                     | lightning:radioGroup        | Enables single selection on a group of                                                                                           | Radio Button            |
|                                 |                             | options.                                                                                                    | Radio Button Group      |
| Select                          | lightning:select            | Creates an HTML select element.                                                                                                  | Select                  |
| Slider                          | lightning:slider            | An input range slider for specifying a value between two specified numbers.                                                      | Slider                  |
| Rich Text Area                  | lightning:inputRichText     | A WYSIWYG editor with a customizable toolbar for entering rich text.                                                             | Rich Text Editor        |
| Text Area                       | lightning:textArea          | A multiline text input.                                                                                                    | Textarea                |

# Formatted Components

The following components enable you to display read-only formatted values.

| Туре        | Lightning Component<br>Name | Description                                                   | Lightning Design System |
|-------------|-----------------------------|---------------------------------------------------------------|-------------------------|
| Date/Time   | lightning:formattedDateTime | Displays formatted date and time.                             | N/A                     |
| Email       | lightning:formattedEmail    | Displays an email as a hyperlink with the mailto: URL scheme. |                         |
| Geolocation | lightning:formattedLocation | Displays a geolocation using the format latitude, longitude.  |                         |
| Number      | lightning:formattedNumber   | Displays formatted numbers.                                   |                         |

| Туре                  | Lightning Component<br>Name  | Description                                                                                          | Lightning Design System |
|-----------------------|------------------------------|----------------------------------------------------------------------------------------------------|-------------------------|
| Phone                 | lightning:formattedPhone     | Displays a phone number as a hyperlink with the tel: URL scheme.                                     |                         |
| Rich Text             | lightning:formattedRichIlext | Displays rich text that's formatted with whitelisted tags and attributes.                            |                         |
| Text                  | lightning:formattedText      | Displays text, replaces newlines with line breaks, and linkifies if requested.                       |                         |
| URL                   | lightning:formattedUrl       | Displays a URL as a hyperlink.                                                                       |                         |
| Relative<br>Date/Time | lightning:relativeDateTime   | Displays the relative time difference<br>between the source date-time and the<br>provided date-time. |                         |

## **Base Lightning Components Considerations**

Learn about the guidelines on using the base Lightning components.

We recommend that you don't depend on the markup of a Lightning component as its internals can change in the future. For example, using cmp.get("v.body") and examining the DOM elements can cause issues in your code if the component markup change down the road. With LockerService enforced, you can't traverse the DOM for components you don't own. Instead of accessing the DOM tree, take advantage of value binding with component attributes and use component methods that are available to you. For example, to get an attribute on a component, use cmp.find("myInput").get("v.name") instead of

cmp.find("myInput").getElement().name. The latter doesn't work if you don't have access to the component, such as a component in another namespace.

Many of the base Lightning components are still evolving and the following considerations can help you while you're building your apps.

#### lightning:buttonMenu (Beta)

This component contains menu items that are created only if the button is triggered. You can't reference the menu items during initialization or if the button isn't triggered yet.

#### lightning:formattedDateTime (Beta)

This component provides fallback behavior in Apple Safari 10 and below. The following formatting options have exceptions when using the fallback behavior in older browsers.

- era is not supported.
- timeZoneName appends GMT for short format, GMT-h:mm or GMT+h:mm for long format.
- timeZone supports UTC. If another timezone value is used, lightning:formattedDateTime uses the browser timezone.

#### lightning:formattedNumber (Beta)

This component provides the following fallback behavior in Apple Safari 10 and below.

• If style is set to currency, providing a currencyCode value that's different from the locale displays the currency code instead of the symbol. The following example displays EUR12.34 in fallback mode and €12.34 otherwise.

```
lightning:formattedNumber value="12.34" style="currency"
currencyCode="EUR"/>
```

• currencyDisplayAs supports symbol only. The following example displays \$12.34 in fallback mode only if the currencyCode matches the user's locale currency and USD12.34 otherwise.

```
lightning:formattedNumber value="12.34" style="currency"
currencyCode="USD" currencyDisplayAs="symbol"/>
```

#### lightning:input (Beta)

Date pickers are available in the following components but they don't inherit the Lightning Design System styling.

- <lightning:input type="date" />
- <lightning:input type="datetime-local" />

Fields for percentage and currency input must specify a step increment of 0.01 as required by the native implementation.

```
<lightning:input type="number" name="percentVal" label="Enter a percentage value"
formatter="percent" step="0.01" />
<lightning:input type="number" name="currencyVal" label="Enter a dollar amount"
formatter="currency" step="0.01" />
```

When working with checkboxes, radio buttons, and toggle switches, use aura:id to group and traverse the array of components. Grouping them enables you to use get ("v.checked") to determine which elements are checked or unchecked without reaching into the DOM. You can also use the name and value attributes to identify each component during the iteration. The following example groups three checkboxes together using aura:id.

```
<aura:component>
  <form>
    <fieldset>
        <legend>Select your favorite color:</legend>
        <lightning:input type="checkbox" label="Red"
            name="color1" value="1" aura:id="colors"/>
        <lightning:input type="checkbox" label="Blue"
            name="color2" value="2" aura:id="colors"/>
        <lightning:input type="checkbox" label="Green"
            name="color3" value="3" aura:id="colors"/>
        </fieldset>
    <lightning:button label="Submit" onclick="{!c.submitForm}"/>
        </form>
<//aura:component>
```

In your client-side controller, you can retrieve the array using cmp.find ("colors") and inspect the checked values.

When working with type="file", you must provide your own server-side logic for uploading files to Salesforce. Read the file using the FileReader HTML object, and then encode the file contents before sending them to your Apex controller. In your Apex controller, you can use the EncodingUtil methods to decode the file data. For example, you can use the Attachment object to upload files to a parent object. In this case, you pass in the base64 encoded file to the Body field to save the file as an attachment in your Apex controller.

Uploading files using this component is subject to regular Apex controller limits, which is 1 MB. To accommodate file size increase due to base64 encoding, we recommend that you set the maximum file size to 750 KB. You must implement chunking for file size larger than 1 MB. Files uploaded via chunking are subject to a size limit of 4 MB. For more information, see the *Apex Developer Guide*.

#### lightning:tab (Beta)

This component creates its body during runtime. You can't reference the component during initialization. Referencing the component using aura:id can return unexpected results, such as the component returning an undefined value when implementing cmp.find("myComponent").

#### lightning:tabset (Beta)

When you load more tabs than can fit the width of the viewport, the tabset provides navigation buttons that scrolls horizontally to display the overflow tabs.

SEE ALSO:

**Component Reference** 

## Event Handling in Base Lightning Components

Base components are lightweight and closely resemble HTML markup. They follow standard HTML practices by providing event handlers as attributes, such as onfocus, instead of registering and firing Lightning component events, like components in the ui namespace.

Because of their markup, you might expect to access DOM elements via event.target or event.currentTarget. However, this type of access breaks encapsulation because it provides access to another component's DOM elements, which are subject to change.

LockerService, which will be enabled for all orgs in Summer '17, enforces encapsulation. Use the methods described here to make your code compliant with LockerService.

To retrieve the component that fired the event, use event.getSource().

```
<aura:component>
    <lightning:button name="myButton" onclick="{!c.doSomething}"/>
</aura:component>

({
    doSomething: function(cmp, event, helper) {
        var button = event.getSource();

        //The following patterns are not supported
        //when you're trying to access another component's
        //DOM elements.
        var el = event.target;
        var currentEl = event.currentTarget;
    }
})
```

Retrieve a component attribute that's passed to the event by using this syntax.

event.getSource().get("v.name")

### **Reusing Event Handlers**

( {

event.getSource() helps you determine which component fired an event.Let's say you have several buttons that reuse the same onclick handler.To retrieve the name of the button that fired the event, use event.getSource().get("v.name").

```
handleClick: function(cmp, event, helper) {
```

```
//returns "new", "edit", or "delete"
var buttonName = event.getSource().get("v.name");
}
```

### Retrieving the Active Component Using the onactive Handler

When working with tabs, you want to know which one is active. The lightning:tab component enables you to obtain a reference to the target component when it becomes active using the onactive handler. Clicking the component multiple times invokes the handler once only.

```
({
```

### Retrieving the ID and Value Using the onselect Handler

Some components provide event handlers to pass in events to child components, such as the onselect event handler on the following components.

- lightning:buttonMenu
- lightning:tabset

Although the event.detail syntax continues to be supported, we recommend that you update your JavaScript code to use the following patterns for the onselect handler as we plan to deprecate event.detail in a future release.

- event.getParam("id")
- event.getParam("value")

For example, you want to retrieve the value of a selected menu item in a lightning: buttonMenu component from a client-side controller.

```
//Before
var menuItem = event.detail.menuItem;
var itemValue = menuItem.get("v.value");
//After
var itemValue = event.getParam("value");
```

Similarly, to retrieve the ID of a selected tab in a lightning:tabset component:

```
//Before
var tab = event.detail.selectedTab;
var tabId = tab.get("v.id");
//After
var tabId = event.getParam("id");
```

Note: If you need a reference to the target component, use the onactive event handler instead.

## Lightning Design System Considerations

Although the base Lightning components provide Salesforce Lightning Design System styling out-of-the-box, you may still want to write some CSS depending on your requirements.

If you're using the components outside of the Salesforce app and Lightning Experience, such as in standalone apps and Lightning Out, extend force:slds to apply Lightning Design System styling to your components. Here are several guidelines for using Lightning Design System in base components.

#### Using Utility Classes in Base Components

Lightning Design System utility classes are the fundamentals of your component's visual design and promote reusability, such as for alignments, grid, spacing, and typography. Most base components provide a class attribute, so you can add a utility class or custom class to the outer element of the components. For example, you can apply a spacing utility class to lightning:button.

<lightning:button name="submit" label="Submit" class="slds-m-around\_medium"/>

The class you add is appended to other base classes that are applied to the component, resulting in the following markup.

```
<button class="slds-button slds-button_neutral slds-m-around_medium"
    type="button" name="submit">Submit</button>
```

Similarly, you can create a custom class and pass it into the class attribute.

lightning:badge label="My badge" class="myCustomClass"/>

You have the flexibility to customize the components at a granular level beyond the CSS scaffolding we provide. Let's look at the lightning:card component, where you can create your own body markup. You can apply the slds-p-horizontal\_small or slds-card\_body\_inner class in the body markup to add padding around the body.

```
<aura:set attribute="footer">Footer</aura:set>
<aura:set attribute="actions">
<lightning:button label="New"/>
</aura:set>
<div class="slds-card_body_inner">
Card Body
</div>
</lightning:card>
```

## Applying Custom Component Styling

Sometimes the utility classes aren't enough and you want to add custom styling in your component bundle. You saw earlier that you can create a custom class and pass it into the class attribute. We recommend that you create a class instead of targeting a class name you don't own, since those classes might change anytime. For example, don't try to target .slds-input or .lightningInput, as they are CSS classes that are available by default in base components. You can also consider using tokens to ensure that your design is consistent across your components. Specify values in the token bundle and reuse them in your components' CSS resources.

### Using the Grid for Layout

lightning:layout is your answer to a flexible grid system. You can achieve a simple layout by enclosing lightning:layoutItem components within lightning:layout, which creates a div container with the slds-grid class. To apply additional Lightning Design System grid classes, specify any combination of the lightning:layout attributes. For example, specify vertical-align="stretch" to append the slds-grid\_vertical-stretch class. You can apply Lightning Design System grid classes to the component using the horizontalAlign, verticalAlign, and pullToBoundary attributes. However, not all grid classes are available through these attributes. To provide additional grid classes, use the class attribute. The following grid classes can be added using the class attribute.

- .slds-grid\_frame
- .slds-grid\_vertical
- .slds-grid\_reverse
- .slds-grid\_vertical-reverse
- .slds-grid\_pull-padded-x-small
- .slds-grid\_pull-padded-xx-small
- .slds-grid\_pull-padded-xxx-small

This example adds the slds-grid\_reverse class to the slds-grid class.

```
<lightning:layout horizontalAlign="space" class="slds-grid_reverse">
<lightning:layoutItem padding="around-small">
<!-- more markup here -->
</lightning:layoutItem>
<!-- more lightning:layoutItem components here -->
</lightning:layout>
```

For more information, see lightning:layout and the Grid utility.

## Applying Variants to Base Components

Variants on a component refer to design variations for that component, enabling you to change the appearance of the component easily. While we try to match base component variants to their respective Lightning Design System variants, it's not a one-to-one

correspondence. Most base components provide a variant attribute. For example, lightning:button support many variants—base, neutral, brand, destructive, and inverse—to apply different text and background colors on the buttons.

<lightning:button variant="brand" label="Brand" onclick="{! c.handleClick }" />

Notice the success variant is not supported. However, you can add the slds-button\_success class to achieve the same result.

<lightning:button name="submit" label="Submit" class="slds-button success"/>

Let's look at another example. You can create a group of related information using the lightning:tile component. Although this component doesn't provide a variant attribute, you can achieve the Lightning Design System board variant by passing in the slds-tile board class.

```
<aura:component>
 class="slds-text-heading_medium">$500,000
$500,000
$500,000
$500,000
$500,000
$500,000
$500,000
$500,000
$500,000
$500,000
$500,000
$500,000
$500,000
$500,000
$500,000
$500,000
$500,000
$500,000
$500,000
$500,000
$500,000
$500,000
$500,000
$500,000
$500,000
$500,000
$500,000
$500,000
$500,000
$500,000
$500,000
$500,000
$500,000
$500,000
$500,000
$500,000
$500,0
```

If you don't see a variant you need, check to see if you can pass in a Lightning Design System class to the base component before creating your own custom CSS class. Don't be afraid to experiment with Lightning Design System classes and variants in base components. For more information, see Lightning Design System.

SEE ALSO:

Styling Apps Styling with Design Tokens

#### Working with Lightning Design System Variants

Base component variants correspond to variants in Lightning Design System. Variants change the appearance of a component and are controlled by the variant attribute.

If you pass in a variant that's not supported, the default variant is used instead. This example creates a button with the base variant.

<lightning:button variant="base" label="Base" onclick="{! c.handleClick }"/>

The following reference describes how variants in base components correspond to variants in Lightning Design System. Base components that don't have any visual styling, such as lightning:formattedDateTime, are not listed here. For more information on any of these components, see the Component Reference.

#### Accordion

A lightning:accordion component is a collection of vertically stacked sections with content areas, only one of which is expanded at a time. This component does not support the variant attribute. lightning:accordion uses the styling from Accordion in the Lightning Design System.

#### **Creating Components**

| <ul> <li>Accordion Title A</li> <li>This is the content area for section A.</li> </ul> |  |
|----------------------------------------------------------------------------------------|--|
| > Accordion Title B                                                                    |  |
| > Accordion Title C                                                                    |  |

#### Avatar

A lightning:avatar component is an image that represents an object, such as an account or user. You can create avatars in different sizes. lightning:avatar uses the styling from Avatar in the Lightning Design System.

## 2

| Base Component<br>Variant | Lightning Design System<br>Class Name | Description                           |
|---------------------------|---------------------------------------|---------------------------------------|
| square (default)          | slds-avatar                           | An avatar with a rounded square shape |
| circle                    | slds-avatar_circle                    | An avatar with a circular shape       |

### Badge

A lightning:badge component is a label containing a small amount of information. This component does not support the variant attribute. lightning:badge uses the styling from Badges in the Lightning Design System.

LABEL

### Breadcrumb

A lightning:breadcrumbs component is a label containing a small amount of information. This component does not support the variant attribute. lightning:breadcrumb uses the styling from Breadcrumbs in the Lightning Design System.

PARENT ENTITY > PARENT RECORD NAME

### Button

A lightning:button component is a button that executes an action in a client-side controller. Buttons support icons to the left or right of the text label. lightning:button uses the styling from Buttons in the Lightning Design System.

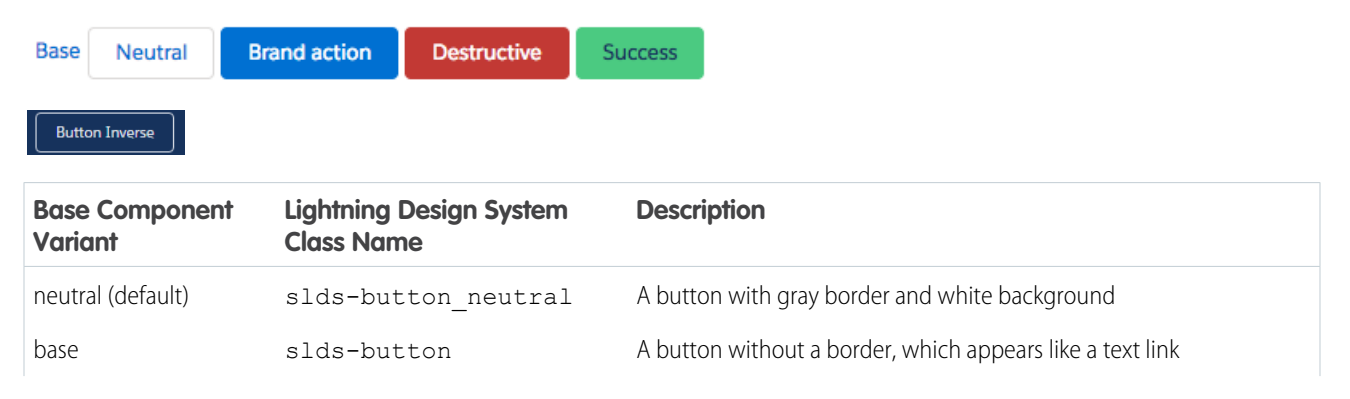

| Base Component<br>Variant | Lightning Design System<br>Class Name | Description                   |
|---------------------------|---------------------------------------|-------------------------------|
| brand                     | slds-button_brand                     | A blue button with white text |
| destructive               | slds-button_desctructive              | A red button with white text  |
| inverse                   | slds-button_inverse                   | A button for dark backgrounds |
| success                   | slds-button_success                   | A green button                |

### **Button Group**

A lightning:buttonGroup component is a group of buttons that can be displayed together to create a navigational bar. You can nest lightning:button and lightning:buttonMenu components in the group. Although the button group itself doesn't support the variant attribute, variants are supported for buttons and the button menu components. For example, you can nest <lightning:button variant="inverse" label="Refresh" /> in a button group. If including lightning:buttonMenu, place it after the buttons and pass in the slds-button\_last class to adjust the border. lightning:buttonGroup uses the styling from Button Groups in the Lightning Design System.

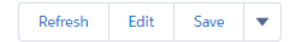

#### **Button Icon**

A lightning:buttonIcon component is an icon-only button that executes an action in a client-side controller. You can create button icons in different sizes. Only Lightning Design System utility icons are supported. lightning:buttonIcon uses the styling from Button lcons in the Lightning Design System.

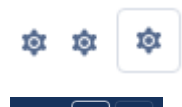

| Base Component<br>Variant | Lightning Design System<br>Class Name | Description                                                               |
|---------------------------|---------------------------------------|---------------------------------------------------------------------------|
| border (default)          | slds-button_icon-border               | A button that contains an icon with gray border                           |
| bare                      | slds-button_icon-bare                 | A button that looks like a plain icon                                     |
| container                 | slds-button_icon-container            | A 32px by 32px button that looks like a plain icon                        |
| border-filled             | slds-button_icon-border-filled        | A button that contains an icon with gray border and white background      |
| bare-inverse              | slds-button_icon-inverse              | A button that contains a white icon without borders for a dark background |
| border-inverse            | slds-button_icon-border-inverse       | A button that contains a white icon for a dark background                 |

### Button Icon (Stateful)

A lightning:buttonIconStateful component is an icon-only button that retains state. You can press the button to toggle between states. You can create button icons in different sizes. Only Lightning Design System utility icons are supported. The selected

attribute appends the slds-is-selected class when it's set to true. lightning:buttonIconStateful uses the styling from Button lcons in the Lightning Design System.

| <br> |
|------|
|      |
|      |

| Base Component<br>Variant | Lightning Design System<br>Class Name | Description                                               |
|---------------------------|---------------------------------------|-----------------------------------------------------------|
| border (default)          | slds-button_icon-border               | A button that contains an icon with gray border           |
| border-inverse            | slds-button_icon-border-inverse       | A button that contains a white icon for a dark background |

#### **Button Menu**

A lightning:buttonMenu component is a dropdown menu with a list of menu items, represented by lightning:menuItem components. Menu items can be checked or unchecked, or execute an action in a client-side controller. You can create button menus with icons in different sizes and position the dropdown menu in different positions relative to the button. The variant changes the appearance of the button, and is similar to the variants on button icons. lightning:buttonMenu uses the styling from Menus in the Lightning Design System.

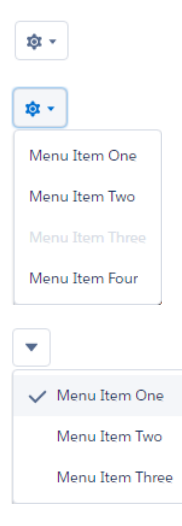

| Base Component<br>Variant | Lightning Design System<br>Class Name | Description                                                               |
|---------------------------|---------------------------------------|---------------------------------------------------------------------------|
| border (default)          | slds-button_icon-border               | A button that contains an icon with gray border                           |
| bare                      | <pre>slds-button_icon-bare</pre>      | A button that looks like a plain icon                                     |
| container                 | slds-button_icon-container            | A 32px by 32px button that looks like a plain icon                        |
| border-filled             | slds-button_icon-border-filled        | A button that contains an icon with gray border and white background      |
| bare-inverse              | slds-button_icon-inverse              | A button that contains a white icon without borders for a dark background |
| border-inverse            | slds-button_icon-border-inverse       | A button that contains a white icon for a dark background                 |

#### **Button (Stateful)**

A lightning:buttonStateful component is a button that toggles between states. Stateful buttons can show a different label and icon based on their states. Only Lightning Design System utility icons are supported. lightning:buttonStateful uses the styling from Buttons in the Lightning Design System.

| + Follow 🗸                | Following X Unfollow                  |                                                                      |
|---------------------------|---------------------------------------|----------------------------------------------------------------------|
| + Follow ✓                | Following X Unfollow                  | ]                                                                    |
| Base Component<br>Variant | Lightning Design System<br>Class Name | Description                                                          |
| neutral (default)         | slds-button_neutral                   | A button with gray border and white background                       |
| brand                     | slds-button_brand                     | A blue button with white text                                        |
| destructive               | slds-button_destructive               | A red button with white text                                         |
| inverse                   | slds-button_inverse                   | A button for dark backgrounds                                        |
| success                   | slds-button_success                   | A green button                                                       |
| text                      | slds-button                           | A button that contains an icon with gray border and white background |

#### Card

A lightning:card component is a group of related information in an article HTML tag. lightning:card uses the styling from Cards in the Lightning Design System.

Narrow Card Header

Card Body (custom component)

Card Footer

| Base Component<br>Variant | Lightning Design System<br>Class Name | Description                                                          |
|---------------------------|---------------------------------------|----------------------------------------------------------------------|
| base (default)            | slds-card                             | A group of related information that takes the width of the container |
| narrow                    | slds-card_narrow                      | A group of related information that has narrow width                 |

### Checkbox Group

A lightning:checkboxGroup component is a group of checkboxes that enables selection of single or multiple options. This component is different from lightning:input of type="checkbox" as the latter is not suitable for grouping a set of checkboxes together. Although the checkbox group doesn't support the variant attribute, the slds-form-element class is appended to the fieldset element that encloses the checkbox group. lightning:checkboxGroup uses the styling from Checkbox in the Lightning Design System.

#### **Creating Components**

| Me | Members |  |  |
|----|---------|--|--|
| •  | Gloria  |  |  |
|    | Noel    |  |  |

#### Combobox

A lightning:combobox component is an input element that enables single selection from a list of options. The result of the selection is displayed as the value of the input. In a multi-select combobox, each selected option is displayed in a pill below the input element. lightning:combobox uses the styling from Combobox in the Lightning Design System.

| Statu | S           |  |   |
|-------|-------------|--|---|
| In    | Progress    |  | • |
|       | New         |  |   |
| ~     | In Progress |  |   |
|       | Finished    |  |   |

| Base Component<br>Variant | Lightning Design System<br>Class Name | Description                                          |
|---------------------------|---------------------------------------|------------------------------------------------------|
| standard (default)        | slds-input                            | A combobox that enables single or multiple selection |
|                           | slds-form-element                     |                                                      |
|                           | slds-form-elementcontrol              |                                                      |
|                           | slds-combobox                         |                                                      |
| label-hidden              | slds-form_inline                      | An input element with a hidden label                 |

### Data Table

A lightning:datatable component is a table that displays columns of data, formatted according to type. It enables resizing of columns, selecting of rows, and sorting of columns. Although the data table doesn't support the variant attribute, the slds-table and slds-table\_bordered classes are appended to the table element. lightning:datatable uses the styling from Data Tables in the Lightning Design System.

| OPPORTUNITY           | ACCOUNT NAME | CLOSE DATE | CONFIDENCE | AMOUNT     |
|-----------------------|--------------|------------|------------|------------|
| Schimmel, Schim       | Myra         | 7/23/2017  | 93%        | €73,640.00 |
| McKenzie, McKen       | Kaley        | 7/18/2017  | 29%        | €29,027.00 |
| Bartoletti-Bartoletti | Letitia      | 7/15/2017  | 80%        | €13,000.00 |
| Pagac-Pagac           | Beryl        | 7/17/2017  | 37%        | €70,094.00 |
| Emard LLC             | Myron        | 7/23/2017  | 35%        | €90,457.00 |

### Dual Listbox

A lightning:dualListbox component provides two list boxes, where you can move one or more options to the second list box and reorder the selected options. lightning:dualListbox uses the styling from Dueling Picklist in the Lightning Design System.

| wailable | S | elected |   |
|----------|---|---------|---|
| German   | • | English |   |
| Spanish  | • |         | - |
| French   |   |         |   |
| Italian  |   |         |   |
| Japanese |   |         |   |
|          |   |         |   |
|          |   |         |   |

| Base Component<br>Variant | Lightning Design System<br>Class Name | Description                         |
|---------------------------|---------------------------------------|-------------------------------------|
| standard (default)        | slds-dueling-list                     | A dual listbox with a visible label |
| label-hidden              | slds-form_inline                      | A dual listbox with a hidden label  |

#### Dynamic Icon

A lightning:dynamicIcon component represents various animated icons. The type attribute determines the animated icon to display and corresponds to the dynamic icons in the Lightning Design System. lightning:dynamicIcon uses the styling from Dynamic lcons in the Lightning Design System.

**○ 山** • • • **ⓑ** 

#### File Uploader

A lightning:fileUpload component enables file uploads to a record. The file uploader includes drag-and-drop functionality and filtering by file types. Although it doesn't support the variant attribute, the slds-file-selector class is appended to the component. lightning:fileUpload uses the styling from FileSelector in the Lightning Design System.

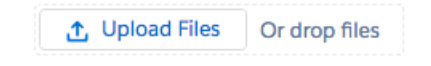

### Help Text (Tooltip)

A lightning:helptext component displays an icon with a popover containing a small amount of text describing an element on screen. Although the helptext doesn't support the variant attribute, the slds-popover and slds-popover\_tooltip classes are appended to the tooltip. lightning:helptext uses the styling from Tooltips in the Lightning Design System. Sit nulla est ex deserunt exercitation anim occaecat. Nostrud ullamco deserunt aute id consequat veniam incididunt duis in sint irure nisi.

#### lcon

A lightning:icon component is a visual element that provides context and enhances usability. Although all Lightning Design System icons are supported, only utility icons support variants. You can create icons in different sizes. lightning:icon uses the styling from lcons in the Lightning Design System.

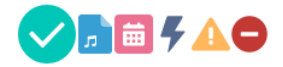

| Base Component<br>Variant | Lightning Design System<br>Class Name | Description                                   |
|---------------------------|---------------------------------------|-----------------------------------------------|
| inverse (default)         | slds-icon                             | Previously named "bare". A 32px by 32px icon. |
| error                     | slds-icon-text-error                  | An icon with a red fill                       |
| warning                   | slds-icon-text-warning                | An icon with a yellow fill                    |

#### Input

A lightning:input component is an interactive control, such as an input field or checkbox, which accepts user input. lightning:input uses the styling from Input in the Lightning Design System.

Input Four

 123

 Input Five

 12,345

 Input Six

 50%

 Input Seven

 \$123.45

 Input Seven

 \$123.45

 Input One

 Input One

 \* Input One

 \* Input Two

 \* Input Two

 Input Three

Input Three 📀 Input Four

| Base Component<br>Variant | Lightning Design System<br>Class Name | Description                                                                          |
|---------------------------|---------------------------------------|--------------------------------------------------------------------------------------|
| standard (default)        | slds-input                            | An input element, which can be an input field, checkbox, toggle, radio               |
|                           | slds-form-element                     | button, or other types. The class appended to the element depends on the input type. |
|                           | slds-form-element_control             | the input type.                                                                      |

| Base Component<br>Variant | Lightning Design System<br>Class Name | Description                          |
|---------------------------|---------------------------------------|--------------------------------------|
| label-hidden              | slds-form_inline                      | An input element with a hidden label |

#### Layout

A lightning:layout component is a flexible grid system for arranging containers within a page or another container. Instead of using the variant attribute, customization of the layout is controlled by horizontalAlign, verticalAlign, and pullToBoundary. lightning:layout uses the styling from Grid in the Lightning Design System. For more information, see the following resources.

- lightning:layout
- Lightning Design System Considerations

#### Pill

A lightning:pill component is a text label that's wrapped by a rounded border and displayed with a remove button. Pills can contain an icon or avatar next to the text label. This component does not support the variant attribute, but its content and other attributes determine the styling applied to them. For example, a pill with hasError="true" displays as a pill with a red border and error icon. lightning:pill uses the styling from Pills in the Lightning Design System.

| With link $	imes$ | 🖪 Pill Label 🗙 | 🟮 Pill Label 🗙 | 🛕 Pill Label 🗙 |
|-------------------|----------------|----------------|----------------|
|-------------------|----------------|----------------|----------------|

### **Progress Bar**

A lightning:progressBar component displays a horizontal progress bar from left to right to indicate the progress of an operation. It uses the styling from Progress Bar in the Lightning Design System.

| Base Component<br>Variant | Lightning Design System<br>Class Name | Description                       |
|---------------------------|---------------------------------------|-----------------------------------|
| base (default)            | slds-progress-bar                     | A basic progress bar              |
| circular                  | slds-progress-bar_circular            | A progress bar with circular ends |

### Progress Indicator and Path

A lightning:progressIndicator component displays the steps in a process and indicates what has been completed. The type attribute determines if progress indicators or a path is displayed. When using type="base", the variant attribute is available. lightning:progressIndicator uses the styling from Progress Indicator and Path in the Lightning Design System.

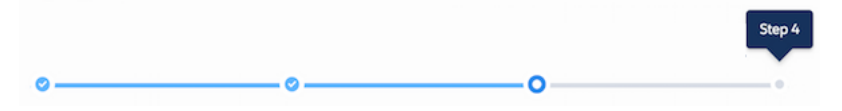

The variant attribute is not available when type="path".

Unqualified Nurturing Closed

Additionally, lightning:path and lightning:picklistPath enables you to display the progress of a process on a record based on a specified picklist field. lightning:path displays a path based on your Path Settings in Setup and lightning:picklistPath displays a path derived from the picklistFieldApiName attribute.

| Base Component<br>Variant | Lightning Design System<br>Class Name | Description                                                         |
|---------------------------|---------------------------------------|---------------------------------------------------------------------|
| base (default)            | slds-progress                         | For type="base" only. Indicates steps in a process.                 |
| shaded                    | slds-progress_shade                   | For type="base" only. Adds a shaded background to the current step. |

#### Radio Group

A lightning: radioGroup component is a group of radio that enables selection of a single option. The type attribute determines if a group of radio options or buttons is displayed. lightning:radioGroup uses the styling from Radio Group in the Lightning Design System.

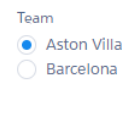

Radio Button Group

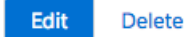

| Base Component<br>Variant | Lightning Design System<br>Class Name | Description                                                  |
|---------------------------|---------------------------------------|--------------------------------------------------------------|
| standard (default)        | slds-radio<br>slds-radio_button-group | A group of radio options or radio buttons                    |
| label-hidden              | slds-form_inline                      | A group of radio options with a label that's visually hidden |

#### **Rich Text Editor**

A lightning:inputRichText component is rich text editor with a customizable toolbar. The toolbar is displayed at the top of the editor but you can change its position to below the editor using the bottom-toolbar variant. lightning:inputRichText uses the styling from RichText Editor in the Lightning Design System.

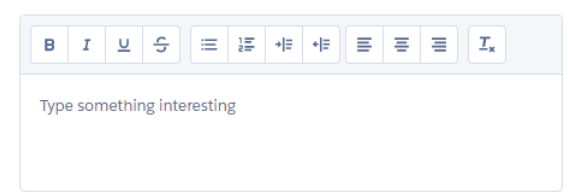

| Base Component<br>Variant | Lightning Design System<br>Class Name | Description                                               |
|---------------------------|---------------------------------------|-----------------------------------------------------------|
| bottom-toolbar            | slds-rid-text-editor_toolbar-bottom   | A rich text editor with a toolbar placed below the editor |

### Select

A lightning:select component is a dropdown list that enables you to select a single option. lightning:select uses the styling from Select in the Lightning Design System.

| Select a pie |    |
|--------------|----|
| choose one   | Å. |
| choose one   |    |
| apple        |    |
| pumpkin      |    |
| cherry       |    |
| blueberry    |    |
| pickle       |    |

| Base Component<br>Variant | Lightning Design System<br>Class Name | Description                                                     |
|---------------------------|---------------------------------------|-----------------------------------------------------------------|
| standard (default)        | slds-select                           | A select input element that supports single selection of values |
| label-hidden              | slds-form_inline                      | A select input element with a hidden label                      |

### Slider

A lightning:slider component is a slider for specifying a value between two specified numbers. This component does not support the variant attribute. The type attribute determines if a horizontal (default) or vertical slider is displayed. lightning:slider uses the styling from Slider in the Lightning Design System.

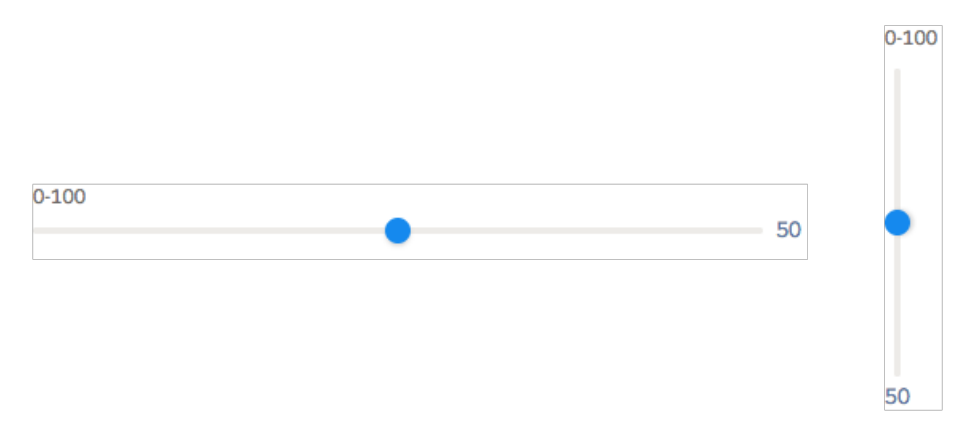

### Spinner

A lightning:spinner component is a spinner that indicates data is loading. You can create spinners in different sizes. lightning:spinner uses the styling from Spinners in the Lightning Design System.

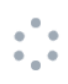

| Base Component<br>Variant | Lightning Design System<br>Class Name | Description                           |
|---------------------------|---------------------------------------|---------------------------------------|
| base (default)            | slds-spinner                          | A gray spinner                        |
| brand                     | slds-spinner_brand                    | A blue spinner                        |
| inverse                   | slds-spinner_inverse                  | A white spinner for a dark background |

### Tabs

A lightning:tabset component is a list of tabs with corresponding content areas, represented by lightning:tab components. lightning:tabset uses the styling from Tabs in the Lightning Design System.

| Item One      | Item Two | Item Three |  |  |
|---------------|----------|------------|--|--|
| One Content ! |          |            |  |  |
|               |          |            |  |  |
| Item One      | Item Two | Item Three |  |  |
| One Content ! |          |            |  |  |

| Base Component<br>Variant | Lightning Design System<br>Class Name | Description                                                                   |
|---------------------------|---------------------------------------|-------------------------------------------------------------------------------|
| default                   | slds-tabs_default                     | A list of tabs and content areas without borders                              |
| scoped                    | slds-tabs_scoped                      | A list of tabs and content areas with borders                                 |
| vertical                  | slds-vertical-tabs                    | A list of tabs that are displayed vertically to the left of the content areas |

### Textarea

A lightning:textarea component is an input field for multi-line text input. It uses the styling from Textarea in the Lightning Design System.

| Input Three |  |  |  |  |
|-------------|--|--|--|--|
| type here   |  |  |  |  |

| Base Component<br>Variant | Lightning Design System<br>Class Name | Description                            |
|---------------------------|---------------------------------------|----------------------------------------|
| standard (default)        | slds-form-element                     | A textarea element with a text label   |
| label-hidden              | slds-form_inline                      | A textarea element with a hidden label |

#### Tile

A lightning:tile component is a group of related information. This component does not support variants, but you can pass in the slds-tile\_board class to create a board. Similarly, use a definition list in the tile body to create a tile with an icon or uses an unordered list to create a list of tiles with avatars. lightning:tile uses the styling from Tiles in the Lightning Design System.

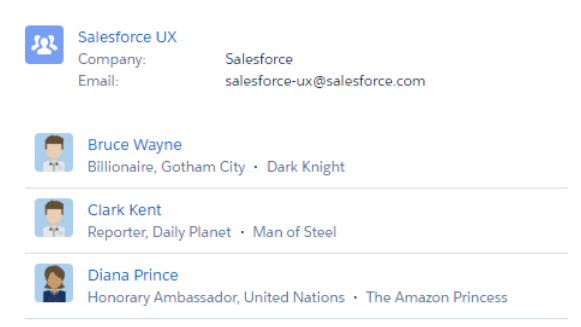

#### Tree

A lightning:tree component is a visualization of a structure hierarchy. A tree item, also known as a branch, can be expanded or collapsed. Although this component does not support the variant attribute, it uses the styling from Trees in the Lightning Design System.

ROLES

- Western Sales Director
  - ✓ Western Sales Manager
    - CA Sales Rep
    - OR Sales Rep
- > Eastern Sales Director

#### Vertical Navigation

A lightning:verticalNavigation component is a list of links that are one level deep, with support for icons and overflow sections that collapse and expand. Although this component does not support the variant attribute, you can use the compact and shaded attributes to achieve compact spacing and styling for a shaded background. lightning:verticalNavigation uses the styling from Vertical Navigation in the Lightning Design System.

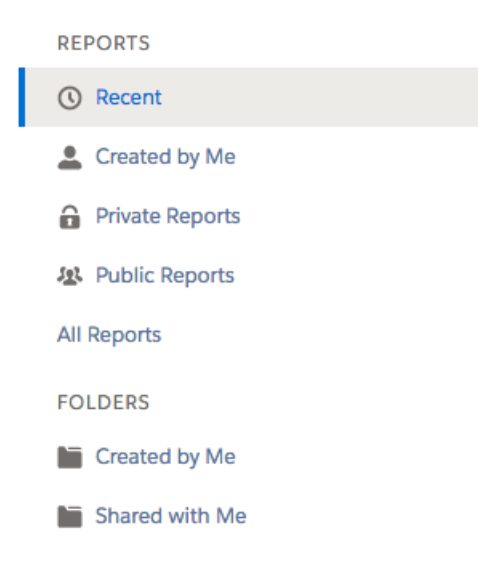

# Working with UI Components

The framework provides common user interface components in the ui namespace. All of these components extend either aura:component or a child component of aura:component. aura:component is an abstract component that provides a default rendering implementation. User interface components such as ui:input and ui:output provide easy handling of common user interface events like keyboard and mouse interactions. Each component can be styled and extended accordingly.

Note: If you are looking for components that apply the Lightning Design System styling, consider using the base lightning components instead.

For all the components available, see the component reference at

https://<myDomain>.lightning.force.com/auradocs/reference.app,where <myDomain> is the name of
your custom Salesforce domain.

## Complex, Interactive Components

The following components contain one or more sub-components and are interactive.

| Туре    | Key Components       | Description                                                                       |
|---------|----------------------|-----------------------------------------------------------------------------------|
| Message | ui:message           | A message notification of varying severity levels                                 |
| Menu    | ui:menu              | A drop-down list with a trigger that controls its visibility                      |
|         | ui:menuList          | A list of menu items                                                              |
|         | ui:actionMenuItem    | A menu item that triggers an action                                               |
|         | ui:checkboxMenuItem  | A menu item that supports multiple selection and can be used to trigger an action |
|         | ui:radioMenuItem     | A menu item that supports single selection and can be used to trigger an action   |
|         | ui:menuItemSeparator | A visual separator for menu items                                                 |
| Туре | Key Components     | Description                                                                    |  |
|------|--------------------|--------------------------------------------------------------------------------|--|
|      | ui:menuItem        | An abstract and extensible component for menu items in a ui:menuList component |  |
|      | ui:menuTrigger     | A trigger that expands and collapses a menu                                    |  |
|      | ui:menuTriggerLink | A link that triggers a dropdown menu. This component extends<br>ui:menuTrigger |  |

# Input Control Components

The following components are interactive, for example, like buttons and checkboxes.

| Туре           | Key Components       | Description                                               |
|----------------|----------------------|-----------------------------------------------------------|
| Button         | ui:button            | An actionable button that can be pressed or clicked       |
| Checkbox       | ui:inputCheckbox     | A selectable option that supports multiple selections     |
|                | ui:outputCheckbox    | Displays a read-only value of the checkbox                |
| Radio button   | ui:inputRadio        | A selectable option that supports only a single selection |
| Drop-down List | ui:inputSelect       | A drop-down list with options                             |
|                | ui:inputSelectOption | An option in a ui:inputSelect component                   |

# **Visual Components**

The following components provides informative cues, for example, like error messages and loading spinners.

| Туре              | Key Components       | Description                                             |
|-------------------|----------------------|---------------------------------------------------------|
| Field-level error | ui:inputDefaultError | An error message that is displayed when an error occurs |
| Spinner           | ui:spinner           | A loading spinner                                       |

# **Field Components**

The following components enables you to enter or display values.

| Туре          | Key Components    | Description                                        |
|---------------|-------------------|----------------------------------------------------|
| Currency      | ui:inputCurrency  | An input field for entering currency               |
|               | ui:outputCurrency | Displays currency in a default or specified format |
| Email         | ui:inputEmail     | An input field for entering an email address       |
|               | ui:outputEmail    | Displays a clickable email address                 |
| Date and time | ui:inputDate      | An input field for entering a date                 |

| Туре         | Key Components    | Description                                                 |
|--------------|-------------------|-------------------------------------------------------------|
|              | ui:inputDateTime  | An input field for entering a date and time                 |
|              | ui:outputDate     | Displays a date in the default or specified format          |
|              | ui:outputDateTime | Displays a date and time in the default or specified format |
| Password     | ui:inputSecret    | An input field for entering secret text                     |
| Phone Number | ui:inputPhone     | An input field for entering a telephone number              |
|              | ui:outputPhone    | Displays a phone number                                     |
| Number       | ui:inputNumber    | An input field for entering a numerical value               |
|              | ui:outputNumber   | Displays a number                                           |
| Range        | ui:inputRange     | An input field for entering a value within a range          |
| Rich Text    | ui:inputRichText  | An input field for entering rich text                       |
|              | ui:outputRichText | Displays rich text                                          |
| Text         | ui:inputText      | An input field for entering a single line of text           |
|              | ui:outputText     | Displays text                                               |
| Text Area    | ui:inputTextArea  | An input field for entering multiple lines of text          |
|              | ui:outputTextArea | Displays a read-only text area                              |
| URL          | ui:inputURL       | An input field for entering a URL                           |
|              | ui:outputURL      | Displays a clickable URL                                    |

#### SEE ALSO:

Using the UI Components Creating Components Component Bundles

# Event Handling in UI Components

UI components provide easy handling of user interface events such as keyboard and mouse interactions. By listening to these events, you can also bind values on UI input components using the updateon attribute, such that the values update when those events are fired.

Capture a UI event by defining its handler on the component. For example, you want to listen to the HTML DOM event, onblur, on a ui:inputTextArea component.

```
<ui:inputTextArea aura:id="textarea" value="My text area" label="Type something" blur="{!c.handleBlur}" />
```

The blur="{!c.handleBlur}" listens to the onblur event and wires it to your client-side controller. When you trigger the event, the following client-side controller handles the event.

```
handleBlur : function(cmp, event, helper){
    var elem = cmp.find("textarea").getElement();
    //do something else
}
```

For all available events on all components, see the Component Reference on page 395.

### Value Binding for Browser Events

Any changes to the UI are reflected in the component attribute, and any change in that attribute is propagated to the UI. When you load the component, the value of the input elements are initialized to those of the component attributes. Any changes to the user input causes the value of the component variable to be updated. For example, a ui:inputText component can contain a value that's bound to a component attribute, and the ui:outputText component is bound to the same component attribute. The ui:inputText component listens to the onkeyup browser event and updates the corresponding component attribute values.

```
<aura:attribute name="first" type="String" default="John"/>
<aura:attribute name="last" type="String" default="Doe"/>
<ui:inputText label="First Name" value="{!v.first}" updateOn="keyup"/>
<ui:inputText label="Last Name" value="{!v.last}" updateOn="keyup"/>
<!-- Returns "John Doe" -->
<ui:outputText value="{!v.first +' '+ v.last}"/>
```

The next example takes in numerical inputs and returns the sum of those numbers. The ui:inputNumber component listens to the onkeyup browser event. When the value in this component changes on the keyup event, the value in the ui:outputNumber component is updated as well, and returns the sum of the two values.

```
<aura:attribute name="number1" type="integer" default="1"/>
<aura:attribute name="number2" type="integer" default="2"/>
<ui:inputNumber label="Number 1" value="{!v.number1}" updateOn="keyup" />
<ui:inputNumber label="Number 2" value="{!v.number2}" updateOn="keyup" />
<!-- Adds the numbers and returns the sum -->
<ui:outputNumber value="{!(v.number1 * 1) + (v.number2 * 1)}"/>
```

**Note:** The input fields return a string value and must be properly handled to accommodate numerical values. In this example, both values are multiplied by 1 to obtain their numerical equivalents.

# Using the UI Components

Users interact with your app through input elements to select or enter values. Components such as ui:inputText and ui:inputCheckbox correspond to common input elements. These components simplify event handling for user interface events.

Note: For all available component attributes and events, see the component reference at https://<myDomain>.lightning.force.com/auradocs/reference.app, where <myDomain> is the name of your custom Salesforce domain. To use input components in your own custom component, add them to your .cmp or .app resource. This example is a basic set up of a text field and button. The aura: id attribute defines a unique ID that enables you to reference the component from your JavaScript code using cmp.find("myID");.

```
<ui:inputText label="Name" aura:id="name" placeholder="First, Last"/>
<ui:outputText aura:id="nameOutput" value=""/>
<ui:button aura:id="outputButton" label="Submit" press="{!c.getInput}"/>
```

Note: All text fields must specify the label attribute to provide a textual label of the field. If you must hide the label from view, set labelClass="assistiveText" to make the label available to assistive technologies.

The ui:outputText component acts as a placeholder for the output value of its corresponding ui:inputText component. The value in the ui:outputText component can be set with the following client-side controller action.

```
getInput : function(cmp, event) {
      var fullName = cmp.find("name").get("v.value");
     var outName = cmp.find("nameOutput");
      outName.set("v.value", fullName);
    }
```

The following example is similar to the previous, but uses value binding without a client-side controller. The ui:outputText component reflects the latest value on the ui:inputText component when the onkeyup browser event is fired.

```
<aura:attribute name="first" type="String" default="John"/>
<aura:attribute name="last" type="String" default="Doe"/>
<ui:inputText label="First Name" value="{!v.first}" updateOn="keyup"/>
<ui:inputText label="Last Name" value="{!v.last}" updateOn="keyup"/>
<!-- Returns "John Doe" -->
<ui:outputText value="{!v.first +' '+ v.last}"/>
```

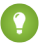

Tip: To create and edit records in the Salesforce app, use the force:createRecord and force:recordEdit events to utilize the built-in record create and edit pages.

### Working with the Flow Lightning Component

Once you embed a flow in a Lightning component, use JavaScript and Apex code to configure the flow at run time. For example, pass values into the flow or to control what happens when the flow finishes. lightning:flow supports only flows of type Flow and Autolaunched Flow.

A flow is an application, built with Visual Workflow, that collects, updates, edits, and creates Salesforce information.

To embed a flow in your Lightning component, add the lightning:flow> component to it.

```
<aura:component>
   <aura:handler name="init" value="{!this}" action="{!c.init}" />
   lightning:flow aura:id="flowData" />
</aura:component>
( {
   init : function (component) {
       // Find the component whose aura:id is "flowData"
       var flow = component.find("flowData");
       // In that component, start your flow. Reference the flow's Unique Name.
```

}

|   |    | <pre>flow.startFlow("myFlow");</pre> |
|---|----|--------------------------------------|
|   | }, |                                      |
| ) |    |                                      |

**Note:** When a user opens a page that has a flow component, such as Lightning App Builder or an active Lightning page, the flow runs when the page loads. Make sure that the flow doesn't perform any actions – such as create or delete records – before the first screen.

#### IN THIS SECTION:

#### Set Flow Variable Values from a Lightning Component

When you embed a flow in a Lightning component, give the flow more context by initializing its variables, sObject variables, collection variables, or sObject collection variables. In the component's controller, create a list of maps, then pass that list to the startFlow method.

#### Get Flow Variable Values to a Lightning Component

Flow variable values can be displayed or referenced in a Lightning component. Once you've embedded your flow in a custom Lightning component, use the onstatuschange action to get values from the flow's output variables. Output variables are returned as an array.

#### Control a Flow's Finish Behavior in a Lightning Component

By default, when a flow user clicks **Finish**, the component starts a new interview and the user sees the first screen of the flow again. However, you can shape what happens when the flow finishes by using the onstatuschange action. To redirect to another page, use one of the force:navigateTo\* events such as force:navigateToObjectHome or force:navigateToUrl.

#### Resume a Flow Interview from a Lightning Component

By default, users can resume their paused interviews from the Paused Interviews component on their home page in Salesforce Classic. If you want to customize how and where users can resume their interviews, pass the interview ID into the resumeFlow method in your JavaScript controller.

# Set Flow Variable Values from a Lightning Component

When you embed a flow in a Lightning component, give the flow more context by initializing its variables, sObject variables, collection variables. In the component's controller, create a list of maps, then pass that list to the startFlow method.

Note: You can set variables only at the beginning of an interview, and the variables you set must allow input access. For each flow variable, input access is controlled by:

- The Input/Output Type variable field in the Cloud Flow Designer
- The isInput field on FlowVariable in the Metadata API

If you reference a variable that doesn't allow input access, attempts to set the variable are ignored.

For each variable you set, provide the variable's name, type, and value. For type, use the flow data type.

| Flow Variable<br>Type | Туре     | Valid Values                           |
|-----------------------|----------|----------------------------------------|
| Text                  | String   | String value or equivalent expression  |
| Number                | Number   | Numeric value or equivalent expression |
| Currency              | Currency | Numeric value or equivalent expression |

 $\odot$ 

| Flow Variable<br>Type | Туре          | Valid Values                                                                                                    |
|-----------------------|---------------|----------------------------------------------------------------------------------------------------|
| Boolean               | Boolean       | <ul> <li>True values: <i>true</i>, <i>1</i>, or equivalent expression</li> <li>False values: <i>false</i>, <i>0</i>, or equivalent expression</li> </ul> |
| Picklist              | Picklist      | String value or equivalent expression                                                                                                    |
| Multi-Select Picklist | Multipicklist | String value or equivalent expression                                                                                                    |
| Date                  | Date          | "YYYY-MM-DD" or equivalent expression                                                                                                    |
| Date/Time             | DateTime      | "YYYY-MM-DDThh:mm:ssZ" or equivalent expression                                                                                                    |
| sObject               | SObject       | Map of key-value pairs or equivalent expression.                                                                                                    |

```
{
    name : "varName",
    type : "flowDataType",
    value : valueToSet
},
{
    name : "varName",
    type : "flowDataType",
    value : [ value1, value2]
}, ...
```

Example: This JavaScript controller sets values for a number variable, a date collection variable, and a couple of sObject variables.

```
( {
  init : function (component) {
     // Find the component whose aura:id is "flowData"
     var flow = component.find("flowData");
     var inputVariables = [
         { name : "numVar", type : "Number", value: 30 },
         { name : "dateColl", type : "String", value: [ "2016-10-27", "2017-08-01" ]
},
        // Sets values for fields in the account sObject variable. Id uses the
         // value of the component's accountId attribute. Rating uses a string.
         { name : "account", type : "SObject", value: {
             "Id" : component.get("v.accountId"),
             "Rating" : "Warm"
             }
         },
         // Set the contact sObject variable to the value of the component's contact
         // attribute. We're assuming the attribute contains the entire sObject for
         // a contact record.
          { name : "contact", type : "SObject", value: component.get("v.contact") }
          },
      ];
      flow.startFlow("myFlow", inputVariables);
```

```
}
 })
Example: Here's an example of a component that gets an account via an Apex controller. The Apex controller passes the data
to the flow's sObject variable through the JavaScript controller.
 <aura:component controller="AccountController" >
    <aura:attribute name="account" type="Account" />
    <aura:handler name="init" value="{!this}" action="{!c.init}"/>
    <lightning:flow aura:id="flowData"/>
 </aura:component>
 public with sharing class AccountController {
    @AuraEnabled
    public static Account getAccount() {
       return [SELECT Id, Name, LastModifiedDate FROM Account LIMIT 1];
 }
 ( {
    init : function (component) {
       // Create action to find an account
       var action = component.get("c.getAccount");
       // Add callback behavior for when response is received
       action.setCallback(this, function(response) {
          if (state === "SUCCESS") {
             // Pass the account data into the component's account attribute
             component.set("v.account", response.getReturnValue());
             // Find the component whose aura:id is "flowData"
             var flow = component.find("flowData");
             // Set the account sObject variable to the value of the component's
             // account attribute.
             var inputVariables = [
                {
                   name : "account",
                   type : "SObject",
                   value: component.get("v.account")
                }
             ];
             // In the component whose aura:id is "flowData, start your flow
             // and initialize the account sObject variable. Reference the flow's
             // Unique Name.
             flow.startFlow("myFlow", inputVariables);
          }
          else {
             console.log("Failed to get account date.");
          }
       });
       // Send action to be executed
       $A.enqueueAction(action);
```

```
}
})
```

### Get Flow Variable Values to a Lightning Component

Flow variable values can be displayed or referenced in a Lightning component. Once you've embedded your flow in a custom Lightning component, use the onstatuschange action to get values from the flow's output variables. Output variables are returned as an array.

🗹 Note: The variable must allow output access. For each flow variable, output access is controlled by:

- The Input/Output Type variable field in the Cloud Flow Designer
- The isInput field on FlowVariable in the Metadata API

If you reference a variable that doesn't allow output access, attempts to get the variable are ignored.

Example: This example uses the JavaScript controller to pass the flow's accountName and numberOfEmployees variables into attributes on the component. Then, the component displays those values in output components.

```
<aura:component>
  <aura:attribute name="accountName" type="String" />
  <aura:attribute name="numberOfEmployees" type="Decimal" />
  <lightning:formattedText value="{!v.accountName}" />
  <lightning:formattedNumber style="decimal" value="{!v.numberOfEmployees}" />
  <aura:handler name="init" value="{!this}" action="{!c.init}"/>
  <lightning:flow aura:id="flowData" onstatuschange="{!c.handleStatusChange}" />
```

</aura:component>

```
({
  init : function (component) {
     // Find the component whose aura:id is "flowData"
     var flow = component.find("flowData");
     // In that component, start your flow. Reference the flow's Unique Name.
     flow.startFlow("myFlow");
   },
  handleStatusChange : function (component, event) {
      if(event.getParam("status") === "FINISHED") {
        // Get the output variables and iterate over them
        var outputVariables = event.getParam("outputVariables");
        var outputVar;
         for(var i = 0; i < outputVariables.length; i++) {</pre>
           outputVar = outputVariables[i];
            // Pass the values to the component's attributes
           if(outputVar.name === "accountName") {
               component.set("v.accountName", outputVar.value);
            } else {
               component.set("v.numberOfEmployees", outputVar.value);
            }
         }
```

```
}
},
})
```

# Control a Flow's Finish Behavior in a Lightning Component

By default, when a flow user clicks **Finish**, the component starts a new interview and the user sees the first screen of the flow again. However, you can shape what happens when the flow finishes by using the onstatuschange action. To redirect to another page, use one of the force:navigateTo\* events such as force:navigateToObjectHome or force:navigateToUrl.

Note: To control what happens when an autolaunched flow finishes, check for the FINISHED SCREEN status.

```
<aura:component access="global">
    <aura:handler name="init" value="{!this}" action="{!c.init}" />
    <lightning:flow aura:id="flowData" onstatuschange="{!c.handleStatusChange}" />
</aura:component>
```

```
// init function here
handleStatusChange : function (component, event) {
    if(event.getParam("status") === "FINISHED") {
        // Redirect to another page in Salesforce, or
        // Redirect to a page outside of Salesforce, or
        // Show a toast, or...
    }
}
```

Example: This function redirects the user to a case created in the flow by using the force:navigateToSObject event.

```
handleStatusChange : function (component, event) {
   if(event.getParam("status") === "FINISHED") {
      var outputVariables = event.getParam("outputVariables");
      var outputVar;
      for(var i = 0; i < outputVariables.length; i++) {</pre>
         outputVar = outputVariables[i];
         if(outputVar.name === "redirect") {
            var urlEvent = $A.get("e.force:navigateToSObject");
            urlEvent.setParams({
               "recordId": outputVar.value,
               "isredirect": "true"
            });
            urlEvent.fire();
         }
      }
  }
}
```

# Resume a Flow Interview from a Lightning Component

By default, users can resume their paused interviews from the Paused Interviews component on their home page in Salesforce Classic. If you want to customize how and where users can resume their interviews, pass the interview ID into the resumeFlow method in your JavaScript controller.

```
({
    init : function (component) {
        // Find the component whose aura:id is "flowData"
        var flow = component.find("flowData");
        // In that component, resume a paused interview. Provide the method with
        // the ID of the interview that you want to resume.
        flow.resumeFlow("pausedInterviewId");
     },
})
```

**Example**: This example show how you can resume an interview—or start a new one. When users click **Survey Customer** from a contact record, the Lightning component does one of two things.

- If the user has any paused interviews for the Survey Customers flow, it resumes the first one.
- If the user doesn't have any paused interviews for the Survey Customers flow, it starts a new one.

```
<aura:component controller="InterviewsController">
        <aura:handler name="init" value="{!this}" action="{!c.init}" />
        <lightning:flow aura:id="flowData" />
        </aura:component>
```

This Apex controller performs a SOQL query to get a list of paused interviews. If nothing is returned from the query, getPausedId() returns a null value, and the component starts a new interview. If at least one interview is returned from the query, the component resumes the first interview in that list.

```
public class InterviewsController {
   @AuraEnabled
  public static String getPausedId() {
     // Get the ID of the running user
     String currentUser = UserInfo.getUserId();
     // Find all of that user's paused interviews for the Survey customers flow
     List<FlowInterview> interviews =
         [ SELECT Id FROM FlowInterview
           WHERE CreatedById = :currentUser AND InterviewLabel LIKE '%Survey
customers%'];
      if (interviews == null || interviews.isEmpty()) {
         return null; // early out
      }
      // Return the ID for the first interview in the list
     return interviews.get(0).Id;
   }
}
```

If the JavaScript controller got an interview ID back from the Apex controller, the component resumes that interview. If the Apex controller returned a null interview ID, the component starts a new interview.

```
( {
  init : function (component) {
      //Create request for interview ID
      var action = component.get("c.getPausedId");
      action.setCallback(this, function(response) {
         var interviewId = response.getReturnValue();
         // Find the component whose aura:id is "flowData"
         var flow = component.find("flowData");
         // If an interview ID was returned, resume it in the component
          // whose aura:id is "flowData".
         if ( interviewId !== null ) {
             flow.resumeFlow(interviewID);
         }
          // Otherwise, start a new interview in that component. Reference
         // the flow's Unique Name.
         else {
             flow.startFlow("Survey customers");
          }
      });
      //Send request to be enqueued
      $A.enqueueAction(action);
  },
})
```

# Supporting Accessibility

When customizing components, be careful in preserving code that ensures accessibility, such as the aria attributes.

Accessible software and assistive technology enable users with disabilities to use and interact with the products you build. Aura components are created according to W3C specifications so that they work with common assistive technologies. While we always recommend that you follow the WCAG Guidelines for accessibility when developing with the Lightning Component framework, this guide explains the accessibility features that you can leverage when using components in the ui namespace.

IN THIS SECTION: Button Labels Audio Messages Forms, Fields, and Labels Events Menus

### **Button Labels**

Buttons can appear with text only, an icon and text, or an icon without text. To create an accessible button, use lightning:button and set a textual label using the label attribute. For more information, see lightning:button.

Note: You can create accessible buttons using ui:button but they don't come with Lightning Design System styling. We recommend using lightning:button instead.

#### Button with text only:

```
<lightning:button label="Search" onclick="{!c.doSomething}"/>
```

#### Button with icon and text:

```
<lightning:button label="Download" iconName="utility:download" onclick="{!c.doSomething}"/>
```

#### Button with icon only:

```
<lightning:buttonIcon iconName="utility:settings" alternativeText="Settings"
onclick="{!c.doSomething}"/>
```

The alternativeText attribute provides a text label that's hidden from view and available to assistive technology.

This example shows the HTML generated by lightning:button:

```
<!-- Good: using span/assistiveText to hide the label visually, but show it to screen
readers -->
<button>
    ::before
        <span class="slds-assistive-text">Settings</span>
</button>
```

### Audio Messages

To convey audio notifications, use the ui:message component, which has role="alert" set on the component by default. The "alert" aria role will take any text inside the div and read it out loud to screen readers without any additional action by the user.

```
<ui:message title="Error" severity="error" closable="true">
This is an error message.
</ui:message>
```

### Forms, Fields, and Labels

Input components are designed to make it easy to assign labels to form fields. Labels build a programmatic relationship between a form field and its textual label. When using a placeholder in an input component, set the label attribute for accessibility.

Use lightning:input to create accessible input fields and forms. You can use lightning:textarea in preference to the <textarea> tag for multi-line text input or lightning:select instead of the <select> tag.

```
lightning:input name="myInput" label="Search" />
```

If your code fails, check the label element during component rendering. A label element should have the for attribute and match the value of input control id attribute, OR the label should be wrapped around an input. Input controls include <input>, <textarea>, and <select>.

Here's an example of the HTML generated by lightning: input.

```
<!-- Good: using label/for= -->
<label for="fullname">Enter your full name:</label>
<input type="text" id="fullname" />
```

#### SEE ALSO: Using Labels

# **Events**

Although you can attach an onclick event to any type of element, for accessibility, consider only applying this event to elements that are actionable in HTML by default, such as <a>, <button>, or <input> tags in component markup. You can use an onclick event on a <div> tag to prevent event bubbling of a click.

### Menus

A menu is a dropdown list with a trigger that controls its visibility. You must provide the trigger, which displays a text label, and a list of menu items. The dropdown menu and its menu items are hidden by default. You can change this by setting the visible attribute on the ui:menuList component to true. The menu items are shown only when you click the ui:menuTriggerLink component.

This example code creates a menu with several items:

```
<ui:menu>
<ui:menuTriggerLink aura:id="trigger" label="Opportunity Status"/>
<ui:menuList class="actionMenu" aura:id="actionMenu">
<ui:actionMenuItem aura:id="item2" label="Open"
click="{!c.updateTriggerLabel}"/>
<ui:actionMenuItem aura:id="item3" label="Closed"
click="{!c.updateTriggerLabel}"/>
<ui:actionMenuItem aura:id="item4" label="Closed Won"
click="{!c.updateTriggerLabel}"/>
</ui:menuList>
</ui:menuList>
```

Different menus achieve different goals. Make sure you use the right menu for the desired behavior. The three types of menus are:

#### Actions

Use the ui:actionMenuItem for items that create an action, like print, new, or save.

#### **Radio button**

If you want users to pick only one from a list several items, use ui:radioMenuItem.

#### **Checkbox style**

If users can pick multiple items from a list of several items, use ui:checkboxMenuItem. Checkboxes can also be used to turn one item on or off.

Note: To create a dropdown menu with a trigger that's a button, use lightning:buttonMenu instead.

**Events** 

# **CHAPTER 4** Using Components

In this chapter ...

You can use components in many different contexts. This section shows you how.

- Use Lightning Components in Lightning Experience and the Salesforce Mobile App
- Get Your Lightning Components Ready to Use on Lightning Pages
- Use Lightning Components in Community Builder
- Add Components to Apps
- Integrate Your Custom Apps into the Chatter Publisher
- Use Lightning Components in Visualforce Pages
- Add Lightning Components to Any App with Lightning Out (Beta)

# Use Lightning Components in Lightning Experience and the Salesforce Mobile App

Customize and extend Lightning Experience and the Salesforce app with Lightning components. Launch components from tabs, apps, and actions.

#### IN THIS SECTION:

#### Configure Components for Custom Tabs

Add the force:appHostable interface to a Lightning component to allow it to be used as a custom tab in Lightning Experience or the Salesforce mobile app.

#### Add Lightning Components as Custom Tabs in Lightning Experience

Make your Lightning components available for Lightning Experience users by displaying them in a custom tab.

#### Add Lightning Components as Custom Tabs in the Salesforce App

Make your Lightning components available for Salesforce for Android, Salesforce for iOS, and Salesforce mobile web users by displaying them in a custom tab.

#### Lightning Component Actions

Lightning component actions are custom actions that invoke a Lightning component. They support Apex and JavaScript and provide a secure way to build client-side custom functionality. Lightning component actions are supported only in the Salesforce app and Lightning Experience.

#### Override Standard Actions with Lightning Components

Add the lightning:actionOverride interface to a Lightning component to enable the component to be used to override a standard action on an object. You can override the View, New, Edit, and Tab standard actions on most standard and all custom components. Overriding standard actions allows you to customize your org using Lightning components, including completely customizing the way you view, create, and edit records.

# Configure Components for Custom Tabs

Add the force:appHostable interface to a Lightning component to allow it to be used as a custom tab in Lightning Experience or the Salesforce mobile app.

Components that implement this interface can be used to create tabs in both Lightning Experience and the Salesforce app.

#### Example: Example Component

```
<!--simpleTab.cmp-->
<aura:component implements="force:appHostable">
<!-- Simple tab content -->
<h1>Lightning Component Tab</h1>
</aura:component>
```

The appHostable interface makes the component available for use as a custom tab. It doesn't require you to add anything else to the component.

# Add Lightning Components as Custom Tabs in Lightning Experience

Make your Lightning components available for Lightning Experience users by displaying them in a custom tab.

In the components you wish to include in Lightning Experience, add

implements="force:appHostable" in the aura:component tag and save your changes.

### **EDITIONS**

Available in: Salesforce Classic and Lightning Experience

Available for use in: **Contact Manager**, **Group**, **Professional**, **Enterprise**, **Performance**, **Unlimited**, and **Developer** Editions

Create Lightning components using the UI in **Enterprise, Performance, Unlimited, Developer** Editions or a sandbox.

#### USER PERMISSIONS

To create Lightning Component Tabs:

Customize Application

<aura:component implements="force:appHostable">

Use the Developer Console to create Lightning components.

Follow these steps to include your components in Lightning Experience and make them available to users in your organization.

- 1. Create a custom tab for this component.
  - a. From Setup, enter *Tabs* in the Quick Find box, then select **Tabs**.
  - b. Click New in the Lightning Component Tabs related list.
  - c. Select the Lightning component that you want to make available to users.
  - **d.** Enter a label to display on the tab.
  - e. Select the tab style and click Next.
  - f. When prompted to add the tab to profiles, accept the default and click Save.
- 2. Add your Lightning components to the App Launcher.
  - **a.** From Setup, enter *Apps* in the Quick Find box, then select **Apps**.
  - b. Click New. Select Custom app and then click Next.
  - c. Enter Lightning for App Labeland click Next.
  - d. In the Available Tabs dropdown menu, select the Lightning Component tab you created and click the right arrow button to add it to the custom app.
  - e. Click Next. Select the Visible checkbox to assign the app to profiles and then Save.

**3.** Check your output by navigating to the App Launcher in Lightning Experience. Your custom app should appear in the App Launcher. Click the custom app to see the components you added.

# Add Lightning Components as Custom Tabs in the Salesforce App

Make your Lightning components available for Salesforce for Android, Salesforce for iOS, and Salesforce mobile web users by displaying them in a custom tab.

In the component you wish to add, include implements="force:appHostable" in your aura:component tag and save your changes.

#### EDITIONS

Available in: Salesforce Classic and Lightning Experience

Available for use in: **Contact Manager**, **Group**, **Professional**, **Enterprise**, **Performance**, **Unlimited**, and **Developer** Editions

Create Lightning components using the UI in **Enterprise**, **Performance**, **Unlimited**, **Developer** Editions or a sandbox.

#### USER PERMISSIONS

To create Lightning Component Tabs:

Customize Application

<aura:component implements="force:appHostable">

The appHostable interface makes the component available as a custom tab.

Use the Developer Console to create Lightning components.

Include your components in the navigation menu by following these steps.

1. Create a custom Lightning component tab for the component. From Setup, enter *Tabs* in the Quick Find box, then select **Tabs**.

Note: You must create a custom Lightning component tab before you can add your component to the navigation menu. Accessing your Lightning component from the full Salesforce site is not supported.

- 2. Add your Lightning component to the Salesforce app navigation menu.
  - a. From Setup, enter *Navigation* in the Quick Find box, then select **Salesforce Navigation**.
  - b. Select the custom tab you just created and click Add.
  - c. Sort items by selecting them and clicking Up or Down.
     In the navigation menu, items appear in the order you specify. The first item in the Selected list becomes your users' landing page.
- 3. Check your output by going to Salesforce mobile web. Your new menu item should appear in the navigation menu.

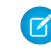

**Note:** By default, Salesforce mobile web is turned on for your org. For more information on using mobile web, see the *Salesforce App Developer Guide*.

# Lightning Component Actions

Lightning component actions are custom actions that invoke a Lightning component. They support Apex and JavaScript and provide a secure way to build client-side custom functionality. Lightning component actions are supported only in the Salesforce app and Lightning Experience.

Note: My Domain must be deployed in your org for Lightning component actions to work properly.

You can add Lightning component actions to an object's page layout using the page layout editor. If you have Lightning component actions in your org, you can find them in the Mobile & Lightning Actions category in the page layout editor's palette.

Lightning component actions can't call just any Lightning component in your org. For a component to work as a Lightning component action, it has to be configured specifically for that purpose and implement either the force:LightningQuickAction or

force:LightningQuickActionWithoutHeader interfaces.

If you plan on packaging a Lightning component action, the component the action invokes must be marked as access=global.

#### IN THIS SECTION:

#### Configure Components for Custom Actions

Add the force:lightningQuickAction or force:lightningQuickActionWithoutHeader interface to a Lightning component to enable it to be used as a custom action in Lightning Experience or the Salesforce mobile app. You can use components that implement one of these interfaces as object-specific or global actions in both Lightning Experience and the Salesforce app.

#### Configure Components for Record-Specific Actions

Add the force:hasRecordId interface to a Lightning component to enable the component to be assigned the ID of the current record. The current record ID is useful if the component is used on a Lightning record page, as an object-specific custom action or action override in Lightning Experience or the Salesforce app, and so on.

### Configure Components for Custom Actions

Add the force:lightningQuickAction or force:lightningQuickActionWithoutHeader interface to a Lightning component to enable it to be used as a custom action in Lightning Experience or the Salesforce mobile app. You can use components that implement one of these interfaces as object-specific or global actions in both Lightning Experience and the Salesforce app.

When used as actions, components that implement the force:lightningQuickAction interface display in a panel with standard action controls, such as a **Cancel** button. These components can display and implement their own controls in the body of the panel, but can't affect the standard controls. It should nevertheless be prepared to handle events from the standard controls.

If instead you want complete control over the user interface, use the force:lightningQuickActionWithoutHeader interface. Components that implement force:lightningQuickActionWithoutHeader display in a panel without additional controls and are expected to provide a complete user interface for the action.

#### **EDITIONS**

Available in: both the Salesforce app and Lightning Experience

Available in: Essentials, Group, Professional, Enterprise, Performance, Unlimited, Contact Manager, and Developer Editions These interfaces are mutually exclusive. That is, components can implement either the force:lightningQuickAction interface or the force:lightningQuickActionWithoutHeader interface, but not both. This should make sense; a component can't both present standard user interface elements and *not* present standard user interface elements.

#### Example: Example Component

Here's an example of a component that can be used for a custom action, which you can name whatever you want—perhaps "Quick Add". (A component and an action that uses it don't need to have matching names.) This component allows you to quickly add two numbers together.

The component markup simply presents two input fields, and an Add button.

The component's controller does all the real work.

```
/*quickAddController.js*/
( {
   clickAdd: function(component, event, helper) {
       // Get the values from the form
       var n1 = component.find("num1").get("v.value");
       var n2 = component.find("num2").get("v.value");
       // Display the total in a "toast" status message
       var resultsToast = $A.get("e.force:showToast");
        resultsToast.setParams({
            "title": "Quick Add: " + n1 + " + " + n2,
            "message": "The total is: " + (n1 + n2) + "."
        });
        resultsToast.fire();
       // Close the action panel
       var dismissActionPanel = $A.get("e.force:closeQuickAction");
       dismissActionPanel.fire();
    }
})
```

Retrieving the two numbers entered by the user is straightforward, though a more robust component would check for valid inputs, and so on. The interesting part of this example is what happens to the numbers and how the custom action resolves.

The results of the add calculation are displayed in a "toast," which is a status message that appears at the top of the page. The toast is created by firing the force: showToast event. A toast isn't the only way you could display the results, nor are actions

the only use for toasts. It's just a handy way to show a message at the top of the screen in Lightning Experience or the Salesforce app.

What's interesting about using a toast here, though, is what happens afterward. The clickAdd controller action fires the force:closeQuickAction event, which dismisses the action panel. But, even though the action panel is closed, the toast still displays. The force:closeQuickAction event is handled by the action panel, which closes. The force:showToast event is handled by the one.app container, so it doesn't need the panel to work.

SEE ALSO:

Configure Components for Record-Specific Actions

### Configure Components for Record-Specific Actions

Add the force:hasRecordId interface to a Lightning component to enable the component to be assigned the ID of the current record. The current record ID is useful if the component is used on a Lightning record page, as an object-specific custom action or action override in Lightning Experience or the Salesforce app, and so on.

The force:hasRecordId interface does two things to a component that implements it.

• It adds an attribute named recordId to your component. This attribute is of type String, and its value is an 18-character Salesforce record ID, for example: 001xx000003DGSWAA4. If you added it yourself, the attribute definition would look like the following markup:

<aura:attribute name="recordId" type="String" />

- Note: If your component implements force:hasRecordId, you don't need to add a recordId attribute to the component yourself. If you do add it, don't change the access level or type of the attribute or the component will cause a runtime error.
- When your component is invoked in a record context in Lightning Experience or the Salesforce app, the recordId is set to the ID of the record being viewed.

This behavior is different than you might expect for an interface in a programming language. This difference is because force:hasRecordId is a *marker interface*. A marker interface is a signal to the component's container to add the interface's behavior to the component.

The recordId attribute is set only when you place or invoke the component in an explicit record context. For example, when you place the component directly on a record page layout, or invoke it as an object-specific action from a record page or object home. In all other cases, such as when you invoke the component as a global action, or create the component programmatically inside another component, recordId isn't set, and your component shouldn't depend on it.

#### Example: Example of a Component for a Record-Specific Action

This extended example shows a component designed to be invoked as a custom object-specific action from the detail page of an account record. After creating the component, you need to create the custom action on the account object, and then add the action to an account page layout. When opened using an action, the component appears in an action panel that looks like this:

| ACME<br>Create New C | ontact |  |
|----------------------|--------|--|
| First Name:          |        |  |
|                      |        |  |
| Last Name:           |        |  |
|                      |        |  |
| Title:               |        |  |
|                      |        |  |
| Phone Number:        |        |  |
|                      |        |  |
| Email:               |        |  |
|                      |        |  |
| Cancel Save Cont     | act    |  |
|                      |        |  |

The component definition begins by implementing both the force:lightningQuickActionWithoutHeader and the force:hasRecordId interfaces. The first makes it available for use as an action and prevents the standard controls from displaying. The second adds the interface's automatic record ID attribute and value assignment behavior, when the component is invoked in a record context.

quickContact.cmp

```
<aura:component controller="QuickContactController"
   implements="force:lightningQuickActionWithoutHeader,force:hasRecordId">
   <aura:attribute name="account" type="Account" />
   <aura:attribute name="newContact" type="Contact"
       default="{ 'sobjectType': 'Contact' }" /> <!-- default to empty record -->
   <aura:handler name="init" value="{!this}" action="{!c.doInit}" />
   <!-- Display a header with details about the account -->
   <div class="slds-page-header" role="banner">
       {!v.account.Name}
       <h1 class="slds-page-header title slds-m-right small
           slds-truncate slds-align-left">Create New Contact</hl>
   </div>
   <!-- Display the new contact form -->
    <lightning:input aura:id="contactField" name="firstName" label="First Name"</pre>
                     value="{!v.newContact.FirstName}" required="true"/>
   <lightning:input aura:id="contactField" name="lastname" label="Last Name"</pre>
```

```
value="{!v.newContact.LastName}" required="true"/>
    <lightning:input aura:id="contactField" name="title" label="Title"</pre>
                     value="{!v.newContact.Title}" />
    defining:input aura:id="contactField" type="phone" name="phone" label="Phone"
Number"
                     pattern="^(1?(-?\d{3})-?)?(\d{3})(-?\d{4})$"
                     messageWhenPatternMismatch="The phone number must contain 7, 10,
or 11 digits. Hyphens are optional."
                     value="{!v.newContact.Phone}" required="true"/>
    <lightning:input aura:id="contactField" type="email" name="email" label="Email"</pre>
                     value="{!v.newContact.Email}" />
    dightning:button label="Cancel" onclick="{!c.handleCancel}"
class="slds-m-top medium" />
    <lightning:button label="Save Contact" onclick="{!c.handleSaveContact}"</pre>
               variant="brand" class="slds-m-top medium"/>
</aura:component>
```

The component defines the following attributes, which are used as member variables.

- account—holds the full account record, after it's loaded in the init handler
- *newContact*—an empty contact, used to capture the form field values

The rest of the component definition is a standard form that displays an error on the field if the required fields are empty or the phone field doesn't match the specified pattern.

The component's controller has all of the interesting code, in three action handlers.

```
quickContactController.js
```

```
( {
   doInit : function(component, event, helper) {
       // Prepare the action to load account record
       var action = component.get("c.getAccount");
        action.setParams({"accountId": component.get("v.recordId")});
       // Configure response handler
       action.setCallback(this, function(response) {
           var state = response.getState();
            if(state === "SUCCESS") {
                component.set("v.account", response.getReturnValue());
            } else {
                console.log('Problem getting account, response state: ' + state);
            }
        });
        $A.enqueueAction(action);
   },
   handleSaveContact: function(component, event, helper) {
        if(helper.validateContactForm(component)) {
```

```
// Prepare the action to create the new contact
            var saveContactAction = component.get("c.saveContactWithAccount");
            saveContactAction.setParams({
                "contact": component.get("v.newContact"),
                "accountId": component.get("v.recordId")
            });
            // Configure the response handler for the action
            saveContactAction.setCallback(this, function(response) {
                var state = response.getState();
                if(state === "SUCCESS") {
                    // Prepare a toast UI message
                    var resultsToast = $A.get("e.force:showToast");
                    resultsToast.setParams({
                        "title": "Contact Saved",
                        "message": "The new contact was created."
                    });
                    // Update the UI: close panel, show toast, refresh account page
                    $A.get("e.force:closeQuickAction").fire();
                    resultsToast.fire();
                    $A.get("e.force:refreshView").fire();
                }
                else if (state === "ERROR") {
                    console.log('Problem saving contact, response state: ' + state);
                }
                else {
                    console.log('Unknown problem, response state: ' + state);
                }
            });
            // Send the request to create the new contact
            $A.enqueueAction(saveContactAction);
        }
   },
handleCancel: function(component, event, helper) {
     $A.get("e.force:closeQuickAction").fire();
    }
})
```

The first action handler, doInit, is an init handler. Its job is to use the record ID that's provided via the force:hasRecordId interface and load the full account record. Note that there's nothing to stop this component from being used in an action on another object, like a lead, opportunity, or custom object. In that case, doInit will fail to load a record, but the form will still display.

The handleSaveContact action handler validates the form by calling a helper function. If the form isn't valid, the field-level errors are displayed. If the form is valid, then the action handler:

- Prepares the server action to save the new contact.
- Defines a callback function, called the *response handler*, for when the server completes the action. The response handler is discussed in a moment.

• Enqueues the server action.

The server action's response handler does very little itself. If the server action was successful, the response handler:

- Closes the action panel by firing the force:closeQuickAction event.
- Displays a "toast" message that the contact was created by firing the force:showToast event.
- Updates the record page by firing the force:refreshView event, which tells the record page to update itself.

This last item displays the new record in the list of contacts, once that list updates itself in response to the refresh event.

The handleCancel action handler closes the action panel by firing the force:closeQuickAction event.

The component helper provided here is minimal, sufficient to illustrate its use. You'll likely have more work to do in any production quality form validation code.

quickContactHelper.js

```
( {
   validateContactForm: function(component) {
       var validContact = true;
        // Show error messages if required fields are blank
        var allValid = component.find('contactField').reduce(function (validFields,
inputCmp) {
           inputCmp.showHelpMessageIfInvalid();
           return validFields && inputCmp.get('v.validity').valid;
        }, true);
       if (allValid) {
       // Verify we have an account to attach it to
       var account = component.get("v.account");
        if($A.util.isEmpty(account)) {
           validContact = false;
           console.log("Quick action context doesn't have a valid account.");
        }
       return(validContact);
}
   }
})
```

Finally, the Apex class used as the server-side controller for this component is deliberately simple to the point of being obvious.

```
QuickContactController.apxc
```

```
public with sharing class QuickContactController {
    @AuraEnabled
    public static Account getAccount(Id accountId) {
        // Perform isAccessible() checks here
        return [SELECT Name, BillingCity, BillingState FROM Account WHERE Id =
:accountId];
    }
    @AuraEnabled
    public static Contact saveContactWithAccount(Contact contact, Id accountId) {
        // Perform isAccessible() and isUpdateable() checks here
```

```
contact.AccountId = accountId;
upsert contact;
return contact;
}
```

One method retrieves an account based on the record ID. The other associates a new contact record with an account, and then saves it to the database.

#### SEE ALSO:

Configure Components for Custom Actions force:hasRecordId force:hasSObjectName

# Override Standard Actions with Lightning Components

Add the lightning:actionOverride interface to a Lightning component to enable the component to be used to override a standard action on an object. You can override the View, New, Edit, and Tab standard actions on most standard and all custom components. Overriding standard actions allows you to customize your org using Lightning components, including completely customizing the way you view, create, and edit records.

Overriding an action with a Lightning component closely parallels overriding an action with a Visualforce page. Choose a Lightning component instead of a Visualforce page in the Override Properties for an action.

| Override Standard Button or Link Help for this View    |                                                                              |                                                                                                    |
|--------------------------------------------------------|------------------------------------------------------------------------------|----------------------------------------------------------------------------------------------------|
| verriding :<br>age, a bro<br>isualforce<br>elect the c | standard buttons<br>wser shortcut, o<br>Page or lightnin<br>custom s-control | and links changes the meaning of the salesforce.com URL and any calls to that URL such as a salesforce.com<br>r an external system. You can replace the salesforce.com URL for a standard button or link with a custom s-contr<br>g component.<br>, Visualforce Page or lightning component to use in place of the salesforce.com URL for this standard button or lir |
| Overrid                                                | e Properties                                                                 | Save Cancel                                                                                                    |
|                                                        | Label                                                                        | View                                                                                                    |
|                                                        | Name                                                                         | View                                                                                                    |
| _                                                      | Default                                                                      | Standard Salesforce.com Page                                                                                                    |
|                                                        | Override With                                                                | No Override (use default)         Lightning Component Bundle c:expenseView         Visualforce PageNone                                                                                                    |
|                                                        | Comment                                                                      | View expense records using the expenseView Lightning component.                                                                                                    |
|                                                        |                                                                              | Save                                                                                                    |

However, there are important differences from Visualforce in how you create Lightning components that can be used as action overrides, and significant differences in how Salesforce uses them. You'll want to read the details thoroughly before you get started, and test carefully in your sandbox or Developer Edition org before deploying to production.

#### IN THIS SECTION:

#### Standard Actions and Overrides Basics

There are six standard actions available on most standard and all custom objects: Tab, List, View, Edit, New, and Delete. In Salesforce Classic, these are all distinct actions.

#### Override a Standard Action with a Lightning Component

You can override a standard action in both Salesforce Classic and Lightning Experience. While the destination is the same, the navigation paths are different.

#### Creating a Lightning Component for Use as an Action Override

Add the lightning:actionOverride interface to a Lightning component to allow it to be used as an action override in Lightning Experience or the Salesforce mobile app. Only components that implement this interface appear in the **Lightning Component Bundle** menu of an object action Override Properties panel.

#### Packaging Action Overrides

Action overrides for custom objects are automatically packaged with the custom object. Action overrides for standard objects can't be packaged.

#### SEE ALSO:

lightning:actionOverride

### Standard Actions and Overrides Basics

There are six standard actions available on most standard and all custom objects: Tab, List, View, Edit, New, and Delete. In Salesforce Classic, these are all distinct actions.

Lightning Experience and the Salesforcemobile app combine the Tab and List actions into one action, Object Home. However, Object Home is reached via the Tab action in Lightning Experience, and the List action in the Salesforce app. In this release, you can only override the Tab action with a Lightning component, so you can't use a component to override the List action for the Salesforce app. Finally, the Salesforce app has a unique Search action (reached via Tab). (Yes, it's a bit awkward and complicated.)

This table lists the standard actions you can override for an object as the actions are named in Setup, and the resulting action that's overridden in the three different user experiences.

| Override in Setup | Salesforce Classic | Lightning Experience | Saleforce1    |
|-------------------|--------------------|----------------------|---------------|
| Tab               | object tab         | object home          | search        |
| List              | object list        | n/a                  | object home   |
| View              | record view        | record home          | record home   |
| Edit              | record edit        | record edit          | record edit   |
| New               | record create      | record create        | record create |
| Delete            | record delete      | record delete        | record delete |

#### Note:

• "n/a" doesn't mean you can't access the standard behavior, and it doesn't mean you can't override the standard behavior. It means you can't access the override. It's the override's functionality that's not available.

• There are two additional standard actions, Accept and Clone. These actions are more complex, and overriding them is an advanced project. Overriding them with Lightning components isn't supported.

### How and Where You Can Use Lightning Component Action Overrides

Lightning components can be used to override the View, New, Edit, and Tab standard actions in Lightning Experience and the Salesforce app. Unlike Visualforce, overrides that use Lightning components don't affect Salesforce Classic. That is:

- If you override a standard action with a Visualforce page, it overrides the action in Salesforce Classic, Lightning Experience, and the Salesforce app.
- If you override a standard action with a Lightning component, it overrides the action in Lightning Experience and the Salesforce app, but the standard Salesforce page is used in Salesforce Classic.

A Lightning record page for an object takes precedence over an override of the object's View action. That is, if you override the View action for an object, and you also create and assign a Lightning record page for the object, the Lightning record page is used. The override has no effect. This is true whether the override uses a Lightning component or a Visualforce page.

Action overrides aren't supported in Lightning console apps, and are silently ignored when invoked. If a Lightning console app user triggers an action that has been overridden, they see the standard action instead. If they trigger the same action outside of a Lightning console app, they see the overridden action. This behavior can result in an inconsistent user experience, which you should warn users about. Also ensure that you meet your data validation requirements using triggers and validation rules, rather than code that only runs in the action override. This strategy ensures that your data is valid, whether it's changed using a standard action or an action override.

### Override a Standard Action with a Lightning Component

You can override a standard action in both Salesforce Classic and Lightning Experience. While the destination is the same, the navigation paths are different.

You need at least one Lightning component in your org that implements the lightning:actionOverride interface. You can use a custom component of your own, or a component from a managed package.

Go to the object management settings for the object with the action you plan to override.

- 1. Select Buttons, Links, and Actions.
- 2. Select Edit for the action you want to override.
- 3. For Override With, select Lightning Component Bundle.
- 4. From the drop-down menu, select the name of the Lightning component to use as the action override.
- 5. Select Save.

Note: Users won't see changes to action overrides until they reload Lightning Experience or the Salesforce app.

#### SEE ALSO:

Salesforce Help: Find Object Management Settings Salesforce Help: Override Standard Buttons and Tab Home Pages

### Creating a Lightning Component for Use as an Action Override

Add the lightning:actionOverride interface to a Lightning component to allow it to be used as an action override in Lightning Experience or the Salesforce mobile app. Only components that implement this interface appear in the **Lightning Component Bundle** menu of an object action Override Properties panel.

```
<aura:component
   implements="lightning:actionOverride, force:hasRecordId, force:hasSObjectName">
   <article class="slds-card">
     <div class="slds-card header slds-grid">
        <header class="slds-media slds-media center slds-has-flexi-truncate">
          <div class="slds-media body">
           <h2><span class="slds-text-heading small">Expense Details</span></h2>
          </div>
       </header>
        <div class="slds-no-flex">
            lightning:button label="Edit" onclick="{!c.handleEdit}"/>
        </div>
     </div>
     <div class="slds-card body">(expense details go here)</div>
    </article>
</aura:component>
```

In Lightning Experience, the standard Tab and View actions display as a page, while the standard New and Edit actions display in an overlaid panel. When used as action overrides, Lightning components that implement the lightning:actionOverride interface replace the standard behavior completely. However, overridden actions always display as a page, not as a panel. Your component displays without controls, except for the main Lightning Experience navigation bar. Your component is expected to provide a complete user interface for the action, including navigation or actions beyond the navigation bar.

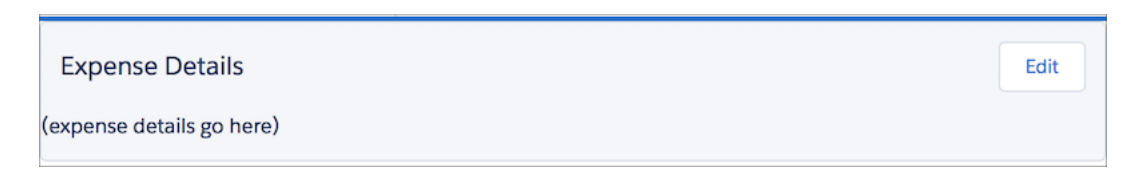

One important difference from Visualforce that's worth noting is how components are added to the **Lightning Component Bundle** menu. The Visualforce Page menu lists pages that either use the standard controller for the specific object, or that don't use a standard controller at all. This filtering means that the menu options vary from object to object, and offer only pages that are specific to the object, or completely generic.

The **Lightning Component Bundle** menu includes every component that implements the lightning:actionOverride interface. A component that implements lightning:actionOverride can't restrict an admin to overriding only certain actions, or only for certain objects. We recommend that your organization adopt processes and component naming conventions to ensure that components are used to override only the intended actions on intended objects. Even so, it's your responsibility as the component developer to ensure that components that implement the lightning:actionOverride interface gracefully respond to being used with any action on any object.

### Access Current Record Details

Components you plan to use as action overrides usually need details about the object type they're working with, and often the ID of the current record. Your component can implement the following interfaces to access those object and record details.

#### force:hasRecordId

Add the force:hasRecordId interface to a Lightning component to enable the component to be assigned the ID of the current record. The current record ID is useful if the component is used on a Lightning record page, as an object-specific custom action or action override in Lightning Experience or the Salesforce app, and so on.

#### force:hasSObjectName

Add the force:hasSObjectName interface to a Lightning component to enable the component to be assigned the API name of current record's sObject type. The sObject name is useful if the component can be used with records of different sObject types, and needs to adapt to the specific type of the current record.

SEE ALSO:

force:hasRecordId force:hasSObjectName

### Packaging Action Overrides

Action overrides for custom objects are automatically packaged with the custom object. Action overrides for standard objects can't be packaged.

When you package a custom object, overrides on that object's standard actions are packaged with it. This includes any Lightning components used by the overrides. Your experience should be "it just works."

However, standard objects can't be packaged. As a consequence, there's no way to package overrides on the object's standard actions.

To override standard actions on standard objects in a package, do the following:

- Manually package any Lightning components that are used by the overrides.
- Provide instructions for subscribing orgs to manually override the relevant standard actions on the affected standard objects.

#### SEE ALSO:

Override a Standard Action with a Lightning Component *Metadata API Developer Guide* : ActionOverride

# Get Your Lightning Components Ready to Use on Lightning Pages

Custom Lightning components don't work on Lightning pages or in the Lightning App Builder right out of the box. To use a custom component in either of these places, you must configure the component and its component bundle so that they're compatible.

#### IN THIS SECTION:

#### Configure Components for Lightning Pages and the Lightning App Builder

There are a few steps to take before you can use your custom Lightning components in either Lightning pages or the Lightning App Builder.

#### Lightning Component Bundle Design Resources

Use a design resource to control which attributes are exposed to builder tools like the Lightning App Builder. A design resource lives in the same folder as your .cmp resource, and describes the design-time behavior of the Lightning component—information that visual tools need to display the component in a page or app.

#### Configure Components for Lightning Experience Record Pages

After your component is set up to work on Lightning pages and in the Lightning App Builder, use these guidelines to configure the component so it works on record pages in Lightning Experience.

#### Create Components for Lightning for Outlook and Lightning for Gmail

Create custom Lightning components that are available for drag-and-drop in the Email Application Pane for Lightning for Outlook and Lightning for Gmail.

#### Create Dynamic Picklists for Your Custom Components

You can expose a component property as a picklist when the component is configured in the Lightning App Builder. The picklist's values are provided by an Apex class that you create.

#### Create a Custom Lightning Page Template Component

Every standard Lightning page is associated with a default template component, which defines the page's regions and what components the page includes. Custom Lightning page template components let you create page templates to fit your business needs with the structure and components that you define. Once implemented, your custom template is available in the Lightning App Builder's new page wizard for your page creators to use.

#### Lightning Page Template Component Best Practices

Keep these best practices and limitations in mind when creating Lightning page template components.

#### Make Your Lightning Page Components Width-Aware with lightning:flexipageRegionInfo

When you add a component to a region on a page in the Lightning App Builder, the lightning:flexipageRegionInfo sub-component passes the width of that region to its parent component. With lightning:flexipageRegionInfo and some strategic CSS, you can tell the parent component to render in different ways in different regions at runtime.

#### Tips and Considerations for Configuring Components for Lightning Pages and the Lightning App Builder

Keep these guidelines in mind when creating components and component bundles for Lightning pages and the Lightning App Builder.

# Configure Components for Lightning Pages and the Lightning App Builder

There are a few steps to take before you can use your custom Lightning components in either Lightning pages or the Lightning App Builder.

### 1. Deploy My Domain in Your Org

You must deploy My Domain in your org if you want to use Lightning components in Lightning tabs, Lightning pages, as custom Lightning page templates, or as standalone apps.

For more information about My Domain, see the Salesforce Help.

### 2. Add a New Interface to Your Component

To appear in the Lightning App Builder or on a Lightning page, a component must implement one of these interfaces.

| Interface                                     | Description                                                                                                    |  |
|-----------------------------------------------|----------------------------------------------------------------------------------------------------|--|
| <pre>flexipage:availableForAllPageTypes</pre> | Makes your component available for record pages and any other type of page, including a Lightning app's utility bar. |  |

| Interface                          | Description                                                                                                    |
|------------------------------------|----------------------------------------------------------------------------------------------------|
| flexipage:availableForRecordHome   | If your component is designed for record pages only, implement<br>this interface instead of<br>flexipage:availableForAllPageTypes.<br>For more information, see Configure Components for Lightning<br>Experience Record Pages on page 128. |
| clients:availableForMailAppAppPage | Enables your component to appear on a Mail App Lightning page<br>in the Lightning App Builder and in Lightning for Outlook or<br>Lightning for Gmail.                                                                                      |

Here's the sample code for a simple "Hello World" component.

```
<aura:component implements="flexipage:availableForAllPageTypes" access="global">
        <aura:attribute name="greeting" type="String" default="Hello" access="global" />
        <aura:attribute name="subject" type="String" default="World" access="global" />
        <div style="box">
            <span class="greeting">{!v.greeting}</span>, {!v.subject}!
        </div>
        </aura:component>
```

Note: Mark your resources, such as a component, with access="global" to make the resource usable outside of your own org. For example, if you want a component to be usable in an installed package or by a Lightning App Builder user or a Community Builder user in another org.

### 3. Add a Design Resource to Your Component Bundle

Use a design resource to control which attributes are exposed to builder tools like the Lightning App Builder. A design resource lives in the same folder as your .cmp resource, and describes the design-time behavior of the Lightning component—information that visual tools need to display the component in a page or app.

For example, if you want to restrict a component to one or more objects, set a default value on an attribute, or make a Lightning component attribute available for administrators to edit in the Lightning App Builder, you need a design resource in your component bundle.

Here's the design resource that goes in the bundle with the "Hello World" component.

```
<design:component label="Hello World">
     <design:attribute name="subject" label="Subject" description="Name of the person you
want to greet" />
     <design:attribute name="greeting" label="Greeting" />
</design:component>
```

Design resources must be named *componentName.design*.

### Optional: Add an SVG Resource to Your Component Bundle

You can use an SVG resource to define a custom icon for your component when it appears in the Lightning App Builder's component pane. Include it in the component bundle.

Here's a simple red circle SVG resource to go with the "Hello World" component.

SVG resources must be named *componentName.svg*.

#### SEE ALSO:

Lightning Component Bundle Design Resources Tips and Considerations for Configuring Components for Lightning Pages and the Lightning App Builder Component Bundles Interface Reference

### Lightning Component Bundle Design Resources

Use a design resource to control which attributes are exposed to builder tools like the Lightning App Builder. A design resource lives in the same folder as your .cmp resource, and describes the design-time behavior of the Lightning component—information that visual tools need to display the component in a page or app.

For example, here's a simple design resource that goes in a bundle with a "Hello World" component.

```
<design:component label="Hello World">
        <design:attribute name="subject" label="Subject" description="Name of the person you
want to greet" />
        <design:attribute name="greeting" label="Greeting" />
</design:component>
```

#### design:component

This is the root element for the design resource. It contains the component's design-time configuration for tools such as the App Builder to use.

| Attribute | Description                                                                                                    |
|-----------|----------------------------------------------------------------------------------------------------|
| label     | Sets the label of the component when it displays in the Lightning App Builder. When creating a custom Lightning page template component, this text displays as the name of the template in the Lightning App Builder new page wizard. |

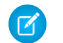

**Note:** Label expressions in markup are supported in .cmp and .app resources only.

#### design:attribute

To make a Lightning component attribute available for administrators to edit in the Lightning App Builder, add a design: attribute node for the attribute into the design resource. An attribute marked as required in the component definition automatically appears for users in the Lightning App Builder, unless it has a default value assigned to it.

| A design resour | ce supports | only attributes | of type | Integer, | String, Or | Boolean. |
|-----------------|-------------|-----------------|---------|----------|------------|----------|
|-----------------|-------------|-----------------|---------|----------|------------|----------|

| Attribute   | Description                                                                                                    |
|-------------|----------------------------------------------------------------------------------------------------|
| datasource  | Renders a field as a picklist, with static values. Only supported for String attributes.                                                                        |
|             | <design:attribute datasource="value1,value2,value3" name="Name"></design:attribute>                                                                             |
|             | You can also set the picklist values dynamically using an Apex class. See Create Dynamic Picklists for Your Custom Components on page 134 for more information. |
|             | Any String attribute with a datasource in a design resource is treated as a picklist.                                                                           |
| default     | Sets a default value on an attribute in a design resource.                                                                                                    |
|             | <design:attribute datasource="value1,value2,value3" default="value1" name="Name"></design:attribute>                                                            |
| description | Displays as an i-bubble for the attribute in the properties pane.                                                                                               |
| label       | Attribute label that displays in the properties pane.                                                                                                    |
| max         | If the attribute is an Integer, this sets its maximum allowed value. If the attribute is a String, this is the maximum length allowed.                          |
| min         | If the attribute is an Integer, this sets its minimum allowed value. If the attribute is a String, this is the minimum length allowed.                          |
| name        | Required attribute. Its value must match the aura:attribute name value in the .cmp resource.                                                                    |
| placeholder | Input placeholder text for the attribute when it displays in the properties pane.                                                                               |
| required    | Denotes whether the attribute is required. If omitted, defaults to false.                                                                                       |

Note: Label expressions in markup are supported in .cmp and .app resources only.

### <sfdc:object> and <sfdc:objects>

Use these tag sets to restrict your component to one or more objects.

Note: <sfdc:object> and <sfdc:objects> aren't supported in Community Builder. They're also ignored when setting a component to use as an object-specific action or to override a standard action.

Here's the same "Hello World" component's design resource restricted to two objects.

```
<design:component label="Hello World">
        <design:attribute name="subject" label="Subject" description="Name of the person you
want to greet" />
        <design:attribute name="greeting" label="Greeting" />
```

```
<sfdc:objects>
    <sfdc:object>Custom_c</sfdc:object>
        <sfdc:object>Opportunity</sfdc:object>
        </sfdc:objects>
</design:component>
```

If an object is installed from a package, add the *namespace*\_\_\_\_ string to the beginning of the object name when including it in the <sfdc:object> tag set. For example: objectNamespace\_\_\_ObjectApiName\_\_c.

#### SEE ALSO:

Configure Components for Lightning Pages and the Lightning App Builder Tips and Considerations for Configuring Components for Lightning Pages and the Lightning App Builder

# Configure Components for Lightning Experience Record Pages

After your component is set up to work on Lightning pages and in the Lightning App Builder, use these guidelines to configure the component so it works on record pages in Lightning Experience.

Record pages are different from app pages in a key way: they have the context of a record. To make your components display content that is based on the current record, use a combination of an interface and an attribute.

- If your component is available for both record pages and any other type of page, implement flexipage:availableForAllPageTypes.
- If your component is designed only for record pages, implement the flexipage:availableForRecordHome interface instead of flexipage:availableForAllPageTypes.
- If your component needs the record ID, also implement the force:hasRecordId interface.
- If your component needs the object's API name, also implement the force:hasSObjectName interface.
- Note: If your managed component implements the flexipage or forceCommunity interfaces, its upload is blocked if the component and its attributes aren't set to access="global". For more information on access checks, see Controlling Access.

#### force:hasRecordId

Useful for components invoked in a context associated with a specific record, such as record page components or custom object actions. Add this interface if you want your component to receive the ID of the currently displaying record.

The force:hasRecordId interface does two things to a component that implements it.

• It adds an attribute named recordId to your component. This attribute is of type String, and its value is an 18-character Salesforce record ID, for example: 001xx000003DGSWAA4. If you added it yourself, the attribute definition would look like the following markup:

```
<aura:attribute name="recordId" type="String" />
```

- Note: If your component implements force:hasRecordId, you don't need to add a recordId attribute to the component yourself. If you do add it, don't change the access level or type of the attribute or the component will cause a runtime error.
- When your component is invoked in a record context in Lightning Experience or the Salesforce app, the recordId is set to the ID of the record being viewed.

Don't expose the recordId attribute to the Lightning App Builder—don't put it in the component's design resource. You don't want admins supplying a record ID.

The recordId attribute is set only when you place or invoke the component in an explicit record context. For example, when you place the component directly on a record page layout, or invoke it as an object-specific action from a record page or object home. In all other cases, such as when you invoke the component as a global action, or create the component programmatically inside another component, recordId isn't set, and your component shouldn't depend on it.

#### force:hasSObjectName

Useful for record page components. Implement this interface if your component needs to know the API name of the object of the currently displaying record.

This interface adds an attribute named sObjectName to your component. This attribute is of type String, and its value is the API name of an object, such as Account or myNamespace myObject c. For example:

<aura:attribute name="sObjectName" type="String" />

Note: If your component implements force:hasSObjectName, you don't need to add an sObjectName attribute to the component yourself. If you do add it, don't change the access level or type of the attribute or the component will cause a runtime error.

The sObjectName attribute is set only when you place or invoke the component in an explicit record context. For example, when you place the component directly on a record page layout, or invoke it as an object-specific action from a record page or object home. In all other cases, such as when you invoke the component as a global action, or create the component programmatically inside another component, sObjectName isn't set, and your component shouldn't depend on it.

SEE ALSO:

Configure Components for Lightning Pages and the Lightning App Builder Tips and Considerations for Configuring Components for Lightning Pages and the Lightning App Builder Working with Salesforce Records force:hasRecordId force:hasSObjectName

### Create Components for Lightning for Outlook and Lightning for Gmail

Create custom Lightning components that are available for drag-and-drop in the Email Application Pane for Lightning for Outlook and Lightning for Gmail.

To add a component to email application panes in Lightning for Outlook or Lightning for Gmail, implement the clients:availableForMailAppAppPage interface.

To allow the component access to email or calendar events, implement the clients:hasItemContext interface.

The clients:hasItemContext interface adds attributes to your component that it can use to implement record- or context-specific logic. The attributes included are:

The source attribute, which indicates the email or appointment source. Possible values include email and event.

<aura:attribute name="source" type="String" />

• The people attribute indicates recipients' email addresses on the current email or appointment.

<aura:attribute name="people" type="Object" />

The shape of the people attribute changes according to the value of the source attribute.

When the source attribute is set to email, the people object contains the following elements.

```
{
  to: [ { name: nameString, email: emailString }, ... ],
  cc: [ ... ],
  from: [ { name: senderName, email: senderEmail } ],
}
```

When the source attribute is set to event, the people object contains the following elements.

```
{
    requiredAttendees: [ { name: attendeenameString, email: emailString }, ... ],
    optionalAttendees: [ { name: optattendeenameString, email: emailString }, ... ],
    organizer: [ { name: organizerName, email: senderEmail } ],
}
```

• The subject indicates the subject on the current email.

<aura:attribute name="subject" type="String" />

The messageBody indicates the email message on the current email.

<aura:attribute name="messageBody" type="String" />

To provide the component with an event's date or location, implement the clients:hasEventContext interface.

```
dates: {
    "start": value (String),
    "end": value (String),
}
```

Lightning for Outlook and Lightning for Gmail don't support the following events:

- force:navigateToList
- force:navigateToRelatedList
- force:navigateToObjectHome
- force:refreshView

Note: To ensure that custom components appear correctly in Lightning for Outlook or Lightning for Gmail, enable them to adjust to variable widths.

#### IN THIS SECTION:

Sample Custom Components for Lightning for Outlook and Lightning for Gmail Review samples of custom Lightning components that you can implement in the Email Application Pane for Lightning for Outlook and Lightning for Gmail.
## Sample Custom Components for Lightning for Outlook and Lightning for Gmail

Review samples of custom Lightning components that you can implement in the Email Application Pane for Lightning for Outlook and Lightning for Gmail.

Here's an example of a custom Lightning Component you can include in your email application pane for Lightning for Outlook or Lightning for Gmail. This component leverages the context of the selected email or appointment.

```
<aura:component implements="clients:availableForMailAppAppPage,clients:hasItemContext">
<!--
   Add these handlers to customize what happens when the attributes change
   <aura:handler name="change" value="{!v.subject}" action="{!c.handleSubjectChange}" />
    <aura:handler name="change" value="{!v.people}" action="{!c.handlePeopleChange}" />
-->
    <div id="content">
       <h1><b>Email subject</b></h1>
        <span id="subject">{!v.subject}</span>
        <h1>To:</h1>
        <aura:iteration items="{!v.people.to}" var="to">
            {!to.name} - {!to.email} <br/>>
        </aura:iteration>
        <h1>From:</h1>
        {!v.people.from.name} - {!v.people.from.email}
        <h1>CC:</h1>
        <aura:iteration items="{!v.people.cc}" var="cc">
            {!cc.name} - {!cc.email} <br/>
        </aura:iteration>
        <span class="greeting">New Email Arrived</span>, {!v.subject}!
    </div>
</aura:component>
```

In this example, the custom component displays account and opportunity information based on the email recipients' email addresses. The component calls a JavaScript controller function, handlePeopleChange(), on initialization. The JavaScript controller calls methods on an Apex server-side controller to query the information and compute the accounts ages and opportunities days until closing. The Apex controller, JavaScript controller, and helper are listed next.

```
<!--

This component handles the email context on initialization.

It retrieves accounts and opportunities based on the email addresses included

in the email recipients list.

It then calculates the account and opportunity ages based on when the accounts

were created and when the opportunities will close.

-->

<aura:component

    implements="clients:availableForMailAppAppPage,clients:hasItemContext"

    controller="ComponentController">
```

```
</aura:component>
```

```
/*
On the server side, the Apex controller includes
Aura-enabled methods that accept a list of emails as parameters.
*/
public class ComponentController {
   /*
   This method searches for Contacts with matching emails in the email list,
   and includes Account information in the fields. Then, it filters the
   information to return a list of objects to use on the client side.
   */
   @AuraEnabled
   public static List<Map<String, Object>> findAccountAges(List<String> emails) {
   List<Map<String, Object>> ret = new List<Map<String, Object>>();
   List<Contact> contacts = [SELECT Name, Account.Name, Account.CreatedDate
                              FROM Contact
                              WHERE Contact.Email IN :emails];
    for (Contact c: contacts) {
           Map<String, Object> item = new Map<String, Object>();
            item.put('name', c.Account.Name);
            item.put('age',
                     Date.valueOf(c.Account.CreatedDate).daysBetween(
                         System.Date.today()));
            ret.add(item);
    }
    return ret;
}
    /*
   This method searches for OpportunityContactRoles with matching emails
   in the email list.
   Then, it calculates the number of days until closing to return a list
   of objects to use on the client side.
    */
   @AuraEnabled
   public static List<Map<String, Object>> findOpportunityCloseDateTime(List<String>
emails) {
   List<Map<String, Object>> ret = new List<Map<String, Object>>();
   List<OpportunityContactRole> contacts =
           [SELECT Opportunity.Name, Opportunity.CloseDate
```

```
WHERE isPrimary=true AND Contact.Email IN :emails];
    for (OpportunityContactRole c: contacts) {
            Map<String, Object> item = new Map<String, Object>();
            item.put('name', c.Opportunity.Name);
            item.put('closesIn',
                     System.Date.today().daysBetween(
                         Date.valueOf(c.Opportunity.CloseDate)));
            ret.add(item);
   }
    return ret;
  }
}
( {
/*
This JavaScript controller is called on component initialization and relies
on the helper functionality to build a list of email addresses from the
available people. It then makes a caller to the server to run the actions to
display information.
Once the server returns the values, it sets the appropriate values to display
on the client side.
*/
   handlePeopleChange: function(component, event, helper) {
            var people = component.get("v.people");
            var peopleEmails = helper.filterEmails(people);
            var action = component.get("c.findOpportunityCloseDateTime");
            action.setParam("emails", peopleEmails);
            action.setCallback(this, function(response) {
            var state = response.getState();
            if(state === "SUCCESS") {
               component.set("v.opportunities", response.getReturnValue());
            } else{
               component.set("v.opportunities",[]);
            }
});
            $A.enqueueAction(action);
            var action = component.get("c.findAccountAges");
            action.setParam("emails", peopleEmails);
            action.setCallback(this, function(response) {
            var state = response.getState();
            if(state === "SUCCESS") {
               component.set("v.accounts", response.getReturnValue());
            } else{
               component.set("v.accounts",[]);
            }
});
$A.enqueueAction(action);
```

FROM OpportunityContactRole

```
}
})
```

```
( {
    /*
    This helper function filters emails from objects.
    */
    filterEmails : function(people) {
            return this.getEmailsFromList(people.to).concat(
                this.getEmailsFromList(people.cc));
    },
    getEmailsFromList : function(list) {
            var ret = [];
            for (var i in list) {
            ret.push(list[i].email);
    }
     return ret;
  }
})
```

# Create Dynamic Picklists for Your Custom Components

You can expose a component property as a picklist when the component is configured in the Lightning App Builder. The picklist's values are provided by an Apex class that you create.

For example, let's say you're creating a component for the Home page to display a custom Company Announcement record. You can use an Apex class to put the titles of all Company Announcement records in a picklist in the component's properties in the Lightning App Builder. Then, when admins add the component to a Home page, they can easily select the appropriate announcement to place on the page.

- 1. Create a custom Apex class to use as a datasource for the picklist. The Apex class must extend the VisualEditor.DynamicPickList abstract class.
- 2. Add an attribute to your design file that specifies your custom Apex class as the datasource.

Here's a simple example.

### **Create an Apex Class**

```
global class MyCustomPickList extends VisualEditor.DynamicPickList{
    global override VisualEditor.DataRow getDefaultValue() {
        VisualEditor.DataRow defaultValue = new VisualEditor.DataRow('red', 'RED');
        return defaultValue;
    }
    global override VisualEditor.DynamicPickListRows getValues() {
        VisualEditor.DataRow value1 = new VisualEditor.DataRow('red', 'RED');
        VisualEditor.DataRow value2 = new VisualEditor.DataRow('yellow', 'YELLOW');
        VisualEditor.DynamicPickListRows myValues = new VisualEditor.DynamicPickListRows();
        myValues.addRow(value1);
        myValues.addRow(value2);
    }
}
```

}

return myValues;
}

**Note**: Although VisualEditor.DataRow allows you to specify any Object as its value, you can specify a datasource only for String attributes. The default implementation for isValid() and getLabel() assumes that the object passed in the parameter is a String for comparison.

For more information on the VisualEditor.DynamicPickList abstract class, see the Apex Developer Guide.

## Add the Apex Class to Your Design File

To specify an Apex class as a datasource in an existing component, add the datasource property to the attribute with a value consisting of the Apex namespace and Apex class name.

## **Dynamic Picklist Considerations**

- Specifying the Apex datasource as public isn't respected in managed packages. If an Apex class is public and part of a managed package, it can be used as a datasource for custom components in the subscriber org.
- Profile access on the Apex class isn't respected when the Apex class is used as a datasource. If an admin's profile doesn't have access to the Apex class but does have access to the custom component, the admin sees values provided by the Apex class on the component in the Lightning App Builder.

# Create a Custom Lightning Page Template Component

Every standard Lightning page is associated with a default template component, which defines the page's regions and what components the page includes. Custom Lightning page template components let you create page templates to fit your business needs with the structure and components that you define. Once implemented, your custom template is available in the Lightning App Builder's new page wizard for your page creators to use.

Note: My Domain must be enabled in your org before you can use custom template components in the Lightning App Builder.

Custom Lightning page template components are supported for record pages, app pages, and Home pages. Each page type has a different interface that the template component must implement.

- lightning:appHomeTemplate
- lightning:homeTemplate
- lightning:recordHomeTemplate

Important: Each template component should implement only one template interface. Template components shouldn't implement any other type of interface, such as flexipage:availableForAllPageTypes or force:hasRecordId. A template component can't multi-task as a regular Lightning component. It's either a template, or it's not.

## 1. Build the Template Component Structure

A custom template is a Lightning component bundle that should include at least a .cmp resource and a design resource. The .cmp resource must implement a template interface, and declare an attribute of type Aura.Component[] for each template region. The Aura.Component[] type defines the attribute as a collection of components.

Note: The Aura.Component [] attribute is interpreted as a region only if it's also specified as a region in the design resource.

Here's an example of a two-column app page template .cmp resource that uses the lightning:layout component and the Salesforce Lightning Design System (SLDS) for styling.

When the template is viewed on a desktop, its right column takes up 30% (4 SLDS columns), and the left column takes up the remaining 70% of the page width. On non-desktop form factors, the columns display as 50/50.

```
<aura:component implements="lightning:appHomeTemplate" description="Main column
and right sidebar. On a phone, the regions are of equal width">
   <aura:attribute name="left" type="Aura.Component[]" />
    <aura:attribute name="right" type="Aura.Component[]" />
    <div>
        lightning:layout horizontalAlign="spread">
            <lightning:layoutItem flexibility="grow"</pre>
                                  class="slds-m-right small">
                {!v.left}
            </lightning:layoutItem>
            lightning:layoutItem size="{! $Browser.isDesktop ? '4' : '6' }"
                                  class="slds-m-left small">
                {!v.right}
            </lightning:layoutItem>
        </lightning:layout>
    </div>
</aura:component>
```

The description attribute on the aura:component tag is optional, but recommended. If you define a description, it displays as the template description beneath the template image in the Lightning App Builder new page wizard.

## 2. Configure Template Regions and Components in the Design Resource

The design resource controls what kind of page can be built on the template by specifying what regions a page that uses the template must have and what kinds of components can be put into those regions.

Regions inherit the interface assignments that you set for the overall page, as set in the .cmp resource.

Specify regions and components using these tags:

#### flexipage:template

This tag has no attributes and acts as a wrapper for the flexipage:region tag. Text literals are not allowed.

#### flexipage:region

This tag defines a region on the template and has these attributes. Text literals are not allowed.

| Attribute | Description                                                                                                  |
|-----------|----------------------------------------------------------------------------------------------------|
| name      | The name of an attribute in the .cmp resource marked type Aura.Component[]. Flags the attribute as a region. |

| Attribute    | Description                                                                                                    |
|--------------|----------------------------------------------------------------------------------------------------|
| defaultWidth | Specifies the default width of the region. This attribute is required for all regions. Valid values are: Small, Medium, Large, and Xlarge. |

#### flexipage:formFactor

Use this tag to specify how much space the component takes on the page based on the type of device that it renders on. This tag should be specified as a child of the flexipage:region tag. Use multiple flexipage:formFactor tags per flexipage:region to define flexible behavior across form factors.

| Attribute | Description                                                                                                    |
|-----------|----------------------------------------------------------------------------------------------------|
| type      | The type of form factor or device the template renders on, such as a desktop or tablet. Valid values are: Medium (tablet), and Large (desktop). Because the only reasonable width value for a Small form factor (phone) is Small, you don't have to specify a Small type. Salesforce takes care of that association automatically. |
| width     | The available size of the area that the component in this region has to render in. Valid values are: Small, Medium, Large, and Xlarge.                                                                                                    |

For example, in this code snippet, the region has a large width to render in when the template is rendered on a large form factor, and a small width to render in when the template is rendered on a medium form factor.

```
<flexipage:region name="right" defaultWidth="Large">
<flexipage:formFactor type="Large" width="Large" />
<flexipage:formFactor type="Medium" width="Small" />
</flexipage:region>
```

Tip: You can use the lightning:flexipageRegionInfo sub-component to pass region width information to a component, which lets you configure your page components to render differently based on what size region they display in.

Here's the design file that goes with the sample .cmp resource. The label text in the design file displays as the name of the template in the new page wizard.

```
<design:component label="Two Column Custom App Page Template">

<flexipage:template >

<!-- The default width for the "left" region is "MEDIUM". In tablets,

the width is "SMALL" -->

<flexipage:region name="left" defaultWidth="MEDIUM">

<flexipage:region name="left" defaultWidth="SMALL" />

</flexipage:region>

<flexipage:region name="right" defaultWidth="SMALL" />

</flexipage:template>

</design:component>
```

### 3. (Optional) Add a Template Image

If you added a description to your .cmp resource, both it and the template image display when a user selects your template in the Lightning App Builder new page wizard.

You can use an SVG resource to define the custom template image.

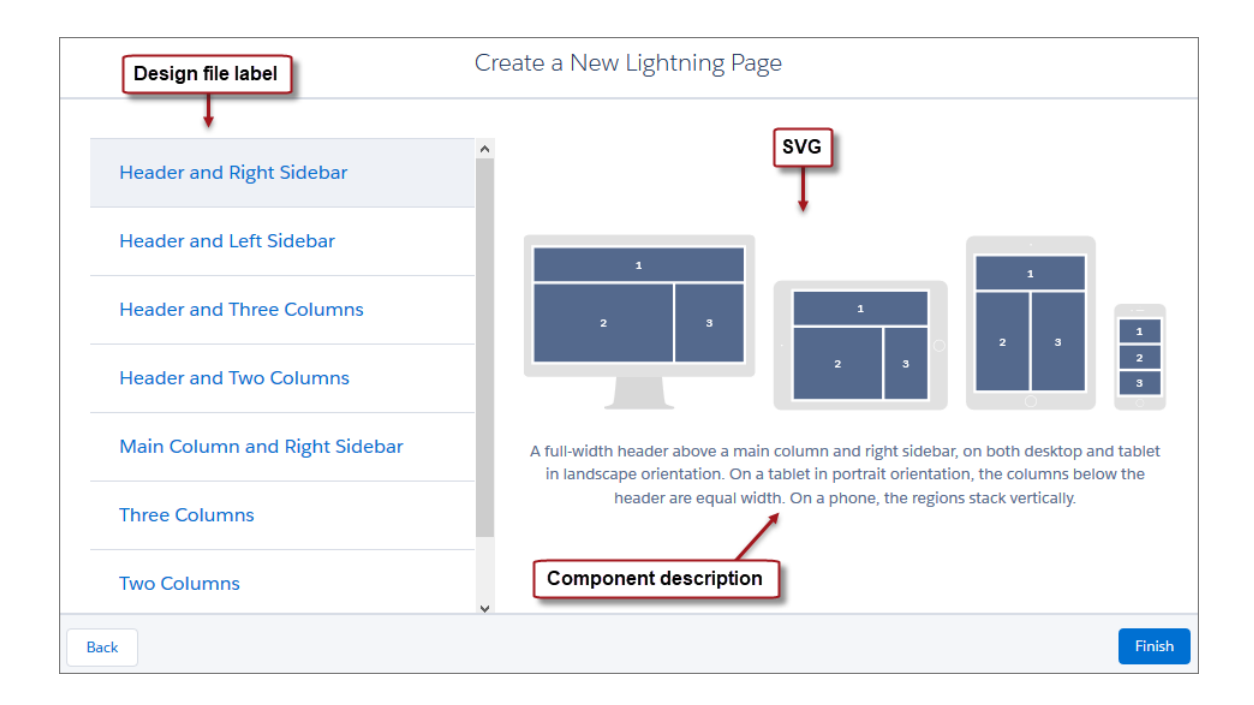

We recommend that your SVG resource be no larger than 150KB, and no more than 160px high and 560px wide.

```
SEE ALSO:
```

```
Lightning Page Template Component Best Practices
Make Your Lightning Page Components Width-Aware with lightning:flexipageRegionInfo
Lightning Components Developer Guide: lightning:layout
```

# Lightning Page Template Component Best Practices

Keep these best practices and limitations in mind when creating Lightning page template components.

- Don't add custom background styling to a template component. It interferes with Salesforce's Lightning Experience page themes.
- Including scrolling regions in your template component can cause problems when you try to view it in the Lightning App Builder.
- Custom templates can't be extensible nor extended—you can't extend a template from anything else, nor can you extend other things from a template.
- Using getters to get the regions as variables works at design time but not at run time. Here's an example of what we mean.

```
</aura:component>

{
    init : function(component, event, helper) {
        var region = cmp.get('v.region'); // This will fail at run time.
        ...
        }
}
```

- You can remove regions from a template as long as it's not being used by a Lightning page, and as long as it's not set to access=global. You can add regions at any time.
- A region can be used more than once in the code, but only one instance of the region should render at run time.
- A template component can contain up to 25 regions.

# Make Your Lightning Page Components Width-Aware with lightning:flexipageRegionInfo

When you add a component to a region on a page in the Lightning App Builder, the lightning:flexipageRegionInfo sub-component passes the width of that region to its parent component. With lightning:flexipageRegionInfo and some strategic CSS, you can tell the parent component to render in different ways in different regions at runtime.

For example, the List View component renders differently in a large region than it does in a small region as it's a width-aware component.

| Burlington Textiles We                              | aving Plant Gene          | rator                  |                                    |          | + Follow New Case                   | New Note Clon              | e 🔻  |
|-----------------------------------------------------|---------------------------|------------------------|------------------------------------|----------|-------------------------------------|----------------------------|------|
| Account Name<br>Burlington Textiles Corp of America | Close Date<br>4/6/2017    | Amount<br>\$235,000.00 | Opportunity Owner                  |          |                                     |                            |      |
| $\sim \rightarrow \sim \rightarrow$                 | ·                         | <b>〉</b> ~             | $\rightarrow$ $\rightarrow$ $\sim$ | ·        | Closed W                            | Change Closed Stag         |      |
| Opportunities<br>My Opportunities                   |                           |                        |                                    | New      | My Opportunities                    |                            | More |
| 3+ items • Sorted by Opportunity Name • U           | lpdated a few seconds ago |                        |                                    | \$\$ * C | My Opportuni<br>3+ items, sorted by | ties<br>y Opportunity Name |      |
| OPPORTUNITY NAME 🕇                                  | V AC                      | COUNT NAME             | ✓ AMOUNT                           | ~        | Burlington Textiles We              | aving Plant Generator      |      |
| 1 Burlington Textiles Weaving Pla                   | nt Generator Bu           | rlington Textiles Corp | of Ame \$235,000.00                |          | Account Na Burlin                   | gton Textiles Corp of Amer | ica  |
| 2 Dickenson Mobile Generators                       | Die                       | kenson plc             | \$15,000.00                        |          | Amount: \$235,                      | 000.00                     |      |
| 3 Edge Emergency Generator                          | Ed                        | ge Communications      | \$75,000.00                        |          | Stage: Close                        | d Won                      |      |
| •                                                   |                           |                        |                                    | •        | Opportunity AUser                   |                            |      |
| DETAILS ACTIVITY                                    | RECENT ITEMS              | RELATED                |                                    |          | Dickenson Mobile Gen                | erators                    |      |
| Opportunity Owner                                   |                           | Amount                 |                                    |          | Amount: \$15,0<br>Close Date: 12/19 | 00.00<br>5/2016            |      |
| Ilex Rose                                           |                           | \$235,000.00           |                                    | 1        | Stage: Qualif                       | ication                    |      |
| Private                                             |                           | Expected Reven         | 16                                 |          | opportunity Aoser                   |                            |      |

Valid region width values are: Small, Medium, Large, and Xlarge.

You can use CSS to style your component and to help determine how your component renders. Here's an example.

This simple component has two fields, field1 and field2. The component renders with the fields side by side, filling 50% of the region's available width when not in a small region. When the component is in a small region, the fields render as a list, using 100% of the region's width.

```
<aura:component implements="flexipage:availableForAllPageTypes">
<aura:attribute name="width" type="String"/>
<lightning:flexipageRegionInfo width="{!v.width}"/>
<div class="{! 'container' + (v.width=='SMALL'?' narrowRegion':'')}">
<div class="{! 'eachField f1' + (v.width=='SMALL'?' narrowRegion':'')}">
<lightning:input name="field1" label="First Name"/>
</div>
<div class="{! 'eachField f2' + (v.width=='SMALL'?' narrowRegion':'')}">
<lightning:input name="field1" label="First Name"/>
</div>
</div>
</div>
</div>
</div>
</div>
</div>
```

Here's the CSS file that goes with the component.

```
.THIS .eachField.narrowRegion{
    width:100%;
}
.THIS .eachField{
    width:50%;
    display:inline-block;
}
```

# Tips and Considerations for Configuring Components for Lightning Pages and the Lightning App Builder

Keep these guidelines in mind when creating components and component bundles for Lightning pages and the Lightning App Builder.

Note: Mark your resources, such as a component, with access="global" to make the resource usable outside of your own org. For example, if you want a component to be usable in an installed package or by a Lightning App Builder user or a Community Builder user in another org.

### Components

- Set a friendly name for the component using the label attribute in the element in the design file, such as <design:component label="foo">.
- Design your components to fill 100% of the width (including margins) of the region that they display in.
- Components must provide an appropriate placeholder behavior in declarative tools if they require interaction.
- A component must never display a blank box. Think of how other sites work. For example, Facebook displays an outline of the feed before the actual feed items come back from the server. This improves the user's perception of UI responsiveness.
- If the component depends on a fired event, then give it a default state that displays before the event fires.
- Style components in a manner consistent with the styling of Lightning Experience and consistent with the Salesforce Design System.
- If you don't have My Domain enabled in your org and you activate a Lightning page that contains a custom component, the component is dropped from the page at runtime.

### Attributes

- Use the design file to control which attributes are exposed to the Lightning App Builder.
- Make your attributes easy to use and understandable to an administrator. Don't expose SOQL queries, JSON objects, or Apex class names.
- Give your required attributes default values. When a component that has required attributes with no default values is added to the App Builder, it appears invalid, which is a poor user experience.
- Use basic supported types (string, integer, boolean) for any exposed attributes.
- Specify a min and max attribute for integer attributes in the <design:attribute> element to control the range of accepted values.
- String attributes can provide a datasource with a set of predefined values allowing the attribute to expose its configuration as a picklist.
- Give all attributes a label with a friendly display name.
- Provide descriptions to explain the expected data and any guidelines, such as data format or expected range of values. Description text appears as a tooltip in the Property Editor.
- To delete a design attribute for a component that implements the flexipage:availableForAllPageTypes or forceCommunity:availableForAllPageTypes interface, first remove the interface from the component before deleting the design attribute. Then re-implement the interface. If the component is referenced in a Lightning page, you must remove the component from the page before you can change it.

### Limitations

The Lightning App Builder doesn't support the Map, Object, or java:// complex types.

SEE ALSO: Configure Components for Lightning Pages and the Lightning App Builder Configure Components for Lightning Experience Record Pages

# Use Lightning Components in Community Builder

To use a custom Lightning component in Community Builder, you must configure the component and its component bundle so that they're compatible.

### IN THIS SECTION:

Configure Components for Communities

Make your custom Lightning components available for drag and drop in the Lightning Components pane in Community Builder.

Create Custom Theme Layout Components for Communities

Create a custom theme layout to transform the appearance and overall structure of the pages in the Customer Service (Napili) template.

### Create Custom Search and Profile Menu Components for Communities

Create custom components to replace the Customer Service (Napili) template's standard Profile Header and Search & Post Publisher components in Community Builder.

#### Create Custom Content Layout Components for Communities

Community Builder includes several ready-to-use layouts that define the content regions of your page, such as a two-column layout with a 2:1 ratio. However, if you need a layout that's customized for your community, create a custom content layout component to use when building new pages in Community Builder. You can also update the content layout of the default pages that come with your community template.

# Configure Components for Communities

Make your custom Lightning components available for drag and drop in the Lightning Components pane in Community Builder.

### Add a New Interface to Your Component

To appear in Community Builder, a component must implement the forceCommunity:availableForAllPageTypes interface.

Here's the sample code for a simple "Hello World" component.

```
<aura:component implements="forceCommunity:availableForAllPageTypes" access="global">
        <aura:attribute name="greeting" type="String" default="Hello" access="global" />
        <aura:attribute name="subject" type="String" default="World" access="global" />
        <div style="box">
            <span class="greeting">{!v.greeting}</span>, {!v.subject}!
        </div>
        </aura:component>
```

Note: Mark your resources, such as a component, with access="global" to make the resource usable outside of your own org. For example, if you want a component to be usable in an installed package or by a Lightning App Builder user or a Community Builder user in another org.

Next, add a design resource to your component bundle. A design resource describes the design-time behavior of a Lightning component—information that visual tools need to allow adding the component to a page or app. It contains attributes that are available for administrators to edit in Community Builder.

Adding this resource is similar to adding it for the Lightning App Builder. For more information, see Configure Components for Lightning Pages and the Lightning App Builder.

Important: When you add custom components to your community, they can bypass the object- and field-level security (FLS) you set for the guest user profile. Lightning components don't automatically enforce CRUD and FLS when referencing objects or retrieving the objects from an Apex controller. This means that the framework continues to display records and fields for which users don't have CRUD permissions and FLS visibility. You *must* manually enforce CRUD and FLS in your Apex controllers.

SEE ALSO:

Component Bundles Standard Design Tokens for Communities

# Create Custom Theme Layout Components for Communities

Create a custom theme layout to transform the appearance and overall structure of the pages in the Customer Service (Napili) template.

A theme layout is the top-level layout for the template pages (1) in your community. It includes the common header and footer (2), and often includes navigation, search, and the user profile menu. In contrast, the content layout (3) defines the content regions of your pages, such as a two-column layout.

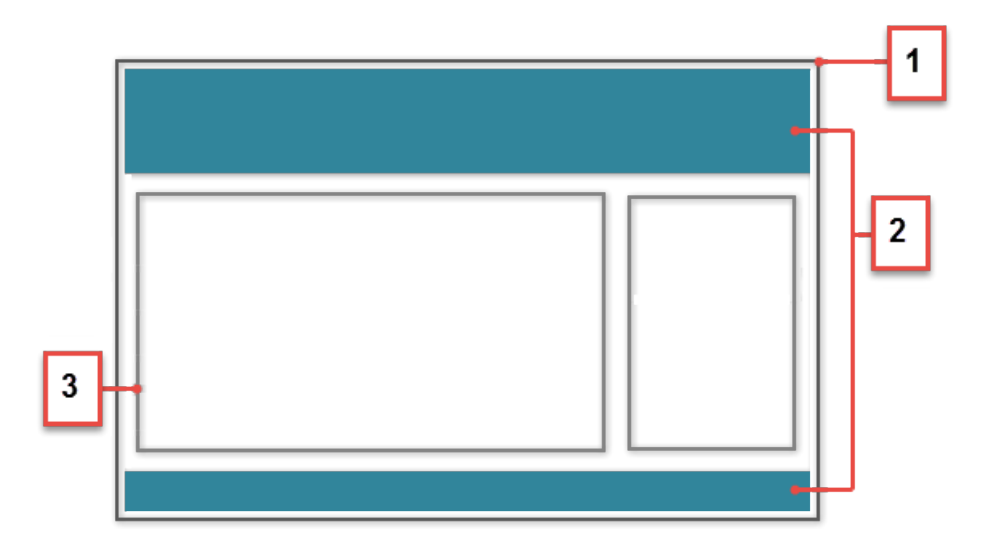

A theme layout type categorizes the pages in your community that share the same theme layout.

When you create a custom theme layout component in the Developer Console, it appears in Community Builder in the **Settings** > **Theme** area. Here you can assign it to new or existing theme layout types. Then you apply the theme layout type—and thereby the theme layout—in the page's properties.

## 1. Add an Interface to Your Theme Layout Component

A theme layout component must implement the forceCommunity:themeLayout interface to appear in Community Builder in the **Settings** > **Theme** area.

Explicitly declare  $\{ !v.body \}$  in your code to ensure that your theme layout includes the content layout. Add  $\{ !v.body \}$  wherever you want the page's contents to appear within the theme layout.

You can add components to the regions in your markup or leave regions open for users to drag-and-drop components into. Attributes declared as Aura.Component[] and included in your markup are rendered as open regions in the theme layout that users can add components to.

In Customer Service (Napili), the Template Header consists of these locked regions:

- search, which contains the Search Publisher component
- profileMenu, which contains the User Profile Menu component
- navBar, which contains the Navigation Menu component

To create a custom theme layout that reuses the existing components in the Template Header region, declare search, profileMenu, or navBar as the attribute name value, as appropriate. For example:

<aura:attribute name="navBar" type="Aura.Component[]" required="false" />

**?** Tip: If you create a custom profile menu or a search component, declaring the attribute name value also lets users select the custom component when using your theme layout.

Here's the sample code for a simple theme layout.

```
<aura:component implements="forceCommunity:themeLayout" access="global" description="Sample
Custom Theme Layout">
   <aura:attribute name="search" type="Aura.Component[]" required="false"/>
   <aura:attribute name="profileMenu" type="Aura.Component[]" required="false"/>
   <aura:attribute name="navBar" type="Aura.Component[]" required="false"/>
   <aura:attribute name="newHeader" type="Aura.Component[]" required="false"/>
    <div>
        <div class="searchRegion">
            {!v.search}
        </div>
        <div class="profileMenuRegion">
            {!v.profileMenu}
        </div>
        <div class="navigation">
            {!v.navBar}
        \langle /div \rangle
        <div class="newHeader">
            {!v.newHeader}
        </div>
        <div class="mainContentArea">
            {!v.body}
        </div>
    </div>
</aura:component>
```

Note: Mark your resources, such as a component, with access="global" to make the resource usable outside of your own org. For example, if you want a component to be usable in an installed package or by a Lightning App Builder user or a Community Builder user in another org.

### 2. Add a Design Resource to Include Theme Properties

You can expose theme layout properties in Community Builder by adding a design resource to your bundle.

This example adds two checkboxes to a theme layout called Small Header.

```
<design:component label="Small Header">
     <design:attribute name="blueBackground" label="Blue Background"/>
     <design:attribute name="smallLogo" label="Small Logo"/>
</design:component>
```

The design resource only exposes the properties. You must implement the properties in the component.

```
<aura:component implements="forceCommunity:themeLayout" access="global" description="Small
Header">
<aura:attribute name="blueBackground" type="Boolean" default="false"/>
<aura:attribute name="smallLogo" type="Boolean" default="false" />
...
```

Design resources must be named *componentName.design*.

### 3. Add a CSS Resource to Avoid Overlapping Issues

Add a CSS resource to your bundle to style the theme layout as needed.

#### Using Components

To avoid overlapping issues with positioned elements, such as dialog boxes or hovers:

```
• Apply CSS styles.
```

```
.THIS {
    position: relative;
    z-index: 1;
}
```

Wrap the elements in your custom theme layout in a div tag.

```
<div class="mainContentArea">
{!v.body}
</div>
```

**Note:** For custom theme layouts, SLDS is loaded by default.

CSS resources must be named *componentName.css*.

SEE ALSO: Create Custom Search and Profile Menu Components for Communities forceCommunity:navigationMenuBase Salesforce Help: Custom Theme Layouts and Theme Layout Types

# Create Custom Search and Profile Menu Components for Communities

Create custom components to replace the Customer Service (Napili) template's standard Profile Header and Search & Post Publisher components in Community Builder.

### forceCommunity:profileMenuInterface

Add the forceCommunity:profileMenuInterface interface to a Lightning component to allow it to be used as a custom profile menu component for the Customer Service (Napili) community template. After you create a custom profile menu component, admins can select it in Community Builder in **Settings** > **Theme** to replace the template's standard Profile Header component.

Here's the sample code for a simple profile menu component.

```
<aura:component implements="forceCommunity:profileMenuInterface" access="global">
<aura:attribute name="options" type="String[]" default="Option 1, Option 2"/>
<ui:menu >
<ui:menuTriggerLink aura:id="trigger" label="Profile Menu"/>
<ui:menuList class="actionMenu" aura:id="actionMenu">
<aura:iteration items="{!v.options}" var="itemLabel">
<ui:actionMenuItem label="{!itemLabel}" click="{!c.handleClick}"/>
</ui:menuList>
</ui:menuList>
</ui:menuList>
</aura:component>
```

#### forceCommunity:searchInterface

Add the forceCommunity:searchInterface interface to a Lightning component to allow it to be used as a custom search component for the Customer Service (Napili) community template. After you create a custom search component, admins can select it in Community Builder in **Settings** > **Theme** to replace the template's standard Search & Post Publisher component.

```
Here's the sample code for a simple search component.
```

#### SEE ALSO:

Create Custom Theme Layout Components for Communities forceCommunity:navigationMenuBase *Salesforce Help*: Custom Theme Layouts and Theme Layout Types

# Create Custom Content Layout Components for Communities

Community Builder includes several ready-to-use layouts that define the content regions of your page, such as a two-column layout with a 2:1 ratio. However, if you need a layout that's customized for your community, create a custom content layout component to use when building new pages in Community Builder. You can also update the content layout of the default pages that come with your community template.

When you create a custom content layout component in the Developer Console, it appears in Community Builder in the New Page and the Change Layout dialog boxes.

### 1. Add a New Interface to Your Content Layout Component

To appear in the New Page and the Change Layout dialog boxes in Community Builder, a content layout component must implement the forceCommunity:layout interface.

Here's the sample code for a simple two-column content layout.

```
<aura:component implements="forceCommunity:layout" description="Custom Content Layout"
access="global">
<aura:attribute name="column1" type="Aura.Component[]" required="false"></aura:attribute>
<aura:attribute name="column2" type="Aura.Component[]" required="false"></aura:attribute>
<div class="container">
<div class="container">
<div class="contentPanel">
```

```
<div class="left">
    {!v.column1}
    </div>
    <div class="right">
    {!v.column2}
    </div>
    </div>
    </div>
</div>
</div>
</div></div>
```

Note: Mark your resources, such as a component, with access="global" to make the resource usable outside of your own org. For example, if you want a component to be usable in an installed package or by a Lightning App Builder user or a Community Builder user in another org.

### 2. Add a CSS Resource to Your Component Bundle

Next, add a CSS resource to style the content layout as needed.

Here's the sample CSS for our simple two-column content layout.

```
.THIS .contentPanel:before,
.THIS .contentPanel:after {
   content: " ";
   display: table;
}
.THIS .contentPanel:after {
   clear: both;
}
.THIS .left {
   float: left;
   width: 50%;
}
.THIS .right {
   float: right;
   width: 50%;
}
```

CSS resources must be named *componentName.css*.

### 3. Optional: Add an SVG Resource to Your Component Bundle

You can include an SVG resource in your component bundle to define a custom icon for the content layout component when it appears in the Community Builder.

The recommended image size for a content layout component in Community Builder is 170px by 170px. However, if the image has different dimensions, Community Builder scales the image to fit.

SVG resources must be named *componentName.svg*.

SEE ALSO:

Component Bundles Standard Design Tokens for Communities

# Add Components to Apps

When you're ready to add components to your app, you should first look at the out-of-the-box components that come with the framework. You can also leverage these components by extending them or using composition to add them to custom components that you're building.

Note: For all the out-of-the-box components, see the Components folder at https://<myDomain>.lightning.force.com/auradocs/reference.app, where <myDomain> is the name of your custom Salesforce domain. The ui namespace includes many components that are common on Web pages.

Components are encapsulated and their internals stay private, while their public shape is visible to consumers of the component. This strong separation gives component authors freedom to change the internal implementation details and insulates component consumers from those changes.

The public shape of a component is defined by the attributes that can be set and the events that interact with the component. The shape is essentially the API for developers to interact with the component. To design a new component, think about the attributes that you want to expose and the events that the component should initiate or respond to.

Once you have defined the shape of any new components, developers can work on the components in parallel. This is a useful approach if you have a team working on an app.

To add a new custom component to your app, see Using the Developer Console on page 6.

#### SEE ALSO:

Component Composition Using Object-Oriented Development Component Attributes Communicating with Events

# Integrate Your Custom Apps into the Chatter Publisher

Use the Chatter Rich Publisher Apps API to integrate your custom apps into the Chatter publisher. The Rich Publisher Apps API enables developers to attach any custom payload to a feed item. Rich Publisher Apps uses lightning components for composition and rendering. We provide two lightning interfaces and a lightning event to assist with integration. You can package your apps and upload them to AppExchange. A community admin page provides a selector for choosing which five of your apps to add to the Chatter publisher for that community.

Note: Rich Publisher Apps are available to Lightning communities in topics, group, and profile feeds and in direct messages.

Use the lightning:availableForChatterExtensionComposer and

lightning:availableForChatterExtensionRenderer interfaces with the

lightning:sendChatterExtensionPayload event to integrate your custom apps into the Chatter publisher and carry your apps' payload into a Chatter feed.

Note: The payload must be an object.

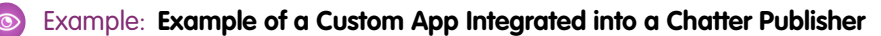

This example shows a Chatter publisher with three custom app integrations. There are icons for a video meeting app (1), an emoji app (2), and an app for selecting a daily quotation (3).

| Post  | Poll Question                                                             |
|-------|---------------------------------------------------------------------------|
| To My | y Followers                                                               |
| Shar  | e an update, @mention someone, add a file                                 |
|       |                                                                           |
| в     | $I \ \begin{tabular}{cccccccccccccccccccccccccccccccccccc$                |
| 6     | Share                                                                     |
|       | ×                                                                         |
|       | Select a Quote                                                            |
|       | Whether you think that you can, or that you can't, you are usually right. |
|       | Get next Quote                                                            |
|       | Cancel                                                                    |

### Example of a Custom App Payload in a Chatter Feed Post

This example shows the custom app's payload included in a Chatter feed.

| VT<br>Just Now                                                                          |
|-----------------------------------------------------------------------------------------|
| Today's quote.                                                                          |
| Whether you think that you can, or that you can't, you are usually right.<br>Henry Ford |
| 🔥 Like 🗩 Comment 🛃 Share                                                                |
| Write a comment                                                                         |

The next sections describe how we integrated the custom quotation app with the Chatter publisher.

## 1. Set Up the Composer Component

For the composer component, we created component, controller, helper, and style files.

Here is the component markup in quotesCompose.cmp. In this file, we implement the lightning:availableForChatterExtensionComposer interface.

```
<aura:component implements="lightning:availableForChatterExtensionComposer">
        <aura:handler name="init" value="{!this}" action="{!c.init}"/>
        <div class="container">
        <span class="container">
        <span class="quote" aura:id="quote"></span>
        <span class="author" aura:id="author"></span>
        <ui:button label="Get next Quote" press="{!c.getQuote}"/>
        </div>
    <//aura:component>
```

Use your controller and helper to initialize the composer component and to get the quote from a source. Once you get the quote, fire the event sendChatterExtensionPayload. Firing the event enables the **Add** button so the platform can associate the app's payload with the feed item. You can also add a title and description as metadata for the payload. The title and description are shown in a non-Lightning context, like Salesforce Classic.

```
getQuote: function(cmp, event, helper) {
    // get quote from the source
    var compEvent = cmp.getEvent("sendChatterExtensionPayload");
    compEvent.setParams({
        "payload" : "<payload object>",
        "extensionTitle" : "<title to use when extension is rendered>",
        "extensionDescription" : "<description to use when extension is rendered>"
    });
    compEvent.fire();
}
```

Add a CSS resource to your component bundle to style your composition component.

# 2. Set Up the Renderer Component

For the renderer component, we created component, controller, and style files.

Here is the component markup in guotesRender.cmp. In this file, we implement the

lightning:availableForChatterExtensionRenderer interface, which provides the payload as an attribute in the component.

```
<aura:component implements="lightning:availableForChatterExtensionRenderer">
	<aura:attribute name="_quote" type="String"/>
	<aura:attribute name="_author" type="String"/>
	<aura:handler name="init" value="{!this}" action="{!c.init}"/>
	<div class="container">
	<span class="container">
	<span class="quote" aura:id="quote">{!v._quote}</span>
		<span class="author" aura:id="author">--- {!v._author} ---</span>
	</div>
	</aura:component>
```

You have a couple of ways of dealing with the payload. You can use the payload directly in the component { !v.payload}. You can use your controller to parse the payload provided by the lightning:availableForChatterExtensionRenderer interface and set its attributes yourself. Add a CSS resource to your renderer bundle to style your renderer component.

# 3. Set Up a New ChatterExtension Entity

After you create these components, go to Workbench (or install your own instance). Make sure that you're using at least API version 41.0. Log in to your org, and create a ChatterExtension entity.

From the Data menu, select Insert.

| workbench 🍞 - info - queries -        | data 🗸 👘                         | migration - utilities -                               |
|---------------------------------------|----------------------------------|-------------------------------------------------------|
|                                       | Insert<br>Update                 | EST.1468431552299 ON API 40.0<br>Creates new records. |
| Select an action to perform: Jump to: | Upsert<br>Delete                 |                                                       |
| Object:                               | Undelete<br>Purge                |                                                       |
| Request                               | ed in 0.163 sec<br>bench 39.0.0i |                                                       |

From the **Object Type** list, select *ChatterExtension*.

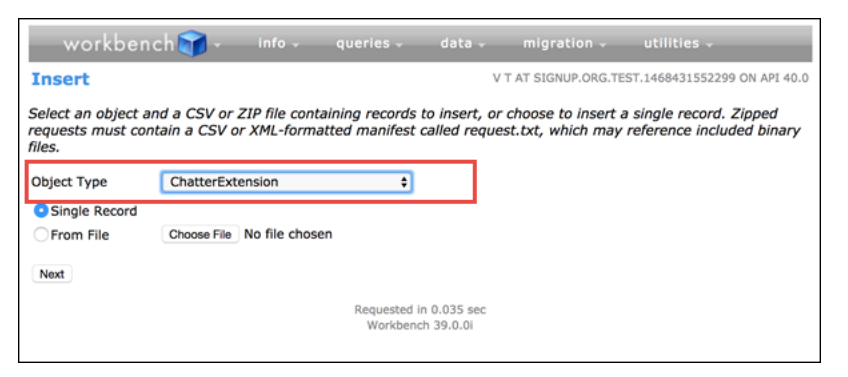

In the **Value** column, provide values for ChatterExtension fields (see ChatterExtension for values and descriptions).

| Insert                             |                                    |              |
|------------------------------------|------------------------------------|--------------|
| Anocit                             |                                    |              |
| Provide values for the ChatterExte | ension fields below:               |              |
| Field                              | Value                              | Smart Lookup |
| CompositionComponentEnumOrId       | 0AbR00000004I2E                    |              |
| Description                        | Attach a quote with your feed item |              |
| DeveloperName                      | sfdc_dev_name_quotes               |              |
| ExtensionName                      | Quotes                             |              |
| HeaderText                         | Add a quote                        |              |
| HoverText                          | Attach a quote                     |              |
| IconId                             | 03SR00000004DCt                    |              |
| IsProtected                        |                                    |              |
| Language                           |                                    |              |
| MasterLabel                        | Quotes                             |              |
| RenderComponentEnumOrId            | 0AbR000000065J                     |              |
| Туре                               | Lightning                          |              |

Get the IconId for the file asset. Go to Workbench > utilities > REST Explorer and make a new POST request for creating a file asset with a fileId from your org.

|                                                                                                    |                        |                       | migration +          | utilities -                                                              |
|----------------------------------------------------------------------------------------------------|------------------------|-----------------------|----------------------|--------------------------------------------------------------------------|
| EST Explorer                                                                                                    |                        | TEST USER AT          | SIGNUP.ORG.TEST      | .1500406458870 ON API 41.0                                               |
| oose an HTTP method to perfo                                                                                                    | vm on the REST API ser | vice URI below:       |                      |                                                                          |
|                                                                                                    |                        | HEAD Headow           | Poset Un             |                                                                          |
| GET & POST @ POT @ P                                                                                                    | PAICH & DELETE &       | HEAD Headers          | Reset Op             |                                                                          |
| services/data/v41                                                                                                    | L.O/connect/fil        | es/ <fileid></fileid> | /asset               | Execute                                                                  |
| quest Body                                                                                                    |                        |                       |                      |                                                                          |
|                                                                                                    |                        |                       |                      |                                                                          |
|                                                                                                    |                        |                       |                      |                                                                          |
|                                                                                                    |                        |                       |                      |                                                                          |
|                                                                                                    |                        |                       |                      |                                                                          |
|                                                                                                    |                        |                       |                      |                                                                          |
|                                                                                                    |                        |                       |                      |                                                                          |
|                                                                                                    |                        |                       |                      | 11                                                                       |
| pand All   Collapse All   Show F                                                                                                    | Raw Response           |                       |                      |                                                                          |
| Contraction of the second second seco    |                        |                       |                      |                                                                          |
| > checksum:                                                                                                    |                        | - Hard -              |                      |                                                                          |
| <ul> <li>&gt; checksum:</li> <li>&gt; contentHubRepository:</li> </ul>                                                                                                    |                        |                       |                      |                                                                          |
| <ul> <li>&gt; checksum: ContentHubRepository:</li> <li>&gt; contentModifiedDate:</li> </ul>                                                                                                    |                        |                       |                      |                                                                          |
| <ul> <li>&gt; checksum:</li> <li>&gt; contentHubRepository:</li> <li>&gt; contentHubRepository:</li> <li>&gt; contentModifiedDate:</li> <li>&gt; contentSize:</li> </ul>                                                                                                    |                        |                       |                      |                                                                          |
| > checksum: ContentHubRepository:<br>> contentHubRepository:<br>> contentModifiedDate: 1<br>> contentSize: Cross<br>> contentUrl: ContentSize: Cross                                                                                                    |                        |                       |                      |                                                                          |
| <ul> <li>&gt; checksum: Constant</li> <li>&gt; contentHubRepository:</li> <li>&gt; contentModifiedDate:</li> <li>&gt; contentSize: Troop</li> <li>&gt; contentUri: contentUri:</li> <li>&gt; createdDate: Constant</li> </ul>                                                                                                    |                        | ****                  |                      |                                                                          |
| > checksum: account of the content HubRepository:<br>> content HubRepository:<br>> content Size: account of the content Size: account of the content Size: account of the content Size of the content of the content of the |                        |                       |                      |                                                                          |
| <ul> <li>&gt; checksum: monostroy;</li> <li>&gt; contentModifiedDate: 1</li> <li>&gt; contentModifiedDate: 1</li> <li>&gt; contentUni: monostroy;</li> <li>&gt; contentUni: monostroy;</li> <li>&gt; contentUni: monostroy;</li> <li>&gt; contentUni: monostroy;</li> <li>&gt; description;</li> <li>&gt; downloadUni: monostroy;</li> </ul>                                                                                                    |                        |                       | tetest aphand/a      |                                                                          |
| > checksum: executive<br>> contentHubRepository:<br>> contentModifiedDate:<br>> contentSize: executive<br>> contentUn: executive<br>> createdDate: executive<br>> description: executive<br>> downloadUri: executive<br>> externalDocumentUri:                                                                                                    |                        | 19-19-5 ge            |                      |                                                                          |
| <ul> <li>&gt; checksum: support</li> <li>&gt; contentHubRepository:</li> <li>&gt; contentModifiedDate:</li> <li>&gt; contentUni: support</li> <li>&gt; contentUni: support</li> <li>&gt; createdDate: support</li> <li>&gt; description: support</li> <li>&gt; externalDicumentUni:</li> <li>&gt; externalFiePermission</li> </ul>                                                                                                    | Information:           |                       |                      |                                                                          |
| <ul> <li>&gt; checksum: executive</li> <li>&gt; contentModifiedDate: I</li> <li>&gt; contentModifiedDate: I</li> <li>&gt; contentUni: executive</li> <li>&gt; contentUni: executive</li> <li>&gt; description: executive</li> <li>&gt; externalDecumentUni:</li> <li>&gt; externalFilePermissionI</li> <li>&gt; fileAsset</li> </ul>                                                                                                    | Information : man      |                       | latorina pinan dy'an | nstanglate northern 1 / 2007/2220                                        |
| > checksum: executive<br>> contentHubRepository:<br>> contentHubRepository:<br>> contentSize: executive<br>> contentUri: executive<br>> createdDate: executive<br>> description: executive<br>> description: executive<br>> externalDecumentUri:<br>> externalDecumentUri:<br>> externalDecumentUri:<br>> externalDecumentUri:<br>> externalDecumentUri:<br>> externalDecumentUri:<br>> externalDecumentUri:<br>> externalDecumentUri:<br>> externalDecumentUri:<br>> externalDecumentUri:<br>> externalDecumentUri:<br>> externalDecumentUri:<br>> externalDecumentUri:<br>> externalDecumentUri:                                                                                                    | Information:           |                       |                      | adamata a minandy 2007,2007,2000<br>adamata a minandra di Sandaga a mand |
| <ul> <li>checksum:</li> <li>contentHubRepository:</li> <li>contentModifiedDate:</li> <li>contentUsize:</li> <li>contentUsize:</li> <li>contentUsize:</li> <li>contentUsize:</li> <li>description:</li> <li>description:</li> <li>description:</li> <li>externalDicumentUri:</li> <li>externalFielePermissionI</li> <li>fieAsset</li> <li>3 d:</li> </ul>                                                                                                    | Information:           |                       |                      |                                                                          |
| <ul> <li>checksum: contentHubRepository:</li> <li>contentMubRepository:</li> <li>contentMubRepository:</li> <li>contentUni: contentSize: contentUni:</li> <li>createdDate: content</li> <li>description: content</li> <li>deventable: content</li> <li>deventable: content</li> <li>externalDecumentUni:</li> <li>externalDisert</li> <li>fileAsset</li> <li>id: content</li> </ul>                                                                                                    | Information:           |                       | leksinginadian       | ndanjdennia dji 200 nobelo<br>1997 - Sanger Sangersond                   |
| <ul> <li>checksum: executive</li> <li>contentHubRepository:</li> <li>contentHubRepository:</li> <li>contentSize: """"</li> <li>contentUr: """</li> <li>contentUr: """</li> <li>createdDate: """</li> <li>description: """</li> <li>description: """</li> <li>externalFilePermission!</li> <li>fileAsset</li> <li>id: """</li> <li>name: """"</li> </ul>                                                                                                    |                        |                       | latarhagina ágina    | naiany demoissa dy 2580.8888<br>1997 - Marine Jacobia Santa Santa Santa  |
| <ul> <li>checksum: succession</li> <li>contentHubRepository:</li> <li>contentModifiedDate:</li> <li>contentUic: succession</li> <li>contentUic: succession</li> <li>description: succession</li> <li>description: succession</li> <li>externalDiocumentUic:</li> <li>externalDiocumentUic:</li> <li< td=""><td>Information:</td><td></td><td>1</td><td></td></li<></ul>                                                                                                    | Information:           |                       | 1                    |                                                                          |
| <ul> <li>checksum: extension</li> <li>contentHubRepository:</li> <li>contentHubRepository:</li> <li>contentSize: record</li> <li>contentUri: extension</li> <li>description: extension</li> <li>description: extension</li> <li>externalFilePermission</li> <li>fileAsset</li> <li>id: externalFilePermission</li> <li>id: externalFilePermission</li> <li>name: fileAsset</li> <li>name: spacePrefix:</li> <li>type: FileAsset</li> </ul>                                                                                                    |                        |                       | talminapi na dy'na   |                                                                          |

Note: Rich Publisher Apps information is cached, so there can be a 5-minute wait before your app appears in the publisher.

# 4. Package Your App and Upload It to the App Exchange

The ISV force Guide provides useful information about packaging your apps and uploading them to the AppExchange.

# 5. Select the Apps to Embed in the Chatter Publisher

An admin page is available in each community for selecting and arranging the apps to show in the Chatter publisher. Select up to five apps, and arrange them in the order you like. The order you set here controls the order the app icons appear in the publisher.

In your community, go to Community Workspaces and open the Administration page. Click Rich Publisher Apps to open the page.

| Administration<br>Direct Messages |                        |                |
|-----------------------------------|------------------------|----------------|
| Settings                          | Rich Publisher Apps    |                |
| Preferences                       | Available Items        | Selected Items |
| Members                           | Conference Extensior * | Quotes         |
| Login & Registration              | Quip Extension         | Prime Numbers  |
| Emails                            | Custom Buttons         |                |
| Pages                             | Stickers               | < ~            |
| Rich Publisher Apps               |                        |                |
|                                   | •                      | ✓              |
|                                   |                        | Save           |

After you move apps to the Selected Items column and click **Save**, the selected apps appear in the Chatter Publisher.

#### SEE ALSO:

lightning:availableForChatterExtensionComposer lightning:availableForChatterExtensionRenderer lightning:sendChatterExtensionPayload

# Use Lightning Components in Visualforce Pages

Add Lightning components to your Visualforce pages to combine features you've built using both solutions. Implement new functionality using Lightning components and then use it with existing Visualforce pages.

Important: Lightning Components for Visualforce is based on Lightning Out, a powerful and flexible feature that lets you embed Lightning components into almost any web page. When used with Visualforce, some of the details become simpler. For example, you don't need to deal with authentication, and you don't need to configure a Connected App.

In other ways using Lightning Components for Visualforce is just like using Lightning Out. Refer to the Lightning Out section of this guide for additional details.

There are three steps to add Lightning components to a Visualforce page.

- Add the Lightning Components for Visualforce JavaScript library to your Visualforce page using the <apex:includeLightning/> component.
- 2. Create and reference a Lightning app that declares your component dependencies.
- 3. Write a JavaScript function that creates the component on the page using \$Lightning.createComponent().

# Add the Lightning Components for Visualforce JavaScript Library

Add <apex:includeLightning/> at the beginning of your page. This component loads the JavaScript file used by Lightning Components for Visualforce.

# Create and Reference a Lightning Dependency App

To use Lightning Components for Visualforce, define component dependencies by referencing a Lightning dependency app. This app is globally accessible and extends ltng:outApp. The app declares dependencies on any Lightning definitions (like components) that it uses.

Here's an example of a simple app named lcvfTest.app. The app uses the <aura:dependency> tag to indicate that it uses the standard Lightning component, ui:button.

```
<aura:application access="GLOBAL" extends="ltng:outApp">
<aura:dependency resource="ui:button"/>
</aura:application>
```

# Note: Extending from ltng:outApp adds SLDS resources to the page to allow your Lightning components to be styled with the Salesforce Lightning Design System (SLDS). If you don't want SLDS resources added to the page, extend from ltng:outAppUnstyled instead.

To reference this app on your page, use the following JavaScript code, where *theNamespace* is the namespace prefix for the app. That is, either your org's namespace, or the namespace of the managed package that provides the app.

\$Lightning.use("theNamespace:lcvfTest", function() {});

If the app is defined in your org (that is, not in a managed package), you can use the default "c" namespace instead, as shown in the next example. If your org doesn't have a namespace defined, you *must* use the default namespace.

For further details about creating a Lightning dependency app, see Lightning Out Dependencies.

# Creating a Component on a Page

Finally, add your top-level component to a page using \$Lightning.createComponent(String type, Object attributes, String locator, function callback). This function is similar to \$A.createComponent(), but includes an additional parameter, domLocator, which specifies the DOM element where you want the component inserted.

Let's look at a sample Visualforce page that creates a ui:button using the lcvfTest.app from the previous example.

```
<apex:page>
  <apex:includeLightning />
  <div id="lightning" />
  <script>
    $Lightning.use("c:lcvfTest", function() {
    $Lightning.createComponent("ui:button",
    { label : "Press Me!" },
    "lightning",
    function(cmp) {
        // do some stuff
     });
    });
}
```

</script> </apex:page>

This code creates a DOM element with the ID "lightning", which is then referenced in the *\$Lightning.createComponent()* method. This method creates a ui:button that says "Press Me!", and then executes the callback function.

Important: You can call \$Lightning.use() multiple times on a page, but all calls must reference the same Lightning dependency app.

For further details about using \$Lightning.use() and \$Lightning.createComponent(), see Lightning Out Markup.

SEE ALSO:

Lightning Out Dependencies Add Lightning Components to Any App with Lightning Out (Beta) Lightning Out Markup Share Lightning Out Apps with Non-Authenticated Users Lightning Out Considerations and Limitations

# Add Lightning Components to Any App with Lightning Out (Beta)

Use Lightning Out to run Lightning components apps outside of Salesforce servers. Whether it's a Node.js app running on Heroku, a department server inside the firewall, or even SharePoint, build your custom app with Force.com and run it wherever your users are.

Note: This release contains a beta version of Lightning Out, which means it's a high quality feature with known limitations. You can provide feedback and suggestions for Lightning Out on the IdeaExchange.

Developing Lightning components that you can deploy anywhere is for the most part the same as developing them to run within Salesforce. Everything you already know about Lightning components development still applies. The only real difference is in how you embed your Lightning components app in the remote web container, or *origin server*.

Lightning Out is added to external apps in the form of a JavaScript library you include in the page on the origin server, and markup you add to configure and activate your Lightning components app. Once initialized, Lightning Out pulls in your Lightning components app over a secure connection, spins it up, and inserts it into the DOM of the page it's running on. Once it reaches this point, your "normal" Lightning components code takes over and runs the show.

Note: This approach is quite different from embedding an app using an iframe. Lightning components running via Lightning Out are full citizens on the page. If you choose to, you can enable interaction between your Lightning components app and the page or app you've embedded it in. This interaction is handled using Lightning events.

In addition to some straightforward markup, there's a modest amount of setup and preparation within Salesforce to enable the secure connection between Salesforce and the origin server. And, because the origin server is hosting the app, you need to manage authentication with your own code.

This setup process is similar to what you'd do for an application that connects to Salesforce using the Force.com REST API, and you should expect it to require an equivalent amount of work.

IN THIS SECTION:

#### Lightning Out Requirements

Deploying a Lightning components app using Lightning Out has a few modest requirements to ensure connectivity and security.

#### Lightning Out Dependencies

Create a special Lightning dependency app to describe the component dependencies of a Lightning components app to be deployed using Lightning Out or Lightning Components for Visualforce.

#### Lightning Out Markup

Lightning Out requires some simple markup on the page, and is activated using two straightforward JavaScript functions.

#### Authentication from Lightning Out

Lightning Out doesn't handle authentication. Instead, you manually provide a Salesforce session ID or authentication token when you initialize a Lightning Out app.

#### Share Lightning Out Apps with Non-Authenticated Users

Add the ltng:allowGuestAccess interface to your Lightning Out dependency app to make it available to users without requiring them to authenticate with Salesforce. This interface lets you build your app with Lightning components, and deploy it anywhere and to anyone.

#### Lightning Out Considerations and Limitations

Creating an app using Lightning Out is, for the most part, much like creating any app with Lightning components. However, because your components are running "outside" of Salesforce, there are a few issues you want to be aware of. And it's possible there are changes you might need to make to your components or your app.

#### SEE ALSO:

Idea Exchange: Lightning Components Anywhere / Everywhere

# Lightning Out Requirements

Deploying a Lightning components app using Lightning Out has a few modest requirements to ensure connectivity and security.

The remote web container, or origin server, must support the following.

- Ability to modify the markup served to the client browser, including both HTML and JavaScript. You need to be able to add the Lightning Out markup.
- Ability to acquire a valid Salesforce session ID. This will most likely require you to configure a Connected App for the origin server.
- Ability to access your Salesforce instance. For example, if the origin server is behind a firewall, it needs permission to access the Internet, at least to reach Salesforce.

Your Salesforce org must be configured to allow the following.

- The ability for the origin server to authenticate and connect. This will most likely require you to configure a Connected App for the origin server.
- The origin server must be added to the Cross-Origin Resource Sharing (CORS) whitelist.

Finally, you create a special Lightning components app that contains dependency information for the Lightning components to be hosted on the origin server. This app is only used by Lightning Out or Lightning Components for Visualforce.

# Lightning Out Dependencies

Create a special Lightning dependency app to describe the component dependencies of a Lightning components app to be deployed using Lightning Out or Lightning Components for Visualforce.

When a Lightning components app is initialized using Lightning Out, Lightning Out loads the definitions for the components in the app. To do this efficiently, Lightning Out requires you to specify the component dependencies in advance, so that the definitions can be loaded once, at startup time. The mechanism for specifying dependencies is a *Lightning dependency app*. A dependency app is simply an <aura:application> with a few attributes, and the dependent components described using the <aura:dependency> tag. A Lightning dependency app isn't one you'd ever actually deploy as an app for people to use directly. **A Lightning dependency app is used only to specify the dependencies for Lightning Out**. (Or for Lightning Components for Visualforce, which uses Lightning Out under the covers.)

A basic Lightning dependency app looks like the following.

A Lightning dependency app must do the following.

- Set access control to GLOBAL.
- Extend from either ltng:outApp or ltng:outAppUnstyled.
- List as a dependency every component that is referenced in a call to \$Lightning.createComponent().

In this example, <c:myAppComponent> is the top-level component for the Lightning components app you are planning to create on the origin server using \$Lightning.createComponent(). Create a dependency for each different component you add to the page with \$Lightning.createComponent().

🕜 No

**Note:** Don't worry about components used within the top-level component. The Lightning Component framework handles dependency resolution for child components.

### Defining a Styling Dependency

You have two options for styling your Lightning Out apps: Salesforce Lightning Design System and unstyled. Lightning Design System styling is the default, and Lightning Out automatically includes the current version of the Lightning Design System onto the page that's using Lightning Out. To omit Lightning Design System resources and take full control of your styles, perhaps to match the styling of the origin server, set your dependency app to extend from ltng:outAppUnstyled instead of ltng:outApp.

### Usage Notes

A Lightning dependency app isn't a normal Lightning app, and you shouldn't treat it like one. Use it only to specify the dependencies for your Lightning Out app.

In particular, note the following.

- You can't add a template to a Lightning dependency app.
- Content you add to the body of the Lightning dependency app won't be rendered.

#### SEE ALSO:

Create a Connected App Use CORS to Access Supported Salesforce APIs, Apex REST, and Lightning Out aura:dependency Using the Salesforce Lightning Design System in Apps

# Lightning Out Markup

Lightning Out requires some simple markup on the page, and is activated using two straightforward JavaScript functions.

The markup and JavaScript functions in the Lightning Out library are the only things specific to Lightning Out. Everything else is the Lightning components code you already know and love.

### Adding the Lightning Out Library to the Page

Enable an origin server for use with Lightning Out by including the Lightning Out JavaScript library in the app or page hosting your Lightning components app. Including the library requires a single line of markup.

<script src="https://myDomain.my.salesforce.com/lightning/lightning.out.js"></script>

Important: Use your custom domain for the host. Don't copy-and-paste someone else's instance from example source code. If you do this, your app will break whenever there's a version mismatch between your Salesforce instance and the instance from which you're loading the Lightning Out library. This happens at least three times a year, during regular upgrades of Salesforce. Don't do it!

### Loading and Initializing Your Lightning Components App

Load and initialize the Lightning Component framework and your Lightning components app with the *\$Lightning.use()* function.

| Name                 | Туре     | Description                                                                                                    |
|----------------------|----------|----------------------------------------------------------------------------------------------------|
| appName              | string   | Required. The name of your Lightning dependency app, including the namespace. For example, "c:expenseAppDependencies".                                                                                                    |
| callback             | function | A function to call once the Lightning Component framework and your app<br>have fully loaded. The callback receives no arguments.<br>This callback is usually where you call<br>\$Lightning.createComponent() to add your app to the page<br>(see the next section). You might also update your display in other ways, or<br>otherwise respond to your Lightning components app being ready. |
| lightningEndPointURI | string   | The URL for the Lightning domain on your Salesforce instance. For example, "https://myDomain.lightning.force.com".                                                                                                    |
| authToken            | string   | <ul> <li>The session ID or OAuth access token for a valid, active Salesforce session.</li> <li>Note: You must obtain this token in your own code. Lightning Out doesn't handle authentication for you. See Authentication from Lightning Out.</li> </ul>                                                                                                    |

The \$Lightning.use() function takes four arguments.

appName is required. The other three parameters are optional. In normal use you provide all four parameters.

Note: You can't use more than one Lightning dependency app on a page. You can call \$Lightning.use() more than once, but you must reference the same dependency app in every call.

### Adding Your Lightning Components to the Page

Add to and activate your Lightning components on the page with the \$Lightning.createComponent() function.

The \$Lightning.createComponent() function takes four arguments.

| Name          | Туре              | Description                                                                                                    |
|---------------|-------------------|----------------------------------------------------------------------------------------------------|
| componentName | string            | Required. The name of the Lightning component to add to the page, including the namespace. For example, "c:newExpenseForm".                                                                           |
| attributes    | Object            | Required. The attributes to set on the component when it's created. For example, { name: theName, amount: theAmount }. If the component doesn't require any attributes, pass in an empty object, { }. |
| domLocator    | Element or string | Required. The DOM element or element ID that indicates where on the page to insert the created component.                                                                                             |
| callback      | function          | A function to call once the component is added to and active on the page.<br>The callback receives the component created as its only argument.                                                        |

Note: You can add more than one Lightning component to a page. That is, you can call \$Lightning.createComponent() multiple times, with multiple DOM locators, to add components to different parts of the page. Each component created this way must be specified in the page's Lightning dependency app.

Behind the scenes \$Lightning.createComponent() calls the standard \$A.createComponent() function. Except for the DOM locator, the arguments are the same. And except for wrapping the call in some Lightning Out semantics, the behavior is the same, too.

SEE ALSO:

Dynamically Creating Components

# Authentication from Lightning Out

Lightning Out doesn't handle authentication. Instead, you manually provide a Salesforce session ID or authentication token when you initialize a Lightning Out app.

There are two supported ways to obtain an authentication token for use with Lightning Out.

- On a Visualforce page, using Lightning Components for Visualforce, you can obtain the current Visualforce session ID using the expression {! \$Api.Session\_ID }. This session is intended for use only on Visualforce pages.
- Elsewhere, an authenticated session is obtained using OAuth, following the same process you'd use to obtain an authenticated session to use with the Force.com REST API. In this case, you obtain an OAuth token, and can use it anywhere.
- () Important: Lightning Out isn't in the business of authentication. The *\$Lightning.use()* function simply passes along to the security subsystem whatever authentication token you provide it. For most organizations, this will be a session ID or an OAuth token.

Lightning Out has the same privileges as the session from which you obtain the authentication token. For Visualforce using { ! \$Api.Session\_ID }, the session has the privileges of the current user. For OAuth it's whatever OAuth scope setting that the OAuth Connected App is defined with. In most cases, using Lightning Out with OAuth requires you to grant "Full Access" scope to the Connected App returning the OAuth token.

# Share Lightning Out Apps with Non-Authenticated Users

Add the ltng:allowGuestAccess interface to your Lightning Out dependency app to make it available to users without requiring them to authenticate with Salesforce. This interface lets you build your app with Lightning components, and deploy it anywhere and to anyone.

A Lightning Out dependency app with the ltng:allowGuestAccess interface can be used with Lightning Components for Visualforce and with Lightning Out.

- Using Lightning Components for Visualforce, you can add your Lightning app to a Visualforce page, and then use that page in Salesforce Tabs + Visualforce communities. Then you can allow public access to that page.
- Using Lightning Out, you can deploy your Lightning app anywhere Lightning Out is supported—which is almost anywhere!

The ltng:allowGuestAccess interface is only usable in orgs that have Communities enabled, and your Lightning Out app is associated with all community endpoints that you've defined in your org.

- Important: When you make a Lightning app accessible to guest users by adding the ltng:allowGuestAccess interface, it's available through **every** community in your org, whether that community is enabled for public access or not. You can't prevent it from being accessible via community URLs, and you can't make it available for some communities but not others.
- Warning: Be extremely careful about apps you open for guest access. Apps enabled for guest access bypass the object- and field-level security (FLS) you set for your community's guest user profile. Lightning components don't automatically enforce CRUD and FLS when you reference objects or retrieve the objects from an Apex controller. This means that the framework continues to display records and fields for which users don't have CRUD access and FLS visibility. You must manually enforce CRUD and FLS in your Apex controllers. A mistake in code used in an app enabled for guest access can open your org's data to the world.

Lightning Out Lightning Components for Visualforce

### Usage

To begin with, add the ltng:allowGuestAccess interface to your Lightning Out dependency app. For example:

```
<aura:application access="GLOBAL" extends="ltng:outApp"
implements="ltng:allowGuestAccess">
```

<aura:dependency resource="c:storeLocatorMain"/>

</aura:application>

Note: You can only add the ltng:allowGuestAccess interface to Lightning apps, not to individual components.

Next, add the Lightning Out JavaScript library to your page.

- With Lightning Components for Visualforce, simply add the <apex:includeLightning /> tag anywhere on your page.
- With Lightning Out, add a <script> tag that references the library directly, using a community endpoint URL. For example:

```
<script
src="https://yourCommunityDomain/communityURL/lightning/lightning.out.js"></script></script></scri
```

For example, https://universalcontainers.force.com/ourstores/lightning/lightning.out.js

Finally, add the JavaScript code to load and activate your Lightning app. This code is standard Lightning Out, with the important addition that you must use one of your org's community URLs for the endpoint. The endpoint URL takes the form https://yourCommunityDomain/communityURL/. The relevant line is emphasized in the following sample.

```
<script>
   $Lightning.use("c:locatorApp",
                                      // name of the Lightning app
        function() {
                                      // Callback once framework and app loaded
           $Lightning.createComponent(
                "c:storeLocatorMain", // top-level component of your app
                { },
                                     // attributes to set on the component when created
                "lightningLocator", // the DOM location to insert the component
                function(cmp) {
                    // callback when component is created and active on the page
                }
           );
        },
        'https://universalcontainers.force.com/ourstores/' // Community endpoint
   );
</script>
```

#### SEE ALSO:

Salesforce Help: Create Communities Use Lightning Components in Visualforce Pages

# Lightning Out Considerations and Limitations

Creating an app using Lightning Out is, for the most part, much like creating any app with Lightning components. However, because your components are running "outside" of Salesforce, there are a few issues you want to be aware of. And it's possible there are changes you might need to make to your components or your app.

The issues you should be aware of can be divided into two categories.

## Considerations for Using Lightning Out

Because Lightning Out apps run outside of any Salesforce container, there are things you need to keep in mind, and possibly address.

First, Lightning components depend on setting cookies in a user's browser. Since Lightning Out runs Lightning components *outside* of Salesforce, those cookies are "third-party" cookies. Your users need to allow third-party cookies in their browser settings.

The most significant and obvious issue is authentication. There's no Salesforce container to handle authentication for you, so you have to handle it yourself. This essential topic is discussed in detail in "Authentication from Lightning Out."

Another important consideration is more subtle. Many important actions your apps support are accomplished by firing various Lightning events. But events are sort of like that tree that falls in the forest. If no one's listening, does it have an effect? In the case of many core Lightning events, the "listener" is the Lightning Experience or Salesforce app container, one.app. And if one.app isn't there to handle the events, they indeed have no effect. Firing those events silently fails.

Standard events are listed in "Event Reference." Events not supported for use in Lightning Out include the following note:

Note: This event is handled by the one.app container. It's supported in Lightning Experience and Salesforce app only.

### Limitations With Standard Components

While the core Lightning Out functionality is stable and complete, there are a few interactions with other Salesforce features that we're still working on.

Chief among these is the standard components built into the Lightning Component framework. Many standard components don't behave correctly when used in a stand-alone context, such as Lightning Out, and Lightning Components for Visualforce, which is based on Lightning Out. This is because the components implicitly depend on resources available in the one.app container.

Avoid this issue with your own components by making all of their dependencies explicit. Use <code>ltng:require</code> to reference all required JavaScript and CSS resources that aren't embedded in the component itself.

If you're using standard components in your apps, they might not be fully styled, or behave as documented, when they're used in Lightning Out or Lightning Components for Visualforce.

SEE ALSO:

Browser Support Considerations for Lightning Components Authentication from Lightning Out System Event Reference Use Lightning Components in Visualforce Pages

# **CHAPTER 5** Communicating with Events

#### In this chapter ...

- Actions and Events
- Handling Events with Client-Side Controllers
- Component Events
- Application Events
- Event Handling Lifecycle
- Advanced Events
   Example
- Firing Lightning Events from Non-Lightning Code
- Events Best Practices
- Events Fired During the Rendering Lifecycle
- Events Handled in the Salesforce mobile app and Lightning Experience
- System Events

The framework uses event-driven programming. You write handlers that respond to interface events as they occur. The events may or may not have been triggered by user interaction.

In the Lightning Component framework, events are fired from JavaScript controller actions. Events can contain attributes that can be set before the event is fired and read when the event is handled.

Events are declared by the aura:event tag in a .evt resource, and they can have one of two types: component or application.

#### **Component Events**

A component event is fired from an instance of a component. A component event can be handled by the component that fired the event or by a component in the containment hierarchy that receives the event.

#### **Application Events**

Application events follow a traditional publish-subscribe model. An application event is fired from an instance of a component. All components that provide a handler for the event are notified.

Note: Always try to use a component event instead of an application event, if possible. Component events can only be handled by components above them in the containment hierarchy so their usage is more localized to the components that need to know about them. Application events are best used for something that should be handled at the application level, such as navigating to a specific record. Application events allow communication between components that are in separate parts of the application and have no direct containment relationship.

# Actions and Events

The framework uses events to communicate data between components. Events are usually triggered by a user action.

#### Actions

User interaction with an element on a component or app. User actions trigger events, but events aren't always explicitly triggered by user actions. This type of action is *not* the same as a client-side JavaScript controller, which is sometimes known as a *controller action*. The following button is wired up to a browser onclick event in response to a button click.

<lightning:button label = "Click Me" onclick = "{!c.handleClick}" />

Clicking the button invokes the handleClick method in the component's client-side controller.

#### Events

A notification by the browser regarding an action. Browser events are handled by client-side JavaScript controllers, as shown in the previous example. A browser event is not the same as a framework *component event* or *application event*, which you can create and fire in a JavaScript controller to communicate data between components. For example, you can wire up the click event of a checkbox to a client-side controller, which fires a component event to communicate relevant data to a parent component.

Another type of event, known as a *system event*, is fired automatically by the framework during its lifecycle, such as during component initialization, change of an attribute value, and rendering. Components can handle a system event by registering the event in the component markup.

The following diagram describes what happens when a user clicks a button that requires the component to retrieve data from the server.

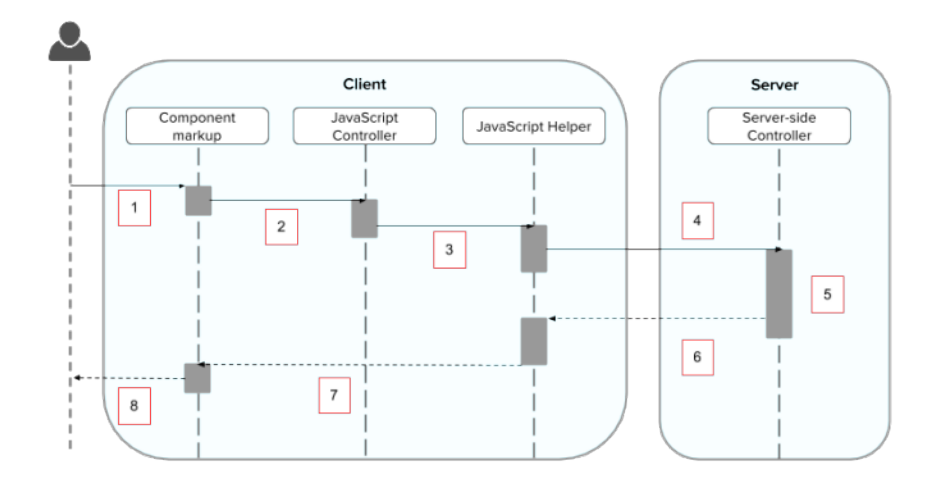

- 1. User clicks a button or interacts with a component, triggering a browser event. For example, you want to save data from the server when the button is clicked.
- 2. The button click invokes a client-side JavaScript controller, which provides some custom logic before invoking a helper function.
- 3. The JavaScript controller invokes a helper function. A helper function improves code reuse but it's optional for this example.
- 4. The helper function calls an Apex controller method and queues the action.
- 5. The Apex method is invoked and data is returned.
- 6. A JavaScript callback function is invoked when the Apex method completes.
- 7. The JavaScript callback function evaluates logic and updates the component's UI.

8. User sees the updated component.

#### SEE ALSO:

Handling Events with Client-Side Controllers Detecting Data Changes with Change Handlers Calling a Server-Side Action Events Fired During the Rendering Lifecycle

# Handling Events with Client-Side Controllers

A client-side controller handles events within a component. It's a JavaScript resource that defines the functions for all of the component's actions.

A client-side controller is a JavaScript object in object-literal notation containing a map of name-value pairs. Each name corresponds to a client-side action. Its value is the function code associated with the action. Client-side controllers are surrounded by parentheses and curly braces. Separate action handlers with commas (as you would with any JavaScript map).

```
({
    myAction : function(cmp, event, helper) {
        // add code for the action
    },
    anotherAction : function(cmp, event, helper) {
        // add code for the action
    }
})
```

Each action function takes in three parameters:

- 1. cmp—The component to which the controller belongs.
- 2. event—The event that the action is handling.
- 3. helper—The component's helper, which is optional. A helper contains functions that can be reused by any JavaScript code in the component bundle.

# Creating a Client-Side Controller

A client-side controller is part of the component bundle. It is auto-wired via the naming convention, *componentName*Controller.js.

To create a client-side controller using the Developer Console, click **CONTROLLER** in the sidebar of the component.

# Calling Client-Side Controller Actions

The following example component creates two buttons to contrast an HTML button with <lightning:button>, which is a standard Lightning component. Clicking on these buttons updates the text component attribute with the specified values. target.get("v.label") refers to the label attribute value on the button.

#### **Component source**

If you know some JavaScript, you might be tempted to write something like the first "Flawed" button because you know that HTML tags are first-class citizens in the framework. However, the "Flawed" button won't work because arbitrary JavaScript, such as the alert () call, in the component is ignored.

The framework has its own event system. DOM events are mapped to Lightning events, since HTML tags are mapped to Lightning components.

Any browser DOM element event starting with on, such as onclick or onkeypress, can be wired to a controller action. You can only wire browser events to controller actions.

The "Framework" button wires the onclick attribute in the <lightning:button>component to the handleClick action in the controller.

#### **Client-side controller source**

```
({
    handleClick : function(cmp, event) {
        var attributeValue = cmp.get("v.text");
        console.log("current text: " + attributeValue);
        var target = event.getSource();
        cmp.set("v.text", target.get("v.label"));
    }
})
```

The handleClick action uses event.getSource() to get the source component that fired this component event. In this case, the source component is the <lightning:button> in the markup.

The code then sets the value of the text component attribute to the value of the button's label attribute. The text component attribute is defined in the <aura:attribute> tag in the markup.

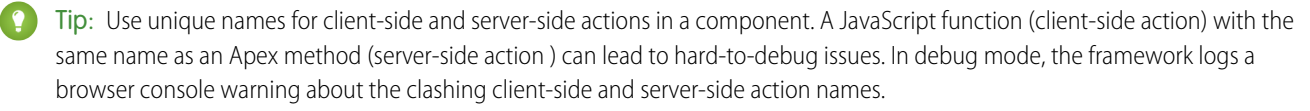

### Handling Framework Events

Handle framework events using actions in client-side component controllers. Framework events for common mouse and keyboard interactions are available with out-of-the-box components.
# Accessing Component Attributes

In the handleClick function, notice that the first argument to every action is the component to which the controller belongs. One of the most common things you'll want to do with this component is look at and change its attribute values.

cmp.get("v.attributeName") returns the value of the attributeName attribute.

cmp.set("v.attributeName", "attribute value") sets the value of the attributeName attribute.

# Invoking Another Action in the Controller

To call an action method from another method, put the common code in a helper function and invoke it using helper.someFunction(cmp).

SEE ALSO:

Sharing JavaScript Code in a Component Bundle Event Handling Lifecycle Creating Server-Side Logic with Controllers

# **Component Events**

A component event is fired from an instance of a component. A component event can be handled by the component that fired the event or by a component in the containment hierarchy that receives the event.

IN THIS SECTION:

#### **Component Event Propagation**

The framework supports *capture* and *bubble* phases for the propagation of component events. These phases are similar to DOM handling patterns and provide an opportunity for interested components to interact with an event and potentially control the behavior for subsequent handlers.

#### Create Custom Component Events

Create a custom component event using the <aura:event> tag in a .evt resource. Events can contain attributes that can be set before the event is fired and read when the event is handled.

#### Fire Component Events

Fire a component event to communicate data to another component. A component event can be handled by the component that fired the event or by a component in the containment hierarchy that receives the event.

## Handling Component Events

A component event can be handled by the component that fired the event or by a component in the containment hierarchy that receives the event.

SEE ALSO:

aura:method Application Events Handling Events with Client-Side Controllers Advanced Events Example What is Inherited?

# **Component Event Propagation**

The framework supports *capture* and *bubble* phases for the propagation of component events. These phases are similar to DOM handling patterns and provide an opportunity for interested components to interact with an event and potentially control the behavior for subsequent handlers.

The component that fires an event is known as the source component. The framework allows you to handle the event in different phases. These phases give you flexibility for how to best process the event for your application.

The phases are:

#### Capture

The event is captured and trickles down from the application root to the source component. The event can be handled by a component in the containment hierarchy that receives the captured event.

Event handlers are invoked in order from the application root down to the source component that fired the event.

Any registered handler in this phase can stop the event from propagating, at which point no more handlers are called in this phase or the bubble phase.

#### Bubble

The component that fired the event can handle it. The event then bubbles up from the source component to the application root. The event can be handled by a component in the containment hierarchy that receives the bubbled event.

Event handlers are invoked in order from the source component that fired the event up to the application root.

Any registered handler in this phase can stop the event from propagating, at which point no more handlers are called in this phase.

Here's the sequence of component event propagation.

- 1. Event fired—A component event is fired.
- 2. Capture phase—The framework executes the capture phase from the application root to the source component until all components are traversed. Any handling event can stop propagation by calling stopPropagation () on the event.
- 3. Bubble phase—The framework executes the bubble phase from the source component to the application root until all components are traversed or stopPropagation() is called.

Note: Application events have a separate default phase. There's no separate default phase for component events. The default phase is the bubble phase.

# Create Custom Component Events

Create a custom component event using the <aura:event> tag in a .evt resource. Events can contain attributes that can be set before the event is fired and read when the event is handled.

Use type="COMPONENT" in the <aura:event> tag for a component event. For example, this c:compEvent component event has one attribute with a name of message.

The component that fires an event can set the event's data. To set the attribute values, call event.setParam() or event.setParams(). A parameter name set in the event must match the name attribute of an <aura:attribute> in the event. For example, if you fire c:compEvent, you could use:

event.setParam("message", "event message here");

The component that handles an event can retrieve the event data. To retrieve the attribute value in this event, call event.getParam("message") in the handler's client-side controller.

# **Fire Component Events**

Fire a component event to communicate data to another component. A component event can be handled by the component that fired the event or by a component in the containment hierarchy that receives the event.

## **Register an Event**

A component registers that it may fire an event by using <aura:registerEvent> in its markup. For example:

<aura:registerEvent name="sampleComponentEvent" type="c:compEvent"/>

We'll see how the value of the name attribute is used for firing and handling events.

## Fire an Event

To get a reference to a component event in JavaScript, use cmp.getEvent ("evtName") where evtName matches the name attribute in <aura:registerEvent>.

Use fire() to fire the event from an instance of a component. For example, in an action function in a client-side controller:

```
var compEvent = cmp.getEvent("sampleComponentEvent");
// Optional: set some data for the event (also known as event shape)
// A parameter's name must match the name attribute
// of one of the event's <aura:attribute> tags
// compEvent.setParams({"myParam" : myValue });
compEvent.fire();
```

SEE ALSO:

Fire Application Events

# Handling Component Events

A component event can be handled by the component that fired the event or by a component in the containment hierarchy that receives the event.

Use <aura:handler> in the markup of the handler component. For example:

```
<aura:handler name="sampleComponentEvent" event="c:compEvent" action="{!c.handleComponentEvent}"/>
```

The name attribute in <aura:handler> must match the name attribute in the <aura:registerEvent> tag in the component that fires the event.

The action attribute of <aura:handler> sets the client-side controller action to handle the event.

The event attribute specifies the event being handled. The format is **namespace: eventName**.

In this example, when the event is fired, the handleComponentEvent client-side controller action is called.

## **Event Handling Phases**

Component event handlers are associated with the bubble phase by default. To add a handler for the capture phase instead, use the phase attribute.

```
<aura:handler name="sampleComponentEvent" event="ns:eventName"
    action="{!c.handleComponentEvent}" phase="capture" />
```

## Get the Source of an Event

In the client-side controller action for an <aura:handler> tag, use evt.getSource() to find out which component fired the event, where evt is a reference to the event. To retrieve the source element, use evt.getSource().getElement().

IN THIS SECTION:

Component Handling Its Own Event

A component can handle its own event by using the <aura:handler> tag in its markup.

Handle Component Event of Instantiated Component

A parent component can set a handler action when it instantiates a child component in its markup.

Handling Bubbled or Captured Component Events

Event propagation rules determine which components in the containment hierarchy can handle events by default in the bubble or capture phases. Learn about the rules and how to handle events in the bubble or capture phases.

Handling Component Events Dynamically

A component can have its handler bound dynamically via JavaScript. This is useful if a component is created in JavaScript on the client-side.

SEE ALSO:

Component Event Propagation Handling Application Events

## Component Handling Its Own Event

A component can handle its own event by using the <aura:handler> tag in its markup.

The action attribute of <aura:handler> sets the client-side controller action to handle the event. For example:

```
<aura:registerEvent name="sampleComponentEvent" type="c:compEvent"/>
<aura:handler name="sampleComponentEvent" event="c:compEvent"
action="{!c.handleSampleEvent}"/>
```

Note: The name attributes in <aura:registerEvent> and <aura:handler> must match, since each event is defined by its name.

SEE ALSO:

Handle Component Event of Instantiated Component

## Handle Component Event of Instantiated Component

A parent component can set a handler action when it instantiates a child component in its markup.

Let's a look at an example. c:child registers that it may fire a sampleComponentEvent event by using <aura:registerEvent> in its markup.

```
<!-- c:child -->
<aura:component>
<aura:registerEvent name="sampleComponentEvent" type="c:compEvent"/>
</aura:component>
```

c:parent sets a handler for this event when it instantiates c:child in its markup.

```
<!-- parent.cmp -->
<aura:component>
<c:child sampleComponentEvent="{!c.handleChildEvent}"/>
</aura:component>
```

Note how c:parent uses the following syntax to set a handler for the sampleComponentEvent event fired by c:child.

<c:child sampleComponentEvent="{!c.handleChildEvent}"/>

The syntax looks similar to how you set an attribute called sampleComponentEvent. However, in this case, sampleComponentEvent isn't an attribute. sampleComponentEvent matches the event name declared in c:child.

<aura:registerEvent name="sampleComponentEvent" type="c:compEvent"/>

The preceding syntax is a convenient shortcut for the normal way that a component declares a handler for an event. The parent component can only use this syntax to handle events from a direct descendent. If you want to be more explicit in c:parent that you're handling an event, or if the event might be fired by a component further down the component hierarchy, use an <aura:handler> tag instead of declaring the handler within the <c:child> tag.

The two versions of c:parent markup behave the same. However, using <aura:handler> makes it more obvious that you're handling a sampleComponentEvent event.

SEE ALSO:

Component Handling Its Own Event Handling Bubbled or Captured Component Events

## Handling Bubbled or Captured Component Events

Event propagation rules determine which components in the containment hierarchy can handle events by default in the bubble or capture phases. Learn about the rules and how to handle events in the bubble or capture phases.

The framework supports *capture* and *bubble* phases for the propagation of component events. These phases are similar to DOM handling patterns and provide an opportunity for interested components to interact with an event and potentially control the behavior for subsequent handlers. The capture phase executes before the bubble phase.

## **Default Event Propagation Rules**

By default, every parent in the containment hierarchy can't handle an event during the capture and bubble phases. Instead, the event propagates to every owner in the containment hierarchy.

A component's owner is the component that is responsible for its creation. For declaratively created components, the owner is the outermost component containing the markup that references the component firing the event. For programmatically created components, the owner component is the component that invoked \$A.createComponent to create it.

The same rules apply for the capture phase, although the direction of event propagation (down) is the opposite of the bubble phase (up).

Confused? It makes more sense when you look at an example in the bubbling phase.

c:owner contains c:container, which in turn contains c:eventSource.

```
<!--c:owner-->
<aura:component>
<c:container>
<c:eventSource />
</c:container>
</aura:component>
```

If c:eventSource fires an event, it can handle the event itself. The event then bubbles up the containment hierarchy.

c:container contains c:eventSource but it's not the owner because it's not the outermost component in the markup, so it can't handle the bubbled event.

c:owner is the owner because c:container is in its markup. c:owner can handle the event.

## Propagation to All Container Components

The default behavior doesn't allow an event to be handled by every parent in the containment hierarchy. Some components contain other components but aren't the owner of those components. These components are known as container components. In the example, c:container is a container component because it's not the owner for c:eventSource. By default, c:container can't handle events fired by c:eventSource. A container component has a facet attribute whose type is Aura.Component[], such as the default body attribute. The container component includes those components in its definition using an expression, such as { !v.body}. The container component isn't the owner of the components rendered with that expression.

To allow a container component to handle the event, add includeFacets="true" to the <aura:handler> tag of the container component. For example, adding includeFacets="true" to the handler in the container component, c:container, enables it to handle the component event bubbled from c:eventSource.

```
<aura:handler name="bubblingEvent" event="c:compEvent" action="{!c.handleBubbling}" includeFacets="true" />
```

## Handle Bubbled Event

A component that fires a component event registers that it fires the event by using the <aura:registerEvent> tag.

```
<aura:component>
<aura:registerEvent name="compEvent" type="c:compEvent" />
</aura:component>
```

A component handling the event in the bubble phase uses the <aura:handler> tag to assign a handling action in its client-side controller.

```
<aura:component>
<aura:handler name="compEvent" event="c:compEvent" action="{!c.handleBubbling}"/>
</aura:component>
```

Note: The name attribute in <aura:handler> must match the name attribute in the <aura:registerEvent> tag in the component that fires the event.

## Handle Captured Event

A component handling the event in the capture phase uses the <aura:handler> tag to assign a handling action in its client-side controller.

```
<aura:component>
        <aura:handler name="compEvent" event="c:compEvent" action="{!c.handleCapture}"
        phase="capture" />
        </aura:component>
```

The default handling phase for component events is bubble if no phase attribute is set.

## Stop Event Propagation

Use the stopPropagation () method in the Event object to stop the event propagating to other components.

#### Pausing Event Propagation for Asynchronous Code Execution

Use event.pause() to pause event handling and propagation until event.resume() is called. This flow-control mechanism is useful for any decision that depends on the response from the execution of asynchronous code. For example, you might make a decision about event propagation based on the response from an asynchronous call to native mobile code.

You can call pause () or resume () in the capture or bubble phases.

## **Event Bubbling Example**

Let's look at an example so you can play around with it yourself.

```
<!--c:eventBubblingParent-->
<aura:component>
        <c:eventBubblingChild>
            <c:eventBubblingGrandchild />
            </c:eventBubblingChild>
</aura:component>
```

Note: This sample code uses the default c namespace. If your org has a namespace, use that namespace instead.

First, we define a simple component event.

```
<!--c:compEvent-->
<aura:event type="COMPONENT">
<!--simple event with no attributes-->
</aura:event>
```

c:eventBubblingEmitter is the component that fires c:compEvent.

Here's the controller for c:eventBubblingEmitter. When you press the button, it fires the bubblingEvent event registered in the markup.

```
/*eventBubblingEmitterController.js*/
{
    fireEvent : function(cmp) {
        var cmpEvent = cmp.getEvent("bubblingEvent");
        cmpEvent.fire();
    }
}
```

c:eventBubblingGrandchild contains c:eventBubblingEmitter and uses <aura:handler> to assign a handler for the event.

Here's the controller for c:eventBubblingGrandchild.

```
/*eventBubblingGrandchildController.js*/
{
    handleBubbling : function(component, event) {
```

}

console.log("Grandchild handler for " + event.getName());
}

The controller logs the event name when the handler is called.

Here's the markup for c:eventBubblingChild. We will pass c:eventBubblingGrandchild in as the body of c:eventBubblingChild when we create c:eventBubblingParent later in this example.

```
<!--c:eventBubblingChild-->
<aura:component>
<aura:handler name="bubblingEvent" event="c:compEvent" action="{!c.handleBubbling}"/>
<div class="child">
{!v.body}
</div>
```

</aura:component>

Here's the controller for c:eventBubblingChild.

```
/*eventBubblingChildController.js*/
{
    handleBubbling : function(component, event) {
        console.log("Child handler for " + event.getName());
    }
}
```

c:eventBubblingParent contains c:eventBubblingChild, which in turn contains c:eventBubblingGrandchild.

Here's the controller for c:eventBubblingParent.

```
/*eventBubblingParentController.js*/
{
    handleBubbling : function(component, event) {
        console.log("Parent handler for " + event.getName());
    }
}
```

Now, let's see what happens when you run the code.

- In your browser, navigate to c:eventBubblingParent. Create a .app resource that contains <c:eventBubblingParent />.
- 2. Click the **Start Bubbling** button that is part of the markup in c:eventBubblingEmitter.

**3.** Note the output in your browser's console:

Grandchild handler for bubblingEvent Parent handler for bubblingEvent

The c:compEvent event is bubbled to c:eventBubblingGrandchild and c:eventBubblingParent as they are owners in the containment hierarchy. The event is not handled by c:eventBubblingChild as c:eventBubblingChild is in the markup for c:eventBubblingParent but it's not an owner as it's not the outermost component in that markup.

Now, let's see how to stop event propagation. Edit the controller for c:eventBubblingGrandchild to stop propagation.

```
/*eventBubblingGrandchildController.js*/
{
    handleBubbling : function(component, event) {
        console.log("Grandchild handler for " + event.getName());
        event.stopPropagation();
    }
}
```

Now, navigate to c:eventBubblingParent and click the **Start Bubbling** button.

Note the output in your browser's console:

Grandchild handler for bubblingEvent

The event no longer bubbles up to the c:eventBubblingParent component.

SEE ALSO:

Component Event Propagation Handle Component Event of Instantiated Component

## Handling Component Events Dynamically

A component can have its handler bound dynamically via JavaScript. This is useful if a component is created in JavaScript on the client-side. For more information, see Dynamically Adding Event Handlers To a Component on page 282.

## **Component Event Example**

Here's a simple use case of using a component event to update an attribute in another component.

- 1. A user clicks a button in the notifier component, ceNotifier.cmp.
- 2. The client-side controller for ceNotifier.cmp sets a message in a component event and fires the event.
- 3. The handler component, ceHandler.cmp, contains the notifier component, and handles the fired event.
- 4. The client-side controller for ceHandler.cmp sets an attribute in ceHandler.cmp based on the data sent in the event.

Note: The event and components in this example use the default c namespace. If your org has a namespace, use that namespace instead.

## **Component Event**

The ceEvent.evt component event has one attribute. We'll use this attribute to pass some data in the event when it's fired.

```
<!--c:ceEvent-->
<aura:event type="COMPONENT">
<aura:attribute name="message" type="String"/>
</aura:event>
```

## Notifier Component

The c:ceNotifier component uses aura:registerEvent to declare that it may fire the component event.

The button in the component contains an onclick browser event that is wired to the fireComponentEvent action in the client-side controller. The action is invoked when you click the button.

The client-side controller gets an instance of the event by calling cmp.getEvent("cmpEvent"), where cmpEvent matches the value of the name attribute in the <aura:registerEvent> tag in the component markup. The controller sets the message attribute of the event and fires the event.

```
/* ceNotifierController.js */
{
    fireComponentEvent : function(cmp, event) {
        // Get the component event by using the
        // name value from aura:registerEvent
        var cmpEvent = cmp.getEvent("cmpEvent");
        cmpEvent.setParams({
            "message" : "A component event fired me. " +
            "It all happened so fast. Now, I'm here!" });
        cmpEvent.fire();
    }
}
```

## Handler Component

The c:ceHandler handler component contains the c:ceNotifier component. The <aura:handler> tag uses the same value of the name attribute, cmpEvent, from the <aura:registerEvent> tag in c:ceNotifier. This wires up c:ceHandler to handle the event bubbled up from c:ceNotifier.

When the event is fired, the handleComponentEvent action in the client-side controller of the handler component is invoked.

```
<!--c:ceHandler-->
<aura:component>
<aura:attribute name="messageFromEvent" type="String"/>
```

```
<aura:attribute name="numEvents" type="Integer" default="0"/>
<!-- Note that name="cmpEvent" in aura:registerEvent
    in ceNotifier.cmp -->
    <aura:handler name="cmpEvent" event="c:ceEvent" action="{!c.handleComponentEvent}"/>
<!-- handler contains the notifier component -->
<c:ceNotifier />
{!v.messageFromEvent}
Vumber of events: {!v.numEvents}
```

```
</aura:component>
```

The controller retrieves the data sent in the event and uses it to update the messageFromEvent attribute in the handler component.

```
/* ceHandlerController.js */
{
    handleComponentEvent : function(cmp, event) {
        var message = event.getParam("message");
        // set the handler attributes based on event data
        cmp.set("v.messageFromEvent", message);
        var numEventsHandled = parseInt(cmp.get("v.numEvents")) + 1;
        cmp.set("v.numEvents", numEventsHandled);
    }
}
```

## Put It All Together

Add the c:ceHandler component to a c:ceHandlerApp application. Navigate to the application and click the button to fire the component event.

https://<myDomain>.lightning.force.com/c/ceHandlerApp.app, where <myDomain> is the name of your custom Salesforce domain.

If you want to access data on the server, you could extend this example to call a server-side controller from the handler's client-side controller.

SEE ALSO: Component Events Creating Server-Side Logic with Controllers Application Event Example

# **Application Events**

Application events follow a traditional publish-subscribe model. An application event is fired from an instance of a component. All components that provide a handler for the event are notified.

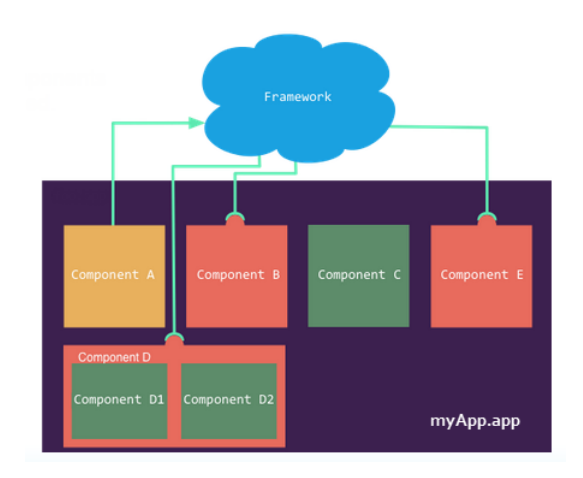

#### IN THIS SECTION:

#### Application Event Propagation

The framework supports *capture*, *bubble*, and *default* phases for the propagation of application events. The capture and bubble phases are similar to DOM handling patterns and provide an opportunity for interested components to interact with an event and potentially control the behavior for subsequent handlers. The default phase preserves the framework's original handling behavior.

#### Create Custom Application Events

Create a custom application event using the <aura:event> tag in a .evt resource. Events can contain attributes that can be set before the event is fired and read when the event is handled.

#### Fire Application Events

Application events follow a traditional publish-subscribe model. An application event is fired from an instance of a component. All components that provide a handler for the event are notified.

#### Handling Application Events

Use <aura:handler> in the markup of the handler component.

#### SEE ALSO:

Component Events Handling Events with Client-Side Controllers Application Event Propagation Advanced Events Example

# **Application Event Propagation**

The framework supports *capture*, *bubble*, and *default* phases for the propagation of application events. The capture and bubble phases are similar to DOM handling patterns and provide an opportunity for interested components to interact with an event and potentially control the behavior for subsequent handlers. The default phase preserves the framework's original handling behavior.

The component that fires an event is known as the source component. The framework allows you to handle the event in different phases. These phases give you flexibility for how to best process the event for your application.

The phases are:

#### Capture

The event is captured and trickles down from the application root to the source component. The event can be handled by a component in the containment hierarchy that receives the captured event.

Event handlers are invoked in order from the application root down to the source component that fired the event.

Any registered handler in this phase can stop the event from propagating, at which point no more handlers are called in this phase or the bubble phase. If a component stops the event propagation using event.stopPropagation(), the component becomes the root node used in the default phase.

Any registered handler in this phase can cancel the default behavior of the event by calling event.preventDefault(). This call prevents execution of any of the handlers in the default phase.

#### Bubble

The component that fired the event can handle it. The event then bubbles up from the source component to the application root. The event can be handled by a component in the containment hierarchy that receives the bubbled event.

Event handlers are invoked in order from the source component that fired the event up to the application root.

Any registered handler in this phase can stop the event from propagating, at which point no more handlers will be called in this phase. If a component stops the event propagation using event.stopPropagation(), the component becomes the root node used in the default phase.

Any registered handler in this phase can cancel the default behavior of the event by calling event.preventDefault(). This call prevents execution of any of the handlers in the default phase.

#### Default

Event handlers are invoked in a non-deterministic order from the root node through its subtree. The default phase doesn't have the same propagation rules related to component hierarchy as the capture and bubble phases. The default phase can be useful for handling application events that affect components in different sub-trees of your app.

If the event's propagation wasn't stopped in a previous phase, the root node defaults to the application root. If the event's propagation was stopped in a previous phase, the root node is set to the component whose handler invoked event.stopPropagation().

Here is the sequence of application event propagation.

- 1. Event fired—An application event is fired. The component that fires the event is known as the source component.
- 2. Capture phase—The framework executes the capture phase from the application root to the source component until all components are traversed. Any handling event can stop propagation by calling stopPropagation () on the event.
- 3. Bubble phase—The framework executes the bubble phase from the source component to the application root until all components are traversed or stopPropagation() is called.
- 4. Default phase—The framework executes the default phase from the root node unless preventDefault() was called in the capture or bubble phases. If the event's propagation wasn't stopped in a previous phase, the root node defaults to the application root. If the event's propagation was stopped in a previous phase, the root node is set to the component whose handler invoked event.stopPropagation().

# **Create Custom Application Events**

Create a custom application event using the <aura:event> tag in a .evt resource. Events can contain attributes that can be set before the event is fired and read when the event is handled.

Use type="APPLICATION" in the <aura:event> tag for an application event. For example, this c:appEvent application event has one attribute with a name of message.

```
<!--c:appEvent-->
<aura:event type="APPLICATION">
```

```
<!-- Add aura: attribute tags to define event shape.
        One sample attribute here. -->
   <aura:attribute name="message" type="String"/>
</aura:event>
```

The component that fires an event can set the event's data. To set the attribute values, call event.setParam() or event.setParams(). A parameter name set in the event must match the name attribute of an <aura:attribute> in the event. For example, if you fire c:appEvent, you could use:

event.setParam("message", "event message here");

The component that handles an event can retrieve the event data. To retrieve the attribute in this event, call event.getParam("message") in the handler's client-side controller.

## Fire Application Events

Application events follow a traditional publish-subscribe model. An application event is fired from an instance of a component. All components that provide a handler for the event are notified.

## **Register an Event**

A component registers that it may fire an application event by using <aura:registerEvent> in its markup. The name attribute is required but not used for application events. The name attribute is only relevant for component events. This example uses name="appEvent" but the value isn't used anywhere.

```
<aura:registerEvent name="appEvent" type="c:appEvent"/>
```

## Fire an Event

Use \$A.get ("e.myNamespace:myAppEvent") in JavaScript to get an instance of the myAppEvent event in the myNamespace namespace.

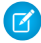

Note: The syntax to get an instance of an application event is different than the syntax to get a component event, which is cmp.getEvent("evtName").

Use fire () to fire the event.

```
var appEvent = $A.get("e.c:appEvent");
// Optional: set some data for the event (also known as event shape)
// A parameter's name must match the name attribute
// of one of the event's <aura:attribute> tags
//appEvent.setParams({ "myParam" : myValue });
appEvent.fire();
```

## **Events Fired on App Rendering**

Several events are fired when an app is rendering. All init events are fired to indicate the component or app has been initialized. If a component is contained in another component or app, the inner component is initialized first.

If a server call is made during rendering, aura:waiting is fired. When the framework receives a server response, aura:doneWaiting is fired.

Finally, aura:doneRendering is fired when all rendering has been completed.

Note: We don't recommend using the legacy aura:waiting, aura:doneWaiting, and aura:doneRendering application events except as a last resort. The aura:waiting and aura:doneWaiting application events are fired for every batched server request, even for requests from other components in your app. Unless your component is running in complete isolation in a standalone app and not included in Lightning Experience or the Salesforce app, you probably don't want to handle these application events. The container app may fire server-side actions and trigger your event handlers multiple times.

For more information, see Events Fired During the Rendering Lifecycle on page 194.

SEE ALSO:

Fire Component Events

# Handling Application Events

Use <aura:handler> in the markup of the handler component.

For example:

<aura:handler event="c:appEvent" action="{!c.handleApplicationEvent}"/>

The event attribute specifies the event being handled. The format is *namespace: eventName*.

The action attribute of <aura:handler> sets the client-side controller action to handle the event.

Note: The handler for an application event won't work if you set the name attribute in <aura:handler>. Use the name attribute only when you're handling component events.

In this example, when the event is fired, the handleApplicationEvent client-side controller action is called.

## **Event Handling Phases**

The framework allows you to handle the event in different phases. These phases give you flexibility for how to best process the event for your application.

Application event handlers are associated with the default phase. To add a handler for the capture or bubble phases instead, use the phase attribute.

## Get the Source of an Event

In the client-side controller action for an <aura:handler> tag, use evt.getSource() to find out which component fired the event, where evt is a reference to the event. To retrieve the source element, use evt.getSource().getElement().

IN THIS SECTION:

#### Handling Bubbled or Captured Application Events

Event propagation rules determine which components in the containment hierarchy can handle events by default in the bubble or capture phases. Learn about the rules and how to handle events in the bubble or capture phases.

SEE ALSO:

Handling Component Events

# Handling Bubbled or Captured Application Events

Event propagation rules determine which components in the containment hierarchy can handle events by default in the bubble or capture phases. Learn about the rules and how to handle events in the bubble or capture phases.

The framework supports *capture*, *bubble*, and *default* phases for the propagation of application events. The capture and bubble phases are similar to DOM handling patterns and provide an opportunity for interested components to interact with an event and potentially control the behavior for subsequent handlers. The default phase preserves the framework's original handling behavior.

## Default Event Propagation Rules

By default, every parent in the containment hierarchy can't handle an event during the capture and bubble phases. Instead, the event propagates to every owner in the containment hierarchy.

A component's owner is the component that is responsible for its creation. For declaratively created components, the owner is the outermost component containing the markup that references the component firing the event. For programmatically created components, the owner component is the component that invoked \$A.createComponent to create it.

The same rules apply for the capture phase, although the direction of event propagation (down) is the opposite of the bubble phase (up).

Confused? It makes more sense when you look at an example in the bubbling phase.

c:owner contains c:container, which in turn contains c:eventSource.

```
<!--c:owner-->
<aura:component>
<c:container>
<c:eventSource />
</c:container>
</aura:component>
```

If c:eventSource fires an event, it can handle the event itself. The event then bubbles up the containment hierarchy.

c:container contains c:eventSource but it's not the owner because it's not the outermost component in the markup, so it can't handle the bubbled event.

c:owner is the owner because c:container is in its markup. c:owner can handle the event.

## Propagation to All Container Components

The default behavior doesn't allow an event to be handled by every parent in the containment hierarchy. Some components contain other components but aren't the owner of those components. These components are known as container components. In the example, c:container is a container component because it's not the owner for c:eventSource. By default, c:container can't handle events fired by c:eventSource.

A container component has a facet attribute whose type is Aura.Component[], such as the default body attribute. The container component includes those components in its definition using an expression, such as { !v.body }. The container component isn't the owner of the components rendered with that expression.

To allow a container component to handle the event, add includeFacets="true" to the <aura:handler> tag of the container component. For example, adding includeFacets="true" to the handler in the container component, c:container, enables it to handle the component event bubbled from c:eventSource.

```
<aura:handler name="bubblingEvent" event="c:compEvent" action="{!c.handleBubbling}" includeFacets="true" />
```

## Handle Bubbled Event

To add a handler for the bubble phase, set phase="bubble".

```
<aura:handler event="c:appEvent" action="{!c.handleBubbledEvent}"
    phase="bubble" />
```

The event attribute specifies the event being handled. The format is *namespace: eventName*.

The action attribute of <aura:handler> sets the client-side controller action to handle the event.

## Handle Captured Event

To add a handler for the capture phase, set phase="capture".

```
<aura:handler event="c:appEvent" action="{!c.handleCapturedEvent}" phase="capture" />
```

## **Stop Event Propagation**

Use the stopPropagation () method in the Event object to stop the event propagating to other components.

## Pausing Event Propagation for Asynchronous Code Execution

Use event.pause() to pause event handling and propagation until event.resume() is called. This flow-control mechanism is useful for any decision that depends on the response from the execution of asynchronous code. For example, you might make a decision about event propagation based on the response from an asynchronous call to native mobile code.

You can call pause () or resume () in the capture or bubble phases.

## Application Event Example

Here's a simple use case of using an application event to update an attribute in another component.

- 1. A user clicks a button in the notifier component, aeNotifier.cmp.
- 2. The client-side controller for aeNotifier.cmp sets a message in a component event and fires the event.
- 3. The handler component, aeHandler.cmp, handles the fired event.
- 4. The client-side controller for aeHandler.cmp sets an attribute in aeHandler.cmp based on the data sent in the event.

Note: The event and components in this example use the default c namespace. If your org has a namespace, use that namespace instead.

## **Application Event**

The aeEvent.evt application event has one attribute. We'll use this attribute to pass some data in the event when it's fired.

```
<!--c:aeEvent-->
<aura:event type="APPLICATION">
<aura:attribute name="message" type="String"/>
</aura:event>
```

## Notifier Component

The aeNotifier.cmp notifier component uses aura:registerEvent to declare that it may fire the application event. The name attribute is required but not used for application events. The name attribute is only relevant for component events.

The button in the component contains a onclick browser event that is wired to the fireApplicationEvent action in the client-side controller. Clicking this button invokes the action.

The client-side controller gets an instance of the event by calling \$A.get("e.c:aeEvent"). The controller sets the message attribute of the event and fires the event.

```
/* aeNotifierController.js */
{
    fireApplicationEvent : function(cmp, event) {
        // Get the application event by using the
        // e.<namespace>.<event> syntax
        var appEvent = $A.get("e.c:aeEvent");
        appEvent.setParams({
            "message" : "An application event fired me. " +
            "It all happened so fast. Now, I'm everywhere!" });
        appEvent.fire();
    }
}
```

## Handler Component

The aeHandler.cmp handler component uses the <aura:handler> tag to register that it handles the application event.

Note: The handler for an application event won't work if you set the name attribute in <aura:handler>. Use the name attribute only when you're handling component events.

When the event is fired, the handleApplicationEvent action in the client-side controller of the handler component is invoked.

The controller retrieves the data sent in the event and uses it to update the messageFromEvent attribute in the handler component.

```
/* aeHandlerController.js */
{
    handleApplicationEvent : function(cmp, event) {
        var message = event.getParam("message");
        // set the handler attributes based on event data
        cmp.set("v.messageFromEvent", message);
        var numEventsHandled = parseInt(cmp.get("v.numEvents")) + 1;
        cmp.set("v.numEvents", numEventsHandled);
    }
}
```

## **Container Component**

The acContainer.cmp container component contains the notifier and handler components. This is different from the component event example where the handler contains the notifier component.

```
<!--c:aeContainer-->
<aura:component>
<c:aeNotifier/>
<c:aeHandler/>
</aura:component>
```

## Put It All Together

You can test this code by adding <c:aeContainer>to a sample aeWrapper.app application and navigating to the application.

https://<myDomain>.lightning.force.com/c/aeWrapper.app,where <myDomain> is the name of your custom Salesforce domain.

If you want to access data on the server, you could extend this example to call a server-side controller from the handler's client-side controller.

SEE ALSO:

Application Events Creating Server-Side Logic with Controllers Component Event Example

# **Event Handling Lifecycle**

The following chart summarizes how the framework handles events.

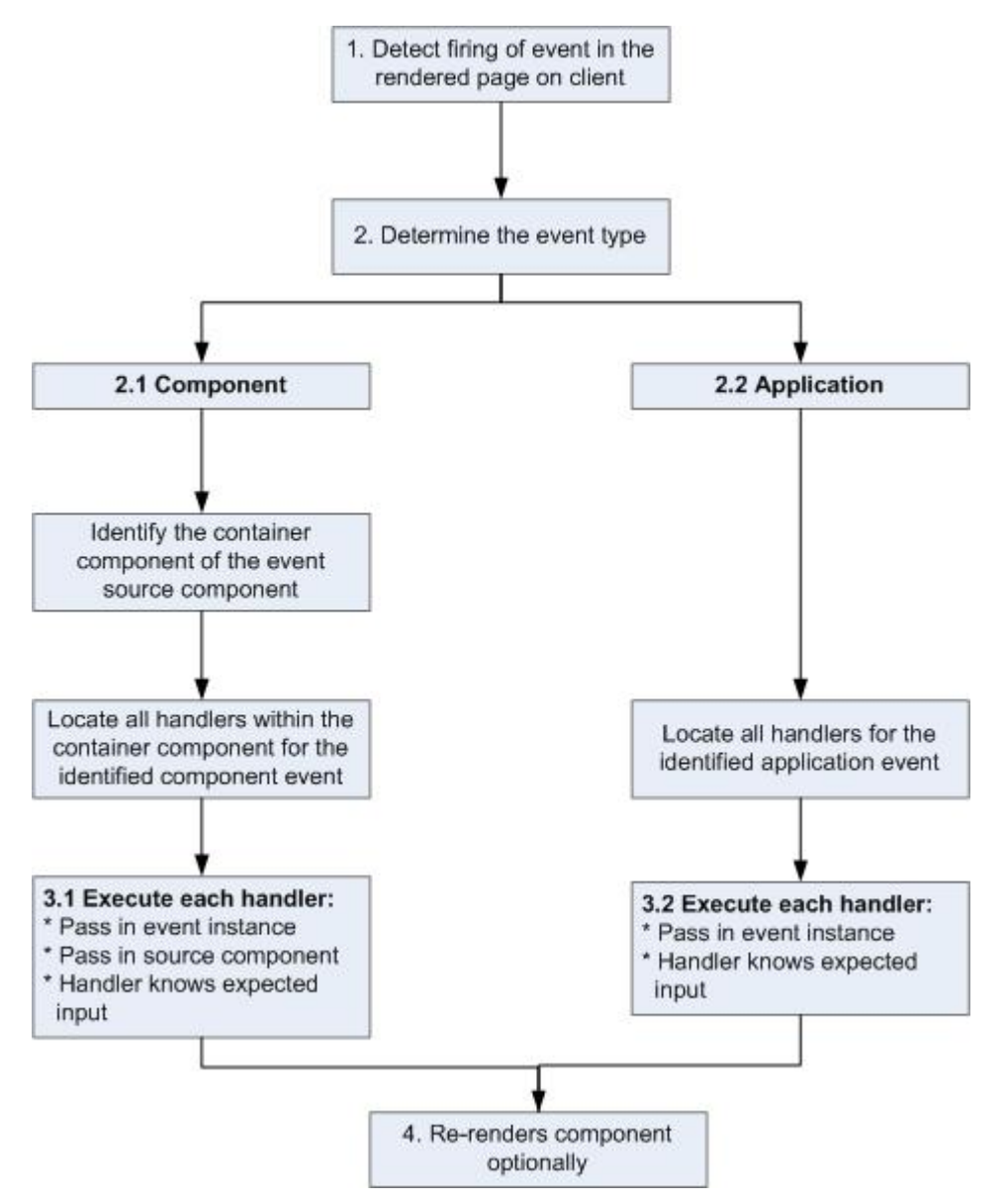

#### 1 Detect Firing of Event

The framework detects the firing of an event. For example, the event could be triggered by a button click in a notifier component.

#### 2 Determine the Event Type

#### 2.1 Component Event

The parent or container component instance that fired the event is identified. This container component locates all relevant event handlers for further processing.

#### 2.2 Application Event

Any component can have an event handler for this event. All relevant event handlers are located.

#### 3 Execute each Handler

#### 3.1 Executing a Component Event Handler

Each of the event handlers defined in the container component for the event are executed by the handler controller, which can also:

- Set attributes or modify data on the component (causing a re-rendering of the component).
- Fire another event or invoke a client-side or server-side action.

#### 3.2 Executing an Application Event Handler

All event handlers are executed. When the event handler is executed, the event instance is passed into the event handler.

#### 4 Re-render Component (optional)

After the event handlers and any callback actions are executed, a component might be automatically re-rendered if it was modified during the event handling process.

SEE ALSO:

Create a Custom Renderer

# Advanced Events Example

This example builds on the simpler component and application event examples. It uses one notifier component and one handler component that work with both component and application events. Before we see a component wired up to events, let's look at the individual resources involved.

This table summarizes the roles of the various resources used in the example. The source code for these resources is included after the table.

| Resource            | Resource Name                                                                         | Usage                                                                                                    |
|---------------------|---------------------------------------------------------------------------------------|----------------------------------------------------------------------------------------------------|
| Event files         | Component event (compEvent.evt)<br>and application event (appEvent.evt)               | Defines the component and application events in separate resources. eventsContainer.cmp shows how to use both component and application events.                                                              |
| Notifier            | Component (eventsNotifier.cmp)<br>and its controller<br>(eventsNotifierController.js) | The notifier contains an onclick browser event to initiate the event. The controller fires the event.                                                                                                    |
| Handler             | Component (eventsHandler.cmp)<br>and its controller<br>(eventsHandlerController.js)   | The handler component contains the notifier<br>component (or a <aura:handler> tag for<br/>application events), and calls the controller action that<br/>is executed after the event is fired.</aura:handler> |
| Container Component | eventsContainer.cmp                                                                   | Displays the event handlers on the UI for the complete demo.                                                                                                    |

The definitions of component and application events are stored in separate .evt resources, but individual notifier and handler component bundles can contain code to work with both types of events.

The component and application events both contain a context attribute that defines the shape of the event. This is the data that is passed to handlers of the event.

# **Component Event**

Here is the markup for compEvent.evt.

```
<!--c:compEvent-->
<aura:event type="COMPONENT">
    <!-- pass context of where the event was fired to the handler. -->
    <aura:attribute name="context" type="String"/>
</aura:event>
```

# **Application Event**

Here is the markup for appEvent.evt.

```
<!--c:appEvent-->
<aura:event type="APPLICATION">
    <!-- pass context of where the event was fired to the handler. -->
    <aura:attribute name="context" type="String"/>
</aura:event>
```

# Notifier Component

The eventsNotifier.cmp notifier component contains buttons to initiate a component or application event.

The notifier uses aura:registerEvent tags to declare that it may fire the component and application events. Note that the name attribute is required but the value is only relevant for the component event; the value is not used anywhere else for the application event.

The parentName attribute is not set yet. We will see how this attribute is set and surfaced in eventsContainer.cmp.

```
<!--c:eventsNotifier-->
<aura:component>
 <aura:attribute name="parentName" type="String"/>
 <aura:registerEvent name="componentEventFired" type="c:compEvent"/>
 <aura:registerEvent name="appEvent" type="c:appEvent"/>
 <div>
   <h3>This is {!v.parentName}'s eventsNotifier.cmp instance</h3>
   <ui:button
       label="Click here to fire a component event"
       press="{!c.fireComponentEvent}" />
   <ui:button
       label="Click here to fire an application event"
       press="{!c.fireApplicationEvent}" />
   </div>
</aura:component>
```

#### CSS source

The CSS is in eventsNotifier.css.

```
/* eventsNotifier.css */
.cEventsNotifier {
```

```
display: block;
margin: 10px;
padding: 10px;
border: 1px solid black;
}
```

#### **Client-side controller source**

The eventsNotifierController.js controller fires the event.

```
/* eventsNotifierController.js */
{
   fireComponentEvent : function(cmp, event) {
       var parentName = cmp.get("v.parentName");
       // Look up event by name, not by type
       var compEvents = cmp.getEvent("componentEventFired");
       compEvents.setParams({ "context" : parentName });
       compEvents.fire();
   },
   fireApplicationEvent : function(cmp, event) {
       var parentName = cmp.get("v.parentName");
        // note different syntax for getting application event
       var appEvent = $A.get("e.c:appEvent");
       appEvent.setParams({ "context" : parentName });
       appEvent.fire();
   }
}
```

You can click the buttons to fire component and application events but there is no change to the output because we haven't wired up the handler component to react to the events yet.

The controller sets the context attribute of the component or application event to the parentName of the notifier component before firing the event. We will see how this affects the output when we look at the handler component.

## Handler Component

The eventsHandler.cmp handler component contains the c:eventsNotifier notifier component and <aura:handler> tags for the application and component events.

```
<div>
    <h3>This is {!v.name}</h3>
    {!v.mostRecentEvent}
    # component events handled: {!v.numComponentEventsHandled}
    # application events handled: {!v.numApplicationEventsHandled}
    <c:eventsNotifier parentName="{#v.name}" />
    </div>
</aura:component>
```

Note: {#v.name} is an unbound expression. This means that any change to the value of the parentName attribute in c:eventsNotifier doesn't propagate back to affect the value of the name attribute in c:eventsHandler. For more information, see Data Binding Between Components on page 44.

## CSS source

The CSS is in eventsHandler.css.

```
/* eventsHandler.css */
.cEventsHandler {
   display: block;
   margin: 10px;
   padding: 10px;
   border: 1px solid black;
}
```

## **Client-side controller source**

The client-side controller is in eventsHandlerController.js.

```
/* eventsHandlerController.js */
{
   handleComponentEventFired : function(cmp, event) {
       var context = event.getParam("context");
       cmp.set("v.mostRecentEvent",
            "Most recent event handled: COMPONENT event, from " + context);
       var numComponentEventsHandled =
            parseInt(cmp.get("v.numComponentEventsHandled")) + 1;
       cmp.set("v.numComponentEventsHandled", numComponentEventsHandled);
   },
   handleApplicationEventFired : function(cmp, event) {
       var context = event.getParam("context");
       cmp.set("v.mostRecentEvent",
            "Most recent event handled: APPLICATION event, from " + context);
       var numApplicationEventsHandled =
            parseInt(cmp.get("v.numApplicationEventsHandled")) + 1;
       cmp.set("v.numApplicationEventsHandled", numApplicationEventsHandled);
   }
}
```

The name attribute is not set yet. We will see how this attribute is set and surfaced in eventsContainer.cmp.

You can click buttons and the UI now changes to indicate the type of event. The click count increments to indicate whether it's a component or application event. We aren't finished yet though. Notice that the source of the event is undefined as the event context attribute hasn't been set .

# **Container Component**

Here is the markup for eventsContainer.cmp.

```
<!--c:eventsContainer-->
<aura:component>
        <c:eventsHandler name="eventsHandler1"/>
        <c:eventsHandler name="eventsHandler2"/>
</aura:component>
```

The container component contains two handler components. It sets the name attribute of both handler components, which is passed through to set the parentName attribute of the notifier components. This fills in the gaps in the UI text that we saw when we looked at the notifier or handler components directly.

Add the c:eventsContainer component to a c:eventsContainerApp application. Navigate to the application.

https://<myDomain>.lightning.force.com/c/eventsContainerApp.app,where <myDomain> is the name
of your custom Salesforce domain.

Click the **Click here to fire a component event** button for either of the event handlers. Notice that the **# component events handled** counter only increments for that component because only the firing component's handler is notified.

Click the **Click here to fire an application event** button for either of the event handlers. Notice that the **# application events handled** counter increments for both the components this time because all the handling components are notified.

SEE ALSO: Component Event Example Application Event Example Event Handling Lifecycle

# Firing Lightning Events from Non-Lightning Code

You can fire Lightning events from JavaScript code outside a Lightning app. For example, your Lightning app might need to call out to some non-Lightning code, and then have that code communicate back to your Lightning app once it's done.

For example, you could call external code that needs to log into another system and return some data to your Lightning app. Let's call this event mynamespace:externalEvent. You'll fire this event when your non-Lightning code is done by including this JavaScript in your non-Lightning code.

```
var myExternalEvent;
if(window.opener.$A &&
  (myExternalEvent = window.opener.$A.get("e.mynamespace:externalEvent"))) {
    myExternalEvent.setParams({isOauthed:true});
    myExternalEvent.fire();
  }
```

window.opener.\$A.get() references the master window where your Lightning app is loaded.

SEE ALSO:

Application Events Modifying Components Outside the Framework Lifecycle

# **Events Best Practices**

Here are some best practices for working with events.

# Use Component Events Whenever Possible

Always try to use a component event instead of an application event, if possible. Component events can only be handled by components above them in the containment hierarchy so their usage is more localized to the components that need to know about them. Application events are best used for something that should be handled at the application level, such as navigating to a specific record. Application events allow communication between components that are in separate parts of the application and have no direct containment relationship.

# Separate Low-Level Events from Business Logic Events

It's a good practice to handle low-level events, such as a click, in your event handler and refire them as higher-level events, such as an approvalChange event or whatever is appropriate for your business logic.

# Dynamic Actions based on Component State

If you need to invoke a different action on a click event depending on the state of the component, try this approach:

- 1. Store the component state as a discrete value, such as New or Pending, in a component attribute.
- 2. Put logic in your client-side controller to determine the next action to take.
- 3. If you need to reuse the logic in your component bundle, put the logic in the helper.

For example:

- 1. Your component markup contains <ui:button label="do something" press="{!c.click}" />.
- 2. In your controller, define the click function, which delegates to the appropriate helper function or potentially fires the correct event.

# Using a Dispatcher Component to Listen and Relay Events

If you have a large number of handler component instances listening for an event, it may be better to identify a dispatcher component to listen for the event. The dispatcher component can perform some logic to decide which component instances should receive further information and fire another component or application event targeted at those component instances.

SEE ALSO:

Handling Events with Client-Side Controllers Events Anti-Patterns

# **Events Anti-Patterns**

These are some anti-patterns that you should avoid when using events.

## Don't Fire an Event in a Renderer

Firing an event in a renderer can cause an infinite rendering loop.

Don't do this!

```
afterRender: function(cmp, helper) {
   this.superAfterRender();
   $A.get("e.myns:mycmp").fire();
}
```

Instead, use the init hook to run a controller action after component construction but before rendering. Add this code to your component:

<aura:handler name="init" value="{!this}" action="{!c.doInit}"/>

For more details, see .Invoking Actions on Component Initialization on page 247.

## Don't Use onclick and ontouchend Events

You can't use different actions for onclick and ontouchend events in a component. The framework translates touch-tap events into clicks and activates any onclick handlers that are present.

SEE ALSO: Create a Custom Renderer Events Best Practices

# Events Fired During the Rendering Lifecycle

A component is instantiated, rendered, and rerendered during its lifecycle. A component is rerendered only when there's a programmatic or value change that would require a rerender, such as when a browser event triggers an action that updates its data.

# **Component Creation**

The component lifecycle starts when the client sends an HTTP request to the server and the component configuration data is returned to the client. No server trip is made if the component definition is already on the client from a previous request and the component has no server dependencies.

Let's look at an app with several nested components. The framework instantiates the app and goes through the children of the v. body facet to create each component, First, it creates the component definition, its entire parent hierarchy, and then creates the facets within those components. The framework also creates any component dependencies on the server, including definitions for attributes, interfaces, controllers, and actions.

The following image lists the order of component creation.

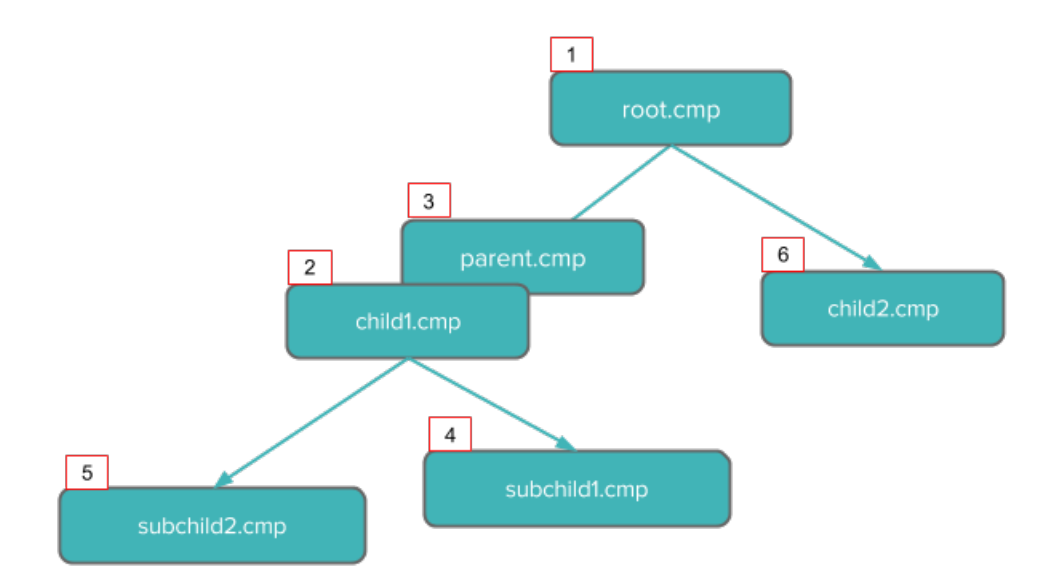

After creating a component instance, the serialized component definitions and instances are sent down to the client. Definitions are cached but not the instance data. The client deserializes the response to create the JavaScript objects or maps, resulting in an instance tree that's used to render the component instance. When the component tree is ready, the init event is fired for all the components, starting from the children component and finishing in the parent component.

# **Component Rendering**

The rendering lifecycle happens once in the lifetime of a component unless the component gets explicitly unrendered. When you create a component:

The following image depicts a typical rendering lifecycle of a component on the client, after the component definitions and instances are deserialized.

1. The init event is fired by the component service that constructs the components to signal that initialization has completed.

<aura:handler name="init" value="{!this}" action="{!c.doInit}"/>

You can customize the init handler and add your own controller logic before the component starts rendering. For more information, see Invoking Actions on Component Initialization on page 247.

- 2. For each component in the tree, the base implementation of render() or your custom renderer is called to start component rendering. For more information, see Create a Custom Renderer on page 259. Similar to the component creation process, rendering starts at the root component, its children components and their super components, if any, and finally the subchildren components.
- 3. Once your components are rendered to the DOM, afterRender() is called to signal that rendering is completed for each of these component definitions. It enables you to interact with the DOM tree after the framework rendering service has created the DOM elements.
- 4. To indicate that the client is done waiting for a response to the server request XHR, the aura: doneWaiting event is fired. You can handle this event by adding a handler wired to a client-side controller action.

Note: We don't recommend using the legacy aura:doneWaiting event except as a last resort. The aura:doneWaiting application event is fired for every server response, even for responses from other components in your app. Unless your component is running in complete isolation in a standalone app and not included in Lightning Experience or the Salesforce app, you probably don't want to handle this application event. The container app may fire server-side actions and trigger your event handler multiple times.

#### Communicating with Events

- 5. The framework fires a render event, enabling you to interact with the DOM tree after the framework's rendering service has inserted DOM elements. Handling the render event is preferred to creating a custom renderer and overriding afterRender(). For more information, see Handle the render Event.
- 6. Finally, the aura: doneRendering event is fired at the end of the rendering lifecycle.
  - Note: We don't recommend using the legacy aura: doneRendering event except as a last resort. Unless your component is running in complete isolation in a standalone app and not included in complex apps, such as Lightning Experience or the Salesforce app, you probably don't want to handle this application event. The container app may trigger your event handler multiple times.

# **Rendering Nested Components**

Let's say that you have an app myApp.app that contains a component myCmp.cmp with a ui:button component.

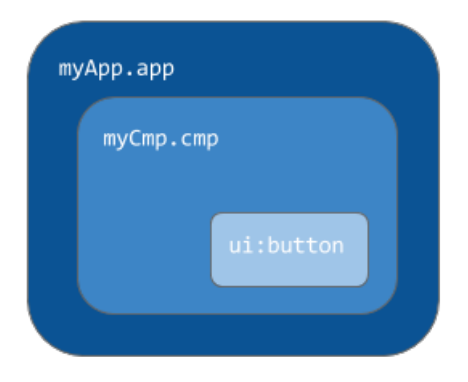

During initialization, the init() event is fired in this order: ui:button, ui:myCmp, and myApp.app.

SEE ALSO:

Create a Custom Renderer System Event Reference

# Events Handled in the Salesforce mobile app and Lightning Experience

The Salesforce app and Lightning Experience handle some events, which you can fire in your Lightning component.

If you fire one of these force or lightning events in your Lightning apps or components outside of the Salesforce app or Lightning Experience:

- You must handle the event by using the <aura:handler> tag in the handling component.
- Use the <aura:registerEvent> or <aura:dependency> tags to ensure that the event is sent to the client, when needed.

| Event Name             | Description                                                                                |
|------------------------|--------------------------------------------------------------------------------------------|
| force:closeQuickAction | Closes a quick action panel. Only one quick action panel can be open in the app at a time. |

| Event Name                                  | Description                                                                                                    |
|---------------------------------------------|----------------------------------------------------------------------------------------------------|
| force:createRecord                          | Opens a page to create a record for the specified entityApiName, for example, "Account" or "myNamespaceMyObjectc". |
| force:editRecord                            | Opens the page to edit the record specified by recordId.                                                           |
| <pre>force:navigateToComponent (Beta)</pre> | Navigates from one Lightning component to another.                                                                 |
| force:navigateToList                        | Navigates to the list view specified by listViewId.                                                                |
| force:navigateToObjectHome                  | Navigates to the object home specified by the scope attribute.                                                     |
| force:navigateToRelatedList                 | Navigates to the related list specified by parentRecordId.                                                         |
| force:navigateToSObject                     | Navigates to an sObject record specified by recordId.                                                              |
| force:navigateToURL                         | Navigates to the specified URL.                                                                                    |
| force:recordSave                            | Saves a record.                                                                                                    |
| force:recordSaveSuccess                     | Indicates that the record has been successfully saved.                                                             |
| force:refreshView                           | Reloads the view.                                                                                                  |
| force:showToast                             | Displays a toast notification with a message. (Not available on login pages.)                                      |
| lightning:openFiles                         | Opens one or more file records from the ContentDocument and ContentHubItem objects.                                |

# Customizing Client-Side Logic for the Salesforce app, Lightning Experience, and Standalone Apps

Since the Salesforce app and Lightning Experience automatically handle many events, you have to do extra work if your component runs in a standalone app. Instantiating the event using \$A.get() can help you determine if your component is running within the Salesforce app and Lightning Experience or a standalone app. For example, you want to display a toast when a component loads in the Salesforce app and Lightning Experience. You can fire the force:showToast event and set its parameters for the Salesforce app and Lightning Experience, but you have to create your own implementation for a standalone app.

```
displayToast : function (component, event, helper) {
  var toast = $A.get("e.force:showToast");
  if (toast){
    //fire the toast event in Salesforce app and Lightning Experience
    toast.setParams({
        "title": "Success!",
        "message": "The component loaded successfully."
    });
    toast.fire();
  } else {
    //your toast implementation for a standalone app here
  }
}
```

}

Event Reference aura:dependency Fire Component Events Fire Application Events

# System Events

The framework fires several system events during its lifecycle.

You can handle these events in your Lightning apps or components, and within the Salesforce mobile app.

| Event Name          | Description                                                                                                    |
|---------------------|----------------------------------------------------------------------------------------------------|
| aura:doneRendering  | Indicates that the initial rendering of the root application has completed. We don't recommend using the legacy aura:doneRendering event except as a last resort. Unless your component is running in complete isolation in a standalone app and not included in complex apps, such as Lightning Experience or the Salesforce app, you probably don't want to handle this application event. The container app may trigger your event handler multiple times.                                                                                                    |
| aura:doneWaiting    | Indicates that the app is done waiting for a response to a server request. This<br>event is preceded by an aura:waiting event. We don't recommend using<br>the legacy aura:doneWaiting event except as a last resort. The<br>aura:doneWaiting application event is fired for every server response,<br>even for responses from other components in your app. Unless your component<br>is running in complete isolation in a standalone app and not included in Lightning<br>Experience or the Salesforce app, you probably don't want to handle this<br>application event. The container app may fire server-side actions and trigger your<br>event handler multiple times. |
| aura:locationChange | Indicates that the hash part of the URL has changed.                                                                                                    |
| aura:noAccess       | Indicates that a requested resource is not accessible due to security constraints on that resource.                                                                                                    |
| aura:systemError    | Indicates that an error has occurred.                                                                                                    |
| aura:valueChange    | Indicates that an attribute value has changed.                                                                                                    |
| aura:valueDestroy   | Indicates that a component has been destroyed.                                                                                                    |
| aura:valueInit      | Indicates that an app or component has been initialized.                                                                                                    |
| aura:valueRender    | Indicates that an app or component has been rendered or rerendered.                                                                                                    |
| aura:waiting        | Indicates that the app is waiting for a response to a server request. We don't recommend using the legacy aura:waiting event except as a last resort.                                                                                                    |

| Event Name | Description                                                                                                    |
|------------|----------------------------------------------------------------------------------------------------|
|            | The aura:waiting application event is fired for every server request, even<br>for requests from other components in your app. Unless your component is<br>running in complete isolation in a standalone app and not included in Lightning<br>Experience or the Salesforce app, you probably don't want to handle this<br>application event. The container app may fire server-side actions and trigger your<br>event handler multiple times. |

# SEE ALSO:

System Event Reference

# **CHAPTER 6** Creating Apps

## In this chapter ...

- App Overview
- Designing App UI
- Creating App
   Templates
- Developing Secure
   Code
- Validations for Lightning Component Code
- Styling Apps
- Using JavaScript
- JavaScript Cookbook
- Using Apex
- Lightning Data
   Service
- Lightning Container
- Controlling Access
- Using Object-Oriented Development
- Using the AppCache
- Distributing Applications and Components

Components are the building blocks of an app. This section shows you a typical workflow to put the pieces together to create a new app.

First, you should decide whether you're creating a component for a standalone app or for Salesforce apps, such as Lightning Experience or Salesforce for Android, iOS, and mobile web. Both components can access your Salesforce data, but only a component created for Lightning Experience or Salesforce for Android, iOS, and mobile web can automatically handle Salesforce events that take advantage of record create and edit pages, among other benefits.

The Quick Start on page 8 walks you through creating components for a standalone app and components for Salesforce for Android, iOS, and mobile web to help you determine which one you need.

# App Overview

An app is a special top-level component whose markup is in a .app resource.

On a production server, the .app resource is the only addressable unit in a browser URL. Access an app using the URL:

https://<myDomain>.lightning.force.com/<namespace>/<appName>.app, where <myDomain> is the
name of your custom Salesforce domain

SEE ALSO:

aura:application Supported HTML Tags

# Designing App UI

Design your app's UI by including markup in the .app resource. Each part of your UI corresponds to a component, which can in turn contain nested components. Compose components to create a sophisticated app.

An app's markup starts with the <aura:application> tag.

Note: Creating a standalone app enables you to host your components outside of Salesforce for Android, iOS, and mobile web or Lightning Experience, such as with Lightning Out or Lightning components in Visualforce pages. To learn more about the <aura:application> tag, see aura:application.

Let's look at a sample.app file, which starts with the <aura:application> tag.

```
<aura:application extends="force:slds">
    <lightning:layout>
        lightning:layoutItem padding="around-large">
            <h1 class="slds-text-heading large">Sample App</h1>
        </lightning:layoutItem>
    </lightning:layout>
    <lightning:layout>
        <lightning:layoutItem padding="around-small">
            Sidebar
            <!-- Other component markup here -->
        </lightning:layoutItem>
        lightning:layoutItem padding="around-small">
            Content
            <!-- Other component markup here -->
        </lightning:layoutItem>
    </lightning:layout>
</aura:application>
```

The sample.app file contains HTML tags, such as <h1>, as well as components, such as <lightning:layout>. We won't go into the details for all the components here but note how simple the markup is. The <lightning:layoutItem> component can contain other components or HTML markup.

SEE ALSO: aura:application

# **Creating App Templates**

An app template bootstraps the loading of the framework and the app. Customize an app's template by creating a component that extends the default aura:template template.

A template must have the isTemplate system attribute in the <aura:component> tag set to true. This informs the framework to allow restricted items, such as <script> tags, which aren't allowed in regular components.

For example, a sample app has a np:template template that extends aura:template.np:template looks like:

```
<aura:component isTemplate="true" extends="aura:template">
<aura:set attribute="title" value="My App"/>
...
</aura:component>
```

Note how the component extends aura:template and sets the title attribute using aura:set.

The app points at the custom template by setting the template system attribute in <aura:application>.

```
<aura:application template="np:template">
...
</aura:application>
```

A template can only extend a component or another template. A component or an application can't extend a template.

# **Developing Secure Code**

The LockerService architectural layer enhances security by isolating individual Lightning components in their own containers and enforcing coding best practices.

The framework uses Content Security Policy (CSP) to control the source of content that can be loaded on a page.

## IN THIS SECTION:

#### What is LockerService?

LockerService is a powerful security architecture for Lightning components. LockerService enhances security by isolating Lightning components in their own namespace. LockerService also promotes best practices that improve the supportability of your code by only allowing access to supported APIs and eliminating access to non-published framework internals.

#### Content Security Policy Overview

The Lightning Component framework uses Content Security Policy (CSP), which is a W3C standard, to control the source of content that can be loaded on a page.

# What is LockerService?

LockerService is a powerful security architecture for Lightning components. LockerService enhances security by isolating Lightning components in their own namespace. LockerService also promotes best practices that improve the supportability of your code by only allowing access to supported APIs and eliminating access to non-published framework internals.
#### IN THIS SECTION:

#### JavaScript ES5 Strict Mode Enforcement

LockerService implicitly enables JavaScript ES5 strict mode. You don't need to specify "use strict" in your code. JavaScript strict mode makes code more robust and supportable. For example, it throws some errors that would otherwise be suppressed.

#### DOM Access Containment

A component can only traverse the DOM and access elements created by a component in the same namespace. This behavior prevents the anti-pattern of reaching into DOM elements owned by components in another namespace.

#### Secure Wrappers for Global References

LockerService applies restrictions to global references. LockerService provides secure versions of non-intrinsic objects, such as window. For example, the secure version of window is SecureWindow. You can interact with a secure wrapper in the same way as you interact with the non-intrinsic object, but the secure wrappers filter access to the object and its properties. The secure wrappers expose a subset of the API of the underlying objects.

#### Access to Supported JavaScript API Framework Methods Only

You can access published, supported JavaScript API framework methods only. These methods are published in the reference doc app at https://<myDomain>.lightning.force.com/auradocs/reference.app, where <myDomain> is the name of your custom Salesforce domain. Previously, unsupported methods were accessible, which exposed your code to the risk of breaking when unsupported methods were changed or removed.

#### What Does LockerService Affect?

Find out what's affected and what's not affected by LockerService.

#### Disabling LockerService for a Component

You can disable LockerService for a component by setting API version 39.0 or lower for the component. If a component is set to at least API version 40.0, LockerService is enabled. API version 40.0 corresponds to Summer '17, when LockerService was enabled for all orgs.

#### Don't Mix Component API Versions

For consistency and ease of debugging, we recommend that you set the same API version for all custom components in your app, containment hierarchy (component within component), or extension hierarchy (component extending component).

#### LockerService Disabled for Unsupported Browsers

LockerService relies on some JavaScript features in the browser: support for strict mode, the Map object, and the Proxy object. If a browser doesn't meet the requirements, LockerService can't enforce all its security features and is disabled.

#### SEE ALSO:

Content Security Policy Overview Modifying the DOM Reference Doc App Salesforce Lightning CLI (Deprecated) Salesforce Help: Supported Browsers for Lightning Experience

### JavaScript ES5 Strict Mode Enforcement

LockerService implicitly enables JavaScript ES5 strict mode. You don't need to specify "use strict" in your code. JavaScript strict mode makes code more robust and supportable. For example, it throws some errors that would otherwise be suppressed.

A few common stumbling points when using strict mode are:

• You must declare variables with the var keyword.

- You must explicitly attach a variable to the window object to make the variable available outside a library. For more information, see Sharing JavaScript Code Across Components.
- The libraries that your components use must also work in strict mode.

For more information about JavaScript strict mode, see the Mozilla Developer Network.

### DOM Access Containment

A component can only traverse the DOM and access elements created by a component in the same namespace. This behavior prevents the anti-pattern of reaching into DOM elements owned by components in another namespace.

Ø

Note: It's an anti-pattern for any component to "reach into" another component, regardless of namespace. LockerService only prevents cross-namespace access. Your good judgment should prevent cross-component access within your own namespace as it makes components tightly coupled and more likely to break.

Let's look at a sample component that demonstrates DOM containment.

The c:domLocker component creates a <div> element and a <lightning:button> component.

Here's the client-side controller that peeks around in the DOM.

```
({ /* domLockerController.js */
   peekInDom : function(cmp, event, helper) {
      console.log("cmp.getElements(): ", cmp.getElements());
      // access the DOM in c:domLocker
      console.log("div1: ", cmp.find("div1").getElement());
      console.log("button1: ", cmp.find("button1"));
      console.log("button name: ", event.getSource().get("v.name"));
      // returns an error
      //console.log("button1 element: ", cmp.find("button1").getElement());
   }
})
```

#### Valid DOM Access

The following methods are valid DOM access because the elements are created by c:domLocker.

#### cmp.getElements()

Returns the elements in the DOM rendered by the component.

#### cmp.find()

Returns the div and button components, identified by their aura:id attributes.

#### cmp.find("div1").getElement()

Returns the DOM element for the div as c:domLocker created the div.

#### event.getSource().get("v.name")

Returns the name of the button that dispatched the event; in this case, myButton.

#### Invalid DOM Access

You can't use cmp.find ("button1").getElement() to access the DOM element created by <lightning:button>. LockerService doesn't allow c:domLocker to access the DOM for <lightning:button> because the button is in the lightning namespace and c:domLocker is in the c namespace.

If you uncomment the code for cmp.find ("button1").getElement(), you'll see an error:

```
c:domLocker$controller$peekInDom [cmp.find(...).getElement is not a function]
```

#### IN THIS SECTION:

#### How LockerService Uses the Proxy Object

LockerService uses the standard JavaScript Proxy object to filter a component's access to underlying JavaScript objects. The Proxy object ensures that a component only sees DOM elements created by a component in the same namespace.

#### SEE ALSO:

What is LockerService?

Using JavaScript

#### How LockerService Uses the Proxy Object

LockerService uses the standard JavaScript Proxy object to filter a component's access to underlying JavaScript objects. The Proxy object ensures that a component only sees DOM elements created by a component in the same namespace.

You can interact with a Proxy object in the same way as you interact with the raw JavaScript object, but the object shows up in the browser's console as a Proxy. It's useful to understand LockerService's usage of Proxy if you drop into your browser's debugger and start poking around.

When a component creates an intrinsic JavaScript object, LockerService returns the raw JavaScript object. When LockerService filters the object, it returns a Proxy object. Some scenarios where LockerService filters an object and returns a Proxy object are:

- Passing an object to a component in a different namespace.
- Passing an object from a component on API version less than 40.0 to the method of a component on API version greater than or equal to 40.0.
- Calling cmp.get() to retrieve an attribute value that you set with the value of a native JavaScript object or array. The object or array isn't filtered when it's originally created.

When you access these objects, LockerService returns a Proxy object.

- Any object that implements the HTMLCollection interface
- A SecureElement object, which represents an HTML element.

For more information about standard JavaScript Proxy object, see the Mozilla Developer Network.

SEE ALSO:

DOM Access Containment Secure Wrappers for Global References Don't Mix Component API Versions

### Secure Wrappers for Global References

LockerService applies restrictions to global references. LockerService provides secure versions of non-intrinsic objects, such as window. For example, the secure version of window is SecureWindow. You can interact with a secure wrapper in the same way as you interact with the non-intrinsic object, but the secure wrappers filter access to the object and its properties. The secure wrappers expose a subset of the API of the underlying objects.

Here's a list of the secure objects that you'll most commonly encounter.

#### SecureAura

Secure wrapper for \$A, which is the entry point for using the framework in JavaScript code.

#### SecureComponent

Secure wrapper for the Component object.

#### SecureComponentRef

SecureComponentRef is a subset of SecureComponent that provides the external API for a component in a different namespace.

When you're in a controller or helper, you have access to a SecureComponent, essentially the this object. In other contexts when you're working with a component, you get a SecureComponentRef instead if you reference a component in a different namespace. For example, if your markup includes a lightning:button and you call cmp.find ("buttonAuraId"), you get a SecureComponentRef as lightning:button is in a different namespace from the component containing the button markup.

#### SecureDocument

Secure wrapper for the Document object, which represents the root node of the HTML document or page. The Document object is the entry point into the page's content, which is the DOM tree.

#### SecureElement

Secure wrapper for the Element object, which represents an HTML element. SecureElement is wrapped in a Proxy object as a performance optimization so that its data can be lazily filtered when it's accessed. The HTML element is represented by a Proxy object if you're debugging in the browser console.

#### SecureObject

Secure wrapper for an object that is wrapped by LockerService. When you see a SecureObject, it typically means you don't have access to the object so some properties aren't available.

#### SecureWindow

Secure wrapper for the Window object, which represents a window containing a DOM document.

#### Example

Let's look at a sample component that demonstrates some of the secure wrappers.

```
<!--c:secureWrappers-->
<aura:component >
```

```
<div id="myDiv" aura:id="div1">
        See how LockerService uses secure wrappers
    </div>
    lightning:button name="myButton" label="Peek in DOM"
        aura:id="button1" onclick="{!c.peekInDom}"/>
</aura:component>
```

The c:secureWrappers component creates a <div> HTML element and a <lightning:button> component.

Here's the client-side controller that peeks around in the DOM.

```
{{ /* secureWrappersController.js */
   peekInDom : function(cmp, event, helper) {
      console.log("div1: ", cmp.find("div1").getElement());
      console.log("button1: ", cmp.find("button1"));
      console.log("button name: ", event.getSource().get("v.name"));
      // add debugger statement for inspection
      // always remove this from production code
      debugger;
   }
})
```

We use console.log() to look at the <div> element and the button. The <div> SecureElement is wrapped in a Proxy object as a performance optimization so that its data can be lazily filtered when it's accessed.

We put a debugger statement in the code so that we could inspect the elements in the browser console.

Type these expressions into the browser console and look at the results.

```
cmp
cmp+""
cmp.find("button1")
cmp.find("button1")+""
window
window+""
$A
$A+""
```

We add an empty string to some expressions so that the object is converted to a String. You could also use the toString () method.

Here's the output.

| :                                                                                                    | Console                                                                                                    |                                                                                                    |  |  |  |  |
|----------------------------------------------------------------------------------------------------|----------------------------------------------------------------------------------------------------|----------------------------------------------------------------------------------------------------|--|--|--|--|
| 0                                                                                                    | 🗑 top                                                                                                    | V Preserve log                                                                                                    |  |  |  |  |
| đ                                                                                                    | div1:<br>▶ Proxy {}                                                                                                    |                                                                                                    |  |  |  |  |
| b                                                                                                    | utton1:                                                                                                    | Object {addValueHandler: function, addValueProvider: function, getGlobalId: function, getLocalId: function, getEvent: function} |  |  |  |  |
| b                                                                                                    | utton nam                                                                                                    | ne: myButton                                                                                                    |  |  |  |  |
| > 0                                                                                                    | > cmp                                                                                                    |                                                                                                    |  |  |  |  |
| <ul> <li>Image: Image: Ima</li></ul> | 🖟 🕨 Object {get: function, getEvent: function, superRender: function, superAfterRender: function, superRerender: function}             |                                                                                                    |  |  |  |  |
| > 0                                                                                                    | cmp+""                                                                                                    |                                                                                                    |  |  |  |  |
| « "                                                                                                    | > "SecureComponent: <u>markup://c:secureWrappers</u> {3:0}{ key: {"namespace":"c"} }"                                                  |                                                                                                    |  |  |  |  |
| > 0                                                                                                    | <pre>cmp.find("button1")</pre>                                                                                                    |                                                                                                    |  |  |  |  |
| - ÷ +                                                                                                    | 🔄 🕨 Object {addValueHandler: function, addValueProvider: function, getGlobalId: function, getLocalId: function, getEvent: function}    |                                                                                                    |  |  |  |  |
| > 0                                                                                                    | <pre>cmp.find("button1")+""</pre>                                                                                                    |                                                                                                    |  |  |  |  |
| «· "                                                                                                    | SecureComponentRef: <u>markup://lightning:button</u> {8:0} {button1}{ key: {"namespace":"c"} }"                                        |                                                                                                    |  |  |  |  |
| > w                                                                                                    | > window                                                                                                    |                                                                                                    |  |  |  |  |
| • •                                                                                                    | Doject {document: Function, \$A: Object, localStorage: Object, sessionStorage: Object}                                                 |                                                                                                    |  |  |  |  |
| > w                                                                                                    | window+""                                                                                                    |                                                                                                    |  |  |  |  |
| « "                                                                                                    | SecureWindow: [object Window]{ key: {"namespace":"c"} }"                                                                               |                                                                                                    |  |  |  |  |
| > \$                                                                                                    | > \$A                                                                                                    |                                                                                                    |  |  |  |  |
| <ul> <li>Image: Image: Ima</li></ul> | 🔄 🕨 Object {util: Object, localizationService: Object, createComponent: function, createComponents: function, enqueueAction: function} |                                                                                                    |  |  |  |  |
| > \$                                                                                                    | · \$A+""                                                                                                    |                                                                                                    |  |  |  |  |
| • •                                                                                                    | * "SecureAura: [object Object]{ key: {"namespace":"c"} }"                                                                              |                                                                                                    |  |  |  |  |
| >                                                                                                    | I                                                                                                    |                                                                                                    |  |  |  |  |

Let's examine some of the output.

#### cmp+""

Returns a SecureComponent object for cmp, which represents the c:secureWrappers component.

#### cmp.find("button1")+""

Returns a SecureComponentRef, which represents the external API for a component in a different namespace. In this example, the component is lightning:button.

#### window+""

Returns a SecureWindow object.

#### \$A+""

Returns a SecureAura object.

#### IN THIS SECTION:

#### JavaScript API for Secure Wrappers

The secure wrappers, such as SecureWindow, expose a subset of the API of the objects that they wrap. The API for the secure wrappers is documented in the LockerService API Viewer app or the reference doc app.

#### SEE ALSO:

How LockerService Uses the Proxy Object

#### JavaScript API for Secure Wrappers

The secure wrappers, such as SecureWindow, expose a subset of the API of the objects that they wrap. The API for the secure wrappers is documented in the LockerService API Viewer app or the reference doc app.

#### LockerService API Viewer

The LockerService API Viewer shows the DOM APIs exposed by LockerService versus the standard DOM APIs. The API Viewer app lists the API for SecureDocument, SecureElement, and SecureWindow.

The API Viewer lets you quickly see the difference between the standard DOM APIs and the LockerService APIs.

• An orange row indicates an API that behaves differently in LockerService.

• A red row means the API isn't supported in LockerService.

There are several ways to validate your code to ensure compatibility with Lightning component APIs. For more information, see Validations for Lightning Component Code.

#### **Reference Doc App**

The reference doc app lists the API for SecureComponent under JavaScript API > Component.

SecureAura is the wrapper for \$A.

Access the reference doc app at:

https://<myDomain>.lightning.force.com/auradocs/reference.app,where <myDomain> is the name of
your custom Salesforce domain.

#### SEE ALSO:

Secure Wrappers for Global References

### Access to Supported JavaScript API Framework Methods Only

You can access published, supported JavaScript API framework methods only. These methods are published in the reference doc app at https://<myDomain>.lightning.force.com/auradocs/reference.app, where <myDomain> is the name of your custom Salesforce domain. Previously, unsupported methods were accessible, which exposed your code to the risk of breaking when unsupported methods were changed or removed.

### What Does LockerService Affect?

Find out what's affected and what's not affected by LockerService.

LockerService enforces security and best practices for custom Lightning components you use in:

- Lightning Experience
- Salesforce app
- Lightning Communities
- Standalone apps that you create (for example, myApp.app)
- Any other app where you can add a custom Lightning component, such as Salesforce Console in Lightning Experience
- Lightning Out

LockerService doesn't affect the following except for usage of Lightning components in Visualforce in these contexts:

- Salesforce Classic
- Visualforce-based communities
- Any apps for Salesforce Classic, such as Salesforce Console in Salesforce Classic

### Disabling LockerService for a Component

You can disable LockerService for a component by setting API version 39.0 or lower for the component. If a component is set to at least API version 40.0, LockerService is enabled. API version 40.0 corresponds to Summer '17, when LockerService was enabled for all orgs.

LockerService is disabled for any component created before Summer '17 because these components have an API version less than 40.0.

Component versioning enables you to associate a component with an API version. When you create a component, the default version is the latest API version. In Developer Console, click **Bundle Version Settings** in the right panel to set the component version.

For consistency and ease of debugging, we recommend that you set the same API version for all components in your app, when possible.

SEE ALSO: Don't Mix Component API Versions Component Versioning Create Lightning Components in the Developer Console

### Don't Mix Component API Versions

For consistency and ease of debugging, we recommend that you set the same API version for all custom components in your app, containment hierarchy (component within component), or extension hierarchy (component extending component).

If you mix API versions in your containment or extension hierarchy and LockerService is enabled for some components and disabled for other components, your app will be harder to debug.

#### **Extension Hierarchy**

LockerService is enabled for a component or an application purely based on component version. The extension hierarchy for a component doesn't factor into LockerService enforcement.

Let's look at an example where a Car component extends a Vehicle component. Car has API version 39.0 so LockerService is disabled. Vehicle has API version 40.0 so LockerService is enabled.

Now, let's say that Vehicle adds an expando property, \_counter, to the window object by assigning a value to window.\_counter. Since LockerService is enabled for Vehicle, the \_counter property is added to SecureWindow, the secure wrapper for window for the component's namespace. The property isn't added to the native window object.

LockerService is disabled for Car so the component has access to the native window object. Car can't see the \_counter property as it's only available in the SecureWindow object.

This subtle behavior can cause much gnashing of teeth when your code doesn't work as you expect. You'll never get that debugging time back! Save yourself some grief and use the same API version for all components in an extension hierarchy.

#### **Containment Hierarchy**

The containment hierarchy within an application or a component doesn't factor into LockerService enforcement.

Let's look at an example where a Bicycle component contains a Wheel component. If Bicycle has API version 40.0, LockerService is enabled. If Wheel has API version 39.0, LockerService is disabled for Wheel even though it's contained in a component, Bicycle, that has LockerService enabled.

Due to the mix of component API versions, you're likely to run into issues similar to those for the extension hierarchy. We recommend that you set the same API version for all components in your app or component hierarchy, when possible.

SEE ALSO:

Component Versioning Disabling LockerService for a Component Secure Wrappers for Global References Sharing JavaScript Code Across Components

### LockerService Disabled for Unsupported Browsers

LockerService relies on some JavaScript features in the browser: support for strict mode, the Map object, and the Proxy object. If a browser doesn't meet the requirements, LockerService can't enforce all its security features and is disabled.

LockerService is disabled for unsupported browsers. If you use an unsupported browser, you're likely to encounter issues that won't be fixed. Make your life easier and your browsing experience more secure by using a supported browser.

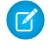

**Note:** The LockerService requirements align with the supported browsers for Lightning Experience, except for IE11. LockerService is disabled for IE11. We recommend using supported browsers other than IE11 for enhanced security.

#### SEE ALSO:

Browser Support Considerations for Lightning Components Salesforce Help: Supported Browsers for Lightning Experience

# **Content Security Policy Overview**

The Lightning Component framework uses Content Security Policy (CSP), which is a W3C standard, to control the source of content that can be loaded on a page.

CSP is a Candidate Recommendation of the W3C working group on Web Application Security. The framework uses the Content-Security-Policy HTTP header recommended by the W3C.

The framework's CSP covers these resources:

#### JavaScript Libraries

All JavaScript libraries must be uploaded to Salesforce static resources. For more information, see Using External JavaScript Libraries on page 252.

#### **HTTPS Connections for Resources**

All external fonts, images, frames, and CSS must use an HTTPS URL.

You can change the CSP policy and expand access to third-party resources by adding CSP Trusted Sites.

### **Browser Support**

CSP isn't enforced by all browsers. For a list of browsers that enforce CSP, see caniuse.com.

Note: IE11 doesn't support CSP, so we recommend using other supported browsers for enhanced security.

### **Finding CSP Violations**

Any policy violations are logged in the browser's developer console. The violations look like the following message.

```
Refused to load the script 'https://externaljs.docsample.com/externalLib.js' because it violates the following Content Security Policy directive: ...
```

If your app's functionality isn't affected, you can ignore the CSP violation.

#### IN THIS SECTION:

#### Critical Update for Stricter CSP Restrictions

The Lightning Component framework already uses Content Security Policy (CSP), which is a W3C standard, to control the source of content that can be loaded on a page. The "Enable Stricter Content Security Policy for Lightning Components" critical update tightens CSP to mitigate the risk of cross-site scripting attacks. Stricter CSP is only enforced in sandboxes and Developer Edition orgs.

#### SEE ALSO:

Browser Support Considerations for Lightning Components Making API Calls from Components Create CSP Trusted Sites to Access Third-Party APIs Salesforce Help: Supported Browsers for Lightning Experience

# Critical Update for Stricter CSP Restrictions

The Lightning Component framework already uses Content Security Policy (CSP), which is a W3C standard, to control the source of content that can be loaded on a page. The "Enable Stricter Content Security Policy for Lightning Components" critical update tightens CSP to mitigate the risk of cross-site scripting attacks. Stricter CSP is only enforced in sandboxes and Developer Edition orgs.

The stricter CSP disallows the unsafe-inline and unsafe-eval keywords for inline script(script-src). Ensure that your code and third-party libraries you use adhere to these rules by removing all calls using eval() or inline JavaScript code execution. You might have to update your third-party libraries to modern versions that don't depend on unsafe-inline or unsafe-eval.

Note: Stricter CSP was originally part of the LockerService critical update, which was automatically activated for all orgs in Summer '17. Stricter CSP was decoupled from LockerService in Summer '17 to give you more time to update your code.

### **Critical Update Timeline**

Stricter CSP will gradually be available in more orgs. This is the planned timeline but the schedule might change for future releases.

#### Winter '18

The critical update is only available in sandboxes and Developer Edition orgs.

#### Spring '18 (future plans)

The critical update will be extended to all orgs, including production orgs.

#### Winter '19 (future plans)

The critical update will be automatically activated for all orgs when the critical update expires.

### Activate the Critical Update

Stricter CSP is enabled by default for sandboxes and Developer Edition orgs that have previously enabled the "Enable Lightning LockerService Security" critical update. For all other sandboxes and Developer Edition orgs, stricter CSP is disabled by default.

To enable stricter CSP:

- 1. From Setup, enter Critical Updates in the Quick Find box, and then select Critical Updates.
- 2. For "Enable Stricter Content Security Policy for Lightning Components", click Activate.
- 3. Refresh your browser page to proceed with stricter CSP enabled.

### What Does This Critical Update Affect?

The "Enable Stricter Content Security Policy for Lightning Components" critical update enables stricter CSP in sandboxes and Developer Edition orgs for:

- Lightning Experience
- Salesforce app
- Standalone apps that you create (for example, myApp.app)

Note: There is a separate "Enable Stricter Content Security Policy for Lightning Components in Communities" critical update to enable stricter CSP for Communities.

The critical update doesn't affect:

- Salesforce Classic
- Any apps for Salesforce Classic, such as Salesforce Console in Salesforce Classic
- Lightning Out, which allows you to run Lightning components in a container outside of Lightning apps, such as Lightning components in Visualforce and Visualforce-based Communities. The container defines the CSP rules.

# Validations for Lightning Component Code

Validate your Lightning component code to ensure compatibility with Lightning component APIs, best practices, and avoidance of anti-patterns. There are several ways to validate your code. Minimal save-time validations catch the most significant issues only, while Salesforce DX tools provide more comprehensive static code analysis.

#### IN THIS SECTION:

#### Validation When You Save Code Changes

Lightning component JavaScript code is validated when you save it. Validation ensures that your components are written using best practices and avoid common pitfalls that can make them incompatible with LockerService. Validation happens automatically when you save Lightning component resources in the Developer Console, in your favorite IDE, and via API.

#### Validation During Development Using the Salesforce CLI

Salesforce DX includes a code analysis and validation tool usable via the Salesforce CLI. Use force:lightning:lint to scan and improve your code during development. Validation using the Salesforce CLI doesn't just help you avoid LockerService conflicts and anti-patterns. It's a terrific practice for improving your code quality and consistency, and to uncover subtle bugs before you commit them to your codebase.

#### Review and Resolve Validation Errors and Warnings

When you run validations on your Lightning component code, the results include details for each issue found in the files scanned. Review the results and resolve problems in your code.

#### Lightning Component Validation Rules

Rules built into Lightning component code validations cover restrictions under LockerService, correct use of Lightning APIs, and a number of best practices for writing Lightning component code. Each rule, when triggered by your code, points to an area where your code might have an issue.

#### Salesforce Lightning CLI (Deprecated)

Lightning CLI was a Heroku Toolbelt plugin to scan your code for general JavaScript coding issues and Lightning-specific issues. Lightning CLI is deprecated in favor of the force:lightning:lint tool available in the Salesforce DX CLI.

# Validation When You Save Code Changes

Lightning component JavaScript code is validated when you save it. Validation ensures that your components are written using best practices and avoid common pitfalls that can make them incompatible with LockerService. Validation happens automatically when you save Lightning component resources in the Developer Console, in your favorite IDE, and via API.

Validation failures are treated as errors and block changes from being saved. Error messages explain the failures. Depending on the tool you're using, these errors are presented in different ways. For example, the Developer Console shows an alert for the first error it encounters (1), and lists all of the validation errors discovered in the **Problems** tab (2).

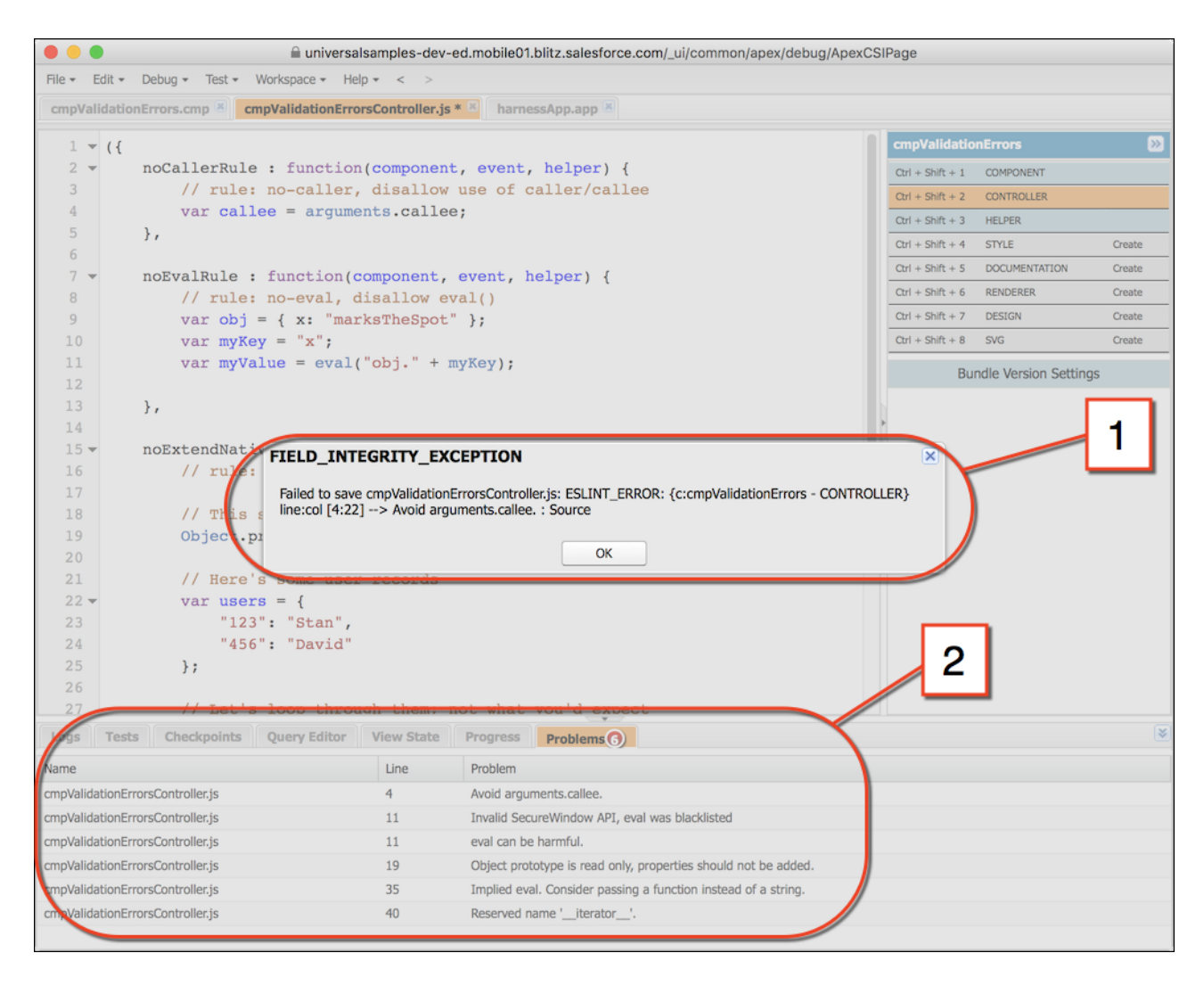

Validations are applied only to components set to API version 41.0 and later. If the validation service prevents you from saving important changes, set the component version to API 40.0 or earlier to disable validations temporarily. When you've corrected the coding errors, return your component to API 41.0 or later to save it with passing validations.

# Validation During Development Using the Salesforce CLI

Salesforce DX includes a code analysis and validation tool usable via the Salesforce CLI. Use force:lightning:lint to scan and improve your code during development. Validation using the Salesforce CLI doesn't just help you avoid LockerService conflicts and anti-patterns. It's a terrific practice for improving your code quality and consistency, and to uncover subtle bugs before you commit them to your codebase.

Validations using the Salesforce CLI are done separately from saving your code to Salesforce. The results are informational only. Validations performed by the Salesforce CLI fall into two categories, failures and warnings. Error messages explain both, and are displayed in your shell window. Here's some example output:

```
error secure-document Invalid SecureDocument API
Line:109:29
scraping = document.innerHTML;
^
warning no-plusplus Unary operator '++' used
Line:120:50
for (var i = (index+1); i < sibs.length; i++) {
^
error secure-window Invalid SecureWindow API
Line:33:21
var req = new XMLHttpRequest();
^
error default-case Expected a default case
Line:108:13
switch (e.keyCode) {
^
```

Validations performed using the Salesforce CLI are different from validations performed at save time in the following important ways.

- The Salesforce CLI uses many more rules to analyze your component code. Save time validations prevent you from making the most fundamental mistakes only. Validation with the Salesforce CLI errs on the side of giving you more information.
- Validation via the Salesforce CLI ignores the API version of your components. Save time validations are performed only for components set to API 41.0 and later.

IN THIS SECTION:

#### Use force:lightning:lint

Run force:lightning:lint just like any other lint command-line tool. The only trick is invoking it through the sfdx command. Your shell window shows the results.

force:lightning:lint Options

Use options to modify the behavior of force:lightning:lint.

Custom "House Style" Rules

Customize the JavaScript style rules that force:lightning:lint applies to your code.

#### Use force:lightning:lint

Run force:lightning:lint just like any other lint command-line tool. The only trick is invoking it through the sfdx command. Your shell window shows the results.

#### Normal Use

You can run the force:lightning:lint lint tool on any folder that contains Lightning components:

sfdx force:lightning:lint ./path/to/lightning/components/

Note: force:lightning:lint runs only on local files. Use Salesforce DX or third-party tools to download your component code to your machine. Options include Salesforce CLI commands like force:mdapi:retrieve and force:source:pull, or other tools such as the Force.com IDE, the Force.com Migration Tool, or various third-party options.

The default output only shows errors. To see warnings too, use the verbose mode option.

See "Review and Resolve Validation Errors and Warnings" for what to do with the output of running force:lightning:lint.

SEE ALSO:

force:lightning:lint Options

### force:lightning:lint Options

Use options to modify the behavior of force:lightning:lint.

#### **Common Options**

#### **Filtering Files**

Sometimes, you just want to scan a particular kind of file. The --files argument allows you to set a pattern to match files against.

For example, the following command allows you to scan controllers only:

sfdx force:lightning:lint ./path/to/lightning/components/ --files \*\*/\*Controller.js

#### Verbose Mode

The default output shows only errors so you can focus on bigger issues. The --verbose argument allows you to see both warning messages and errors during the linting process.

For a complete list of command line parameters and how they affect tool behavior, see the Salesforce CLI Command Reference.

force:lightning:lint has built-in help, which you can access with the following command:

sfdx force:lightning:lint --help

SEE ALSO:

Use force:lightning:lint

### Custom "House Style" Rules

Customize the JavaScript style rules that force:lightning:lint applies to your code.

It's common that different organizations or projects will adopt different JavaScript rules. Lightning component validations help you work with Lightning component APIs, not enforce Salesforce coding conventions. To that end, the validation rules are divided into two sets, *security* rules and *style* rules. The security rules can't be modified, but you can modify or add to the style rules.

Use the --config argument to provide a custom rules configuration file. A custom rules configuration file allows you to define your own code style rules, which affect the **style** rules used by force:lightning:lint.

Note: If failure of a custom rule generates a warning, the warning doesn't appear in the default output. To see warnings, use the --verbose flag.

The default style rules are provided below. Copy the rules to a new file, and modify them to match your preferred style rules. Alternatively, you can use your existing ESLint rule configuration file directly. For example:

```
sfdx force:lightning:lint ./path/to/lightning/components/ --config ~/.eslintrc
```

Note: Not all ESLint rules can be added or modified using --config. Only rules that we consider benign are usable. And again, you can't override the security rules.

#### **Default Style Rules**

Here are the default style rules used by force:lightning:lint.

```
/*
* Copyright (C) 2016 salesforce.com, inc.
* Licensed under the Apache License, Version 2.0 (the "License");
 * you may not use this file except in compliance with the License.
* You may obtain a copy of the License at
*
           http://www.apache.org/licenses/LICENSE-2.0
* Unless required by applicable law or agreed to in writing, software
 * distributed under the License is distributed on an "AS IS" BASIS,
* WITHOUT WARRANTIES OR CONDITIONS OF ANY KIND, either express or implied.
 * See the License for the specific language governing permissions and
 * limitations under the License.
 */
module.exports = {
   rules: {
        // code style rules, these are the default value, but the user can
        // customize them via --config in the linter by providing custom values
        // for each of these rules.
        "no-trailing-spaces": 1,
        "no-spaced-func": 1,
        "no-mixed-spaces-and-tabs": 0,
        "no-multi-spaces": 0,
        "no-multiple-empty-lines": 0,
        "no-lone-blocks": 1,
        "no-lonely-if": 1,
        "no-inline-comments": 0,
        "no-extra-parens": 0,
        "no-extra-semi": 1,
       "no-warning-comments": [0, { "terms": ["todo", "fixme", "xxx"], "location": "start"
 }],
        "block-scoped-var": 1,
        "brace-style": [1, "1tbs"],
        "camelcase": 1,
        "comma-dangle": [1, "never"],
        "comma-spacing": 1,
        "comma-style": 1,
        "complexity": [0, 11],
```

```
"consistent-this": [0, "that"],
        "curly": [1, "all"],
        "eol-last": 0,
        "func-names": 0,
        "func-style": [0, "declaration"],
        "generator-star-spacing": 0,
        "indent": 0,
        "key-spacing": 0,
        "keyword-spacing": [0, "always"],
        "max-depth": [0, 4],
        "max-len": [0, 80, 4],
        "max-nested-callbacks": [0, 2],
        "max-params": [0, 3],
        "max-statements": [0, 10],
        "new-cap": 0,
        "newline-after-var": 0,
        "one-var": [0, "never"],
        "operator-assignment": [0, "always"],
        "padded-blocks": 0,
        "quote-props": 0,
        "quotes": 0,
        "semi": 1,
        "semi-spacing": [0, {"before": false, "after": true}],
        "sort-vars": 0,
        "space-after-function-name": [0, "never"],
        "space-before-blocks": [0, "always"],
        "space-before-function-paren": [0, "always"],
        "space-before-function-parentheses": [0, "always"],
        "space-in-brackets": [0, "never"],
        "space-in-parens": [0, "never"],
        "space-infix-ops": 0,
        "space-unary-ops": [1, { "words": true, "nonwords": false }],
        "spaced-comment": [0, "always"],
        "vars-on-top": 0,
        "valid-jsdoc": 0,
        "wrap-regex": 0,
        "yoda": [1, "never"]
    }
};
```

# **Review and Resolve Validation Errors and Warnings**

When you run validations on your Lightning component code, the results include details for each issue found in the files scanned. Review the results and resolve problems in your code.

For example, here is some example output from the force:lightning:lint command.

```
error secure-document Invalid SecureDocument API
Line:109:29
scraping = document.innerHTML;
^
warning no-plusplus Unary operator '++' used
Line:120:50
```

Results vary in appearance depending on the tool you use to run validations. However, the essential elements are the same for each issue found.

Issues are displayed, one for each warning or error. Each issue includes the line number, severity, and a brief description of the issue. It also includes the rule name, which you can use to look up a more detailed description of the issue. See "Lightning Component Validation Rules" for the rules applied by Lightning code validations, as well as possible resolutions and options for further reading.

Your mission is to review each issue, examine the code in question, and to revise it to eliminate all of the genuine problems.

While no automated tool is perfect, we expect that most errors and warnings generated by Lightning code validations will point to genuine issues in your code, which you should plan to fix as soon as you can.

SEE ALSO:

Lightning Component Validation Rules

# Lightning Component Validation Rules

Rules built into Lightning component code validations cover restrictions under LockerService, correct use of Lightning APIs, and a number of best practices for writing Lightning component code. Each rule, when triggered by your code, points to an area where your code might have an issue.

In addition to the Lightning-specific rules we've created, other rules are active in Lightning validations, included from ESLint basic rules. Documentation for these rules is available on the ESLint project site. If you encounter an error or warning from a rule not described here, search for it on the ESLint Rules page.

The set of rules used to validate your code varies depending on the tool you use, and the way you use it. Minimal save-time validations catch the most significant issues only, while Salesforce DX tools provide more comprehensive static code analysis.

IN THIS SECTION:

Validation Rules Used at Save Time

The following rules are used for validations that are done when you save your Lightning component code.

Validate JavaScript Intrinsic APIs (ecma-intrinsics)

This rule deals with the intrinsic APIs in JavaScript, more formally known as ECMAScript.

Validate Aura API (aura-api)

This rule verifies that use of the framework APIs is according to the published documentation. The use of undocumented or private features is disallowed.

Validate Lightning Component Public API (secure-component)

This rule validates that only public, supported framework API functions and properties are used.

#### Validate Secure Document Public API (secure-document)

This rule validates that only supported functions and properties of the document global are accessed.

#### Validate Secure Window Public API (secure-window)

This rule validates that only supported functions and properties of the window global are accessed.

#### Disallow Use of caller and callee (no-caller)

Prevent the use of arguments.caller and arguments.callee. These are also forbidden in ECMAScript 5 and later when in strict mode, which is enabled under LockerService. This is a standard rule built into ESLint.

#### Disallow Use of eval() (no-eval)

Prevent the use of eval() to execute arbitrary code. eval() represents a significant security risk, and is forbidden under LockerService. This is a standard rule built into ESLint.

#### Disallow Implied Use of eval() (no-implied-eval)

Prevent the indirect use of eval() by passing code as a string to built-in functions that will evaluate it, such as setTimeout(). Pass in a real function instead. This is a standard rule built into ESLint.

#### Disallow Script URLs (no-script-url)

Prevents the use of javascript: URLs, which is yet another way to try to eval() a string. This is a standard rule built into ESLint.

#### Disallow Extending Native Objects (no-extend-native)

Prevent changing the behavior of built-in JavaScript objects, such as Object or Array, by modifying their prototypes. This is a standard rule built into ESLint.

#### Disallow Use of Function Constructor (no-new-func)

Prevents the creation of new functions using the Function () constructor. This is a non-standard, hard to read, and therefore terrible practice. It also requires parsing a string as code in much the same way eval() does. This is a standard rule built into ESLint.

#### Disallow Calling Global Object Properties as Functions (no-obj-calls)

Prevents calling the Math, JSON, and Reflect global objects as though they were functions. For example, Math () is disallowed. This follows the ECMAScript 5 specification. This is a standard rule built into ESLint.

#### Disallow Use of \_\_\_iterator\_\_ Property (no-iterator)

Prevents using the obsolete \_\_\_iterator\_\_ property. Use standard JavaScript iterators and generators instead. This is a standard rule built into ESLint.

#### Disallow Use of \_\_\_proto\_\_ (no-proto)

Prevents using the obsolete \_\_proto\_\_ property, which was deprecated in ECMAScript 3.1. Use Object.getPrototypeOf() instead. This is a standard rule built into ESLint.

#### Disallow with Statements (no-with)

Prevents using with statements, which adds members of an object to the current scope in a way that makes it hard to predict or view impact or behavior. This is a standard rule built into ESLint.

### Validation Rules Used at Save Time

The following rules are used for validations that are done when you save your Lightning component code.

Validation failures for any of these rules prevents saving changes to your code.

### **Lightning Platform Rules**

These rules are specific to Lightning component JavaScript code. These custom rules are written and maintained by Salesforce.

#### Validate Aura API (aura-api)

This rule verifies that use of the framework APIs is according to the published documentation. The use of undocumented or private features is disallowed.

#### Validate Secure Document Public API (secure-document)

This rule validates that only supported functions and properties of the document global are accessed.

#### Validate Secure Window Public API (secure-window)

This rule validates that only supported functions and properties of the window global are accessed.

#### General JavaScript Rules

These rules are general JavaScript rules, which enforce basic correct use of JavaScript required for Lightning components. These rules are built into the ESLint tool.

#### Disallow Use of caller and callee (no-caller)

Prevent the use of arguments.caller and arguments.callee. These are also forbidden in ECMAScript 5 and later when in strict mode, which is enabled under LockerService.

#### Disallow Use of eval() (no-eval)

Prevent the use of eval() to execute arbitrary code. eval() represents a significant security risk, and is forbidden under LockerService.

#### **Disallow Extending Native Objects (no-extend-native)**

Prevent changing the behavior of built-in JavaScript objects, such as Object or Array, by modifying their prototypes.

#### Disallow Implied Use of eval() (no-implied-eval)

Prevent the indirect use of eval () by passing code as a string to built-in functions that will evaluate it, such as setTimeout(). Pass in a real function instead.

#### Disallow Use of \_\_iterator\_\_ Property (no-iterator)

Prevents using the obsolete <u>iterator</u> property. Use standard JavaScript iterators and generators instead.

#### Disallow Use of Function Constructor (no-new-func)

Prevents the creation of new functions using the Function () constructor. This is a non-standard, hard to read, and therefore terrible practice. It also requires parsing a string as code in much the same way eval() does.

#### **Disallow Calling Global Object Properties as Functions (no-obj-calls)**

Prevents calling the Math, JSON, and Reflect global objects as though they were functions. For example, Math () is disallowed. This follows the ECMAScript 5 specification.

#### Disallow Use of \_\_proto\_\_ (no-proto)

Prevents using the obsolete \_\_proto\_\_ property, which was deprecated in ECMAScript 3.1. Use Object.getPrototypeOf() instead.

#### **Disallow Script URLs (no-script-url)**

Prevents the use of javascript: URLs, which is yet another way to try to eval () a string.

#### **Disallow with Statements (no-with)**

Prevents using with statements, which adds members of an object to the current scope in a way that makes it hard to predict or view impact or behavior.

### Validate JavaScript Intrinsic APIs (ecma-intrinsics)

This rule deals with the intrinsic APIs in JavaScript, more formally known as ECMAScript.

When LockerService is enabled, the framework prevents the use of unsupported API objects or calls. That means your Lightning components code is allowed to use:

- Features built into JavaScript ("intrinsic" features)
- Published, supported features built into the Lightning Component framework
- Published, supported features built into LockerService SecureObject objects

What exactly are these "intrinsic APIs"? They're the APIs defined in the ECMAScript Language Specification. That is, things built into JavaScript. This includes Annex B of the specification, which deals with legacy browser features that aren't part of the "core" of JavaScript, but are nevertheless still supported for JavaScript running inside a web browser.

Note that some features of JavaScript that you might consider intrinsic—for example, the window and document global variables—are superceded by *SecureObject* objects, which offer a more constrained API.

### **Rule Details**

This rule verifies that use of the intrinsic JavaScript APIs is according to the published specification. The use of non-standard, deprecated, and removed language features is disallowed.

### **Further Reading**

- ECMAScript specification
- Annex B: Additional ECMAScript Features for Web Browsers
- Intrinsic Objects (JavaScript)

#### SEE ALSO:

Validate Aura API (aura-api) Validate Lightning Component Public API (secure-component) Validate Secure Document Public API (secure-document) Validate Secure Window Public API (secure-window)

### Validate Aura API (aura-api)

This rule verifies that use of the framework APIs is according to the published documentation. The use of undocumented or private features is disallowed.

When LockerService is enabled, the framework prevents the use of unsupported API objects or calls. That means your Lightning components code is allowed to use:

- Features built into JavaScript ("intrinsic" features)
- Published, supported features built into the Lightning Component framework
- Published, supported features built into LockerService SecureObject objects

This rule deals with the supported, public framework APIs, for example, those available through the framework global \$A.

Why is this rule called "Aura API"? Because the core of the the Lightning Component framework is the open source Aura Framework. And this rule verifies permitted uses of that framework, rather than anything specific to Lightning Components.

### **Rule Details**

The following patterns are considered problematic:

```
Aura.something(); // Use $A instead
$A.util.fake(); // fake is not available in $A.util
```

### Further Reading

For details of all of the methods available in the framework, including \$A, see the JavaScript API at https://myDomain.lightning.force.com/auradocs/reference.app, where myDomain is the name of your custom Salesforce domain.

#### SEE ALSO:

Validate Lightning Component Public API (secure-component) Validate Secure Document Public API (secure-document) Validate Secure Window Public API (secure-window)

### Validate Lightning Component Public API (secure-component)

This rule validates that only public, supported framework API functions and properties are used.

When LockerService is enabled, the framework prevents the use of unsupported API objects or calls. That means your Lightning components code is allowed to use:

- Features built into JavaScript ("intrinsic" features)
- Published, supported features built into the Lightning Component framework
- Published, supported features built into LockerService SecureObject objects

Prior to LockerService, when you created or obtained a reference to a component, you could call any function and access any property available on that component, even if it wasn't public. When LockerService is enabled, components are "wrapped" by a new SecureComponent object, which controls access to the component and its functions and properties. SecureComponent restricts you to using only published, supported component API.

### **Rule Details**

The reference doc app lists the API for SecureComponent. Access the reference doc app at:

https://<myDomain>.lightning.force.com/auradocs/reference.app,where <myDomain> is the name of
your custom Salesforce domain.

The API for SecureComponent is listed at JavaScript API > Component.

### **Further Reading**

• SecureComponent.js Implementation

SEE ALSO:

- Validate Aura API (aura-api)
- Validate Secure Document Public API (secure-document)
- Validate Secure Window Public API (secure-window)

### Validate Secure Document Public API (secure-document)

This rule validates that only supported functions and properties of the document global are accessed.

When LockerService is enabled, the framework prevents the use of unsupported API objects or calls. That means your Lightning components code is allowed to use:

- Features built into JavaScript ("intrinsic" features)
- Published, supported features built into the Lightning Component framework
- Published, supported features built into LockerService SecureObject objects

Prior to LockerService, when you accessed the document global, you could call any function and access any property available. When LockerService is enabled, the document global is "wrapped" by a new SecureDocument object, which controls access to document and its functions and properties. SecureDocument restricts you to using only "safe" features of the document global.

### **Further Reading**

• SecureDocument.js Implementation

#### SEE ALSO:

Validate Aura API (aura-api) Validate Lightning Component Public API (secure-component) Validate Secure Window Public API (secure-window)

### Validate Secure Window Public API (secure-window)

This rule validates that only supported functions and properties of the window global are accessed.

When LockerService is enabled, the framework prevents the use of unsupported API objects or calls. That means your Lightning components code is allowed to use:

- Features built into JavaScript ("intrinsic" features)
- Published, supported features built into the Lightning Component framework
- Published, supported features built into LockerService SecureObject objects

Prior to LockerService, when you accessed the window global, you could call any function and access any property available. When LockerService is enabled, the window global is "wrapped" by a new SecureWindow object, which controls access to window and its functions and properties. SecureWindow restricts you to using only "safe" features of the window global.

### **Further Reading**

• SecureWindow.js Implementation

SEE ALSO:

Validate Aura API (aura-api) Validate Lightning Component Public API (secure-component) Validate Secure Document Public API (secure-document)

### Disallow Use of caller and callee (no-caller)

Prevent the use of arguments.caller and arguments.callee. These are also forbidden in ECMAScript 5 and later when in strict mode, which is enabled under LockerService. This is a standard rule built into ESLint.

For complete details about this rule, including examples, see the corresponding ESLint documentation, Disallow Use of caller/callee (no-caller).

### Disallow Use of eval() (no-eval)

Prevent the use of eval() to execute arbitrary code. eval() represents a significant security risk, and is forbidden under LockerService. This is a standard rule built into ESLint.

For complete details about this rule, including examples, see the corresponding ESLint documentation, Disallow eval() (no-eval).

### Disallow Implied Use of eval() (no-implied-eval)

Prevent the indirect use of eval() by passing code as a string to built-in functions that will evaluate it, such as setTimeout(). Pass in a real function instead. This is a standard rule built into ESLint.

For complete details about this rule, including examples, see the corresponding ESLint documentation, Disallow Implied eval() (no-implied-eval).

### Disallow Script URLs (no-script-url)

Prevents the use of javascript: URLs, which is yet another way to try to eval () a string. This is a standard rule built into ESLint.

For complete details about this rule, including examples, see the corresponding ESLint documentation, Disallow Script URLs (no-script-url).

### Disallow Extending Native Objects (no-extend-native)

Prevent changing the behavior of built-in JavaScript objects, such as Object or Array, by modifying their prototypes. This is a standard rule built into ESLint.

For complete details about this rule, including examples, see the corresponding ESLint documentation, Disallow Extending of Native Objects (no-extend-native).

### Disallow Use of Function Constructor (no-new-func)

Prevents the creation of new functions using the Function () constructor. This is a non-standard, hard to read, and therefore terrible practice. It also requires parsing a string as code in much the same way eval() does. This is a standard rule built into ESLint.

For complete details about this rule, including examples, see the corresponding ESLint documentation, Disallow Function Constructor (no-new-func).

### Disallow Calling Global Object Properties as Functions (no-obj-calls)

Prevents calling the Math, JSON, and Reflect global objects as though they were functions. For example, Math () is disallowed. This follows the ECMAScript 5 specification. This is a standard rule built into ESLint.

For complete details about this rule, including examples, see the corresponding ESLint documentation, disallow calling global object properties as functions (no-obj-calls).

# Disallow Use of \_\_iterator\_\_ Property (no-iterator)

Prevents using the obsolete \_\_\_iterator\_\_ property. Use standard JavaScript iterators and generators instead. This is a standard rule built into ESLint.

For complete details about this rule, including examples, see the corresponding ESLint documentation, Disallow Iterator (no-iterator).

# Disallow Use of \_\_proto\_\_ (no-proto)

Prevents using the obsolete \_\_proto\_\_ property, which was deprecated in ECMAScript 3.1. Use Object.getPrototypeOf() instead. This is a standard rule built into ESLint.

For complete details about this rule, including examples, see the corresponding ESLint documentation, Disallow Use of \_\_\_\_\_proto\_\_\_\_ (no-proto).

### Disallow with Statements (no-with)

Prevents using with statements, which adds members of an object to the current scope in a way that makes it hard to predict or view impact or behavior. This is a standard rule built into ESLint.

For complete details about this rule, including examples, see the corresponding ESLint documentation, disallow with statements (no-with).

# Salesforce Lightning CLI (Deprecated)

Lightning CLI was a Heroku Toolbelt plugin to scan your code for general JavaScript coding issues and Lightning-specific issues. Lightning CLI is deprecated in favor of the force:lightning:lint tool available in the Salesforce DX CLI.

For more information about code validation using Salesforce DX, see the Salesforce CLI Command Reference.

IN THIS SECTION:

Install Salesforce Lightning CLI (Deprecated)

Lightning CLI was a Heroku Toolbelt plugin to scan your code for general JavaScript coding issues and Lightning-specific issues. Lightning CLI is deprecated in favor of the force:lightning:lint tool available in the Salesforce DX CLI.

### Install Salesforce Lightning CLI (Deprecated)

Lightning CLI was a Heroku Toolbelt plugin to scan your code for general JavaScript coding issues and Lightning-specific issues. Lightning CLI is deprecated in favor of the force:lightning:lint tool available in the Salesforce DX CLI.

For instructions on how to install the Salesforce DX CLI, see "Install the Salesforce CLI" in the Salesforce DX Setup Guide.

# Styling Apps

An app is a special top-level component whose markup is in a .app resource. Just like any other component, you can put CSS in its bundle in a resource called <appName>.css.

For example, if the app markup is in notes.app, its CSS is in notes.css.

When viewed in Salesforce for Android, iOS, and mobile web and Lightning Experience, the UI components include styling that matches those visual themes. For example, the ui:button includes the button--neutral class to display a neutral style. The input

components that extend ui:input include the uiInput--input class to display the input fields using a custom font in addition to other styling.

C

**Note:** Styles added to UI components in Salesforce for Android, iOS, and mobile web and Lightning Experience don't apply to components in standalone apps.

#### IN THIS SECTION:

#### Using the Salesforce Lightning Design System in Apps

The Salesforce Lightning Design System provides a look and feel that's consistent with Lightning Experience. Use Lightning Design System styles to give your custom applications a UI that is consistent with Salesforce, without having to reverse-engineer our styles.

#### Using External CSS

To reference an external CSS resource that you've uploaded as a static resource, use a <ltng:require> tag in your .cmp or .app markup.

#### More Readable Styling Markup with the join Expression

Markup can get messy when you specify the class names to apply based on the component attribute values. Try using a join expression for easier-to-read markup.

#### Tips for CSS in Components

Here are some tips for configuring the CSS for components that you plan to use in Lightning pages, the Lightning App Builder, or the Community Builder.

#### Styling with Design Tokens

Capture the essential values of your visual design into named tokens. Define the token values once and reuse them throughout your Lightning components CSS resources. Tokens make it easy to ensure that your design is consistent, and even easier to update it as your design evolves.

SEE ALSO: CSS in Components Add Lightning Components as Custom Tabs in the Salesforce App

# Using the Salesforce Lightning Design System in Apps

The Salesforce Lightning Design System provides a look and feel that's consistent with Lightning Experience. Use Lightning Design System styles to give your custom applications a UI that is consistent with Salesforce, without having to reverse-engineer our styles.

Your application automatically gets Lightning Design System styles and design tokens if it extends force:slds. This method is the easiest way to stay up to date and consistent with Lightning Design System enhancements.

To extend force:slds:

```
<aura:application extends="force:slds">
    <!-- customize your application here -->
</aura:application>
```

### Using a Static Resource

When you extend force:slds, the version of Lightning Design System styles are automatically updated whenever the CSS changes. If you want to use a specific Lightning Design System version, download the version and add it to your org as a static resource.

Note: We recommend extending force:slds instead so that you automatically get the latest Lightning Design System styles. If you stick to a specific Lightning Design System version, your app's styles will gradually start to drift from later versions in Lightning Experience or incur the cost of duplicate CSS downloads.

To download the latest version of Lightning Design System, generate and download it.

We recommend that you name the Lightning Design System archive static resource using the name format SLDS ###, where ### is the Lightning Design System version number (for example, *SLDS203*). This lets you have multiple versions of the Lightning Design System installed, and manage version usage in your components.

To use the static version of the Lightning Design System in a component, include it using <ltng:require/>. For example:

SEE ALSO:

Styling with Design Tokens

# Using External CSS

To reference an external CSS resource that you've uploaded as a static resource, use a <ltng:require> tag in your .cmp or .app markup.

Here's an example of using <ltng:require>:

```
<ltng:require styles="{!$Resource.resourceName}" />
```

*resourceName* is the Name of the static resource. In a managed packaged, the resource name must include the package namespace prefix, such as \$Resource.yourNamespace\_\_\_resourceName. For a stand-alone static resource, such as an individual graphic or script, that's all you need. To reference an item within an archive static resource, add the rest of the path to the item using string concatenation.

Here are some considerations for loading styles:

#### Loading Sets of CSS

Specify a comma-separated list of resources in the styles attribute to load a set of CSS.

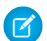

**Note:** Due to a quirk in the way \$Resource is parsed in expressions, use the join operator to include multiple \$Resource references in a single attribute. For example, if you have more than one style sheet to include into a component the styles attribute should be something like the following.

```
styles="{!join(',',
    $Resource.myStyles + '/stylesheetOne.css',
    $Resource.myStyles + '/moreStyles.css')}"
```

#### Loading Order

The styles are loaded in the order that they are listed.

#### **One-Time Loading**

The styles load only once, even if they're specified in multiple <ltng:require> tags in the same component or across different components.

#### Encapsulation

To ensure encapsulation and reusability, add the <ltng:require> tag to every .cmp or .app resource that uses the CSS resource.

<ltng:require> also has a scripts attribute to load a list of JavaScript libraries. The afterScriptsLoaded event enables you to call a controller action after the scripts are loaded. It's only triggered by loading of the scripts and is never triggered when the CSS in styles is loaded.

For more information on static resources, see "Static Resources" in the Salesforce online help.

# Styling Components for Lightning Experience or Salesforce for Android, iOS, and mobile web

To prevent styling conflicts in Lightning Experience or Salesforce for Android, iOS, and mobile web, prefix your external CSS with a unique namespace. For example, if you prefix your external CSS declarations with .myBootstrap, wrap your component markup with a <div> tag that specifies the myBootstrap class.

```
<ltng:require styles="{!$Resource.bootstrap}"/>
<div class="myBootstrap">
        <c:myComponent />
        <!-- Other component markup -->
</div>
```

Note: Prefixing your CSS with a unique namespace only applies to external CSS. If you're using CSS within a component bundle, the .THIS keyword becomes .namespaceComponentName during runtime.

SEE ALSO: Using External JavaScript Libraries CSS in Components \$Resource

### More Readable Styling Markup with the join Expression

Markup can get messy when you specify the class names to apply based on the component attribute values. Try using a join expression for easier-to-read markup.

This example sets the class names based on the component attribute values. It's readable, but the spaces between class names are easy to forget.

```
class="{! 'calendarEvent ' +
v.zoomDirection + ' ' +
(v.past ? 'pastEvent ' : '') +
(v.zoomed ? 'zoom ' : '') +
(v.multiDayFragment ? 'multiDayFragment ' : '')}">
<!-- content here -->
```

Sometimes, if the markup is not broken into multiple lines, it can hurt your eyes or make you mutter profanities under your breath.

```
<!-- content here -->
```

Try using a join expression instead for easier-to-read markup. This example join expression sets ' ' as the first argument so that you don't have to specify it for each subsequent argument in the expression.

```
class="{! join(' ',
 'calendarEvent',
 v.zoomDirection,
 v.past ? 'pastEvent' : '',
 v.zoomed ? 'zoom' : '',
 v.multiDayFragment ? 'multiDayFragment' : ''
)}">
 <!-- content here -->
```

You can also use a join expression for dynamic styling.

```
<div style="{! join(';',
    'top:' + v.timeOffsetTop + '%',
    'left:' + v.timeOffsetLeft + '%',
    'width:' + v.timeOffsetWidth + '%'
)}">
    <!-- content here -->
</div>
```

#### SEE ALSO:

**Expression Functions Reference** 

### Tips for CSS in Components

Here are some tips for configuring the CSS for components that you plan to use in Lightning pages, the Lightning App Builder, or the Community Builder.

#### Components must be set to 100% width

Because they can be moved to different locations on a Lightning page, components must not have a specific width nor a left or right margin. Components should take up 100% of whatever container they display in. Adding a left or right margin changes the width of a component and can break the layout of the page.

#### Don't remove HTML elements from the flow of the document

Some CSS rules remove the HTML element from the flow of the document. For example:

```
float: left;
float: right;
position: absolute;
position: fixed;
```

Because they can be moved to different locations on the page as well as used on different pages entirely, components must rely on the normal document flow. Using floats and absolute or fixed positions breaks the layout of the page the component is on. Even if they don't break the layout of the page *you're* looking at, they will break the layout of *some* page the component can be put on.

#### Child elements shouldn't be styled to be larger than the root element

The Lightning page maintains consistent spacing between components, and can't do that if child elements are larger than the root element.

For example, avoid these patterns:

```
<div style="height: 100px">
   <div style="height: 200px">
        <!--Other markup here-->
        </div>
</div><//div>
```

```
<!--Margin increases the element's effective size-->
<div style="height: 100px">
<div style="height: 100px margin: 10px">
<!--Other markup here-->
</div>
</div>
```

# **Vendor Prefixes**

Vendor prefixes, such as -moz- and -webkit- among many others, are automatically added in Lightning.

You only need to write the unprefixed version, and the framework automatically adds any prefixes that are necessary when generating the CSS output. If you choose to add them, they are used as-is. This enables you to specify alternative values for certain prefixes.

**Example**: For example, this is an unprefixed version of border-radius.

```
.class {
   border-radius: 2px;
}
```

The previous declaration results in the following declarations.

```
.class {
   -webkit-border-radius: 2px;
   -moz-border-radius: 2px;
   border-radius: 2px;
}
```

# Styling with Design Tokens

Capture the essential values of your visual design into named tokens. Define the token values once and reuse them throughout your Lightning components CSS resources. Tokens make it easy to ensure that your design is consistent, and even easier to update it as your design evolves.

Design tokens are visual design "atoms" for building a design for your components or apps. Specifically, they're named entities that store visual design attributes, such as pixel values for margins and spacing, font sizes and families, or hex values for colors. Tokens are a terrific way to centralize the low-level values, which you then use to compose the styles that make up the design of your component or app.

IN THIS SECTION:

#### Tokens Bundles

Tokens are a type of bundle, just like components, events, and interfaces.

#### **Creating Apps**

#### Create a Tokens Bundle

Create a tokens bundle in your org using the Developer Console.

#### Defining and Using Tokens

A token is a name-value pair that you specify using the <aura:token> component. Define tokens in a tokens bundle, and then use tokens in your components' CSS styles resources.

#### Using Expressions in Tokens

Tokens support a restricted set of expressions. Use expressions to reuse one token value in another token, or to combine tokens to form a more complex style property.

#### **Extending Tokens Bundles**

Use the extends attribute to extend one tokens bundle from another.

#### Using Standard Design Tokens

Salesforce exposes a set of "base" tokens that you can access in your component style resources. Use these standard tokens to mimic the look-and-feel of the Salesforce Lightning Design System (SLDS) in your own custom components. As the SLDS evolves, components that are styled using the standard design tokens will evolve along with it.

### **Tokens Bundles**

Tokens are a type of bundle, just like components, events, and interfaces.

A tokens bundle contains only one resource, a tokens collection definition.

| Resource          | Resource Name        | Usage                                                                                                    |
|-------------------|----------------------|----------------------------------------------------------------------------------------------------|
| Tokens Collection | defaultTokens.tokens | The only required resource in a tokens bundle. Contains markup for one or more tokens. Each tokens bundle contains only one tokens resource. |

Note: You can't edit the tokens bundle name or description in the Developer Console after you create it. The bundle's AuraBundleDefinition can be modified using the Metadata API.

A tokens collection starts with the <aura:tokens>tag. It can only contain <aura:token> tags to define tokens.

Tokens collections have restricted support for expressions; see Using Expressions in Tokens. You can't use other markup, renderers, controllers, or anything else in a tokens collection.

SEE ALSO:

Using Expressions in Tokens

### Create a Tokens Bundle

Create a tokens bundle in your org using the Developer Console.

To create a tokens bundle:

- 1. In the Developer Console, select File > New > Lightning Tokens.
- 2. Enter a name for the tokens bundle.

Your first tokens bundle should be named *defaultTokens*. The tokens defined within defaultTokens are automatically accessible in your Lightning components. Tokens defined in any other bundle won't be accessible in your components unless you import them into the defaultTokens bundle.

You have an empty tokens bundle, ready to edit.

```
<aura:tokens>
```

Note: You can't edit the tokens bundle name or description in the Developer Console after you create it. The bundle's AuraBundleDefinition can be modified using the Metadata API. Although you can set a version on a tokens bundle, doing so has no effect.

### Defining and Using Tokens

A token is a name-value pair that you specify using the <aura:token> component. Define tokens in a tokens bundle, and then use tokens in your components' CSS styles resources.

### **Defining Tokens**

Add new tokens as child components of the bundle's <aura:tokens> component. For example:

The only allowed attributes for the <aura:token>tag are name and value.

### Using Tokens

Tokens created in the defaultTokens bundle are automatically available in components in your namespace. To use a design token, reference it using the token () function and the token name in the CSS resource of a component bundle. For example:

```
.THIS p {
   font-family: token(myBodyTextFontFace);
   font-weight: token(myBodyTextFontWeight);
}
```

If you prefer a more concise function name for referencing tokens, you can use the t() function instead of token(). The two are equivalent. If your token names follow a naming convention or are sufficiently descriptive, the use of the more terse function name won't affect the clarity of your CSS styles.

### Using Expressions in Tokens

Tokens support a restricted set of expressions. Use expressions to reuse one token value in another token, or to combine tokens to form a more complex style property.

#### **Cross-Referencing Tokens**

To reference one token's value in another token's definition, wrap the token to be referenced in standard expression syntax.

In the following example, we'll reference tokens provided by Salesforce in our custom tokens. Although you can't see the standard tokens directly, we'll imagine they look something like the following.

```
<!-- force:base tokens (SLDS standard tokens) -->
<aura:tokens>
    ...
    <aura:token name="colorBackground" value="rgb(244, 246, 249)" />
    <aura:token name="fontFamily" value="'Salesforce Sans', Arial, sans-serif" />
    ...
</aura:tokens>
```

With the preceding in mind, you can reference the standard tokens in your custom tokens, as in the following.

You can only cross-reference tokens defined in the same file or a parent.

Expression syntax in tokens resources is restricted to references to other tokens.

#### **Combining Tokens**

To support combining individual token values into more complex CSS style properties, the token () function supports string concatenation. For example, if you have the following tokens defined:

```
<!-- defaultTokens.tokens (your tokens) -->
<aura:tokens>
<aura:token name="defaultHorizonalSpacing" value="12px" />
<aura:token name="defaultVerticalSpacing" value="6px" />
</aura:tokens>
```

You can combine these two tokens in a CSS style definition. For example:

```
/* myComponent.css */
.THIS div.notification {
    margin: token(defaultVerticalSpacing + ' ' + defaultHorizonalSpacing);
    /* more styles here */
}
```

You can mix tokens with strings as much as necessary to create the right style definition. For example, use margin: token (defaultVerticalSpacing + ' ' + defaultHorizonalSpacing + ' 3px'); to hard code the bottom spacing in the preceding definition.

The only operator supported within the token () function is "+" for string concatenation.

SEE ALSO:

Defining and Using Tokens

### **Extending Tokens Bundles**

Use the extends attribute to extend one tokens bundle from another.

To add tokens from one bundle to another, extend the "child" tokens bundle from the "parent" tokens, like this.

```
<aura:tokens extends="yourNamespace:parentTokens">
   <!-- additional tokens here -->
</aura:tokens>
```

Overriding tokens values works mostly as you'd expect: tokens in a child tokens bundle override tokens with the same name from a parent bundle. The exception is if you're using standard tokens. You can't override standard tokens in Lightning Experience or the Salesforce app.

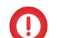

() Important: Overriding standard token values is undefined behavior and unsupported. If you create a token with the same name as a standard token, it overrides the standard token's value in some contexts, and has no effect in others. This behavior will change in a future release. Don't use it

### SEE ALSO:

Using Standard Design Tokens

### Using Standard Design Tokens

Salesforce exposes a set of "base" tokens that you can access in your component style resources. Use these standard tokens to mimic the look-and-feel of the Salesforce Lightning Design System (SLDS) in your own custom components. As the SLDS evolves, components that are styled using the standard design tokens will evolve along with it.

To add the standard tokens to your org, extend a tokens bundle from the base tokens, like so.

```
<aura:tokens extends="force:base">
   <!-- your own tokens here -->
</aura:tokens>
```

Once added to defaultTokens (or another tokens bundle that defaultTokens extends) you can reference tokens from force:base just like your own tokens, using the token () function and token name. For example:

```
.THIS p {
    font-family: token(fontFamily);
    font-weight: token(fontWeightRegular);
}
```

You can mix-and-match your tokens with the standard tokens. It's a best practice to develop a naming system for your own tokens to make them easily distinguishable from standard tokens. Consider prefixing your token names with "my", or something else easily identifiable.

#### IN THIS SECTION:

#### Overriding Standard Tokens (Developer Preview)

Standard tokens provide the look-and-feel of the Lightning Design System in your custom components. You can override standard tokens to customize and apply branding to your Lightning apps.

#### Standard Design Tokens—force:base

The standard tokens available are a subset of the design tokens offered in the Salesforce Lightning Design System (SLDS). The following tokens are available when extending from force:base.

#### Standard Design Tokens for Communities

Use a subset of the standard design tokens to make your components compatible with the Branding panel in Community Builder. The Branding panel enables administrators to quickly style an entire community using branding properties. Each property in the Branding panel maps to one or more standard design tokens. When an administrator updates a property in the Branding panel, the system automatically updates any Lightning components that use the tokens associated with that branding property.

#### SEE ALSO:

**Extending Tokens Bundles** 

#### **Overriding Standard Tokens (Developer Preview)**

Standard tokens provide the look-and-feel of the Lightning Design System in your custom components. You can override standard tokens to customize and apply branding to your Lightning apps.

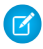

**Note:** Overriding standard tokens is available as a developer preview. This feature isn't generally available unless or until Salesforce announces its general availability in documentation or in press releases or public statements. You can provide feedback and suggestions for this feature on the IdeaExchange.

To override a standard token for your Lightning app, create a tokens bundle with a unique name, for example myOverrides. In the tokens resource, redefine the value for a standard token:

```
<aura:tokens>
<aura:token name="colorTextBrand" value="#8d7d74"/>
</aura:tokens>
```

In your Lightning app, specify the tokens bundle in the tokens attribute:

```
<aura:application tokens="c:myOverrides">
<!-- Your app markup here -->
</aura:application>
```

Token overrides apply across your app, including resources and components provided by Salesforce and components of your own that use tokens.

Packaging apps that use the tokens attribute is unsupported.

Important: Overriding standard token values within defaultTokens.tokens, a required resource in a tokens bundle, is unsupported. If you create a token with the same name as a standard token, it overrides the standard token's value in some contexts, and has no effect in others. Overrides should only be done in a separate resource as described above.

SEE ALSO:

Standard Design Tokens—force:base

#### Standard Design Tokens—force:base

The standard tokens available are a subset of the design tokens offered in the Salesforce Lightning Design System (SLDS). The following tokens are available when extending from force:base.

#### Available Tokens

Important: The standard token values evolve along with SLDS. Available tokens and their values can change without notice. Token values presented here are for example only.

| Token Name                  | Example Value |
|-----------------------------|---------------|
| borderWidthThin             | 1рх           |
| borderWidthThick            | 2px           |
| spacingXxxSmall             | 0.125rem      |
| spacingXxSmall              | 0.25rem       |
| spacingXSmall               | 0.5rem        |
| spacingSmall                | 0.75rem       |
| spacingMedium               | 1rem          |
| spacingLarge                | 1.5rem        |
| spacingXLarge               | 2rem          |
| sizeXxSmall                 | бrem          |
| sizeXSmall                  | 12rem         |
| sizeSmall                   | 15rem         |
| sizeMedium                  | 20rem         |
| sizeLarge                   | 25rem         |
| sizeXLarge                  | 40rem         |
| sizeXxLarge                 | 60rem         |
| squareIconUtilitySmall      | 1rem          |
| squareIconUtilityMedium     | 1.25rem       |
| squareIconUtilityLarge      | 1.5rem        |
| squareIconLargeBoundary     | 3rem          |
| squareIconLargeBoundaryAlt  | 5rem          |
| squareIconLargeContent      | 2rem          |
| squareIconMediumBoundary    | 2rem          |
| squareIconMediumBoundaryAlt | 2.25rem       |
| squareIconMediumContent     | 1rem          |
| squareIconSmallBoundary     | 1.5rem        |
| squareIconSmallContent      | .75rem        |
| squareIconXSmallBoundary    | 1.25rem       |
| squareIconXSmallContent     | .5rem         |
| fontWeightLight             | 300           |

| Token Name                       | Example Value                        |
|----------------------------------|--------------------------------------|
| fontWeightRegular                | 400                                  |
| fontWeightBold                   | 700                                  |
| lineHeightHeading                | 1.25                                 |
| lineHeightText                   | 1.375                                |
| lineHeightReset                  | 1                                    |
| lineHeightTab                    | 2.5rem                               |
| fontFamily                       | 'Salesforce Sans', Arial, sans-serif |
| borderRadiusSmall                | .125rem                              |
| borderRadiusMedium               | .25rem                               |
| borderRadiusLarge                | .5rem                                |
| borderRadiusPill                 | 15rem                                |
| borderRadiusCircle               | 50%                                  |
| colorBorder                      | rgb(216, 221, 230)                   |
| colorBorderBrand                 | rgb(21, 137, 238)                    |
| colorBorderError                 | rgb(194, 57, 52)                     |
| colorBorderSuccess               | rgb(75, 202, 129)                    |
| colorBorderWarning               | rgb(255, 183, 93)                    |
| colorBorderTabSelected           | rgb(0, 112, 210)                     |
| colorBorderSeparator             | rgb(244, 246, 249)                   |
| colorBorderSeparatorAlt          | rgb(216, 221, 230)                   |
| colorBorderSeparatorInverse      | rgb(42, 66, 108)                     |
| colorBorderRowSelected           | rgb(0, 112, 210)                     |
| colorBorderRowSelectedHover      | rgb(21, 137, 238)                    |
| colorBorderButtonBrand           | rgb(0, 112, 210)                     |
| colorBorderButtonBrandDisabled   | rgba(0, 0, 0, 0)                     |
| colorBorderButtonDefault         | rgb(216, 221, 230)                   |
| colorBorderButtonInverseDisabled | rgba(255, 255, 255, 0.15)            |
| colorBorderInput                 | rgb(216, 221, 230)                   |
| colorBorderInputActive           | rgb(21, 137, 238)                    |
| colorBorderInputDisabled         | rgb(168, 183, 199)                   |
| Token Name                                | Example Value       |
|-------------------------------------------|---------------------|
| colorBorderInputCheckboxSelectedCheckmark | rgb(255, 255, 255)  |
| colorBackground                           | rgb(244, 246, 249)  |
| colorBackgroundAlt                        | rgb(255, 255, 255)  |
| colorBackgroundAltInverse                 | rgb(22, 50, 92)     |
| colorBackgroundRowHover                   | rgb(244, 246, 249)  |
| colorBackgroundRowActive                  | rgb(238, 241, 246)  |
| colorBackgroundRowSelected                | rgb(240, 248, 252)  |
| colorBackgroundRowNew                     | rgb(217, 255, 223)  |
| colorBackgroundInverse                    | rgb(6, 28, 63)      |
| colorBackgroundBrowser                    | rgb(84, 105, 141)   |
| colorBackgroundChromeMobile               | rgb(0, 112, 210)    |
| colorBackgroundChromeDesktop              | rgb(255, 255, 255)  |
| colorBackgroundHighlight                  | rgb(250, 255, 189)  |
| colorBackgroundModal                      | rgb(255, 255, 255)  |
| colorBackgroundModalBrand                 | rgb(0, 112, 210)    |
| colorBackgroundNotificationBadge          | rgb(194, 57, 52)    |
| colorBackgroundNotificationBadgeHover     | rgb(0, 95, 178)     |
| colorBackgroundNotificationBadgeFocus     | rgb(0, 95, 178)     |
| colorBackgroundNotificationBadgeActive    | rgb(0, 57, 107)     |
| colorBackgroundNotificationNew            | rgb(240, 248, 252)  |
| colorBackgroundPayload                    | rgb(244, 246, 249)  |
| colorBackgroundShade                      | rgb(224, 229, 238)  |
| colorBackgroundStencil                    | rgb(238, 241, 246)  |
| colorBackgroundStencilAlt                 | rgb(224, 229, 238)  |
| colorBackgroundScrollbar                  | rgb(224, 229, 238)  |
| colorBackgroundScrollbarTrack             | rgb(168, 183, 199)  |
| colorBrand                                | rgb(21, 137, 238)   |
| colorBrandDark                            | rgb(0, 112, 210)    |
| colorBackgroundModalButton                | rgba(0, 0, 0, 0.07) |
| colorBackgroundModalButtonActive          | rgba(0, 0, 0, 0.16) |

| Token Name                           | Example Value                   |
|--------------------------------------|---------------------------------|
| colorBackgroundInput                 | rgb(255, 255, 255)              |
| colorBackgroundInputActive           | rgb(255, 255, 255)              |
| colorBackgroundInputCheckbox         | rgb(255, 255, 255)              |
| colorBackgroundInputCheckboxDisabled | rgb(216, 221, 230)              |
| colorBackgroundInputCheckboxSelected | rgb(21, 137, 238)               |
| colorBackgroundInputDisabled         | rgb(224, 229, 238)              |
| colorBackgroundInputError            | rgb(255, 221, 225)              |
| colorBackgroundPill                  | rgb(255, 255, 255)              |
| colorBackgroundToast                 | rgba(84, 105, 141, 0.95)        |
| colorBackgroundToastSuccess          | rgb(4, 132, 75)                 |
| colorBackgroundToastError            | rgba(194, 57, 52, 0.95)         |
| shadowDrag                           | 0 2px 4px 0 rgba(0, 0, 0, 0.40) |
| shadowDropDown                       | 0 2px 3px 0 rgba(0, 0, 0, 0.16) |
| shadowHeader                         | 0 2px 4px rgba(0, 0, 0, 0.07)   |
| shadowButtonFocus                    | 0 0 3px #0070D2                 |
| shadowButtonFocusInverse             | 0 0 3px #E0E5EE                 |
| colorTextActionLabel                 | rgb(84, 105, 141)               |
| colorTextActionLabelActive           | rgb(22, 50, 92)                 |
| colorTextBrand                       | rgb(21, 137, 238)               |
| colorTextBrowser                     | rgb(255, 255, 255)              |
| colorTextBrowserActive               | rgba(0, 0, 0, 0.4)              |
| colorTextDefault                     | rgb(22, 50, 92)                 |
| colorTextError                       | rgb(194, 57, 52)                |
| colorTextInputDisabled               | rgb(84, 105, 141)               |
| colorTextInputFocusInverse           | rgb(22, 50, 92)                 |
| colorTextInputIcon                   | rgb(159, 170, 181)              |
| colorTextInverse                     | rgb(255, 255, 255)              |
| colorTextInverseWeak                 | rgb(159, 170, 181)              |
| colorTextInverseActive               | rgb(94, 180, 255)               |
| colorTextInverseHover                | rgb(159, 170, 181)              |

| Token Name                     | Example Value             |
|--------------------------------|---------------------------|
| colorTextLink                  | rgb(0, 112, 210)          |
| colorTextLinkActive            | rgb(0, 57, 107)           |
| colorTextLinkDisabled          | rgb(22, 50, 92)           |
| colorTextLinkFocus             | rgb(0, 95, 178)           |
| colorTextLinkHover             | rgb(0, 95, 178)           |
| colorTextLinkInverse           | rgb(255, 255, 255)        |
| colorTextLinkInverseHover      | rgba(255, 255, 255, 0.75) |
| colorTextLinkInverseActive     | rgba(255, 255, 255, 0.5)  |
| colorTextLinkInverseDisabled   | rgba(255, 255, 255, 0.15) |
| colorTextModal                 | rgb(255, 255, 255)        |
| colorTextModalButton           | rgb(84, 105, 141)         |
| colorTextStageLeft             | rgb(224, 229, 238)        |
| colorTextTabLabel              | rgb(22, 50, 92)           |
| colorTextTabLabelSelected      | rgb(0, 112, 210)          |
| colorTextTabLabelHover         | rgb(0, 95, 178)           |
| colorTextTabLabelFocus         | rgb(0, 95, 178)           |
| colorTextTabLabelActive        | rgb(0, 57, 107)           |
| colorTextTabLabelDisabled      | rgb(224, 229, 238)        |
| colorTextToast                 | rgb(224, 229, 238)        |
| colorTextWeak                  | rgb(84, 105, 141)         |
| colorTextIconBrand             | rgb(0, 112, 210)          |
| colorTextButtonBrand           | rgb(255, 255, 255)        |
| colorTextButtonBrandHover      | rgb(255, 255, 255)        |
| colorTextButtonBrandActive     | rgb(255, 255, 255)        |
| colorTextButtonBrandDisabled   | rgb(255, 255, 255)        |
| colorTextButtonDefault         | rgb(0, 112, 210)          |
| colorTextButtonDefaultHover    | rgb(0, 112, 210)          |
| colorTextButtonDefaultActive   | rgb(0, 112, 210)          |
| colorTextButtonDefaultDisabled | rgb(216, 221, 230)        |
| colorTextButtonDefaultHint     | rgb(159, 170, 181)        |

| Token Name                         | Example Value             |
|------------------------------------|---------------------------|
| colorTextButtonInverse             | rgb(224, 229, 238)        |
| colorTextButtonInverseDisabled     | rgba(255, 255, 255, 0.15) |
| colorTextIconDefault               | rgb(84, 105, 141)         |
| colorTextIconDefaultHint           | rgb(159, 170, 181)        |
| colorTextIconDefaultHover          | rgb(0, 112, 210)          |
| colorTextIconDefaultActive         | rgb(0, 57, 107)           |
| colorTextIconDefaultDisabled       | rgb(216, 221, 230)        |
| colorTextIconInverse               | rgb(255, 255, 255)        |
| colorTextIconInverseHover          | rgb(255, 255, 255)        |
| colorTextIconInverseActive         | rgb(255, 255, 255)        |
| colorTextIconInverseDisabled       | rgba(255, 255, 255, 0.15) |
| colorTextLabel                     | rgb(84, 105, 141)         |
| colorTextPlaceholder               | rgb(84, 105, 141)         |
| colorTextPlaceholderInverse        | rgb(224, 229, 238)        |
| colorTextRequired                  | rgb(194, 57, 52)          |
| colorTextPill                      | rgb(0, 112, 210)          |
| durationInstantly                  | Os                        |
| durationImmediately                | 0.05s                     |
| durationQuickly                    | 0.1s                      |
| durationPromptly                   | 0.2s                      |
| durationSlowly                     | 0.4s                      |
| durationPaused                     | 3.2s                      |
| colorBackgroundButtonBrand         | rgb(0, 112, 210)          |
| colorBackgroundButtonBrandActive   | rgb(0, 57, 107)           |
| colorBackgroundButtonBrandHover    | rgb(0, 95, 178)           |
| colorBackgroundButtonBrandDisabled | rgb(224, 229, 238)        |
| colorBackgroundButtonDefault       | rgb(255, 255, 255)        |
| colorBackgroundButtonDefaultHover  | rgb(244, 246, 249)        |
| colorBackgroundButtonDefaultFocus  | rgb(244, 246, 249)        |
| colorBackgroundButtonDefaultActive | rgb(238, 241, 246)        |

| Token Name                           | Example Value       |
|--------------------------------------|---------------------|
| colorBackgroundButtonDefaultDisabled | rgb(255, 255, 255)  |
| colorBackgroundButtonIcon            | rgba(0, 0, 0, 0)    |
| colorBackgroundButtonIconHover       | rgb(244, 246, 249)  |
| colorBackgroundButtonIconFocus       | rgb(244, 246, 249)  |
| colorBackgroundButtonIconActive      | rgb(238, 241, 246)  |
| colorBackgroundButtonIconDisabled    | rgb(255, 255, 255)  |
| colorBackgroundButtonInverse         | rgba(0, 0, 0, 0)    |
| colorBackgroundButtonInverseActive   | rgba(0, 0, 0, 0.24) |
| colorBackgroundButtonInverseDisabled | rgba(0, 0, 0, 0)    |
| lineHeightButton                     | 1.875rem            |
| lineHeightButtonSmall                | 1.75rem             |
| colorBackgroundAnchor                | rgb(244, 246, 249)  |

For a complete list of the design tokens available in the SLDS, see Design Tokens on the Lightning Design System site.

SEE ALSO:

**Extending Tokens Bundles** 

### Standard Design Tokens for Communities

Use a subset of the standard design tokens to make your components compatible with the Branding panel in Community Builder. The Branding panel enables administrators to quickly style an entire community using branding properties. Each property in the Branding panel maps to one or more standard design tokens. When an administrator updates a property in the Branding panel, the system automatically updates any Lightning components that use the tokens associated with that branding property.

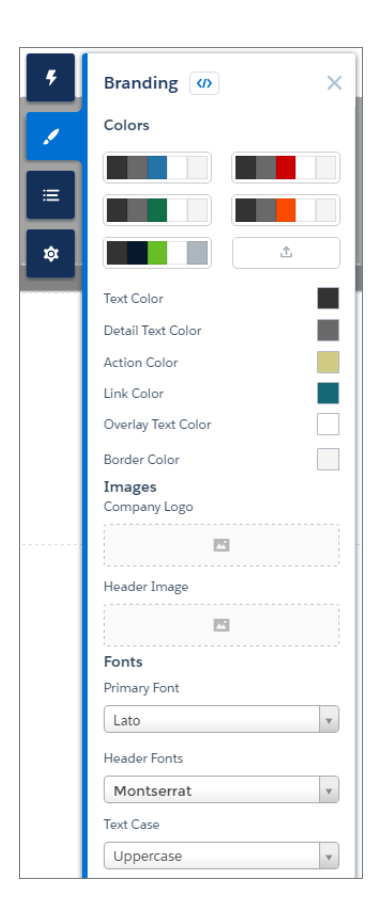

### Available Tokens for Communities

For Communities using the Customer Service (Napili) template, the following standard tokens are available when extending from force:base.

() Important: The standard token values evolve along with SLDS. Available tokens and their values can change without notice.

| These Branding panel properties | map to these standard design tokens                                                                                                    |
|---------------------------------|----------------------------------------------------------------------------------------------------|
| Text Color                      | colorTextDefault                                                                                                    |
| Detail Text Color               | <ul><li>colorTextLabel</li><li>colorTextPlaceholder</li><li>colorTextWeak</li></ul>                                                                                                    |
| Action Color                    | <ul> <li>colorBackgroundButtonBrand</li> <li>colorBackgroundHighlight</li> <li>colorBorderBrand</li> <li>colorBorderButtonBrand</li> <li>colorBrand</li> <li>colorTextBrand</li> </ul> |

| These Branding panel properties | map to these standard design tokens                                                                                          |
|---------------------------------|----------------------------------------------------------------------------------------------------|
| Link Color                      | colorTextLink                                                                                                    |
| Overlay Text Color              | <ul><li>colorTextButtonBrand</li><li>colorTextButtonBrandHover</li><li>colorTextInverse</li></ul>                            |
| Border Color                    | <ul> <li>colorBorder</li> <li>colorBorderButtonDefault</li> <li>colorBorderInput</li> <li>colorBorderSeparatorAlt</li> </ul> |
| Primary Font                    | fontFamily                                                                                                    |
| Text Case                       | textTransform                                                                                                    |

In addition, the following standard tokens are available for derived branding properties in the Customer Service (Napili) template. You can indirectly access derived branding properties when you update the properties in the Branding panel. For example, if you change the Action Color property in the Branding panel, the system automatically recalculates the Action Color Darker value based on the new value.

| These derived branding properties                  | map to these standard design tokens                                                                                                    |
|----------------------------------------------------|----------------------------------------------------------------------------------------------------|
| Action Color Darker<br>(Derived from Action Color) | <ul><li>colorBackgroundButtonBrandActive</li><li>colorBackgroundButtonBrandHover</li></ul>                                                               |
| Hover Color<br>(Derived from Action Color)         | <ul> <li>colorBackgroundButtonDefaultHover</li> <li>colorBackgroundRowHover</li> <li>colorBackgroundRowSelected</li> <li>colorBackgroundShade</li> </ul> |
| Link Color Darker<br>(Derived from Link Color)     | <ul><li>colorTextLinkActive</li><li>colorTextLinkHover</li></ul>                                                                                         |

For a complete list of the design tokens available in the SLDS, see Design Tokens on the Lightning Design System site.

#### SEE ALSO:

Configure Components for Communities

# Using JavaScript

Use JavaScript for client-side code. The \$A namespace is the entry point for using the framework in JavaScript code.

For all the methods available in \$A, see the JavaScript API at

https://<myDomain>.lightning.force.com/auradocs/reference.app,where <myDomain> is the name of
your custom Salesforce domain.

A component bundle can contain JavaScript code in a client-side controller, helper, or renderer. Client-side controllers are the most commonly used of these JavaScript resources.

# Expressions in JavaScript Code

In JavaScript, use string syntax to evaluate an expression. For example, this expression retrieves the label attribute in a component.

```
var theLabel = cmp.get("v.label");
```

Note: Only use the {!} expression syntax in markup in .app or .cmp resources.

#### IN THIS SECTION:

Invoking Actions on Component Initialization

Use the init event to initialize a component or fire an event after component construction but before rendering.

#### Sharing JavaScript Code in a Component Bundle

Put functions that you want to reuse in the component's helper. Helper functions also enable specialization of tasks, such as processing data and firing server-side actions.

#### Sharing JavaScript Code Across Components

You can build simple Lightning components that are entirely self-contained. However, if you build more complex applications, you probably want to share code, or even client-side data, between components.

#### Using External JavaScript Libraries

To reference a JavaScript library that you've uploaded as a static resource, use a <ltng:require> tag in your .cmp or .app markup.

#### Working with Attribute Values in JavaScript

These are useful and common patterns for working with attribute values in JavaScript.

#### Working with a Component Body in JavaScript

These are useful and common patterns for working with a component's body in JavaScript.

#### Working with Events in JavaScript

These are useful and common patterns for working with events in JavaScript.

#### Modifying the DOM

The Document Object Model (DOM) is the language-independent model for representing and interacting with objects in HTML and XML documents. It's important to know how to modify the DOM safely so that the framework's rendering service doesn't stomp on your changes and give you unexpected results.

#### Checking Component Validity

If you navigate elsewhere in the UI while asynchronous code is executing, the framework unrenders and destroys the component that made the asynchronous request. You can still have a reference to that component, but it is no longer valid. The cmp.isValid() call returns false for an invalid component.

#### Modifying Components Outside the Framework Lifecycle

Use \$A.getCallback() to wrap any code that modifies a component outside the normal rerendering lifecycle, such as in a setTimeout() call. The \$A.getCallback() call ensures that the framework rerenders the modified component and processes any enqueued actions.

#### Validating Fields

Validate user input, handle errors, and display error messages on input fields.

#### Throwing and Handling Errors

The framework gives you flexibility in handling unrecoverable and recoverable app errors in JavaScript code. For example, you can throw these errors in a callback when handling an error in a server-side response.

#### Calling Component Methods

Use <aura:method> to define a method as part of a component's API. This enables you to directly call a method in a component's client-side controller instead of firing and handling a component event. Using <aura:method> simplifies the code needed for a parent component to call a method on a child component that it contains.

#### Using JavaScript Promises

You can use ES6 Promises in JavaScript code. Promises can simplify code that handles the success or failure of asynchronous calls, or code that chains together multiple asynchronous calls.

#### Making API Calls from Components

By default, you can't make calls to third-party APIs from client-side code. Add a remote site as a CSP Trusted Site to allow client-side component code to load assets from and make API requests to that site's domain.

#### Create CSP Trusted Sites to Access Third-Party APIs

The Lightning Component framework uses Content Security Policy (CSP), which is a W3C standard, to control the source of content that can be loaded on a page. To use third-party APIs that make requests to an external (non-Salesforce) server, add the server as a CSP Trusted Site.

#### SEE ALSO:

Handling Events with Client-Side Controllers

# Invoking Actions on Component Initialization

Use the init event to initialize a component or fire an event after component construction but before rendering.

#### **Component source**

</aura:component>

#### **Client-side controller source**

```
({
    doInit: function(cmp) {
        // Set the attribute value.
        // You could also fire an event here instead.
        cmp.set("v.setMeOnInit", "controller init magic!");
    }
})
```

Let's look at the **Component source** to see how this works. The magic happens in this line.

<aura:handler name="init" value="{!this}" action="{!c.doInit}"/>

This registers an init event handler for the component. init is a predefined event sent to every component. After the component is initialized, the doInit action is called in the component's controller. In this sample, the controller action sets an attribute value, but it could do something more interesting, such as firing an event.

Setting value="{!this}" marks this as a value event. You should always use this setting for an init event.

SEE ALSO: Handling Events with Client-Side Controllers Create a Custom Renderer Component Attributes Detecting Data Changes with Change Handlers

# Sharing JavaScript Code in a Component Bundle

Put functions that you want to reuse in the component's helper. Helper functions also enable specialization of tasks, such as processing data and firing server-side actions.

A helper function can be called from any JavaScript code in a component's bundle, such as from a client-side controller or renderer.

Helper functions are similar to client-side controller functions in shape, surrounded by parentheses and curly braces to denote a JavaScript object in object-literal notation containing a map of name-value pairs. A helper function can pass in any arguments required by the function, such as the component it belongs to, a callback, or any other objects.

```
({
    helperMethod1 : function() {
        // logic here
    },
    helperMethod2 : function(component) {
        // logic here
        this.helperMethod3(var1, var2);
    },
    helperMethod3 : function(var1, var2) {
        // do something with var1 and var2 here
    }
})
```

## Creating a Helper

A helper resource is part of the component bundle and is auto-wired via the naming convention, <componentName>Helper.js.

To create a helper using the Developer Console, click **HELPER** in the sidebar of the component. This helper file is valid for the scope of the component to which it's auto-wired.

## Using a Helper in a Controller

Add a helper argument to a controller function to enable the function to use the helper. Specify (component, event, helper) in the controller. These are standard parameters and you don't have to access them in the function. You can also pass in an instance variable as a parameter, for example, createExpense: function(component, expense) {...}, where expense is a variable defined in the component.

The following code shows you how to call the updateItem helper function in a controller, which can be used with a custom event handler.

```
/* controller */
({
    newItemEvent: function(component, event, helper) {
        helper.updateItem(component, event.getParam("item"));
    }
})
```

Helper functions are local to a component, improve code reuse, and move the heavy lifting of JavaScript logic away from the client-side controller where possible. The following code shows the helper function, which takes in the value parameter set in the controller via the item argument. The code walks through calling a server-side action and returning a callback but you can do something else in the helper function.

```
/* helper */
({
    updateItem : function(component, item, callback) {
        //Update the items via a server-side action
        var action = component.get("c.saveItem");
        action.setParams({"item" : item});
        //Set any optional callback and enqueue the action
        if (callback) {
            action.setCallback(this, callback);
        }
        $A.enqueueAction(action);
    }
})
```

### Using a Helper in a Renderer

Add a helper argument to a renderer function to enable the function to use the helper. In the renderer, specify (component, helper) as parameters in a function signature to enable the function to access the component's helper. These are standard parameters and you don't have to access them in the function. The following code shows an example on how you can override the afterRender() function in the renderer and call open in the helper method.

#### detailsRenderer.js

```
({
    afterRender : function(component, helper){
        helper.open(component, null, "new");
    }
})
```

detailsHelper.js

```
({
    open : function(component, note, mode, sort){
```

```
if(mode === "new") {
      //do something
   }
   // do something else, such as firing an event
  }
})
```

SEE ALSO:

Create a Custom Renderer Component Bundles Handling Events with Client-Side Controllers

# Sharing JavaScript Code Across Components

You can build simple Lightning components that are entirely self-contained. However, if you build more complex applications, you probably want to share code, or even client-side data, between components.

The <ltng:require> tag enables you to load external JavaScript libraries after you upload them as static resources. You can also use <ltng:require> to import your own JavaScript libraries of utility methods.

Let's look at a simple counter library that provides a getValue() method, which returns the current value of the counter, and an increment() method, which increments the value of that counter.

## Create the JavaScript Library

- 1. In the Developer Console, click File > New > Static Resource.
- 2. Enter *counter* in the Name field.
- 3. Select text/javascript in the MIME Type field.
- 4. Click Submit.
- 5. Enter this code and click File > Save.

```
window._counter = (function() {
    var value = 0; // private
    return { //public API
        increment: function() {
            value = value + 1;
            return value;
        },
        getValue: function() {
            return value;
        }
    };
}());
```

This code uses the JavaScript module pattern. Using this closure-based pattern, the value variable remains private to your library. Components using the library can't access value directly.

The most important line of the code to note is:

```
window. counter = (function() {
```

You must attach \_counter to the window object as a requirement of JavaScript strict mode, which is implicitly enabled in LockerService. Even though window.\_counter looks like a global declaration, \_counter is attached to the LockerService secure window object and therefore is a namespace variable, not a global variable.

If you use \_counter instead of window.\_counter, \_counter isn't available. When you try to access it, you get an error similar to:

```
Action failed: ... [_counter is not defined]
```

## Use the JavaScript Library

Let's use the library in a MyCounter component that has a simple UI to exercise the counter methods.

The <ltng:require> tag loads the counter library and calls the getValue action in the component's client-side controller after the library is loaded.

Here's the client-side controller.

```
/* MyCounterController.js */
({
    getValue : function(component, event, helper) {
        component.set("v.value", _counter.getValue());
    },
    increment : function(component, event, helper) {
        component.set("v.value", _counter.increment());
    }
})
```

You can access properties of the window object without having to type the window. prefix. Therefore, you can use counter.getValue() as shorthand for window. counter.getValue().

Click the buttons to get the value or increment it.

Our counter library shares the counter value between any components that use the library. If you need each component to have a separate counter, you could modify the counter implementation. To see the per-component code and for more details, see this blog post about *Modularizing Code in Lightning Components*.

SEE ALSO: Using External JavaScript Libraries Itng:require JavaScript ES5 Strict Mode Enforcement

# Using External JavaScript Libraries

To reference a JavaScript library that you've uploaded as a static resource, use a <ltng:require> tag in your .cmp or .app markup.

The framework's content security policy mandates that external JavaScript libraries must be uploaded to Salesforce static resources. For more information on static resources, see "Static Resources" in the Salesforce online help.

Here's an example of using <ltng:require>.

*resourceName* is the Name of the static resource. In a managed packaged, the resource name must include the package namespace prefix, such as \$Resource.yourNamespace\_\_\_resourceName. For a stand-alone static resource, such as an individual graphic or script, that's all you need. To reference an item within an archive static resource, add the rest of the path to the item using string concatenation.

The afterScriptsLoaded action in the client-side controller is called after the scripts are loaded. Don't use the init event to access scripts loaded by <ltng:require>. These scripts load asynchronously and are most likely not available when the init event handler is called.

Here are some considerations for loading scripts:

#### Loading Sets of Scripts

Specify a comma-separated list of resources in the scripts attribute to load a set of resources.

Note: Due to a quirk in the way \$Resource is parsed in expressions, use the join operator to include multiple \$Resource references in a single attribute. For example, if you have more than one JavaScript library to include into a component the scripts attribute should be something like the following.

```
scripts="{!join(',',
    $Resource.jsLibraries + '/jsLibOne.js',
    $Resource.jsLibraries + '/jsLibTwo.js')}"
```

#### **Loading Order**

The scripts are loaded in the order that they are listed.

#### **One-Time Loading**

Scripts load only once, even if they're specified in multiple <ltng:require> tags in the same component or across different components.

#### **Parallel Loading**

Use separate <ltng:require> tags for parallel loading if you have multiple sets of scripts that are not dependent on each other.

#### Encapsulation

To ensure encapsulation and reusability, add the <ltng:require> tag to every .cmp or .app resource that uses the JavaScript library.

<ltng:require> also has a styles attribute to load a list of CSS resources. You can set the scripts and styles attributes
in one <ltng:require> tag.

If you're using an external library to work with your HTML elements after rendering, use afterScriptsLoaded to wire up a client-side controller. The following example sets up a chart using the Chart.js library, which is uploaded as a static resource.

The component's client-side controller sets up the chart after component initialization and rendering.

```
setup : function(component, event, helper) {
    var data = {
        labels: ["January", "February", "March"],
        datasets: [{
            data: [65, 59, 80, 81, 56, 55, 40]
        }]
    };
    var el = component.find("chart").getElement();
    var ctx = el.getContext("2d");
    var myNewChart = new Chart(ctx).Line(data);
}
```

SEE ALSO:

Reference Doc App Content Security Policy Overview Using External CSS \$Resource

# Working with Attribute Values in JavaScript

These are useful and common patterns for working with attribute values in JavaScript.

component.get (String key) and component.set (String key, Object value) retrieves and assigns values associated with the specified key on the component. Keys are passed in as an expression, which represents attribute values. To retrieve an attribute value of a component reference, use component.find ("cmpId").get ("v.value").Similarly, use component.find ("cmpId").set("v.value", myValue) to set the attribute value of a component reference. This example shows how you can retrieve and set attribute values on a component reference, represented by the button with an ID of button1.

```
<aura:component>
        <aura:attribute name="buttonLabel" type="String"/>
        <lightning:button aura:id="button1" label="Button 1"/>
        {!v.buttonLabel}
        <lightning:button label="Get Label" onclick="{!c.getLabel}"/>
        </aura:component>
```

This controller action retrieves the label attribute value of a button in a component and sets its value on the buttonLabel attribute.

```
({
   getLabel : function(component, event, helper) {
     var myLabel = component.find("button1").get("v.label");
     component.set("v.buttonLabel", myLabel);
   }
})
```

In the following examples, cmp is a reference to a component in your JavaScript code.

## Get an Attribute Value

To get the value of a component's label attribute:

```
var label = cmp.get("v.label");
```

### Set an Attribute Value

To set the value of a component's label attribute:

```
cmp.set("v.label","This is a label");
```

### Validate that an Attribute Value is Defined

To determine if a component's label attribute is defined:

```
var isDefined = !$A.util.isUndefined(cmp.get("v.label"));
```

## Validate that an Attribute Value is Empty

To determine if a component's label attribute is empty:

```
var isEmpty = $A.util.isEmpty(cmp.get("v.label"));
```

SEE ALSO:

Working with a Component Body in JavaScript

# Working with a Component Body in JavaScript

These are useful and common patterns for working with a component's body in JavaScript.

In these examples, cmp is a reference to a component in your JavaScript code. It's usually easy to get a reference to a component in JavaScript code. Remember that the body attribute is an array of components, so you can use the JavaScript Array methods on it.

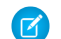

**Note:** When you use cmp.set ("v.body", ...) to set the component body, you must explicitly include {!v.body} in your component markup.

### Replace a Component's Body

To replace the current value of a component's body with another component:

```
// newCmp is a reference to another component
cmp.set("v.body", newCmp);
```

## Clear a Component's Body

To clear or empty the current value of a component's body:

```
cmp.set("v.body", []);
```

## Append a Component to a Component's Body

To append a newCmp component to a component's body:

```
var body = cmp.get("v.body");
// newCmp is a reference to another component
body.push(newCmp);
cmp.set("v.body", body);
```

## Prepend a Component to a Component's Body

To prepend a newCmp component to a component's body:

```
var body = cmp.get("v.body");
body.unshift(newCmp);
cmp.set("v.body", body);
```

## Remove a Component from a Component's Body

To remove an indexed entry from a component's body:

```
var body = cmp.get("v.body");
// Index (3) is zero-based so remove the fourth component in the body
body.splice(3, 1);
cmp.set("v.body", body);
```

SEE ALSO:

Component Body Working with Attribute Values in JavaScript

# Working with Events in JavaScript

These are useful and common patterns for working with events in JavaScript.

Events communicate data across components. Events can contain attributes with values set before the event is fired and read when the event is handled.

### Fire an Event

Fire a component event or an application event that's registered on a component.

```
//Fire a component event
var compEvent = cmp.getEvent("sampleComponentEvent");
compEvent.fire();
//Fire an application event
var appEvent = $A.get("e.c:appEvent");
appEvent.fire();
```

For more information, see:

- Fire Component Events
- Fire Application Events

### Get an Event Name

To get the name of the event that's fired:

event.getSource().getName();

### Get an Event Parameter

To get an attribute that's passed into an event:

```
event.getParam("value");
```

### Get Parameters on an Event

To get all attributes that are passed into an event:

```
event.getParams();
```

event.getParams () returns an object containing all event parameters.

## Get the Current Phase of an Event

To get the current phase of an event:

event.getPhase();

If the event hasn't been fired, event.getPhase() returns undefined. Possible return values for component and application events are capture, bubble, and default. Value events return default. For more information, see:

- Component Event Propagation
- Application Event Propagation

### Get the Source Component

To get the component that fired the event:

```
event.getSource();
```

To retrieve an attribute on the component that fired the event:

```
event.getSource().get("v.myName");
```

### Pause the Event

To pause the fired event:

event.pause();

If paused, the event is not handled until event.resume () is called. You can pause an event in the capture or bubble phase only. For more information, see:

- Handling Bubbled or Captured Component Events
- Handling Bubbled or Captured Application Events

### Prevent the Default Event Execution

To cancel the default action on the event:

event.preventDefault();

For example, you can prevent a lightning: button component from submitting a form when it's clicked.

### **Resume a Paused Event**

To resume event handling for a paused event:

event.resume();

You can resume a paused event in the capture or bubble phase only. For more information, see:

- Handling Bubbled or Captured Component Events
- Handling Bubbled or Captured Application Events

### Set a Value for an Event Parameter

To set a value for an event parameter:

```
event.setParam("name", cmp.get("v.myName");
```

If the event has already been fired, setting a parameter value has no effect on the event.

### Set Values for Event Parameters

To set values for parameters on an event:

```
event.setParams({
    key : value
});
```

If the event has already been fired, setting the parameter values has no effect on the event.

## **Stop Event Propagation**

To prevent further propagation of an event:

event.stopPropagation();

You can stop event propagation in the capture or bubble phase only.

# Modifying the DOM

The Document Object Model (DOM) is the language-independent model for representing and interacting with objects in HTML and XML documents. It's important to know how to modify the DOM safely so that the framework's rendering service doesn't stomp on your changes and give you unexpected results.

#### IN THIS SECTION:

### Modifying DOM Elements Managed by the Lightning Component Framework

The framework creates and manages the DOM elements owned by a component. If you want to modify these DOM elements created by the framework, modify the DOM elements in the handler for the component's render event or in a custom renderer. Otherwise, the framework will override your changes when the component is rerendered.

#### Modifying DOM Elements Managed by External Libraries

You can use different libraries, such as a charting library, to create and manage DOM elements. You don't have to modify these DOM elements within the render event handler or a renderer because they are managed by the external library.

# Modifying DOM Elements Managed by the Lightning Component Framework

The framework creates and manages the DOM elements owned by a component. If you want to modify these DOM elements created by the framework, modify the DOM elements in the handler for the component's render event or in a custom renderer. Otherwise, the framework will override your changes when the component is rerendered.

For example, if you modify DOM elements directly from a client-side controller, the changes may be overwritten when the component is rendered.

You can read from the DOM outside a render event handler or a custom renderer.

The simplest approach is to leave DOM updates to the framework. Update a component's attribute and use an expression in the markup. The framework's rendering service takes care of the DOM updates.

You can modify CSS classes for a component outside a renderer by using the \$A.util.addClass(), \$A.util.removeClass(), and \$A.util.toggleClass() methods.

There are some use cases where you want to perform post-processing on the DOM or react to rendering or rerendering of a component. For these use cases, there are a few options.

#### IN THIS SECTION:

#### Handle the render Event

When a component is rendered or rerendered, the aura:valueRender event, also known as the render event, is fired. Handle this event to perform post-processing on the DOM or react to component rendering or rerendering. The event is preferred and easier to use than the alternative of creating a custom renderer.

#### Create a Custom Renderer

The framework's rendering service takes in-memory component state and creates and manages the DOM elements owned by the component. If you want to modify DOM elements created by the framework for a component, you can modify the DOM elements in the component's renderer. Otherwise, the framework will override your changes when the component is rerendered.

SEE ALSO:

Modifying DOM Elements Managed by External Libraries Using Expressions Dynamically Showing or Hiding Markup

### Handle the render Event

When a component is rendered or rerendered, the aura:valueRender event, also known as the render event, is fired. Handle this event to perform post-processing on the DOM or react to component rendering or rerendering. The event is preferred and easier to use than the alternative of creating a custom renderer.

The render event is fired after all methods in a custom renderer are invoked. For more details on the sequence in the rendering or rerendering lifecycles, see Create a Custom Renderer.

Handling the aura:valueRender event is similar to handling the init hook. Add a handler to your component's markup.

<aura:handler name="render" value="{!this}" action="{!c.onRender}"/>

In this example, the onRender action in your client-side controller handles initial rendering and rerendering of the component. You can choose any name for the action attribute.

SEE ALSO:

Invoking Actions on Component Initialization Create a Custom Renderer

### Create a Custom Renderer

The framework's rendering service takes in-memory component state and creates and manages the DOM elements owned by the component. If you want to modify DOM elements created by the framework for a component, you can modify the DOM elements in the component's renderer. Otherwise, the framework will override your changes when the component is rerendered.

The DOM is the language-independent model for representing and interacting with objects in HTML and XML documents. The framework automatically renders your components so you don't have to know anything more about rendering unless you need to customize the default rendering behavior for a component.

Note: It's preferred and easier to handle the render event rather than the alternative of creating a custom renderer.

### **Base Component Rendering**

The base component in the framework is aura: component. Every component extends this base component.

The renderer for aura: component is in componentRenderer.js. This renderer has base implementations for the four phases of the rendering and rerendering cycles:

- render()
- rerender()

- afterRender()
- unrender()

The framework calls these functions as part of the rendering and rerendering lifecycles and we will learn more about them soon. You can override the base rendering functions in a custom renderer.

### **Rendering Lifecycle**

The rendering lifecycle happens once in the lifetime of a component unless the component gets explicitly unrendered. When you create a component:

- 1. The framework fires an init event, enabling you to update a component or fire an event after component construction but before rendering.
- 2. The render () method is called to render the component's body.
- 3. The afterRender() method is called to enable you to interact with the DOM tree after the framework's rendering service has inserted DOM elements.
- 4. The framework fires a render event, enabling you to interact with the DOM tree after the framework's rendering service has inserted DOM elements. Handling the render event is preferred to creating a custom renderer and overriding afterRender().

### **Rerendering Lifecycle**

The rerendering lifecycle automatically handles rerendering of components whenever the underlying data changes. Here is a typical sequence.

- 1. A browser event triggers one or more Lightning events.
- 2. Each Lightning event triggers one or more actions that can update data. The updated data can fire more events.
- 3. The rendering service tracks the stack of events that are fired.
- 4. The framework rerenders all the components that own modified data by calling each component's rerender () method.
- 5. The framework fires a render event, enabling you to interact with the DOM tree after the framework rerenders a component. Handling the render event is preferred to creating a custom renderer and overriding rerender().

The component rerendering lifecycle repeats whenever the underlying data changes as long as the component is valid and not explicitly unrendered.

For more information, see Events Fired During the Rendering Lifecycle .

### **Custom Renderer**

You don't normally have to write a custom renderer, but it's useful when you want to interact with the DOM tree after the framework's rendering service has inserted DOM elements. If you want to customize rendering behavior and you can't do it in markup or by using the init event, you can create a client-side renderer.

A renderer file is part of the component bundle and is auto-wired if you follow the naming convention, <componentName>Renderer.js. For example, the renderer for sample.cmp would be in sampleRenderer.js.

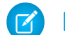

Note: These guidelines are important when you customize rendering.

- Only modify DOM elements that are part of the component. Never break component encapsulation by reaching in to another component and changing its DOM elements, even if you are reaching in from the parent component.
- Never fire an event as it can trigger new rendering cycles. An alternative is to use an init event instead.
- Don't set attribute values on other components as these changes can trigger new rendering cycles.

• Move as much of the UI concerns, including positioning, to CSS.

#### **Customize Component Rendering**

Customize rendering by creating a render() function in your component's renderer to override the base render() function, which updates the DOM.

The render() function returns a DOM node, an array of DOM nodes, or nothing. The base HTML component expects DOM nodes when it renders a component.

You generally want to extend default rendering by calling superRender() from your render() function before you add your custom rendering code. Calling superRender() creates the DOM nodes specified in the markup.

This code outlines a custom render () function.

```
render : function(cmp, helper) {
    var ret = this.superRender();
    // do custom rendering here
    return ret;
},
```

#### **Rerender Components**

When an event is fired, it may trigger actions to change data and call rerender() on affected components. The rerender() function enables components to update themselves based on updates to other components since they were last rendered. This function doesn't return a value.

If you update data in a component, the framework automatically calls rerender ().

You generally want to extend default rerendering by calling superRerender() from your renderer() function before you add your custom rerendering code. Calling superRerender() chains the rerendering to the components in the body attribute.

This code outlines a custom rerender () function.

```
rerender : function(cmp, helper){
    this.superRerender();
    // do custom rerendering here
}
```

#### Access the DOM After Rendering

The afterRender() function enables you to interact with the DOM tree after the framework's rendering service has inserted DOM elements. It's not necessarily the final call in the rendering lifecycle; it's simply called after render() and it doesn't return a value.

You generally want to extend default after rendering by calling superAfterRender() function before you add your custom code.

This code outlines a custom afterRender () function.

```
afterRender: function (component, helper) {
    this.superAfterRender();
    // interact with the DOM here
},
```

### **Unrender Components**

The base unrender() function deletes all the DOM nodes rendered by a component's render() function. It is called by the framework when a component is being destroyed. Customize this behavior by overriding unrender() in your component's renderer. This method can be useful when you are working with third-party libraries that are not native to the framework.

You generally want to extend default unrendering by calling superUnrender() from your unrender() function before you add your custom code.

This code outlines a custom unrender () function.

```
unrender: function () {
   this.superUnrender();
   // do custom unrendering here
}
```

SEE ALSO:

Modifying the DOM Invoking Actions on Component Initialization Component Bundles Modifying Components Outside the Framework Lifecycle Sharing JavaScript Code in a Component Bundle

### Modifying DOM Elements Managed by External Libraries

You can use different libraries, such as a charting library, to create and manage DOM elements. You don't have to modify these DOM elements within the render event handler or a renderer because they are managed by the external library.

A render event handler or a renderer are used only to customize DOM elements created and managed by the Lightning Component framework.

To use external libraries, use <ltng:require>. The afterScriptsLoaded attribute enables you to interact with the DOM after your libraries have loaded and the DOM is ready. <ltng:require> tag orchestrates the loading of your library of choice with the rendering cycle of the Lightning Component framework to ensure that everything works in concert.

SEE ALSO:

Itng:require Using External JavaScript Libraries Modifying DOM Elements Managed by the Lightning Component Framework

# **Checking Component Validity**

If you navigate elsewhere in the UI while asynchronous code is executing, the framework unrenders and destroys the component that made the asynchronous request. You can still have a reference to that component, but it is no longer valid. The cmp.isValid() call returns false for an invalid component.

If you call cmp.get() on an invalid component, cmp.get() returns null.

If you call cmp.set() on an invalid component, nothing happens and no error occurs. It's essentially a no op.

In many scenarios, the cmp.isValid() call isn't necessary because a null check on a value retrieved from cmp.get() is sufficient. The main reason to call cmp.isValid() is if you're making multiple calls against the component and you want to avoid a null check for each result.

### Inside the Framework Lifecycle

You don't need a cmp.isValid() check in the callback in a client-side controller when you reference the component associated with the client-side controller. The framework automatically checks that the component is valid. Similarly, you don't need a cmp.isValid() check during event handling or in a framework lifecycle hook, such as the init event.

Let's look at a sample client-side controller.

The component wired to the client-side controller is passed into the doSomething action as the cmp parameter. When cmp.get("v.displayResult) is called, we don't need a cmp.isValid() check.

However, if you hold a reference to another component that may not be valid despite your component being valid, you might need a cmp.isValid() check for the other component. Let's look at another example of a component that has a reference to another component with a local ID of child.

```
( {
    "doSomething" : function(cmp) {
        var action = cmp.get("c.serverEcho");
        var child = cmp.find("child");
        action.setCallback(this, function(response) {
            var state = response.getState();
            if (state === "SUCCESS") {
                if (child.get("v.displayResult)) {
                    alert("From server: " + response.getReturnValue());
                }
            }
            // other state handling omitted for brevity
        });
        $A.enqueueAction(action);
    }
})
```

This line in the previous example without the child component:

```
if (cmp.get("v.displayResult)) {
```

changed to:

```
if (child.get("v.displayResult)) {
```

You don't need a child.isValid() call here as child.get("v.displayResult) will return null if the child component is invalid. Add a child.isValid() check only if you're making multiple calls against the child component and you want to avoid a null check for each result.

## Outside the Framework Lifecycle

If you reference a component in asynchronous code, such as setTimeout() or setInterval(), or when you use Promises, a cmp.isValid() call checks that the component is still valid before processing the results of the asynchronous request. In many scenarios, the cmp.isValid() call isn't necessary because a null check on a value retrieved from cmp.get() is sufficient. The main reason to call cmp.isValid() is if you're making multiple calls against the component and you want to avoid a null check for each result.

For example, you don't need a cmp.isValid() check within this setTimeout() call as the cmp.set() call doesn't do anything when the component is invalid.

```
window.setTimeout(
    $A.getCallback(function() {
        cmp.set("v.visible", true);
    }), 5000
);
```

SEE ALSO: Handling Events with Client-Side Controllers Invoking Actions on Component Initialization Modifying Components Outside the Framework Lifecycle

# Modifying Components Outside the Framework Lifecycle

Use \$A.getCallback() to wrap any code that modifies a component outside the normal rerendering lifecycle, such as in a setTimeout() call. The \$A.getCallback() call ensures that the framework rerenders the modified component and processes any enqueued actions.

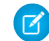

Note: \$A.run() is deprecated. Use \$A.getCallback() instead.

You don't need to use \$A.getCallback() if your code is executed as part of the framework's call stack; for example, your code is handling an event or in the callback for a server-side controller action.

An example of where you need to use \$A.getCallback() is calling window.setTimeout() in an event handler to execute some logic after a time delay. This puts your code outside the framework's call stack.

This sample sets the visible attribute on a component to true after a five-second delay.

```
window.setTimeout(
   $A.getCallback(function() {
        cmp.set("v.visible", true);
```

```
}), 5000
);
```

Note how the code updating a component attribute is wrapped in \$A.getCallback(), which ensures that the framework rerenders the modified component.

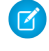

Note: You don't need a cmp.isValid() check within this setTimeout() call as the cmp.set() call doesn't do anything when the component is invalid.

٩

Warning: Don't save a reference to a function wrapped in \$A.getCallback(). If you use the reference later to send actions, the saved transaction state will cause the actions to be aborted.

#### SEE ALSO:

Handling Events with Client-Side Controllers Checking Component Validity Firing Lightning Events from Non-Lightning Code Communicating with Events

# Validating Fields

Validate user input, handle errors, and display error messages on input fields.

Client-side input validation is available for the following components:

- lightning:input
- lightning:select
- lightning:textarea
- ui:input\*

Components in the lightning namespace simplify input validation by providing attributes to define error conditions, enabling you to handle errors by checking the component's validity state. For example, you can set a minimum length for a field, display an error message when the condition is not met, and handle the error based on the given validity state. For more information, see the lightning namespace components in the Component Reference.

Alternatively, input components in the ui namespace let you define and handle errors in a client-side controller, enabling you to iterate through a list of errors.

The following sections discuss error handling for ui:input\* components.

## Default Error Handling

The framework can handle and display errors using the default error component, ui:inputDefaultError. This component is dynamically created when you set the errors using the inputCmp.set("v.errors", [{message:"my error message"}]) syntax. The following example shows how you can handle a validation error and display an error message. Here is the markup.

```
<!--c:errorHandling-->
<aura:component>
Enter a number: <ui:inputNumber aura:id="inputCmp"/> <br/><br/><lightning:button label="Submit" onclick="{!c.doAction}"/>
</aura:component>
```

Here is the client-side controller.

```
/*errorHandlingController.js*/
{
    doAction : function(component) {
        var inputCmp = component.find("inputCmp");
        var value = inputCmp.get("v.value");
        // Is input numeric?
        if (isNaN(value)) {
            // Set error
            inputCmp.set("v.errors", [{message:"Input not a number: " + value}]);
        } else {
            // Clear error
            inputCmp.set("v.errors", null);
        }
    }
}
```

When you enter a value and click **Submit**, doAction in the controller validates the input and displays an error message if the input is not a number. Entering a valid input clears the error. Add error messages to the input component using the errors attribute.

### **Custom Error Handling**

ui: input and its child components can handle errors using the onError and onClearErrors events, which are wired to your custom error handlers defined in a controller. onError maps to a ui:validationError event, and onClearErrors maps to ui:clearErrors.

The following example shows how you can handle a validation error using custom error handlers and display the error message using the default error component. Here is the markup.

```
<!--c:errorHandlingCustom-->
<aura:component>
Enter a number: <ui:inputNumber aura:id="inputCmp" onError="{!c.handleError}"
onClearErrors="{!c.handleClearError}"/> <br/> <ui:button label="Submit" press="{!c.doAction}"/>
</aura:component>
```

Here is the client-side controller.

```
/*errorHandlingCustomController.js*/
{
    doAction : function(component, event) {
        var inputCmp = component.find("inputCmp");
        var value = inputCmp.get("v.value");
        // is input numeric?
        if (isNaN(value)) {
            inputCmp.set("v.errors", [{message:"Input not a number: " + value}]);
        } else {
            inputCmp.set("v.errors", null);
        }
    },
    handleError: function(component, event){
```

```
/* do any custom error handling
  * logic desired here */
  // get v.errors, which is an Object[]
  var errorsArr = event.getParam("errors");
  for (var i = 0; i < errorsArr.length; i++) {
     console.log("error " + i + ": " + JSON.stringify(errorsArr[i]));
  }
  }
},
handleClearError: function(component, event) {
    /* do any custom error handling
    * logic desired here */
}
```

When you enter a value and click **Submit**, doAction in the controller executes. However, instead of letting the framework handle the errors, we define a custom error handler using the onError event in <ui:inputNumber>. If the validation fails, doAction adds an error message using the errors attribute. This automatically fires the handleError custom error handler.

Similarly, you can customize clearing the errors by using the onClearErrors event. See the handleClearError handler in the controller for an example.

#### SEE ALSO:

}

Handling Events with Client-Side Controllers Component Events

# Throwing and Handling Errors

The framework gives you flexibility in handling unrecoverable and recoverable app errors in JavaScript code. For example, you can throw these errors in a callback when handling an error in a server-side response.

### **Unrecoverable Errors**

Use throw new Error ("error message here") for unrecoverable errors, such as an error that prevents your app from starting successfully. The error message is displayed.

Note: \$A.error() is deprecated. Throw the native JavaScript Error object instead by using throw new Error().

This example shows you the basics of throwing an unrecoverable error in a JavaScript controller.

```
<!--c:unrecoverableError-->
<aura:component>
<lightning:button label="throw error" onclick="{!c.throwError}"/>
</aura:component>
```

Here is the client-side controller source.

```
/*unrecoverableErrorController.js*/
({
    throwError : function(component, event){
        throw new Error("I can't go on. This is the end.");
    }
})
```

### **Recoverable Errors**

To handle recoverable errors, use a component, such as ui:message, to tell users about the problem.

This sample shows you the basics of throwing and catching a recoverable error in a JavaScript controller.

```
<!--c:recoverableError-->
<aura:component>
        Click the button to trigger the controller to throw an error.
        <div aura:id="div1"></div>
        <lightning:button label="Throw an Error" onclick="{!c.throwErrorForKicks}"/>
</aura:component>
```

Here is the client-side controller source.

```
/*recoverableErrorController.js*/
( {
    throwErrorForKicks: function(cmp) {
        //\ this sample always throws an error to demo try/catch
       var hasPerm = false;
       try {
            if (!hasPerm) {
                throw new Error ("You don't have permission to edit this record.");
            }
        }
        catch (e) {
            $A.createComponents([
                ["ui:message", {
                    "title" : "Sample Thrown Error",
                    "severity" : "error",
                }],
                ["ui:outputText", {
                    "value" : e.message
                }1
                ],
                function(components, status, errorMessage) {
                    if (status === "SUCCESS") {
                        var message = components[0];
                        var outputText = components[1];
                        // set the body of the ui:message to be the ui:outputText
                        message.set("v.body", outputText);
                        var div1 = cmp.find("div1");
                        // Replace div body with the dynamic component
                        div1.set("v.body", message);
                    }
                    else if (status === "INCOMPLETE") {
                        console.log("No response from server or client is offline.")
                        // Show offline error
                    }
                    else if (status === "ERROR") {
                        console.log("Error: " + errorMessage);
                        // Show error message
                    }
                }
            );
```

```
}
}
})
```

The controller code always throws an error and catches it in this example. The message in the error is displayed to the user in a dynamically created ui:message component. The body of the ui:message is a ui:outputText component containing the error text.

```
SEE ALSO:
Validating Fields
Dynamically Creating Components
```

# **Calling Component Methods**

Use <aura:method> to define a method as part of a component's API. This enables you to directly call a method in a component's client-side controller instead of firing and handling a component event. Using <aura:method> simplifies the code needed for a parent component to call a method on a child component that it contains.

### **Communicate Between Components**

Use aura:method to communicate down the containment hierarchy. For example, a parent component calls an aura:method on a child component that it contains.

To communicate up the containment hierarchy, fire a component event in the child component and handle it in the parent component.

### Syntax

Use this syntax to call a method in JavaScript code.

```
cmp.sampleMethod(arg1, ... argN);
```

cmp is a reference to the component.

sampleMethod is the name of the aura:method.

arg1, ... argN is an optional comma-separated list of arguments passed to the method. Each argument corresponds to an aura:attribute defined in the aura:method markup.

## Using Inherited Methods

A sub component that extends a super component has access to any methods defined in the super component.

An interface can also include an <aura:method> tag. A component that implements the interface can access the method.

### Example

Let's look at an example app.

```
<!-- c:auraMethodCallerWrapper.app -->
<aura:application >
        <c:auraMethodCaller />
</aura:application>
```

c:auraMethodCallerWrapper.app contains a c:auraMethodCaller component.

```
<!-- c:auraMethodCaller.cmp -->
<aura:component >
        Parent component calls aura:method in child component
        <c:auraMethod aura:id="child" />
        ...
</aura:component>
```

c:auraMethodCaller is the parent component. c:auraMethodCaller contains the child component, c:auraMethod.

We'll show how c:auraMethodCaller calls an aura:method defined in c:auraMethod.

We'll use c:auraMethodCallerWrapper.app to see how to return results from synchronous and asynchronous code.

#### IN THIS SECTION:

Return Result for Synchronous Code

aura:method executes synchronously. A synchronous method finishes executing before it returns. Use the return statement to return a value from synchronous JavaScript code.

Return Result for Asynchronous Code

aura:method executes synchronously. Use the return statement to return a value from synchronous JavaScript code. JavaScript code that calls a server-side action is asynchronous. Asynchronous code can continue to execute after it returns. You can't use the return statement to return the result of an asynchronous call because the aura:method returns before the asynchronous code completes. For asynchronous code, use a callback instead of a return statement.

SEE ALSO:

aura:method Component Events

### Return Result for Synchronous Code

aura:method executes synchronously. A synchronous method finishes executing before it returns. Use the return statement to return a value from synchronous JavaScript code.

An asynchronous method can continue to execute after it returns. JavaScript code often uses the callback pattern to return a result after asynchronous code completes. We'll describe later how to return a result for an asynchronous action.

### Step 1: Define aura:method in Markup

Let's look at a logParam aura: method that executes synchronous code. We'll use the c:auraMethodCallerWrapper.app and components outlined in Calling Component Methods. Here's the markup that defines the aura: method.

```
This component has an aura:method definition.
</aura:component>
```

The logParam aura:method has an aura:attribute with a name of message. This attribute enables you to set a message parameter when you call the logParam method.

The name attribute of logParam configures the aura:method to invoke logParam() in the client-side controller.

An aura:method can have multiple aura:attribute tags. Each aura:attribute corresponds to a parameter that you can pass into the aura:method. For more details on the syntax, see aura:method.

You don't explicitly declare a return value in the aura:method markup. You just use a return statement in the JavaScript controller.

#### Step 2: Implement aura:method Logic in Controller

The logParam aura:method invokes logParam() in auraMethodController.js.Let's look at that source.

```
/* auraMethodController.js */
({
    logParam : function(cmp, event) {
        var params = event.getParam('arguments');
        if (params) {
            var message = params.message;
            console.log("message: " + message);
            return message;
        }
    },
})
```

logParam() simply logs the parameter passed in and returns the parameter value to demonstrate how to use the return statement. If your code is synchronous, you can use a return statement; for example, you're not making an asynchronous server-side action call.

#### Step 3: Call aura:method from Parent Controller

callAuraMethod() in the controller for c:auraMethodCaller calls the logParam aura:method defined in its child component, c:auraMethod. Here's the controller for c:auraMethodCaller.

```
/* auraMethodCallerController.js */
({
    callAuraMethod : function(component, event, helper) {
        var childCmp = component.find("child");
        // call the aura:method in the child component
        var auraMethodResult =
            childCmp.logParam("message sent by parent component");
        console.log("auraMethodResult: " + auraMethodResult);
     },
})
```

callAuraMethod() finds the child component, c:auraMethod, and calls its logParam aura:method with an argument for the message parameter of the aura:method.

childCmp.logParam("message sent by parent component");

auraMethodResult is the value returned from logParam.

### Step 4: Add Button to Initiate Call to aura:method

The c:auraMethodCaller markup contains a lightning:button that invokes callAuraMethod() in auraMethodCallerController.js. We use this button to initiate the call to aura:method in the child component.

SEE ALSO:

Return Result for Asynchronous Code Calling Component Methods aura:method

### Return Result for Asynchronous Code

aura:method executes synchronously. Use the return statement to return a value from synchronous JavaScript code. JavaScript code that calls a server-side action is asynchronous. Asynchronous code can continue to execute after it returns. You can't use the return statement to return the result of an asynchronous call because the aura:method returns before the asynchronous code completes. For asynchronous code, use a callback instead of a return statement.

### Step 1: Define aura:method in Markup

Let's look at an echo aura:method that uses a callback. We'll use the c:auraMethodCallerWrapper.app and components outlined in Calling Component Methods. Here's the echo aura:method in the c:auraMethod component.

The echo aura:method has an aura:attribute with a name of callback. This attribute enables you to set a callback that's invoked by the aura:method after execution of the server-side action in SimpleServerSideController.

#### Step 2: Implement aura:method Logic in Controller

The echo aura:method invokes echo () in auraMethodController.js.Let's look at the source.

```
/* auraMethodController.js */
({
    echo : function(cmp, event) {
        var params = event.getParam('arguments');
}
```

```
var callback;
        if (params) {
            callback = params.callback;
        }
        var action = cmp.get("c.serverEcho");
        action.setCallback(this, function(response) {
            var state = response.getState();
            if (state === "SUCCESS") {
                console.log("From server: " + response.getReturnValue());
                // return doesn't work for async server action call
                //return response.getReturnValue();
                // call the callback passed into aura:method
                if (callback) callback(response.getReturnValue());
            }
            else if (state === "INCOMPLETE") {
                // do something
            }
            else if (state === "ERROR") {
                var errors = response.getError();
                if (errors) {
                    if (errors[0] && errors[0].message) {
                        console.log("Error message: " +
                          errors[0].message);
                    }
                } else {
                    console.log("Unknown error");
                }
            }
        });
        $A.enqueueAction(action);
    },
})
```

echo() calls the serverEcho() server-side controller action, which we'll create next.

Note: You can't return the result with a return statement. The aura:method returns before the asynchronous server-side action call completes. Instead, we invoke the callback passed into the aura:method and set the result as a parameter in the callback.

### Step 3: Create Apex Server-Side Controller

The echo aura:method calls a server-side controller action called serverEcho. Here's the source for the server-side controller.

```
public with sharing class SimpleServerSideController {
    @AuraEnabled
    public static String serverEcho() {
        return ('Hello from the server');
    }
}
```

The serverEcho() method returns a String.

### Step 4: Call aura:method from Parent Controller

Here's the controller for c:auraMethodCaller. It calls the echo aura:method in its child component, c:auraMethod.

```
/* auraMethodCallerController.js */
({
    callAuraMethodServerTrip : function(component, event, helper) {
        var childCmp = component.find("child");
        // call the aura:method in the child component
        childCmp.echo(function(result) {
            console.log("callback for aura:method was executed");
            console.log("result: " + result);
        });
    };
}
```

callAuraMethodServerTrip() finds the child component, c:auraMethod, and calls its echo aura:method. echo() passes a callback function into the aura:method.

The callback configured in auraMethodCallerController.js logs the result.

```
function(result) {
    console.log("callback for aura:method was executed");
    console.log("result: " + result);
}
```

### Step 5: Add Button to Initiate Call to aura:method

The c:auraMethodCaller markup contains a lightning:button that invokes callAuraMethodServerTrip() in auraMethodCallerController.js. We use this button to initiate the call to the aura:method in the child component.

Here's the markup for c:auraMethodCaller.

SEE ALSO:

Return Result for Synchronous Code Calling Component Methods aura:method

# Using JavaScript Promises

You can use ES6 Promises in JavaScript code. Promises can simplify code that handles the success or failure of asynchronous calls, or code that chains together multiple asynchronous calls.

If the browser doesn't provide a native version, the framework uses a polyfill so that promises work in all browsers supported for Lightning Experience.
We assume that you are familiar with the fundamentals of promises. For a great introduction to promises, see https://developers.google.com/web/fundamentals/getting-started/primers/promises.

Promises are an optional feature. Some people love them, some don't. Use them if they make sense for your use case.

# Create a Promise

This firstPromise function returns a Promise.

```
firstPromise : function() {
   return new Promise($A.getCallback(function(resolve, reject) {
        // do something
        if (/* success */) {
            resolve("Resolved");
        }
        else {
            reject("Rejected");
        }
    }));
}
```

The promise constructor determines the conditions for calling resolve() or reject() on the promise.

# **Chaining Promises**

When you need to coordinate or chain together multiple callbacks, promises can be useful. The generic pattern is:

```
firstPromise()
    .then(
        // resolve handler
        $A.getCallback(function(result) {
            return anotherPromise();
        }),
        // reject handler
        $A.getCallback(function(error) {
            console.log("Promise was rejected: ", error);
            return errorRecoveryPromise();
        })
    )
    .then(
        // resolve handler
        $A.getCallback(function() {
            return yetAnotherPromise();
        })
    );
```

The then () method chains multiple promises. In this example, each resolve handler returns another promise.

then () is part of the Promises API. It takes two arguments:

- 1. A callback for a fulfilled promise (resolve handler)
- 2. A callback for a rejected promise (reject handler)

The first callback, function (result), is called when resolve () is called in the promise constructor. The result object in the callback is the object passed as the argument to resolve ().

The second callback, function (error), is called when reject() is called in the promise constructor. The error object in the callback is the object passed as the argument to reject().

**Note**: The two callbacks are wrapped by \$A.getCallback() in our example. What's that all about? Promises execute their resolve and reject functions asynchronously so the code is outside the Lightning event loop and normal rendering lifecycle. If the resolve or reject code makes any calls to the Lightning Component framework, such as setting a component attribute, use \$A.getCallback() to wrap the code. For more information, see Modifying Components Outside the Framework Lifecycle on page 264.

# Always Use catch () or a Reject Handler

The reject handler in the first then () method returns a promise with errorRecoveryPromise(). Reject handlers are often used "midstream" in a promise chain to trigger an error recovery mechanism.

The Promises API includes a catch () method to optionally catch unhandled errors. Always include a reject handler or a catch () method in your promise chain.

Throwing an error in a promise doesn't trigger window.onerror, which is where the framework configures its global error handler. If you don't have a catch () method, keep an eye on your browser's console during development for reports about uncaught errors in a promise. To show an error message in a catch () method, use \$A.reportError(). The syntax for catch () is:

```
promise.then(...)
   .catch(function(error) {
      $$A.reportError("error message here", error);
   });
```

For more information on catch (), see the Mozilla Developer Network.

# Don't Use Storable Actions in Promises

The framework stores the response for storable actions in client-side cache. This stored response can dramatically improve the performance of your app and allow offline usage for devices that temporarily don't have a network connection. Storable actions are only suitable for read-only actions.

Storable actions might have their callbacks invoked more than once: first with cached data, then with updated data from the server. The multiple invocations don't align well with promises, which are expected to resolve or reject only once.

SEE ALSO: Storable Actions

# Making API Calls from Components

By default, you can't make calls to third-party APIs from client-side code. Add a remote site as a CSP Trusted Site to allow client-side component code to load assets from and make API requests to that site's domain.

The Lightning Component framework uses Content Security Policy (CSP), which is a W3C standard, to control the source of content that can be loaded on a page. Lightning apps are served from a different domain than Salesforce APIs, and the default CSP policy doesn't allow API calls from JavaScript code. You change the policy, and the content of the CSP header, by adding CSP Trusted Sites.

Important: You can't load JavaScript resources from a third-party site, even a CSP Trusted Site. To use a JavaScript library from a third-party site, add it to a static resource, and then add the static resource to your component. After the library is loaded from the static resource, you can use it as normal.

Sometimes, you have to make API calls from server-side controllers rather than client-side code. In particular, you can't make calls to Salesforce APIs from client-side Lightning component code. For information about making API calls from server-side controllers, see Making API Calls from Apex on page 311.

SEE ALSO:

Content Security Policy Overview Create CSP Trusted Sites to Access Third-Party APIs

# Create CSP Trusted Sites to Access Third-Party APIs

The Lightning Component framework uses Content Security Policy (CSP), which is a W3C standard, to control the source of content that can be loaded on a page. To use third-party APIs that make requests to an external (non-Salesforce) server, add the server as a CSP Trusted Site.

CSP is a Candidate Recommendation of the W3C working group on Web Application Security. The framework uses the Content-Security-Policy HTTP header recommended by the W3C. By default, the framework's headers allow content to be loaded only from secure (HTTPS) URLs and forbid XHR requests from JavaScript.

When you define a CSP Trusted Site, the site's URL is added to the list of allowed sites for the following directives in the CSP header.

- connect-src
- frame-src
- img-src
- style-src
- font-src
- media-src

This change to the CSP header directives allows Lightning components to load resources, such as images, styles, and fonts, from the site. It also allows client-side code to make requests to the site.

Important: You can't load JavaScript resources from a third-party site, even a CSP Trusted Site. To use a JavaScript library from a third-party site, add it to a static resource, and then add the static resource to your component. After the library is loaded from the static resource, you can use it as normal.

 From Setup, enter CSP in the Quick Find box, then select CSP Trusted Sites. This page displays a list of any CSP Trusted Sites already registered, and provides additional information about each site, including site name and URL.

- 2. Select New Trusted Site.
- **3.** Name the Trusted Site.

For example, enter Google Maps.

4. Enter the URL for the Trusted Site.

The URL must begin with http:// or https://. It must include a domain name, and can include a port.

## **EDITIONS**

Available in: Salesforce Classic and Lightning Experience

Available in: **Developer**, **Enterprise**, **Performance**, and **Unlimited** 

## USER PERMISSIONS

To create, read, update, and delete:

Customize Application
 or Modify All Data

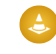

Warning: The default CSP requires secure (HTTPS) connections for external resources. Configuring a CSP Trusted Site with an insecure (HTTP) URL is an anti-pattern, and compromises the security of your org.

- 5. Optional: Enter a description for the Trusted Site.
- 6. Optional: To temporarily disable a Trusted Site without actually deleting it, deselect the Active checkbox.
- 7. Select Save.

Note: CSP Trusted Sites affect the CSP header only for Lightning Component framework requests. To enable corresponding access for Visualforce or Apex, create a Remote Site.

CSP isn't enforced by all browsers. For a list of browsers that enforce CSP, see caniuse.com.

IE11 doesn't support CSP, so we recommend using other supported browsers for enhanced security.

SEE ALSO:

Content Security Policy Overview Making API Calls from Components Browser Support Considerations for Lightning Components

# JavaScript Cookbook

This section includes code snippets and samples that can be used in various JavaScript files.

#### IN THIS SECTION:

#### Dynamically Creating Components

Create a component dynamically in your client-side JavaScript code by using the \$A.createComponent() method. To create multiple components, use \$A.createComponents().

### Detecting Data Changes with Change Handlers

Configure a component to automatically invoke a change handler, which is a client-side controller action, when a value in one of the component's attributes changes.

#### Finding Components by ID

Retrieve a component by its ID in JavaScript code.

### Dynamically Adding Event Handlers To a Component

You can dynamically add a handler for an event that a component fires.

#### Dynamically Showing or Hiding Markup

You can use CSS to toggle markup visibility. However, <aura:if> is the preferred approach because it defers the creation and rendering of the enclosed element tree until needed.

### Adding and Removing Styles

You can add or remove a CSS style on a component or element during runtime.

### Which Button Was Pressed?

To find out which button was pressed in a component containing multiple buttons, use Component.getLocalId().

#### Formatting Dates in JavaScript

The AuraLocalizationService JavaScript API provides methods for formatting and localizing dates.

# **Dynamically Creating Components**

Create a component dynamically in your client-side JavaScript code by using the \$A.createComponent() method. To create multiple components, use \$A.createComponents().

Note: Use <code>\$A.createComponent()</code> instead of the deprecated <code>\$A.newCmp()</code> and <code>\$A.newCmpAsync()</code> methods.

The syntax is:

\$A.createComponent(String type, Object attributes, function callback)

- 1. type—The type of component to create; for example, "ui:button".
- 2. attributes—A map of attributes for the component, including the local ld (aura:id).
- 3. callback (cmp, status, errorMessage) The callback to invoke after the component is created. The callback has three parameters.
  - a. cmp—The component that was created. This enables you to do something with the new component, such as add it to the body of the component that creates it. If there's an error, cmp is null.
  - **b.** status—The status of the call. The possible values are SUCCESS, INCOMPLETE, or ERROR. Always check that the status is SUCCESS before you try to use the component.
  - c. errorMessage—The error message if the status is ERROR.

Let's add a dynamically created button to this sample component.

The client-side controller calls \$A.createComponent() to create a ui:button with a local ID and a handler for the press event. The function (newButton, ...) callback appends the button to the body of c:createComponent. The newButton that's dynamically created by \$A.createComponent() is passed as the first argument to the callback.

```
/*createComponentController.js*/
( {
   doInit : function(cmp) {
        $A.createComponent(
            "lightning:button",
            {
                "aura:id": "findableAuraId",
                "label": "Press Me",
                "onclick": cmp.getReference("c.handlePress")
            },
            function(newButton, status, errorMessage){
                //Add the new button to the body array
                if (status === "SUCCESS") {
                    var body = cmp.get("v.body");
                    body.push(newButton);
                    cmp.set("v.body", body);
                }
                else if (status === "INCOMPLETE") {
```

Note: c:createComponent contains a {!v.body} expression. When you use cmp.set("v.body", ...) to set the component body, you must explicitly include {!v.body} in your component markup.

# **Creating Nested Components**

To dynamically create a component in the body of another component, use \$A.createComponents() to create the components. In the function callback, nest the components by setting the inner component in the body of the outer component. This example creates a ui:outputText component in the body of a ui:message component.

```
$A.createComponents([
    ["ui:message", {
        "title" : "Sample Thrown Error",
        "severity" : "error",
    }],
    ["ui:outputText", {
        "value" : e.message
    }]
    ],
    function(components, status, errorMessage) {
        if (status === "SUCCESS") {
            var message = components[0];
            var outputText = components[1];
            // set the body of the ui:message to be the ui:outputText
            message.set("v.body", outputText);
        }
        else if (status === "INCOMPLETE") {
            console.log("No response from server or client is offline.")
            // Show offline error
        }
        else if (status === "ERROR") {
            console.log("Error: " + errorMessage);
            // Show error message
        }
    }
);
```

# **Destroying Dynamically Created Components**

After a component that is declared in markup is no longer in use, the framework automatically destroys it and frees up its memory.

If you create a component dynamically in JavaScript and that component isn't added to a facet (v.body or another attribute of type Aura.Component[]), you have to destroy it manually using Component.destroy() to avoid memory leaks.

# Avoiding a Server Trip

The createComponent() and createComponents() methods support both client-side and server-side component creation. For performance and other reasons, client-side creation is preferred. If no server-side dependencies are found, the methods are executed client-side. The top-level component determines whether a server request is necessary for component creation.

The framework automatically tracks dependencies between definitions, such as components, defined in markup. These dependencies are loaded with the component. However, some dependencies aren't easily discoverable by the framework; for example, if you dynamically create a component that isn't directly referenced in the component's markup. To tell the framework about such a dynamic dependency, use the <aura:dependency> tag. This declaration ensures that the component and its dependencies are sent to the client.

A component with server-side dependencies must be created on the server. Server-side dependencies include dynamically created component definitions, dynamically loaded labels, and other elements that can't be predetermined by static markup analysis.

**Note:** A server-side controller isn't a server-side dependency for component creation because controller actions are only called after the component has been created.

A single call to createComponent() or createComponents() can result in many components being created. The call creates the requested component and all its child components. In addition to performance considerations, server-side component creation has a limit of 10,000 components that can be created in a single request. If you hit this limit, ensure you're explicitly declaring component dependencies with the <aura:dependency> tag or otherwise pre-loading dependent elements, so that your component can be created on the client side instead.

There's no limit on component creation on the client side.

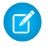

**Note:** Creating components where the top-level components don't have server dependencies but nested inner components do isn't currently supported.

SEE ALSO:

Reference Doc App aura:dependency Invoking Actions on Component Initialization Dynamically Adding Event Handlers To a Component

# Detecting Data Changes with Change Handlers

Configure a component to automatically invoke a change handler, which is a client-side controller action, when a value in one of the component's attributes changes.

When the value changes, the valueChange.evt event is automatically fired. The event has type="VALUE".

In the component, define a handler with name="change".

<aura:handler name="change" value="{!v.numItems}" action="{!c.itemsChange}"/>

The value attribute sets the component attribute that the change handler tracks.

The action attribute sets the client-side controller action to invoke when the attribute value changes.

A component can have multiple <aura:handler name="change"> tags to detect changes to different attributes.

In the controller, define the action for the handler.

```
({
    itemsChange: function(cmp, evt) {
        console.log("numItems has changed");
        console.log("old value: " + evt.getParam("oldValue"));
        console.log("current value: " + evt.getParam("value"));
    }
})
```

The valueChange event gives you access to the previous value (oldValue) and the current value (value) in the handler action.

When a change occurs to a value that is represented by the change handler, the framework handles the firing of the event and rerendering of the component.

SEE ALSO: Invoking Actions on Component Initialization aura:valueChange

# Finding Components by ID

Retrieve a component by its ID in JavaScript code.

Use aura: id to add a local ID of button1 to the lightning: button component.

<lightning:button aura:id="button1" label="button1"/>

You can find the component by calling cmp.find ("button1"), where cmp is a reference to the component containing the button. The find () function has one parameter, which is the local ID of a component within the markup.

find () returns different types depending on the result.

- If the local ID is unique, find () returns the component.
- If there are multiple components with the same local ID, find() returns an array of the components.
- If there is no matching local ID, find () returns undefined.

SEE ALSO:

Component IDs Value Providers

# Dynamically Adding Event Handlers To a Component

You can dynamically add a handler for an event that a component fires.

The addEventHandler() method in the Component object replaces the deprecated addHandler() method.

To add an event handler to a component dynamically, use the addEventHandler() method.

addEventHandler(String event, Function handler, String phase, String includeFacets)

#### event

The first argument is the name of the event that triggers the handler. You can't force a component to start firing events that it doesn't fire, so make sure that this argument corresponds to an event that the component fires. The <aura:registerEvent> tag in a component's markup advertises an event that the component fires.

- For a component event, set this argument to match the name attribute of the <aura:registerEvent> tag.
- For an application event, set this argument to match the event descriptor in the format namespace:eventName.

#### handler

The second argument is the action that handles the event. The format is similar to the value you would put in the action attribute in the <aura:handler> tag if the handler was statically defined in the markup. There are two options for this argument.

- To use a controller action, use the format: cmp.getReference ("c.actionName").
- To use an anonymous function, use the format:

```
function(auraEvent) {
    // handling logic here
}
```

For a description of the other arguments, see the JavaScript API in the doc reference app.

You can also add an event handler to a component that is created dynamically in the callback function of \$A.createComponent(). For more information, see Dynamically Creating Components.

## Example

This component has buttons to fire and handle a component event and an application event.

</aura:component>

Here's the client-side controller.

```
/* dynamicHandlerController.js */
({
    fireEvent : function(cmp, event) {
        // Get the component event by using the
        // name value from <aura:registerEvent> tag
        var compEvent = cmp.getEvent("compEvent");
        compEvent.fire();
    }
}
```

```
console.log("Fired a component event");
    },
    addEventHandler : function(cmp, event) {
        // First param matches name attribute in <aura:registerEvent> tag
        cmp.addEventHandler("compEvent", cmp.getReference("c.handleEvent"));
        console.log("Added handler for component event");
    },
   handleEvent : function(cmp, event) {
       alert("Handled the component event");
    },
    fireAppEvent : function(cmp, event) {
        var appEvent = $A.get("e.c:appEvent");
        appEvent.fire();
        console.log("Fired an application event");
    },
   addAppEventHandler : function(cmp, event) {
        // Can use cmp.getReference() or anonymous function for handler
        // First param is event descriptor, "c:appEvent", for application events
        cmp.addEventHandler("c:appEvent", cmp.getReference("c.handleAppEvent"));
        // Can alternatively use anonymous function for handler
        //cmp.addEventHandler("c:appEvent", function(auraEvent) {
            // console.log("Handled the application event in anonymous function");
        //});
        console.log("Added handler for application event");
    },
   handleAppEvent : function(cmp, event) {
        alert("Handled the application event");
    }
})
```

Notice the first parameter of the addEventHandler() calls. The syntax for a component event is:

```
cmp.addEventHandler("compEvent", cmp.getReference("c.handleEvent"));
```

The syntax for an application event is:

cmp.addEventHandler("c:appEvent", cmp.getReference("c.handleAppEvent"));

For either a component or application event, you can use an anonymous function as a handler instead of using cmp.getReference() for a controller action.

For example, the application event handler could be:

```
cmp.addEventHandler("c:appEvent", function(auraEvent) {
    // add handler logic here
```

```
console.log("Handled the application event in anonymous function");
});
```

#### SEE ALSO:

Handling Events with Client-Side Controllers Handling Component Events Reference Doc App

# Dynamically Showing or Hiding Markup

You can use CSS to toggle markup visibility. However, <aura:if> is the preferred approach because it defers the creation and rendering of the enclosed element tree until needed.

For an example using <aura:if>, see Best Practices for Conditional Markup.

This example uses \$A.util.toggleClass (cmp, 'class') to toggle visibility of markup.

```
/*toggleCssController.js*/
({
    toggle : function(component, event, helper) {
        var toggleText = component.find("text");
        $A.util.toggleClass(toggleText, "toggle");
    }
})
/*toggleCss.css*/
.THIS.toggle {
```

Click the **Toggle** button to hide or show the text by toggling the CSS class.

SEE ALSO: Handling Events with Client-Side Controllers Component Attributes Adding and Removing Styles

display: none;

}

# Adding and Removing Styles

You can add or remove a CSS style on a component or element during runtime.

To retrieve the class name on a component, use component.find('myCmp').get('v.class'), where myCmp is the aura:id attribute value.

To append and remove CSS classes from a component or element, use the \$A.util.addClass(cmpTarget, 'class') and \$A.util.removeClass(cmpTarget, 'class') methods.

#### **Component source**

```
<aura:component>
        <div aura:id="changeIt">Change Me!</div><br />
        dightning:button onclick="{!c.applyCSS}" label="Add Style" />
        lightning:button onclick="{!c.removeCSS}" label="Remove Style" />
        </aura:component>
```

CSS source

```
.THIS.changeMe {
    background-color:yellow;
    width:200px;
}
```

**Client-side controller source** 

```
{
    applyCSS: function(cmp, event) {
        var cmpTarget = cmp.find('changeIt');
        $A.util.addClass(cmpTarget, 'changeMe');
    },
    removeCSS: function(cmp, event) {
        var cmpTarget = cmp.find('changeIt');
        $A.util.removeClass(cmpTarget, 'changeMe');
    }
}
```

The buttons in this demo are wired to controller actions that append or remove the CSS styles. To append a CSS style to a component, use \$A.util.addClass(cmpTarget, 'class'). Similarly, remove the class by using

\$A.util.removeClass(cmpTarget, 'class') in your controller.cmp.find() locates the component using the local ID, denoted by aura:id="changeIt" in this demo.

# **Toggling a Class**

To toggle a class, use \$A.util.toggleClass (cmp, 'class'), which adds or removes the class.

The cmp parameter can be component or a DOM element.

Note: We recommend using a component instead of a DOM element. If the utility function is not used inside afterRender() or rerender(), passing in cmp.getElement() might result in your class not being applied when the components are rerendered. For more information, see Events Fired During the Rendering Lifecycle on page 194.

To hide or show markup dynamically, see Dynamically Showing or Hiding Markup on page 285.

To conditionally set a class for an array of components, pass in the array to \$A.util.toggleClass().

```
mapClasses: function(arr, cssClass) {
   for(var cmp in arr) {
      $A.util.toggleClass(arr[cmp], cssClass);
}
```

```
}
```

SEE ALSO:

Handling Events with Client-Side Controllers CSS in Components Component Bundles

# Which Button Was Pressed?

To find out which button was pressed in a component containing multiple buttons, use Component.getLocalId().

The framework provides two button components—ui:button and lightning:button.

Note: We recommend that you use lightning:button, a button component that comes with Lightning Design System styling.

Let's look at an example with multiple ui:button components. Each button has a unique local ID, set by an aura:id attribute.

Use event.getSource() in the client-side controller to get the button component that was clicked. Call getLocalId() to get the aura:id of the clicked button.

```
/* buttonPressedController.js */
({
    nameThatButton : function(cmp, event, helper) {
        var whichOne = event.getSource().getLocalId();
        console.log(whichOne);
        cmp.set("v.whichButton", whichOne);
    }
})
```

If you're using lightning: button, use the onclick event handler instead of the press event handler.

```
<aura:component>
	<aura:component>
	<aura:attribute name="whichButton" type="String" />
	You clicked: {!v.whichButton}
	<lightning:button aura:id="button1" name="buttonname1" label="Click me"
	onclick="{!c.nameThatButton}"/>
	<lightning:button aura:id="button2" name="buttonname2" label="Click me"
	onclick="{!c.nameThatButton}"/>
	</aura:component>
```

In the client-side controller, you can use one of the following methods to find out which button was clicked.

- event.getSource().getLocalId() returns the aura:id of the clicked button.
- event.getSource().get("v.name") returns the name of the clicked button.

SEE ALSO:

Component IDs Finding Components by ID

# Formatting Dates in JavaScript

The AuraLocalizationService JavaScript API provides methods for formatting and localizing dates.

For example, the formatDate() method formats a date based on the formatString parameter set as the second argument.

formatDate (String | Number | Date date, String formatString)

The date parameter can be a String, Number, or most typically a JavaScript Date. If you provide a String value, use ISO 8601 format to avoid parsing warnings.

The formatString parameter contains tokens to format a date and time. For example, "YYYY-MM-DD" formats 15th January, 2017 as "2017-01-15". The default format string comes from the \$Locale value provider.

This table shows the list of tokens supported in formatString.

| Description               | Token | Output           |
|---------------------------|-------|------------------|
| Day of month              | d     | 1 31             |
| Month                     | М     | 1 12             |
| Month (short name)        | MMM   | Jan Dec          |
| Month (full name)         | MMMM  | January December |
| Year                      | у     | 2017             |
| Year (identical to y)     | Υ     | 2017             |
| Year (two digit)          | YY    | 17               |
| Year (four digit)         | YYYY  | 2017             |
| Hour of day (1-12)        | h     | 1 12             |
| Hour of day (0-23)        | Н     | 023              |
| Hour of day (1-24)        | k     | 124              |
| Minute                    | m     | 059              |
| Second                    | S     | 059              |
| Fraction of second        | SSS   | 000 999          |
| AM or PM                  | a     | AM or PM         |
| AM or PM (identical to a) | А     | AM or PM         |

| Description          | Token | Output        |
|----------------------|-------|---------------|
| Zone offset from UTC | Z     | -12:00 +14:00 |
| Quarter of year      | Q     | 14            |
| Week of year         | W     | 153           |
| Week of year (ISO)   | W     | 153           |

There are similar methods that differ in their default output values.

- formatDateTime () The default formatString outputs datetime instead of date.
- formatDateTimeUTC () Formats a datetime in UTC standard time.
- formatDateUTC () Formats a date in UTC standard time.

For more information on all the methods in AuraLocalizationService, see the JavaScript API in the Reference Doc App.

**Example**: Use \$A.localizationService to use the methods in AuraLocalizationService.

```
var now = new Date();
var dateString = "2017-01-15";
// Returns date in the format "Jun 8, 2017"
console.log($A.localizationService.formatDate(now));
// Returns date in the format "Jan 15, 2017"
console.log($A.localizationService.formatDate(dateString));
// Returns date in the format "2017 01 15"
console.log($A.localizationService.formatDate(dateString, "YYYY MM DD"));
// Returns date in the format "June 08 2017, 01:45:49 PM"
console.log($A.localizationService.formatDate(now, "MMMM DD YYYY, hh:mm:ss a"));
// Returns date in the format "Jun 08 2017, 01:48:26 PM"
console.log($A.localizationService.formatDate(now, "MMM DD YYYY, hh:mm:ss a"));
```

#### SEE ALSO:

Localization

# Using Apex

Use Apex to write server-side code, such as controllers and test classes.

Server-side controllers handle requests from client-side controllers. For example, a client-side controller might handle an event and call a server-side controller action to persist a record. A server-side controller can also load your record data.

### IN THIS SECTION:

### Creating Server-Side Logic with Controllers

The framework supports client-side and server-side controllers. An event is always wired to a client-side controller action, which can in turn call a server-side controller action. For example, a client-side controller might handle an event and call a server-side controller action to persist a record.

### Working with Salesforce Records

It's easy to work with your Salesforce records in Apex.

### Testing Your Apex Code

Before you can upload a managed package, you must write and execute tests for your Apex code to meet minimum code coverage requirements. Also, all tests must run without errors when you upload your package to AppExchange.

### Making API Calls from Apex

Make API calls from an Apex controller. You can't make Salesforce API calls from JavaScript code.

### Creating Components in Apex

Creating components on the server side in Apex, using the Cmp.<myNamespace>.<myComponent> syntax, is deprecated. Use \$A.createComponent() in client-side JavaScript code instead.

# Creating Server-Side Logic with Controllers

The framework supports client-side and server-side controllers. An event is always wired to a client-side controller action, which can in turn call a server-side controller action. For example, a client-side controller might handle an event and call a server-side controller action to persist a record.

Server-side actions need to make a round trip, from the client to the server and back again, so they usually complete more slowly than client-side actions.

For more details on the process of calling a server-side action, see Calling a Server-Side Action on page 295.

### IN THIS SECTION:

### Apex Server-Side Controller Overview

Create a server-side controller in Apex and use the @AuraEnabled annotation to enable access to the controller method.

### Creating an Apex Server-Side Controller

Use the Developer Console to create an Apex server-side controller.

### Returning Data from an Apex Server-Side Controller

Return results from a server-side controller to a client-side controller using the return statement. Results data must be serializable into JSON format.

### Returning Errors from an Apex Server-Side Controller

Create and throw a System.AuraHandledException from your server-side controller to return a custom error message.

### AuraEnabled Annotation

The AuraEnabled annotation provides support for Apex methods and properties to be used with the Lightning Component framework.

### Calling a Server-Side Action

Call a server-side controller action from a client-side controller. In the client-side controller, you set a callback, which is called after the server-side action is completed. A server-side action can return any object containing serializable JSON data.

### Queueing of Server-Side Actions

The framework queues up actions before sending them to the server. This mechanism is largely transparent to you when you're writing code but it enables the framework to minimize network traffic by batching multiple actions into one request (XHR).

### Foreground and Background Actions

Foreground actions are the default. An action can be marked as a background action. This is useful when you want your app to remain responsive to a user while it executes a low priority, long-running action. A rough guideline is to use a background action if it takes more than five seconds for the response to return from the server.

### Storable Actions

Enhance your component's performance by marking actions as storable to quickly show cached data from client-side storage without waiting for a server trip. If the cached data is stale, the framework retrieves the latest data from the server. Caching is especially beneficial for users on high latency, slow, or unreliable connections such as 3G networks.

### Abortable Actions

Mark an action as abortable to make it potentially abortable while it's queued to be sent to the server. An abortable action in the queue is not sent to the server if the component that created the action is no longer valid, that is cmp.isValid() == false. A component is automatically destroyed and marked invalid by the framework when it is unrendered.

# Apex Server-Side Controller Overview

Create a server-side controller in Apex and use the @AuraEnabled annotation to enable access to the controller method.

Only methods that you have explicitly annotated with <code>@AuraEnabled</code> are exposed. Calling server-side actions aren't counted against your org's API limits. However, your server-side controller actions are written in Apex, and as such are subject to all the usual Apex limits.

This Apex controller contains a serverEcho action that prepends a string to the value passed in.

```
public with sharing class SimpleServerSideController {
    //Use @AuraEnabled to enable client- and server-side access to the method
    @AuraEnabled
    public static String serverEcho(String firstName) {
        return ('Hello from the server, ' + firstName);
    }
}
```

In addition to using the @AuraEnabled annotation, your Apex controller must follow these requirements.

- Methods must be static and marked public or global. Non-static methods aren't supported.
- If a method returns an object, instance methods that retrieve the value of the object's instance field must be public.
- Use unique names for client-side and server-side actions in a component. A JavaScript function (client-side action) with the same name as an Apex method (server-side action) can lead to hard-to-debug issues. In debug mode, the framework logs a browser console warning about the clashing client-side and server-side action names.

Tip: Don't store component state in your controller (client-side or server-side). Store state in a component's client-side attributes instead.

For more information, see Classes in the Apex Developer Guide.

SEE ALSO:

Calling a Server-Side Action Creating an Apex Server-Side Controller

AuraEnabled Annotation

# Creating an Apex Server-Side Controller

Use the Developer Console to create an Apex server-side controller.

- **1.** Open the Developer Console.
- 2. Click File > New > Apex Class.
- 3. Enter a name for your server-side controller.
- 4. Click OK.
- 5. Enter a method for each server-side action in the body of the class.

Add the <code>@AuraEnabled</code> annotation to a method to expose it as a server-side action. Additionally, server-side actions must be static methods, and either global or public.

### 6. Click File > Save.

- 7. Open the component that you want to wire to the new controller class.
- 8. Add a controller system attribute to the <aura:component> tag to wire the component to the controller. For example:

```
<aura:component controller="SimpleServerSideController">
```

### SEE ALSO:

Salesforce Help: Open the Developer Console Returning Data from an Apex Server-Side Controller AuraEnabled Annotation

# Returning Data from an Apex Server-Side Controller

Return results from a server-side controller to a client-side controller using the return statement. Results data must be serializable into JSON format.

Return data types can be any of the following.

- Simple—String, Integer, and so on. See Basic Types for details.
- sObject—standard and custom sObjects are both supported. See Standard and Custom Object Types.
- Apex—an instance of an Apex class. (Most often a custom class.) See Custom Apex Class Types.
- Collection—a collection of any of the other types. See Collection Types.

## **Returning Apex Objects**

Here's an example of a controller that returns a collection of custom Apex objects.

```
public with sharing class SimpleAccountController {
    @AuraEnabled
    public static List<SimpleAccount> getAccounts() {
        // Perform isAccessible() check here
        // SimpleAccount is a simple "wrapper" Apex class for transport
        List<SimpleAccount> simpleAccounts = new List<SimpleAccount>();
```

```
List<Account> accounts = [SELECT Id, Name, Phone FROM Account LIMIT 5];
for (Account acct : accounts) {
    simpleAccounts.add(new SimpleAccount(acct.Id, acct.Name, acct.Phone));
}
return simpleAccounts;
}
```

When an instance of an Apex class is returned from a server-side action, the instance is serialized to JSON by the framework. Only the values of public instance properties and methods annotated with @AuraEnabled are serialized and returned.

For example, here's a simple "wrapper" Apex class that contains a few details for an account record. This class is used to package a few details of an account record in a serializable format.

```
public class SimpleAccount {
    @AuraEnabled public String Id { get; set; }
    @AuraEnabled public String Name { get; set; }
    public String Phone { get; set; }
    // Trivial constructor, for server-side Apex -> client-side JavaScript
    public SimpleAccount(String id, String name, String phone) {
        this.Id = id;
        this.Name = name;
        this.Phone = phone;
    }
    // Default, no-arg constructor, for client-side -> server-side
    public SimpleAccount() {}
}
```

When returned from a remote Apex controller action, the Id and Name properties are defined on the client-side. However, because it doesn't have the @AuraEnabled annotation, the Phone property isn't serialized on the server side, and isn't returned as part of the result data.

```
SEE ALSO:
```

AuraEnabled Annotation Custom Apex Class Types

## Returning Errors from an Apex Server-Side Controller

Create and throw a System.AuraHandledException from your server-side controller to return a custom error message.

Errors happen. Sometimes they're expected, such as invalid input from a user, or a duplicate record in a database. Sometimes they're unexpected, such as... Well, if you've been programming for any length of time, you know that the range of unexpected errors is nearly infinite.

When your server-side controller code experiences an error, two things can happen. You can catch it there and handle it in Apex. Otherwise, the error is passed back in the controller's response.

If you handle the error Apex, you again have two ways you can go. You can process the error, perhaps recovering from it, and return a normal response to the client. Or, you can create and throw an AuraHandledException.

The benefit of throwing AuraHandledException, instead of letting a system exception be returned, is that you have a chance to handle the exception more gracefully in your client code. System exceptions have important details stripped out for security purposes, and result in the dreaded "An internal server error has occurred..." message. Nobody likes that. When you use an AuraHandledException you have an opportunity to add some detail back into the response returned to your client-side code. More importantly, you can choose a better message to show your users.

Here's an example of creating and throwing an AuraHandledException in response to bad input. However, the real benefit of using AuraHandledException comes when you use it in response to a system exception. For example, throw an AuraHandledException in response to catching a DML exception, instead of allowing that to propagate down to your client component code.

```
public with sharing class SimpleErrorController {
    static final List<String> BAD WORDS = new List<String> {
        'bad',
        'words',
        'here'
    };
    @AuraEnabled
    public static String helloOrThrowAnError(String name) {
        // Make sure we're not seeing something naughty
        for(String badWordStem : BAD WORDS) {
            if(name.containsIgnoreCase(badWordStem)) {
                // How rude! Gracefully return an error...
                throw new AuraHandledException('NSFW name detected.');
            }
        }
        // No bad word found, so...
        return ('Hello ' + name + '!');
    }
}
```

## AuraEnabled Annotation

The AuraEnabled annotation provides support for Apex methods and properties to be used with the Lightning Component framework.

The AuraEnabled annotation is overloaded, and is used for two separate and distinct purposes.

- Use @AuraEnabled on Apex class static methods to make them accessible as remote controller actions in your Lightning components.
- Use <code>@AuraEnabled</code> on Apex **instance methods and properties** to make them serializable when an instance of the class is returned as data from a server-side action.

Important:

• Don't mix-and-match these different uses of <code>@AuraEnabled</code> in the same Apex class.

 Only static @AuraEnabled Apex methods can be called from client-side code. Visualforce-style instance properties and getter/setter methods aren't available. Use client-side component attributes instead.

SEE ALSO:

Returning Data from an Apex Server-Side Controller Custom Apex Class Types

## Calling a Server-Side Action

Call a server-side controller action from a client-side controller. In the client-side controller, you set a callback, which is called after the server-side action is completed. A server-side action can return any object containing serializable JSON data.

A client-side controller is a JavaScript object in object-literal notation containing a map of name-value pairs.

Let's say that you want to trigger a server-call from a component. The following component contains a button that's wired to a client-side controller echo action. SimpleServerSideController contains a method that returns a string passed in from the client-side controller.

```
<aura:component controller="SimpleServerSideController">
        <aura:attribute name="firstName" type="String" default="world"/>
        <lightning:button label="Call server" onclick="{!c.echo}"/>
</aura:component>
```

This client-side controller includes an echo action that executes a serverEcho method on a server-side controller.

Tip: Use unique names for client-side and server-side actions in a component. A JavaScript function (client-side action) with the same name as an Apex method (server-side action) can lead to hard-to-debug issues. In debug mode, the framework logs a browser console warning about the clashing client-side and server-side action names.

```
( {
   "echo" : function(cmp) {
       // create a one-time use instance of the serverEcho action
       // in the server-side controller
       var action = cmp.get("c.serverEcho");
       action.setParams({ firstName : cmp.get("v.firstName") });
       // Create a callback that is executed after
       // the server-side action returns
       action.setCallback(this, function(response) {
           var state = response.getState();
            if (state === "SUCCESS") {
               // Alert the user with the value returned
                // from the server
                alert("From server: " + response.getReturnValue());
                // You would typically fire a event here to trigger
                // client-side notification that the server-side
                // action is complete
            }
            else if (state === "INCOMPLETE") {
               // do something
            }
            else if (state === "ERROR") {
```

```
var errors = response.getError();
                if (errors) {
                    if (errors[0] && errors[0].message) {
                        console.log("Error message: " +
                                 errors[0].message);
                    }
                } else {
                    console.log("Unknown error");
                }
            }
        });
        // optionally set storable, abortable, background flag here
        // A client-side action could cause multiple events,
        // which could trigger other events and
        // other server-side action calls.
        // $A.enqueueAction adds the server-side action to the queue.
        $A.enqueueAction(action);
    }
})
```

In the client-side controller, we use the value provider of c to invoke a server-side controller action. We also use the c syntax in markup to invoke a client-side controller action.

The cmp.get ("c.serverEcho") call indicates that we're calling the serverEcho method in the server-side controller. The method name in the server-side controller must match everything after the c. in the client-side call. In this case, that's serverEcho.

Use action.setParams () to set data to be passed to the server-side controller. The following call sets the value of the firstName argument on the server-side controller's serverEcho method based on the firstName attribute value.

action.setParams({ firstName : cmp.get("v.firstName") });

action.setCallback() sets a callback action that is invoked after the server-side action returns.

```
action.setCallback(this, function(response) { ... });
```

The server-side action results are available in the response variable, which is the argument of the callback.

response.getState() gets the state of the action returned from the server.

Note: You don't need a cmp.isValid() check in the callback in a client-side controller when you reference the component associated with the client-side controller. The framework automatically checks that the component is valid.

response.getReturnValue() gets the value returned from the server. In this example, the callback function alerts the user with the value returned from the server.

\$A.enqueueAction (action) adds the server-side controller action to the queue of actions to be executed. All actions that are enqueued will run at the end of the event loop. Rather than sending a separate request for each individual action, the framework processes the event chain and batches the actions in the queue into one request. The actions are asynchronous and have callbacks.

Tip: If your action is not executing, make sure that you're not executing code outside the framework's normal rerendering lifecycle. For example, if you use window.setTimeout() in an event handler to execute some logic after a time delay, wrap your code in \$A.getCallback().You don't need to use \$A.getCallback() if your code is executed as part of the framework's call stack; for example, your code is handling an event or in the callback for a server-side controller action.

## **Client Payload Data Limit**

Use action.setParams() to set data for an action to be passed to a server-side controller.

The framework batches the actions in the queue into one server request. The request payload includes all of the actions and their data serialized into JSON. The request payload limit is 4 MB.

IN THIS SECTION:

### Action States

Call a server-side controller action from a client-side controller. The action can have different states during processing.

### SEE ALSO:

Handling Events with Client-Side Controllers Queueing of Server-Side Actions Action States Checking Component Validity

## **Action States**

Call a server-side controller action from a client-side controller. The action can have different states during processing.

The possible action states are:

### NEW

The action was created but is not in progress yet

### RUNNING

The action is in progress

### SUCCESS

The action executed successfully

### ERROR

The server returned an error

### INCOMPLETE

The server didn't return a response. The server might be down or the client might be offline. The framework guarantees that an action's callback is always invoked as long as the component is valid. If the socket to the server is never successfully opened, or closes abruptly, or any other network error occurs, the XHR resolves and the callback is invoked with state equal to INCOMPLETE.

### ABORTED

The action was aborted. This action state is deprecated. A callback for an aborted action is never executed so you can't do anything to handle this state.

### SEE ALSO:

Calling a Server-Side Action

## Queueing of Server-Side Actions

The framework queues up actions before sending them to the server. This mechanism is largely transparent to you when you're writing code but it enables the framework to minimize network traffic by batching multiple actions into one request (XHR).

The batching of actions is also known as *boxcar'ing*, similar to a train that couples boxcars together.

The framework uses a stack to keep track of the actions to send to the server. When the browser finishes processing events and JavaScript on the client, the enqueued actions on the stack are sent to the server in a batch.

Tip: If your action is not executing, make sure that you're not executing code outside the framework's normal rerendering lifecycle. For example, if you use window.setTimeout() in an event handler to execute some logic after a time delay, wrap your code in \$A.getCallback().

There are some properties that you can set on an action to influence how the framework manages the action while it's in the queue waiting to be sent to the server. For more information, see:

- Foreground and Background Actions on page 298
- Storable Actions on page 299
- Abortable Actions on page 302

### SEE ALSO:

Modifying Components Outside the Framework Lifecycle

# Foreground and Background Actions

Foreground actions are the default. An action can be marked as a background action. This is useful when you want your app to remain responsive to a user while it executes a low priority, long-running action. A rough guideline is to use a background action if it takes more than five seconds for the response to return from the server.

## **Batching of Actions**

Multiple queued foreground actions are batched in a single request (XHR) to minimize network traffic. The batching of actions is also known as *boxcar'ing*, similar to a train that couples boxcars together.

The server sends the XHR response to the client when all actions have been processed on the server. If a long-running action is in the boxcar, the XHR response is held until that long-running action completes. Marking an action as background results in that action being sent separately from any foreground actions. The separate transmission ensures that the background action doesn't impact the response time of the foreground actions.

When the server-side actions in the queue are executed, the foreground actions execute first and then the background actions execute. Background actions run in parallel with foreground actions and responses of foreground and background actions may come back in either order.

We don't make any guarantees for the order of execution of action callbacks. XHR responses may return in a different order than the order in which the XHR requests were sent due to server processing time.

Note: Don't rely on each background action being sent in its own request as that behavior isn't guaranteed and it can lead to performance issues. Remember that the motivation for background actions is to isolate long-running requests into a separate request to avoid slowing the response for foreground actions.

If two actions must be executed sequentially, the component must orchestrate the ordering. The component can enqueue the first action. In the first action's callback, the component can then enqueue the second action.

## Framework-Managed Request Throttling

The framework throttles foreground and background requests separately. This means that the framework can control the number of foreground requests and the number of background actions running at any time. The framework automatically throttles requests and it's not user controlled. The framework manages the number of foreground and background XHRs, which varies depending on available resources.

Even with separate throttling, background actions might affect performance in some conditions, such as an excessive number of requests to the server.

## Setting Background Actions

To set an action as a background action, call the setBackground () method on the action object in JavaScript.

```
// set up the server-action action
var action = cmp.get("c.serverEcho");
// optionally set actions params
//action.setParams({ firstName : cmp.get("v.firstName") });
// set as a background action
action.setBackground();
```

Note: A background action can't be set back to a foreground action. In other words, calling setBackground to set it to false will have no effect.

### SEE ALSO:

Queueing of Server-Side Actions Calling a Server-Side Action

## **Storable Actions**

Enhance your component's performance by marking actions as storable to quickly show cached data from client-side storage without waiting for a server trip. If the cached data is stale, the framework retrieves the latest data from the server. Caching is especially beneficial for users on high latency, slow, or unreliable connections such as 3G networks.

## と Warning:

- A storable action might result in no call to the server. Never mark as storable an action that updates or deletes data.
- For storable actions in the cache, the framework returns the cached response immediately and also refreshes the data if it's stale. Therefore, storable actions might have their callbacks invoked more than once: first with cached data, then with updated data from the server.

Most server requests are read-only and idempotent, which means that a request can be repeated or retried as often as necessary without causing data changes. The responses to idempotent actions can be cached and quickly reused for subsequent identical actions. For storable actions, the key for determining an identical action is a combination of:

- Apex controller name
- Method name
- Method parameter values

## Marking an Action as Storable

To mark a server-side action as storable, call setStorable () on the action in JavaScript code, as follows.

action.setStorable();

Note: Storable actions are always implicitly marked as abortable too.

The setStorable function takes an optional argument, which is a configuration map of key-value pairs representing the storage options and values to set. You can only set the following property:

### ignoreExisting

Set to true to bypass the cache. The default value is false.

This property is useful when you know that any cached data is invalid, such as after a record modification. This property should be used rarely because it explicitly defeats caching.

To set the storage options for the action response, pass this configuration map into setStorable (*configObj*).

### IN THIS SECTION:

### Lifecycle of Storable Actions

This image describes the sequence of callback execution for storable actions.

### Enable Storable Actions in an Application

Storable actions are automatically configured in Lightning Experience and the Salesforce mobile app. To use storable actions in a standalone app (.app resource), you must configure client-side storage for cached action responses.

### Storage Service Adapters

The Storage Service supports multiple implementations of storage and selects an adapter at runtime based on browser support and specified characteristics of persistence and security. Storage can be persistent and secure. With persistent storage, cached data is preserved between user sessions in the browser. With secure storage, cached data is encrypted.

## Lifecycle of Storable Actions

This image describes the sequence of callback execution for storable actions.

Note: An action might have its callback invoked more than once:

- First with the cached response, if it's in storage.
- Second with updated data from the server, if the stored response has exceeded the time to refresh entries.

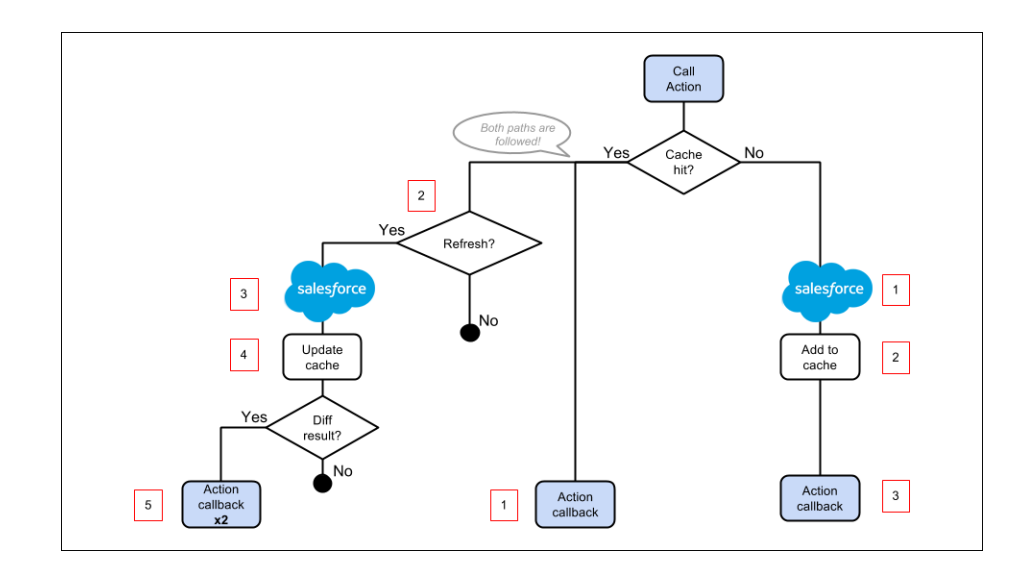

### Cache Miss

If the action is not a cache hit as it doesn't match a storage entry:

- 1. The action is sent to the server-side controller.
- 2. If the response is SUCCESS, the response is added to storage.
- 3. The callback in the client-side controller is executed.

### Cache Hit

If the action is a cache hit as it matches a storage entry:

- 1. The callback in the client-side controller is executed with the cached action response.
- 2. If the response has been cached for longer than the refresh time, the storage entry is refreshed.

When an application enables storable actions, a refresh time is configured. The refresh time is the duration in seconds before an entry is refreshed in storage. The refresh time is automatically configured in Lightning Experience and the Salesforce mobile app.

- 3. The action is sent to the server-side controller.
- 4. If the response is SUCCESS, the response is added to storage.
- 5. If the refreshed response is different from the cached response, the callback in the client-side controller is executed for a second time.

SEE ALSO:

Storable Actions Enable Storable Actions in an Application

### Enable Storable Actions in an Application

Storable actions are automatically configured in Lightning Experience and the Salesforce mobile app. To use storable actions in a standalone app (.app resource), you must configure client-side storage for cached action responses.

To configure client-side storage for your standalone app, use <auraStorage:init> in the auraPreInitBlock attribute of your application's template. For example:

```
<aura:component isTemplate="true" extends="aura:template">
        <aura:set attribute="auraPreInitBlock">
            <auraStorage:init
            name="actions"
            persistent="false"
            secure="true"
            maxSize="1024"
            defaultExpiration="900"
            defaultExpiration="900"
            defaultAutoRefreshInterval="30" />
        </aura:set>
        </aura:component>
```

#### name

The storage name must be actions. Storable actions are the only currently supported type of storage.

#### persistent

Set to true to preserve cached data between user sessions in the browser.

#### secure

Set to true to encrypt cached data.

#### maxsize

The maximum size in KB of the storage.

#### defaultExpiration

The duration in seconds that an entry is retained in storage.

### defaultAutoRefreshInterval

The duration in seconds before an entry is refreshed in storage.

For more information, see the Reference Doc App.

Storable actions use the Storage Service. The Storage Service supports multiple implementations of storage and selects an adapter at runtime based on browser support and specified characteristics of persistence and security.

SEE ALSO:

Storage Service Adapters

## Storage Service Adapters

The Storage Service supports multiple implementations of storage and selects an adapter at runtime based on browser support and specified characteristics of persistence and security. Storage can be persistent and secure. With persistent storage, cached data is preserved between user sessions in the browser. With secure storage, cached data is encrypted.

| Storage Adapter Name | Persistent | Secure |
|----------------------|------------|--------|
| IndexedDB            | true       | false  |
| Memory               | false      | true   |

### IndexedDB

(Persistent but not secure) Provides access to an API for client-side storage and search of structured data. For more information, see the Indexed Database API.

#### Memory

(Not persistent but secure) Provides access to JavaScript memory for caching data. The stored cache persists only per browser page. Browsing to a new page resets the cache.

The Storage Service selects a storage adapter on your behalf that matches the persistent and secure options you specify when initializing the service. For example, if you request a persistent and insecure storage service, the Storage Service returns the IndexedDB storage if the browser supports it.

# Abortable Actions

Mark an action as abortable to make it potentially abortable while it's queued to be sent to the server. An abortable action in the queue is not sent to the server if the component that created the action is no longer valid, that is cmp\_isValid() == false. A component is automatically destroyed and marked invalid by the framework when it is unrendered.

Note: We recommend that you only use abortable actions for read-only operations as they are not guaranteed to be sent to the server.

An abortable action is sent to the server and executed normally unless the component that created the action is invalid before the action is sent to the server.

A non-abortable action is always sent to the server and can't be aborted in the queue.

If an action response returns from the server and the associated component is now invalid, the logic has been executed on the server but the action callback isn't executed. This is true whether or not the action is marked as abortable.

## Marking an Action as Abortable

Mark a server-side action as abortable by using the setAbortable () method on the Action object in JavaScript. For example:

```
var action = cmp.get("c.serverEcho");
action.setAbortable();
```

SEE ALSO:

Creating Server-Side Logic with Controllers Queueing of Server-Side Actions Calling a Server-Side Action

# Working with Salesforce Records

It's easy to work with your Salesforce records in Apex.

The term sObject refers to any object that can be stored in Force.com. This could be a standard object, such as Account, or a custom object that you create, such as a Merchandise object.

An sobject variable represents a row of data, also known as a record. To work with an object in Apex, declare it using the SOAP API name of the object. For example:

```
Account a = new Account();
MyCustomObject_c co = new MyCustomObject_c();
```

For more information on working on records with Apex, see Working with Data in Apex.

This example controller persists an updated Account record. Note that the update method has the @AuraEnabled annotation, which enables it to be called as a server-side controller action.

```
public with sharing class AccountController {
    @AuraEnabled
    public static void updateAnnualRevenue(String accountId, Decimal annualRevenue) {
        Account acct = [SELECT Id, Name, BillingCity FROM Account WHERE Id = :accountId];
        acct.AnnualRevenue = annualRevenue;
        // Perform isAccessible() and isUpdateable() checks here
        update acct;
    }
}
```

For an example of calling Apex code from JavaScript code, see the Quick Start on page 8.

# Loading Record Data from a Standard Object

Load records from a standard object in a server-side controller. The following server-side controller has methods that return a list of opportunity records and an individual opportunity record.

```
public with sharing class OpportunityController {
    @AuraEnabled
   public static List<Opportunity> getOpportunities() {
        List<Opportunity> opportunities =
                [SELECT Id, Name, CloseDate FROM Opportunity];
        return opportunities;
    }
    @AuraEnabled
   public static Opportunity getOpportunity(Id id) {
        Opportunity opportunity = [
                SELECT Id, Account.Name, Name, CloseDate,
                       Owner.Name, Amount, Description, StageName
            FROM Opportunity
            WHERE Id = :id
         ];
        // Perform isAccessible() check here
        return opportunity;
    }
}
```

This example component uses the previous server-side controller to display a list of opportunity records when you press a button.

```
<aura:component controller="OpportunityController">
        <aura:attribute name="opportunities" type="Opportunity[]"/>
        <ui:button label="Get Opportunities" press="{!c.getOpps}"/>
        <aura:iteration var="opportunity" items="{!v.opportunities}">
        {!opportunity.Name} : {!opportunity.CloseDate}
        </aura:iteration>
        </aura:component>
```

When you press the button, the following client-side controller calls the getOpportunities () server-side controller and sets the opportunities attribute on the component. For more information about calling server-side controller methods, see Calling a Server-Side Action on page 295.

```
({
   getOpps: function(cmp) {
      var action = cmp.get("c.getOpportunities");
      action.setCallback(this, function(response) {
        var state = response.getState();
        if (state === "SUCCESS") {
            cmp.set("v.opportunities", response.getReturnValue());
        }
    });
   $A.enqueueAction(action);
   }
})
```

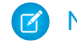

Note: To load record data during component initialization, use the init handler.

# Loading Record Data from a Custom Object

Load record data using an Apex controller and setting the data on a component attribute. This server-side controller returns records on a custom object myObj c.

```
public with sharing class MyObjController {
    @AuraEnabled
    public static List<MyObj_c> getMyObjects() {
        // Perform isAccessible() checks here
        return [SELECT Id, Name, myField_c FROM MyObj_c];
    }
}
```

This example component uses the previous controller to display a list of records from the myObj \_\_\_\_\_c custom object.

```
<aura:component controller="MyObjController"/>
<aura:attribute name="myObjects" type="namespace.MyObj_c[]"/>
<aura:iteration items="{!v.myObjects}" var="obj">
{!obj.Name}, {!obj.namespace_myField_c}
</aura:iteration>
```

This client-side controller sets the myObjects component attribute with the record data by calling the getMyObjects () method in the server-side controller. This step can also be done during component initialization using the init handler.

```
getMyObjects: function(cmp) {
   var action = cmp.get("c.getMyObjects");
   action.setCallback(this, function(response){
      var state = response.getState();
      if (state === "SUCCESS") {
         cmp.set("v.myObjects", response.getReturnValue());
      }
   });
   $A.enqueueAction(action);
}
```

For an example on loading and updating records using controllers, see the Quick Start on page 8.

### IN THIS SECTION:

#### CRUD and Field-Level Security (FLS)

Lightning components don't automatically enforce CRUD and FLS when you reference objects or retrieve the objects from an Apex controller. This means that the framework continues to display records and fields for which users don't have CRUD access and FLS visibility. You must manually enforce CRUD and FLS in your Apex controllers.

### Saving Records

You can take advantage of the built-in create and edit record pages in Salesforce for Android, iOS, and mobile web to create or edit records via a Lightning component.

### Deleting Records

You can delete records via a Lightning component to remove them from both the view and database.

#### SEE ALSO:

CRUD and Field-Level Security (FLS)

# CRUD and Field-Level Security (FLS)

Lightning components don't automatically enforce CRUD and FLS when you reference objects or retrieve the objects from an Apex controller. This means that the framework continues to display records and fields for which users don't have CRUD access and FLS visibility. You must manually enforce CRUD and FLS in your Apex controllers.

For example, including the with sharing keyword in an Apex controller ensures that users see only the records they have access to in a Lightning component. Additionally, you must explicitly check for isAccessible(), isCreateable(), isDeletable(), and isUpdateable() prior to performing operations on records or objects.

This example shows the recommended way to perform an operation on a custom expense object.

```
public with sharing class ExpenseController {
   // ns refers to namespace; leave out ns if not needed
   // This method is vulnerable.
   @AuraEnabled
   public static List<ns_Expense_c> get UNSAFE Expenses() {
       return [SELECT Id, Name, ns Amount c, ns Client c, ns Date c,
           ns Reimbursed c, CreatedDate FROM ns Expense c];
    }
    // This method is recommended.
    @AuraEnabled
   public static List<ns Expense c> getExpenses() {
       String [] expenseAccessFields = new String [] {'Id',
                                                      'Name',
                                                      'ns Amount c',
                                                      'ns Client c',
                                                      'ns__Date__c',
                                                      'ns Reimbursed c',
                                                      'CreatedDate'
                                                      };
   // Obtain the field name/token map for the Expense object
   Map<String,Schema.SObjectField> m = Schema.SObjectType.ns Expense c.fields.getMap();
    for (String fieldToCheck : expenseAccessFields) {
        // Check if the user has access to view field
       if (!m.get(fieldToCheck).getDescribe().isAccessible()) {
           // Pass error to client
           throw new System.NoAccessException();
```

Note: For more information, see the articles on Enforcing CRUD and FLS and Lightning Security.

## Saving Records

You can take advantage of the built-in create and edit record pages in Salesforce for Android, iOS, and mobile web to create or edit records via a Lightning component.

The following component contains a button that calls a client-side controller to display the edit record page.

```
<aura:component>
<lightning:button label="Edit Record" onclick="{!c.edit}"/>
</aura:component>
```

The client-side controller fires the force:recordEdit event, which displays the edit record page for a given contact ID. For this event to be handled correctly, the component must be included in Salesforce for Android, iOS, and mobile web.

```
edit : function(component, event, helper) {
   var editRecordEvent = $A.get("e.force:editRecord");
   editRecordEvent.setParams({
        "recordId": component.get("v.contact.Id")
   });
   editRecordEvent.fire();
}
```

Records updated using the force:recordEdit event are persisted by default.

## Saving Records using a Lightning Component

Alternatively, you might have a Lightning component that provides a custom form for users to add a record. To save the new record, wire up a client-side controller to an Apex controller. The following list shows how you can persist a record via a component and Apex controller.

🕜 Note: If you create a custom form to handle record updates, you must provide your own field validation.

Create an Apex controller to save your updates with the upsert operation. The following example is an Apex controller for upserting record data.

```
@AuraEnabled
public static Expense_c saveExpense(Expense_c expense) {
    // Perform isUpdateable() check here
    upsert expense;
    return expense;
}
```

Call a client-side controller from your component. For example, <lightning:button label="Submit" onclick="{!c.createExpense}"/>.

In your client-side controller, provide any field validation and pass the record data to a helper function.

```
createExpense : function(component, event, helper) {
    // Validate form fields
    // Pass form data to a helper function
    var newExpense = component.get("v.newExpense");
    helper.createExpense(component, newExpense);
}
```

In your component helper, get an instance of the server-side controller and set a callback. The following example upserts a record on a custom object. Recall that setParams() sets the value of the expense argument on the server-side controller's saveExpense() method.

```
createExpense: function(component, expense) {
   //Save the expense and update the view
   this.upsertExpense(component, expense, function(a) {
        var expenses = component.get("v.expenses");
        expenses.push(a.getReturnValue());
        component.set("v.expenses", expenses);
    });
},
upsertExpense : function(component, expense, callback) {
 var action = component.get("c.saveExpense");
 action.setParams({
      "expense": expense
 });
 if (callback) {
      action.setCallback(this, callback);
  }
  $A.engueueAction(action);
}
```

SEE ALSO:

CRUD and Field-Level Security (FLS)

# **Deleting Records**

You can delete records via a Lightning component to remove them from both the view and database.

Create an Apex controller to delete a specified record with the delete operation. The following Apex controller deletes an expense object record.

```
@AuraEnabled
public static Expense_c deleteExpense(Expense_c expense) {
    // Perform isDeletable() check here
    delete expense;
    return expense;
}
```

Depending on how your components are set up, you might need to create an event to tell another component that a record has been deleted. For example, you have a component that contains a sub-component that is iterated over to display the records. Your

sub-component contains a button (1), which when pressed fires an event that's handled by the container component (2), which deletes the record that's clicked on.

```
<aura:registerEvent name="deleteExpenseItem" type="c:deleteExpenseItem"/>
<lightning:button label="Delete" onclick="{!c.delete}"/>
```

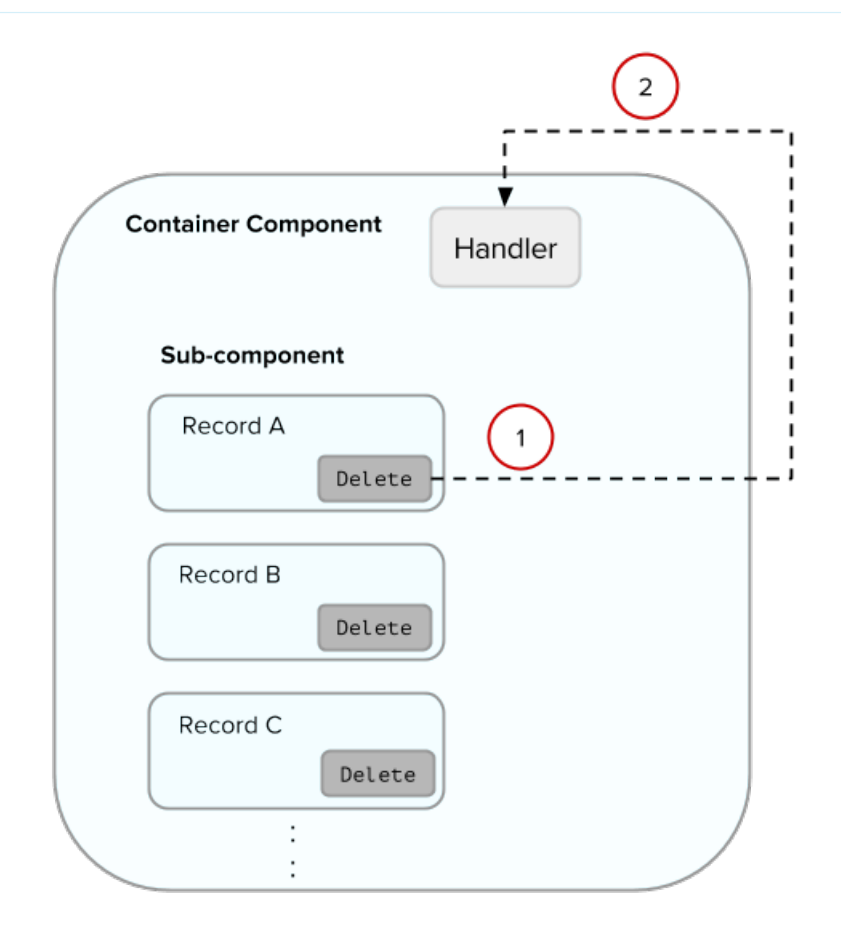

Create a component event to capture and pass the record that's to be deleted. Name the event deleteExpenseItem.

```
<aura:event type="COMPONENT">
<aura:attribute name="expense" type="Expense__c"/>
</aura:event>
```

Then, pass in the record to be deleted and fire the event in your client-side controller.

```
delete : function(component, evt, helper) {
    var expense = component.get("v.expense");
    var deleteEvent = component.getEvent("deleteExpenseItem");
    deleteEvent.setParams({ "expense": expense }).fire();
}
```

In the container component, include a handler for the event. In this example, c:expenseList is the sub-component that displays records.

```
<aura:handler name="deleteExpenseItem" event="c:deleteExpenseItem" action="c:deleteEvent"/>
<aura:iteration items="{!v.expenses}" var="expense">
```

```
<c:expenseList expense="{!expense}"/>
</aura:iteration>
```

And handle the event in the client-side controller of the container component.

```
deleteEvent : function(component, event, helper) {
    // Call the helper function to delete record and update view
    helper.deleteExpense(component, event.getParam("expense"));
}
```

Finally, in the helper function of the container component, call your Apex controller to delete the record and update the view.

```
deleteExpense : function(component, expense, callback) {
    // Call the Apex controller and update the view in the callback
    var action = component.get("c.deleteExpense");
    action.setParams({
        "expense": expense
    });
    action.setCallback(this, function(response) {
        var state = response.getState();
        if (state === "SUCCESS") {
            // Remove only the deleted expense from view
            var expenses = component.get("v.expenses");
            var items = [];
            for (i = 0; i < expenses.length; i++) {</pre>
                if(expenses[i]!==expense) {
                    items.push(expenses[i]);
                }
            }
            component.set("v.expenses", items);
            // Other client-side logic
        }
    });
    $A.engueueAction(action);
}
```

The helper function calls the Apex controller to delete the record in the database. In the callback function, component.set("v.expenses", items) updates the view with the updated array of records.

SEE ALSO: CRUD and Field-Level Security (FLS) Component Events Calling a Server-Side Action

# **Testing Your Apex Code**

Before you can upload a managed package, you must write and execute tests for your Apex code to meet minimum code coverage requirements. Also, all tests must run without errors when you upload your package to AppExchange.

To package your application and components that depend on Apex code, the following must be true.

• At least 75% of your Apex code must be covered by unit tests, and all of those tests must complete successfully. Note the following.
- When deploying Apex to a production organization, each unit test in your organization namespace is executed by default.
- Calls to System.debug are not counted as part of Apex code coverage.
- Test methods and test classes are not counted as part of Apex code coverage.
- While only 75% of your Apex code must be covered by tests, your focus shouldn't be on the percentage of code that is covered. Instead, you should make sure that every use case of your application is covered, including positive and negative cases, as well as bulk and single records. This should lead to 75% or more of your code being covered by unit tests.
- Every trigger must have some test coverage.
- All classes and triggers must compile successfully.

This sample shows an Apex test class for a custom object that's wired up to a component.

Note: Apex classes must be manually added to your package.

For more information on distributing Apex code, see the Apex Code Developer's Guide.

#### SEE ALSO:

Distributing Applications and Components

# Making API Calls from Apex

Make API calls from an Apex controller. You can't make Salesforce API calls from JavaScript code.

For security reasons, the Lightning Component framework places restrictions on making API calls from JavaScript code. To call third-party APIs from your component's JavaScript code, add the API endpoint as a CSP Trusted Site.

To call Salesforce APIs, make the API calls from your component's Apex controller. Use a named credential to authenticate to Salesforce.

Note: By security policy, sessions created by Lightning components aren't enabled for API access. This prevents even your Apex code from making API calls to Salesforce. Using a named credential for specific API calls allows you to carefully and selectively bypass this security restriction.

The restrictions on API-enabled sessions aren't accidental. Carefully review any code that uses a named credential to ensure you're not creating a vulnerability.

For information about making API calls from Apex, see the Apex Developer Guide.

SEE ALSO:

Apex Developer Guide: Named Credentials as Callout Endpoints Making API Calls from Components Create CSP Trusted Sites to Access Third-Party APIs Content Security Policy Overview

# Creating Components in Apex

Creating components on the server side in Apex, using the Cmp.<myNamespace>.<myComponent> syntax, is deprecated. Use \$A.createComponent() in client-side JavaScript code instead.

SEE ALSO: Dynamically Creating Components

# Lightning Data Service

Use Lightning Data Service to load, create, edit, or delete a record in your component without requiring Apex code. Lightning Data Service handles sharing rules and field-level security for you. In addition to not needing Apex, Lightning Data Service improves performance and user interface consistency.

At the simplest level, you can think of Lightning Data Service as the Lightning Components version of the Visualforce standard controller. While this statement is an over-simplification, it serves to illustrate a point. Whenever possible, use Lightning Data Service to read and modify Salesforce data in your components.

Data access with Lightning Data Service is simpler than the equivalent using a server-side Apex controller. Read-only access can be entirely declarative in your component's markup. For code that modifies data, your component's JavaScript controller is roughly the same amount of code, and you eliminate the Apex entirely. All your data access code is consolidated into your component, which significantly reduces complexity.

Lightning Data Service provides other benefits aside from the code. It's built on highly efficient local storage that's shared across all components that use it. Records loaded in Lightning Data Service are cached and shared across components. Components accessing the same record see significant performance improvements, because a record is loaded only once, no matter how many components are using it. Shared records also improve user interface consistency. When one component updates a record, the other components using it are notified, and in most cases, refresh automatically.

#### IN THIS SECTION:

#### Loading a Record

Loading a record is the simplest operation in Lightning Data Service. You can accomplish it entirely in markup.

#### Saving a Record

To save a record using Lightning Data Service, call saveRecord on the force:recordData component, and pass in a callback function to be invoked after the save operation completes.

#### Creating a Record

To create a record using Lightning Data Service, declare force:recordData without assigning a recordId. Next, load a record template by calling the getNewRecord function on force:recordData. Finally, apply values to the new record, and save the record by calling the saveRecord function on force:recordData.

#### Deleting a Record

To delete a record using Lightning Data Service, call deleteRecord on the force:recordData component, and pass in a callback function to be invoked after the delete operation completes.

#### **Record Changes**

To perform tasks beyond rerendering the record when the record changes, handle the recordUpdated event. You can handle record loaded, updated, and deleted changes, applying different actions to each change type.

#### Errors

To act when an error occurs, handle the recordUpdated event and handle the case where the changeType is "ERROR".

#### Considerations

Lightning Data Service is powerful and simple to use. However, it's not a complete replacement for writing your own data access code. Here are some considerations to keep in mind when using it.

#### Lightning Data Service Example

Here's a longer, more detailed example of using Lightning Data Service to create a Quick Contact action panel.

#### SaveRecordResult

Represents the result of a Lightning Data Service operation that makes a persistent change to record data.

# Loading a Record

Loading a record is the simplest operation in Lightning Data Service. You can accomplish it entirely in markup.

To load a record using Lightning Data Service, add the force:recordData tag to your component. In the force:recordData tag, specify the ID of the record to be loaded, a list of fields, and the attribute to which to assign the loaded record. force:recordData must specify the following.

- The ID of the record to load
- Which component attribute to assign the loaded record
- A list of fields to load

You can explicitly specify the list of fields to load with the fields attribute. For example,

fields="Name,BillingCity,BillingState".

Alternatively, you can specify a layout using the layoutType attribute. All fields on that layout are loaded for the record. Layouts are typically modified by administrators. Loading record data using layoutType allows your component to adapt to those layout definitions. Valid values for layoutType are FULL and COMPACT.

#### Example: Loading a Record

The following example illustrates the essentials of loading a record using Lightning Data Service. This component can be added to a record home page in the Lightning App Builder, or as a custom action. The record ID is supplied by the implicit recordId attribute added by the force:hasRecordId interface.

ldsLoad.cmp

```
<aura:component
implements="flexipage:availableForRecordHome,force:lightningQuickActionWithoutHeader,
force:hasRecordId">
```

```
<aura:attribute name="record" type="Object"/>
   <aura:attribute name="simpleRecord" type="Object"/>
   <aura:attribute name="recordError" type="String"/>
   <force:recordData aura:id="recordLoader"
     recordId="{!v.recordId}"
     layoutType="FULL"
     targetRecord="{!v.record}"
     targetFields="{!v.simpleRecord}"
     targetError="{!v.recordError}"
     recordUpdated="{!c.handleRecordUpdated}"
     />
   <!-- Display a header with details about the record -->
   <div class="slds-page-header" role="banner">
       {!v.simpleRecord.Name}
       <h1 class="slds-page-header title slds-m-right small
           slds-truncate slds-align-left">{!v.simpleRecord.BillingCity},
{!v.simpleRecord.BillingState}</h1>
   </div>
   <!-- Display Lightning Data Service errors, if any -->
   <aura:if isTrue="{!not(empty(v.recordError))}">
       <div class="recordError">
           <ui:message title="Error" severity="error" closable="true">
               {!v.recordError}
           </ui:message>
       </div>
   </aura:if>
</aura:component>
```

```
ldsLoadController.js
```

```
({
    handleRecordUpdated: function(component, event, helper) {
    var eventParams = event.getParams();
    if(eventParams.changeType === "LOADED") {
        // record is loaded (render other component which needs record data value)
        console.log("Record is loaded successfully.");
    } else if(eventParams.changeType === "CHANGED") {
        // record is changed
    } else if(eventParams.changeType === "REMOVED") {
        // record is deleted
    } else if(eventParams.changeType === "ERROR") {
        // there's an error while loading, saving, or deleting the record
    }
```

```
}
})
```

SEE ALSO:

Configure Components for Lightning Experience Record Pages Configure Components for Record-Specific Actions force:recordPreview

# Saving a Record

To save a record using Lightning Data Service, call saveRecord on the force:recordData component, and pass in a callback function to be invoked after the save operation completes.

The Lightning Data Service save operation is used in two cases.

- To save changes to an existing record
- To create and save a new record

To save changes to an existing record, load the record in EDIT mode and call saveRecord on the force:recordData component.

To save a new record, and thus create it, create the record from a record template, as described in Creating a Record. Then call saveRecord on the force:recordData component.

## Load a Record in EDIT Mode

To load a record that might be updated, set the force:recordData tag's mode attribute to "EDIT". Other than explicitly setting the mode, loading a record for editing is the same as loading it for any other purpose.

Note: Since Lightning Data Service records are shared across multiple components, loading records load the component with a copy of the record instead of a direct reference. If a component loads a record in VIEW mode, Lightning Data Service will automatically overwrite that copy with a newer copy of the record when the record is changed. If a record is loaded in EDIT mode, the record is not updated when the record is changed. This prevents unsaved changes from appearing in components that reference the record while the record is being edited, and prevents any edits in progress from being overwritten. Notifications are still sent in both modes.

### Call saveRecord to Save Record Changes

To perform the save operation, call saveRecord on the force:recordData component from the appropriate controller action handler. saveRecord takes one argument—a callback function to be invoked when the operation completes. This callback function receives a SaveRecordResult as its only parameter. SaveRecordResult includes a state attribute that indicates success or error, and other details you can use to handle the result of the operation.

#### Example: Saving a Record

The following example illustrates the essentials of saving a record using Lightning Data Service. It's intended for use on a record page. The record ID is supplied by the implicit recordId attribute added by the force:hasRecordId interface.

ldsSave.cmp

<<aura:component implements="flexipage:availableForRecordHome,force:hasRecordId">

```
<aura:attribute name="record" type="Object"/>
```

```
<aura:attribute name="simpleRecord" type="Object"/>
   <aura:attribute name="recordError" type="String"/>
   <force:recordData aura:id="recordHandler"
     recordId="{!v.recordId}"
     layoutType="FULL"
     targetRecord="{!v.record}"
     targetFields="{!v.simpleRecord}"
     targetError="{!v.recordError}"
     mode="EDIT"
     recordUpdated="{!c.handleRecordUpdated}"
     />
   <!-- Display a header with details about the record -->
   <div class="slds-page-header" role="banner">
       Edit Record
       <h1 class="slds-page-header title slds-m-right small
           slds-truncate slds-align-left">{!v.simpleRecord.Name}</h1>
   </div>
   <!-- Display Lightning Data Service errors, if any -->
   <aura:if isTrue="{!not(empty(v.recordError))}">
       <div class="recordError">
           <ui:message title="Error" severity="error" closable="true">
                {!v.recordError}
           </ui:message>
       </div>
   </aura:if>
   <!-- Display an editing form -->
   <lightning:input aura:id="recordName" name="recordName" label="Name"</pre>
                 value="{!v.simpleRecord.Name}" required="true"/>
    <lightning:button label="Save Record" onclick="{!c.handleSaveRecord}"</pre>
              variant="brand" class="slds-m-top medium"/>
</aura:component>
```

Note: If you're using this component with an object that has a first and last name, such as contacts, create a separate lightning:input component for {!v.simpleRecord.FirstName} and {!v.simpleRecord.LastName}.

This component loads a record using force:recordData set to EDIT mode, and provides a form for editing record values. (In this simple example, just the record name field.)

ldsSaveController.js

```
// handle component related logic in event handler
            } else if (saveResult.state === "INCOMPLETE") {
                console.log("User is offline, device doesn't support drafts.");
            } else if (saveResult.state === "ERROR") {
                console.log('Problem saving record, error: ' +
JSON.stringify(saveResult.error));
           } else {
               console.log('Unknown problem, state: ' + saveResult.state + ', error:
 ' + JSON.stringify(saveResult.error));
            }
        }));
   },
    /**
    * Control the component behavior here when record is changed (via any component)
     * /
   handleRecordUpdated: function(component, event, helper) {
        var eventParams = event.getParams();
        if(eventParams.changeType === "CHANGED") {
            // get the fields that changed for this record
            var changedFields = eventParams.changedFields;
            console.log('Fields that are changed: ' + JSON.stringify(changedFields));
            // record is changed, so refresh the component (or other component logic)
            var resultsToast = $A.get("e.force:showToast");
            resultsToast.setParams({
                "title": "Saved",
                "message": "The record was updated."
            });
            resultsToast.fire();
        } else if(eventParams.changeType === "LOADED") {
            // record is loaded in the cache
        } else if(eventParams.changeType === "REMOVED") {
           // record is deleted and removed from the cache
        } else if(eventParams.changeType === "ERROR") {
           // there's an error while loading, saving or deleting the record
        }
    }
})
```

The handleSaveRecord action here is a minimal version. There's no form validation or real error handling. Whatever is entered in the form is attempted to be saved to the record.

SEE ALSO:

SaveRecordResult Configure Components for Lightning Experience Record Pages Configure Components for Record-Specific Actions force:recordPreview

# Creating a Record

To create a record using Lightning Data Service, declare force:recordData without assigning a recordId. Next, load a record template by calling the getNewRecord function on force:recordData. Finally, apply values to the new record, and save the record by calling the saveRecord function on force:recordData.

- 1. Call getNewRecord to create an empty record from a record template. You can use this record as the backing store for a form or otherwise have its values set to data intended to be saved.
- 2. Call saveRecord to commit the record. This is described in Saving a Record.

# Create an Empty Record from a Record Template

To create an empty record from a record template, you can't set a recordId on the force:recordData tag. Without a recordId, Lightning Data Service doesn't load an existing record.

In your component's init or another handler, call the getNewRecord on force:recordData.getNewRecord takes the following arguments.

| Attribute Name | Туре     | Description                                                                                                    |
|----------------|----------|----------------------------------------------------------------------------------------------------|
| objectApiName  | String   | The object API name for the new record.                                                                                         |
| recordTypeId   | String   | The 18 character ID of the record type for the new record.                                                                      |
|                |          | If not specified, the default record type for the object is used, as defined in the user's profile.                             |
| skipCache      | Boolean  | Whether to load the record template from the server instead of the client-side Lightning Data Service cache. Defaults to false. |
| callback       | Function | A function invoked after the empty record is created. This function receives no arguments.                                      |

getNewRecord doesn't return a result. It simply prepares an empty record and assigns it to the targetRecord attribute.

### Example: Creating a Record

The following example illustrates the essentials of creating a record using Lightning Data Service. This example is intended to be added to an account record Lightning page.

```
ldsCreate.cmp
```

```
targetError="{!v.newContactError}" />
   <div class="slds-page-header" role="banner">
       Create Contact
   </div>
   <!-- Display Lightning Data Service errors -->
   <aura:if isTrue="{!not(empty(v.newContactError))}">
       <div class="recordError">
           <ui:message title="Error" severity="error" closable="true">
               {!v.newContactError}
           </ui:message>
       </div>
   </aura:if>
   <!-- Display the new contact form -->
   <div class="slds-form stacked">
       <lightning:input aura:id="contactField" name="firstName" label="First Name"</pre>
                        value="{!v.simpleNewContact.FirstName}" required="true"/>
       lightning:input aura:id="contactField" name="lastname" label="Last Name"
                     value="{!v.simpleNewContact.LastName}" required="true"/>
       dightning:input aura:id="contactField" name="title" label="Title"
                     value="{!v.simpleNewContact.Title}" />
       <lightning:button label="Save contact" onclick="{!c.handleSaveContact}"</pre>
                  variant="brand" class="slds-m-top medium"/>
   </div>
</aura:component>
```

This component doesn't set the recordId attribute of force:recordData. This tells Lightning Data Service to expect a new record. Here, that's created in the component's init handler.

```
ldsCreateController.js
```

```
( {
   doInit: function(component, event, helper) {
        // Prepare a new record from template
        component.find("contactRecordCreator").getNewRecord(
            "Contact", // sObject type (objectApiName)
            null,
                       // recordTypeId
            false,
                       // skip cache?
            $A.getCallback(function() {
                var rec = component.get("v.newContact");
                var error = component.get("v.newContactError");
                if(error || (rec === null)) {
                    console.log("Error initializing record template: " + error);
                    return;
                }
                console.log("Record template initialized: " + rec.sobjectType);
           })
       );
   },
```

```
handleSaveContact: function(component, event, helper) {
        if(helper.validateContactForm(component)) {
          component.set("v.simpleNewContact.AccountId", component.get("v.recordId"));
            component.find("contactRecordCreator").saveRecord(function(saveResult) {
                if (saveResult.state === "SUCCESS" || saveResult.state === "DRAFT") {
                    // record is saved successfully
                    var resultsToast = $A.get("e.force:showToast");
                    resultsToast.setParams({
                        "title": "Saved",
                        "message": "The record was saved."
                    });
                    resultsToast.fire();
                } else if (saveResult.state === "INCOMPLETE") {
                    // handle the incomplete state
                    console.log("User is offline, device doesn't support drafts.");
                } else if (saveResult.state === "ERROR") {
                    // handle the error state
                    console.log('Problem saving contact, error: ' +
JSON.stringify(saveResult.error));
                } else {
                    console.log('Unknown problem, state: ' + saveResult.state + ',
error: ' + JSON.stringify(saveResult.error));
                }
            });
        }
    }
})
```

The doInit init handler calls getNewRecord () on the force:recordData component, passing in a simple callback handler. This call creates a new, empty contact record, which is used by the contact form in the component's markup.

**Note**: The callback passed to getNewRecord () must be wrapped in \$A.getCallback () to ensure correct access context when the callback is invoked. If the callback is passed in without being wrapped in \$A.getCallback(), any attempt to access private attributes of your component results in access check failures.

Even if you're not accessing private attributes, it's a best practice to always wrap the callback function for getNewRecord() in A.getCallback(). Never mix (contexts), never worry.

The handleSaveContact handler is called when the **Save Contact** button is clicked. It's a straightforward application of saving the contact, as described in Saving a Record, and then updating the user interface.

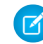

**Note:** The helper function, validateContactForm, isn't shown. It simply validates the form values. For an example of this validation, see Lightning Data Service Example.

SEE ALSO:

Saving a Record Configure Components for Lightning Experience Record Pages Configure Components for Record-Specific Actions Controlling Access force:recordPreview

# Deleting a Record

To delete a record using Lightning Data Service, call deleteRecord on the force:recordData component, and pass in a callback function to be invoked after the delete operation completes.

Delete operations with Lightning Data Service are straightforward. The force:recordData tag can include minimal details. If you don't need any record data, set the fields attribute to just Id. If you know that the only operation is a delete, any mode can be used.

To perform the delete operation, call deleteRecord on the force:recordData component from the appropriate controller action handler. deleteRecord takes one argument, a callback function to be invoked when the operation completes. This callback function receives a SaveRecordResult as its only parameter. SaveRecordResult includes a state attribute that indicates success or error, and other details you can use to handle the result of the operation.

#### Example: Deleting a Record

The following example illustrates the essentials of deleting a record using Lightning Data Service. This component adds a **Delete Record** button to a record page, which deletes the record being displayed. The record ID is supplied by the implicit recordId attribute added by the force:hasRecordId interface.

ldsDelete.cmp

```
<aura:component implements="flexipage:availableForRecordHome,force:hasRecordId">
   <aura:attribute name="recordError" type="String" access="private"/>
   <force:recordData aura:id="recordHandler"
       recordId="{!v.recordId}"
       fields="Id"
       targetError="{!v.recordError}"
       recordUpdated="{!c.handleRecordUpdated}" />
   <!-- Display Lightning Data Service errors, if any -->
   <aura:if isTrue="{!not(empty(v.recordError))}">
        <div class="recordError">
            <ui:message title="Error" severity="error" closable="true">
                {!v.recordError}
            </ui:message>
        </div>
   </aura:if>
   <div class="slds-form-element">
```

```
<lightning:button
label="Delete Record"
onclick="{!c.handleDeleteRecord}"
variant="brand" />
</div>
</aura:component>
```

Notice that the force:recordData tag includes only the recordId and a nearly empty fields list—the absolute minimum required. If you want to display record values in the user interface, for example, as part of a confirmation message, define the force:recordData tag as you would for a load operation instead of this minimal delete example.

```
ldsDeleteController.js
```

```
( {
   handleDeleteRecord: function(component, event, helper) {
component.find("recordHandler").deleteRecord($A.getCallback(function(deleteResult) {
           // NOTE: If you want a specific behavior(an action or UI behavior) when
this action is successful
           // then handle that in a callback (generic logic when record is changed
should be handled in recordUpdated event handler)
           if (deleteResult.state === "SUCCESS" || deleteResult.state === "DRAFT") {
                // record is deleted
                console.log("Record is deleted.");
            } else if (deleteResult.state === "INCOMPLETE") {
                console.log("User is offline, device doesn't support drafts.");
            } else if (deleteResult.state === "ERROR") {
                console.log('Problem deleting record, error: ' +
JSON.stringify(deleteResult.error));
            } else {
              console.log('Unknown problem, state: ' + deleteResult.state + ', error:
 ' + JSON.stringify(deleteResult.error));
            }
       }));
   },
    * Control the component behavior here when record is changed (via any component)
    * /
   handleRecordUpdated: function(component, event, helper) {
       var eventParams = event.getParams();
       if(eventParams.changeType === "CHANGED") {
           // record is changed
        } else if(eventParams.changeType === "LOADED") {
           // record is loaded in the cache
        } else if(eventParams.changeType === "REMOVED") {
            // record is deleted, show a toast UI message
           var resultsToast = $A.get("e.force:showToast");
            resultsToast.setParams({
                "title": "Deleted",
                "message": "The record was deleted."
            });
            resultsToast.fire();
```

When the record is deleted, navigate away from the record page. Otherwise, you see a "record not found" error when the component refreshes. Here the controller uses the objectApiName property in the SaveRecordResult provided to the callback function, and navigates to the object home page.

```
SEE ALSO:
```

SaveRecordResult Configure Components for Lightning Experience Record Pages Configure Components for Record-Specific Actions force:recordPreview

## **Record Changes**

To perform tasks beyond rerendering the record when the record changes, handle the recordUpdated event. You can handle record loaded, updated, and deleted changes, applying different actions to each change type.

If a component performs logic that is record data specific, it must run that logic again when the record changes. A common example is a business process in which the actions that apply to a record change depending on the record's values. For example, different actions apply to opportunities at different stages of the sales cycle.

Note: Lightning Data Service notifies listeners about data changes only if the changed fields are the same as in the listener's fields or layout.

Example: Declare that your component handles the recordUpdated event.

```
<force:recordData aura:id="forceRecord"
    recordId="{!v.recordId}"
    layoutType="FULL"
    targetRecord="{!v._record}"
    targetFields="{!v.simpleRecord}"
    targetError="{!v._error}"
    recordUpdated="{!c.recordUpdated}" />
```

Implement an action handler that handles the change.

```
({
  recordUpdated: function(component, event, helper) {
    var changeType = event.getParams().changeType;
    if (changeType === "ERROR") { /* handle error; do this first! */ }
    else if (changeType === "LOADED") { /* handle record load */ }
    else if (changeType === "REMOVED") { /* handle record removal */ }
```

```
else if (changeType === "CHANGED") { /* handle record change */ }
})
```

When loading a record in edit mode, the record is not automatically updated to prevent edits currently in progress from being overwritten. To update the record, use the reloadRecord method in the action handler.

```
<force:recordData aura:id="forceRecord"
   recordId="{!v.recordId}"
   layoutType="FULL"
   targetRecord="{!v. record}"
   targetFields="{!v.simpleRecord}"
   targetError="{!v. error}"
   mode="EDIT"
   recordUpdated="{!c.recordUpdated}" />
( {
 recordUpdated : function(component, event, helper) {
   var changeType = event.getParams().changeType;
   if (changeType === "ERROR") { /* handle error; do this first! */ }
   else if (changeType === "LOADED") { /* handle record load */ }
   else if (changeType === "REMOVED") { /* handle record removal */ }
   else if (changeType === "CHANGED") {
     /* handle record change; reloadRecord will cause you to lose your current record,
including any changes you've made */
     component.find("forceRecord").reloadRecord();}
    }
})
```

## Errors

To act when an error occurs, handle the recordUpdated event and handle the case where the changeType is "ERROR".

**Example**: Declare that your component handles the recordUpdated event.

```
<force:recordData aura:id="forceRecord"
    recordId="{!v.recordId}"
    layoutType="FULL"
    targetRecord="{!v._record}"
    targetFields="{!v.simpleRecord}"
    targetError="{!v._error}"
    recordUpdated="{!c.recordUpdated}" />
```

Implement an action handler that handles the error.

```
({
    recordUpdated: function(component, event, helper) {
    var changeType = event.getParams().changeType;
    if (changeType === "ERROR") { /* handle error; do this first! */ }
```

```
else if (changeType === "LOADED") { /* handle record load */ }
else if (changeType === "REMOVED") { /* handle record removal */ }
else if (changeType === "CHANGED") { /* handle record change */ }
})
```

If an error occurs when the record begins to load, targetError is set to a localized error message. An error occurs if:

- Input is invalid because of an invalid attribute value, or combination of attribute values. For example, an invalid recordId, or omitting both the layoutType and the fields attributes.
- The record isn't in the cache and the server is unreachable (offline).

If the record becomes inaccessible on the server, the recordUpdated event is fired with changeType set to "REMOVED." No error is set on targetError, since records becoming inaccessible is sometimes the expected outcome of an operation. For example, after lead convert the lead record becomes inaccessible.

Records can become inaccessible for the following reasons.

- Record or entity sharing or visibility settings
- Record or entity being deleted

When the record becomes inaccessible on the server, the record's JavaScript object assigned to targetRecord is unchanged.

## Considerations

Lightning Data Service is powerful and simple to use. However, it's not a complete replacement for writing your own data access code. Here are some considerations to keep in mind when using it.

Lightning Data Service is only available in Lightning Experience and the Salesforce app. Using Lightning Data Service in other containers, such as Lightning Components for Visualforce, Lightning Out, or Communities isn't supported. This is true even if these containers are accessed inside Lightning Experience or the Salesforce mobile app, for example, a Visualforce page added to Lightning Experience.

Lightning Data Service supports primitive DML operations—create, read, update, and delete. It operates on one record at a time, which you retrieve or modify using the record ID. Lightning Data Service supports spanned fields with a maximum depth of five levels. Support for working with collections of records or for querying for a record by anything other than the record ID isn't available. If you must support higher-level operations or multiple operations in one transaction, use standard @AuraEnabled Apex methods.

Lightning Data Service shared data storage provides notifications to all components that use a record whenever a component changes that record. It doesn't notify components if that record is changed on the server, for example, if someone else modifies it. Records changed on the server aren't updated locally until they're reloaded. Lightning Data Service notifies listeners about data changes only if the changed fields are the same as in the listener's fields or layout.

## Supported Objects

Lightning Data Service supports custom objects and the following.

- Account
- AccountTeamMember
- Asset
- AssetRelationship
- AssignedResource
- AttachedContentNote
- BusinessAccount
- Campaign

#### **Creating Apps**

- CampaignMember
- Case
- Contact
- ContentDocument
- ContentNote
- ContentVersion
- ContentWorkspace
- Contract
- ContractContactRole
- ContractLineItem
- Custom Object
- Entitlement
- EnvironmentHubMember
- Lead
- LicensingRequest
- MaintenanceAsset
- MaintenancePlan
- MarketingAction
- MarketingResource
- Note
- OperatingHours
- Opportunity
- OpportunityLineItem
- OpportunityTeamMember
- Order
- Orderltem
- PersonAccount
- Pricebook2
- PricebookEntry
- Product2
- Quote
- QuoteDocument
- QuoteLineItem
- ResourceAbsence
- ResourcePreference
- ServiceAppointment
- ServiceContract
- ServiceCrew
- ServiceCrewMember
- ServiceResource

- ServiceResourceCapacity
- ServiceResourceSkill
- ServiceTerritory
- ServiceTerritoryLocation
- ServiceTerritoryMember
- Shipment
- SkillRequirement
- SocialPost
- Tenant
- TimeSheet
- TimeSheetEntry
- TimeSlot
- UsageEntitlement
- UsageEntitlementPeriod
- User
- WorkOrder
- WorkOrderLineItem
- WorkType

# Lightning Data Service Example

Here's a longer, more detailed example of using Lightning Data Service to create a Quick Contact action panel.

Example: This example is intended to be added as a Lightning action on the account object. Clicking the action's button on the account layout opens a panel to create a new contact.

| -irst Name: |  |  |  |
|-------------|--|--|--|
|             |  |  |  |
| .ast Name:  |  |  |  |
|             |  |  |  |
| litle:      |  |  |  |
|             |  |  |  |
| hone Number |  |  |  |
|             |  |  |  |
| Email:      |  |  |  |
| mail:       |  |  |  |

This example is similar to the example provided in Configure Components for Record-Specific Actions. Compare the two examples to better understand the differences between using <code>@AuraEnabled</code> Apex controllers and using Lightning Data Service.

```
ldsQuickContact.cmp
```

```
<aura:component implements="force:lightningQuickActionWithoutHeader,force:hasRecordId">
   <aura:attribute name="account" type="Object"/>
   <aura:attribute name="simpleAccount" type="Object"/>
   <aura:attribute name="accountError" type="String"/>
   <force:recordData aura:id="accountRecordLoader"
        recordId="{!v.recordId}"
        fields="Name,BillingCity,BillingState"
        targetRecord="{!v.account}"
        targetFields="{!v.simpleAccount}"
        targetError="{!v.accountError}"
   />
   <aura:attribute name="newContact" type="Object" access="private"/>
   <aura:attribute name="simpleNewContact" type="Object" access="private"/>
   <aura:attribute name="newContactError" type="String" access="private"/>
   <force:recordData aura:id="contactRecordCreator"
        layoutType="FULL"
        targetRecord="{!v.newContact}"
        targetFields="{!v.simpleNewContact}"
        targetError="{!v.newContactError}"
        />
   <aura:handler name="init" value="{!this}" action="{!c.doInit}"/>
```

```
<!-- Display a header with details about the account -->
    <div class="slds-page-header" role="banner">
        {!v.simpleAccount.Name}
        <h1 class="slds-page-header title slds-m-right small
           slds-truncate slds-align-left">Create New Contact</h1>
   </div>
   <!-- Display Lightning Data Service errors, if any -->
    <aura:if isTrue="{!not(empty(v.accountError))}">
        <div class="recordError">
            <ui:message title="Error" severity="error" closable="true">
                {!v.accountError}
            </ui:message>
        </div>
    </aura:if>
    <aura:if isTrue="{!not(empty(v.newContactError))}">
        <div class="recordError">
            <ui:message title="Error" severity="error" closable="true">
                {!v.newContactError}
            </ui:message>
        </div>
   </aura:if>
   <!-- Display the new contact form -->
    <lightning:input aura:id="contactField" name="firstName" label="First Name"</pre>
                     value="{!v.simpleNewContact.FirstName}" required="true"/>
   <lightning:input aura:id="contactField" name="lastname" label="Last Name"</pre>
                  value="{!v.simpleNewContact.LastName}" required="true"/>
   <lightning:input aura:id="contactField" name="title" label="Title"</pre>
                  value="{!v.simpleNewContact.Title}" />
    <lightning:input aura:id="contactField" type="phone" name="phone" label="Phone</pre>
Number"
                     pattern="^(1?(-?\d{3})-?)?(\d{3})(-?\d{4})
                    messageWhenPatternMismatch="The phone number must contain 7, 10,
or 11 digits. Hyphens are optional."
                   value="{!v.simpleNewContact.Phone}" required="true"/>
    <lightning:input aura:id="contactField" type="email" name="email" label="Email"</pre>
                value="{!v.simpleNewContact.Email}" />
    <lightning:button label="Cancel" onclick="{!c.handleCancel}"</pre>
class="slds-m-top medium" />
    <lightning:button label="Save Contact" onclick="{!c.handleSaveContact}"</pre>
               variant="brand" class="slds-m-top medium"/>
</aura:component>
```

ldsQuickContactController.js

( {

doInit: function(component, event, helper) {

```
component.find("contactRecordCreator").getNewRecord(
        "Contact", // objectApiName
        null, // recordTypeId
        false, // skip cache?
        $A.getCallback(function() {
            var rec = component.get("v.newContact");
            var error = component.get("v.newContactError");
            if(error || (rec === null)) {
                console.log("Error initializing record template: " + error);
            }
            else {
                console.log("Record template initialized: " + rec.sobjectType);
            }
        })
    );
},
handleSaveContact: function(component, event, helper) {
    if(helper.validateContactForm(component)) {
      component.set("v.simpleNewContact.AccountId", component.get("v.recordId"));
        component.find("contactRecordCreator").saveRecord(function(saveResult) {
            if (saveResult.state === "SUCCESS" || saveResult.state === "DRAFT") {
                // Success! Prepare a toast UI message
                var resultsToast = $A.get("e.force:showToast");
                resultsToast.setParams({
                    "title": "Contact Saved",
                    "message": "The new contact was created."
                });
                // Update the UI: close panel, show toast, refresh account page
                $A.get("e.force:closeQuickAction").fire();
                resultsToast.fire();
                // Reload the view so components not using force:recordData
                // are updated
                $A.get("e.force:refreshView").fire();
            }
            else if (saveResult.state === "INCOMPLETE") {
                console.log("User is offline, device doesn't support drafts.");
            }
            else if (saveResult.state === "ERROR") {
                console.log('Problem saving contact, error: ' +
                             JSON.stringify(saveResult.error));
            }
            else {
                console.log('Unknown problem, state: ' + saveResult.state +
                            ', error: ' + JSON.stringify(saveResult.error));
            }
        });
    }
},
```

```
handleCancel: function(component, event, helper) {
    $A.get("e.force:closeQuickAction").fire();
},
})
```

**Note:** The callback passed to getNewRecord() must be wrapped in \$A.getCallback() to ensure correct access context when the callback is invoked. If the callback is passed in without being wrapped in \$A.getCallback(), any attempt to access private attributes of your component results in access check failures.

Even if you're not accessing private attributes, it's a best practice to always wrap the callback function for getNewRecord () in \$A.getCallback(). Never mix (contexts), never worry.

```
ldsQuickContactHelper.js
```

```
( {
   validateContactForm: function(component) {
       var validContact = true;
        // Show error messages if required fields are blank
        var allValid = component.find('contactField').reduce(function (validFields,
inputCmp) {
            inputCmp.showHelpMessageIfInvalid();
           return validFields && inputCmp.get('v.validity').valid;
        }, true);
        if (allValid) {
            // Verify we have an account to attach it to
           var account = component.get("v.account");
           if($A.util.isEmpty(account)) {
                validContact = false;
                console.log("Quick action context doesn't have a valid account.");
            }
        return(validContact);
        }
}
})
```

SEE ALSO: Configure Components for Record-Specific Actions Controlling Access force:recordPreview

### SaveRecordResult

Represents the result of a Lightning Data Service operation that makes a persistent change to record data.

## SaveRecordResult Object

Callback functions for the saveRecord and deleteRecord functions receive a SaveRecordResult object as their only argument.

| Attribute Name | Туре   | Description                                                                                                    |  |  |
|----------------|--------|----------------------------------------------------------------------------------------------------|--|--|
| objectApiName  | String | The object API name for the record.                                                                                                    |  |  |
| entityLabel    | String | The label for the name of the sObject of the record.                                                                                                    |  |  |
| error          | String | <ul> <li>Error is one of the following.</li> <li>A localized message indicating what went wrong.</li> <li>An array of errors, including a localized message indicating what went wrong.<br/>It might also include further data to help handle the error, such as field-or page-level errors.</li> <li>error is undefined if the save state is SUCCESS or DRAFT.</li> </ul>                                                                                                    |  |  |
| recordId       | String | The 18-character ID of the record affected.                                                                                                    |  |  |
| state          | String | <ul> <li>The result state of the operation. Possible values are:</li> <li>SUCCESS—The operation completed on the server successfully.</li> <li>DRAFT—The server wasn't reachable, so the operation was saved locally as a draft. The change is applied to the server when it's reachable.</li> <li>INCOMPLETE—The server wasn't reachable, and the device doesn't support drafts. (Drafts are supported only in the Salesforce app.) Try this operation again later.</li> <li>ERROR—The operation couldn't be completed. Check the error attribute for more information.</li> </ul> |  |  |

# Lightning Container

Upload an app developed with a third-party framework as a static resource, and host the content in a Lightning component using lightning:container. Use lightning:container to use third-party frameworks like AngularJS or React within your Lightning pages.

The lightning:container component hosts content in an iframe. You can implement communication to and from the framed application, allowing it to interact with the Lightning component. lightning:container provides the message() method, which you can use in the JavaScript controller to send messages to the application. In the component, specify a method for handling messages with the onmessage attribute.

IN THIS SECTION:

Lightning Container Component Limits

Understand the limits of lightning:container.

#### The Lightning Realty App

The Lightning Realty App is a more robust example of messaging between the Lightning Container Component and Salesforce.

#### lightning-container NPM Module Reference

Use methods included in the lightning-container NPM module in your JavaScript code to send and receive messages to and from your custom Lightning component, and to interact with the Salesforce REST API.

## Using a Third-Party Framework

lightning:container allows you to use an app developed with a third-party framework, such as AngularJS or React, in a Lightning component. Upload the app as a static resource.

Your application must have a launch page, which is specified with the lightning:container src attribute. By convention, the launch page is index.html, but you can specify another launch page by adding a manifest file to your static resource. The following example shows a simple Lightning component that references myApp, an app uploaded as a static resource, with a launch page of index.html.

```
<aura:component>
<lightning:container src="{!$Resource.myApp + '/index.html'}" />
</aura:component>
```

The contents of the static resource are up to you. It should include the JavaScript that makes up your app, any associated assets, and a launch page.

As in other Lightning components, you can specify custom attributes. This example references the same static resource, myApp, and has three attributes, messageToSend, messageReceived, and error. Because this component includes implements="flexipage:availableForAllPageTypes", it can be used in the Lightning App Builder and added to Lightning pages.

Note: The examples in this section are accessible on the Developerforce Github Repository.

```
<aura:component access="global" implements="flexipage:availableForAllPageTypes" >
   <aura:attribute access="private" name="messageToSend" type="String" default=""/>
   <aura:attribute access="private" name="messageReceived" type="String" default=""/>
   <aura:attribute access="private" name="error" type="String" default=""/>
    <div>
        dhtning:input name="messageToSend" value="{!v.messageToSend}" label="Message"
to send to React app: "/>
        lightning:button label="Send" onclick="{!c.sendMessage}"/>
        \langle br/ \rangle
      <lightning:textarea value="{!v.messageReceived}" label="Message received from React</pre>
 app: "/>
       <br/>
        <aura:if isTrue="{! !empty(v.error)}">
            <lightning:textarea name="errorTextArea" value="{!v.error}" label="Error: "/>
        </aura:if>
        lightning:container aura:id="ReactApp"
                             src="{!$Resource.SendReceiveMessages + '/index.html'}"
                             onmessage="{!c.handleMessage}"
                             onerror="{!c.handleError}"/>
    </div>
</aura:component>
```

The component includes a lightning:input element, allowing users to enter a value for messageToSend. When a user hits **Send**, the component calls the controller method sendMessage. This component also provides methods for handling messages and errors.

This snippet doesn't include the component's controller or other code, but don't worry. We'll dive in, break it down, and explain how to implement message and error handling as we go in Sending Messages from the Lightning Container Component and Handling Errors in Your Container.

SEE ALSO:

Lightning Container Sending Messages from the Lightning Container Component Handling Errors in Your Container

## Sending Messages from the Lightning Container Component

Use the onmessage attribute of lightning:container to specify a method for handling messages to and from the contents of the component—that is, the embedded app. The contents of lightning:container are wrapped within an iframe, and this method allows you to communicate across the frame boundary.

This example shows a Lightning component that includes lightning: container and has three attributes, messageToSend, messageReceived, and error.

This example uses the same code as the one in Using a Third-Party Framework. You can download the complete version of this example from the Developerforce Github Repository.

```
<aura:component access="global" implements="flexipage:availableForAllPageTypes" >
    <aura:attribute access="private" name="messageToSend" type="String" default=""/>
   <aura:attribute access="private" name="messageReceived" type="String" default=""/>
   <aura:attribute access="private" name="error" type="String" default=""/>
    <div>
        <lightning:input name="messageToSend" value="{!v.messageToSend}" label="Message"</pre>
to send to React app: "/>
       lightning:button label="Send" onclick="{!c.sendMessage}"/>
        \langle br/ \rangle
      <lightning:textarea value="{!v.messageReceived}" label="Message received from React</pre>
app: "/>
        <br/>
        <aura:if isTrue="{! !empty(v.error)}">
            <lightning:textarea name="errorTextArea" value="{!v.error}" label="Error: "/>
        </aura:if>
        lightning:container aura:id="ReactApp"
                             src="{!$Resource.SendReceiveMessages + '/index.html'}"
                              onmessage="{!c.handleMessage}"
                             onerror="{!c.handleError}"/>
    </div>
</aura:component>
```

messageToSend represents a message sent from Salesforce to the framed app, while messageReceived represents a message sent by the app to the Lightning component. lightning:container includes the required src attribute, an aura:id, and

the onmessage attribute. The onmessage attribute specifies the message-handling method in your JavaScript controller, and the aura:id allows that method to reference the component.

This example shows the component's JavaScript controller.

```
( {
    sendMessage : function(component, event, helper) {
        var msq = {
            name: "General",
            value: component.get("v.messageToSend")
        };
        component.find("ReactApp").message(msg);
    },
    handleMessage: function(component, message, helper) {
        var payload = message.getParams().payload;
        var name = payload.name;
        if (name === "General") {
            var value = payload.value;
            component.set("v.messageReceived", value);
        }
        else if (name === "Foo") {
            // A different response
        }
    },
    handleError: function(component, error, helper) {
        var e = error;
    }
})
```

This code does a couple of different things. The sendMessage action sends a message from the enclosing Lightning component to the embedded app. It creates a variable, msg, that has a JSON definition including a name and a value. This definition of the message is user-defined—the message's payload can be a value, a structured JSON response, or something else. The messageToSend attribute of the Lightning component populates the value of the message. The method then uses the component's aura:id and the message () function to send the message back to the Lightning component.

The handleMessage method receives a message from the embedded app and handles it appropriately. It takes a component, a message, and a helper as arguments. The method uses conditional logic to parse the message. If this is the message with the name and value we're expecting, the method sets the Lightning component's messageReceived attribute to the value of the message. Although this code only defines one message, the conditional statement allows you to handle different types of message, which are defined in the sendMessage method.

The handler code for sending and receiving messages can be complicated. It helps to understand the flow of a message between the Lightning component, its controller, and the app. The process begins when user enters a message as the messageToSend attribute. When the user clicks **Send**, the component calls sendMessage. sendMessage defines the message payload and uses the message () method to send it to the app. Within the static resource that defines the app, the specified message handler function receives the message. Specify the message handling function within your JavaScript code using the lightning-container module's addMessageHandler() method. See the lightning-container NPM Module Reference for more information.

When lightning:container receives a message from the framed app, it calls the component controller's handleMessage method, as set in the onmessage attribute of lightning:container. The handleMessage method takes the message, and sets its value as the messageReceived attribute. Finally, the component displays messageReceived in a lightning:textarea.

This is a simple example of message handling across the container. Because you implement the controller-side code and the functionality of the app, you can use this functionality for any kind of communication between Salesforce and the app embedded in lightning:container.

() Important: Don't send cryptographic secrets like an API key in a message. It's important to keep your API key secure.

SEE ALSO: Lightning Container Using a Third-Party Framework Handling Errors in Your Container

## Sending Messages to the Lightning Container Component

Use the methods in the lightning-container NPM module to send messages from the JavaScript code framed by lightning:container.

The Lightning-container NPM module provides methods to send and receive messages between your JavaScript app and the Lightning container component. You can see the lightning-container module on the NPM website.

Add the lightning-container module as a dependency in your code to implement the messaging framework in your app.

```
import LCC from 'lightning-container';
```

lightning-container must also be listed as a dependency in your app's package.json file.

The code to send a message to lightning:container from the app is simple. This code corresponds to the code samples in Sending Messages from the Lightning Container Component and Handling Errors in Your Container, and can be downloaded from the Developerforce Github Repository.

```
sendMessage() {
  LCC.sendMessage({name: "General", value: this.state.messageToSend});
}
```

This code, part of the static resource, sends a message as an object containing a name and a value, which is user-defined.

When the app receives a message, it's handled by the function mounted by the addMessageHandler() method. In a React app, functions must be mounted to be part of the document-object model and rendered in the output.

The lightning-container module provides similar methods for defining a function to handle errors in the messaging framework. For more information, see lightning-container NPM Module Reference

Important: Don't send cryptographic secrets like an API key in a message. It's important to keep your API key secure.

### Handling Errors in Your Container

Handle errors in Lightning container with a method in your component's controller.

This example uses the same code as the examples in Using a Third-Party Framework and Sending Messages from the Lightning Container Component.

In this component, the onerror attribute of lightning: container specifies handleError as the error handling method. To display the error, the component markup uses a conditional statement, and another attribute, error, for holding an error message.

<aura:component access="global" implements="flexipage:availableForAllPageTypes" >

```
<aura:attribute access="private" name="messageToSend" type="String" default=""/>
    <aura:attribute access="private" name="messageReceived" type="String" default=""/>
    <aura:attribute access="private" name="error" type="String" default=""/>
    <div>
        <lightning:input name="messageToSend" value="{!v.messageToSend}" label="Message"</pre>
to send to React app: "/><lightning:button label="Send" onclick="{!c.sendMessage}"/>
        <br/>
        <lightning:textarea name="messageReceived" value="{!v.messageReceived}"</pre>
label="Message received from React app: "/>
        <br/>
        <aura:if isTrue="{! !empty(v.error)}">
            <lightning:textarea name="errorMessage" value="{!v.error}" label="Error: "/>
        </aura:if>
        dightning:container aura:id="ReactApp"
                             src="{!$Resource.SendReceiveMessages + '/index.html'}"
                             onmessage="{!c.handleMessage}"
                             onerror="{!c.handleError}"/>
    </div>
</aura:component>
```

```
This is the component's controller.
```

```
( {
   sendMessage : function(component, event, helper) {
       var msg = \{
           name: "General",
           value: component.get("v.messageToSend")
       };
       component.find("ReactApp").message(msg);
   },
   handleMessage: function(component, message, helper) {
       var payload = message.getParams().payload;
       var name = payload.name;
       if (name === "General") {
           var value = payload.value;
           component.set("v.messageReceived", value);
        }
       else if (name === "Foo") {
           // A different response
        }
   },
   handleError: function(component, error, helper) {
       var description = error.getParams().description;
       component.set("v.error", description);
```

```
}
```

If the Lightning container application throws an error, the error handling function sets the error attribute. Then, in the component markup, the conditional expression checks if the error attribute is empty. If it isn't, the component populates a lightning:textarea element with the error message stored in error.

SEE ALSO:

Lightning Container Using a Third-Party Framework Sending Messages from the Lightning Container Component

## Using Apex Services from Your Container

Use the lightning-container NPM module to call Apex methods from your Lightning container component.

To call Apex methods from lightning:container, you must set the CSP level to low in the manifest.json file. A CSP level of low allows the Lightning container component load resources from outside of the Lightning domain.

This is a Lightning component that including a Lightning container component that uses Apex services:

This is the component's controller:

```
({
    handleError: function(component, error, helper) {
        var description = error.getParams().description;
        component.set("v.error", description);
    }
})
```

Note: You can download the complete version of this example from the Developerforce Github Repository.

There's not a lot going on in the component's JavaScript controller—the real action is in the JavaScript app, uploaded as a static resource, that the Lightning container references.

```
import React, { Component } from 'react';
import LCC from "lightning-container";
```

```
import logo from './logo.svg';
import './App.css';
class App extends Component {
 callApex() {
   LCC.callApex("lcc1.ApexController.getAccount",
                this.state.name,
                this.handleAccountQueryResponse,
                {escape: true});
  }
 handleAccountQueryResponse(result, event) {
   if (event.status) {
     this.setState({account: result});
   }
   else if (event.type === "exception") {
     console.log(event.message + " : " + event.where);
    }
  }
 render() {
   var account = this.state.account;
   return (
     <div className="App">
       <div className="App-header">
         <img src={logo} className="App-logo" alt="logo" />
         <h2>Welcome to LCC</h2>
        </div>
        Account Name: <input type="text" id="accountName" value={this.state.name}
onChange={e => this.onAccountNameChange(e)}/><br/>
         <input type="submit" value="Call Apex Controller" onClick={this.callApex}/><br/>
         Id: {account.Id}<br/>>
         Phone: {account.Phone} <br/>
         Type: {account.Type}<br/>
         Number of Employees: {account.NumberOfEmployees} <br/>
       </div>
   );
  }
 constructor(props) {
   super(props);
   this.state = {
    name: "",
     account: {}
    };
   this.handleAccountQueryResponse = this.handleAccountQueryResponse.bind(this);
    this.onAccountNameChange = this.onAccountNameChange.bind(this);
    this.callApex = this.callApex.bind(this);
```

```
}
onAccountNameChange(e) {
   this.setState({name: e.target.value});
  }
}
export default App;
```

The first function, callApex(), uses the LCC.callApex method to call getAccount, an Apex method that gets and displays an account's information.

# Lightning Container Component Limits

Understand the limits of lightning: container.

lightning:container has known limitations. You might observe performance and scrolling issues associated with the use of iframes. This component isn't designed for the multi-page model, and it doesn't integrate with browser navigation history.

If you navigate away from the page and a lightning:container component is on, the component doesn't automatically remember its state. The content within the iframe doesn't use the same offline and caching schemes as the rest of Lightning Experience.

Creating a Lightning app that loads a Lightning container static resource from another namespace is not supported. If you install a package, your apps should use the custom Lightning components published by that package, not their static resources directly. Any static resource you use as the lightning:container src attribute should have your own namespace.

Previous versions of lightning:container allowed developers to specify the Content Security Policy (CSP) of the iframed content. We removed this functionality for security reasons. The CSP level of all pages is now set to high. This value provides the greatest security, because content can be loaded only from the Lightning domain.

Apps that use lightning:container should work with data, not metadata. Don't use the session key for your app to manage custom objects or fields. You can use the session key to create and update object records.

Content in lightning:container is served from the Lightning container domain and is available in Lightning Experience and the Salesforce mobile app. lightning:container can't be used in Lightning pages that aren't served from the Lightning domain, such as Visualforce pages, Community Builder, or in external apps through Lightning Out.

SEE ALSO:

Lightning Container

# The Lightning Realty App

The Lightning Realty App is a more robust example of messaging between the Lightning Container Component and Salesforce.

The Lightning realty app's messaging framework relies on code in a Lightning component, the component's handler, and the static resource referenced by lightning:container. The Lightning container component points to the message handling function in the Lightning component's JavaScript controller. The message handling function takes in a message sent by the source JavaScript, which uses a method provided by the lightning-container NPM module.

See Install the Example Lightning Realty App for instructions to install this example in your development org.

Let's look at the Lightning component first. Although the code that defines the Realty component is simple, it allows the JavaScript of the realty app to communicate with Salesforce and load sample data.

```
<aura:component access="global" implements="flexipage:availableForAllPageTypes" >
    <aura:attribute access="global" name="mainTitle" type="String" required="true"
default="My Properties"/>
    <aura:attribute access="private" name="messageReceived" type="String" default=""/>
    <aura:attribute access="private" name="error" type="String" default=""/>
    <div>
        <aura:if isTrue="{! !empty(v.messageReceived)}">
          <lightning:textarea name="messageReceivedTextArea" value="{!v.messageReceived}"</pre>
label=" "/>
        </aura:if>
        <aura:if isTrue="{! !empty(v.error)}">
            <lightning:textarea name="errorTextArea" value="{!v.error}" label="Error: "/>
        </aura:if>
        lightning:container aura:id="ReactApp"
                             src="{!$Resource.Realty + '/index.html?mainTitle=' +
v.mainTitle}"
                             onmessage="{!c.handleMessage}"
                             onerror="{!c.handleError}"/>
    </div>
</aura:component>
```

This code is similar to the example code in Sending Messages from the Lightning Container Component and Handling Errors in Your Container.

There's also code in the Lightning component's controller and in the source JavaScript that allows the iframed app to communicate with Salesforce. In PropertyHome.js, part of the source, the realty app calls LCC.sendMessage. This segment of code filters the list of properties, then creates a message to send back to the container that includes the selected property's address, price, city, state, zip code, and description.

```
saveHandler(property) {
    let filteredProperty = propertyService.filterProperty(property);
    propertyService.createItem(filteredProperty).then(() => {
        propertyService.findAll(this.state.sort).then(properties => {
            let filteredProperties = propertyService.filterFoundProperties(properties);
            this.setState({addingProperty: false, properties:filteredProperties});
        });
        let message = {};
        message.address = property.address;
        message.city = property.city;
        message.state = property.state;
        message.zip = property.zip;
        message.description = property.description;
        LCC.sendMessage({name: "PropertyCreated", value: message});
    }
}
```

```
});
},
```

Then, the JavaScript calls LCC.sendMessage with a name-value pair. This code uses the sendMessage method, which is part of the messaging API provided by the lightning-container NPM module. For more information, see Sending Messages to the Lightning Container Component.

The last bit of action happens in the component's controller, in the handleMessage () function.

```
handleMessage: function(component, message, helper) {
       var payload = message.getParams().payload;
       var name = payload.name;
       if (name === "PropertyCreated") {
           var value = payload.value;
           var messageToUser;
            if (value.price > 1000000) {
               messageToUser = "Big Real Estate Opportunity in " + value.city + ", " +
value.state + " : $" + value.price;
            }
            else {
               messageToUser = "Small Real Estate Opportunity in " + value.city + ", " +
value.state + " : $" + value.price;
            }
            var log = component.get("v.log");
            log.push(messageToUser);
            component.set("v.log", log);
        }
    },
```

This function takes a message as an argument, and checks that the name is "PropertyCreated". This is the same name set by LCC.sendMessage in the app's JavaScript.

This function takes the message payload—in this case, a JSON array describing a property—and checks the value of the property. If the value is over \$1 million, it sends a message to the user telling him or her that there's a big real estate opportunity. Otherwise, it returns a message telling the user that there's a smaller real estate opportunity.

#### IN THIS SECTION:

Install the Example Lightning Realty App

See further examples of lightning:container in the Developerforce Git repository.

## Install the Example Lightning Realty App

See further examples of lightning:container in the Developerforce Git repository.

Implement a more in-depth example of lightning:container with the code included in
https://github.com/developerforce/LightningContainerExamples. This example uses React and lightning:container to show
a real estate listing app in a Lightning page.

To implement this example, use npm. The easiest way to install npm is by installing node.js. Once you've installed npm, install the latest version by running npm install --save latest-version from the command line.

To create custom Lightning components, you also need to have enabled My Domain in your org. For more information on My Domain, see My Domain in the Salesforce Help.

- Clone the Git repository. From the command line, enter git clone https://github.com/developerforce/LightningContainerExamples
- 2. From the command line, navigate to LightningContainerExamples/ReactJS/Javascript/Realty and build the project's dependencies by entering npm install.
- 3. From the command line, build the app by entering npm run build.
- 4. Edit package.json and add your Salesforce login credentials where indicated.
- 5. From the command line, enter npm run deploy.
- 6. Log in to Salesforce and activate the new Realty Lightning page in the Lightning App Builder by adding it to a Lightning app.
- 7. To upload sample data to your org, enter npm run load from the command line.

See the Lightning realty app in action in your org. The app uses lightning:container to embed a React app in a Lightning page, displaying sample real estate listing data.

| -                           | Q Se       | earch Salesforce |         |          |            |              | ☆▼ 🗄 ? ಭೆ 🌲                                                                                                    | 9 |
|-----------------------------|------------|------------------|---------|----------|------------|--------------|----------------------------------------------------------------------------------------------------|---|
| Sales Hor                   | me Realty  | Opportunities    | ✓ Leads | s 🗸 Tasl | ks 🗸 Files | s Accounts 🗸 | Contacts 🗸 More 🔻                                                                                                    |   |
| č Realty                    |            |                  |         |          |            |              |                                                                                                    |   |
| Properties                  | Contacts   | L Brokers        |         |          |            |              |                                                                                                    |   |
| PROPERTIES<br>My Properties |            |                  |         |          |            |              | Image: The second second se | • |
| 10 properties • Sorted      | by Address |                  |         |          |            |              |                                                                                                    |   |
| ADDRESS                     | CI         | ТҮ               |         | BEDROOMS | 5          | BATHROOMS    | PRICE                                                                                                    |   |
| 110 Baxter street           | В          | oston            |         | 3        |            | 2            | \$850,000.00                                                                                                    | • |
| 121 Harborwalk              | В          | oston            |         | 3        |            | 3            | \$450,000.00                                                                                                    | • |
| 127 Endicott st             | В          | oston            |         | 3        |            | 1            | \$450,000.00                                                                                                    | • |
| 18 Henry st                 | C          | ambridge         |         | 4        |            | З            | \$975,000.00                                                                                                    | • |
| 24 Pearl st                 | C          | ambridge         |         | 5        |            | 4            | \$1,200,000.00                                                                                                    | • |
| 32 Prince st                | С          | ambridge         |         | 5        |            | 4            | \$930,000.00                                                                                                    | • |
| 448 Hanover st              | В          | oston            |         | 4        |            | 2            | \$725,000.00                                                                                                    | • |

The component and handler code are similar to the examples in Sending Messages from the Lightning Container Component and Handling Errors in Your Container.

# lightning-container NPM Module Reference

Use methods included in the lightning-container NPM module in your JavaScript code to send and receive messages to and from your custom Lightning component, and to interact with the Salesforce REST API.

IN THIS SECTION:

addMessageErrorHandler()

Mounts an error handling function, to be called when the messaging framework encounters an error.

addMessageHandler()

Mounts a message handling function, used to handle messages sent from the Lightning component to the framed JavaScript app.

callApex()

Makes an Apex call.

getRESTAPISessionKey()

Returns the Salesforce REST API session key.

removeMessageErrorHandler()

Unmounts the error handling function.

removeMessageHandler()

Unmounts the message-handling function.

sendMessage()

Sends a message from the framed JavaScript code to the Lightning component.

#### addMessageErrorHandler()

Mounts an error handling function, to be called when the messaging framework encounters an error.

#### Sample

Used within a JavaScript app uploaded as a static resource and referenced by lightning:container, this example mounts a message error handling function. In a React app, functions must be mounted to be part of the document-object model and rendered in the output.

```
componentDidMount() {
  LCC.addMessageErrorHandler(this.onMessageError);
}
```

You can view and download this example in the Developerforce Github Repository.

### Arguments

| Name                                                   | Туре     | Description                                                                      |
|--------------------------------------------------------|----------|----------------------------------------------------------------------------------|
| <pre>handler: (errorMsg:<br/>string) =&gt; void)</pre> | function | The function that handles error messages encountered in the messaging framework. |

#### Response

None.

#### addMessageHandler()

Mounts a message handling function, used to handle messages sent from the Lightning component to the framed JavaScript app.

### Sample

Used within a JavaScript app uploaded as a static resource and referenced by lightning:container, this example mounts a message handling function. In a React app, functions must be mounted to be part of the document-object model and rendered in the output.

```
componentDidMount() {
   LCC.addMessageHandler(this.onMessage);
}
onMessage(msg) {
   let name = msg.name;
   if (name === "General") {
      let value = msg.value;
      this.setState({messageReceived: value});
   }
   else if (name === "Foo") {
      // A different response
   }
}
```

You can view and download this example in the Developerforce Github Repository.

### Arguments

| Name                                          | Туре     | Description                                                           |
|-----------------------------------------------|----------|-----------------------------------------------------------------------|
| <pre>handler: (userMsg: any) =&gt; void</pre> | function | The function that handles messages sent from the Lightning component. |

### Response

None.

### callApex()

Makes an Apex call.

### Sample

Used within a JavaScript app uploaded as a static resource and referenced by lightning:container, this example calls the Apex method getAccount.

You can view and download this example in the Developerforce Github Repository.

### Arguments

| Name                         | Туре     | Description                                    |
|------------------------------|----------|------------------------------------------------|
| fullyQualifiedApexMethodName | string   | The name of the Apex method.                   |
| apexMethodParameters         | array    | A JSON array of arguments for the Apex method. |
| callbackFunction             | function | A callback function.                           |
| apexCallConfiguration        | array    | Configuration parameters for the Apex call.    |

### Response

None.

### getRESTAPISessionKey()

Returns the Salesforce REST API session key.

Use this method when your embedded app needs to interact with the Salesforce REST API, such as executing a SOQL query.

Don't use the session key to manage custom objects or fields. You can use the session key to create and update object records. Apps that use lightning:container should work with data, not metadata.

Important: It's important to keep your API key secure. Don't give this key to code you don't trust, and don't include it in URLs or hyperlinks, even to another page in your app.

Salesforce uses the no-referrer policy to protect against leaking your app's URL to outside servers, such as image hosts. However, this policy doesn't protect some browsers, meaning your app's URLs could be included in outside requests.

### Sample

Used within a JavaScript app uploaded as a static resource and referenced by lightning:container, this example gets the REST API session key and uses it to execute a SOQL query.

```
componentDidMount() {
  let sid = LCC.getRESTAPISessionKey();
  let conn = new JSForce.Connection({accessToken: sid});
  conn.query("SELECT Id, Name from Account LIMIT 50", this.handleAccountQueryResponse);
}
```

You can view and download this example in the Developerforce Github Repository.

### Arguments

None.

#### Response

| key string The REST API session key. | Name | Туре   | Description               |
|--------------------------------------|------|--------|---------------------------|
|                                      | key  | string | The REST API session key. |
### removeMessageErrorHandler()

Unmounts the error handling function.

When using React, it's necessary to unmount functions to remove them from the DOM and perform necessary cleanup.

## Sample

Used within a JavaScript app uploaded as a static resource and referenced by lightning:container, this example unmounts a message error handling function. In a React app, functions must be mounted to be part of the document-object model and rendered in the output.

```
componentWillUnmount() {
  LCC.removeMessageErrorHandler(this.onMessageError);
}
```

You can view and download this example in the Developerforce Github Repository.

## Arguments

| Name                                                   | Туре     | Description                                                                      |
|--------------------------------------------------------|----------|----------------------------------------------------------------------------------|
| <pre>handler: (errorMsg:<br/>string) =&gt; void)</pre> | function | The function that handles error messages encountered in the messaging framework. |

### Response

None.

### removeMessageHandler()

Unmounts the message-handling function.

When using React, it's necessary to unmount functions to remove them from the DOM and perform necessary cleanup.

## Sample

Used within a JavaScript app uploaded as a static resource and referenced by lightning:container, this example unmounts a message handling function.

```
componentWillUnmount() {
  LCC.removeMessageHandler(this.onMessage);
}
```

You can view and download this example in the Developerforce Github Repository.

## Arguments

| Name                                          | Туре     | Description                                                           |
|-----------------------------------------------|----------|-----------------------------------------------------------------------|
| <pre>handler: (userMsg: any) =&gt; void</pre> | function | The function that handles messages sent from the Lightning component. |

## Response

None.

## sendMessage()

Sends a message from the framed JavaScript code to the Lightning component.

## Sample

Used within a JavaScript app uploaded as a static resource and referenced by lightning:container, this example sends a message from the app to lightning:container.

```
sendMessage() {
  LCC.sendMessage({name: "General", value: this.state.messageToSend});
}
```

You can view and download this example in the Developerforce Github Repository.

## Arguments

| Name    | Туре | Description                                                                                                    |
|---------|------|----------------------------------------------------------------------------------------------------|
| userMsg | any  | While the data sent in the message is entirely under your control, by convention it's an object with name and value fields. |

## Response

None.

# **Controlling Access**

The framework enables you to control access to your applications, attributes, components, events, interfaces, and methods via the access system attribute. The access system attribute indicates whether the resource can be used outside of its own namespace.

Use the access system attribute on these tags:

- <aura:application>
- <aura:attribute>
- <aura:component>
- <aura:event>
- <aura:interface>
- <aura:method>

# Access Values

You can specify these values for the access system attribute.

#### private

Available within the component, app, interface, event, or method and can't be referenced outside the resource. This value can only be used for <aura:attribute> or <aura:method>.

Marking an attribute as private makes it easier to refactor the attribute in the future as the attribute can only be used within the resource.

Accessing a private attribute returns undefined unless you reference it from the component in which it's declared. You can't access a private attribute from a sub-component that extends the component containing the private attribute.

### public

Available within your org only. This is the default access value.

#### global

Available in all orgs.

Note: Mark your resources, such as a component, with access="global" to make the resource usable outside of your own org. For example, if you want a component to be usable in an installed package or by a Lightning App Builder user or a Community Builder user in another org.

## Example

This sample component has global access.

```
<aura:component access="global">
...
</aura:component>
```

# Access Violations

If your code accesses a resource, such as a component, that doesn't have an access system attribute allowing you to access the resource:

- Client-side code doesn't execute or returns undefined. If you enabled debug mode, you see an error message in your browser console.
- Server-side code results in the component failing to load. If you enabled debug mode, you see a popup error message.

# Anatomy of an Access Check Error Message

Here is a sample access check error message for an access violation.

```
Access Check Failed ! ComponentService.getDef():'markup://c:targetComponent' is not visible to 'markup://c:sourceComponent'.
```

An error message has four parts:

- 1. The context (who is trying to access the resource). In our example, this is markup://c:sourceComponent.
- 2. The target (the resource being accessed). In our example, this is markup://c:targetComponent.
- 3. The type of failure. In our example, this is not visible.
- 4. The code that triggered the failure. This is usually a class method. In our example, this is ComponentService.getDef(), which means that the target definition (component) was not accessible. A definition describes metadata for a resource, such as a component.

# Fixing Access Check Errors

Tip: If your code isn't working as you expect, enable debug mode to get better error reporting.

You can fix access check errors using one or more of these techniques.

- Add appropriate access system attributes to the resources that you own.
- Remove references in your code to resources that aren't available. In the earlier example, markup://c:targetComponent doesn't have an access value allowing markup://c:sourceComponent to access it.
- Ensure that an attribute that you're accessing exists by looking at its <aura:attribute> definition. Confirm that you're using the correct case-sensitive spelling for the name.

Accessing an undefined attribute or an attribute that is out of scope, for example a private attribute, triggers the same access violation message. The access context doesn't know whether the attribute is undefined or inaccessible.

## Example: is not visible to 'undefined'

ComponentService.getDef():'markup://c:targetComponent' is not visible to 'undefined'

The key word in this error message is undefined, which indicates that the framework has lost context. This happens when your code accesses a component outside the normal framework lifecycle, such as in a setTimeout() or setInterval() call or in an ES6 Promise.

Fix this error by wrapping the code in a \$A.getCallback() call. For more information, see Modifying Components Outside the Framework Lifecycle.

# Example: Cannot read property 'Yb' of undefined

Action failed: c\$sourceComponent\$controller\$doInit [Cannot read property 'Yb' of undefined]

This error message happens when you reference a property on a variable with a value of undefined. The error can happen in many contexts, one of which is the side-effect of an access check failure. For example, let's see what happens when you try to access an undefined attribute, imaginaryAttribute, in JavaScript.

var whatDoYouExpect = cmp.get("v.imaginaryAttribute");

This is an access check error and whatDoYouExpect is set to undefined. Now, if you try to access a property on whatDoYouExpect, you get an error.

Action failed: c\$sourceComponent\$controller\$doInit [Cannot read property 'Yb' of undefined]

The c\$sourceComponent\$controller\$doInit portion of the error message tells you that the error is in the doInit method of the controller of the sourceComponent component in the c namespace.

#### IN THIS SECTION:

#### Application Access Control

The access attribute on the aura: application tag controls whether the app can be used outside of the app's namespace.

Interface Access Control

The access attribute on the aura:interface tag controls whether the interface can be used outside of the interface's namespace.

### **Component Access Control**

The access attribute on the aura: component tag controls whether the component can be used outside of the component's namespace.

### Attribute Access Control

The access attribute on the aura:attribute tag controls whether the attribute can be used outside of the attribute's namespace.

### **Event Access Control**

The access attribute on the aura:event tag controls whether the event can be used outside of the event's namespace.

#### SEE ALSO:

Enable Debug Mode for Lightning Components

# **Application Access Control**

The access attribute on the aura:application tag controls whether the app can be used outside of the app's namespace. Possible values are listed below.

| Modifier | Description                                                       |
|----------|-------------------------------------------------------------------|
| public   | Available within your org only. This is the default access value. |
| global   | Available in all orgs.                                            |

# Interface Access Control

The access attribute on the aura:interface tag controls whether the interface can be used outside of the interface's namespace. Possible values are listed below.

| Modifier | Description                                                       |  |  |
|----------|-------------------------------------------------------------------|--|--|
| public   | Available within your org only. This is the default access value. |  |  |
| global   | Available in all orgs.                                            |  |  |

A component can implement an interface using the implements attribute on the aura: component tag.

# **Component Access Control**

The access attribute on the aura:component tag controls whether the component can be used outside of the component's namespace.

Possible values are listed below.

| Modifier | Description                                                       |
|----------|-------------------------------------------------------------------|
| public   | Available within your org only. This is the default access value. |

| Modifier | Description            |  |
|----------|------------------------|--|
| global   | Available in all orgs. |  |

Note: Components aren't directly addressable via a URL. To check your component output, embed your component in a .app resource.

# Attribute Access Control

The access attribute on the aura: attribute tag controls whether the attribute can be used outside of the attribute's namespace.

Possible values are listed below.

| Access  | Description                                                                                                    |
|---------|----------------------------------------------------------------------------------------------------|
| private | Available within the component, app, interface, event, or method and can't be referenced outside the resource.                                                                                                    |
|         | Note: Accessing a private attribute returns undefined unless you reference it from the component in which it's declared. You can't access a private attribute from a sub-component that extends the component containing the private attribute. |
| public  | Available within your org only. This is the default access value.                                                                                                    |
| global  | Available in all orgs.                                                                                                    |

# **Event Access Control**

The access attribute on the aura:event tag controls whether the event can be used outside of the event's namespace. Possible values are listed below.

| Modifier | Description                                                       |  |  |
|----------|-------------------------------------------------------------------|--|--|
| public   | Available within your org only. This is the default access value. |  |  |
| global   | Available in all orgs.                                            |  |  |

# Using Object-Oriented Development

The framework provides the basic constructs of inheritance and encapsulation from object-oriented programming and applies them to presentation layer development.

For example, components are encapsulated and their internals stay private. Consumers of the component can access the public shape (attributes and registered events) of the component, but can't access other implementation details in the component bundle. This strong separation gives component authors freedom to change the internal implementation details and insulates component consumers from those changes.

You can extend a component, app, or interface, or you can implement a component interface.

# What is Inherited?

This topic lists what is inherited when you extend a definition, such as a component.

When a component contains another component, we refer in the documentation to parent and child components in the containment hierarchy. When a component extends another component, we refer to sub and super components in the inheritance hierarchy.

## **Component Attributes**

A sub component that extends a super component inherits the attributes of the super component. Use <aura:set> in the markup of a sub component to set the value of an attribute inherited from a super component.

## Events

A sub component that extends a super component can handle events fired by the super component. The sub component automatically inherits the event handlers from the super component.

The super and sub component can handle the same event in different ways by adding an <aura:handler> tag to the sub component. The framework doesn't guarantee the order of event handling.

## Helpers

A sub component's helper inherits the methods from the helper of its super component. A sub component can override a super component's helper method by defining a method with the same name as an inherited method.

# Controllers

A sub component that extends a super component can call actions in the super component's client-side controller. For example, if the super component has an action called doSomething, the sub component can directly call the action using the {!c.doSomething} syntax.

Note: We don't recommend using inheritance of client-side controllers as this feature may be deprecated in the future to preserve better component encapsulation. We recommend that you put common code in a helper instead.

SEE ALSO:

Component Attributes Communicating with Events Sharing JavaScript Code in a Component Bundle Handling Events with Client-Side Controllers aura:set

# Inherited Component Attributes

A sub component that extends a super component inherits the attributes of the super component.

Attribute values are identical at any level of extension. There is an exception to this rule for the **body** attribute, which we'll look at more closely soon.

Let's start with a simple example. c:super has a description attribute with a value of "Default description",

Don't worry about the {!v.body} expression for now. We'll explain that when we talk about the body attribute.

c:sub extends c:super by setting extends="c:super" in its <aura:component> tag.

```
<!--c:sub-->
<aura:component extends="c:super">
sub.cmp description: {!v.description}
</aura:component
```

Note that sub.cmp has access to the inherited description attribute and it has the same value in sub.cmp and super.cmp.

Use <aura:set> in the markup of a sub component to set the value of an inherited attribute.

## Inherited body Attribute

Every component inherits the body attribute from <aura:component>. The inheritance behavior of body is different than other attributes. It can have different values at each level of component extension to enable different output from each component in the inheritance chain. This will be clearer when we look at an example.

Any free markup that is not enclosed in another tag is assumed to be part of the body. It's equivalent to wrapping that free markup inside <aura:set attribute="body">.

The default renderer for a component iterates through its body attribute, renders everything, and passes the rendered data to its super component. The super component can output the data passed to it by including {!v.body} in its markup. If there is no super component, you've hit the root component and the data is inserted into document.body.

Let's look at a simple example to understand how the body attribute behaves at different levels of component extension. We have three components.

c:superBody is the super component. It inherently extends <aura:component>.

```
<!--c:superBody-->
<aura:component extensible="true">
Parent body: {!v.body}
</aura:component>
```

At this point, c:superBody doesn't output anything for {!v.body} as it's just a placeholder for data that will be passed in by a component that extends c:superBody.

c:subBody extends c:superBody by setting extends="c:superBody" in its <aura:component> tag.

```
<!--c:subBody-->
<aura:component extends="c:superBody">
Child body: {!v.body}
</aura:component>
```

c:subBody outputs:

Parent body: Child body:

In other words, c:subBody sets the value for {!v.body} in its super component, c:superBody.

c:containerBody contains a reference to c:subBody.

```
<!--c:containerBody-->
<aura:component>
<c:subBody>
Body value
</c:subBody>
</aura:component>
```

In c:containerBody, we set the body attribute of c:subBody to Body value. c:containerBody outputs:

Parent body: Child body: Body value

SEE ALSO: aura:set Component Body

Component Markup

## Abstract Components

Object-oriented languages, such as Java, support the concept of an abstract class that provides a partial implementation for an object but leaves the remaining implementation to concrete sub-classes. An abstract class in Java can't be instantiated directly, but a non-abstract subclass can.

Similarly, the Lightning Component framework supports the concept of abstract components that have a partial implementation but leave the remaining implementation to concrete sub-components.

To use an abstract component, you must extend it and fill out the remaining implementation. An abstract component can't be used directly in markup.

The <aura:component> tag has a boolean abstract attribute. Set abstract="true" to make the component abstract.

SEE ALSO:

Interfaces

## Interfaces

Object-oriented languages, such as Java, support the concept of an interface that defines a set of method signatures. A class that implements the interface must provide the method implementations. An interface in Java can't be instantiated directly, but a class that implements the interface can.

Similarly, the Lightning Component framework supports the concept of interfaces that define a component's shape by defining its attributes.

An interface starts with the <aura:interface> tag. It can only contain these tags:

<aura:attribute> tags to define the interface's attributes.

<aura:registerEvent> tags to define the events that it may fire.

You can't use markup, renderers, controllers, or anything else in an interface.

To use an interface, you must implement it. An interface can't be used directly in markup otherwise. Set the implements system attribute in the <aura:component> tag to the name of the interface that you are implementing. For example:

<aura:component implements="mynamespace:myinterface" >

A component can implement an interface and extend another component.

<aura:component extends="ns1:cmp1" implements="ns2:intf1" >

An interface can extend multiple interfaces using a comma-separated list.

```
<aura:interface extends="ns:intfl,ns:int2" >
```

Note: Use <aura:set> in a sub component to set the value of any attribute that is inherited from the super component. This usage works for components and abstract components, but it doesn't work for interfaces. To set the value of an attribute inherited from an interface, redefine the attribute in the sub component using <aura:attribute> and set the value in its default attribute.

Since there are fewer restrictions on the content of abstract components, they are more common than interfaces. A component can implement multiple interfaces but can only extend one abstract component, so interfaces can be more useful for some design patterns.

### SEE ALSO:

Setting Attributes Inherited from an Interface Abstract Components

## Marker Interfaces

You can use an interface as a marker interface that is implemented by a set of components that you want to easily identify for specific usage in your app.

In JavaScript, you can determine if a component implements an interface by using
myCmp.isInstanceOf("mynamespace:myinterface").

# **Inheritance Rules**

This table describes the inheritance rules for various elements.

| Element   | extends                                                                                  | implements          | Default Base Element                  |
|-----------|------------------------------------------------------------------------------------------|---------------------|---------------------------------------|
| component | one extensible component                                                                 | multiple interfaces | <aura:component></aura:component>     |
| арр       | one extensible app                                                                       | N/A                 | <aura:application></aura:application> |
| interface | <pre>multiple interfaces using a comma-separated list (extends="ns:intfl,ns:int2")</pre> | N/A                 | N/A                                   |

SEE ALSO:

Interfaces

# Using the AppCache

AppCache support is deprecated. Browser vendors have deprecated AppCache, so we followed their lead. Remove the useAppcache attribute in the <aura:application> tag of your standalone apps (.app resources) to avoid cross-browser support issues due to deprecation by browser vendors.

If you don't currently set useAppcache in an <aura:application> tag, you don't have to do anything because the default value of useAppcache is false.

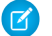

Note: See an introduction to AppCache for more information.

#### SEE ALSO:

aura:application

# **Distributing Applications and Components**

As an ISV or Salesforce partner, you can package and distribute applications and components to other Salesforce users and organizations, including those outside your company.

Publish applications and components to and install them from AppExchange. When adding an application or component to a package, all definition bundles referenced by the application or component are automatically included, such as other components, events, and interfaces. Custom fields, custom objects, list views, page layouts, and Apex classes referenced by the application or component are also included. However, when you add a custom object to a package, the application and other definition bundles that reference that custom object must be explicitly added to the package. Other dependencies that must be explicitly added to a package include the following.

- CSP Trusted Sites
- Remote Site Settings

A managed package ensures that your application and other resources are fully upgradeable. To create and work with managed packages, you must use a Developer Edition organization and register a namespace prefix. A managed package includes your namespace prefix in the component names and prevents naming conflicts in an installer's organization. An organization can create a single managed package that can be downloaded and installed by other organizations. After installation from a managed package, the application or component names are locked, but the following attributes are editable.

- API Version
- Description
- Label
- Language
- Markup

Any Apex that is included as part of your definition bundle must have at least 75% cumulative test coverage. When you upload your package to AppExchange, all tests are run to ensure that they run without errors. The tests are also run when the package is installed.

For more information on packaging and distributing, see the ISV force Guide.

SEE ALSO:

Testing Your Apex Code

# CHAPTER 7 Debugging

### In this chapter ...

- Enable Debug Mode for Lightning Components
- Salesforce Lightning Inspector Chrome Extension
- Log Messages

There are a few basic tools and techniques that can help you to debug applications.

Use Chrome DevTools to debug your client-side code.

- To open DevTools on Windows and Linux, press Control-Shift-I in your Google Chrome browser. On Mac, press Option-Command-I.
- To quickly find which line of code is failing, enable the **Pause on all exceptions** option before running your code.

To learn more about debugging JavaScript on Google Chrome, refer to the Google Chrome's DevTools website.

# Enable Debug Mode for Lightning Components

Enable debug mode to make it easier to debug JavaScript code in your Lightning components.

There are two modes: production and debug. By default, the Lightning Component framework runs in production mode. This mode is optimized for performance. It uses the Google Closure Compiler to optimize and minimize the size of the JavaScript code. The method names and code are heavily obfuscated.

When you enable debug mode, the JavaScript code isn't minimized and is easier to read and debug. Debug mode also adds more detailed output for some warnings and errors.

Important: Debug mode has a significant performance impact. The setting affects all users in your org. For this reason, we recommend using it only in sandbox and Developer Edition orgs. Don't leave debug mode on permanently in your production org.

To enable debug mode for your org:

- 1. From Setup, enter *Lightning Components* in the Quick Find box, then select **Lightning Components**.
- 2. Select the Enable Debug Mode checkbox.
- 3. Click Save.

# Salesforce Lightning Inspector Chrome Extension

## EDITIONS

Available in: Salesforce Classic and Lightning Experience

Available for use in: **Contact Manager**, **Group**, **Professional**, **Enterprise**, **Performance**, **Unlimited**, and **Developer** Editions

Create Lightning components using the UI in **Enterprise**, **Performance**, **Unlimited**, **Developer** Editions or a sandbox.

The Salesforce Lightning Inspector is a Google Chrome DevTools extension that enables you to navigate the component tree, inspect component attributes, and profile component performance. The extension also helps you to understand the sequence of event firing and handling.

The extension helps you to:

- Navigate the component tree in your app, inspect components and their associated DOM elements.
- Identify performance bottlenecks by looking at a graph of component creation time.
- Debug server interactions faster by monitoring and modifying responses.
- Test the fault tolerance of your app by simulating error conditions or dropped action responses.
- Track the sequence of event firing and handling for one or more actions.

This documentation assumes that you are familiar with Google Chrome DevTools.

#### IN THIS SECTION:

Install Salesforce Lightning Inspector

Install the Google Chrome DevTools extension to help you debug and profile component performance.

#### Salesforce Lightning Inspector

The Chrome extension adds a Lightning tab to the DevTools menu. Use it to inspect different aspects of your app.

# Install Salesforce Lightning Inspector

Install the Google Chrome DevTools extension to help you debug and profile component performance.

1. In Google Chrome, navigate to the Salesforce Lightning Inspector extension page on the Chrome Web Store.

2. Click the Add to Chrome button.

# Salesforce Lightning Inspector

The Chrome extension adds a Lightning tab to the DevTools menu. Use it to inspect different aspects of your app.

- 1. Navigate to a page containing a Lightning component, such as Lightning Experience (one.app).
- 2. Open the Chrome DevTools (More tools > Developer tools in the Chrome control menu).

You should see a Lightning tab in the DevTools menu.

|       | Element   | s Console   | Sources | Networ | k Timeline | e Profiles | Resourc | es Security | Audits | Lightning |
|-------|-----------|-------------|---------|--------|------------|------------|---------|-------------|--------|-----------|
| Compo | nent Tree | Performance | Transac | tions  | Event Log  | Actions    | Storage |             |        |           |

To get information quickly about an element on a Lightning page, right-click the element and select Inspect Lightning Component.

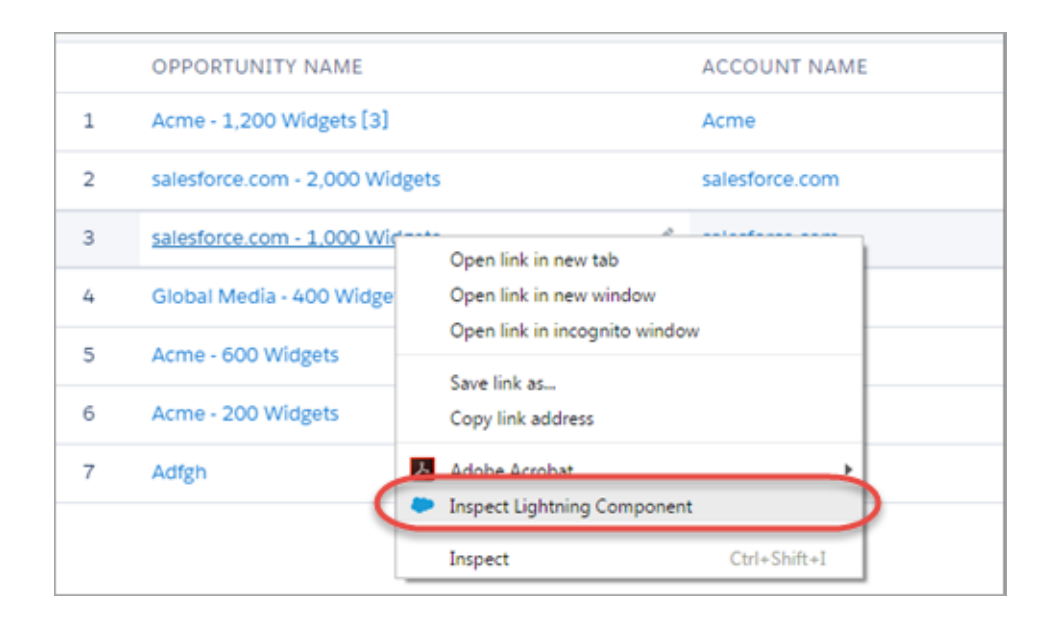

You can also click a Lightning component in the DevTools Elements tab or an element with a data-aura-rendered-by attribute to see a description and attributes.

| 🕞 🔂 🛛 Elements Console Sources Network Timeline Profiles Application Sec                                                                                                    | curity Audits Lightning                                                                                                    |  |  |  |  |  |
|----------------------------------------------------------------------------------------------------|----------------------------------------------------------------------------------------------------|--|--|--|--|--|
| <pre>mira_productor_lp_s()scrupt()<br/>(script src="jl_"<br/>%75%22mode%2%31A%22PR000E8U0%22%2C%22aps%22%3A%22one%3Aone%22%2C%22fsu_<br/>locales%253A5%25%20mU5%22%2C%22aps%22%3A%22one%3Aone%22%2C%22fsu_<br/>app_is"&gt;<br/>(script src="jl_"<br/>%75%22mode%23%3A%22PR000E8U0%22%2C%22aps%22%3A%22one%3Aone%22%2C%22fsu_<br/>ap_is"&gt;<br/>(script)<br/>%35%22mode%23%3A%22PR000E8U0%22%2C%22aps%22%3A%22one%3Aone%22%2C%22fsu_<br/>ap_is"&gt;<br/>(script)<br/>%35%22mode%23%3A%22PR000E8U0%22%2C%22aps%22%3A%22one%3Aone%22%2C%22fsu_<br/>ap_is"&gt;<br/>(script)<br/>%35%22mode%23%3A%22PR000E8U0%22%2C%22aps%22%3A%22one%3Aone%22%2C%22fsu_<br/>ap_is"&gt;<br/>(script)<br/>%35%22mode%23%3A%22PR000E8U0%22%2C%22aps%22%3A%22one%3Aone%22%2C%22fsu_<br/>ap_is"&gt;%35%22mode%23%3A%22PR00E8U0%22%2C%22aps%22%3A%22one%3Aone%22%2C%22fsu_<br/>ap_is"&gt;%35%22mode%23%3A%22PR00E8U0%22%2C%22aps%22%3A%22one%3Aone%22%2C%22fsu_<br/>ap_is"&gt;%35%22mode%23%3A%22PR00E8U0%22%2C%22aps%22%3A%22one%3Aone%22%2C%22fsu_<br/>ap_is"&gt;%35%22mode%23%3A%22PR00E8U0%22%2C%22aps%22%3A%22one%3Aone%22%2C%22%2C%22mode%2%3A%220me%3Aone%22%2C%22%2C%22mode%2%2C%22mode%2%2C%22mode%2%2C%22mode%2%2C%22mode%2%2C%22mode%2%2C%22mode%2%2C%22mode%2%2C%22mode%2%2C%22mode%2%2C%22mode%2%2C%2C%2C%20mode%2mode%2%2C%22mode%2%2C%22mode%2%2C%22mode%2mode%2mode%2%2C%22mode%2%2C%22mode%2%2C%22mode%2%2C%22mode%2%2C%22mode%2%2C%22mode%2%2C%22mode%2mode%2</pre> | Styles Computed Event Listeners DOM Breakpoints Properties Lightning<br>Descriptor: markup://wura:html<br>Global ID:711;6<br>auma:id: container<br>Is sendered: true<br>Is valid: true<br>HTWL Elements: 1803<br>Rerendered Count: 0<br>Attribute 5 facet Value Provider<br>. contapplayoutContainer globalId="1:11;a" appMetadata="{}"<br>ariardidem: fale="> |  |  |  |  |  |
| render facet: 5:0                                                                                                    | Attributes                                                                                                    |  |  |  |  |  |
| render facet: 3:11;a<br>render facet: 5:11;a                                                                                                    | <pre>body: [7]</pre>                                                                                                    |  |  |  |  |  |
| • V div class- desktop container forceStyle oneOne oneAppLayoutContainer'<br>data-aura-rendered-by-7111ja' data-aura-class-"oneAppLayoutContainer'<br>_/div = 50<br>• div class-mideEl forceStyle oneOne oneAppLayoutContainer' data-aura-<br>rendered-by-1343:11ja' data-aura-class="oneAppLayoutContainer">_(div<br>Clrender facet: 19:0-><br>Clrender facet: 21:0-><br>Clrender facet: 21:0-><br>Clrender facet: 21:0-><br>Clrender facet: 21:0-><br>Clrender facet: 21:0-><br>Clrender facet: 21:0-><br>Clrender facet: 21:0-><br>Clrender facet: 21:0->                                                                                                    | <ul> <li>cuicontainerManager globalid="1296:11ja" registeredContainers="[]"&gt;         <ul> <li>comespanelManager globalid="1296:11ja" registeredContainers="[]"&gt;                  useSharedContainer="true"</li> <li>useSharedContainer="true"&gt;                  instrumentation:ulManager globalid="1396:11ja"&gt;</li></ul></li></ul>                |  |  |  |  |  |

Use the following subtabs to inspect different aspects of your app.

### IN THIS SECTION:

#### Component Tree Tab

This tab shows the component markup including the tree of nested components.

### Performance Tab

The Performance tab shows a flame graph of the creation time for your components. Look at longer and deeper portions of the graph for potential performance bottlenecks.

### Transactions Tab

Some apps delivered by Salesforce include transaction markers that enable you to see fine-grained metrics for actions within those transactions. You can't create your own transactions.

#### Event Log Tab

This tab shows all the events fired. The event graph helps you to understand the sequence of events and handlers for one or more actions.

### Actions Tab

This tab shows the server-side actions executed. The list automatically refreshes when the page updates.

### Storage Tab

This tab shows the client-side storage for Lightning applications. Actions marked as storable are stored in the actions store. Use this tab to analyze storage in the Salesforce mobile app and Lightning Experience.

## Component Tree Tab

This tab shows the component markup including the tree of nested components.

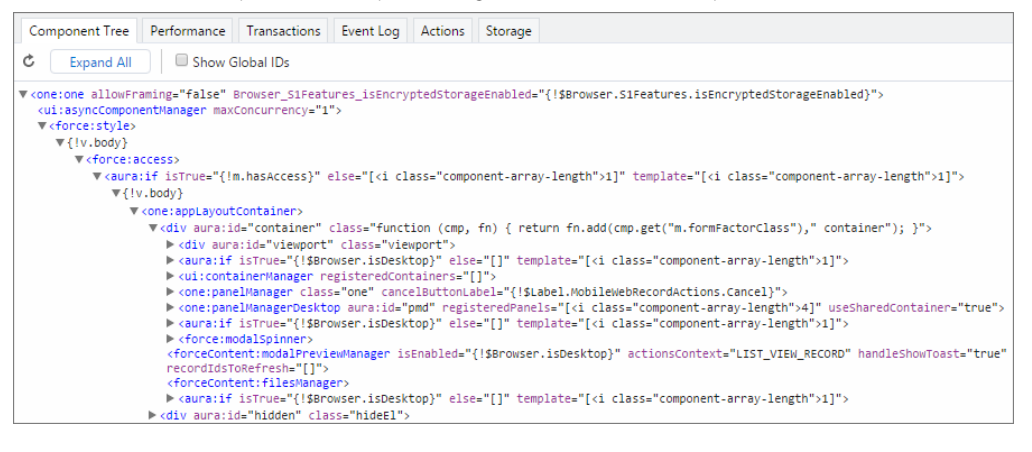

## Collapse or Expand Markup

Expand or collapse the component hierarchy by clicking a triangle at the start of a line.

## Refresh the Data

The component tree is expensive to serialize, and doesn't respond to component updates. You must manually update the tree when necessary by scrolling to the top of the panel and clicking the Refresh 💰 icon.

## See More Details for a Component

Click a node to see a sidebar with more details for that selected component. While you must manually refresh the component tree, the component details in the sidebar are automatically refreshed.

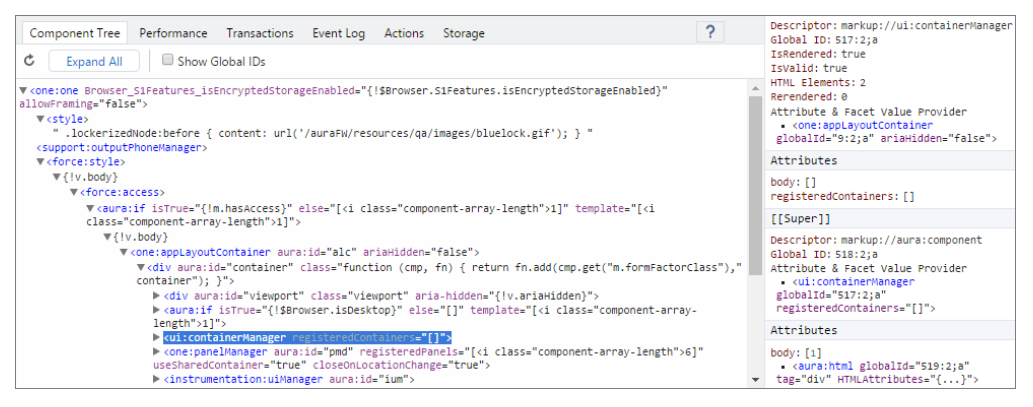

The sidebar contains these sections:

#### **Top Panel**

- Descriptor—Description of a component in a format of prefix://namespace:name
- **Global ID**—The unique identifier for the component for the lifetime of the application
- aura:id—The local ID for the component, if it's defined
- **IsRendered**—A component can be present in the component tree but not rendered in the app. The component is rendered when it's included in v.body or in an expression, such as { !v.myCmp }.
- IsValid—When a component is destroyed, it becomes invalid. While you can still hold a reference to an invalid component, it should not be used.
- HTML Elements—The count of HTML elements for the component (including children components)
- **Rerendered**—The number of times the component has been rerendered since you opened the Inspector. Changing properties on a component makes it dirty, which triggers a rerender. Rerendering can be an expensive operation, and you generally want to avoid it, if possible.
- Attribute & Facet Value Provider—The attribute value provider and facet value provider are usually the same component. If so, they are consolidated into one entry.

The attribute value provider is the component that provides attribute values for expressions. In the following example, the name attribute of <c:myComponent> gets its value from the avpName attribute of its attribute value provider.

<c:myComponent name="{!v.avpName}" />

The facet value provider is the value provider for facet attributes (attributes of type Aura.Component[]). The facet value provider can be different than the attribute value provider for the component. We won't get into that here as it's complicated! However, it's important to know that if you have expressions in facets, the expressions use the facet value provider instead of the attribute value provider.

#### Attributes

Shows the attribute values for a component. Use v.attributeName when you reference an attribute in an expression or code.

#### [[Super]]

When a component extends another component, the sub component creates an instance of the super component during its creation. Each of these super components has their own set of properties. While a super component has its own attributes section, the super component only has a body attribute. All other attribute values are shared in the extension hierarchy.

#### Model

Some components you see might have a Model section. Models are a deprecated feature and they are included simply for debugging purposes. Don't reference models or your code will break.

## Get a Reference to a Component in the Console

Click a component reference anywhere in the Inspector to generate a *sauraTemp* variable that points at that component. You can explore the component further by referring to *sauraTemp* in the Console tab.

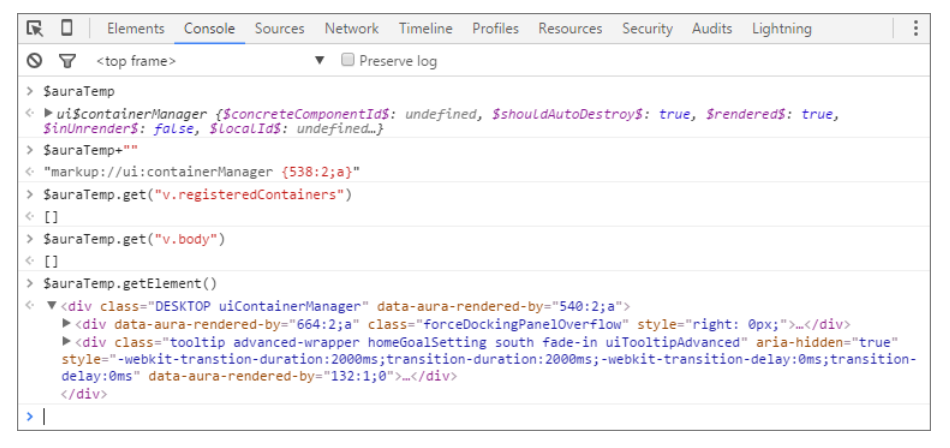

These commands are useful to explore the component contents using the *\$auraTemp* variable.

#### \$auraTemp+""

Returns the component descriptor.

#### \$auraTemp.get("v.attributeName")

Returns the value for the *attributeName* attribute.

#### \$auraTemp.getElement()

Returns the corresponding DOM element.

#### inspect(\$auraTemp.getElement())

Opens the Elements tab and inspects the DOM element for the component.

## Performance Tab

The Performance tab shows a flame graph of the creation time for your components. Look at longer and deeper portions of the graph for potential performance bottlenecks.

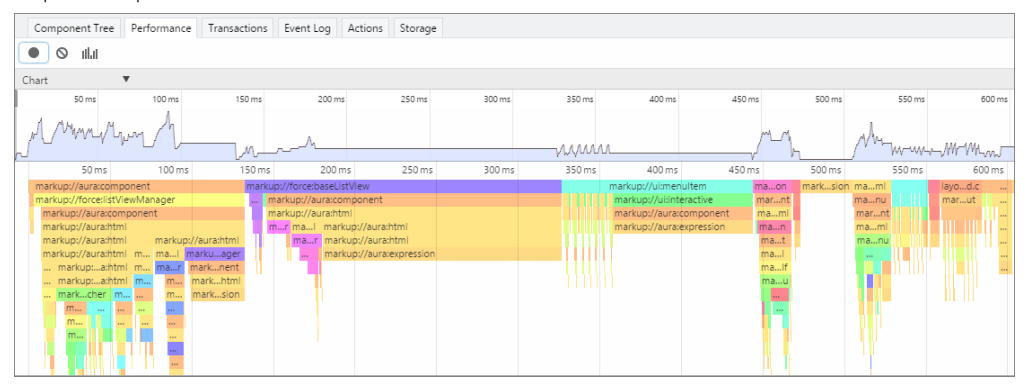

## **Record Performance Data**

Use the Record 
, Clear 
, and Show current collected III buttons to gather performance data about specific user actions or collections of user actions.

- 1. To start gathering performance data, press <a></a>.
- 2. Take one or more actions in the app.
- 3. To stop gathering performance data, press 🔴.

The flame graph for your actions displays. To see the graph before you stop recording, press the **III.II** button.

## See More Performance Details for a Component

Hover over a component in the flame graph to see more detailed information about that component in the bottom-left corner. The component complexity and timing information can help diagnose performance issues.

| This measure          | Is the time it took to complete                                                                                         |
|-----------------------|----------------------------------------------------------------------------------------------------|
| Self time             | The current function. It excludes the completion time for functions it invoked.                                         |
| Aggregated self time  | All invocations of the function across the recorded timeline. It excludes the completion time for functions it invoked. |
| Total time            | The current function and all functions that it invoked.                                                                 |
| Aggregated total time | All invocations of the function across the recorded timeline, including completion time for functions it invoked.       |

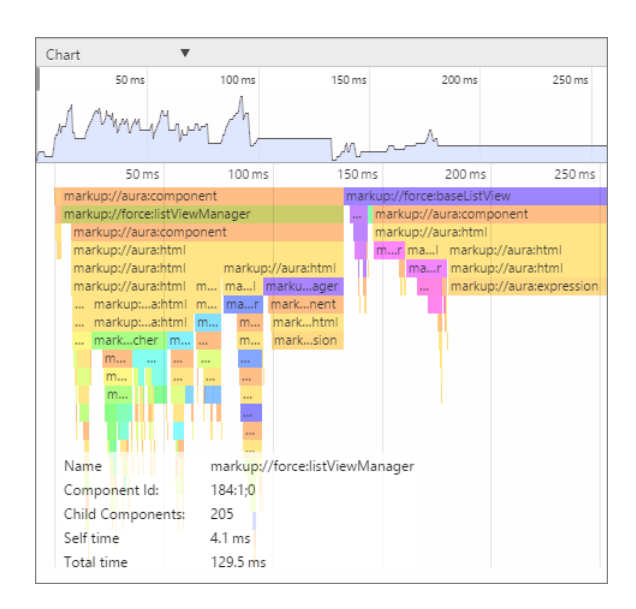

## Narrow the Timeline

Drag the vertical handles on the timeline to select a time window to focus on. Zoom in on a smaller time window to inspect component creation time for potential performance hot spots.

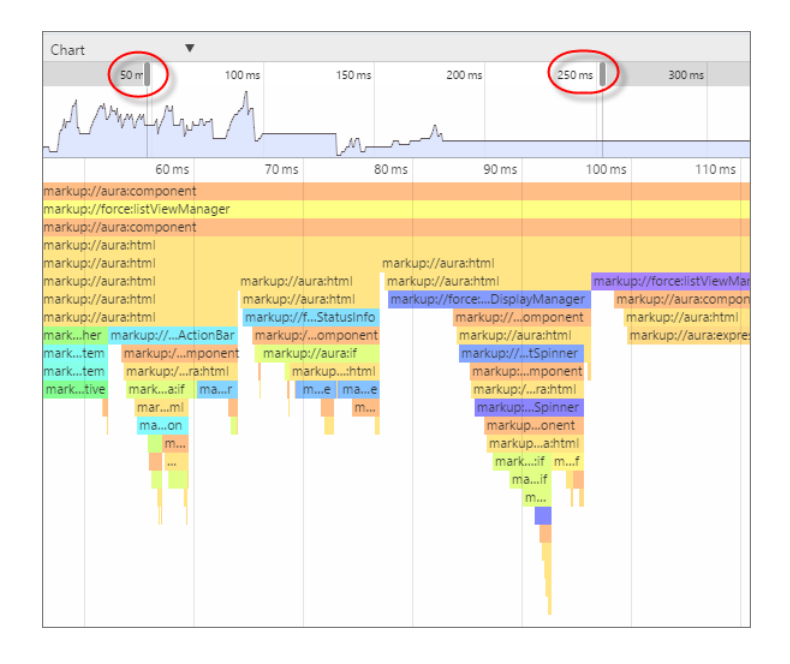

## **Transactions Tab**

Some apps delivered by Salesforce include transaction markers that enable you to see fine-grained metrics for actions within those transactions. You can't create your own transactions.

| Component Tree Performance Transactions                                                                                 | Event Log | Actions  | Storage    |          |        |                |
|----------------------------------------------------------------------------------------------------|-----------|----------|------------|----------|--------|----------------|
| 0 5 0                                                                                                    |           |          |            |          |        |                |
| CONTEXT                                                                                                    | ID        | DURATION | START TIME | TIMELINE |        |                |
| ltng:bootstrap                                                                                                    |           | 4970ms   | Oms        | 1128ms   | 3579ms | 6029ms         |
| ltng:bootstrap                                                                                                    |           | 2580ms   | Oms        |          |        | [0ms - 4970ms] |
| aura:error:storage                                                                                                    |           | Øms      | 1128.41ms  |          |        |                |
| aura:error:storage                                                                                                    |           | Øms      | 1175.74ms  |          |        |                |
| one:trialExperience                                                                                                    |           | 1186ms   | 3504.26ms  |          |        |                |
| ltng:performance                                                                                                    |           | 2623ms   | 3806.79ms  |          |        |                |
| ltng:performance                                                                                                    |           | 2625ms   | 3812.75ms  |          |        |                |
| ltng:performance                                                                                                    |           | 2626ms   | 3813.1ms   |          |        |                |
| ltng:Routing1:ResolveRouteForComponent                                                                                  |           | 9ms      | 5190.05ms  |          |        | -1             |
| S1PERF:entityNavigation                                                                                                 |           | 43ms     | 5205.81ms  |          |        | -1             |
| FLEXIPERF:GetPageFromServer                                                                                             |           | 632ms    | 5238.24ms  |          |        | -              |
| http-request {0}                                                                                                    | 0         | 230ms    | 5407ms     |          |        | -              |
| <pre>serviceComponent://ui.global.components.one.system Message.SystemMessageController/ACTIONSgetSystemMe ssages</pre> | 106;a     | 240ms    | 5400ms     |          |        |                |

| Measure    | Description                                                                                                    |  |
|------------|----------------------------------------------------------------------------------------------------|--|
| Duration   | The page duration since the page start time, in milliseconds                                                                                                    |  |
| Start Time | The start time when the page was last loaded or refreshed, in milliseconds                                                                                                    |  |
| Timeline   | <ul> <li>The start and end times of a transaction, represented by a colored bar:</li> <li>Green — How long the action took on the server</li> <li>Yellow — XMLHttpRequest transaction</li> <li>Blue — Queued time until the XMLHttpRequest transaction was sent</li> <li>Purple — Custom transaction</li> </ul> |  |

# Event Log Tab

This tab shows all the events fired. The event graph helps you to understand the sequence of events and handlers for one or more actions.

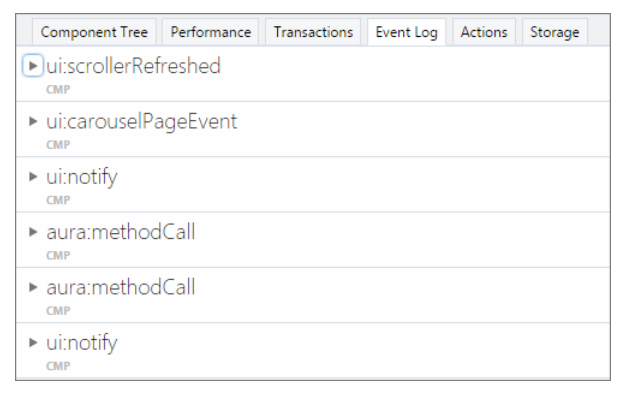

## **Record Events**

Use the Toggle recording 
and Clear 
buttons to capture specific user actions or collections of user actions.

- 1. To start gathering event data, press 🔘.
- 2. Take one or more actions in the app.
- 3. To stop gathering event data, press 🔴 .

## **View Event Details**

Expand an event to see more details. In the call stack, click an event handler (for example, c.handleDataChange) to see where it's defined in code. The handler in the yellow row is the most current.

| ♥ui:dataCha | anged                                                                                                    |                                                                                                    |
|-------------|----------------------------------------------------------------------------------------------------|----------------------------------------------------------------------------------------------------|
| Parameters  | + ()                                                                                                    |                                                                                                    |
| Caller      | <pre>function(dataProvider, data, currentPage) {     var dataChangeEvent = dataProvider.getEvent("onchang     dataChangeEvent     .setComponentEvent()     .setParams({         data;         currentPage; currentPage     }).fire(); }</pre>    | ze");                                                                                                    |
| Source      | <pre><force:listviewpickerdataprovider colur<br="" globalid="546:0">pageCount="0" pageSize="50" startIndex="-1" totalItems="<br/>scope="Opportunity" listIdOrApiName="Recent" listViewTit<br/>73 7350ms</force:listviewpickerdataprovider></pre> | nns="[]" itens="[]" currentPage="1" endIndex="-1"<br>'0" canLoadMore="false" updatedInfiniteLoadingIdleLabel=""<br>tle="Recently Viewed"> |
| Duration    | 72.750ms                                                                                                    |                                                                                                    |
| Call Stack  | Event Fired                                                                                                    | Handled By                                                                                                    |
|             | <pre>markup://ui:dataChanged</pre>                                                                                                    | <pre>c.handleDataChange</pre>                                                                                                    |

## Filter the List of Events

By default, both application and component events are shown. You can hide or show both types of events by toggling the **App Events** and **Cmp Events** buttons.

Enter a search string in the Filter field to match any substring.

Invert the filter by starting the search string with *!*. For example, *!aura* returns all events that don't contain the string *aura*.

## Show Unhandled Events

Show events that are fired but are not handled. Unhandled events aren't listed by default but can be useful to see during development.

## View Graph of Events

Expand an event to see more details. Click the **Toggle Grid** button to generate a network graph showing the events fired before and after this event, and the components handling those events. Event-driven programming can be confusing when a cacophony of events explode. The event graph helps you to join the dots and understand the sequence of events and handlers.

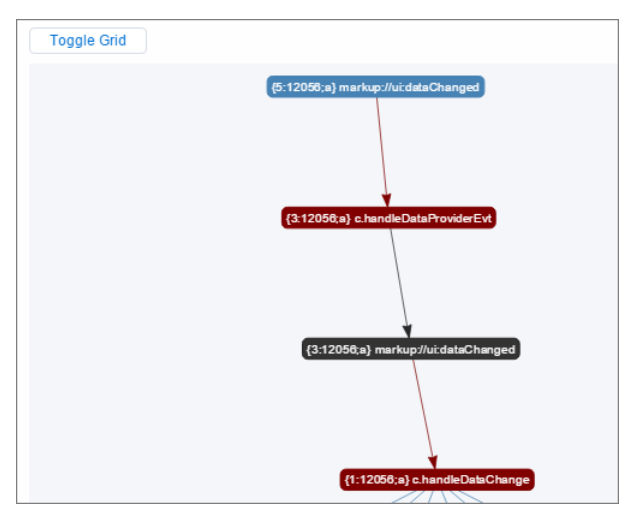

The graph is color coded.

- Black—The current event
- Maroon—A controller action
- Blue—Another event fired before or after the current event

#### SEE ALSO:

Communicating with Events

## Actions Tab

This tab shows the server-side actions executed. The list automatically refreshes when the page updates.

| Component Tree Perf                                                         | ormance Transac                     | tions Event Log                       | Actions                  | Storage                                           |                               |          |
|-----------------------------------------------------------------------------|-------------------------------------|---------------------------------------|--------------------------|---------------------------------------------------|-------------------------------|----------|
| ● <b>○</b> Filter                                                           |                                     | Storable Cach                         | ed Backgrou              | nd Success Incom                                  | plete Error A                 | Aborted  |
| PENDING                                                                     |                                     |                                       |                          |                                                   |                               | <b>^</b> |
| serviceComponen<br>derController/ACT<br>Parameters + {}<br>Result undefined | nt://ui.force.imp<br>FION\$getItems | ol.aura.comp                          | onents.lists             | .mruDataProvide                                   | er.MruDataPro                 | ovi      |
| ld State<br>3899;a NEW<br>Storable Cache Hit<br>false                       | Abortable<br>true<br>C              | Background<br>false<br>Treated Compon | Storable<br>true<br>ents | Storable Size Est.<br>0.0 KB<br>Storage K<br>+ {} | Storable Refre<br>false<br>ey | esh      |
| RUNNING                                                                     |                                     |                                       |                          |                                                   |                               |          |
| COMPLETED                                                                   |                                     |                                       |                          |                                                   |                               |          |
| force\$listViewPick                                                         | erAutocomple                        | te\$controller                        | \$matchFur               | nc                                                |                               |          |

## Filter the List of Actions

To filter the list of actions, toggle the buttons related to the different action types or states.

- **Storable**—Storable actions whose responses can be cached.
- **Cached**—Storable actions whose responses are cached. Toggle this button off to show cache misses and non-storable actions. This information can be valuable if you're investigating performance bottlenecks.
- Background—Not supported for Lightning components. Available in the open-source Aura framework.
- **Success**—Actions that were executed successfully.
- **Incomplete**—Actions with no server response. The server might be down or the client might be offline.
- **Error**—Actions that returned a server error.
- Aborted—Actions that were aborted.

Enter a search string in the Filter field to match any substring.

Invert the filter by starting the search string with *!*. For example, *!aura* returns all actions that don't contain the string *aura* and filters out many framework-level actions.

### IN THIS SECTION:

#### Manually Override Server Responses

The Overrides panel on the right side of the Actions tab lets you manually tweak the server responses and investigate the fault tolerance of your app.

#### SEE ALSO:

Calling a Server-Side Action

## Manually Override Server Responses

The Overrides panel on the right side of the Actions tab lets you manually tweak the server responses and investigate the fault tolerance of your app.

| Component Tree Performance Transactions Event Log Actions Storag | e ?                                                                            |
|------------------------------------------------------------------|--------------------------------------------------------------------------------|
| Storable Cached Background                                       | Success Incomplete Error Aborted                                               |
| PENDING                                                          | PENDING OVERRIDES                                                              |
| RUNNING                                                          | Drag actions here. Next time we see the action, we will not send it to server. |
| COMPLETED                                                        | PROCESSED OVERRIDES                                                            |

Drag an action from the list on the left side to the PENDING OVERRIDES section.

| 🖲 🛇 🛛 Fi      | ilter            | Stora               | able Cached         | Background Succ   | cess Incomplete Error Aborted                                                  |
|---------------|------------------|---------------------|---------------------|-------------------|--------------------------------------------------------------------------------|
| PENDING       |                  |                     |                     |                   | PENDING OVERRIDES                                                              |
| serviceCor    | nponent          | ://ui.force.impl.au | ira.compone         | nts.lists.mru     | Drag actions here. Next time we see the action, we will not send it to server. |
| DataProvid    | der.MruE<br>+ {} | )ataProviderCont    | roller/ACTIO        | N\$getItems       | PROCESSED OVERRIDES                                                            |
| Result undef  | ined             | Error               | •                   |                   |                                                                                |
| ld<br>4541;a  | State<br>NEW     | Abortable<br>true   | Background<br>false | Storable<br>false |                                                                                |
| Storable Size | Est.             | Storable Refresh    | Storable            | Cache Hit         |                                                                                |
| Created Com   | ponents          | 5                   | Storage Key         |                   |                                                                                |
| RUNNING       |                  |                     |                     |                   |                                                                                |
|               |                  |                     |                     |                   |                                                                                |
| COMPLETED     |                  |                     |                     |                   |                                                                                |

The next time the same action is enqueued to be sent to the server, the framework won't send it. Instead, the framework mocks the response based on the override option that you choose. Here are the override options.

- Override the Result
- Error Response Next Time
- Drop the Action

Note: The same action means an action with the same name. The action parameters don't have to be identical.

### IN THIS SECTION:

#### Modify an Action Response

Modify an action response in the Salesforce Lightning Inspector by changing one of the JSON object values and see how the UI is affected. The server returns a JSON object when you call a server-side action.

#### Set an Error Response

Your app should degrade gracefully when an error occurs so that users understand what happened or know how to proceed. Use the Salesforce Lightning Inspector to simulate an error condition and see how the user experience is affected.

#### Drop an Action Response

Your app should degrade gracefully when a server-side action times out or the response is dropped. Use the Salesforce Lightning Inspector to simulate a dropped action response and see how the user experience is affected.

## Modify an Action Response

Modify an action response in the Salesforce Lightning Inspector by changing one of the JSON object values and see how the UI is affected. The server returns a JSON object when you call a server-side action.

1. Drag the action whose response you want to modify to the PENDING OVERRIDES section.

- 2. Select Override the Result in the drop-down list.
- 3. Select a response key to modify in the Key field.
- 4. Enter a modified value for the key in the New Value field.

| Component Tree Performance Transactions Event Log Actions Storage                                                     | ?                                                                                                    |
|----------------------------------------------------------------------------------------------------|----------------------------------------------------------------------------------------------------|
| Q gettems     Storable Cached Background Success Inco                                                                 | omplete Error Aborted                                                                                                    |
| PENDING                                                                                                    | PENDING OVERRIDES                                                                                                    |
| RUNNING                                                                                                    | Drag actions here. Next time we see action with same name, we will either drop it, send back<br>modified response, or error response. |
| COMPLETED                                                                                                    | serviceComponent://ui.force.impl.aura.components.lists.mru X<br>DataProvider.MruDataProviderController/ACTION\$getItems               |
| serviceComponent://ui.force.impl.aura.components.lists.mruDataPr<br>ovider.MruDataProviderController/ACTION\$getItems | Override the Result                                                                                                    |
| Parameters + {}                                                                                                    | Title •                                                                                                    |
| Result + {}                                                                                                    | New Value                                                                                                    |
| ld State Abortable Background Storable<br>4618;a SUCCESS true false false                                             | Queen of Components                                                                                                    |
| Storable Size Est. Storable Refresh Storable Cache Hit Created Components 3                                           |                                                                                                    |
| Storage Key                                                                                                    | Save Cancel                                                                                                    |

## 5. Click Save.

- **6.** To trigger execution of the action, refresh the page. The modified action response moves from the PENDING OVERRIDES section to the PROCESSED OVERRIDES section.
- 7. Note the UI change, if any, related to your change.

| NAME T         | TITLE               |
|----------------|---------------------|
| Bertha Boxer ( | Queen of Components |

## Set an Error Response

Your app should degrade gracefully when an error occurs so that users understand what happened or know how to proceed. Use the Salesforce Lightning Inspector to simulate an error condition and see how the user experience is affected.

- 1. Drag the action whose response you want to modify to the PENDING OVERRIDES section.
- 2. Select Error Response Next Time in the drop-down list.
- 3. Add an Error Message.
- 4. Add some text in the Error Stack field.

| Component Tree Performance Transactions Event Log Actions Storage                                                     | ?                                                                                                    |
|----------------------------------------------------------------------------------------------------|----------------------------------------------------------------------------------------------------|
| ● ◎ getitems Storable Cached Background Success Incom                                                                 | nplete Error Aborted                                                                                                    |
| PENDING                                                                                                    | Drag actions here. Next time we see action with same name, we will either drop it, send back<br>modified response, or error response. |
| RUNNING                                                                                                    | serviceComponent://ui.force.impl.aura.components.lists.mru X<br>DataProvider.MruDataProviderController/ACTION\$getItems               |
| COMPLETED                                                                                                    | Error Response Next Time                                                                                                    |
| serviceComponent://ui.force.impl.aura.components.lists.mruDataPr<br>ovider.MruDataProviderController/ACTION\$getItems | Error Message<br>The thingamajig value is invalid                                                                                     |
| Parameters + ()<br>Result + ()                                                                                        |                                                                                                    |
| Id State Abortable Background Storable<br>4618;a SUCCESS true false false                                             | Error crime scene                                                                                                    |
| Storable Size Est. Storable Refresh Storable Cache Hit Created Components                                             |                                                                                                    |
| storage key                                                                                                    | Save Cancel                                                                                                    |

#### 5. Click Save.

- 6. To trigger execution of the action, refresh the page.
  - The modified action response moves from the PENDING OVERRIDES section to the PROCESSED OVERRIDES section.
  - The action response displays in the COMPLETED section in the left panel with a State equals ERROR.

| Component Tree Performance Transactions Event Log Actions Storage                                         | ?                                                                                                    |
|----------------------------------------------------------------------------------------------------|----------------------------------------------------------------------------------------------------|
| Storable Cached Background Success                                                                        | Incomplete Error Aborted                                                                                              |
| serviceComponent://ui.force.impl.aura.components.lists.mruDat                                             | PENDING OVERRIDES                                                                                                    |
| aProvider.MruDataProviderController/ACTION\$getItems                                                      | Drag actions here. Next time we see the action, we will not send it to server.                                        |
| Parameters + ()<br>Result Error - [                                                                       | PROCESSED OVERRIDES                                                                                                   |
| "message": "The thingamajig<br>value is invalid",<br>"stack": "Error crime scene"<br>' "\$ser1d\$": 42024 | serviceComponent://ui.force.impl.aura.components.lists.mruDataP<br>rovider.MruDataProviderController/ACTION\$getItems |
| I I I I I I I I I I I I I I I I I I I                                                                     |                                                                                                    |
| 6531;a ERROR true false false                                                                             |                                                                                                    |
|                                                                                                    |                                                                                                    |
| Created Components Storage Key<br>0                                                                       |                                                                                                    |

7. Note the UI change, if any, related to your change. The UI should handle errors by alerting the user or allowing them to continue using the app.

To degrade gracefully, make sure that your action response callback handles an error response (response.getState() === "ERROR").

## SEE ALSO:

Calling a Server-Side Action

#### Drop an Action Response

Your app should degrade gracefully when a server-side action times out or the response is dropped. Use the Salesforce Lightning Inspector to simulate a dropped action response and see how the user experience is affected.

1. Drag the action whose response you want to modify to the PENDING OVERRIDES section.

2. Select Drop the Action in the drop-down list.

| Component Tree Performance Transactions Event Log Actions Storage                                                     | ?                                                                                                    |
|----------------------------------------------------------------------------------------------------|----------------------------------------------------------------------------------------------------|
| ● ◎ getitems Storable Cached Background St                                                                            | uccess Incomplete Error Aborted                                                                                                    |
| RUNNING                                                                                                    | PENDING OVERRIDES                                                                                                    |
| COMPLETED                                                                                                    | Drag actions here. Next time we see action with same name, we will either drop it, send back modified response, or error response. |
| serviceComponent://ui.torce.impl.aura.components.lists.mru<br>DataProvider.MruDataProviderController/ACTION\$getItems | serviceComponent://ui.force.impl.aura.components.lists.mru<br>DataProvider.MruDataProviderController/ACTION\$getItems              |
| Parameters + {}                                                                                                    |                                                                                                    |
| Result + {} Error                                                                                                    | ×                                                                                                    |
| ld State Abortable Background Storable<br>2635;a SUCCESS true false false                                             | Drop the Action                                                                                                    |
| Storable Size Est. Storable Refresh Storable Cache Hit                                                                | PROCESSED OVERRIDES                                                                                                    |
| Created Components Storage Key<br>0                                                                                   |                                                                                                    |

- **3.** To trigger execution of the action, refresh the page.
  - The modified action response moves from the PENDING OVERRIDES section to the PROCESSED OVERRIDES section.
  - The action response displays in the COMPLETED section in the left panel with a State equals INCOMPLETE.

| Component Tree Performance Transactions Event Log Actions Storage                                                                                                    | ?                                                                                                    |
|----------------------------------------------------------------------------------------------------|----------------------------------------------------------------------------------------------------|
| Q getItems     Storable Cached Background Succes                                                                                                    | s Incomplete Error Aborted                                                                                                    |
| serviceComponent://ui.force.impl.aura.components.lists.mru<br>DataProvider.MruDataProviderController/ACTION\$getItems                                                                                                    | PENDING OVERRIDES                                                                                                    |
| Parameters + {}<br>Result undefined Error - [<br>or Canceled", "message"; "Disconnected<br>or Canceled", "Sserids"; 279<br>}<br>Id<br>State<br>INCOMPLETE<br>Storable Background Storable<br>false false<br>Storable Size Est. Storable Refresh<br>Storable Cache Hit | Drag actions here. Next time we see action with same name, we will either drop it, send<br>back modified response, or error response. |
|                                                                                                    | PROCESSED OVERRIDES                                                                                                    |
|                                                                                                    | serviceComponent://ui.force.impl.aura.components.lists.mruDa<br>taProvider.MruDataProviderController/ACTION\$getItems                 |
|                                                                                                    |                                                                                                    |
| Created Components Storage Key<br>48                                                                                                    |                                                                                                    |

**4.** Note the UI change, if any, related to your change. The UI should handle the dropped action by alerting the user or allowing them to continue using the app.

To degrade gracefully, make sure that your action response callback handles an incomplete response (response.getState() === "INCOMPLETE").

SEE ALSO:

Calling a Server-Side Action

## Storage Tab

This tab shows the client-side storage for Lightning applications. Actions marked as storable are stored in the actions store. Use this tab to analyze storage in the Salesforce mobile app and Lightning Experience.

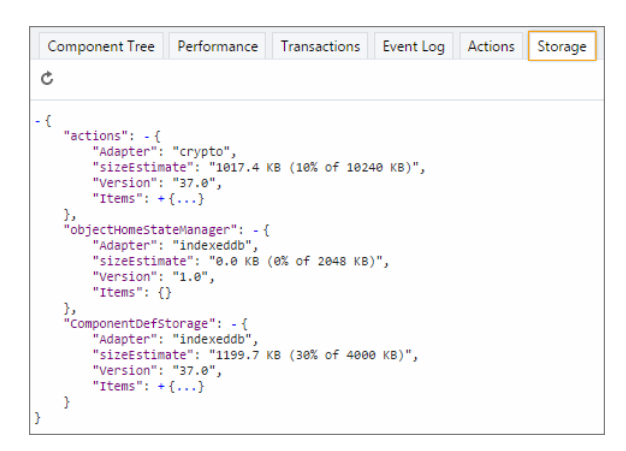

# Log Messages

To help debug your client-side code, you can write output to the JavaScript console of a web browser using console.log() if your browser supports it..

For instructions on using the JavaScript console, refer to the instructions for your web browser.

# **CHAPTER 8** Fixing Performance Warnings

## In this chapter ...

- <aura:if>—Clean Unrendered Body
- <aura:iteration>—Multiple Items Set

A few common performance anti-patterns in code prompt the framework to log warning messages to the browser console. Fix the warning messages to speed up your components!

The warnings display in the browser console only if you enabled debug mode.

SEE ALSO:

Enable Debug Mode for Lightning Components

# <aura:if>—Clean Unrendered Body

This warning occurs when you change the isTrue attribute of an <aura:if> tag from true to false in the same rendering cycle. The unrendered body of the <aura:if> must be destroyed, which is avoidable work for the framework that slows down rendering time.

# Example

This component shows the anti-pattern.

Here's the component's client-side controller.

```
/* c:ifCleanUnrenderedController.js */
({
    init: function(cmp) {
        /* Some logic */
        cmp.set("v.isVisible", false); // Performance warning trigger
    }
})
```

When the component is created, the isTrue attribute of the <aura:if> tag is evaluated. The value of the isVisible attribute is true by default so the framework creates the body of the <aura:if> tag. After the component is created but before rendering, the init event is triggered.

The init() function in the client-side controller toggles the isVisible value from true to false. The isTrue attribute of the <aura:if> tag is now false so the framework must destroy the body of the <aura:if> tag. This warning displays in the browser console only if you enabled debug mode.

```
WARNING: [Performance degradation] markup://aura:if ["5:0"] in c:ifCleanUnrendered ["3:0"] needed to clear unrendered body.
```

Click the expand button beside the warning to see a stack trace for the warning.

```
AuraInstance.$run$
                                              @ aura proddebug.js:18493
Aura.$Event$.$Event$.$fire$
                                              @ aura proddebug.js:8324
Component.$fireChangeEvent$
                                               @ aura proddebug.js:6203
Component.set
                                               @ aura proddebug.js:6161
init
                                               @ ifCleanUnrendered.js
 Action.$runDeprecated$
                                               @ <u>aura_proddebug.js:8666</u>
Component$getActionCaller
                                              @ aura proddebug.js:6853
Aura.$Event$.$Event$.$executeHandlerIterator$@<u>aura_proddebug.js:8296</u>
                                             @ aura proddebug.js:8274
Aura.$Event$.$Event$.$executeHandlers$
(anonymous)
                                              @ aura proddebug.js:8326
```

Click the link for the *ifCleanUnrendered* entry in the stack trace to see the offending line of code in the Sources pane of the browser console.

# How to Fix the Warning

Reverse the logic for the isTrue expression. Instead of setting the isTrue attribute to true by default, set it to false. Set the isTrue expression to true in the init() method, if needed.

Here's the fixed component:

Here's the fixed controller:

```
/* c:ifCleanUnrenderedFixedController.js */
({
    init: function(cmp) {
        // Some logic
        // FIX: set isVisible to true if logic criteria met
        cmp.set("v.isVisible", true);
    }
})
```

SEE ALSO:

aura:if Enable Debug Mode for Lightning Components

# <aura:iteration>—Multiple Items Set

This warning occurs when you set the items attribute of an <aura:iteration> tag multiple times in the same rendering cycle.

There's no easy and performant way to check if two collections are the same in JavaScript. Even if the old value of items is the same as the new value, the framework deletes and replaces the previously created body of the <aura:iteration> tag.

## Example

This component shows the anti-pattern.

Here's the component's client-side controller.

```
/* c:iterationMultipleItemsSetController.js */
({
    init: function(cmp) {
        var list = cmp.get('v.groceries');
        // Some logic
        cmp.set('v.groceries', list); // Performance warning trigger
    }
})
```

When the component is created, the items attribute of the <aura:iteration> tag is set to the default value of the groceries attribute. After the component is created but before rendering, the init event is triggered.

The init() function in the client-side controller sets the groceries attribute, which resets the items attribute of the <aura:iteration> tag. This warning displays in the browser console only if you enabled debug mode.

```
WARNING: [Performance degradation] markup://aura:iteration [id:5:0] in c:iterationMultipleItemsSet ["3:0"] had multiple items set in the same Aura cycle.
```

Click the expand button beside the warning to see a stack trace for the warning.

|   | AuraInstance.\$run\$                                                                                                    | @ aura proddebug.js:18493                                                                                                    |
|---|----------------------------------------------------------------------------------------------------|----------------------------------------------------------------------------------------------------|
|   | Aura.\$Event\$.\$Event\$.\$fire\$                                                                                                    | @ aura proddebug.js:8324                                                                                                    |
|   | Component.\$fireChangeEvent\$                                                                                                    | @ aura proddebug.js:6203                                                                                                    |
|   | Component.set                                                                                                    | @ <u>aura proddebug.js:6161</u>                                                                                                    |
| ( | init                                                                                                    | @ iterationMultipleItemsSet.js:14                                                                                                    |
|   | Action.\$runDeprecated\$                                                                                                    | @ aura proddebug.js:8666                                                                                                    |
|   | Component\$getActionCaller                                                                                                    | @ aura proddebug.js:6853                                                                                                    |
|   | Aura.\$Event\$.\$Event\$.\$executeHandlerIterator\$                                                                                                    | @ aura proddebug.js:8296                                                                                                    |
|   | Aura.\$Event\$.\$Event\$.\$executeHandlers\$                                                                                                    | @ aura proddebug.js:8274                                                                                                    |
|   | (anonymous)                                                                                                    | @ <u>aura_proddebug.js:8326</u>                                                                                                    |
| ( | <pre>init<br/>Action.\$runDeprecated\$<br/>Component\$getActionCaller<br/>Aura.\$Event\$.\$Event\$.\$executeHandlerIterator\$<br/>Aura.\$Event\$.\$Event\$.\$executeHandlers\$<br/>(anonymous)</pre> | <pre>@ iterationMultipleItemsSet.is:14 @ aura proddebug.is:8853 @ aura proddebug.is:8853 @ aura proddebug.is:8296 @ aura proddebug.is:8274 @ aura proddebug.is:8326</pre> |

Click the link for the iterationMultipleItemsSet entry in the stack trace to see the offending line of code in the Sources pane of the browser console.

# How to Fix the Warning

Make sure that you don't modify the items attribute of an <aura:iteration> tag multiple times. The easiest solution is to remove the default value for the groceries attribute in the markup. Set the value for the groceries attribute in the controller instead.

The alternate solution is to create a second attribute whose only purpose is to store the default value. When you've completed your logic in the controller, set the groceries attribute.

Here's the fixed component:

Here's the fixed controller:

```
/* c:iterationMultipleItemsSetFixedController.js */
({
    init: function(cmp) {
        // FIX (ALTERNATE) if need to set default in markup
        // use a different attribute
        // var list = cmp.get('v.groceriesDefault');
        // FIX: Set the value in code
        var list = ['Eggs', 'Bacon', 'Bread'];
        // Some logic
        cmp.set('v.groceries', list);
    }
})
```

SEE ALSO:

aura:iteration Enable Debug Mode for Lightning Components

# CHAPTER 9 Reference

## In this chapter ...

- Reference Doc App
- Supported
   aura:attribute Types
- aura:application
- aura:component
- aura:dependency
- aura:event
- aura:interface
- aura:method
- aura:set
- Component
   Reference
- Messaging
   Component
   Reference
- Interface Reference
- Event Reference
- System Event
   Reference
- Supported HTML Tags

This section contains reference documentation including details of the various tags available in the framework.

Note that the Lightning Component framework provides a subset of what's available in the open-source Aura framework, in addition to components and events that are specific to Salesforce.

# Reference Doc App

Explore the look and feel of Lightning components in the Component Library (Beta) at

https://<myDomain>.lightning.force.com/componentReference/suite.appwhere <myDomain> is the name of your custom Salesforce domain.

You can also continue to use the reference doc app, which includes reference information, as well as the JavaScript API. Access the app at:

https://<myDomain>.lightning.force.com/auradocs/reference.app,where <myDomain> is the name of
your custom Salesforce domain.

# Supported aura:attribute Types

| Attribute Name | Туре    | Description                                                                                                    |
|----------------|---------|----------------------------------------------------------------------------------------------------|
| access         | String  | Indicates whether the attribute can be used outside of its own namespace.<br>Possible values are public (default), and global, and private.                                                                                                    |
| name           | String  | Required. The name of the attribute. For example, if you set <aura:attribute name="isTrue" type="Boolean"></aura:attribute> on a component called aura:newCmp, you can set this attribute when you instantiate the component; for example, <aura:newcmp istrue="false"></aura:newcmp> .                                       |
| type           | String  | Required. The type of the attribute. For a list of basic types supported, see Basic Types.                                                                                                    |
| default        | String  | The default value for the attribute, which can be overwritten as needed. When setting a default value, expressions using the \$Label, \$Locale, and \$Browser global value providers are supported. Alternatively, to set a dynamic default, use an init event. See Invoking Actions on Component Initialization on page 247. |
| required       | Boolean | Determines if the attribute is required. The default is false.                                                                                                    |
| description    | String  | A summary of the attribute and its usage.                                                                                                    |

aura:attribute describes an attribute available on an app, interface, component, or event.

All <aura:attribute> tags have name and type values. For example:

<aura:attribute name="whom" type="String" />

Note: Although type values are case insensitive, case sensitivity should be respected as your markup interacts with JavaScript, CSS, and Apex.

SEE ALSO:

**Component Attributes** 

# **Basic Types**

Here are the supported basic type values. Some of these types correspond to the wrapper objects for primitives in Java. Since the framework is written in Java, defaults, such as maximum size for a number, for these basic types are defined by the Java objects that they map to.

| type     | Example                                                                                     | Description                                                                                                    |
|----------|---------------------------------------------------------------------------------------------|----------------------------------------------------------------------------------------------------|
| Boolean  | <aura:attribute<br>name="showDetail"<br/>type="Boolean" /&gt;</aura:attribute<br>           | Valid values are true or false. To set a default value of true, add default="true".                                                                                  |
| Date     | <aura:attribute<br>name="startDate" type="Date"<br/>/&gt;</aura:attribute<br>               | A date corresponding to a calendar day in the format<br>yyyy-mm-dd. The hh:mm:ss portion of the date is not stored.<br>To include time fields, use DateTime instead. |
| DateTime | <aura:attribute<br>name="lastModifiedDate"<br/>type="DateTime" /&gt;</aura:attribute<br>    | A date corresponding to a timestamp. It includes date and time details with millisecond precision.                                                                   |
| Decimal  | <aura:attribute<br>name="totalPrice"</aura:attribute<br>                                    | Decimal values can contain fractional portions (digits to the right of the decimal). Maps to java.math.BigDecimal.                                                   |
|          | type="Decimal" />                                                                           | Decimal is better than Double for maintaining precision for floating-point calculations. It's preferable for currency fields.                                        |
| Double   | <aura:attribute<br>name="widthInchesFractional"<br/>type="Double" /&gt;</aura:attribute<br> | Double values can contain fractional portions. Maps to java.lang.Double. Use Decimal for currency fields instead.                                                    |
| Integer  | <aura:attribute<br>name="numRecords"<br/>type="Integer" /&gt;</aura:attribute<br>           | Integer values can contain numbers with no fractional portion. Maps to java.lang.lnteger, which defines its limits, such as maximum size.                            |
| Long     | <aura:attribute<br>name="numSwissBankAccount"<br/>type="Long" /&gt;</aura:attribute<br>     | Long values can contain numbers with no fractional portion. Maps to java.lang.Long, which defines its limits, such as maximum size.                                  |
|          |                                                                                             | Use this data type when you need a range of values wider than those provided by Integer.                                                                             |
| String   | <aura:attribute <br="" name="message">type="String" /&gt;</aura:attribute>                  | A sequence of characters.                                                                                                    |

You can use arrays for each of these basic types. For example:

<aura:attribute name="favoriteColors" type="String[]" default="['red','green','blue']" />

## Retrieving Data from an Apex Controller

To retrieve the string array from an Apex controller, bind the component to the controller. This component retrieves the string array when a button is clicked.

```
<aura:component controller="namespace.AttributeTypes">
	<aura:attribute name="favoriteColors" type="String[]" default="cyan, yellow, magenta"/>
	<aura:iteration items="{!v.favoriteColors}" var="s">
		{!s}
		</aura:iteration>
		<lightning:button onclick="{!c.getString}" label="Update"/>
	</aura:component>
```

Set the Apex controller to return a List<String> object.

```
public class AttributeTypes {
    private final String[] arrayItems;

@AuraEnabled
    public static List<String> getStringArray() {
        String[] arrayItems = new String[]{ 'red', 'green', 'blue' };
        return arrayItems;
    }
}
```

This client-side controller retrieves the string array from the Apex controller and displays it using the {!v.favoriteColors} expression.

```
({
  getString : function(component, event) {
  var action = component.get("c.getStringArray");
  action.setCallback(this, function(response) {
    var state = response.getState();
    if (state === "SUCCESS") {
      var stringItems = response.getReturnValue();
      component.set("v.favoriteColors", stringItems);
    }
  });
  $A.enqueueAction(action);
  }
})
```

# **Function Type**

An attribute can have a type corresponding to a JavaScript function.

<aura:attribute name="callback" type="Function" />

For an example, see Return Result for Asynchronous Code.

Note: Don't send attributes with type="Function" to the server. These attributes are intended to only be used on the client side.
# **Object Types**

An attribute can have a type corresponding to an Object. For example:

<aura:attribute name="data" type="Object" />

Warning: We recommend using type="Map" instead of type="Object" to avoid some deserialization issues on the server. For example, when an attribute of type="Object" is serialized to the server, everything is converted to a string. Deep expressions, such as v.data.property can throw an exception when they are evaluated as a string on the server. Using type="Map" avoids these exceptions for deep expressions, and other deserialization issues.

# Checking for Types

To determine a variable type, use typeof or a standard JavaScript method instead. The instanceof operator is unreliable due to the potential presence of multiple windows or frames.

SEE ALSO:

Working with Salesforce Records

# Standard and Custom Object Types

An attribute can have a type corresponding to a standard or custom object. For example, this is an attribute for a standard Account object:

```
<aura:attribute name="acct" type="Account" />
```

This is an attribute for an Expense c custom object:

```
<aura:attribute name="expense" type="Expense__c" />
```

SEE ALSO:

Working with Salesforce Records

# **Collection Types**

Here are the supported collection type values.

| type           | Example                                                                                                    | Description                          |
|----------------|----------------------------------------------------------------------------------------------------|--------------------------------------|
| type[] (Array) | <aura:attribute<br>name="colorPalette"<br/>type="String[]" default="['red',<br/>'green', 'blue']" /&gt;</aura:attribute<br> | An array of items of a defined type. |
| List           | <aura:attribute<br>name="colorPalette" type="List"<br/>default="['red', 'green',<br/>'blue']" /&gt;</aura:attribute<br>     | An ordered collection of items.      |

| type | Example                                                                                                    | Description                                                                                                    |
|------|----------------------------------------------------------------------------------------------------|----------------------------------------------------------------------------------------------------|
| Мар  | <aura:attribute<br>name="sectionLabels" type="Map"<br/>default="{ a: 'label1', b:<br/>'label2' }" /&gt;</aura:attribute<br> | A collection that maps keys to values. A map can't<br>contain duplicate keys. Each key can map to at<br>most one value. Defaults to an empty object, { }.<br>Retrieve values by using<br>cmp.get("v.sectionLabels")['a']. |
| Set  | <aura:attribute <br="" name="collection">type="Set" default="['red',<br/>'green', 'blue']" /&gt;</aura:attribute>           | A collection that contains no duplicate elements.<br>The order for set items is not guaranteed. For<br>example, "red, green, blue" might be<br>returned as "blue, green, red".                                            |

### Checking for Types

To determine a variable type, use typeof or a standard JavaScript method, such as Array.isArray(), instead. The instanceof operator is unreliable due to the potential presence of multiple windows or frames.

#### Setting List Items

There are several ways to set items in a list. To use a client-side controller, create an attribute of type List and set the items using component.set().

This example retrieves a list of numbers from a client-side controller when a button is clicked.

```
<aura:attribute name="numbers" type="List"/>
dtning:button onclick="{!c.getNumbers}" label="Display Numbers" />
<aura:iteration var="num" items="{!v.numbers}">
  {!num.value}
</aura:iteration>
/** Client-side Controller **/
( {
 getNumbers: function(component, event, helper) {
   var numbers = [];
   for (var i = 0; i < 20; i++) {
     numbers.push({
       value: i
      });
   }
   component.set("v.numbers", numbers);
    }
})
```

To retrieve list data from a controller, use aura:iteration.

### Setting Map Items

To add a key and value pair to a map, use the syntax myMap ['myNewKey'] = myNewValue.

```
var myMap = cmp.get("v.sectionLabels");
myMap['c'] = 'label3';
```

The following example retrieves data from a map.

```
for (var key in myMap){
    //do something
}
```

# **Custom Apex Class Types**

An attribute can have a type corresponding to an Apex class. For example, this is an attribute for a Color Apex class:

<aura:attribute name="color" type="docSampleNamespace.Color" />

When an instance of an Apex class is returned from a server-side action, the instance is serialized to JSON by the framework. Only the values of public instance properties and methods annotated with <code>@AuraEnabled</code> are serialized and returned.

## Using Arrays

If an attribute can contain more than one element, use an array.

This aura: attribute tag shows the syntax for an array of Apex objects:

<aura:attribute name="colorPalette" type="docSampleNamespace.Color[]" />

SEE ALSO:

Returning Data from an Apex Server-Side Controller AuraEnabled Annotation Working with Salesforce Records

# Framework-Specific Types

Here are the supported type values that are specific to the framework.

| type             | Example                                                                                                    | Description                                                                                     |
|------------------|----------------------------------------------------------------------------------------------------|-------------------------------------------------------------------------------------------------|
| Aura.Component   | N/A                                                                                                    | A single component. We recommend using Aura.Component[] instead.                                |
| Aura.Component[] | <aura:attribute<br>name="detail"<br/>type="Aura.Component[]"/&gt;</aura:attribute<br>                                                                 | Use this type to set blocks of markup. An attribute of type Aura.Component[] is called a facet. |
|                  | To set a default value for<br>type="Aura.Component[]", put<br>the default markup in the body of<br>aura:attribute.For example:                        |                                                                                                 |
|                  | <aura:component><br/><aura:attribute<br>name="detail"<br/>type="Aura.Component[]"&gt;<br/>default<br/>paragraph1</aura:attribute<br></aura:component> |                                                                                                 |

| type        | Example                                                                           | Description                                                                               |
|-------------|-----------------------------------------------------------------------------------|-------------------------------------------------------------------------------------------|
|             | <br>Default value is:<br>{!v.detail}<br>                                          |                                                                                           |
| Aura.Action | <aura:attribute<br>name="onclick"<br/>type="Aura.Action"/&gt;</aura:attribute<br> | Use this type to pass an action to a component. See Using the Aura.Action Attribute Type. |

SEE ALSO:

Component Body Component Facets

### Using the Aura. Action Attribute Type

An Aura.Action is a reference to an action in the framework. If a child component has an Aura.Action attribute, a parent component can pass in an action handler when it instantiates the child component in its markup. This pattern is a shortcut to pass a controller action from a parent component to a child component that it contains, and is used for on\* handlers, such as onclick.

Warning: Although Aura.Action works for passing an action handler to a child component, we recommend registering an event in the child component and firing the event in the child's controller instead. Then, handle the event in the parent component. The event approach requires a few extra steps in creating or choosing an event and firing it but events are the standard way to communicate between components.

Aura.Action shouldn't be used for other use cases. Here are some known limitations of Aura.Action.

• Don't use cmp.set() in JavaScript code to reset an attribute of type="Aura.Action" after it's previously been set. Doing so generates an error.

```
Unable to set value for key 'c.passedAction'. Value provider does not implement
'set(key, value)'. : false
```

• Don't use \$A.enqueueAction () in the child component to enqueue the action passed to the Aura.Action attribute.

#### Example

This example demonstrates how to pass an action handler from a parent component to a child component.

Here's the child component with the Aura. Action attribute. The onclick handler for the button uses the value of the onclick attribute, which has type of Aura. Action.

```
<!-- child.cmp -->
<aura:component>
        <aura:attribute name="onclick" type="Aura.Action"/>
        Child component with Aura.Action attribute
        <lightning:button label="Execute the passed action" onclick="{!v.onclick}"/>
</aura:component>
```

Here's the parent component that contains the child component in its markup.

```
<!-- parent.cmp -->
<aura:component>
        Parent component passes handler action to c:child
        <c:child onclick="{!c.parentAction}"/>
</aura:component>
```

When you click the button in c:child, the parentAction action in the controller of c:parent is executed.

Instead of an Aura.Action attribute, you could use <aura:registerEvent> to register an onclick event in the child component. You'd have to define the event and create an action in the child's controller to fire the event. This event-based approach requires a few extra steps but it's more in line with standard practices for communicating between components.

SEE ALSO:

Framework-Specific Types Handling Events with Client-Side Controllers

# aura:application

An app is a special top-level component whose markup is in a .app resource.

The markup looks similar to HTML and can contain components as well as a set of supported HTML tags. The .app resource is a standalone entry point for the app and enables you to define the overall application layout, style sheets, and global JavaScript includes. It starts with the top-level <aura:application> tag, which contains optional system attributes. These system attributes tell the framework how to configure the app.

| System Attribute | Туре      | Description                                                                                                    |
|------------------|-----------|----------------------------------------------------------------------------------------------------|
| access           | String    | Indicates whether the app can be extended by another app outside of a namespace.<br>Possible values are public (default), and global.                                                                                                    |
| controller       | String    | The server-side controller class for the app. The format is namespace.myController.                                                                                                    |
| description      | String    | A brief description of the app.                                                                                                    |
| extends          | Component | The app to be extended, if applicable. For example,<br>extends="namespace:yourApp".                                                                                                    |
| extensible       | Boolean   | Indicates whether the app is extensible by another app. Defaults to false.                                                                                                    |
| implements       | String    | A comma-separated list of interfaces that the app implements.                                                                                                    |
| template         | Component | The name of the template used to bootstrap the loading of the framework and the app. The default value is aura:template. You can customize the template by creating your own component that extends the default template. For example: <aura:component extends="aura:template"></aura:component>         |
| tokens           | String    | A comma-separated list of tokens bundles for the application. For example,<br>tokens="ns:myAppTokens". Tokens make it easy to ensure that your<br>design is consistent, and even easier to update it as your design evolves. Define<br>the token values once and reuse them throughout your application. |

| System Attribute | Туре    | Description                                                                                                    |
|------------------|---------|----------------------------------------------------------------------------------------------------|
| useAppcache      | Boolean | Deprecated. Browser vendors have deprecated AppCache, so we followed their lead. Remove the useAppcache attribute in the <aura:application> tag of your standalone apps (.app resources) to avoid cross-browser support issues due to deprecation by browser vendors.</aura:application> |
|                  |         | If you don't currently set useAppcache in an <aura:application> tag,<br/>you don't have to do anything because the default value of useAppcache is<br/>false.</aura:application>                                                                                                    |

aura: application also includes a body attribute defined in a <aura:attribute> tag. Attributes usually control the output or behavior of a component, but not the configuration information in system attributes.

| Attribute | Туре        | Description                                                                |
|-----------|-------------|----------------------------------------------------------------------------|
| body      | Component[] | The body of the app. In markup, this is everything in the body of the tag. |
|           |             |                                                                            |

SEE ALSO:

Creating Apps Using the AppCache Application Access Control

## aura:component

The root of the component hierarchy. Provides a default rendering implementation.

Components are the functional units of Aura, which encapsulate modular and reusable sections of UI. They can contain other components or HTML markup. The public parts of a component are its attributes and events. Aura provides out-of-the-box components in the aura and ui namespaces.

Every component is part of a namespace. For example, the button component is saved as button.cmp in the ui namespace can be referenced in another component with the syntax <ui:button label="Submit"/>, where label="Submit" is an attribute setting.

To create a component, follow this syntax.

```
<aura:component>
<!-- Optional coponent attributes here -->
<!-- Optional HTML markup -->
<div class="container">
Hello world!
<!-- Other components -->
</div>
</aura:component>
```

A component has the following optional attributes.

| Attribute   | Туре      | Description                                                                                                    |
|-------------|-----------|----------------------------------------------------------------------------------------------------|
| access      | String    | Indicates whether the component can be used outside of its own namespace. Possible values are public (default), and global.                                                                                                    |
| controller  | String    | The server-side controller class for the component. The format is namespace.myController.                                                                                                    |
| description | String    | A description of the component.                                                                                                    |
| extends     | Component | The component to be extended.                                                                                                    |
| extensible  | Boolean   | Set to true if the component can be extended. The default is false.                                                                                                    |
| implements  | String    | A comma-separated list of interfaces that the component implements.                                                                                                    |
| isTemplate  | Boolean   | Set to true if the component is a template. The default is false.<br>A template must have isTemplate="true" set in its<br><aura:component> tag.</aura:component>                                                                              |
|             |           | <aura:component <br="" istemplate="true">extends="aura:template"&gt;</aura:component>                                                                                                    |
| template    | Component | The template for this component. A template bootstraps loading of the framework and app. The default template is aura:template. You can customize the template by creating your own component that extends the default template. For example: |
|             |           | <aura:component extends="aura:template"></aura:component>                                                                                                    |

aura:component includes a body attribute defined in a <aura:attribute> tag. Attributes usually control the output or behavior of a component, but not the configuration information in system attributes.

| Attribute | Туре        | Description                                                                      |
|-----------|-------------|----------------------------------------------------------------------------------|
| podà      | Component[] | The body of the component. In markup, this is everything in the body of the tag. |

# aura:dependency

The <aura:dependency> tag enables you to declare dependencies, which improves their discoverability by the framework.

The framework automatically tracks dependencies between definitions, such as components, defined in markup. This enables the framework to send the definitions to the browser. However, if a component's JavaScript code dynamically instantiates another component or fires an event that isn't directly referenced in the component's markup, use <aura:dependency> in the component's markup to explicitly tell the framework about the dependency. Adding the <aura:dependency> tag ensures that a definition, such as a component, and its dependencies are sent to the client, when needed.

For example, adding this tag to a component marks the sampleNamespace: sampleComponent component as a dependency.

<aura:dependency resource="markup://sampleNamespace:sampleComponent" />

Add this tag to component markup to mark the event as a dependency.

<aura:dependency resource="markup://force:navigateToComponent" type="EVENT"/>

Use the <aura:dependency> tag if you fire an event in JavaScript code and you're not registering the event in component markup using <aura:registerEvent>. Using an <aura:registerEvent> tag is the preferred approach.

The <aura:dependency> tag includes these system attributes.

| System Attribute | Description                                                                                                    |
|------------------|----------------------------------------------------------------------------------------------------|
| resource         | The resource that the component depends on, such as a component or event. For example, resource="markup://sampleNamespace:sampleComponent" refers to the sampleComponent in the sampleNamespace namespace.                                                                                                    |
|                  | Note: Using an asterisk (*) for wildcard matching is deprecated. Instead, add an <aura:dependency> tag for each resource that's not directly referenced in the component's markup. Wildcard matching can cause save validation errors when no resources match. Wildcard matching can also slow page load time because it sends more definitions than needed to the client.</aura:dependency> |
| type             | The type of resource that the component depends on. The default value is COMPONENT.                                                                                                    |
|                  | Note: Using an asterisk (*) for wildcard matching is deprecated. Instead, add an <aura:dependency> tag for each resource that's not directly referenced in the component's markup. Be as selective as possible in the types of definitions that you send to the client.</aura:dependency>                                                                                                    |
|                  | The most commonly used values are:                                                                                                    |
|                  | • COMPONENT                                                                                                    |
|                  | • EVENT                                                                                                    |
|                  | • INTERFACE                                                                                                    |
|                  | • APPLICATION                                                                                                    |
|                  | Use a comma-separated list for multiple types; for example: COMPONENT, APPLICATION.                                                                                                    |

SEE ALSO:

Dynamically Creating Components Fire Component Events Fire Application Events

## aura:event

An event is represented by the aura:event tag, which has the following attributes.

| Attribute   | Туре      | Description                                                                                                    |
|-------------|-----------|----------------------------------------------------------------------------------------------------|
| access      | String    | Indicates whether the event can be extended or used outside of its own namespace. Possible values are public (default), and global. |
| description | String    | A description of the event.                                                                                                    |
| extends     | Component | The event to be extended. For example,<br>extends="namespace:myEvent".                                                              |
| type        | String    | Required. Possible values are COMPONENT or APPLICATION.                                                                             |

SEE ALSO:

Communicating with Events Event Access Control

# aura:interface

The aura: interface tag has the following optional attributes.

| Attribute   | Туре      | Description                                                                                                    |
|-------------|-----------|----------------------------------------------------------------------------------------------------|
| access      | String    | Indicates whether the interface can be extended or used outside of its own namespace. Possible values are public (default), and global. |
| description | String    | A description of the interface.                                                                                                    |
| extends     | Component | The comma-seperated list of interfaces to be extended. For example, extends="namespace:intfB".                                          |

SEE ALSO:

Interfaces Interface Access Control

# aura:method

Use <aura:method> to define a method as part of a component's API. This enables you to directly call a method in a component's client-side controller instead of firing and handling a component event. Using <aura:method> simplifies the code needed for a parent component to call a method on a child component that it contains.

The <aura:method> tag has these system attributes.

| Attribute   | Туре       | Description                                                                                                    |
|-------------|------------|----------------------------------------------------------------------------------------------------|
| name        | String     | The method name. Use the method name to call the method in JavaScript code. For example:                                                                       |
|             |            | <pre>cmp.sampleMethod(param1);</pre>                                                                                                    |
| action      | Expression | The client-side controller action to execute. For example:                                                                                                    |
|             |            | <pre>action="{!c.sampleAction}"</pre>                                                                                                    |
|             |            | sampleAction is an action in the client-side controller. If you don't specify an action value, the controller action defaults to the value of the method name. |
| access      | String     | The access control for the method. Valid values are:                                                                                                    |
|             |            | • <b>public</b> —Any component in the same namespace can call the method. This is the default access level.                                                    |
|             |            | • <b>global</b> —Any component in any namespace can call the method.                                                                                           |
| description | String     | The method description.                                                                                                    |

# **Declaring Parameters**

An <aura:method> can optionally include parameters. Use an <aura:attribute> tag within an <aura:method> to declare a parameter for the method. For example:

Note: You don't need an access system attribute in the <aura:attribute> tag for a parameter.

# Creating a Handler Action

This handler action shows how to access the arguments passed to the method.

```
({
    doAction : function(cmp, event) {
        var params = event.getParam('arguments');
        if (params) {
            var param1 = params.param1;
            // add your code here
        }
    })
})
```

Retrieve the arguments using event.getParam ('arguments'). It returns an object if there are arguments or an empty array if there are no arguments.

# Returning a Value

aura:method executes synchronously.

- A synchronous method finishes executing before it returns. Use the return statement to return a value from synchronous JavaScript code. See Return Result for Synchronous Code.
- An asynchronous method may continue to execute after it returns. Use a callback to return a value from asynchronous JavaScript code. See Return Result for Asynchronous Code.

SEE ALSO:

Calling Component Methods Component Events

### aura:set

Use <aura:set> in markup to set the value of an attribute inherited from a super component, event, or interface.

To learn more, see:

- Setting Attributes Inherited from a Super Component
- Setting Attributes on a Component Reference
- Setting Attributes Inherited from an Interface

# Setting Attributes Inherited from a Super Component

Use <aura:set> in the markup of a sub component to set the value of an inherited attribute.

Let's look at an example. Here is the c:setTagSuper component.

```
<!--c:setTagSuper-->
<aura:component extensible="true">
<aura:attribute name="address1" type="String" />
setTagSuper address1: {!v.address1}<br/></aura:component>
```

c:setTagSuper outputs:

```
setTagSuper address1:
```

The address1 attribute doesn't output any value yet as it hasn't been set.

Here is the c:setTagSub component that extends c:setTagSuper.

```
<!--c:setTagSub-->
<aura:component extends="c:setTagSuper">
<aura:set attribute="address1" value="808 State St" />
</aura:component>
```

c:setTagSub outputs:

setTagSuper address1: 808 State St

sampleSetTagExc:setTagSub sets a value for the address1 attribute inherited from the super component, c:setTagSuper.

Warning: This usage of <aura:set> works for components and abstract components, but it doesn't work for interfaces. For more information, see Setting Attributes Inherited from an Interface on page 395.

If you're using a component by making a reference to it in your component, you can set the attribute value directly in the markup. For example, c:setTagSuperRef makes a reference to c:setTagSuper and sets the address1 attribute directly without using aura:set.

```
<!--c:setTagSuperRef-->
<aura:component>
<c:setTagSuper address1="1 Sesame St" />
</aura:component>
```

c:setTagSuperRef Outputs:

setTagSuper address1: 1 Sesame St

SEE ALSO:

Component Body Inherited Component Attributes Setting Attributes on a Component Reference

## Setting Attributes on a Component Reference

When you include another component, such as <ui:button>, in a component, we call that a component reference to <ui:button>. You can use <aura:set> to set an attribute on the component reference. For example, if your component includes a reference to <ui:button>:

```
<ui:button label="Save">
        <aura:set attribute="buttonTitle" value="Click to save the record"/>
</ui:button>
```

This is equivalent to:

<ui:button label="Save" buttonTitle="Click to save the record" />

The latter syntax without aura:set makes more sense in this simple example. You can also use this simpler syntax in component references to set values for attributes that are inherited from parent components.

aura:set is more useful when you want to set markup as the attribute value. For example, this sample specifies the markup for the else attribute in the aura:if tag.

```
<aura:component>
   <aura:attribute name="display" type="Boolean" default="true"/>
   <aura:if isTrue="{!v.display}">
    Show this if condition is true
    <aura:set attribute="else">
        <ui:button label="Save" press="{!c.saveRecord}" />
        </aura:set>
```

</aura:if> </aura:component>

#### SEE ALSO:

Setting Attributes Inherited from a Super Component

# Setting Attributes Inherited from an Interface

To set the value of an attribute inherited from an interface, redefine the attribute in the component and set its default value. Let's look at an example with the c:myIntf interface.

```
<!--c:myIntf-->
<aura:interface>
<aura:attribute name="myBoolean" type="Boolean" default="true" />
</aura:interface>
```

This component implements the interface and sets myBoolean to false.

# **Component Reference**

Use out-of-the-box components for Lightning Experience, Salesforce mobile app, or for your Lightning apps. These components belong to different namespaces, including:

#### aura

Provides components that are part of the framework's building blocks.

#### force

Provides components for field- and record-specific implementations.

#### forceChatter

Provides components for the Chatter feed.

#### forceCommunity

Provides components for Communities.

#### lightning

Provides components with Lightning Design System styling. For components in this namespace that are used in standalone Lightning apps, extend force:slds to implement Lightning Design System styling. In instances where there are matching ui and lightning namespace components, we recommend that you use the lightning namespace component. The lightning namespace components are optimized for common use cases. Event handling for lightning namespace components follows standard HTML practices and are simpler than that for the ui namespace components. For more information, see Event Handling in Base Lightning Components.

ui

Provides an older implementation of user interface components that don't match the look and feel of Lightning Experience and the Salesforce mobile app. Components in this namespace support multiple styling mechanism, and are usually more complex.

#### aura:expression

Renders the value to which an expression evaluates. Creates an instance of this component which renders the referenced "property reference value" set to the value attribute when expressions are found in free text or markup.

An expression is any set of literal values, variables, sub-expressions, or operators that can be resolved to a single value. It is used for dynamic output or passing a value into components by assigning them to attributes.

The syntax for an expression is { ! expression }. expression is evaluated and dynamically replaced when the component is rendered or when the value is used by the component. The resulting value can be a primitive (integer, string, and so on), a boolean, a JavaScript or Aura object, an Aura component or collection, a controller method such as an action method, and other useful results.

An expression uses a value provider to access data and can also use operators and functions for more complex expressions. Value providers include m (data from model), v(attribute data from component), and c (controller action). This example show an expression { !v.num} whose value is resolved by the attribute num.

```
<aura:attribute name="num" type="integer" default="10"/>
<ui:inputNumber label="Enter age" aura:id="num" value="{!v.num}"/>
```

#### Attributes

| Attribute Name | Attribute Type | Description                            | Required? |
|----------------|----------------|----------------------------------------|-----------|
| value          | String         | The expression to evaluate and render. |           |

#### aura:html

A meta component that represents all html elements. Any html found in your markup causes the creation of one of these.

#### Attributes

| Attribute Name | Attribute Type | Description                                                                      | Required? |
|----------------|----------------|----------------------------------------------------------------------------------|-----------|
| body           | Component[]    | The body of the component. In markup, this is everything in the body of the tag. |           |
| HTMLAttributes | Мар            | A map of attributes to set on the html element.                                  |           |
| tag            | String         | The name of the html element that should be rendered.                            |           |

#### aura:if

Conditionally instantiates and renders either the body or the components in the else attribute.

aura:if evaluates the isTrue expression on the server and instantiates components in either its body or else attribute. Only one branch is created and rendered. Switching condition unrenders and destroys the current branch and generates the other

```
<aura:component>
<aura:if isTrue="{!v.truthy}">
```

```
True
<aura:set attribute="else">
False
</aura:set>
</aura:if>
</aura:component>
```

### Attributes

| Attribute Name | Attribute Type    | Description                                                                                                    | Required? |
|----------------|-------------------|----------------------------------------------------------------------------------------------------|-----------|
| body           | ComponentDefRef[] | The components to render when isTrue evaluates to true.                                                                              | Yes       |
| else           | ComponentDefRef[] | The alternative to render when isTrue evaluates to false, and the body is not rendered. Should always be set using the aura:set tag. |           |
| isTrue         | Boolean           | An expression that must be fulfilled in order to display the body.                                                                   | Yes       |

#### aura:iteration

Renders a view of a collection of items. Supports iterations containing components that can be created exclusively on the client-side.

aura:iteration iterates over a collection of items and renders the body of the tag for each item. Data changes in the collection are rerendered automatically on the page. It also supports iterations containing components that are created exclusively on the client-side or components that have server-side dependencies.

This example shows a basic way to use aura:iteration exclusively on the client-side.

| Attribute Name | Attribute Type    | Description                                                                 | Required? |
|----------------|-------------------|-----------------------------------------------------------------------------|-----------|
| body           | ComponentDefRef[] | Template to use when creating components for each iteration.                | Yes       |
| end            | Integer           | The index of the collection to stop at (exclusive)                          |           |
| indexVar       | String            | The name of variable to use for the index of each item inside the iteration |           |
| items          | List              | The collection of data to iterate over                                      | Yes       |
| loaded         | Boolean           | True if the iteration has finished loading the set of templates.            |           |
| start          | Integer           | The index of the collection to start at (inclusive)                         |           |

#### aura:renderlf

| Attribute Name | Attribute Type    | Description                                                                                                   | Required? |
|----------------|-------------------|----------------------------------------------------------------------------------------------------|-----------|
| template       | ComponentDefRef[] | The template that is used to generate components. By default, this is set from the body markup on first load. |           |
| var            | String            | The name of the variable to use for each item inside the iteration                                            | Yes       |

#### aura:renderIf

Deprecated. Use aura: if instead. This component allows you to conditionally render its contents. It renders its body only if isTrue evaluates to true. The else attribute allows you to render an alternative when isTrue evaluates to false.

The expression in isTrue is re-evaluated every time any value used in the expression changes. When the results of the expression change, it triggers a re-rendering of the component. Use aura:renderIf if you expect to show the components for both the true and false states, and it would require a server round trip to instantiate the components that aren't initially rendered. Switching condition unrenders current branch and renders the other. Otherwise, use aura:if instead if you want to instantiate the components in either its body or the else attribute, but not both.

```
<aura:component>
<aura:renderIf isTrue="{!v.truthy}">
True
<aura:set attribute="else">
False
</aura:set>
</aura:renderIf>
</aura:component>
```

#### Attributes

| Attribute Name | Attribute Type | Description                                                                                                    | Required? |
|----------------|----------------|----------------------------------------------------------------------------------------------------|-----------|
| body           | Component[]    | The body of the component. In markup, this is everything in the body of the tag.                                                         |           |
| else           | Component[]    | The alternative content to render when isTrue evaluates to false, and the body is not rendered. Set using the <aura:set> tag.</aura:set> |           |
| isTrue         | Boolean        | An expression that must evaluate to true to display the body of the component.                                                           | Yes       |

#### aura:template

Default template used to bootstrap Aura framework. To use another template, extend aura:template and set attributes using aura:set.

| Attribute Name   | Attribute Type | Description                                                       | Required? |
|------------------|----------------|-------------------------------------------------------------------|-----------|
| auraPreInitBlock | Component[]    | The block of content that is rendered before Aura initialization. |           |

| Attribute Name   | Attribute Type | Description                                                                      | Required? |
|------------------|----------------|----------------------------------------------------------------------------------|-----------|
| body             | Component[]    | The body of the component. In markup, this is everything in the body of the tag. |           |
| bodyClass        | String         | Extra body CSS styles                                                            |           |
| defaultBodyClass | String         | Default body CSS styles.                                                         |           |
| doctype          | String         | The DOCTYPE declaration for the template.                                        |           |
| errorMessage     | String         | Error loading text                                                               |           |
| errorTitle       | String         | Error title when an error has occured.                                           |           |
| loadingText      | String         | Loading text                                                                     |           |
| title            | String         | The title of the template.                                                       |           |

#### aura:text

Renders plain text. When any free text (not a tag or attribute value) is found in markup, an instance of this component is created with the value attribute set to the text found in the markup.

## Attributes

| Attribute Name | Attribute Type | Description                | Required? |
|----------------|----------------|----------------------------|-----------|
| value          | String         | The String to be rendered. |           |

#### aura:unescapedHtml

The value assigned to this component will be rendered as-is, without altering its contents. It's intended for outputting pre-formatted HTML, for example, where the formatting is arbitrary, or expensive to calculate. The body of this component is ignored, and won't be rendered. Warning: this component outputs value as unescaped HTML, which introduces the possibility of security vulnerabilities in your code. You must sanitize user input before rendering it unescaped, or you will create a cross-site scripting (XSS) vulnerability. Only use <aura:unescapedHtml> with trusted or sanitized sources of data.

### Attributes

| Attribute Name | Attribute Type | Description                                                                             | Required? |
|----------------|----------------|-----------------------------------------------------------------------------------------|-----------|
| body           | Component[]    | The body of <aura:unescapedhtml> is ignored and won't be rendered.</aura:unescapedhtml> |           |
| value          | String         | The string that should be rendered as unescaped HTML.                                   |           |

#### auraStorage:init

Initializes a storage instance using an adapter that satisfies the provided criteria.

Use auraStorage: init to initialize storage in your app's template for caching server-side action response values.

This example uses a template to initialize storage for server-side action response values. The template contains an auraStorage:init tag that specifies storage initialization properties.

When you initialize storage, you can set certain options, such as the name, maximum cache size, and the default expiration time.

Storage for server-side actions caches action response values. The storage name must be actions.

| Attribute Name            | Attribute Type | Description                                                                                                    | Required? |
|---------------------------|----------------|----------------------------------------------------------------------------------------------------|-----------|
| body                      | Component[]    | The body of the component. In markup, this is everything in the body of the tag.                                                                                                    |           |
| clearStorageOnInit        | Boolean        | Set to true to delete all previous data on initialization (relevant for persistent storage only). This value defaults to true.                                                        |           |
| debugLoggingEnabled       | Boolean        | Set to true to enable debug logging with \$A.log(). This value defaults to false.                                                                                                    |           |
| defaultAtoRefieshInterval | Integer        | The default duration (seconds) before an auto refresh request will be initiated. Actions may override this on a per-entry basis with Action.setStorable(). This value defaults to 30. |           |
| defaultExpiration         | Integer        | The default duration (seconds) that an object will be retained in storage.<br>Actions may override this on a per-entry basis with Action.setStorable().<br>This value defaults to 10. |           |
| maxSize                   | Integer        | Maximum size (KB) of the storage instance. Existing items will be evicted to make room for new items; algorithm is adapter-specific. This value defaults to 1000.                     |           |
| name                      | String         | The programmatic name for the storage instance.                                                                                                    | Yes       |
| persistent                | Boolean        | Set to true if this storage desires persistence. This value defaults to false.                                                                                                    |           |
| secure                    | Boolean        | Set to true if this storage requires secure storage support. This value defaults to false.                                                                                            |           |
| version                   | String         | Version to associate with all stored items.                                                                                                    |           |

## force:canvasApp

Enables you to include a Force.com Canvas app in a Lightning component.

A force:canvasApp component represents a canvas app that's embedded in your Lightning component. You can create a web app in the language of your choice and expose it in Salesforce as a canvas app. Use the Canvas App Previewer to test and debug the canvas app before embedding it in a Lightning component.

If you have a namespace prefix, specify it using the namespacePrefix attribute. Either the developerName or applicationName attribute is required. This example embeds a canvas app in a Lightning component.

```
<aura:component>
<force:canvasApp developerName="MyCanvasApp" namespacePrefix="myNamespace" />
</aura:component />
```

For more information on building canvas apps, see the Force.com Canvas Developer's Guide.

| Attribute Name  | Attribute Type | Description                                                                                                    | Required? |
|-----------------|----------------|----------------------------------------------------------------------------------------------------|-----------|
| applicationName | String         | Name of the canvas app. Either applicationName or developerName is required.                                                                                                    |           |
| body            | Component[]    | The body of the component. In markup, this is everything in the body of the tag.                                                                                                    |           |
| border          | String         | Width of the canvas app border, in pixels. If not specified, defaults to 0 px.                                                                                                    |           |
| canvasId        | String         | An unique label within a page for the Canvas app window. This should<br>be used when targeting events to this canvas app.                                                                                     |           |
| containerId     | String         | An html element id in which canvas app is rendered. The container needs to be defined before canvasApp cmp usage.                                                                                             |           |
| developerName   | String         | Developer name of the canvas app. This name is defined when the canvas app is created and can be viewed in the Canvas App Previewer. Either developerName or applicationName is required.                     |           |
| displayLocation | String         | The location in the application where the canvas app is currently being called from.                                                                                                    |           |
| height          | String         | Canvas app window height, in pixels. If not specified, defaults to 900 px.                                                                                                    |           |
| maxHeight       | String         | The maximum height of the Canvas app window in pixels. Defaults to 2000 px; 'infinite' is also a valid value.                                                                                                 |           |
| maxWidth        | String         | The maximum width of the Canvas app window in pixels. Defaults to 1000 px; 'infinite' is also a valid value.                                                                                                  |           |
| namespacePrefix | String         | Namespace value of the Developer Edition organization in which the canvas app was created. Optional if the canvas app wasn't created in a Developer Edition organization. If not specified, defaults to null. |           |

#### force:inputField

| Attribute Name     | Attribute Type | Description                                                                                                    | Required? |
|--------------------|----------------|----------------------------------------------------------------------------------------------------|-----------|
| onCanvasAppError   | String         | Name of the JavaScript function to be called if the canvas app fails to render.                                                                                                    |           |
| onCanvasAppLoad    | String         | Name of the JavaScript function to be called after the canvas app loads.                                                                                                    |           |
| onCanvasSubscribed | String         | Name of the JavaScript function to be called after the canvas app registers with the parent.                                                                                                    |           |
| parameters         | String         | Object representation of parameters passed to the canvas app. This<br>should be supplied in JSON format or as a JavaScript object literal. Here's<br>an example of parameters in a JavaScript object literal:<br>{param1:'value1',param2:'value2'}. If not specified, defaults to null. |           |
| referenceId        | String         | The reference id of the canvas app, if set this is used instead of developerName, applicationName and namespacePrefix                                                                                                    |           |
| scrolling          | String         | Canvas window scrolling                                                                                                    |           |
| sublocation        | String         | The sublocation is the location in the application where the canvas app<br>is currently being called from, for ex, displayLocation can be PageLayout<br>and sublocation can be S1MobileCardPreview or S1MobileCardFullview,<br>etc                                                      |           |
| title              | String         | Title for the link                                                                                                    |           |
| watermark          | Boolean        | Renders a link if set to true                                                                                                    |           |
| width              | String         | Canvas app window width, in pixels. If not specified, defaults to 800 px.                                                                                                    |           |

### force:inputField

A component that provides a concrete type-specific input component implementation based on the data to which it is bound.

Represents an input field that corresponds to a field on a Salesforce object. This component respects the attributes of the associated field. For example, if the component is a number field with 2 decimal places, then the default input value contains the same number of decimal places. It loads the input field according to the field type. If the component corresponds to a date field, a date picker is displayed in the field. Dependent picklists and rich text fields are not supported. Required fields are not enforced client-side.

This example creates an input field that displays data for a contact name. Bind the field using the value attribute and provide a default value to initialize the object.

In this example, the v.contact.Name expression bounds the value to the Name field on the contact. To load record data, wire up the container component to an Apex controller that returns the contact.

```
public with sharing class ContactController {
    @AuraEnabled
```

```
public static Contact getContact() {
    return [select Id, Name from Contact Limit 1];
}
```

Pass the contact data to the component via a client-side controller.

```
({
    doInit : function(component, event, helper) {
        var action = component.get("c.getContact");
        action.setCallback(this, function(response) {
            var state = response.getState();
            if (state === "SUCCESS") {
                component.set("v.contact", response.getReturnValue());
                console.log(response.getReturnValue());
            }
        });
        $A.enqueueAction(action);
    }
})
```

This component doesn't use the Lightning Design System styling. Use lightning:input if you want an input field that inherits the Lightning Design System styling.

#### Attributes

| Attribute Name | Attribute Type | Description                                                                      | Required? |
|----------------|----------------|----------------------------------------------------------------------------------|-----------|
| body           | Component[]    | The body of the component. In markup, this is everything in the body of the tag. |           |
| class          | String         | The CSS style used to display the field.                                         |           |
| errorComponent | Component[]    | For internal use only. Displays error messages for the field.                    |           |
| required       | Boolean        | Specifies whether this field is required or not.                                 |           |
| value          | Object         | Data value of Salesforce field to which to bind.                                 |           |

#### **Events**

| Event Name | Event Type | Description                                                     |
|------------|------------|-----------------------------------------------------------------|
| change     | COMPONENT  | The event fired when the user changes the content of the input. |

## force:outputField

A component that provides a concrete type-specific output component implementation based on the data to which it is bound.

Represents a read-only display of a value for a field on a Salesforce object. This component respects the attributes of the associated field and how it should be displayed. For example, if the component contains a date and time value, then the default output value contains the date and time in the user's locale.

As of Winter '18, we recommend using lightning:outputField instead.

This example displays data for a contact name. Bind the field using the value attribute and provide a default value to initialize the object.

To load record data, wire up the container component to an Apex controller that returns the contact.

```
public with sharing class ContactController {
    @AuraEnabled
    public static Contact getContact() {
        return [select Id, Name from Contact Limit 1];
    }
}
```

Pass the contact data to the component via a client-side controller.

```
({
    doInit : function(component, event, helper) {
        var action = component.get("c.getContact");
        action.setCallback(this, function(response) {
            var state = response.getState();
            if (state === "SUCCESS") {
                component.set("v.contact", response.getReturnValue());
                console.log(response.getReturnValue());
            }
        });
        $A.enqueueAction(action);
        }
})
```

This component doesn't use the Lightning Design System styling. Use lightning:input if you want an input field that inherits the Lightning Design System styling.

| Attribute Name | Attribute Type | Description                                                                                                    | Required? |
|----------------|----------------|----------------------------------------------------------------------------------------------------|-----------|
| body           | Component[]    | The body of the component. In markup, this is everything in the body of the tag.                                     |           |
| class          | String         | A CSS style to be attached to the component. This style is added in addition to base styles output by the component. |           |
| value          | Object         | Data value of Salesforce field to which to bind.                                                                     |           |

### force:recordData

Provides the ability to create, read, update, and delete Salesforce records in Lightning.

A force:recordData component defines the parameters for accessing, modifying, or creating a record using Lightning Data Service.

```
<aura:component>
<force:recordData aura:id="forceRecordCmp"
recordId="{!v.recordId}"
layoutType="{!v.layout}"
fields="{!v.fieldsToQuery}"
mode="VIEW"
targetRecord="{!v.record}"
targetFields="{!v.simpleRecord}"
targetError="{!v.error}" />
</aura:component>
```

#### Methods

This component supports the following methods.

- getNewRecord: Loads a record template and sets it to the targetRecord attribute, including predefined values for the object and record type.
- reloadRecord: Performs the same load function as on init using the current configuration values (recordId, layoutType, mode, and others). Doesn't force a server trip unless required.
- saveRecord: Saves the record.
- deleteRecord: Deletes the record.

| Attribute Name | Attribute Type | Description                                                                                                    | Required? |
|----------------|----------------|----------------------------------------------------------------------------------------------------|-----------|
| body           | Component[]    | The body of the component. In markup, this is everything in the body of the tag.                                                                               |           |
| fields         | String[]       | Specifies which of the record's fields to query.                                                                                                    |           |
| layoutType     | String         | Name of the layout to query, which determines the fields included. Valid values are FULL or COMPACT. The layoutType and/or fields attribute must be specified. |           |
| mode           | String         | The mode in which to load the record: VIEW (default) or EDIT.                                                                                                  |           |
| recordId       | String         | The record Id                                                                                                    |           |
| targetError    | String         | Will be set to the localized error message if the record can't be provided.                                                                                    |           |
| targetFields   | Object         | A simplified view of the fields in targetRecord, to reference record fields in component markup.                                                               |           |
| targetRecord   | Object         | The provided record. This attribute will contain only the fields relevant to the requested layoutType and/or fields atributes.                                 |           |

#### **Events**

| Event Name    | Event Type | Description                              |
|---------------|------------|------------------------------------------|
| recordUpdated | COMPONENT  | Event fired when the record has changed. |

#### force:recordEdit

Generates an editable view of the specified Salesforce record.

A force:recordEdit component represents the record edit UI for the specified recordId.

This example displays the record edit UI and a button, which when pressed saves the record.

```
<force:recordEdit aura:id="edit" recordId="a02D000006V8Ni"/><ui:button label="Save" press="{!c.save}"/>
```

This client-side controller fires the recordSave event, which saves the record.

```
save : function(component, event, helper) {
  component.find("edit").get("e.recordSave").fire();
}
```

You can provide a dynamic ID for the recordId attribute using the format {!v.myObject.recordId}. To load record data, wire up the container component to an Apex controller that returns the data. See Working with Salesforce Records in the Lightning Components Developer Guide for more information.

To indicate that the record has been successfully saved, handle the force:recordSaveSuccess event.

To use this component in a standalone app, extend force:slds for the component to be styled correctly.

#### Attributes

| Attribute Name | Attribute Type | Description                                                                      | Required? |
|----------------|----------------|----------------------------------------------------------------------------------|-----------|
| body           | Component[]    | The body of the component. In markup, this is everything in the body of the tag. |           |
| recordId       | String         | The Id of the record to load, optional if record attribute is specified.         |           |

#### **Events**

| Event Name    | Event Type | Description                                              |
|---------------|------------|----------------------------------------------------------|
| recordSave    | COMPONENT  | User fired event to indicate request to save the record. |
| onSaveSuccess | COMPONENT  | Fired when record saving was successful.                 |

#### force:recordPreview

force:recordPreview has been deprecated. Use force:recordData instead.

#### Methods

This component supports the following methods.

getNewRecord: Loads a record template and sets it to force:recordPreview's targetRecord attribute, including predefined values for the entity and record type.

reloadRecord: Performs the same load function as on init using the current configuration values (recordId, layoutType, mode, and others). Doesn't force a server trip unless required.

saveRecord: Saves the record.

deleteRecord: Deletes the record.

| Attribute Name       | Attribute Type | Description                                                                                                    | Required? |
|----------------------|----------------|----------------------------------------------------------------------------------------------------|-----------|
| fields               | String[]       | List of fields to query.                                                                                                    |           |
|                      |                | This attribute or layoutType must be specified. If you specify both, the list of fields queried is the union of fields from fields and layoutType. |           |
| ignoreExistingAction | Boolean        | Whether to skip the cache and force a server request. Defaults to false.                                                                           |           |
|                      |                | Setting this attribute to true is useful for handling user-triggered actions such as pull-to-refresh.                                              |           |
| layoutType           | String         | Name of the layout to query, which determines the fields included. Valid values are the following.                                                 |           |
|                      |                | • FULL                                                                                                    |           |
|                      |                | • COMPACT                                                                                                    |           |
|                      |                | This attribute or fields must be specified. If you specify both, the list of fields queried is the union of fields from fields and layoutType.     |           |
| mode                 | String         | The mode in which to access the record. Valid values are the following.                                                                            |           |
|                      |                | • VIEW                                                                                                    |           |
|                      |                | • EDIT                                                                                                    |           |
|                      |                | Defaults to VIEW.                                                                                                    |           |
| recordId             | String         | The 15-character or 18-character ID of the record to load, modify, or delete. Defaults to null, to create a record.                                |           |
| targetError          | String         | A reference to a component attribute to which a localized error message is assigned if necessary.                                                  |           |
| targetRecord         | Record         | A reference to a component attribute, to which the loaded record is assigned.                                                                      |           |
|                      |                | Changes to the record are also assigned to this value, which triggers change handlers, re-renders, and so on.                                      |           |

#### **Events**

| Event Name    | Event Type | Description                                                              |
|---------------|------------|--------------------------------------------------------------------------|
| recordUpdated | COMPONENT  | The event fired when the record is loaded, changed, updated, or removed. |

#### force:recordView

Generates a view of the specified Salesforce record.

A force:recordView component represents a read-only view of a record. You can display the record view using different layout types. By default, the record view uses the full layout to display all fields of the record. The mini layout displays fields corresponding to the compact layout. You can change the fields and the order they appear in the component by going to Compact Layouts in Setup for the particular object.

This example shows a record view with a mini layout.

<force:recordView recordId="a02D000006V80v" type="MINI"/>

You can provide a dynamic ID for the recordId attribute using the format { !v.myObject.recordId}. To load record data, wire up the container component to an Apex controller that returns the data. See Working with Salesforce Records in the Lightning Components Developer Guide for more information.

To use this component in a standalone app, extend force:slds for the component to be styled correctly.

#### Attributes

| Attribute Name | Attribute Type | Description                                                                                        | Required? |
|----------------|----------------|----------------------------------------------------------------------------------------------------|-----------|
| body           | Component[]    | The body of the component. In markup, this is everything in the body of the tag.                   |           |
| record         | SObjectRow     | The record (SObject) to load, optional if recordId attribute is specified.                         |           |
| recordId       | String         | The Id of the record to load, optional if record attribute is specified.                           |           |
| type           | String         | The type of layout to use to display the record. Possible values: FULL, MINI. The default is FULL. |           |

#### forceChatter:feed

Represents a Chatter Feed

A forceChatter: feed component represents a feed that's specified by its type. Use the type attribute to display a specific feed type. For example, set type="groups" to display the feed from all groups the context user either owns or is a member of.

```
<aura:component implements="force:appHostable">
<forceChatter:feed type="groups"/>
</aura:component>
```

You can also display a feed depending on the type selected. This example provides a drop-down menu that controls the type of feed to display.

```
<aura:component implements="force:appHostable">
    <aura:handler name="init" value="{!this}" action="{!c.doInit}"/>
    <aura:attribute name="options" type="List" />
   <aura:attribute name="type" type="String" default="News" description="The type of feed"
 access="GLOBAL"/>
    <aura:attribute name="types" type="String[]"
default="Bookmarks, Corpany, DirectNessages, Reads, Files, Filter, Groups, Hone, Moderation, Mute, News, RendingReview, Record, Streams, To, Tapics, UserProfile"
                      description="A list of feed types"/>
   <h1>My Feeds</h1>
<lightning:select aura:id="typeSelect" onchange="{!c.onChangeType}" label="Type"</pre>
name="typeSelect">
        <aura:iteration items="{!v.options}" var="item">
           <option text="{!item.label}" value="{!item.value}" selected="{!item.selected}"/>
        </aura:iteration>
    </lightning:select>
    <div aura:id="feedContainer" class="feed-container">
        <forceChatter:feed />
    </div>
</aura:component>
```

The types attribute specifies the feed types, which are set on the lightning:select component during component initialization. When a user selects a feed type, the feed is dynamically created and displayed.

```
( {
    // Handle component initialization
    doInit : function(component, event, helper) {
        var type = component.get("v.type");
        var types = component.get("v.types");
        var opts = new Array();
        // Set the feed types on the lightning:select component
        for (var i = 0; i < types.length; i++) {</pre>
            opts.push({label: types[i], value: types[i], selected: types[i] === type});
        component.set("v.options", opts);
    },
 onChangeType : function(component, event, helper) {
        var typeSelect = component.find("typeSelect");
        var type = typeSelect.get("v.value");
        component.set("v.type", type);
        // Dynamically create the feed with the specified type
        $A.createComponent("forceChatter:feed", {"type": type}, function(feed) {
            var feedContainer = component.find("feedContainer");
            feedContainer.set("v.body", feed);
        });
    }
})
```

The feed component is supported for Lightning Experience and communities based on the Customer Service template. For a list of feed types, see the Chatter REST API Developer's Guide.

# Attributes

| Attribute Name | Attribute Type | Description                                                                                                    | Required? |
|----------------|----------------|----------------------------------------------------------------------------------------------------|-----------|
| body           | Component[]    | The body of the component. In markup, this is everything in the body of the tag.                                                                                                    |           |
| feedDesign     | String         | Valid values include DEFAULT ( shows inline comments on desktop, a bit more detail ) or BROWSE ( primarily an overview of the feed items )                                                                                                  |           |
| subjectId      | String         | For most feeds tied to an entity, this is used specified the desired entity.<br>Defaults to the current user if not specified                                                                                                    |           |
| type           | String         | The strategy used to find items associated with the subject. Valid values include: Bookmarks, Company, DirectMessages, Feeds, Files, Filter, Groups, Home, Moderation, Mute, News, PendingReview, Record, Streams, To, Topics, UserProfile. |           |

# forceChatter:fullFeed

A Chatter feed that is full length.

The fullFeed component is still considered BETA and as such shouldn't be considered ready for production.

The fullFeed component is intended for use with Lightning Out or other apps outside of Salesforce for Android, iOS, and mobile web and Lightning Experience.

Including the fullFeed component in Lightning Experience at this time will result in unexpected behaviour such as posts being duplicated (temporarily in the UI). To implement a Chatter feed in Lightning Experience, use forceChatter:publisher and forceChatter:feed instead.

| Attribute Name         | Attribute Type | Description                                                                                                    | Required? |
|------------------------|----------------|----------------------------------------------------------------------------------------------------|-----------|
| body                   | Component[]    | The body of the component. In markup, this is everything in the body of the tag.                                                                                    |           |
| handleNavigationEvents | Boolean        | Should this component handle navigation events for entities and urls. If true then navigation events will result in the entity or url being opened in a new window. |           |
| subjectId              | String         | For most feeds tied to an entity, this is used specified the desired entity.<br>Defaults to the current user if not specified                                       |           |
| type                   | String         | The strategy used to find items associated with the subject. Valid values include: News, Home, Record, To.                                                          |           |

#### forceChatter:publisher

Lets users create posts on records or groups and upload attachments from their desktops in Lightning Experience and communities and from their mobile devices in communities. Note that this component is not available to mobile devices in Lightning Experience.

The forceChatter:publisher component is a standalone publisher component you can place on a record page. It works together with the forceChatter:feed component available in the Lightning App Builder to provide a complete Chatter experience. The advantage of having separate components for publisher and feed is the flexibility it gives you in arranging page components. The connection between publisher and feed is automatic and requires no additional coding.

The forceChatter:publisher component includes the context attribute, which determines what type of feed is shown. Use RECORD for a record feed, and GLOBAL for all other feed types.

This component is supported for Lightning Experience and communities based on the Customer Service template.

#### Attributes

| Attribute Name | Attribute Type | Description                                                                                                    | Required? |
|----------------|----------------|----------------------------------------------------------------------------------------------------|-----------|
| body           | Component[]    | The body of the component. In markup, this is everything in the body of the tag.                                                                                                 |           |
| context        | String         | The context in which the component is being displayed (RECORD or GLOBAL). RECORD is for a record feed, and GLOBAL is for all other feed types. This attribute is case-sensitive. | Yes       |
| recordId       | String         | The record Id                                                                                                    |           |

#### forceCommunity:appLauncher

Displays the App Launcher in Lightning communities to make it easy for members to move between their communities and their Salesforce org. Add this component to any custom Lightning component in communities.

A forceCommunity:appLauncher component represents an App Launcher icon. Clicking this icon presents users with tiles that link to their communities, connected apps, Salesforce apps, and on-premises applications. Members see only the communities and apps that they're authorized to see according to their profile or permission sets. To let members see the App Launcher, you must also enable the Show App Launcher in Communities permission in user profiles in Setup. This component is not available in the Salesforce mobile app or in Salesforce Tabs + Visualforce communities.

```
<aura:component>
    <forceCommunity:appLauncher/>
</aura:component>
```

If you include the App Launcher in a custom theme layout, it is visible to all pages that use that custom theme layout.

Here's an example custom theme layout component that uses the default Navigation Menu and includes forceCommunity:appLauncher.

```
<aura:component implements="forceCommunity:themeLayout" access="global" description="Sample
Custom Theme Layout">
   <aura:attribute name="search" type="Aura.Component[]" required="false"/>
   <aura:attribute name="profileMenu" type="Aura.Component[]" required="false"/>
    <aura:attribute name="navBar" type="Aura.Component[]" required="false"/>
   <aura:attribute name="newHeader" type="Aura.Component[]" required="false"/>
    <div>
        <div class="appLauncher">
           <forceCommunity:appLauncher/>
        </div>
        <div class="searchRegion">
           {!v.search}
        </div>
        <div class="profileMenuRegion">
            {!v.profileMenu}
        </div>
        <div class="navigation">
            {!v.navBar}
        </div>
        <div class="newHeader">
            {!v.newHeader}
        </div>
        <div class="mainContentArea">
            {!v.body}
        </div>
    </div>
</aura:component>
```

You can either use the App Launcher that's included in the default Navigation Menu, or include it in the custom theme layout and hide the App Launcher in the default Navigation Menu. To remove the App Launcher in the default Navigation Menu, select Hide App Launcher in community header in the Navigation Menu property editor in Community Builder.

Alternatively, you could create a custom Navigation Menu that includes a forceCommunity:appLauncher component. Then you could use this menu in a custom theme layout.

Here's an example custom navigation menu component that includes the forceCommunity:appLauncher component.

```
</aura:set>
</aura:if>
</aura:iteration>
</aura:component>
```

Here's an example custom theme layout component that uses a custom Navigation Menu that includes the forceCommunity:appLauncher component. The custom Navigation Menu is provided by the custom component c:CustomNavMenu for this example.

```
<aura:component implements="forceCommunity:themeLayout" access="global" description="Sample
Custom Theme Layout">
   <aura:attribute name="search" type="Aura.Component[]" required="false"/>
   <aura:attribute name="profileMenu" type="Aura.Component[]" required="false"/>
   <aura:attribute name="navBar" type="Aura.Component[]" required="false"/>
   <aura:attribute name="newHeader" type="Aura.Component[]" required="false"/>
   <div>
       <div class="searchRegion">
            {!v.search}
       </div>
        <div class="profileMenuRegion">
            {!v.profileMenu}
       </div>
       <div class="navigation">
           <c:CustomNavMenu/>
        </div>
       <div class="newHeader">
           {!v.newHeader}
       </div>
        <div class="mainContentArea">
            {!v.body}
        </div>
   </div>
</aura:component>
```

## Attributes

| Attribute Name | Attribute Type | Description                                                                      | Required? |
|----------------|----------------|----------------------------------------------------------------------------------|-----------|
| body           | Component[]    | The body of the component. In markup, this is everything in the body of the tag. |           |

#### forceCommunity:navigationMenuBase

An abstract component for customizing the navigation menu in a community, which loads menu data and handles navigation. The menu's look and feel is controlled by the component that's extending it.

Extend the forceCommunity:navigationMenuBase component to create a customized navigation component for the Customer Service (Napili) or custom community templates. Provide navigation menu data using the menu editor in Community Builder or via the NavigationMenuItem entity.

The menuItems attribute is automatically populated with an array of top-level menu items, each with the following properties:

- id: Used by the navigate method.
- labe1: The menu item's display label.
- subMenu: An optional property, which is an array of menu items.

Here's an example of a custom Navigation Menu component:

```
<aura:component extends="forceCommunity:navigationMenuBase"
implements="forceCommunity:availableForAllPageTypes">
   <aura:iteration items="{!v.menuItems}" var="item" >
          <aura:if isTrue="{!item.subMenu}">
              {!item.label}
              <aura:iteration items="{!item.subMenu}" var="subItem">
                     <a data-menu-item-id="{!subItem.id}"
href="">{!subItem.label}</a>
                 </aura:iteration>
              <aura:set attribute="else">
              <a data-menu-item-id="{!item.id}" href="">{!item.label}</a>
          </aura:set>
          </aura:if>
       </aura:iteration>
   </aura:component>
```

Here's an example of a controller:

```
({
    onClick : function(component, event, helper) {
        var id = event.target.dataset.menuItemId;
        if (id) {
            component.getSuper().navigate(id);
        }
    }
})
```

#### Methods

navigate (menuItemId): Navigates to the page the menu item points to. Takes the id of the menu item as a parameter.

| Attribute Name | Attribute Type | Description                                                                      | Required? |
|----------------|----------------|----------------------------------------------------------------------------------|-----------|
| body           | Component[]    | The body of the component. In markup, this is everything in the body of the tag. |           |
| menuItems      | Object         | Automatically populated with menu item's data. This attribute is read-only.      |           |

### forceCommunity:notifications

The Notifications tool lets your members receive notifications wherever they are working, whether in their communities or in their apps. Members receive notifications on any screen—mobile, tablet, and desktop. All events that trigger notifications (@mentions and group posts) are supported. When a member clicks a notification, the originating detail page or other appropriate location is displayed for seamless collaboration across communities and apps.

A forceCommunity:notifications component represents a Notifications icon. Notifications alert users when key events occur, such as when they are mentioned in Chatter posts. This component is supported for Lightning Experience, Salesforce mobile app, and Lightning communities.

```
<aura:component>
<forceCommunity:notifications/>
</aura:component>
```

Notifications let users receive notifications wherever they are working, whether in their communities, or in their apps. All events that trigger notifications (@mentions and group posts) are supported. Users can even trigger notifications on record feeds For example, an internal user can trigger a notification from the Salesforce org by @mentioning an external user on a lead or opportunity.

Here's an example custom theme layout component that includes forceCommunity:notifications.

```
<aura:component implements="forceCommunity:themeLayout" access="global" description="Sample
Custom Theme Layout">
   <aura:attribute name="search" type="Aura.Component[]" required="false"/>
   <aura:attribute name="profileMenu" type="Aura.Component[]" required="false"/>
   <aura:attribute name="navBar" type="Aura.Component[]" required="false"/>
   <aura:attribute name="newHeader" type="Aura.Component[]" required="false"/>
   <div>
        <div class="notifications">
               <forceCommunity:notifications/>
       </div>
        <div class="searchRegion">
            {!v.search}
        </div>
        <div class="profileMenuRegion">
            {!v.profileMenu}
        </div>
        <div class="navigation">
            {!v.navBar}
        </div>
        <div class="newHeader">
            {!v.newHeader}
        </div>
        <div class="mainContentArea">
            {!v.body}
        </div>
   </div>
</aura:component>
```

### Attributes

| Attribute Name | Attribute Type | Description                                                                      | Required? |
|----------------|----------------|----------------------------------------------------------------------------------|-----------|
| body           | Component[]    | The body of the component. In markup, this is everything in the body of the tag. |           |

## forceCommunity:routeLink

Sets an HTML anchor tag with an href attribute that's automatically generated from the provided record ID. Use it to improve SEO link equity in template-based communities.

Because the href attribute is automatically generated from the provided record ID, forceCommunity:routeLink is only suitable for creating internal links to recordId-based pages in your community, such as the Article Detail or the Case Detail pages.

Internal links help establish an SEO-friendly site hierarchy and spread link equity (or link juice) to your community's pages.

Here's an example of a forceCommunity:routeLink component:

```
<aura:component implements="forceCommunity:availableForAllPageTypes">
        <aura:attribute name="recordId" type="String" default="500xx000000YkvU" />
        <aura:attribute name="routeInput" type="Map"/>
        <aura:handler name="init" value="{!this}" action="{!c.doInit}"/>
        <forceCommunity:routeLink id="myCaseId" class="caseClass" title="My Case Tooltip"
label="My Case Link Text" routeInput="{!v.routeInput}" onClick="{!c.onClick}"/>
        </aura:component>
```

To create the link, the client-side controller sets the record ID on the routeInput attribute during initialization. Clicking the link enables you to navigate to the record page.

```
({
    doInit : function(component, event, helper) {
    component.set('v.routeInput', {recordId: component.get('v.recordId')});
    },
    onClick : function(component, event, helper) {
        var navEvt = $A.get("e.force:navigateToSObject");
        navEvt.setParams({
            "recordId": component.get('v.recordId')
           });
        navEvt.fire();
    }
})
```

The previous example renders the following anchor tag:

```
<a class="caseClass" href="/myCommunity/s/case/500xx000000YkvU/mycase"
id="myCaseId" title="My Case Tooltip">My Case Link Text</a>
```

## Attributes

| Attribute Name | Attribute Type | Description                                                                                   | Required? |
|----------------|----------------|-----------------------------------------------------------------------------------------------|-----------|
| body           | Component[]    | The body of the component. In markup, this is everything in the body of the tag.              |           |
| class          | String         | A CSS class for the anchor tag.                                                               |           |
| id             | String         | The ID of the anchor tag.                                                                     |           |
| label          | String         | The text displayed in the link.                                                               |           |
| onClick        | Action         | Action to trigger when the anchor is clicked.                                                 |           |
| routeInput     | HashMap        | The map of dynamic parameters that create the link. Only recordId-based routes are supported. | Yes       |
| title          | String         | The text to display for the link tooltip.                                                     |           |

### forceCommunity:waveDashboard

Use this component to add a Salesforce Analytics dashboard to a Community page.

Add Analytics Wave dashboard components to community pages to provide interactive visualizations of your data. Users can drill in and explore the dashboard within the frame on the community page or in an Analytics window.

The Wave dashboard component is available in the Customer Service (Napili) template as a drag-and-drop component, however, you can also create your own Wave dashboard component using forceCommunity:waveDashboard.

Here's an example of a forceCommunity:waveDashboard component:

```
<aura:component implements="forceCommunity:availableForAllPageTypes">
<forceCommunity:waveDashboard dashboardId="OFKxx000000000GAA" />
</aura:component>
```

| Attribute Name | Attribute Type | Description                                                                                                    | Required? |
|----------------|----------------|----------------------------------------------------------------------------------------------------|-----------|
| accessToken    | String         | A valid access token obtained by logging into Salesforce. Useful when<br>the component is used by Lightning Out in a non-Salesforce domain.                                                                                                    |           |
| body           | Component[]    | The body of the component. In markup, this is everything in the body of the tag.                                                                                                    |           |
| dashboardId    | String         | The unique ID of the dashboard. You can get a dashboard's ID, an<br>18-character code beginning with 0FK, from the dashboard's URL, or you<br>can request it through the API. This attribute can be used instead of the<br>developer name, but it can't be included if the name has been set. One<br>of the two is required. |           |

| Attribute Name       | Attribute Type | Description                                                                                                    | Required? |
|----------------------|----------------|----------------------------------------------------------------------------------------------------|-----------|
| developerName        | String         | The unique developer name of the dashboard. You can request the developer name through the API. This attribute can be used instead of the dashboard ID, but it can't be included if the ID has been set. One of the two is required.                                                                                                    |           |
| filter               | String         | Adds selections or filters to the embedded dashboard at runtime. The filter attribute is configured using JSON. For filtering by dimension, use this syntax: {'datasets' : {'dataset1': ['fields': ['field1'], 'selection': ['\$value1', '\$value2']}, {'fields': ['field2'], 'filter': { 'operator': 'operator1', 'values': ['\$value3', '\$value4']}}]}. For filtering on measures, use this syntax: {'datasets' : {'dataset1': ['fields': ['field1'], 'selection': ['\$value2']}, {'fields': ['fields': ['fields': ['field5': ['field5' |           |
| height               | Integer        | Specifies the height of the dashboard, in pixels.                                                                                                    |           |
| hideOnError          | Boolean        | Controls whether or not users see a dashboard that has an error. When<br>this attribute is set to true, if the dashboard has an error, it won't appear<br>on the page. When set to false, the dashboard appears but doesn't show<br>any data. An error can occur when a user doesn't have access to the<br>dashboard or it has been deleted.                                                                                                    |           |
| openLinksInNewWindow | Boolean        | If false, links to other dashboards will be opened in the same window.                                                                                                    |           |
| recordId             | String         | Id of the current entity in the context of which the component is being displayed.                                                                                                    |           |
| showHeader           | Boolean        | If true, the dashboard is displayed with a header bar that includes<br>dashboard information and controls. If false, the dashboard appears<br>without a header bar. Note that the header bar automatically appears<br>when either showSharing or showTitle is true.                                                                                                    |           |
| showSharing          | Boolean        | If true, and the dashboard is shareable, then the dashboard shows the<br>Share icon. If false, the dashboard doesn't show the Share icon. To show<br>the Share icon in the dashboard, the smallest supported frame size is 800<br>x 612 pixels.                                                                                                    |           |
| showTitle            | Boolean        | If true, the dashboard's title is included above the dashboard. If false, the dashboard appears without a title.                                                                                                    |           |

# lightning:accordion

A collection of vertically stacked sections with multiple content areas. This component requires version 41.0 and later.

A lightning:accordion component groups related content in a single container. Only one accordion section is expanded at a time. When you select a section, it's expanded or collapsed. Each section can hold one or more Lightning components.
This component inherits styling from accordion in the Lightning Design System.

To additionally style this component, use the Lightning Design System helper classes.

This example creates a basic accordion with three sections, where section B is expanded by default.

| <aura:component></aura:component>                                                             |
|-----------------------------------------------------------------------------------------------|
| <lightning:accordion activesectionname="B"></lightning:accordion>                             |
| <li>lightning:accordionSection name="A" label="Accordion Title A"&gt;This is the content</li> |
| area for section A                                                                            |
| <li>lightning:accordionSection name="B" label="Accordion Title B"&gt;This is the content</li> |
| area for section B                                                                            |
| <li>lightning:accordionSection name="C" label="Accordion Title C"&gt;This is the content</li> |
| area for section C                                                                            |
|                                                                                               |
|                                                                                               |

#### **Usage Considerations**

The first section in the lightning:accordion is expanded by default. To change the default, use the activeSectionName attribute. This attribute is case-sensitive.

If two or more sections use the same name and that name is also specified as the activeSectionName, the first section is expanded by default.

### Attributes

| Attribute Name    | Attribute Type | Description                                                                                                    | Required? |
|-------------------|----------------|----------------------------------------------------------------------------------------------------|-----------|
| activeSectionName | String         | The activeSectionName changes the default expanded section. The first section in the accordion is expanded by default. |           |
| body              | Component[]    | The body of the component. In markup, this is everything in the body of the tag.                                       |           |
| class             | String         | A CSS class for the outer element, in addition to the component's base classes.                                        |           |
| title             | String         | Displays tooltip text when the mouse moves over the element.                                                           |           |

### lightning:accordionSection

A single section that is nested in a lightning: accordion component. This component requires version 41.0 and later.

A lightning:accordionSection component keeps related content in a single container. When you select a section, it's expanded or collapsed. Each section can hold one or more Lightning components. This component is intended to be used with lightning:accordion.

This component inherits styling from accordion in the Lightning Design System.

To additionally style this component, use the Lightning Design System helper classes.

This example creates a basic accordion with three sections, where section B is expanded by default.

```
<aura:component>
```

This example creates the same basic accordion with an added buttonMenu on the first section.

```
<aura:component>
   <lightning:accordion>
      clightning:accordionSection label="Accordion Title A" name="A">This is the content
area for section A
         <aura:set attribute="actions">
            <lightning:buttonMenu aura:id="menu" alternativeText="Show menu">
               lightning:menuItem value="New" label="Menu Item One" />
            </lightning:buttonMenu>
         </aura:set>
      </lightning:accordionSection>
      clightning:accordionSection label="Accordion Title B" name="B">This is the content
area for section B</lightning:accordionSection>
      clightning:accordionSection label="Accordion Title C" name="C">This is the content
area for section C</lightning:accordionSection>
   </lightning:accordion>
</aura:component>
```

#### **Usage Considerations**

The first section in the lightning:accordion is expanded by default. To change the default, use the activeSectionName attribute.

If two or more sections use the same name and that name is also specified as the activeSectionName, the first section is expanded by default.

| Attribute Name | Attribute Type | Description                                                                                               | Required? |
|----------------|----------------|----------------------------------------------------------------------------------------------------|-----------|
| actions        | Component[]    | Enables a custom menu implementation. Actions are displayed to the right of the section title.            |           |
| body           | Component[]    | The body of the component. In markup, this is everything in the body of the tag.                          |           |
| class          | String         | A CSS class for the outer element, in addition to the component's base classes.                           |           |
| label          | String         | The text that displays as the title of the section.                                                       |           |
| name           | String         | The unique section name to use with the activeSectionName attribute in the lightning:accordion component. |           |

| Attribute Name | Attribute Type | Description                                                  | Required? |
|----------------|----------------|--------------------------------------------------------------|-----------|
| title          | String         | Displays tooltip text when the mouse moves over the element. |           |

### lightning:avatar

A visual representation of an object.

A lightning:avatar component is an image that represents an object, such as an account or user. By default, the image renders in medium sizing with a rounded rectangle, which is also known as the square variant.

This component inherits styling from avatars in the Lightning Design System.

Use the class attribute to apply additional styling.

Here is an example.

```
<aura:component>
<lightning:avatar src="/images/codey.jpg" alternativeText="Codey Bear"/>
</aura:component>
```

### Handling Invalid Image Paths

The src attribute resolves the relative path to an image, but sometimes the image path doesn't resolve correctly because the app is offline or the image has been deleted. To handle an invalid image path, you can provide fallback initials using the initials attribute. This example displays the initials "Sa" if the image path is invalid.

```
d/image/url.jpg" initials="Sa"
fallbackIconName="standard:account" alternativeText="Salesforce"/>
```

In the previous example, the fallback icon "standard:account" is displayed if initials are not provided.

### Accessibility

Use the alternativeText attribute to describe the avatar, such as a user's initials or name. This description provides the value for the alt attribute in the img HTML tag.

| Attribute Name   | Attribute Type | Description                                                                                                    | Required? |
|------------------|----------------|----------------------------------------------------------------------------------------------------|-----------|
| alternativeText  | String         | The alternative text used to describe the avatar, which is displayed as hover text on the image.                                                                                                    | Yes       |
| body             | Component[]    | The body of the component. In markup, this is everything in the body of the tag.                                                                                                    |           |
| class            | String         | A CSS class for the outer element, in addition to the component's base classes.                                                                                                    |           |
| fallbackIconName | String         | The Lightning Design System name of the icon used as a fallback when<br>the image fails to load. The initials fallback relies on this for its background<br>color. Names are written in the format 'standard:account' where 'standard'<br>is the category, and 'account' is the specific icon to be displayed. Only<br>icons from the standard and custom categories are allowed. |           |

| Attribute Name | Attribute Type | Description                                                                                                    | Required? |
|----------------|----------------|----------------------------------------------------------------------------------------------------|-----------|
| initials       | String         | If the record name contains two words, like first and last name, use the first capitalized letter of each. For records that only have a single word name, use the first two letters of that word using one capital and one lower case letter. |           |
| size           | String         | The size of the avatar. Valid values are x-small, small, medium, and large.<br>This value defaults to medium.                                                                                                    |           |
| src            | String         | The URL for the image.                                                                                                    | Yes       |
| title          | String         | Displays tooltip text when the mouse moves over the element.                                                                                                    |           |
| variant        | String         | The variant changes the shape of the avatar. Valid values are empty, circle, and square. This value defaults to square.                                                                                                    |           |

# lightning:badge

Represents a label which holds a small amount of information, such as the number of unread notifications.

A lightning:badge is a label that holds small amounts of information. A badge can be used to display unread notifications, or to label a block of text. Badges don't work for navigation because they can't include a hyperlink.

This component inherits styling from badges in the Lightning Design System.

Here is an example.

```
<aura:component>
<lightning:badge label="Label" />
</aura:component>
```

### Attributes

| Attribute Name | Attribute Type | Description                                                                      | Required? |
|----------------|----------------|----------------------------------------------------------------------------------|-----------|
| body           | Component[]    | The body of the component. In markup, this is everything in the body of the tag. |           |
| class          | String         | A CSS class for the outer element, in addition to the component's base classes.  |           |
| title          | String         | Displays tooltip text when the mouse moves over the element.                     |           |
| label          | String         | The text to be displayed inside the badge.                                       | Yes       |

# lightning:breadcrumb

An item in the hierarchy path of the page the user is on.

A lightning:breadcrumb component displays the path of a page relative to a parent page. Breadcrumbs are nested in a lightning:breadcrumbs component. Each breadcrumb is actionable and separated by a greater-than sign. The order the breadcrumbs appear depends on the order they are listed in markup.

This component inherits styling from breadcrumbs in the Lightning Design System.

Here is an example.

The behavior of a breadcrumb is similar to a link. If a link is not provided via the href attribute, the value defaults to javascript:void(0);. To provide custom navigation, use an onclick handler. For example, using onclick is useful if you're navigating using an event like force:navigateToSObject. If you provide a link in the href attribute, calling event.preventDefault() enables you to bypass the link and use your custom navigation instead.

```
<aura:component>
    <lightning:breadcrumbs>
        <lightning:breadcrumb label="Parent Account" href="path/to/place/1" onclick="{!</pre>
c.navigateToCustomPage1 }"/>
        <lightning:breadcrumb label="Case" href="path/to/place/2" onclick="{!</pre>
c.navigateToCustomPage2 }"/>
    </lightning:breadcrumbs>
</aura:component>
/** Client-Side Controller **/
( {
    navigateToCustomPage1: function (cmp, event) {
        event.preventDefault();
        //your custom navigation here
    },
    navigateToCustomPage2: function (cmp, event) {
        event.preventDefault();
        //your custom navigation here
    }
})
```

#### Generating Breadcrumbs with aura: iteration

Iterate over a list of items using aura:iteration to generate breadcrumbs. For example, you can create an array of breadcrumbs with label and name values. Set these values in the init handler.

```
<aura:component>
<aura:attribute name="myBreadcrumbs" type="Object"/>
<aura:handler name="init" value="{! this }" action="{! c.init }"/>
<lightning:breadcrumbs>
<aura:iteration items="{! v.myBreadcrumbs }" var="crumbs">
<lightning:breadcrumbs>
<lightning:breadcrumb label="{! crumbs.label }" onclick="{! c.navigateTo }"
name="{! crumbs.name }"/>
</aura:iteration>
</lightning:breadcrumbs>
</aura:component>
/* Client-Side Controller */
({
init: function (cmp, event, helper) {
```

```
var myBreadcrumbs = [
        {label: 'Account', name: 'objectName' },
        {label: 'Record Name', name: 'record' }
];
cmp.set('v.myBreadcrumbs', myBreadcrumbs);
},
navigateTo: function (cmp, event, helper) {
        //get the name of the breadcrumb that's clicked
        var name = event.getSource().get('v.name');
        //your custom navigation here
}
```

# Attributes

})

| Attribute Name | Attribute Type | Description                                                                                                    | Required? |
|----------------|----------------|----------------------------------------------------------------------------------------------------|-----------|
| body           | Component[]    | The body of the component. In markup, this is everything in the body of the tag.                                        |           |
| class          | String         | A CSS class for the outer element, in addition to the component's base classes.                                         |           |
| href           | String         | The URL of the page that the breadcrumb goes to.                                                                        |           |
| label          | String         | The text label for the breadcrumb.                                                                                      | Yes       |
| name           | String         | The name for the breadcrumb component. This value is optional and can be used to identify the breadcrumb in a callback. |           |
| onclick        | Action         | The action triggered when the breadcrumb is clicked.                                                                    |           |
| title          | String         | Displays tooltip text when the mouse moves over the element.                                                            |           |

# lightning:breadcrumbs

A hierarchy path of the page you're currently visiting within the website or app.

A lightning:breadcrumbs component is an ordered list that displays the path of a page and helps you navigate back to the parent. Each breadcrumb item is represented by a lightning:breadcrumb component. Breadcrumbs are actionable and separated by a greater-than sign.

This component inherits styling from breadcrumbs in the Lightning Design System.

For more information, see lightning:breadcrumb.

| Attribute Name | Attribute Type | Description                                                                      | Required? |
|----------------|----------------|----------------------------------------------------------------------------------|-----------|
| body           | Component[]    | The body of the component. In markup, this is everything in the body of the tag. |           |

### lightning:button

| Attribute Name | Attribute Type | Description                                                                     | Required? |
|----------------|----------------|---------------------------------------------------------------------------------|-----------|
| class          | String         | A CSS class for the outer element, in addition to the component's base classes. |           |
| title          | String         | Displays tooltip text when the mouse moves over the element.                    |           |

# lightning:button

Represents a button element.

A lightning: button component represents a button element that executes an action in a controller. Clicking the button triggers the client-side controller method set for onclick. Buttons can be either a label only, label and icon, body only, or body and icon. Use lightning:buttonIcon if you need an icon-only button.

Use the variant and class attributes to apply additional styling.

The Lightning Design System utility icon category provides nearly 200 utility icons that can be used in lightning:button along with label text. Although SLDS provides several categories of icons, only the utility category can be used in this component.

Visit https://lightningdesignsystem.com/icons/#utility to view the utility icons.

This component inherits styling from buttons in the Lightning Design System.

Here are two examples.

```
<aura:component>
<lightning:button variant="brand" label="Submit" onclick="{! c.handleClick }" />
</aura:component>
```

```
<aura:component>
```

```
<lightning:button variant="brand" label="Download" iconName="utility:download"
iconPosition="left" onclick="{! c.handleClick }" />
</aura:component>
```

#### Accessibility

To inform screen readers that a button is disabled, set the disabled attribute to true.

#### Methods

This component supports the following method.

focus (): Sets the focus on the element.

| Attribute Name | Attribute Type | Description                                                                      | Required? |
|----------------|----------------|----------------------------------------------------------------------------------|-----------|
| accesskey      | String         | Specifies a shortcut key to activate or focus an element.                        |           |
| body           | Component[]    | The body of the component. In markup, this is everything in the body of the tag. |           |
| class          | String         | A CSS class for the outer element, in addition to the component's base classes.  |           |

#### Reference

| Attribute Name | Attribute Type | Description                                                                                                    | Required? |
|----------------|----------------|----------------------------------------------------------------------------------------------------|-----------|
| disabled       | Boolean        | Specifies whether this button should be displayed in a disabled state.<br>Disabled buttons can't be clicked. This value defaults to false.                                       |           |
| iconName       | String         | The Lightning Design System name of the icon. Names are written in the format '\utility:down\' where 'utility' is the category, and 'down' is the specific icon to be displayed. |           |
| iconPosition   | String         | Describes the position of the icon with respect to body. Options include left and right. This value defaults to left.                                                            |           |
| label          | String         | The text to be displayed inside the button.                                                                                                    |           |
| name           | String         | The name for the button element. This value is optional and can be used to identify the button in a callback.                                                                    |           |
| onblur         | Action         | The action triggered when the element releases focus.                                                                                                    |           |
| onclick        | Action         | The action triggered when the button is clicked.                                                                                                    |           |
| onfocus        | Action         | The action triggered when the element receives focus.                                                                                                    |           |
| tabindex       | Integer        | Specifies the tab order of an element (when the tab button is used for navigating).                                                                                              |           |
| title          | String         | Displays tooltip text when the mouse moves over the element.                                                                                                    |           |
| type           | String         | Specifies the type of button. Valid values are button, reset, and submit.<br>This value defaults to button.                                                                      |           |
| value          | String         | The value for the button element. This value is optional and can be used when submitting a form.                                                                                 |           |
| variant        | String         | The variant changes the appearance of the button. Accepted variants include base, neutral, brand, destructive, inverse, and success. This value defaults to neutral.             |           |

### lightning:buttonGroup

Represents a group of buttons.

A lightning:buttonGroup component represents a set of buttons that can be displayed together to create a navigational bar. The body of the component can contain lightning:button or lightning:buttonMenu. If navigational tabs are needed, use lightning:tabset instead of lightning:buttonGroup.

This component inherits styling from button groups in the Lightning Design System.

To create buttons, use the lightning:button component as shown in this example.

```
<aura:component>
    dightning:buttonGroup>
        <lightning:button label="Refresh" onclick="{!c.handleClick}"/>
        <lightning:button label="Edit" onclick="{!c.handleClick}"/>
        <lightning:button label="Save" onclick="{!c.handleClick}"/>
        </lightning:buttonGroup>
```

#### </aura:component>

The onclick handler in lightning:button calls the handleClick client-side controller, which returns the label of the button that was clicked.

```
({
    handleClick: function (cmp, event, helper) {
        var selectedButtonLabel = event.getSource().get("v.label");
        alert("Button label: " + selectedButtonLabel);
    }
})
```

### Attributes

| Attribute Name | Attribute Type | Description                                                                      | Required? |
|----------------|----------------|----------------------------------------------------------------------------------|-----------|
| body           | Component[]    | The body of the component. In markup, this is everything in the body of the tag. |           |
| class          | String         | A CSS class for the outer element, in addition to the component's base classes.  |           |
| title          | String         | Displays tooltip text when the mouse moves over the element.                     |           |

### lightning:buttonIcon

An icon-only HTML button.

A lightning:buttonIcon component represents an icon-only button element that executes an action in a controller. Clicking the button triggers the client-side controller method set for onclick.

You can use a combination of the variant, size, class, and iconClass attributes to customize the button and icon styles. To customize styling on the button container, use the class attribute. For the bare variant, the size class applies to the icon itself. For non-bare variants, the size class applies to the button. To customize styling on the icon element, use the iconClass attribute. This example creates an icon-only button with bare variant and custom icon styling.

```
<!-- Bare variant with custom "dark" CSS class added to icon svg element --> <lightning:buttonIcon iconName="utility:settings" variant="bare" alternativeText="Settings" iconClass="dark"/>
```

The Lightning Design System utility icon category offers nearly 200 utility icons that can be used in lightning:buttonIcon. Although the Lightning Design System provides several categories of icons, only the utility category can be used in lightning:buttonIcon.

Visit https://lightningdesignsystem.com/icons/#utility to view the utility icons.

This component inherits styling from button icons in the Lightning Design System.

Here is an example.

```
<aura:component>
	<lightning:buttonIcon iconName="utility:close" variant="bare" onclick="{! c.handleClick
}" alternativeText="Close window." />
</aura:component>
```

### **Usage Considerations**

When using lightning:buttonIcon in a standalone app, extend force:slds to resolve the icon resources correctly.

```
<aura:application extends="force:slds">
<lightning:buttonIcon iconName="utility:close" alternativeText="Close"/>
</aura:application>
```

### Accessibility

Use the alternativeText attribute to describe the icon. The description should indicate what happens when you click the button, for example 'Upload File', not what the icon looks like, 'Paperclip'.

#### Methods

This component supports the following method.

focus (): Sets focus on the element.

| Attribute Name  | Attribute Type | Description                                                                                                    | Required? |
|-----------------|----------------|----------------------------------------------------------------------------------------------------|-----------|
| accesskey       | String         | Specifies a shortcut key to activate or focus an element.                                                                                                    |           |
| alternativeText | String         | The alternative text used to describe the icon. This text should describe what happens when you click the button, for example 'Upload File', not what the icon looks like, 'Paperclip'.                                                  | Yes       |
| body            | Component[]    | The body of the component. In markup, this is everything in the body of the tag.                                                                                                    |           |
| class           | String         | A CSS class for the outer element, in addition to the component's base classes.                                                                                                    |           |
| disabled        | Boolean        | Specifies whether this button should be displayed in a disabled state.<br>Disabled buttons can't be clicked. This value defaults to false.                                                                                               |           |
| iconClass       | String         | The class to be applied to the contained icon element.                                                                                                    |           |
| iconName        | String         | The Lightning Design System name of the icon. Names are written in the format '\utility:down\' where 'utility' is the category, and 'down' is the specific icon to be displayed. Note: Only utility icons can be used in this component. | Yes       |
| name            | String         | The name for the button element. This value is optional and can be used to identify the button in a callback.                                                                                                    |           |
| onblur          | Action         | The action triggered when the element releases focus.                                                                                                    |           |
| onclick         | Action         | The action that will be run when the button is clicked.                                                                                                    |           |
| onfocus         | Action         | The action triggered when the element receives focus.                                                                                                    |           |
| size            | String         | The size of the buttonlcon. For the bare variant, options include x-small, small, medium, and large. For non-bare variants, options include xx-small, x-small, small, and medium. This value defaults to medium.                         |           |

| Attribute Name | Attribute Type | Description                                                                                                    | Required? |
|----------------|----------------|----------------------------------------------------------------------------------------------------|-----------|
| tabindex       | Integer        | Specifies the tab order of an element (when the tab button is used for navigating).                                                                                                  |           |
| title          | String         | Displays tooltip text when the mouse moves over the element.                                                                                                    |           |
| type           | String         | Specifies the type of button. Valid values are button, reset, and submit.<br>This value defaults to button.                                                                          |           |
| value          | String         | The value for the button element. This value is optional and can be used when submitting a form.                                                                                     |           |
| variant        | String         | The variant changes the appearance of buttonlcon. Accepted variants include bare, container, border, border-filled, bare-inverse, and border-inverse. This value defaults to border. |           |

# lightning:buttonIconStateful

An icon-only button that retains state. This component requires API version 41.0 and later.

A lightning:buttonIconStateful component represents an icon-only button element that toggles between two states. For example, you can use this component for capturing a customer's feedback on a blog post (like or dislike). Clicking the button triggers the client-side controller method set for onclick and changes the state of the icon using the selected attribute.

The Lightning Design System utility icon category offers nearly 200 utility icons that can be used in lightning:buttonIconStateful. Although the Lightning Design System provides several categories of icons, only the utility category can be used with this component.

Visit https://lightningdesignsystem.com/icons/#utility to view the utility icons.

This component inherits styling from button icons in the Lightning Design System.

You can use a combination of the variant, size, and class attributes to customize the button and icon styles. To customize styling on the button container, use the class attribute.

This example creates a like button that toggles between two states. The like button is selected by default. The button's state is stored in the selected attribute.

```
<aura:component>
        <aura:attribute name="liked" type="Boolean" default="true"/>
        <lightning:buttonIconStateful iconName="utility:like" selected="{!v.liked}"
        alternativeText="Like" onclick="{! c.handleToggle }"/>
        <aura:component>
```

Selecting the dislike button also toggles the state on the like button and deselects it.

```
({
    handleToggle : function (cmp, event) {
        var liked = cmp.get("v.liked");
        cmp.set("v.liked", !liked);
    }
})
```

### Methods

This component supports the following method.

focus (): Sets focus on the element.

# Attributes

| Attribute Name  | Attribute type | Description                                                                                                    | Required? |
|-----------------|----------------|----------------------------------------------------------------------------------------------------|-----------|
| body            | Component[]    | The body of the component. In markup, this is everything in the body of the tag.                                                                                                    |           |
| accesskey       | String         | Specifies a shortcut key to activate or focus an element.                                                                                                    |           |
| tabindex        | Integer        | Specifies the tab order of an element (when the tab button is used for navigating).                                                                                                    |           |
| onfocus         | Action         | The action triggered when the element receives focus.                                                                                                    |           |
| onblur          | Action         | The action triggered when the element releases focus.                                                                                                    |           |
| class           | String         | A CSS class for the outer element, in addition to the component's base classes.                                                                                                    |           |
| title           | String         | Displays tooltip text when the mouse moves over the element.                                                                                                    |           |
| name            | String         | The name for the button element. This value is optional and can be used to identify the button in a callback.                                                                                                    |           |
| value           | String         | The value for the button element. This value is optional and can be used when submitting a form.                                                                                                    |           |
| iconName        | String         | The Lightning Design System name of the icon. Names are written in the format '\utility:down\' where 'utility' is the category, and 'down' is the specific icon to be displayed. Note: Only utility icons can be used in this component. | Yes       |
| variant         | String         | The variant changes the appearance of buttonlcon. Accepted variants border, and border-inverse. This value defaults to border.                                                                                                    |           |
| size            | String         | The size of the buttonlcon. Options include xx-small, x-small, small, and medium. This value defaults to medium.                                                                                                    |           |
| disabled        | Boolean        | Specifies whether this button should be displayed in a disabled state.<br>Disabled buttons can't be clicked. This value defaults to false.                                                                                               |           |
| alternativeText | String         | The alternative text used to describe the icon. This text should describe what happens when you click the button, for example 'Upload File', not what the icon looks like, 'Paperclip'.                                                  | Yes       |
| onclick         | Action         | The action that will be run when the button is clicked.                                                                                                    |           |
| selected        | Boolean        | Specifies whether button is in selected state or not                                                                                                    |           |
|                 |                |                                                                                                    |           |

# lightning:buttonMenu

Represents a dropdown menu with a list of actions or functions.

A lightning:buttonMenu represents a button that when clicked displays a dropdown menu of actions or functions that a user can access.

Use the variant, size, or class attributes to customize the styling.

This component inherits styling from menus in the Lightning Design System.

This example shows a dropdown menu with three items.

```
<lightning:buttonMenu iconName="utility:settings" alternativeText="Settings" onselect="{!
    c.handleMenuSelect }">
        <lightning:menuItem label="Font" value="font" />
        <lightning:menuItem label="Size" value="size"/>
        <lightning:menuItem label="Format" value="format" />
        </lightning:menuItem label="Format" value="format" /></lightning:buttonMenu>
```

When onselect is triggered, its event will have a value parameter, which is the value of the selected menu item. Here's an example of how to read that value.

```
handleMenuSelect: function(cmp, event, helper) {
    var selectedMenuItemValue = event.getParam("value");
}
```

You can create menu items that can be checked or unchecked using the checked attribute in the lightning:menuItem component, toggling it as needed. To enable toggling of a menu item, you must set an initial value on the checked attribute, specifying either true or false.

The menu closes when you click away from it, and it will also close and will put the focus back on the button when a menu item is selected.

#### Generating Menu Items with aura:iteration

This example creates a button menu with several items during initialization.

The client-side controller creates the array of menu items and set its value on the actions attribute.

```
({
    createItems: function (cmp, event) {
        var items = [
            { label: "New", value: "new" },
            { label: "Edit", value: "edit" },
            { label: "Delete", value: "delete" }
        ];
        cmp.set("v.actions", items);
    }
})
```

Usage Considerations

This component contains menu items that are created only if the button is triggered. You won't be able to reference the menu items during initialization or if the button isn't triggered yet.

### Accessibility

To inform screen readers that a button is disabled, set the disabled attribute to true.

### Methods

This component supports the following method.

focus (): Sets the focus on the element.

| Attribute Name  | Attribute Type    | Description                                                                                                    | Required? |
|-----------------|-------------------|----------------------------------------------------------------------------------------------------|-----------|
| accesskey       | String            | Specifies a shortcut key to activate or focus an element.                                                                                                    |           |
| alternativeText | String            | The assistive text for the button.                                                                                                    |           |
| body            | ComponentDefRef[] | The body of the component.                                                                                                    |           |
| class           | String            | A CSS class for the outer element, in addition to the component's base classes.                                                                                                    |           |
| disabled        | Boolean           | If true, the menu is disabled. Disabling the menu prevents users from opening it. This value defaults to false.                                                                                                    |           |
| iconName        | String            | The name of the icon to be used in the format \'utility:down\'. This value defaults to utility:down. If an icon other than utility:down or utility:chevrondown is used, a utility:down icon is appended to the right of that icon. |           |
| iconSize        | String            | The size of the icon. Options include xx-small, x-small, medium, or large.<br>This value defaults to medium.                                                                                                    |           |
| menuAlignment   | String            | Determines the alignment of the menu relative to the button. Available options are: left, center, right. This value defaults to left.                                                                                              |           |
| name            | String            | The name for the button element. This value is optional and can be used to identify the button in a callback.                                                                                                    |           |
| onblur          | Action            | The action triggered when the element releases focus.                                                                                                    |           |
| onfocus         | Action            | The action triggered when the element receives focus.                                                                                                    |           |
| onselect        | Action            | Action fired when a menu item is selected. The 'detail.menultem' property of the passed event is the selected menu item.                                                                                                    |           |
| tabindex        | Integer           | Specifies the tab order of an element (when the tab button is used for navigating).                                                                                                    |           |
| title           | String            | Tooltip text on the button.                                                                                                    |           |
| value           | String            | The value for the button element. This value is optional and can be used when submitting a form.                                                                                                    |           |

| Attribute Name | Attribute Type | Description                                                                                                    | Required? |
|----------------|----------------|----------------------------------------------------------------------------------------------------|-----------|
| variant        | String         | The variant changes the look of the button. Accepted variants include bare, container, border, border-filled, bare-inverse, and border-inverse. This value defaults to border. |           |
| visible        | Boolean        | If true, the menu items are displayed. This value defaults to false.                                                                                                    |           |

# lightning:buttonStateful

A button that toggles between states.

A lightning:buttonStateful component represents a button that toggles between states, similar to a like button on social media. Stateful buttons can show a different label and icon based on their states.

Use the variant and class attributes to apply additional styling.

The Lightning Design System utility icon category provides nearly 200 utility icons that can be used in lightning:button along with a text label. Although the Lightning Design System provides several categories of icons, only the utility category can be used with this component.

Visit https://lightningdesignsystem.com/icons/#utility to view the utility icons.

This component inherits styling from stateful buttons in the Lightning Design System.

To handle the state change when the button is clicked, use the onclick event handler. This example enables you to toggle the button between states, displaying the "Follow" label by default, and replacing it with "Following" when the button is selected. Selecting the button toggles the state to true, and deselecting it toggles the state to false. When the state is true, the button displays "Unfollow" when you mouse over it or when it receives focus.

```
<aura:component>
<aura:attribute name="buttonstate" type="Boolean" default="false"/>
<lightning:buttonStateful
labelWhenOff="Follow"
labelWhenHover="Unfollow"
iconNameWhenOff="utility:add"
iconNameWhenOn="utility:check"
iconNameWhenHover="utility:close"
state="{! v.buttonstate }"
onclick="{! c.handleClick }"
/>
</aura:component>
```

The client-side controller toggles the state via the buttonstate attribute.

```
({
    handleClick : function (cmp, event, helper) {
        var buttonstate = cmp.get('v.buttonstate');
        cmp.set('v.buttonstate', !buttonstate);
    }
})
```

### Accessibility

For accessibility, include the attribute aria-live="assertive" on the button. The aria-live="assertive" attribute means the value of the <span> inside the button will be spoken whenever it changes.

To inform screen readers that a button is disabled, set the disabled attribute to true.

### Methods

This component supports the following method.

focus (): Sets focus on the element.

| Attribute Name    | Attribute Type | Description                                                                                                    | Required? |
|-------------------|----------------|----------------------------------------------------------------------------------------------------|-----------|
| accesskey         | String         | Specifies a shortcut key to activate or focus an element.                                                                                                    |           |
| body              | Component[]    | The body of the component. In markup, this is everything in the body of the tag.                                                                                     |           |
| class             | String         | A CSS class for the outer element, in addition to the component's base classes.                                                                                      |           |
| iconNameWhenHover | String         | The name of the icon to be used in the format \'utility:close\' when the state is true and the button receives focus.                                                |           |
| iconNameWhenOff   | String         | The name of the icon to be used in the format \'utility:add\' when the state is false.                                                                               |           |
| iconNameWhenOn    | String         | The name of the icon to be used in the format \'utility:check\' when the state is true.                                                                              |           |
| labelWhenHover    | String         | The text to be displayed inside the button when state is true and the button receives focus.                                                                         |           |
| labelWhenOff      | String         | The text to be displayed inside the button when state is false.                                                                                                    | Yes       |
| labelWhenOn       | String         | The text to be displayed inside the button when state is true.                                                                                                    | Yes       |
| onblur            | Action         | The action triggered when the element releases focus.                                                                                                    |           |
| onclick           | Action         | The action triggered when the button is clicked.                                                                                                    |           |
| onfocus           | Action         | The action triggered when the element receives focus.                                                                                                    |           |
| state             | Boolean        | The state of the button, which shows whether the button has been selected or not. The default state is false.                                                        |           |
| tabindex          | Integer        | Specifies the tab order of an element (when the tab button is used for navigating).                                                                                  |           |
| title             | String         | Displays tooltip text when the mouse moves over the element.                                                                                                    |           |
| variant           | String         | The variant changes the appearance of the button. Accepted variants include brand, destructive, inverse, neutral, success, and text. This value defaults to neutral. |           |

## lightning:card

Cards are used to apply a container around a related grouping of information.

A lightning:card is used to apply a stylized container around a grouping of information. The information could be a single item or a group of items such as a related list.

Use the variant or class attributes to customize the styling.

A lightning:card contains a title, body, and footer. To style the card body, use the Lightning Design System helper classes.

This component inherits styling from cards in the Lightning Design System.

Here is an example.

```
<aura:component>
   <lightning:card>
       <aura:set attribute="title">
          Hello!
       </aura:set>
       <aura:set attribute="footer">
          lightning:badge label="footer"/>
       </aura:set>
       <aura:set attribute="actions">
          lightning:button label="New"/>
       </aura:set>
       Card Body (custom component)
       </lightning:card>
</aura:component>
```

### **Usage Considerations**

The title and footer attributes are of type Object, which means that you can pass in values of String or Component[] types among some others. The previous example passes in the title and footer attributes as a Component[] type, also known as a facet. The Component[] type is useful if you need to pass in markup to the title or footer, as shown in this example.

```
<aura:component>
<aura:attribute name="name" type="String" default="Your Name"/>
<aura:attribute name="myTitleName" type="Aura.Component[]">
<h1>Hello {! v.name }</h1>
</aura:attribute>
<lightning:card footer="Card Footer">
<aura:set attribute="title">
{!v.myTitleName}
</aura:set>
<!-- actions and body markup here -->
</lightning:card>
</aura:component>
```

To pass in a value of String type, you can include it in the <lightning:card>tag.

```
</aura:set>
Card Body (custom component)
</lightning:card>
```

# Attributes

| Attribute Name | Attribute Type | Description                                                                                                    | Required? |
|----------------|----------------|----------------------------------------------------------------------------------------------------|-----------|
| actions        | Component[]    | Actions are components such as button or buttonlcon. Actions are displayed in the header.                                                                                                    |           |
| body           | Component[]    | The body of the component. In markup, this is everything in the body of the tag.                                                                                                    |           |
| class          | String         | A CSS class for the outer element, in addition to the component's base classes.                                                                                                    |           |
| footer         | Object         | The footer can include text or another component                                                                                                    |           |
| iconName       | String         | The Lightning Design System name of the icon. Names are written in the format '\utility:down\' where 'utility' is the category, and 'down' is the specific icon to be displayed. The icon is displayed in the header to the left of the title. |           |
| title          | Object         | The title can include text or another component, and is displayed in the header.                                                                                                    | Yes       |
| variant        | String         | The variant changes the appearance of the card. Accepted variants include base or narrow. This value defaults to base.                                                                                                    |           |

### lightning:checkboxGroup

A checkbox group that enables selection of single or multiple options. This component requires API version 41.0 and later.

A lightning: checkboxGroup component represents a checkbox group that enables selection of single or multiple options.

If the required attribute is set to true, at least one checkbox must be selected. When a user interacts with the checkbox group and doesn't make a selection, an error message is displayed. You can provide a custom error message using the messageWhenValueMissing attribute.

If the disabled attribute is set to true, checkbox selections can't be changed.

This component inherits styling from Checkbox in the Lightning Design System.

This example creates a checkbox group with two options and option1 is selected by default. At least one checkbox must be selected as the required attribute is true.

```
<aura:component>
  <aura:attribute name="options" type="List" default="[
   {'label': 'Ross', 'value': 'option1'},
   {'label': 'Rachel', 'value': 'option2'},</pre>
```

```
]"/>
<aura:attribute name="value" type="List" default="option1"/>
<lightning:checkboxGroup
    aura:id="mygroup"
    name="checkboxGroup"
    label="Checkbox Group"
    options="{! v.options }"
    value="{! v.value }"
    onchange="{! c.handleChange }"
    required="true" />
</aura:component>
```

You can check which values are selected by using cmp.find("mygroup").get("v.value").To retrieve the values when a checkbox is selected or deselected, use the onchange event handler and call event.getParam("value").

```
({
    handleChange: function (cmp, event) {
        var changeValue = event.getParam("value");
        alert(changeValue);
    }
});
```

### **Usage Considerations**

lightning:checkboxGroup is useful for grouping a set of checkboxes. If you have a single checkbox, use lightning:input type="checkbox" instead.

#### Accessibility

The checkbox group is nested in a fieldset element that contains a legend element. The legend contains the label value. The fieldset element enables grouping of related checkboxes to facilitate tabbing navigation and speech navigation for accessibility purposes. Similarly, the legend element improves accessibility by enabling a caption to be assigned to the fieldset.

### Methods

This component supports the following method.

checkValidity(): Returns the valid property value (Boolean) on the ValidityState object to indicate whether the checkbox group has any validity errors.

| Attribute Name | Attribute type | Description                                                                      | Required? |
|----------------|----------------|----------------------------------------------------------------------------------|-----------|
| body           | Component[]    | The body of the component. In markup, this is everything in the body of the tag. |           |
| class          | String         | A CSS class for the outer element, in addition to the component's base classes.  |           |
| title          | String         | Displays tooltip text when the mouse moves over the element.                     |           |
| name           | String         | The name of the checkbox group.                                                  | Yes       |
| label          | String         | Text label for the checkbox group.                                               | Yes       |

| Attribute Name          | Attribute type | Description                                                                                                    | Required? |
|-------------------------|----------------|----------------------------------------------------------------------------------------------------|-----------|
| options                 | List           | Array of label-value pairs for each checkbox.                                                                                                    | Yes       |
| value                   | String[]       | The list of selected checkboxes. Each array entry contains the value of a selected checkbox. The value of each checkbox is set in the options attribute. | Yes       |
| nessageWhenValueMissing | String         | Optional message displayed when no checkbox is selected and the required attribute is set to true.                                                       |           |
| required                | Boolean        | Set to true if at least one checkbox must be selected. This value defaults to false.                                                                     |           |
| disabled                | Boolean        | Set to true if the checkbox group is disabled. Checkbox selections can't be changed for a disabled checkbox group. This value defaults to false.         |           |
| onblur                  | Action         | The action triggered when the checkbox group releases focus.                                                                                             |           |
| onchange                | Action         | The action triggered when a checkbox value changes.                                                                                                    |           |
| onfocus                 | Action         | The action triggered when the checkbox group receives focus.                                                                                             |           |

# lightning:clickToDial

Renders a formatted phone number as click-to-dial enabled or disabled for Open CTI and Voice. This component requires API version 41.0 and later.

A lightning:clickToDial component respects any existing click-to-dial commands for computer-telephony integrations (CTI) with Salesforce, such as Open CTI and Voice.

To dial phone numbers in the component, you must first enable the phone system. After the phone system is enabled, when a user clicks on a phone number the component notifies the phone system that the number was clicked. Then, the component passes along any information that's required by the phone system to make an outbound call.

Here's an example of how you can use a lightning:clickToDial component. The first phone number doesn't have a recordld or any parameters. The second phone number has a recordld. The third phone number has a recordld and parameters.

```
<aura:component>
    <lightning:clickToDial value="14155555551"/>
    <lightning:clickToDial value="14155555552" recordId="500300000D9duF"/>
    <lightning:clickToDial value="1415555553" recordId="500300000D8cuI"
params="accountSid=xxx, sourceId=xxx, apiVersion=123"/>
    </aura:component>
```

### **Open CTI Usage Considerations**

The lightning:clickToDial component works in conjunction with the Open CTI for Lightning Experience API methods, enableClickToDial, disableClickToDial, and onClickToDial. For more information, see the Open CTI Developer Guide. The component doesn't support iFrames, which means that it can't be used in utilities, such as a phone utility, or Lightning Out apps that are hosted on iFrames.

To dial phone numbers using lightning:clickToDial, first enable the phone system with the Open CTI method enableClickToDial. To disable the phone system, use the Open CTI method disableClickToDial.

When a phone number is clicked, the onClickToDial listener that's registered with the Open CTI method onClickToDial is invoked.

lightning:clickToDial can contain a recordId attribute. If you pass this attribute, the payload that's passed to the Open CTI method onClickToDial contains the record information associated with this record ID. For example, record name and object type. If the recordId isn't passed, no record information is provided to the onClickToDial handler.

A formatted phone number follows the North American format of 123 456 7890.

### Attributes

| Attribute Name | Attribute type | Description                                                                      | Required? |
|----------------|----------------|----------------------------------------------------------------------------------|-----------|
| body           | Component[]    | The body of the component. In markup, this is everything in the body of the tag. |           |
| class          | String         | A CSS class for the outer element, in addition to the component's base classes.  |           |
| title          | String         | Displays tooltip text when the mouse moves over the element.                     |           |
| value          | String         | The phone number.                                                                | Yes       |
| recordId       | String         | The Salesforce record Id that's associated with the phone number.                |           |
| params         | String         | Comma-separated list of parameters to pass to the third-party phone system.      |           |
|                |                |                                                                                  |           |

### lightning:combobox

A widget that provides an input field that is readonly, accompanied with a dropdown list of selectable options.

lightning:combobox is an input element that enables single selection from a list of options. The result of the selection is displayed as the value of the input.

This component inherits styling from combobox in the Lightning Design System.

This example creates a list of options during init with a default selection.

</auta.componenc>

In your client-side controller, define an array of options and assign it to the statusOptions attribute. Each option corresponds to a list item on the dropdown list.

```
({
    loadOptions: function (component, event, helper) {
      var options = [
        { value: "new", label: "New" },
```

```
{ value: "in-progress", label: "In Progress" },
        { value: "finished", label: "Finished" }
    ];
    component.set("v.statusOptions", options);
    },
    handleChange: function (cmp, event) {
        // Get the string of the "value" attribute on the selected option
        var selectedOptionValue = event.getParam("value");
        alert("Option selected with value: '" + selectedOptionValue + "'");
    }
})
```

Selecting an option triggers the onchange event, which calls the handleChange client-side controller. To check which option has been clicked, use event.getParam("value").Calling cmp.find("mycombobox").get("v.value"); returns the currently selected option.

### **Input Validation**

Client-side input validation is available for this component. You can make the the selection required by setting required="true". An error message is automatically displayed when an item is not selected and required="true".

To check the validity states of an input, use the validity attribute, which is based on the ValidityState object. You can access the validity states in your client-side controller. This validity attribute returns an object with boolean properties. See lightning:input for more information.

You can override the default message by providing your own value for messageWhenValueMissing.

#### Accessibility

You must provide a text label for accessibility to make the information available to assistive technology. The label attribute creates an HTML label element for your input component. To hide a label from view and make it available to assistive technology, use the label-hidden variant.

#### Methods

This component supports the following methods.

focus (): Sets focus on the element.

checkValidity(): Returns the valid property value (Boolean) on the ValidityState object to indicate whether the combobox has any validity errors.

setCustomValidity (message): Sets a custom error message to be displayed when the combobox value is submitted.

• message (String): The string that describes the error. If message is an empty string, the error message is reset.

| Attribute Name | Attribute type | Description                                                                                                    | Required? |
|----------------|----------------|----------------------------------------------------------------------------------------------------|-----------|
| body           | Component[]    | The body of the component. In markup, this is everything in the body of the tag.                                                            |           |
| name           | String         | Specifies the name of an input element.                                                                                                    | Yes       |
| value          | Object         | Specifies the value of an input element.                                                                                                    |           |
| variant        | String         | The variant changes the appearance of an input field. Accepted variants include standard and label-hidden. This value defaults to standard. |           |

#### Reference

### lightning:container

| Attribute Name          | Attribute type | Description                                                                                                    | Required? |
|-------------------------|----------------|----------------------------------------------------------------------------------------------------|-----------|
| disabled                | Boolean        | Specifies that an input element should be disabled. This value defaults to false.                                                                                               |           |
| readonly                | Boolean        | Specifies that an input field is read-only. This value defaults to false.                                                                                                    |           |
| required                | Boolean        | Specifies that an input field must be filled out before submitting the form.<br>This value defaults to false.                                                                   |           |
| validity                | Object         | Represents the validity states that an element can be in, with respect to constraint validation.                                                                                |           |
| onchange                | Action         | The action triggered when a value attribute changes.                                                                                                    |           |
| accesskey               | String         | Specifies a shortcut key to activate or focus an element.                                                                                                    |           |
| tabindex                | Integer        | Specifies the tab order of an element (when the tab button is used for navigating).                                                                                             |           |
| onfocus                 | Action         | The action triggered when the element receives focus.                                                                                                    |           |
| onblur                  | Action         | The action triggered when the element releases focus.                                                                                                    |           |
| class                   | String         | A CSS class for the outer element, in addition to the component's base classes.                                                                                                 |           |
| title                   | String         | Displays tooltip text when the mouse moves over the element.                                                                                                    |           |
| options                 | Object[]       | A list of options that are available for selection. Each option has the following attributes: class, selected, label, and value.                                                | Yes       |
| label                   | String         | Text label for the combobox.                                                                                                    | Yes       |
| placeholder             | String         | Text that is displayed before an option is selected, to prompt the user to select an option. The default is "Select an Option".                                                 |           |
| dropdownAlignment       | String         | Determines the alignment of the drop-down relative to the input.<br>Available values are left, center, right, bottom-left, bottom-center,<br>bottom-right. The default is left. |           |
| ressageWherMalueMissing | String         | Error message to be displayed when the value is missing and input is required.                                                                                                  |           |

### lightning:container

Used to contain content that uses a third-party javascript framework such as Angular or React.

The lightning:container component allows you to host content developed with a third-party framework within a Lightning component. The content is uploaded as a static resource, and hosted in an iFrame. The lightning:container component can be used for single-page applications only.

This is a simple example of lightning:container.

```
<aura:component access="global" implements="flexipage:availableForAllPageTypes">
<lightning:container src="{!$Resource.myReactApp + '/index.html'}"/>
</aura:component>
```

#### Reference

You can also implement communication to and from the framed application, allowing it to interact with Salesforce. Use the message () function in the Javascript controller to send messages to the application, and specify a method for handling messages with the component's onmessage attribute.

This example of a Javascript controller uses the message () function to send a simple JSON payload to the third-party content, in this case an AngularJS app.

```
( {
    sendMessage : function(component, event, helper) {
        var msg = {
            name: "General",
            value: component.get("v.messageToSend")
        };
        component.find("AngularApp").message(msg);
    },
    handleMessage: function(component, message, helper) {
        var payload = message.payload;
        var name = payload.name;
        if (name === "General") {
            var value = payload.value;
            component.set("v.messageReceived", value);
        }
        else if (name === "Foo") {
            // A different response
        }
    },
})
```

The accompanying component definition defines attributes for a message to send from the container to the Lightning component and for a message received. The onmessage attribute of lightning:container references the Javascript method handleMessage.

Because you define the controller-side message handling yourself, you can use it to handle any kind of message payload. You can, for example, send just a text string or return a structured JSON response.

### **Usage Considerations**

When specifying the src of the container, don't specify a hostname. Instead, use \$Resource with dot notation to reference your application, uploaded as a static resource.

#### Accessibility

Use the alternativeText attribute to provide assistive text for the lightning:container.

#### Methods

The component supports the following method.

message (): Sends a user-defined message from the component to the iFrame content.

# Attributes

| Attribute Name  | Attribute Type | Description                                                                                                    | Required? |
|-----------------|----------------|----------------------------------------------------------------------------------------------------|-----------|
| alternativeText | String         | Used for alternative text in accessibility scenarios.                                                                           |           |
| body            | Component[]    | The body of the component. In markup, this is everything in the body of the tag.                                                |           |
| class           | String         | The CSS class for the iframe element.                                                                                           |           |
| onerror         | Action         | The client-side controller action to run when an error occurs when sending a message to the contained app.                      |           |
| onmessage       | Action         | The client-side controller action to run when a message is received from the contained content.                                 |           |
| src             | String         | The resource name, landing page and query params in url format.<br>Navigation is supported only for the single page identified. | Yes       |

# lightning:datatable

A table that displays columns of data, formatted according to type. This component requires API version 41.0 and later.

A lightning:datatable component displays tabular data where each column can be displayed based on the data type. For example, an email address is displayed as a hyperlink with the mailto: URL scheme by specifying the email type. The default type is text.

This component inherits styling from data tables in the Lightning Design System.

Inline editing is currently not supported. Supported features include:

- Displaying and formatting of columns with appropriate data types
- Resizing of columns
- Selecting of rows
- Sorting of columns by ascending and descending order

Tables can be populated during initialization using the data, columns, and keyField attributes. This example creates a table with 6 columns, where the first column displays a checkbox for row selection. The table data is loaded using the init handler. Selecting the checkbox enables you to select the entire row of data and triggers the onrowselection event handler.

```
<aura:component>
<aura:attribute name="mydata" type="Object"/>
<aura:attribute name="mycolumns" type="List"/>
<aura:handler name="init" value="{! this }" action="{! c.init }"/>
<lightning:datatable data="{! v.mydata }"
columns="{! v.mycolumns }"
```

```
keyField="id"
onrowselection="{! c.getSelectedName }"/>
</aura:component>
```

Here's the client-side controller that creates selectable rows and the columns object to their corresponding column data.

```
( {
    init: function (cmp, event, helper) {
    cmp.set('v.mycolumns', [
                {label: 'Opportunity name', fieldName: 'opportunityName', type: 'text'},
                {label: 'Confidence', fieldName: 'confidence', type: 'percent'},
                {label: 'Amount', fieldName: 'amount', type: 'currency', typeAttributes:
{ currencyCode: 'EUR'}},
                {label: 'Contact Email', fieldName: 'contact', type: 'email'},
                {label: 'Contact Phone', fieldName: 'phone', type: 'phone'}
            ]);
        cmp.set('v.mydata', [{
                id: 'a',
                opportunityName: 'Cloudhub',
                confidence: 0.2,
                amount: 25000,
                contact: 'jrogers@cloudhub.com',
                phone: '2352235235'
            },
            {
                id: 'b',
                opportunityName: 'Quip',
                confidence: 0.78,
                amount: 740000,
                contact: 'quipy@quip.com',
                phone: '2352235235'
            }]);
    },
    getSelectedName: function (cmp, event) {
        var selectedRows = event.getParam('selectedRows');
        // Display that fieldName of the selected rows
        for (var i = 0; i < selectedRows.length; i++) {</pre>
            alert("You selected: " + selectedRows[i].opportunityName);
        }
    }
})
```

In the previous example, the first row of data displays a checkbox in the first column, and columns with the following data: Cloudhub, 20%, \$25,000.00, jrogers@cloudhub.com, and (235) 223-5235. The last two columns are displayed as hyperlinks to represent an email address and telephone number.

#### **Retrieving Data Using an Apex Controller**

Let's say you want to display data on the Contact object. Create an Apex controller that queries the fields you want to display.

```
public with sharing class ContactController {
    @AuraEnabled
    public static List<Contact> getContacts() {
        List<Contact> contacts =
            [SELECT Id, Name, Phone, Email FROM Contact];
        //Add isAccessible() check
```

}

```
return contacts;
}
```

Wire this up to your component via the controller attribute. The markup looks similar to the previous example.

```
<aura:component controller="ContactController">
<aura:attribute name="mydata" type="Object"/>
<aura:attribute name="mycolumns" type="List"/>
<aura:handler name="init" value="{! this }" action="{! c.init }"/>
<lightning:datatable data="{! v.mydata }"
columns="{! v.mycolumns }"
keyField="Id"
hideCheckboxColumn="true"/>
</aura:component>
```

Initialize the column data by mapping the fieldName property to the API name of the field.

Finally, retrieve the contacts in your helper.

```
({
  getData : function(cmp) {
    var action = cmp.get('c.getContacts');
    action.setCallback(this, $A.getCallback(function (response) {
        var state = response.getState();
        if (state === "SUCCESS") {
            cmp.set('v.mydata', response.getReturnValue());
        } else if (state === "ERROR") {
            var errors = response.getError();
            console.error(errors);
        }
    }));
    $A.enqueueAction(action);
    }
}
```

#### Working with Column Data

Besides providing the column data, you must define the following column properties.

- label: Required. The text label displayed in the column header.
- fieldName: Required. The name that binds the columns properties to the associated data. Each columns property must correspond to an item in the data array.
- type: Required. The data type to be used for data formatting.

- initialWidth: The width of the column when it's initialized, which must be within the minColumnWidth and maxColumnWidth values, or within 50px and 1000px if they are not provided.
- typeAttributes: Provides custom formatting with component attributes for the data type. For example, currencyCode for the currency type.
- sortable: Specifies whether sorting by columns is enabled. The default is false.

### Formatting with Data Types

The data table determines the format based on the type you specify. Each data type is associated to a base Lightning component. For example, specifying the text type renders the associated data using a lightning:formattedText component. Some of these types allow you to pass in the attributes via the typeAttributes property to customize your output. For supported attribute values, refer to the component's reference documentation. Valid data types and their supported attributes include:

| Туре     | Description                                                                             | Supported Type Attributes                                                                                                    |
|----------|-----------------------------------------------------------------------------------------|----------------------------------------------------------------------------------------------------|
| date     | Displays a date and time based on<br>the locale using<br>lightning:formattedDateTime    | N/A                                                                                                    |
| email    | Displays an email address using<br>lightning:formattedEmail                             | N/A                                                                                                    |
| location | Displays a latitude and longitude of<br>a location using<br>lightning:formattedLocation | latitude, longitude                                                                                                    |
| number   | Displays a number using<br>lightning:formattedNumber                                    | minimumIntegerDigits, minimumFractionDigits,<br>maximumFractionDigits, minimumSignificanentryigits,<br>maximumSignificanentryigits |
| currency | Displays a currency using<br>lightning:formattedNumber                                  | currencyCode, currencyDisplayAs                                                                                                    |
| percent  | Displays a percentage using lightning:formattedNumber                                   | Same as number type                                                                                                    |
| phone    | Displays a phone number using lightning:formattedPhone                                  | N/A                                                                                                    |
| text     | Displays text using lightning:formattedText                                             | N/A                                                                                                    |
| url      | Displays a URL using<br>lightning:formattedUrl                                          | target                                                                                                    |

To customize the formatting based on the data type, pass in the attributes for the corresponding base Lightning component. For example, pass in a custom currencyCode value to override the default currency code.

```
columns: [
    {label: 'Amount', fieldName: 'amount', type: 'currency', typeAttributes: { currencyCode:
    'EUR' }}
]
```

When using currency or date and time types, the default user locale is used when no locale formatting is provided.

For more information on attributes, see the corresponding component documentation.

#### **Resizing Tables and Columns**

The width and height of the datatable is determined by the container element. A scroller is appended to the table body if there are more rows to display. For example, you can restrict the height to 300px by applying CSS styling to the container element.

```
<div style="height: 300px;">
  <!-- lightning:datatable goes here -->
</div>
```

By default, columns are resizable. Users can click and drag the width to a minimum of 50px and a maximum of 1000px, unless the default values are changed. Columns can be resized by default. You can disable column resizing by setting resizeColumnDisabled to true. To change the minimum and maximum width column, use the minColumnWidth and maxColumnWidth attributes.

#### Sorting Data By Column

To enable sorting of row data by a column label, set sortable to true for the column on which you want to enable sorting. Set sortedBy to match the fieldName property on the column. Clicking a column header sorts rows by ascending order unless the defaultSortDirection is changed, and clicking it subsequently reverses the order. Handle the onsort event handler to update the table with the new column index and sort direction.

Here's an example of the client-side controller that's called by the onsort event handler.

```
({
    // Client-side controller called by the onsort event handler
    updateColumnSorting: function (cmp, event, helper) {
        var fieldName = event.getParam('fieldName');
        var sortDirection = event.getParam('sortDirection');
        // assign the latest attribute with the sorted column fieldName and sorted direction
        cmp.set("v.sortedBy", fieldName);
        cmp.set("v.sortedDirection", sortDirection);
        helper.sortData(cmp, fieldName, sortDirection);
    }
    })
```

The helper function is as follows.

```
( {
    sortData: function (cmp, fieldName, sortDirection) {
       var data = cmp.get("v.data");
        var reverse = sortDirection !== 'asc';
        //sorts the rows based on the column header that's clicked
        data.sort(this.sortBy(fieldName, reverse))
       cmp.set("v.data", data);
    },
    sortBy: function (field, reverse, primer) {
        var key = primer ?
            function(x) {return primer(x[field])} :
            function(x) {return x[field]};
        //checks if the two rows should switch places
        reverse = !reverse ? 1 : -1;
        return function (a, b) {
            return a = key(a), b = key(b), reverse * ((a > b) - (b > a));
        }
   }
})
```

### Accessibility

You can use data tables in navigation mode and action mode using the keyboard. To enter navigation mode, tab into the data table, which triggers focus on the first data cell in the table body. Use the arrow keys to move around the table.

Columns can be resized in action mode. To resize a column, navigate to the header by pressing the Up Arrow key. Press the Enter key or Space Bar to enter action mode. Then, press the Tab key to activate the column divider, and resize the column using the Left Arrow and Right Arrow key. To finish resizing the column and return to navigation mode, press the Tab key.

### Methods

This component supports the following method.

getSelectedRows (): Returns an array of data in each selected row.

| Attribute Name       | Attribute Type | Description                                                                                                    | Required? |
|----------------------|----------------|----------------------------------------------------------------------------------------------------|-----------|
| body                 | Component[]    | The body of the component. In markup, this is everything in the body of the tag.                                                                            |           |
| class                | String         | A CSS class for the outer element, in addition to the component's base classes.                                                                             |           |
| title                | String         | Displays tooltip text when the mouse moves over the element.                                                                                                |           |
| keyField             | String         | Required for better performance. Associates each row with a unique ID.                                                                                      | Yes       |
| columns              | List           | Array of the columns object that's used to define the data types. Required properties include 'label', 'fieldName', and 'type'. The default type is 'text'. |           |
| data                 | Object         | The array of data to be displayed.                                                                                                    |           |
| hideCheckboxColumn   | Boolean        | Hides or displays the checkbox column for row selection. To hide the checkbox column, set hideCheckboxColumn to true. The default is false.                 |           |
| resizeColumDisabled  | Boolean        | Specifies whether column resizing is disabled. The default is false.                                                                                        |           |
| minColumnWidth       | Integer        | The minimum width for all columns. The default is 50px.                                                                                                    |           |
| maxColumnWidth       | Integer        | The maximum width for all columns. The default is 1000px.                                                                                                   |           |
| resizeStep           | Integer        | The width to resize the column when user press left or right arrow. The default is 10px.                                                                    |           |
| sortedBy             | String         | The column fieldName that controls the sorting order. Sort the data using the onsort event handler.                                                         |           |
| sortedDirection      | String         | Specifies the sorting direction. Sort the data using the onsort event handler. Valid options include 'asc' and 'desc'.                                      |           |
| defaultSortDirection | String         | Specifies the default sorting direction on an unsorted column. Valid options include 'asc' and 'desc'. The default is 'asc' for sorting in ascending order. |           |
| onrowselection       | Action         | The action triggered when a row is selected.                                                                                                    |           |

| Attribute Name | Attribute Type | Description                                   | Required? |
|----------------|----------------|-----------------------------------------------|-----------|
| onsort         | Action         | The action triggered when a column is sorted. |           |

### lightning:dualListbox

A widget that provides an input listbox, accompanied with a listbox of selectable options. Order of selected options is saved. This component requires API version 41.0 and later.

A lightning:dualListbox component represents two side-by-side list boxes. Select one or more options in the list on the left. Move selected options to the list on the right. The order of the selected options is maintained and you can reorder options.

This component inherits styling from Dueling Picklist in the Lightning Design System.

Here's an example that creates a simple dual list box with 8 options. Options 7, 2 and 3 are selected under the "Second Category" list box. Options 2 and 7 are required options.

```
<aura:component>
<aura:attribute name="listOptions" type="List" default="[]"/>
<aura:attribute name="defaultOptions" type="List" default="[]"/>
<aura:attribute name="requiredOptions" type="List" default="[]"/>
<aura:handler name="init" value="{! this }" action="{! c.initialize }"/>
<lightning:dualListbox aura:id="selectOptions" name="Select Options" label= "Select
Options"
sourceLabel="Available Options"
selectedLabel="Selected Options"
options="{! v.listOptions }"
value="{! v.defaultOptions }"
requiredOptions="{! v.requiredOptions }"
onchange="{! c.handleChange }"/>
</aura:component>
```

Here's the client-side controller that loads the options and handles value changes.

```
/** Client-Side Controller **/
( {
    initialize: function (component, event, helper) {
        var options = [
            { value: "1", label: "Option 1" },
            { value: "2", label: "Option 2" },
            { value: "3", label: "Option 3" },
            { value: "4", label: "Option 4" },
            { value: "5", label: "Option 5" },
            { value: "6", label: "Option 6" },
            { value: "7", label: "Option 7" },
            { value: "8", label: "Option 8" },
        ];
        var values = ["7", "2", "3"];
        var required = ["2", "7"];
        component.set("v.listOptions", options);
        component.set("v.defaultOptions", values);
        component.set("v.requiredOptions", required);
    },
```

```
handleChange: function (cmp, event) {
    // Get the list of the "value" attribute on all the selected options
    var selectedOptionsList = event.getParam("value");
    alert("Options selected: '" + selectedOptionsList + "'");
}
```

To specify the number of options users can select, use the min and max attributes. For example, if you set min to 3 and max to 8, users must select at least 3 options and at most 8 options.

#### **Usage Considerations**

To retrieve the selected values, use the onchange handler.

```
({
    onChange: function (cmp, event) {
    // Retrieve an array of the selected options
    var selectedOptionValue = event.getParam("value");
    }
})
```

The onchange handler is triggered when you click the left and right buttons to move options from one list to another or when you change the order of options in the selected options list.

#### Accessibility

Use the following keyboard shortcuts to work with dual list boxes.

- Click Select a single option.
- Cmd+Click Select multiple options or deselect selected options.
- Shift+Click Select all options between the current and last clicked option.

When focus is on options:

- Up Arrow Move selection to previous option.
- Down Arrow Move selection to next option.
- Cmd/Ctrl+Up Arrow Move focus to previous option.
- Cmd/Ctrl+Down Arrow Move focus to next option.
- Ctrl+Space Toggle selection of focused option.
- Cmd/Ctrl+Right Arrow Move selected options to right list box.
- Cmd/Ctrl+Left Arrow Move selected options to left list box.
- Tab Move focus to next element.

When focus is on a button:

• Enter - Perform the operation associated with that button.

### Methods

This component supports the following methods.

focus (): Sets focus on the element.

checkValidity(): Returns the valid property value (Boolean) on the ValidityState object to indicate whether the dual listbox has any validity errors.

setCustomValidity (message): Sets a custom error message to be displayed when the dual listbox value is submitted.

• message (String): The string that describes the error. If message is an empty string, the error message is reset. showHelpMessageIfInvalid(): Shows the help message if the form control is in an invalid state.

| Attribute Name  | Attribute type | Description                                                                                                    | Required? |
|-----------------|----------------|----------------------------------------------------------------------------------------------------|-----------|
| body            | Component[]    | The body of the component. In markup, this is everything in the body of the tag.                                                                |           |
| name            | String         | Specifies the name of an input element.                                                                                                    | Yes       |
| value           | Object         | Specifies the value of an input element.                                                                                                    |           |
| variant         | String         | The variant changes the appearance of an input field. Accepted variants include standard and label-hidden. This value defaults to standard.     |           |
| disabled        | Boolean        | Specifies that an input element should be disabled. This value defaults to false.                                                               |           |
| readonly        | Boolean        | Specifies that an input field is read-only. This value defaults to false.                                                                       |           |
| required        | Boolean        | Specifies that an input field must be filled out before submitting the form.<br>This value defaults to false.                                   |           |
| validity        | Object         | Represents the validity states that an element can be in, with respect to constraint validation.                                                |           |
| onchange        | Action         | The action triggered when a value attribute changes.                                                                                            |           |
| accesskey       | String         | Specifies a shortcut key to activate or focus an element.                                                                                       |           |
| tabindex        | Integer        | Specifies the tab order of an element (when the tab button is used for navigating).                                                             |           |
| onfocus         | Action         | The action triggered when the element receives focus.                                                                                           |           |
| onblur          | Action         | The action triggered when the element releases focus.                                                                                           |           |
| label           | String         | Label for the dual list box.                                                                                                    | Yes       |
| sourceLabel     | String         | Label for source options list box.                                                                                                    | Yes       |
| selectedLabel   | String         | Label for selected options list box.                                                                                                    | Yes       |
| options         | Object[]       | A list of options that are available for selection. Each option has the following attributes: label and value.                                  | Yes       |
| required0ptions | List           | A list of required options that cannot be removed from selected options list box. This list is populated with values from options attribute.    |           |
| values          | List           | A list of default options that are included in the selected options list box.<br>This list is populated with values from the options attribute. |           |
| min             | Integer        | Minimum number of options required in the selected options list box.                                                                            |           |
| max             | Integer        | Maximum number of options required in the selected options list box.                                                                            |           |

# lightning:dynamicIcon

Represents various animated icons with different states. This component requires API version 41.0 and later.

A lightning:dynamicIcon component visually displays an event that's in progress, such as a graph that's loading.

This component inherits styling from dynamic icons in the Lightning Design System.

Here's an example of an ellie icon with alternative text.

```
<aura:component>
<lightning:dynamicIcon type="ellie" alternativeText="Your calculation is running."/>
</aura:component>
```

### **Usage Considerations**

The following options are available.

- Use the type="ellie" attribute to show a pulsing blue circle, which pulses and stops after one animation cycle. This icon is great for field calculations or a process that's running in the background.
- Use the type="eq" attribute to show an animated graph with three bars that rise and fall randomly. This icon is great for a graph that's refreshing.
- Use the type="score" attribute to show a green filled circle or a red unfilled circle. This icon is great for showing positive and negative indicators.
- Use the type="strength" attribute to show three animated horizontal circles that are colored green or red. This icon is great for Einstein calculations or indicating password strengths.
- Use the type="trend" attribute to show animated arrows that point up, down, or straight. This icon is great for showing movement of a value from one range to another, like a forecast score.
- Use the type="waffle" attribute to show a square made up of a 3x3 grid of circles. This icon animates on hover. This icon is great for app-related items, like the App Launcher in Lightning Experience.

### Accessibility

Optionally, you can use the alternativeText attribute to describe the dynamicIcon.

Sometimes a dynamicIcon is decorative and doesn't need a description. However, on smaller screens and windows the dynamicIcon can also be informational. In this case, include alternativeText. If you don't include alternativeText, check smaller screens and windows to ensure that the dynamicIcon is only decorative on all formats.

| Attribute Name | Attribute type | Description                                                                                                    | Required? |
|----------------|----------------|----------------------------------------------------------------------------------------------------|-----------|
| body           | Component[]    | The body of the component. In markup, this is everything in the body of the tag.                                                              |           |
| class          | String         | A CSS class for the outer element, in addition to the component's base classes.                                                               |           |
| title          | String         | Displays tooltip text when the mouse moves over the element.                                                                                  |           |
| type           | String         | The Lightning Design System name of the dynamiclcon. Valid values are: ellie, eq, score, strength, trend, and waffle.                         | Yes       |
| option         | String         | The option attribute changes the appearance of the dynamiclcon. The options available depend on the type attribute. For eq: play (default) or |           |

| Attribute Name  | Attribute type | Description                                                                                                    | Required? |
|-----------------|----------------|----------------------------------------------------------------------------------------------------|-----------|
|                 |                | stop For score: positive (default) or negative For strength: -3, -2, -1, 0<br>(default), 1, 2, 3 For trend: neutral (default), up, or down                                    |           |
| alternativeText | String         | The alternative text used to describe the dynamiclcon. This text should describe what's happening. For example, 'Graph is refreshing', not what the icon looks like, 'Graph'. |           |
| onclick         | Action         | The action triggered when the icon is clicked.                                                                                                    |           |

# lightning:fileCard

Displays a preview of an uploaded file available in Salesforce CRM Content or Salesforce Files.

A lightning:fileCard component displays a preview of a file. On desktops, clicking the file preview opens the SVG file preview player, enabling you to preview images, documents, and other files in the browser. The file preview player provides quick access to file actions, such as upload, delete, download, and share. On mobile devices, clicking the file preview downloads the file. If a title is available, it's displayed below the file preview in the caption area. The file type determines the icon used on the file preview and caption area.

This component inherits styling from files in the Lightning Design System.

Here's an example of a file preview. The fileId value must be a valid 15 character ContentDocument ID.

```
<aura:component>
<lightning:fileCard fileId="069XXXXXXXXXXX"/>
</aura:component>
```

### **Usage Considerations**

Opening the file preview player is supported in Lightning Experience, the Salesforce mobile web, and Lightning communities.

### Attributes

| Attribute Name | Attribute Type | Description                                                                      | Required? |
|----------------|----------------|----------------------------------------------------------------------------------|-----------|
| body           | Component[]    | The body of the component. In markup, this is everything in the body of the tag. |           |
| fileId         | String         | The Salesforce File ID (ContentDocument).                                        | Yes       |

# lightning:fileUpload (Beta)

A file uploader for uploading and attaching files to records.

A lightning:fileUpload component provides an easy and integrated way for users to upload multiple files. The file uploader includes drag-and-drop functionality and filtering by file types.

This component inherits styling from file selector in the Lightning Design System.

File uploads are always associated to a record, hence the recordId attribute is required. Uploaded files are available in Files Home under the Owned by Me filter and on the record's Attachments related list on the record detail page. Although all file formats that are supported by Salesforce are allowed, you can restrict the file formats using the accept attribute.

This example creates a file uploader that allows multiple PDF and PNG files to be uploaded. Change the recordId value to your own.

You must handle the onuploadfinished event, which is fired when the upload is finished.

```
({
    handleUploadFinished: function (cmp, event) {
        // Get the list of uploaded files
        var uploadedFiles = event.getParam("files");
        alert("Files uploaded : " + uploadedFiles.length);
    }
})
```

event.getParam("files") returns a list of uploaded files with the properties name and documentId.

- name: The file name in the format filename.extension, for example, account.jpg.
- documentId: The ContentDocument Id in the format 069XXXXXXXXXX.

### **File Upload Limits**

By default, you can upload up to 10 files simultaneously unless your Salesforce admin has changed that limit. The org limit for the number of files simultaneously uploaded is a maximum of 25 files and a minimum of 3 files. The maximum file size you can upload is 2 GB. In Communities, the file size limits and types allowed follow the settings determined by community file moderation.

### **Usage Considerations**

This component is not supported in Lightning Out or standalone apps, and displays as a disabled input. Additionally, if the Don't allow HTML uploads as attachments or document records security setting is enabled for your organization, the file uploader cannot be used to upload files with the following file extensions: .htm, .html, .htt, .htx, .mhtm, .mhtml, .shtm, .shtml, .acgi, .svg. For more information, see Upload and Share Files in Salesforce Help.

| Attribute Name | Attribute type | Description                                                                      | Required? |
|----------------|----------------|----------------------------------------------------------------------------------|-----------|
| body           | Component[]    | The body of the component. In markup, this is everything in the body of the tag. |           |
| class          | String         | A CSS class for the outer element, in addition to the component's base classes.  |           |
| title          | String         | Displays tooltip text when the mouse moves over the element.                     |           |
| label          | String         | The text label for the file uploader.                                            | Yes       |
| recordId       | String         | The record Id of the record that the uploaded file is associated to.             | Yes       |
| Attribute Name   | Attribute type | Description                                                                                                    | Required? |
|------------------|----------------|----------------------------------------------------------------------------------------------------|-----------|
| multiple         | Boolean        | Specifies whether a user can upload more than one file simultanesouly.<br>This value defaults to false.                                       |           |
| disabled         | Boolean        | Specifies whether this component should be displayed in a disabled state. Disabled components can't be clicked. This value defaults to false. |           |
| accept           | List           | Comma-separated list of file extensions that can be uploaded in the format .ext, such as .pdf, .jpg, or .png                                  |           |
| onuploadfinished | Action         | The action triggered when files have finished uploading.                                                                                      |           |

## lightning:flexipageRegionInfo

Provides Lightning page region information to the component that contains it.

The lightning:flexipageRegionInfo component provides Lightning page region information to the component that contains it. It passes the width of the region that the component is dropped into in the Lightning App Builder. For more information, see "Make Your Lightning Page Components Width Aware With lightning:flexipageRegionInfo."

```
<aura:component implements="flexipage:availableForAllPageTypes">
<aura:attribute name="width" type="String" description=" width of parent region"/>
<lightning:flexipageRegionInfo width="{!v.width}"/>
<div id="MyCustomComponent" class="{! v.width}">
<!-- Your custom component here -->
</div>
</aura:component>
```

## Attributes

| Attribute Name | Attribute Type | Description                                                                      | Required? |
|----------------|----------------|----------------------------------------------------------------------------------|-----------|
| body           | Component[]    | The body of the component. In markup, this is everything in the body of the tag. |           |
| width          | String         | The width of the region that the component resides in.                           |           |

## lightning:flow

Represents a flow interview in Lightning runtime. This component requires API version 41.0 and later.

A lightning:flow component represents a flow interview in Lightning runtime.

Specify which flow to render with the name attribute. If it's appropriate for your flow, initialize the flow's input variables with the inputVariables attribute.

This example renders the Survey Customers flow (from the Create a Satisfaction Survey Trailhead project).

```
<aura:component>
<aura:handler name="init" value="{!this}" action="{!c.init}"/>
```

```
<lightning:flow aura:id="flowData"/>
</aura:component>
```

In your client-side controller, identify which flow to start.

```
({
    init : function (cmp) {
        var flow = cmp.find("flowData");
        flow.startFlow("Survey_customers");
    }
})
```

### **Usage Considerations**

The referenced flow must be active.

Valid statuses for a flow interview are:

- STARTED: the interview successfully started.
- PAUSED: the interview was successfully paused.
- FINISHED: the interview for a flow with screens finished.
- FINISHED\_SCREEN: the interview for a flow without screens finished, and the component displayed a default screen with this message: "Your flow finished"
- ERROR: something went wrong and the interview has failed.

Each flow component includes navigation buttons (Back, Next, Pause, and Finish), which navigate within the flow. By default, when the flow finishes, the component reloads the first screen for a new interview. To customize what happens when the flow finishes, add an event handler for the onstatuschange action when status contains FINISHED.

### Methods

This component supports the following methods.

startFlow(flowName, inputVariables):Starts a flow interview.

- flowName (String): The unique name of the flow to render.
- inputVariables (Object[]): Sets initial values for the flow's input variables.

resumeFlow (interviewId): Resumes a paused flow interview.

• interviewId (String): ID of the interview to resume.

For more information, see Working with the Flow Lightning Component in the Lightning Components Developer Guide.

| Attribute Name | Attribute Type | Description                                                                      | Required? |
|----------------|----------------|----------------------------------------------------------------------------------|-----------|
| body           | Component[]    | The body of the component. In markup, this is everything in the body of the tag. |           |
| class          | String         | A CSS class for the outer element, in addition to the component's base classes.  |           |
| title          | String         | Displays tooltip text when the mouse moves over the element.                     |           |
| onstatuschange | Action         | The current status of the flow interview.                                        |           |

# lightning:formattedDateTime (Beta)

Displays formatted date and time.

A lightning: formattedDateTime component displays formatted date and time. This component uses the Intl.DateTimeFormat JavaScript object to format date values. The locale set in the app's user preferences determines the formatting. The following input values are supported.

- Date object
- ISO8601 formatted string
- Timestamp

An ISO8601 formatted string matches one of the following patterns.

- YYYY
- YYYY-MM
- YYYY-MM-DD
- YYYY-MM-DDThh:mmTZD
- YYYY-MM-DDThh:mm:ssTZD
- YYYY-MM-DDThh:mm:ss.sTZD

Here are some examples based on a locale of en-US.

Displays: 8/2/2016

```
<aura:component>
<lightning:formattedDateTime value="1470174029742" />
</aura:component>
```

Displays: Tuesday, Aug 02, 16

```
<aura:component>
<lightning:formattedDateTime value="1470174029742" year="2-digit" month="short"
day="2-digit" weekday="long"/>
</aura:component>
```

Displays: 8/2/2016, 3:15 PM PDT

```
<aura:component>
	<lightning:formattedDateTime value="1470174029742" year="numeric" month="numeric"
day="numeric" hour="2-digit" minute="2-digit" timeZoneName="short" />
</aura:component>
```

### **Usage Considerations**

This component provides fallback behavior in Apple Safari 10 and below. The following formatting options have exceptions when using the fallback behavior in older browsers.

- era is not supported.
- timeZoneName appends GMT for short format, GMT-h:mm or GMT+h:mm for long format.
- timeZone supports UTC. If another timezone value is used, lightning:formattedDateTime uses the browser timezone.

# Attributes

| Attribute Name | Attribute Type | Description                                                                                                    | Required? |
|----------------|----------------|----------------------------------------------------------------------------------------------------|-----------|
| body           | Component[]    | The body of the component. In markup, this is everything in the body of the tag.                                                                                                    |           |
| class          | String         | A CSS class for the outer element, in addition to the component's base classes.                                                                                                    |           |
| day            | String         | Allowed values are numeric or 2-digit.                                                                                                    |           |
| era            | String         | Allowed values are narrow, short, or long.                                                                                                    |           |
| hour           | String         | Allowed values are numeric or 2-digit.                                                                                                    |           |
| hour12         | Boolean        | Determines whether time is displayed as 12-hour. If false, time displays as 24-hour. The default setting is determined by the user's locale.                                                                                        |           |
| minute         | String         | Allowed values are numeric or 2-digit.                                                                                                    |           |
| month          | String         | Allowed values are 2-digit, narrow, short, or long.                                                                                                    |           |
| second         | String         | Allowed values are numeric or 2-digit.                                                                                                    |           |
| timeZone       | String         | The time zone to use. Implementations can include any time zone listed<br>in the IANA time zone database. The default is the runtime's default time<br>zone. Use this attribute only if you want to override the default time zone. |           |
| timeZoneName   | String         | Allowed values are short or long. For example, the Pacific Time zone<br>would display as 'PST' if you select 'short', or 'Pacific Standard Time' if you<br>select 'long.'                                                           |           |
| title          | String         | Displays tooltip text when the mouse moves over the element.                                                                                                    |           |
| value          | Object         | The value to be formatted, which can be a Date object, timestamp, or an ISO8601 formatted string.                                                                                                    | Yes       |
| weekday        | String         | Allowed values are narrow, short, or long.                                                                                                    |           |
| year           | String         | Allowed values are numeric or 2-digit.                                                                                                    |           |

## lightning:formattedEmail

Displays an email as a hyperlink with the mailto: URL scheme. This component requires API version 41.0 and later.

A lightning:formattedEmail component displays a read-only representation of an email address as a hyperlink using the mailto: URL scheme. Clicking on the email address opens the default mail application for the desktop or mobile device.

This example displays an email address with an email icon. The email address is displayed as the default label.

```
<aura:component>
<lightning:formattedEmail value="hello@myemail.com" />
</aura:component>
```

Multiple email addresses are supported. The label "Send a group email" is displayed as a hyperlink in this example.

```
<aura:component>
	<lightning:formattedEmail value="hello@email1.com,hello@email2.com" label="Send a group
	email" />
</aura:component>
```

This example creates an email address with values for cc, subject, and email body. The label is displayed as a hyperlink.

```
<aura:component>
<lightning:formattedEmail value="hello@myemail.com?cc=cc@myemail.com&subject=My%20subject
&body=The%20email%20body"
label="Send us your feedback" />
</aura:component>
```

### Attributes

| Attribute Name | Attribute type | Description                                                                      | Required? |
|----------------|----------------|----------------------------------------------------------------------------------|-----------|
| body           | Component[]    | The body of the component. In markup, this is everything in the body of the tag. |           |
| class          | String         | A CSS class for the outer element, in addition to the component's base classes.  |           |
| title          | String         | Displays tooltip text when the mouse moves over the element.                     |           |
| value          | String         | The email address that's displayed if a label is not provided.                   | Yes       |
| label          | String         | The text label for the email.                                                    |           |
| onclick        | Action         | The action triggered when the email is clicked.                                  |           |

## lightning:formattedLocation

Displays a geolocation in Decimal degrees (DD) using the format [latitude, longitude]. This component requires API version 41.0 and later.

A lightning: formattedLocation component displays a read-only representation of a latitude and longitude value. Latitude and longitude are geographic coordinates specified in decimal degrees. If one of the values are invalid or outside the allowed range, this component doesn't display anything.

Here are a few examples of latitudes: -30, 45, 37.12345678, -10.0. Values such as 90.5 or -90.5 are not valid latitudes. Here are a few examples of longitudes: -100, -120.9762, 115.84. Values such as 180.5 or -180.5 are not valid longitudes.

This example displays a geolocation with a latitude of 37.7938460 and a longitude of -122.3948370.

```
<aura:component>
<lightning:formattedLocation latitude="37.7938460" longitude="-122.3948370"/>
</aura:component>
```

## Attributes

| Attribute Name | Attribute type | Description                                                                           | Required? |
|----------------|----------------|---------------------------------------------------------------------------------------|-----------|
| body           | Component[]    | The body of the component. In markup, this is everything in the body of the tag.      |           |
| class          | String         | A CSS class for the outer element, in addition to the component's base classes.       |           |
| title          | String         | Displays tooltip text when the mouse moves over the element.                          |           |
| latitude       | Decimal        | The latitude value of the geolocation. Latitude values must be within -90 and 90.     | Yes       |
| longitude      | Decimal        | The longitude value of the geolocation. Longitude values must be within -180 and 180. | Yes       |

# lightning:formattedNumber (Beta)

Displays formatted numbers for decimals, currency, and percentages.

A lightning:formattedNumber component displays formatted numbers for decimals, currency, and percentages. This component uses the Intl.NumberFormat JavaScript object to format numerical values. The locale set in the app's user preferences determines how numbers are formatted.

The component has several attributes that specify how number formatting is handled in your app. Among these attributes are minimumSignificantDigits and maximumSignificantDigits. Significant digits refer the accuracy of a number. For example, 1000 has one significant digit, but 1000.0 has five significant digits. Additionally, the number of decimal places can be customized using maximumFractionDigits.

Decimal numbers default to 3 decimal places. This example returns 1234.568.

```
<aura:component>
<lightning:formattedNumber value="1234.5678" />
</aura:component>
```

Currencies default to 2 decimal places. In this example, the formatted number displays as \$5,000.00.

```
<aura:component>
<lightning:formattedNumber value="5000" style="currency" currencyCode="USD" />
</aura:component>
```

Percentages default to 0 decimal places. In this example, the formatted number displays as 50%.

```
<aura:component>
<lightning:formattedNumber value="0.5" style="percent" />
</aura:component>
```

### **Usage Considerations**

This component provides the following fallback behavior in Apple Safari 10 and below.

• If style is set to currency, providing a currencyCode value that's different from the locale displays the currency code instead of the symbol. The following example displays EUR12.34 in fallback mode and €12.34 otherwise.

```
lightning:formattedNumber value="12.34" style="currency" currencyCode="EUR"/>
```

• currencyDisplayAs supports symbol only. The following example displays \$12.34 in fallback mode only if currencyCode matches the user's locale currency and USD12.34 otherwise.

```
dightning:formattedNumber value="12.34" style="currency"
currencyCode="USD" currencyDisplayAs="symbol"/>
```

## Attributes

| Attribute Name           | Attribute Type | Description                                                                                                    | Required? |
|--------------------------|----------------|----------------------------------------------------------------------------------------------------|-----------|
| body                     | Component[]    | The body of the component. In markup, this is everything in the body of the tag.                                                                                        |           |
| class                    | String         | A CSS class for the outer element, in addition to the component's base classes.                                                                                         |           |
| currencyCode             | String         | Only used if style='currency', this attribute determines which currency is displayed. Possible values are the ISO 4217 currency codes, such as 'USD' for the US dollar. |           |
| currencyDisplayAs        | String         | Determines how currency is displayed. Possible values are symbol, code, and name. This value defaults to symbol.                                                        |           |
| maximumFractionDigits    | Integer        | The maximum number of fraction digits that are allowed.                                                                                                    |           |
| maximunSignificantDigits | Integer        | The maximum number of significant digits that are allowed. Possible values are from 1 to 21.                                                                            |           |
| minimumFractionDigits    | Integer        | The minimum number of fraction digits that are required.                                                                                                    |           |
| minimumIntegerDigits     | Integer        | The minimum number of integer digits that are required. Possible values are from 1 to 21.                                                                               |           |
| minimunSignificantDigits | Integer        | The minimum number of significant digits that are required. Possible values are from 1 to 21.                                                                           |           |
| style                    | String         | The number formatting style to use. Possible values are decimal, currency, and percent. This value defaults to decimal.                                                 |           |
| title                    | String         | Displays tooltip text when the mouse moves over the element.                                                                                                    |           |
| value                    | BigDecimal     | The value to be formatted.                                                                                                    | Yes       |

## lightning:formattedPhone

Displays a phone number as a hyperlink with the tel: URL scheme. This component requires API version 41.0 and later.

A lightning:formattedPhone component displays a read-only representation of a phone number as a hyperlink using the tel: URL scheme. Clicking the phone number opens the default VOIP call application on a desktop. On mobile devices, clicking the phone number calls the number.

Providing a phone number with 10 or 11 digits that starts with 1 displays the number in the format (999) 999-9999. Including a "+" sign before the number displays the number in the format +1999999999.

Here are two ways to display (425) 333-4444 as a hyperlink.

```
<aura:component>
        <lightning:formattedPhone value="4253334444"></lightning:formattedPhone>
        <lightning:formattedPhone value="14253334444"></lightning:formattedPhone>
        </aura:component>
```

The previous example renders the following HTML.

```
<a href="tel:4253334444">(425) 333-4444</a><a href="tel:14253334444">(425) 333-4444</a>
```

## Attributes

| Attribute Name | Attribute type | Description                                                                      | Required? |
|----------------|----------------|----------------------------------------------------------------------------------|-----------|
| body           | Component[]    | The body of the component. In markup, this is everything in the body of the tag. |           |
| class          | String         | A CSS class for the outer element, in addition to the component's base classes.  |           |
| title          | String         | Displays tooltip text when the mouse moves over the element.                     |           |
| value          | Integer        | Sets the phone number to display.                                                |           |
| onclick        | Action         | The action triggered when the phone number is clicked.                           |           |

## lightning:formattedRichText

Displays rich text that's formatted with whitelisted tags and attributes. Other tags and attributes are removed and only their text content is displayed. This component requires API version 41.0 and later.

A lightning:formattedRichText component is a read-only representation of rich text. Rich text refers to text that's formatted by HTML tags, such as <b> for bold text or <u> for underlined text. You can pass in rich text to this component using the lightning:inputRichText component or programmatically by setting a value in the client-side controller.

This example creates a rich text editor that's wired up to a lightning:formattedRichText component. The rich text content is set during initialization.

Initialize the rich text content in the client-side controller.

```
({
    init: function(cmp) {
        var content = "<h1>Hello!</h1>";
        cmp.set("v.richtext", content);
    }
})
```

To use double quotes in your value definitions, escape them using the  $\$  character.

```
var rte = "<h1 style=\"color:blue;\">This is a blue heading</h1>";
cmp.set("v.richtext", rte);
```

To pass in HTML tags in your component markup, escape the tags like this.

<lightning:formattedRichText value="&lt;h1>TEST&lt;/h1>" />

### Supported HTML Tags and Attributes

The component sanitizes HTML tags passed to the value attribute to prevent XSS vulnerabilities. It also ensures that the formatted output is valid HTML. For example, if you have mismatched tags like <div>My Title</hl>, the component returns <div>My Title</div>.

If you set unsupported tags via a client-side controller, those tags are removed and the text content is preserved. The supported HTML tags are: a, abbr, acronym, address, b, br, big, blockquote, caption, cite, code, col, colgroup, del, div, dl, dd, dt, em, font, h1, h2, h3, h4, h5, h6, hr, i, img, ins, kbd, li, ol, p, q, s, samp, small, span, strong, sub, sup, table, tbody, td, tfoot, th, thead, tr, tt, u, ul, var, strike.

Supported HTML attributes include: accept, action, align, alt, autocomplete, background, bgcolor, border, cellpadding, cellspacing, checked, cite, class, clear, color, cols, colspan, coords, data-fileid, datetime, default, dir, disabled, download, enctype, face, for, headers, height, hidden, high, href, hreflang, id, ismap, label, lang, list, loop, low, max, maxlength, media, method, min, multiple, name, noshade, novalidate, nowrap, open, optimum, pattern, placeholder, poster, preload, pubdate, radiogroup, readonly, rel, required, rev, reversed, rows, rowspan, spellcheck, scope, selected, shape, size, span, srclang, start, src, step, style, summary, tabindex, target, title, type, usemap, valign, value, width, xmlns.

| Attribute Name | Attribute type | Description                                                                      | Required? |
|----------------|----------------|----------------------------------------------------------------------------------|-----------|
| body           | Component[]    | The body of the component. In markup, this is everything in the body of the tag. |           |
| class          | String         | A CSS class for the outer element, in addition to the component's base classes.  |           |
| title          | String         | Displays tooltip text when the mouse moves over the element.                     |           |
| value          | String         | Sets the rich text to display.                                                   |           |

### lightning:formattedText

Displays text, replaces newlines with line breaks, and linkifies if requested. This component requires API version 41.0 and later.

A lightning:formattedText component displays a read-only representation of text, wrapping URLs and email addresses in anchor tags (also known as "linkify"). It also converts the r r n characters into br /> tags.

To display URLs and email addresses in a block of text in anchor tags, set linkify="true". If not set, URLs and email addresses display as plain text. Setting linkify="true" wraps URLs and email addresses in anchor tags with format="html" scope="external" type="new-window:HTML".URLs and email addresses are appended by http:// and mailto:// respectively.

```
<aura:component>
<lightning:formattedText linkify="true" value="I like salesforce.com and
trailhead.salesforce.com." />
</aura:component>
```

The previous example renders like this.

```
I like <a format="html" scope="external" type="new-window:HTML"
href="http://salesforce.com">salesforce.com</a>
and <a format="html" scope="external" type="new-window:HTML"
href="http://trailhead.salesforce.com">trailhead.salesforce.com</a>.
```

### **Usage Considerations**

lightning:formattedText supports the following protocols: http, https, ftp and mailto.

If you're working with hyperlinks and need to specify the target value, use lightning:formattedURL instead. If you're working with email addresses only, use lightning:formattedEmail.

For rich text that uses tags beyond anchor tags, use lightning:formattedRichText instead.

## Attributes

| Attribute Name | Attribute type | Description                                                                                                    | Required? |
|----------------|----------------|----------------------------------------------------------------------------------------------------|-----------|
| body           | Component[]    | The body of the component. In markup, this is everything in the body of the tag.                                                 |           |
| class          | String         | A CSS class for the outer element, in addition to the component's base classes.                                                  |           |
| title          | String         | Displays tooltip text when the mouse moves over the element.                                                                     |           |
| value          | String         | Text to output.                                                                                                    |           |
| linkify        | Boolean        | Specifies whether the text should be converted to a link. If set to true, URLs and email addresses are displayed in anchor tags. |           |

### lightning:formattedUrl

Displays a URL as a hyperlink. This component requires API version 41.0 and later.

A lightning:formattedUrl component displays a read-only representation of a URL as a hyperlink with an href attribute. The link can be a relative or absolute URL. Absolute URLs use protocols such as http://, https://, and ftp://. This component renders an anchor link with the absolute URL as the href value and the label as the displayed text. If no label is provided, the absolute url is used as the displayed text. Clicking the URL takes you to the URL in the same window as it was clicked.

An absolute URL displays using the http:// protocol by default.

```
<aura:component>
<lightning:formattedUrl value="www.salesforce.com" />
</aura:component>
```

The previous example renders the following HTML.

<a href="http://www.salesforce.com">http://www.salesforce.com</a>

A relative URL navigates to a path within the current site you're on.

```
<aura:component>
    <!-- Resolves to http://current-domain/my/path -->
    <lightning:formattedUrl value="/my/path" />
</aura:component>
```

### **Usage Considerations**

Use the target attribute to change where the link should open. If you don't provide a target, the hyperlink renders without the href attribute. Supported target values are:

- blank: Opens the link in a new window or tab.
- self: Opens the link in the same frame as it was clicked. This is the default behavior.
- \_\_parent: Opens the link in the parent frame. If there's no parent, this is similar to \_\_self.
- top: Opens the link into the top-level browsing context. If there's no parent, this is similar to self.

| Attribute Name | Attribute type | Description                                                                         | Required? |
|----------------|----------------|-------------------------------------------------------------------------------------|-----------|
| body           | Component[]    | The body of the component. In markup, this is everything in the body of the tag.    |           |
| class          | String         | A CSS class for the outer element, in addition to the component's base classes.     |           |
| title          | String         | Displays tooltip text when the mouse moves over the element.                        |           |
| value          | String         | The URL to be formatted.                                                            |           |
| target         | String         | Specifies where to open the link. Options include _blank, _parent, _self, and _top. |           |
| label          | String         | The text to display in the link.                                                    |           |
| tooltip        | String         | The text to display when the mouse hovers over the link.                            |           |
| onclick        | Action         | The action triggered when the URL is clicked.                                       |           |

# lightning:helptext

An icon with a text popover. This component requires API version 41.0 and later.

A lightning:helptext component displays an icon with a popover containing a small amount of text describing an element on screen. The popover is displayed when you hover or focus on the icon that's attached to it. This component is similar to a tooltip and is useful to display field-level help text, for example. HTML markup is not supported in the tooltip content.

This component inherits styling from tooltips in the Lightning Design System.

By default, the tooltip uses the utility:info icon. The Lightning Design System utility icon category offers nearly 200 utility icons that can be used in lightning:helptext. Although the Lightning Design System provides several categories of icons, only the utility category can be used in lightning:buttonIcon.

Visit https://lightningdesignsystem.com/icons/#utility to view the utility icons.

This example creates an icon with a tooltip.

```
<aura:component>
    lightning:helptext
        content="Your email address will be your login name" />
</aura:component>
```

The popover is anchored on the lower left of the icon and shown above the icon if space is available. It automatically adjusts its position according to the viewport.

## Attributes

| Attribute Name | Attribute type | Description                                                                                                    | Required? |
|----------------|----------------|----------------------------------------------------------------------------------------------------|-----------|
| body           | Component[]    | The body of the component. In markup, this is everything in the body of the tag.                                                                                                    |           |
| class          | String         | A CSS class for the outer element, in addition to the component's base classes.                                                                                                    |           |
| title          | String         | Displays tooltip text when the mouse moves over the element.                                                                                                    |           |
| content        | String         | Text to be shown in the popover.                                                                                                    |           |
| iconName       | String         | The Lightning Design System name of the icon used as the visible<br>element. Names are written in the format 'utility:info' where 'utility' is the<br>category, and 'info' is the specific icon to be displayed. The default value<br>is 'utility:info'. |           |

## lightning:icon

Represents a visual element that provides context and enhances usability.

A lightning:icon is a visual element that provides context and enhances usability. Icons can be used inside the body of another component or on their own.

Visit https://lightningdesignsystem.com/icons to view the available icons.

Here is an example.

```
<aura:component>
<lightning:icon iconName="action:approval" size="large" alternativeText="Indicates
approval"/>
</aura:component>
```

Use the variant, size, or class attributes to customize the styling. The variant attribute changes the appearance of a utility icon. For example, the error variant adds a red fill to the error utility icon.

lightning:icon iconName="utility:error" variant="error"/>

If you want to make additional changes to the color or styling of an icon, use the class attribute.

### **Usage Considerations**

When using lightning:icon in a standalone app, extend force:slds to resolve the icon resources correctly.

```
<aura:application extends="force:slds">
<lightning:icon iconName="utility:error" variant="error"/>
</aura:application>
```

### Accessibility

Use the alternativeText attribute to describe the icon. The description should indicate what happens when you click the button, for example 'Upload File', not what the icon looks like, 'Paperclip'.

Sometimes an icon is decorative and does not need a description. But icons can switch between being decorative or informational based on the screen size. If you choose not to include an alternativeText description, check smaller screens and windows to ensure that the icon is decorative on all formats.

| Attribute Name  | Attribute Type | Description                                                                                                    | Required? |
|-----------------|----------------|----------------------------------------------------------------------------------------------------|-----------|
| alternativeText | String         | The alternative text used to describe the icon. This text should describe what happens when you click the button, for example 'Upload File', not what the icon looks like, 'Paperclip'.             |           |
| body            | Component[]    | The body of the component. In markup, this is everything in the body of the tag.                                                                                                    |           |
| class           | String         | A CSS class for the outer element, in addition to the component's base classes.                                                                                                    |           |
| iconName        | String         | The Lightning Design System name of the icon. Names are written in the format '\utility:down\' where 'utility' is the category, and 'down' is the specific icon to be displayed.                    | Yes       |
| size            | String         | The size of the icon. Options include xx-small, x-small, small, medium, or large. This value defaults to medium.                                                                                    |           |
| title           | String         | Displays tooltip text when the mouse moves over the element.                                                                                                    |           |
| variant         | String         | The variant changes the appearance of a utility icon. Accepted variants include inverse, warning and error. Use the inverse variant to implement a white fill in utility icons on dark backgrounds. |           |

# lightning:input (Beta)

Represents interactive controls that accept user input depending on the type attribute.

```
A lightning:input component creates an HTML input element. This component supports HTML5 input types, including checkbox, date and datetime-local, email, file, password, search, tel, url, number, radio, toggle. The default is text.
```

You can define a client-side controller action for input events like onblur, onfocus, and onchange. For example, to handle a change event on the component when the value of the component is changed, use the onchange attribute.

This component inherits styling from input in the Lightning Design System.

### Checkbox

Checkboxes let you select one or more options. lightning:input type="checkbox" is useful for creating single checkboxes. If you are working with a group of checkboxes, use lightning:checkboxGroup instead.

```
lightning:input type="checkbox" label="Red" name="red" checked="true"/><lightning:input type="checkbox" label="Blue" name="blue" />
```

#### **Checkbox-button**

Checkbox buttons let you select one or more options with an alternative visual design.

```
<lightning:input type="checkbox" label="Add pepperoni" name="addPepperoni" checked="true" value="pepperoni" /> <lightning:input type="checkbox-button" label="Add salami" name="addSalami" value="salami" />
```

### Color

A color picker enables you to specify a color using a color picker or by entering the color into a text field. The native color picker is used.

<lightning:input type="color" label="Color" name="color" value="#EEEEEE"/>

#### Date

An input field for entering a date. Date pickers don't currently support the Lightning Design System styling. The date format is automatically validated during the onblur event.

<lightning:input type="date" label="Birthday" name="date" />

#### Datetime-local

An input field for entering a date and time. Date pickers don't currently support the Lightning Design System styling. The date and time format is automatically validated during the onblur event.

<lightning:input type="datetime-local" label="Birthday" name="datetime" />

#### Email

An input field for entering an email address. The email pattern is automatically validated during the onblur event.

```
lightning:input type="email" label="Email" name="email" value="abc@domain.com" />
```

### File

An input field for uploading files using a Upload Files button or a drag-and-drop zone. To retrieve the list of selected files, use event.getSource().get("v.files");.

```
<lightning:input type="file" label="Attachment" name="file" multiple="true"
accept="image/png, .zip" onchange="{! c.handleFilesChange }"/>
```

#### Month

An input field for entering a month and year. Date pickers don't currently inherit the Lightning Design System styling. The month and year format is automatically validated during the onblur event.

<lightning:input type="month" label="Birthday" name="month" />

#### Number

An input field for entering a number. When working with numerical input, you can use attributes like max, min, and step.

dightning:input type="number" name="number" label="Number" value="12345"/>

To format numerical input as a percentage or currency, set formatter to percent or currency respectively.

```
<lightning:input type="number" name="ItemPrice"
    label="Price" value="12345" formatter="currency"/>
```

Fields for percentage and currency input must specify a step increment of 0.01 as required by the native implementation.

```
<lightning:input type="number" name="percentVal" label="Enter a percentage value"
formatter="percent" step="0.01" />
<lightning:input type="number" name="currencyVal" label="Enter a dollar amount"
formatter="currency" step="0.01" />
```

#### Password

An input field for entering a password. Characters you enter are masked.

<lightning:input type="password" label="Password" name="password" />

#### Radio

Radio buttons let you select only one of a given number of options. lightning:input type="radio" is useful for creating single radio buttons. If you are working with a set of radio buttons, use lightning:radioGroup instead.

dightning:input type="radio" label="Red" name="red" value="red" checked="true" /> <lightning:input type="radio" label="Blue" name="blue" value="blue" />

#### Range

A slider control for entering a number. When working with numerical input, you can use attributes like max, min, and step.

<lightning:input type="range" label="Number" name="number" min="0" max="10" />

### Search

An input field for entering a search string. This field displays the Lightning Design System search utility icon.

<lightning:input type="search" label="Search" name="search" />

#### Tel

An input field for entering a telephone number. Use the pattern attribute to define a pattern for field validation.

```
<lightning:input type="tel" label="Telephone" name="tel" value="343-343-3434" pattern="[0-9]{3}-[0-9]{4}"/>
```

### Text

An input field for entering text. This is the default input type.

lightning:input label="Name" name="myname" />

### Time

An input field for entering time. The time format is automatically validated during the onblur event.

lightning:input type="time" label="Time" name="time" />

### Toggle

A checkbox toggle for selecting one of two given values.

<lightning:input type="toggle" label="Toggle value" name="togglevalue" checked="true" />

### URL

An input field for entering a URL. This URL pattern is automatically validated during the onblur event.

lightning:input type="url" label="Website" name="website" />

### Week

An input field for entering a week and year. Date pickers don't currently inherit the Lightning Design System styling. The week and year format is automatically validated during the onblur event.

<lightning:input type="week" label="Week" name="week" />

### Input Validation

Client-side input validation is available for this component. For example, an error message is displayed when a URL or email address is expected for an input type of url or email.

You can define additional field requirements. For example, to set a maximum length, use the maxlength attribute.

<lightning:input name="quantity" value="1234567890" label="Quantity" maxlength="10" />

To check the validity states of an input, use the validity attribute, which is based on the ValidityState Web API. To determine if a field is valid, you can access the validity states in your client-side controller. Let's say you have the following input field.

```
del="Enter some text" onblur="{!
c.handleBlur }" />
```

The valid property returns true because all constraint validations are met, and in this case there are none.

```
handleBlur: function (cmp, event) {
    var validity = cmp.find("myinput").get("v.validity");
    console.log(validity.valid); //returns true
  }
```

For example, you have the following form with several fields and a button. To display error messages on invalid fields, use the showHelpMessageIfInvalid() method.

```
}" />
</aura:component>
```

Validate the fields in the client-side controller.

```
({
    onClick: function (cmp, evt, helper) {
        var allValid = cmp.find('field').reduce(function (validSoFar, inputCmp) {
            inputCmp.showHelpMessageIfInvalid();
            return validSoFar && inputCmp.get('v.validity').valid;
        }, true);
        if (allValid) {
            alert('All form entries look valid. Ready to submit!');
        } else {
            alert('Please update the invalid form entries and try again.');
        }
    }
})
```

This validity attribute returns an object with the following boolean properties.

- badInput: Indicates that the value is invalid
- patternMismatch: Indicates that the value doesn't match the specified pattern
- rangeOverflow: Indicates that the value is greater than the specified max attribute
- rangeUnderflow: Indicates that the value is less than the specified min attribute
- stepMismatch: Indicates that the value doesn't match the specified step attribute
- tooLong: Indicates that the value exceeds the specified maxlength attribute
- typeMismatch: Indicates that the value doesn't match the required syntax for an email or url input type
- valid: Indicates that the value is valid
- valueMissing: Indicates that an empty value is provided when required attribute is set to true

### Error Messages

When an input validation fails, the following messages are displayed by default.

- badInput: Enter a valid value.
- patternMismatch: Your entry does not match the allowed pattern.
- rangeOverflow: The number is too high.
- rangeUnderflow: The number is too low.
- stepMismatch: Your entry isn't a valid increment.
- tooLong: Your entry is too long.
- typeMismatch: You have entered an invalid format.
- valueMissing: Complete this field.

You can override the default messages by providing your own values for these attributes: messageWhenBadInput, messageWhenPatternMismatch, messageWhenTypeMismatch, messageWhenValueMissing, messageWhenRangeOverflow, messageWhenRangeUnderflow, messageWhenStepMismatch, messageWhenTooLong.

For example, you want to display a custom error message when the input is less than five characters.

```
dightning:input name="firstname" label="First Name" minlength="5"
messageWhenBadInput="Your entry must be at least 5 characters." />
```

#### **Usage Considerations**

maxlength limits the number of characters you can enter. The messageWhenTooLong error message isn't triggered because you can't type more than the number of characters allowed. However, you can use the messageWhenPatternMismatch and pattern to achieve the same behavior.

```
<lightning:input type="text" messageWhenPatternMismatch="Too many characters!"
pattern=".{0,5}" name="input-name" label="Enter up to 5 characters" />
```

The following input types are not supported.

- button
- hidden
- image
- reset
- submit

Use lightning: button instead for input types button, reset, and submit.

Additionally, when working with checkboxes, radio buttons, and toggle switches, use aura:id to group and traverse the array of components. You can use get ("v.checked") to determine which elements are checked or unchecked without reaching into the DOM. You can also use the name and value attributes to identify each component during the iteration. The following example groups three checkboxes together using aura:id.

```
<aura:component>
  <fieldset>
      <legend>Select your favorite color:</legend>
      <lightning:input type="checkbox" label="Red"
            name="color1" value="1" aura:id="colors"/>
      <lightning:input type="checkbox" label="Blue"
            name="color2" value="2" aura:id="colors"/>
            <lightning:input type="checkbox" label="Green"
            name="color3" value="3" aura:id="colors"/>
      </fieldset>
<lightning:button label="Submit" onclick="{!c.submitForm}"/>
</aura:component>
```

### Accessibility

You must provide a text label for accessibility to make the information available to assistive technology. The label attribute creates an HTML label element for your input component. To hide a label from view and make it available to assistive technology, use the label-hidden variant.

### Methods

This component supports the following methods.

focus (): Sets focus on the element.

showHelpMessageIfInvalid (): Shows the help message if the form control is in an invalid state.

| Attribute Name             | Attribute Type | Description                                                                                                   | Required? |
|----------------------------|----------------|----------------------------------------------------------------------------------------------------|-----------|
| accept                     | String         | Specifies the types of files that the server accepts. This attribute can be used only when type='file'.       |           |
| accesskey                  | String         | Specifies a shortcut key to activate or focus an element.                                                     |           |
| body                       | Component[]    | The body of the component. In markup, this is everything in the body of the tag.                              |           |
| checked                    | Boolean        | Specifies whether the checkbox is checked. This value defaults to false.                                      |           |
| class                      | String         | A CSS class for the outer element, in addition to the component's base classes.                               |           |
| disabled                   | Boolean        | Specifies that an input element should be disabled. This value defaults to false.                             |           |
| files                      | Object         | A FileList that contains selected files. This attribute can be used only when type='file'.                    |           |
| formatter                  | String         | String value with the formatter to be used.                                                                   |           |
| isLoading                  | Boolean        | Specifies whether the spinner is displayed to indicate that data is loading.<br>This value defaults to false. |           |
| label                      | String         | Text label for the input.                                                                                     | Yes       |
| max                        | Decimal        | Expected higher bound for the value in Floating-Point number                                                  |           |
| maxlength                  | Integer        | The maximum number of characters allowed in the field.                                                        |           |
| messageToggleActive        | String         | Text shown for the active state of a toggle. The default is "Active".                                         |           |
| messageIbggleInactive      | String         | Text shown for then inactive state of a toggle. The default is "Inactive".                                    |           |
| messageWhenBadInput        | String         | Error message to be displayed when a bad input is detected.                                                   |           |
| nessageWhenPatterrMisnatch | String         | Error message to be displayed when a pattern mismatch is detected.                                            |           |
| nessageWharRangeOverflow   | String         | Error message to be displayed when a range overflow is detected.                                              |           |
| nessageWherRangeinderflow  | String         | Error message to be displayed when a range underflow is detected.                                             |           |
| nessageWhenStepMisnatch    | String         | Error message to be displayed when a step mismatch is detected.                                               |           |
| messageWhenTooLong         | String         | Error message to be displayed when the value is too long.                                                     |           |
| messageWhenTypeMismatch    | String         | Error message to be displayed when a type mismatch is detected.                                               |           |
| messageWhenValueMissing    | String         | Error message to be displayed when the value is missing.                                                      |           |
| min                        | Decimal        | Expected lower bound for the value in Floating-Point number                                                   |           |
| minlength                  | Integer        | The minimum number of characters allowed in the field.                                                        |           |

| Attribute Name | Attribute Type | Description                                                                                                    | Required? |
|----------------|----------------|----------------------------------------------------------------------------------------------------|-----------|
| multiple       | Boolean        | Specifies that a user can enter more than one value. This attribute can be used only when type='file' or type='email'.                                                      |           |
| name           | String         | Specifies the name of an input element.                                                                                                    | Yes       |
| onblur         | Action         | The action triggered when the element releases focus.                                                                                                    |           |
| onchange       | Action         | The action triggered when a value attribute changes.                                                                                                    |           |
| onfocus        | Action         | The action triggered when the element receives focus.                                                                                                    |           |
| pattern        | String         | Specifies the regular expression that the input's value is checked against.<br>This attributed is supported for text, date, search, url, tel, email, and<br>password types. |           |
| placeholder    | String         | Text that is displayed when the field is empty, to prompt the user for a valid entry.                                                                                       |           |
| readonly       | Boolean        | Specifies that an input field is read-only. This value defaults to false.                                                                                                   |           |
| required       | Boolean        | Specifies that an input field must be filled out before submitting the form.<br>This value defaults to false.                                                               |           |
| step           | Object         | Granularity of the value in Positive Floating Point. Use 'any' when granularity is not a concern.                                                                           |           |
| tabindex       | Integer        | Specifies the tab order of an element (when the tab button is used for navigating).                                                                                         |           |
| title          | String         | Displays tooltip text when the mouse moves over the element.                                                                                                    |           |
| type           | String         | The type of the input. This value defaults to text.                                                                                                    |           |
| validity       | Object         | Represents the validity states that an element can be in, with respect to constraint validation.                                                                            |           |
| value          | Object         | Specifies the value of an input element.                                                                                                    |           |
| variant        | String         | The variant changes the appearance of an input field. Accepted variants include standard and label-hidden. This value defaults to standard.                                 |           |

## lightning:inputLocation

Represents a geolocation compound field that accepts a latitude and longitude value. This component requires API version 41.0 and later.

A lightning:inputLocation component represents a geolocation compound field that accepts user input for a latitude and longitude value. Latitude and longitude are geographic coordinates specified in decimal degrees. The geolocation compound field allows you to identify locations by their latitude and longitude. The latitude field accepts values within -90 and 90, and the longitude field accepts values within -180 and 180. An error message is displayed when you enter a value outside of the accepted range.

Here are a few examples of latitudes: -30, 45, 37.12345678, -10.0. Values such as 90.5 or -90.5 are not valid latitudes. Here are a few examples of longitudes: -100, -120.9762, 115.84. Values such as 180.5 or -180.5 are not valid longitudes.

### Reference

This example displays a geolocation compound field with a latitude of 37.7938460 and a longitude of -122.3948370.

```
<aura:component>
<lightning:inputLocation label="My Coordinates" latitude="37.7938460"
longitude="-122.3948370"/>
</aura:component>
```

### Methods

This component supports the following methods.

focus (): Sets focus on the element.

blur (): Removes focus from the element.

checkValidity(): Returns the valid property value (Boolean) on the ValidityState object to indicate whether the combobox has any validity errors.

showHelpMessageIfInvalid(): Shows the help message if the compound field is in an invalid state.

| Attribute Name | Attribute type | Description                                                                                                    | Required? |
|----------------|----------------|----------------------------------------------------------------------------------------------------|-----------|
| body           | Component[]    | The body of the component. In markup, this is everything in the body of the tag.                                                                                                    |           |
| class          | String         | A CSS class for the outer element, in addition to the component's base classes.                                                                                                    |           |
| title          | String         | Displays tooltip text when the mouse moves over the element.                                                                                                    |           |
| latitude       | String         | The latitude value. Latitude values must be within -90 and 90.                                                                                                    |           |
| longitude      | String         | The longitude value. Longitude values must be within -180 and 180.                                                                                                    |           |
| required       | Boolean        | Specifies whether the compound field must be filled out. An error message is displayed if a user interacts with the field and does not provide a value. This value defaults to false. |           |
| disabled       | Boolean        | Specifies whether the compound field should be disabled. Disabled fields are grayed out and not clickable. This value defaults to false.                                              |           |
| readonly       | Boolean        | Specifies whether the compound field is read-only. This value defaults to false.                                                                                                    |           |
| variant        | String         | The variant changes the appearance of the compound field. Accepted variants include standard and label-hidden. This value defaults to standard.                                       |           |
| label          | String         | Text label for the compound field.                                                                                                    |           |
| onblur         | Action         | The action triggered when the input releases focus.                                                                                                    |           |
| onchange       | Action         | The action triggered when the value changes.                                                                                                    |           |
| onfocus        | Action         | The action triggered when the input receives focus.                                                                                                    |           |

## lightning:inputRichText (Beta)

A WYSIWYG editor with a customizable toolbar for entering rich text.

A lightning:inputRichText component creates a rich text editor based on the Quill JS library, enabling you to add, edit, format, and delete rich text. You can create multiple rich text editors with different toolbar configurations. Pasting rich content into the editor is supported if the feature is available in the toolbar. For example, you can paste bold text if the bold button is available in the toolbar. An overflow menu is provided if more toolbar buttons are available than can fit the width of the toolbar.

This component inherits styling from rich text editor in the Lightning Design System.

This example creates a rich text editor and sets its content during initialization.

Initialize the rich text content in the client-side controller.

```
({
    init: function(cmp) {
        cmp.set('v.myVal', '<b>Hello!</b>');
    }
})
```

### **Customizing the Toolbar**

By default, the toolbar displays the font family and size menu, the format text block with **Bold**, **Italic**, **Underline**, and **Strikethrough** buttons. It also displays the format body block with **Bulleted List**, **Numbered List**, **Indent**, and **Outdent** buttons, followed by the align text block with **Left Align Text**, **Center Align Text**, and **Right Align Text** buttons. The **Remove Formatting** button is also available, and it always stands alone at the end of the toolbar.

You can disable buttons by category using the disabledCategories attribute. The categories are:

- 1. FORMAT\_FONT: Format font family and size menus
- 2. FORMAT\_TEXT: Format text buttons
- 3. FORMAT BODY: Format body buttons
- 4. ALIGN\_TEXT: Align text buttons
- 5. REMOVE FORMATTING: Remove formatting buttons

The font menu provides the following font selection: Arial, Courier, Garamond, Salesforce Sans, Tahoma, Times New Roman, and Verdana. The font selection defaults to Salesforce Sans with a size of 12px. Supported font sizes are: 8, 9, 10, 11, 12, 14, 16, 18, 20, 22, 24, 26, 28, 36, 48, and 72. When you copy and paste text in the editor, the font is preserved only if the font is available in the font menu.

### **Input Validation**

lightning:inputRichText doesn't provide built-in validation but you can wire up your own validation logic. Set the valid attribute to false to change the border color of the rich text editor to red. This example checks whether the rich text content is empty or undefined.

```
<aura:component>
        <aura:attribute name="myVal" type="String" />
        <aura:attribute name="errorMessage" type="String" default="You haven't composed anything
    yet."/>
        <aura:attribute name="validity" type="Boolean" default="true"/>
```

The client-side controller toggles the validity of the rich text editor, and displays the error message when it's invalid.

```
({
    validate: function(cmp) {
        if(!cmp.get("v.myVal")){
            cmp.set("v.validity", false);
        }
        else{
            cmp.set("v.validity", true);
        }
    }
})
```

### Supported HTML Tags

The rich text editor provides a WYSIWYG interface only. You can't edit HTML tags using the editor, but you can set the HTML tags via the value attribute. When you copy content from a web page or another source and paste it into the editor, unsupported tags are removed. Only formatting that corresponds to an enabled toolbar button or menu is preserved. For example, if you disable the FORMAT\_TEXT category, the **Bold**, **Italic**, **Underline**, and **Strikethrough** buttons are not available. Furthermore, pasting bold, italic, underlined, or strikethrough text in the editor are not supported when you disable the FORMAT\_TEXT category. Text that was enclosed in unsupported tags is preserved as plain text. However, tables, images, and links can be pasted into the editor and set via the value attribute, even though there are no corresponding toolbar buttons or menus for them.

The component sanitizes HTML tags passed to the value attribute to prevent XSS vulnerabilities. Only HTML tags that correspond to features available on the toolbar are supported. If you set unsupported tags via a client-side controller, those tags are removed and the text content is preserved. The supported HTML tags are: a, b, col, colgroup, em (converted to i), h1, h2, h3, h4, h5, h6, i, img, li, ol, p, q, s, strike (converted to s), strong, table, tbody, td, tfoot, th, thead, tr, u, ul, strike.

Pasting text enclosed in div and span tags convert those tags to p tags. Let's say you paste or set some text in the editor that looks like this.

```
The sky is <span style="color:blue;font-weight:bold">blue</span>.
<div style="color:#0000FF;font-weight:bold">This is some text in a div element.</div>
```

The editor returns the following markup.

```
The sky is <b>blue</b>.
<b>This is some text in a div element.</b>
```

Notice that the font-weight:bold formatting is preserved and converted to a b tag since it corresponds to the **Bold** toolbar button. Color formatting in the markup is removed.

### **Usage Considerations**

Although the toolbar buttons for creating tables and inserting images and links are not available, creating them programmatically or copy and pasting these elements preserves the formatting in the editor. However, resizing of images is not supported.

### Methods

This component supports the following method.

focus (): Sets focus on the element.

## Attributes

| Attribute Name      | Attribute Type | Description                                                                                                    | Required? |
|---------------------|----------------|----------------------------------------------------------------------------------------------------|-----------|
| accesskey           | String         | Specifies a shortcut key to activate or focus an element.                                                                  |           |
| body                | Component[]    | The body of the component. In markup, this is everything in the body of the tag.                                           |           |
| class               | String         | A CSS class for the outer element, in addition to the component's base classes.                                            |           |
| title               | String         | Displays tooltip text when the mouse moves over the element.                                                               |           |
| disabled            | Boolean        | Specifies whether the editor is disabled. This value defaults to false.                                                    |           |
| disabledCategories  | List           | A comma-separated list of button categories to remove from the toolbar.                                                    |           |
| messageWhenBadInput | String         | Error message that's displayed when valid is false.                                                                        |           |
| onblur              | Action         | The action triggered when the element releases focus.                                                                      |           |
| onfocus             | Action         | The action triggered when the element receives focus.                                                                      |           |
| placeholder         | String         | Text that is displayed when the field is empty.                                                                            |           |
| tabindex            | Integer        | Specifies the tab order of an element (when the tab button is used for navigating).                                        |           |
| valid               | Boolean        | Specifies whether the editor content is valid. If invalid, the slds-has-error class is added. This value defaults to true. |           |
| value               | String         | The HTML content in the rich text editor.                                                                                  |           |
| variant             | String         | The variant changes the appearance of the toolbar. Accepted variants include bottom-toolbar.                               |           |

## lightning:layout

Represents a responsive grid system for arranging containers on a page.

A lightning:layout is a flexible grid system for arranging containers within a page or inside another container. The default layout is mobile-first and can be easily configured to work on different devices.

The layout can be customized by setting the following attribute values.

### horizontalAlign

Spread layout items out horizontally based on the following values.

- center: Appends the slds-grid\_align-center class to the grid. This attribute orders the layout items into a horizontal line without any spacing, and places the group into the center of the container.
- space: Appends the slds-grid\_align-space class to the grid. The layout items are spaced horizontally across the container, starting and ending with a space.
- spread: Appends the slds-grid\_align-spread class to the grid. The layout items are spaced horizontally across the container, starting and ending with a layout item.

• end: Appends the slds-grid\_align-end class to the grid. The layout items are grouped together and aligned horizontally on the right side of the container.

### verticalAlign

Spread layout items out vertically based on the following values.

- start: Appends the slds-grid\_vertical-align-start class to the grid. The layout items are aligned at the top of the container.
- center: Appends the slds-grid\_vertical-align-center class to the grid. The layout items are aligned in the center of the container.
- end: Appends the slds-grid\_vertical-align-end class to the grid. The layout items are aligned at the bottom of the container.
- stretch: Appends the slds-grid vertical-stretch class to the grid. The layout items extend vertically to fill the container.

### pullToBoundary

Pull layout items to the layout boundaries based on the following values. If padding is used on layout items, this attribute pulls the elements on either side of the container to the boundary. Choose the size that corresponds to the padding on your layoutltems. For instance, if lightning:layoutltem="horizontalSmall", choose pullToBoundary="small".

- small: Appends the slds-grid pull-padded class to the grid.
- medium: Appends the slds-grid pull-padded-medium class to the grid.
- large: Appends the slds-grid\_pull-padded-large class to the grid.

Use the class or multipleRows attributes to customize the styling in other ways.

A simple layout can be achieved by enclosing layout items within lightning:layout. Here is an example.

```
<aura:component>
   <div class="c-container">
        lightning:layout horizontalAlign="space">
            <lightning:layoutItem flexibility="auto" padding="around-small">
                1
            </lightning:layoutItem>
            lightning:layoutItem flexibility="auto" padding="around-small">
            </lightning:layoutItem>
            <lightning:layoutItem flexibility="auto" padding="around-small">
                3
            </lightning:layoutItem>
            <lightning:layoutItem flexibility="auto" padding="around-small">
                4
            </lightning:layoutItem>
        </lightning:layout>
    </div>
</aura:component>
```

| Attribute Name | Attribute Type | Description                   | Required? |
|----------------|----------------|-------------------------------|-----------|
| body           | Component[]    | Body of the layout component. |           |

| Attribute Name  | Attribute Type | Description                                                                                                    | Required? |
|-----------------|----------------|----------------------------------------------------------------------------------------------------|-----------|
| class           | String         | A CSS class for the outer element, in addition to the component's base classes.                                                                            |           |
| title           | String         | Displays tooltip text when the mouse moves over the element.                                                                                               |           |
| horizontalAlign | String         | Determines how to spread the layout items horizontally. The alignment options are center, space, spread, and end.                                          |           |
| multipleRows    | Boolean        | Determines whether to wrap the child items when they exceed the layout width. If true, the items wrap to the following line. This value defaults to false. |           |
| pullToBoundary  | String         | Pulls layout items to the layout boundaries and corresponds to the padding size on the layout item. Possible values are small, medium, or large.           |           |
| verticalAlign   | String         | Determines how to spread the layout items vertically. The alignment options are start, center, end, and stretch.                                           |           |

### lightning:layoutItem

The basic element of lightning:layout.

A lightning:layoutItem is the basic element within lightning:layout. You can arrange one or more layout items inside lightning:layout. The attributes of lightning:layoutItem enable you to configure the size of the layout item, and change how the layout is configured on different device sizes.

The layout system is mobile-first. If the size and smallDeviceSize attributes are both specified, the size attribute is applied to small mobile phones, and the smallDeviceSize is applied to smart phones. The sizing attributes are additive and apply to devices that size and larger. For example, if mediumDeviceSize=10 and largeDeviceSize isn't set, then mediumDeviceSize will apply to tablets, as well as desktop and larger devices.

If the smallDeviceSize, mediumDeviceSize, or largeDeviceSize attributes are specified, the size attribute is required.

Here is an example.

```
<aura:component>
   <div>
        <lightning:layout>
            lightning:layoutItem padding="around-small">
                <div>1</div>
            </lightning:layoutItem>
            <lightning:layoutItem padding="around-small">
                <div>2</div>
            </lightning:layoutItem>
            <lightning:layoutItem padding="around-small">
                <div>3</div>
            </lightning:layoutItem>
            <lightning:layoutItem padding="around-small">
                <div>4</div>
            </lightning:layoutItem>
        </lightning:layout>
```

</div></aura:component>

## Attributes

| Attribute Name   | Attribute Type | Description                                                                                                    | Required? |
|------------------|----------------|----------------------------------------------------------------------------------------------------|-----------|
| body             | Component[]    | The body of the component. In markup, this is everything in the body of the tag.                                                                                                    |           |
| class            | String         | A CSS class for the outer element, in addition to the component's base classes.                                                                                                    |           |
| title            | String         | Displays tooltip text when the mouse moves over the element.                                                                                                    |           |
| flexibility      | Object         | Make the item fluid so that it absorbs any extra space in its container or<br>shrinks when there is less space. Allowed values are: auto (columns grow<br>or shrink equally as space allows), shrink (columns shrink equally as space<br>decreases), no-shrink (columns don't shrink as space reduces), grow<br>(columns grow equally as space increases), no-grow (columns don't grow<br>as space increases), no-flex (columns don't grow or shrink as space<br>changes). Use a comma-separated value for multiple options, such as<br>'auto, no-shrink'. |           |
| largeDeviceSize  | Integer        | If the viewport is divided into 12 parts, this attribute indicates the relative space the container occupies on device-types larger than desktop. It is expressed as an integer from 1 through 12.                                                                                                    |           |
| mediumDeviceSize | Integer        | If the viewport is divided into 12 parts, this attribute indicates the relative space the container occupies on device-types larger than tablet. It is expressed as an integer from 1 through 12.                                                                                                    |           |
| padding          | String         | Sets padding to either the right and left sides of a container, or all sides<br>of a container. Allowed values are horizontal-small, horizontal-medium,<br>horizontal-large, around-small, around-medium, around-large.                                                                                                    |           |
| size             | Integer        | If the viewport is divided into 12 parts, size indicates the relative space<br>the container occupies. Size is expressed as an integer from 1 through<br>12. This applies for all device-types.                                                                                                    |           |
| smallDeviceSize  | Integer        | If the viewport is divided into 12 parts, this attribute indicates the relative space the container occupies on device-types larger than mobile. It is expressed as an integer from 1 through 12.                                                                                                    |           |

## lightning:menuItem

Represents a list item in a menu.

A lightning:menuItem is a menu item within the lightning:buttonMenu dropdown component. It can hold state such as checked or unchecked, and can contain icons.

Use the class attribute to customize the styling.

This component inherits styling from menus in the Lightning Design System.

Here is an example.

To implement a multi-select menu, use the checked attribute. The following client-side controller example handles selection via the onselect event on the lightning:buttonMenu component. Selecting a menu item applies the selected state to that item.

```
({
    handleSelect : function (cmp, event) {
        var menuItem = event.getSource();
        // Toggle check mark on the menu item
        menuItem.set("v.checked", !menuItem.get("v.checked"));
    }
})
```

### Methods

This component supports the following method.

focus (): Sets the focus on the element.

| Attribute Name | Attribute Type | Description                                                                                                    | Required? |
|----------------|----------------|----------------------------------------------------------------------------------------------------|-----------|
| accesskey      | String         | Specifies a shortcut key to activate or focus an element.                                                                                                    |           |
| body           | Component[]    | The body of the component. In markup, this is everything in the body of the tag.                                                                                                    |           |
| checked        | Boolean        | If not specified, the menu item is not checkable. If true, the a check mark<br>is shown to the left of the menu item. If false, a check mark is not shown<br>but there is space to accommodate one. |           |
| class          | String         | A CSS class for the outer element, in addition to the component's base classes.                                                                                                    |           |
| disabled       | Boolean        | If true the menu item is not actionable and is shown as disabled.                                                                                                    |           |
| iconName       | String         | If provided an icon with the provided name is shown to the right of the menu item.                                                                                                    |           |
| label          | String         | Text of the menu item.                                                                                                    |           |
| onblur         | Action         | The action triggered when the element releases focus.                                                                                                    |           |
| onfocus        | Action         | The action triggered when the element receives focus.                                                                                                    |           |
| tabindex       | Integer        | Specifies the tab order of an element (when the tab button is used for navigating).                                                                                                    |           |

| Attribute Name | Attribute Type | Description                                                          | Required? |
|----------------|----------------|----------------------------------------------------------------------|-----------|
| title          | String         | Tooltip text.                                                        |           |
| value          | String         | A value associated with the menu item.                               |           |
| onactive       | Action         | DEPRECATED. The action triggered when this menu item becomes active. |           |

## lightning:omniToolkitAPI (Beta)

This component provides access to the API for the Omni-channel toolkit.

The lightning:omniToolkitAPI component (beta) enables a component in the utility bar for Omni-Channel to use methods like returning a list of open work items for an agent. Omni-Channel routes work to agents in the console.

This example includes a button to accept a work item that's assigned to an agent in the Omni-Channel utility.

The button in the component calls the following client-side controller.

```
( {
    acceptWork: function(cmp, evt, hlp) {
        var omniAPI = cmp.find("omniToolkit");
        omniAPI.getAgentWorks({
            callback: function(result) {
                var works = JSON.parse(result.works);
                var work = works[0];
                omniAPI.acceptAgentWork({
                    workId: work.workId,
                    callback: function(result2) {
                        if (result2.success) {
                             console.log("Accepted work successfully");
                         } else {
                             console.log("Accept work failed");
                         }
                    }
                });
            }
       });
    }
})
```

### **Usage Considerations**

All the methods are asynchronous, so they return the response in an object in a callback method.

### Methods

This component supports the following methods.

acceptAgentWork({workId, callback}): Accepts a work item that's assigned to an agent.

### Reference

- workId (string): The ID of the work item the agent accepts.
- callback (function): Optional. Function called when an agent accepts the work item associated with the workld.

closeAgentWork ({workId, callback}): Changes the status of a work item to Closed and removes it from the list of work items.

- workId (string): The ID of the work item that's closed.
- callback (function): Optional. Function called when the work item associated with the workld is closed.

declineAgentWork({workId, declineReason, callback}): Declines a work item that's assigned to an agent.

- workId (string): The ID of the work item that the agent declines.
- declineReason (string): Optional. The provided reason for why the agent declined the work request.
- callback (function): Optional. Function called when an agent declines the work item associated with the workld.

getAgentWorks ({callback}): Returns a list of work items that are currently assigned to an agent and open in the agent's workspace.

• callback (function): Optional. Function called when the list of an agent's work items is retrieved.

getAgentWorkload ({callback}): Retrieves an agent's currently-assigned workload. Use this method for rerouting work to available agents.

• callback (function): Optional. Function called when the agent's configured capacity and work retrieved.

getServicePresenceStatusChannels ({callback}): Retrieves the service channels that are associated with an Omni-Channel user's current presence status.

• callback (function): Optional. Function called when the channels associated with a presence status are retrieved.

getServivePresenceStatusId({callback}): Retrieves an agent's current presence status.

• callback (function): Optional. Function called when the agent's presence status is retrieved.

login({statusId, callback}):Logs an agent into Omni-Channel with a specific presence status.

- statusId (string): The ID of the presence status.
- callback (function): Optional. Function called when the agent is logged in with the presence status associated with statusId.

logout ({callback}): Logs an agent out of Omni-Channel.

• callback (function): Optional. Function called when the agent is logged out of Omni-Channel.

setServicePresenceStatus ({statusId, callback}): Sets an agent's presence status to a status with a particular ID. We log the user into presence if that user isn't already logged in. This removes the need for you to make additional calls.

- statusId (string): The ID of the presence status you want to set the agent to.
- callback (function): Optional. Function called when the agent's status is changed to the presence status associated with statusId.

| Attribute Name | Attribute Type | Description                                                                      | Required? |
|----------------|----------------|----------------------------------------------------------------------------------|-----------|
| body           | Component[]    | The body of the component. In markup, this is everything in the body of the tag. |           |

# lightning:outputField

Represents a read-only display of a label, help text, and value for a field on a Salesforce object. This component requires API version 41.0 and later.

A lightning:outputField component displays the field value in the correct format based on the field type. You must provide the record ID in the wrapper lightning:recordFormView component, and specify the field name on

lightning:outputField. For example, if fieldName references a date and time value, then the default output value contains the date and time in the user's locale. If fieldName references an email address, phone number, or URL, then a clickable link is displayed.

This component inherits styling from input (readonly state) in the Lightning Design System.

To create a record detail layout, wrap the fields with lightning:recordViewForm and provide the record ID. You don't need additional Apex controllers or Lightning Data Service as data refresh happens automatically.

```
<aura:component>

<!-- Replace the record ID with your own -->

<lightning:recordViewForm recordId="001XXXXXXXXXXX" objectApiName="Contact">

<div class="slds-box slds-theme_default">

<lightning:outputField fieldName="Name" />

<lightning:outputField fieldName="Phone"/>

<lightning:outputField fieldName="Email" />

<lightning:outputField fieldName="Birthdate" />

<lightning:outputField fieldName="LeadSource" />

</div>

</lightning:recordViewForm>

<//aura:component>
```

The user's locale settings determine the display formats for numbers, percentages, and date and time. Locales are currently not supported for currency. Compound fields, such as addresses, contact names, and user names, are not supported. However, you can specify these fields individually, FirstName and LastName for example, instead of the compound field Name on a contact record. Besides field values, lightning:outputField displays the localized labels and help text for the fields based on their metadata, which are defined by your Salesforce admin. Additionally, no output label or value is rendered if you reference an invalid field.

The following fields are supported.

- Auto Number: Displays a string that represents the unique number of the record.
- Checkbox: Displays a disabled checkbox that's either selected or not.
- Currency: Displays the formatted currency based on the user's locale. Locales are currently not supported for currency.
- Date: Displays the formatted date based on the user's locale.
- Date/Time: Displays the formatted date and time based on the user's locale.
- Email: Displays the email address prepended with the mailto: URL scheme.
- Formula: Displays the result of the formula based on its data type.
- Geolocation: Displays latitude and longitude in decimal degrees format: 90.0000, 180.0000.
- Number: Displays the integer or double.
- Percent: Displays the percentage number.
- Phone: Displays the phone number prepended with the tel: URL scheme.
- Picklist and multi-select picklist: Displays picklist values separated by a semi-colon.
- Text: Displays text up to 255 characters.
- Text (Encrypted): Displays the encrypted text.

- Text Area: Displays multi-line text up to 255 characters.
- Text Area (Long): Displays multi-line text up to 131,072 characters.
- Text Area (Rich): Displays rich text such as bold or underline text, lists, and images. Unsupported tags and attributes are removed and only their text content is displayed. For more information on supported tags, see Rich Text Editor in Salesforce Help.
- URL: Displays a link that opens in the same browser window when it's clicked.

For supported objects, see the User Interface API Developer Guide.

## Attributes

| Attribute Name | Attribute Type | Description                                                                                                    | Required? |
|----------------|----------------|----------------------------------------------------------------------------------------------------|-----------|
| body           | Component[]    | The body of the component. In markup, this is everything in the body of the tag.                                            |           |
| fieldName      | String         | The API name of the field to be displayed.                                                                                  |           |
| variant        | String         | Changes the appearance of the output. Accepted variants include standard and label-hidden. This value defaults to standard. |           |

# lightning:path (Beta)

Displays a path driven by a picklist field and Path Setup metadata. This component requires API 41.0 and later.

A lightning:path component displays the progress of a process, which is based on the picklist field that's specified by Path Settings in Setup. The path is rendered as a horizontal bar with a chevron for each picklist item. The key fields and guidance for success are displayed below the path.

This example changes the path variant depending on which stage is clicked.

The client-side controller displays a toast with the step name that's clicked.

```
({
    handleSelect : function (component, event, helper) {
    var stepName = event.getParam("detail").value;
    var toastEvent = $A.get("e.force:showToast");
    toastEvent.setParams({
        "title": "Success!",
        "message": "Toast from " + stepName
        });
        toastEvent.fire();
    }
}
```

#### } })

### **Usage Considerations**

If an invalid attribute value is used, an error is displayed in place of the component.

Implementing the force:hasRecordId interfaces provides the record Id of the record that's currently viewed to the component. To make your component available in Lightning App Builder, implement the flexipage:availableForAllPageTypes interface, which enables admins to drag-and-drop the component onto a Lightning page easily.

To use a path component in the Salesforce app, display it in a custom tab.

## Attributes

| Attribute Name   | Attribute type | Description                                                                                                    | Required? |
|------------------|----------------|----------------------------------------------------------------------------------------------------|-----------|
| body             | Component[]    | The body of the component. In markup, this is everything in the body of the tag.                                                                                                    |           |
| recordId         | String         | The record's ID                                                                                                    |           |
| variant          | String         | Changes the appearance of the path. Choose between linear and<br>non-linear formats. In linear paths, completed steps show a checkmark.<br>In non-linear paths, completed steps show the step name. We show<br>linear paths by default. |           |
| hideUpdateButton | Boolean        | Specified whether the Mark Complete button is displayed next to the path. If true, the button is not displayed. The Mark Complete button is displayed by default.                                                                       |           |
| onselect         | Action         | The action triggered when a step on the path is clicked.                                                                                                    |           |

# lightning:picklistPath (Befa)

Displays a path based on a specified picklist field. This component requires API 41.0 and later.

A lightning:picklistPath component displays the progress of a process, which is based on the picklist field specified by the picklistFieldApiName attribute. The path is rendered as a horizontal bar with one chevron for each picklist item. Paths created by this component do not have key fields or guidance and do not display the Mark Complete button.

This example creates a path for contact records that's based on the record ID and the LeadSource picklist field.

```
<aura:component

implements="flexipage:availableForAllPageTypes,flexipage:availableForRecordHome,force:hasRecordId"

>

<lightning:picklistPath aura:id="picklistPath" recordId="{!v.recordId}"

variant="non-linear"

picklistFieldApiName="LeadSource"

onselect="{!c.handleSelect}">

</lightning:picklistPath>

</aura:component>
```

Clicking a step in the path displays a toast with the step name that's clicked.

```
({
    handleSelect : function (component, event, helper) {
    var stepName = event.getParam("detail").value;
    var toastEvent = $A.get("e.force:showToast");
    toastEvent.setParams({
        "title": "Success!",
        "message": "Toast from " + stepName
        });
        toastEvent.fire();
    }
})
```

### **Usage Considerations**

To create a path based on forecast categories, use the ForecastCategoryName field.

If an invalid attribute value is used, an error is displayed in place of the component.

Implementing the force:hasRecordId interfaces provides the record Id of the record that's currently viewed to the component. To make your component available in Lightning App Builder, implement the flexipage:availableForAllPageTypes interface, which enables admins to drag-and-drop the component onto a Lightning page easily.

To use a path component in Salesforce for Android, iOS, and mobile web, display it in a custom tab.

### Attributes

| Attribute Name       | Attribute Type | Description                                                                                                    | Required? |
|----------------------|----------------|----------------------------------------------------------------------------------------------------|-----------|
| body                 | Component[]    | The body of the component. In markup, this is everything in the body of the tag.                                                                                                    |           |
| onselect             | Action         | The action triggered when a step on the path is clicked.                                                                                                    |           |
| picklistFieldApiName | String         | The API name of the field from which the path is derived. For example, StageName for Opportunity.                                                                                                    |           |
| recordId             | String         | The record's ID                                                                                                    |           |
| variant              | String         | Changes the appearance of the path. Valid variants are linear and<br>non-linear. In linear paths, steps prior to the current step are displayed<br>with a checkmark to indicate completion. In non-linear paths, step names<br>are displayed instead. By default, the path displays as a linear path. |           |

## lightning:pill

A pill represents an existing item in a database, as opposed to user-generated freeform text.

A lightning:pill component represents an item, such as an account name or case number, and the text label is wrapped by a rounded border. By default, pills are rendered with a remove button. They are useful for displaying read-only text that can be added and removed on demand, for example, a list of email addresses or a list of keywords.

This component inherits styling from pills in the Lightning Design System.

Use the class attribute to apply additional styling.

This example creates a basic pill.

```
<aura:component>
dightning:pill label="Pill Label" href="/path/to/some/where" onremove="{! c.handleRemove
}"/>
</aura:component>
```

Pills have two clickable elements: the text label and the remove button. Both elements trigger the onclick handler. If you provide an href value, clicking the text label triggers the onclick handler and then takes you to the provided path. Clicking the remove button on the pill triggers the onremove handler and then the onclick handler. These event handlers are optional.

To prevent the onclick handler from running, call event.preventDefault() in the onremove handler.

```
<aura:component>
	<lightning:pill label="hello pill" onremove="{! c.handleRemoveOnly }" onclick="{!
c.handleClick }"/>
</aura:component>
```

```
( {
```

```
handleRemoveOnly: function (cmp, event) {
    event.preventDefault();
    alert('Remove button was clicked!');
},
handleClick: function (cmp, event) {
    // this won't run when you click the remove button
    alert('The pill was clicked!');
}
```

### Inserting an Image

A pill can contain an image, such as an icon or avatar, which represents the type of object. To insert an image in the pill, use the media attribute.

### **Usage Considerations**

A pill can display an error state when the containing text doesn't match a pre-defined collection of items, such as when an email address is invalid or a case number doesn't exist. Use the hasError attribute to denote a pill that contains an error. Setting hasError to true inserts a warning icon in the pill and change the border to red. Providing your own image in this context has no effect on the pill.

### Accessibility

Use the alternativeText attribute to describe the avatar, such as a user's initials or name. This description provides the value for the alt attribute in the img HTML tag.

# Attributes

| Attribute Name | Attribute Type | Description                                                                                       | Required? |
|----------------|----------------|---------------------------------------------------------------------------------------------------|-----------|
| body           | Component[]    | The body of the component. In markup, this is everything in the body of the tag.                  |           |
| class          | String         | A CSS class for the outer element, in addition to the component's base classes.                   |           |
| hasError       | Boolean        | Specifies whether the pill has errors. The default is false.                                      |           |
| href           | String         | The URL of the page that the link goes to.                                                        |           |
| label          | String         | The text label that displays in the pill.                                                         | Yes       |
| media          | Component[]    | The icon or figure that's displayed next to the textual information.                              |           |
| name           | String         | The name for the pill. This value is optional and can be used to identify the pill in a callback. |           |
| onclick        | Action         | The action triggered when the button is clicked.                                                  |           |
| onremove       | Action         | The action triggered when the pill is removed.                                                    |           |
| title          | String         | Displays tooltip text when the mouse moves over the element.                                      |           |

## lightning:progressBar

Displays a horizontal progress bar from left to right to indicate the progress of an operation. This component requires API version 41.0 and later.

A lightning:progressBar component displays the progress of an operation from left to right, such as for a file download or upload.

This component inherits styling from progress bars in the Lightning Design System.

This example loads the progress bar on rendering and rerendering of the component.

```
<aura:component>
	<aura:handler name="render" value="{!this}" action="{!c.onRender}"/>
	<aura:attribute name="progress" type="Integer" default="0"/>
	<lightning:progressBar value="{!v.progress}"/>
</aura:component>
```

Here's the client-side controller that changes the value of the progress bar. Specifying progress === 100 ? clearInterval(interval) : progress + 10 increases the progress value by 10% and stops the animation when the progress reaches 100%. The progress bar is updated every 200 milliseconds.

```
({
    onRender: function (cmp) {
        var interval = setInterval($A.getCallback(function () {
            var progress = cmp.get('v.progress');
            cmp.set('v.progress', progress === 100 ? clearInterval(interval) : progress +
10);
        }), 200);
```
# }

### Attributes

| Attribute Name | Attribute type | Description                                                                                                    | Required? |
|----------------|----------------|----------------------------------------------------------------------------------------------------|-----------|
| body           | Component[]    | The body of the component. In markup, this is everything in the body of the tag.                               |           |
| class          | String         | A CSS class for the outer element, in addition to the component's base classes.                                |           |
| title          | String         | Displays tooltip text when the mouse moves over the element.                                                   |           |
| variant        | String         | The variant of the progress bar. Valid values are base and circular.                                           |           |
| value          | Integer        | The percentage value of the progress bar.                                                                      |           |
| size           | String         | The size of the progress bar. Valid values are x-small, small, medium, and large. The default value is medium. |           |

### lightning:progressIndicator

Provides a visual indication on the progress of a particular process. This component is available in version 41.0 and later.

A lightning:progressIndicator component displays a horizontal list of steps in a process, indicating the number of steps in a given process, the current step, as well as prior steps completed. For example, Sales Path uses a progress indicator to guide sales reps through the stages of the sales process.

You can create progress indicators with different visual styling by specifying the type attribute. Set type="base" to create a component that inherits styling from progress indicators in the Lightning Design System. Set type="path" to create a component that inherits styling from path in the Lightning Design System.

If the type is not specified, the default type (base) is used. To create steps, use one or more lightning:progressStep component along with label and value attributes. To specify the current step, the currentStep attribute must match one of the value attributes on a lightning:progressStep component.

```
<aura:component>
    dightning:progressIndicator currentStep="step2">
        lightning:progressStep label="Step One" value="step1"/>
        <lightning:progressStep label="Step Two" value="step2"/>
        <lightning:progressStep label="Step Three" value="step3"/>
        </lightning:progressIndicator>
<//aura:component>
```

In the previous example, the label is displayed in a tooltip when you hover over the step. If the progress indicator type is path, the label is displayed on hover if the step is completed or on the step itself if it's a current or incomplete step.

This example creates a path showing the current step at "Step Two". "Step One" is marked completed and "Step Three" is not yet completed.

```
<aura:component>
<lightning:progressIndicator type="path" currentStep="step2">
```

#### Accessibility

Each progress step is decorated with assistive text, which is also the label of that step. For the base type, you can use the Tab key to navigate from one step to the next. Press Shift+Tab to go to the previous step. For the path type, press Tab to activate the current step and use the Up and Down Arrow key or the Left and Right arrow key to navigate from one step to another.

### Attributes

| Attribute Name | Attribute Type | Description                                                                                                    | Required? |
|----------------|----------------|----------------------------------------------------------------------------------------------------|-----------|
| body           | Component[]    | The body of the component. In markup, this is everything in the body of the tag.                                                                                                    |           |
| class          | String         | A CSS class for the outer element, in addition to the component's base classes.                                                                                                    |           |
| title          | String         | Displays tooltip text when the mouse moves over the element.                                                                                                    |           |
| currentStep    | String         | The current step, which must match the value attribute of one of progressStep components. If a step is not provided, the value of the first progressStep component is used.                                      |           |
| hasError       | Boolean        | Indicates whether the current step is in error state and displays a warning icon on the step indicator. Applies to the base type only. This value defaults to false.                                             |           |
| type           | String         | Changes the visual pattern of the indicator. Valid values are base and path. This value defaults to base.                                                                                                    |           |
| variant        | String         | Changes the appearance of the progress indicator for the base type only.<br>Valid values are base or shaded. The shaded variant adds a light gray<br>border to the step indicators. This value defaults to base. |           |

### lightning:radioGroup

A radio button group that can have a single option selected. This component requires API version 41.0 and later.

A lightning:radioGroup component represents a radio button group that can have a single option selected.

If the required attribute is true, at least one radio button must be selected. When a user interacts with the radio group and doesn't make a selection, an error message is displayed.

If the disabled attribute is true, radio button selections can't be changed.

This component inherits styling from Radio Button in the Lightning Design System. Set type="button" to create a component that inherits styling from Radio Button Group in the Lightning Design System.

#### Reference

This example creates a radio group with two options and option1 is selected by default. One radio button must be selected as the required attribute is true.

```
<aura:component>
    <aura:attribute name="options" type="List" default="[
    {'label': 'apples', 'value': 'option1'},
    {'label': 'oranges', 'value': 'option2'}
]"/>
    <aura:attribute name="value" type="String" default="option1"/>
    <lightning:radioGroup
        aura:id="mygroup"
        name="radioButtonGroup"
        label="Radio Button Group"
        options="{! v.options }"
        value="{! v.value }"
        onchange="{! c.handleChange }"
        required="true" />
    </aura:component>
```

You can check which values are selected by using cmp.find ("mygroup").get("v.value"). To retrieve the values when the selection is changed, use the onchange event handler and call event.getParam("value").

```
({
    handleChange: function (cmp, event) {
        var changeValue = event.getParam("value");
        alert(changeValue);
    }
});
```

### Accessibility

The radio group is nested in a fieldset element that contains a legend element. The legend contains the label value. The fieldset element enables grouping of related radio buttons to facilitate tabbing navigation and speech navigation for accessibility purposes. Similarly, the legend element improves accessibility by enabling a caption to be assigned to the fieldset.

### Methods

This component supports the following method.

checkValidity(): Returns the valid property value (Boolean) on the ValidityState object to indicate whether the radio group has any validity errors.

### Attributes

| Attribute Name | Attribute type | Description                                                                      | Required? |
|----------------|----------------|----------------------------------------------------------------------------------|-----------|
| body           | Component[]    | The body of the component. In markup, this is everything in the body of the tag. |           |
| name           | String         | Specifies the name of an input element.                                          | Yes       |
| value          | Object         | Specifies the value of an input element.                                         |           |

### lightning:relativeDateTime

| Attribute Name          | Attribute type | Description                                                                                                    | Required? |
|-------------------------|----------------|----------------------------------------------------------------------------------------------------|-----------|
| variant                 | String         | The variant changes the appearance of an input field. Accepted variants include standard and label-hidden. This value defaults to standard. |           |
| disabled                | Boolean        | Specifies that an input element should be disabled. This value defaults to false.                                                           |           |
| readonly                | Boolean        | Specifies that an input field is read-only. This value defaults to false.                                                                   |           |
| required                | Boolean        | Specifies that an input field must be filled out before submitting the form.<br>This value defaults to false.                               |           |
| validity                | Object         | Represents the validity states that an element can be in, with respect to constraint validation.                                            |           |
| onchange                | Action         | The action triggered when a value attribute changes.                                                                                        |           |
| accesskey               | String         | Specifies a shortcut key to activate or focus an element.                                                                                   |           |
| tabindex                | Integer        | Specifies the tab order of an element (when the tab button is used for navigating).                                                         |           |
| onfocus                 | Action         | The action triggered when the element receives focus.                                                                                       |           |
| onblur                  | Action         | The action triggered when the element releases focus.                                                                                       |           |
| class                   | String         | A CSS class for the outer element, in addition to the component's base classes.                                                             |           |
| title                   | String         | Displays tooltip text when the mouse moves over the element.                                                                                |           |
| label                   | String         | Text label for the radio group.                                                                                                    | Yes       |
| options                 | List           | Array of label-value pairs for each radio button.                                                                                           | Yes       |
| type                    | String         | The style of the radio group. Options are radio or button. The default is radio.                                                            |           |
| messageWherMalueMissing | String         | Optional message displayed when no radio button is selected and the required attribute is set to true.                                      |           |

### lightning:relativeDateTime

Displays the relative time difference between the source date-time and the provided date-time.

When you provide a timestamp or JavaScript Date object, lightning:relativeDateTime displays a string that describes the relative time between the current time and the provided time.

The unit of time that's used corresponds to how much time has passed since the provided time, for example, "a few seconds ago" or "5 minutes ago". A given time in the future returns the relative time, for example, "in 7 months" or "in 5 years".

This example returns the relative time between the current time and a given time in the past and future. The time differences are set by the init handler.

```
<aura:component>
<aura:handler name="init" value="{! this }" action="{! c.init }" />
```

```
<aura:attribute name="past" type="Object"/>
<aura:attribute name="future" type="Object"/>
<lightning:relativeDateTime value="{! v.past }"/>
<lightning:relativeDateTime value="{! v.future }"/>
</aura:component>
```

The client-side controller is called during component initialization. The past and future attributes return:

- 2 hours ago
- in 2 days

```
({
    init: function (cmp) {
        cmp.set('v.past', Date.now()-(2\*60\*60\*1000));
        cmp.set('v.future', Date.now()+(2\*24\*60\*60\*1000));
    }
})
```

Other sample output includes:

- Relative past: a few seconds ago, a minute ago, 2 minutes ago, an hour ago, 2 hours ago, 2 days ago, 2 months ago, 2 years ago
- Relative future: in a few seconds, in a minute, in 2 minutes, in an hour, in 2 hours, in 2 days, in 2 months, in 2 years in 2 days, in 2 months

The units of time are localized using the user's locale, which returns a language code such as en-US. Supported units of time include:

- seconds
- minutes
- hours
- days
- months
- years

### Attributes

| Attribute Name | Attribute Type | Description                                                                      | Required? |
|----------------|----------------|----------------------------------------------------------------------------------|-----------|
| body           | Component[]    | The body of the component. In markup, this is everything in the body of the tag. |           |
| class          | String         | A CSS class for the outer element, in addition to the component's base classes.  |           |
| title          | String         | Displays tooltip text when the mouse moves over the element.                     |           |
| value          | Object         | The timestamp or JavaScript Date object to be formatted.                         | Yes       |

### lightning:recordViewForm

Represents a record view that displays the fields based on their field types, provided by lightning:outputField. This component requires API version 41.0 and later.

A lightning:recordViewForm component is a wrapper component that accepts a record ID and is used to display one or more fields and labels associated with that record using lightning:outputField.lightning:recordViewForm requires a record ID to display the fields on the record. It doesn't require additional Apex controllers or Lightning Data Service to display record data. This component also takes care of field-level security and sharing for you, so users see only the data they have access to.

To display the fields on a record, specify the fields using lightning:outputField.

For more information, see the lightning:outputField documentation.

### Working with the View Layout

To create a multi-column layout for your record view, use the Grid utility classes in Lightning Design System. This example creates a two-column layout.

```
<aura:component>
<lightning:recordViewForm recordId="001XXXXXXXXXXX" objectApiName="My_Contact__c">
<div class="slds-grid">
<div class="slds-col slds-size_1-of-2">
<!-- Your lightning:outputField components here -->
</div>
<div class="slds-col slds-size_1-of-2">
<li-- More lightning:outputField components here -->
</div>
</div>
</div>
</div>
</div>
```

## Attributes

| Attribute Name | Attribute Type | Description                                                                      | Required? |
|----------------|----------------|----------------------------------------------------------------------------------|-----------|
| body           | Component[]    | The body of the component. In markup, this is everything in the body of the tag. |           |
| recordId       | String         | The ID of the record to be displayed.                                            | Yes       |
| objectApiName  | String         | The API name of the object.                                                      | Yes       |

## lightning:select

Represents a select input.

A lightning:select component creates an HTML select element. This component uses HTML option elements to create options in the dropdown list, enabling you to select a single option from the list. Multiple selection is currently not supported.

This component inherits styling from select in the Lightning Design System.

You can define a client-side controller action to handle various input events on the dropdown list. For example, to handle a change event on the component, use the onchange attribute. Retrieve the selected value using cmp.find("selectItem").get("v.value").

```
<aura:component>
<lightning:select name="selectItem" label="Select an item" onchange="{!c.doSomething}">
<option value="">choose one...</option>
<option value="1">one</option>
<option value="2">two</option>
</lightning:select>
</aura:component>
```

### Generating Options with aura: iteration

You can use aura:iteration to iterate over a list of items to generate options. This example iterates over a list of items.

```
<aura:component>
<aura:attribute name="colors" type="String[]" default="Red,Green,Blue"/>
<lightning:select name="select" label="Select a Color" required="true"
messageWhenValueMissing="Did you forget to select a color?">
<option value="Did you forget to select a color?">
<option value="">-- None --</option>
<aura:iteration items="{!v.colors}" var="color">
<option value=""{!color}" text="{!color}">
</aura:iteration>
</lightning:select>
</aura:component>
```

#### **Generating Options On Initialization**

Use an attribute to store and set the array of option value on the component. The following component calls the client-side controller to create options during component initialization.

```
<aura:component>
<aura:attribute name="options" type="List" />
<aura:attribute name="selectedValue" type="String" default="Red"/>
<aura:handler name="init" value="{!this}" action="{!c.loadOptions}" />
<lightning:select name="mySelect" label="Select a color:" aura:id="mySelect"
value="{!v.selectedValue}">
<aura:iteration items=""{!v.options}" var="item">
<option text="{!item.label}" value="{!item.value}" selected="{!item.selected}"/>
</aura:iteration>
</lightning:select>
</aura:component>
```

In your client-side controller, define an array of options and assign this array to the items attribute.

```
({
    loadOptions: function (component, event, helper) {
      var opts = [
        { value: "Red", label: "Red" },
        { value: "Green", label: "Green" },
```

```
{ value: "Blue", label: "Blue" }
];
component.set("v.options", opts);
}
```

In cases where you're providing a new array of options on the component, you might encounter a race condition in which the value on the component does not reflect the new selected value. For example, the component returns a previously selected value when you run component.find ("mySelect").get ("v.value") even after you select a new option because you are getting the value before the options finish rendering. You can avoid this race condition by binding the value and selected attributes in the lightning:select component as illustrated in the previous example. Also, bind the selected attribute in the new option value and explicitly set the selected value on the component as shown in the next example, which ensures that the value on the component corresponds to the new selected option.

```
updateSelect: function(component, event, helper){
   var opts = [
        { value: "Cyan", label: "Cyan" },
        { value: "Yellow", label: "Yellow" },
        { value: "Magenta", label: "Magenta", selected: true }];
        component.set('v.options', opts);
        //set the new selected value on the component
        component.set('v.selectedValue', 'Magenta');
        //return the selected value
        component.find("mySelect").get("v.value");
}
```

#### **Input Validation**

Client-side input validation is available for this component. You can make the dropdown menu a required field by setting required="true". An error message is automatically displayed when an item is not selected and required="true".

To check the validity states of an input, use the validity attribute, which is based on the ValidityState object. You can access the validity states in your client-side controller. This validity attribute returns an object with boolean properties. See lightning:input for more information.

You can override the default message by providing your own value for messageWhenValueMissing.

#### **Usage Considerations**

The onchange event is triggered only when a user selects a value on the dropdown list with a mouse click, which is expected behavior of the HTML select element. Programmatic changes to the value attribute don't trigger this event, even though that change propagates to the select element. To handle this event, provide a change handler for value.

<aura:handler name="change" value="{!v.value}" action="{!c.handleChange}"/>

This example creates a dropdown list and a button that when clicked changes the selected option.

```
<aura:component>
<aura:attribute name="status" type="String" default="open"/>
<aura:handler name="change" value="{!v.status}" action="{!c.handleChange}"/>
<lightning:select aura:id="select" name="select" label="Opportunity Status"
value="{!v.status}">
<option value="">choose one...</option>
<option value="open">Open</option>
<option value="open">Open</option>
<option value="closed">Closed</option>
<option value="closed">Closed</option>
<option value="closedwon">Closed Won</option>
</lightning:select>
```

<lightning:button name="selectChange" label="Change" onclick="{!c.changeSelect}"/>
</aura:component>

The client-side controller updates the selected option by changing the v.status value, which triggers the change handler.

```
({
    changeSelect: function (cmp, event, helper) {
        //Press button to change the selected option
        cmp.find("select").set("v.value", "closed");
    },
    handleChange: function (cmp, event, helper) {
        //Do something with the change handler
        alert(event.getParam('value'));
    }
})
```

#### Accessibility

You must provide a text label for accessibility to make the information available to assistive technology. The label attribute creates an HTML label element for your input component. To hide a label from view and make it available to assistive technology, use the label-hidden variant.

### Methods

This component supports the following methods.

focus (): Sets focus on the element.

showHelpMessageIfInvalid (): Shows the help message if the form control is in an invalid state.

### Attributes

| Attribute Name          | Attribute Type | Description                                                                       | Required? |
|-------------------------|----------------|-----------------------------------------------------------------------------------|-----------|
| accesskey               | String         | Specifies a shortcut key to activate or focus an element.                         |           |
| body                    | Component[]    | The body of the component. In markup, this is everything in the body of the tag.  |           |
| class                   | String         | A CSS class for the outer element, in addition to the component's base classes.   |           |
| disabled                | Boolean        | Specifies that an input element should be disabled. This value defaults to false. |           |
| label                   | String         | Text that describes the desired select input.                                     | Yes       |
| messageWhenValueMissing | String         | Error message to be displayed when the value is missing.                          |           |
| name                    | String         | Specifies the name of an input element.                                           | Yes       |
| onblur                  | Action         | The action triggered when the element releases focus.                             |           |
| onchange                | Action         | The action triggered when a value attribute changes.                              |           |
| onfocus                 | Action         | The action triggered when the element receives focus.                             |           |
| readonly                | Boolean        | Specifies that an input field is read-only. This value defaults to false.         |           |

| Attribute Name | Attribute Type | Description                                                                                                    | Required? |
|----------------|----------------|----------------------------------------------------------------------------------------------------|-----------|
| required       | Boolean        | Specifies that an input field must be filled out before submitting the form.<br>This value defaults to false.                                               |           |
| tabindex       | Integer        | Specifies the tab order of an element (when the tab button is used for navigating).                                                                         |           |
| title          | String         | Displays tooltip text when the mouse moves over the element.                                                                                                |           |
| validity       | Object         | Represents the validity states that an element can be in, with respect to constraint validation.                                                            |           |
| value          | String         | The value of the select, also used as the default value to select the right option during init. If no value is provided, the first option will be selected. |           |
| variant        | String         | The variant changes the appearance of an input field. Accepted variants include standard and label-hidden. This value defaults to standard.                 |           |

## lightning:slider

An input range slider for specifying a value between two specified numbers. This component requires API version 41.0 and later.

A lightning:slider component is a horizontal or vertical slider for specifying a value between two specified numbers. For example, this slider can be used to capture user input about order quantity or when you want to use an input field of type="range". To orient the slider vertically, set type="vertical". Older browsers that don't support the slider fall back and treat it as type="text".

This component inherits styling from slider in the Lightning Design System.

Here's an example of a slider with a step increment of 10.

```
<aura:component>
        <aura:attribute name="myval" default="10" type="Integer"/>
        lightning:slider step="10" value="{!v.myval}" onchange="{! c.handleRangeChange }"/>
        </aura:component>
```

The client-side controller handles the value change and updates it with the latest value.

```
({
    handleRangeChange: function (cmp, event) {
        var detail = cmp.set("v.value", event.getParam("value"));
    }
})
```

### Input Validation

To check the validity states of an input, use the checkValidity() method, which returns true if the valid property value on the ValidityState object is true. You can also use setCustomValidity() to provide a custom error message, for example, setCustomValidity(this.messageWhenRangeUnderflow).

The underlying input element of type="range" sanitizes the input value in the following conditions. The slider is disabled when any of the conditions are met and an error message prompts you to provide the correct value for the value attribute.

- If you set value to be less than the min value, the slider sets the input value to the min value.
- If you set value to be more than the max value, the slider sets the input value to the max value.

- If value is not a multiple of the step value, the slider sets the input value to nearest multiple. For example, if you set value to 18, step to 5, min to 10, and max to 50, the slider sets the input value to 20.
- If you invert the min and max values in error, the slider doesn't correct the values, but it sets the input value to the min value. For example, if you set value to 18, min to 50, and max to 10, the slider sets the input value to 50.

### **Usage Considerations**

By default, the min and max values are 0 and 100, but you can specify your own values. Additionally, if you specify your own step increment value, you can drag the slider based on the step increment only. If you set the value lower than the min value, then the value is set to the min value. Similarly, setting the value higher than the max value results in the value being set to the max value. For precise numerical values, we recommend using the lightning:input component of type="number" instead.

### Methods

This component supports the following methods.

blur (): Removes keyboard focus on the input element.

checkValidity(): Returns the valid property value (Boolean) on the ValidityState object to indicate whether the input field value has any validity errors.

focus (): Sets focus on the input element.

setCustomValidity (message): Sets a custom error message to be displayed when a condition is met.

• message (String): The string that describes the error. If message is an empty string, the error message is reset.

showHelpMessageIfInvalid(): Displays error messages on the slider. The slider value is invalid if it fails at least one constraint validation and returns false when checkValidity() is called.

## Attributes

| Attribute Name | Attribute type | Description                                                                                                    | Required? |
|----------------|----------------|----------------------------------------------------------------------------------------------------|-----------|
| body           | Component[]    | The body of the component. In markup, this is everything in the body of the tag.                                                                             |           |
| class          | String         | A CSS class for the outer element, in addition to the component's base classes.                                                                              |           |
| title          | String         | Displays tooltip text when the mouse moves over the element.                                                                                                 |           |
| value          | Integer        | The numerical value of the input range. This value defaults to 0.                                                                                            |           |
| onchange       | String         | The action triggered when the slider value changes. You must pass any newly selected value back to the slider component to bind the new value to the slider. |           |
| min            | Integer        | The min value of the input range. This value defaults to 0.                                                                                                  |           |
| max            | Integer        | The max value of the input range. This value defaults to 100.                                                                                                |           |
| step           | String         | The step increment value of the input range. Example steps include 0.1, 1, or 10. This value defaults to 1.                                                  |           |
| size           | String         | The size value of the input range. This value default to empty, which is the base. Supports x-small, small, medium, and large.                               |           |
| type           | String         | The type of the input range position. This value defaults to horizontal.                                                                                     |           |

### lightning:spinner

| Attribute Name            | Attribute type | Description                                                                                                    | Required? |
|---------------------------|----------------|----------------------------------------------------------------------------------------------------|-----------|
| label                     | String         | The text label for the input range. Provide your own label to describe the slider. Otherwise, no label is displayed.                    |           |
| disabled                  | Boolean        | The disabled value of the input range. This value default to false.                                                                     |           |
| variant                   | String         | The variant changes the appearance of the slider. Accepted variants include standard and label-hidden. This value defaults to standard. |           |
| messageWhenBadInput       | String         | Error message to be displayed when a bad input is detected. Use with setCustomValidity.                                                 |           |
| nesseiver Petter Misnetch | String         | Error message to be displayed when a pattern mismatch is detected. Use with setCustomValidity.                                          |           |
| ressageWhenTypeMisratch   | String         | Error message to be displayed when a type mismatch is detected. Use with setCustomValidity.                                             |           |
| rressageWhenWalueMissing  | String         | Error message to be displayed when the value is missing. Use with setCustomValidity.                                                    |           |
| nessageVherRangeOverfilow | String         | Error message to be displayed when a range overflow is detected. Use with setCustomValidity.                                            |           |
| nessgivterRangeinderflow  | String         | Error message to be displayed when a range underflow is detected. Use with setCustomValidity.                                           |           |
| ressgevhenStepMisnatch    | String         | Error message to be displayed when a step mismatch is detected. Use with setCustomValidity.                                             |           |
| messageWhenTooLong        | String         | Error message to be displayed when the value is too long. Use with setCustomValidity.                                                   |           |
| onblur                    | Action         | The action triggered when the slider releases focus.                                                                                    |           |
| onfocus                   | Action         | The action triggered when the slider receives focus.                                                                                    |           |

### lightning:spinner

Displays an animated spinner.

A lightning:spinner displays an animated spinner image to indicate that a feature is loading. This component can be used when retrieving data or anytime an operation doesn't immediately complete.

The variant attribute changes the appearance of the spinner. If you set variant="brand", the spinner matches the Lightning Design System brand color. Setting variant="inverse" displays a white spinner. The default spinner color is dark blue.

This component inherits styling from spinners in the Lightning Design System.

Here is an example.

```
<aura:component>
<lightning:spinner variant="brand" size="large"/>
</aura:component>
```

lightning:spinner is intended to be used conditionally. You can use aura:if or the Lightning Design System utility classes to show or hide the spinner.

```
<aura:component>
	<lightning:button label="Toggle" variant="brand" onclick="{!c.toggle}"/>
	<div class="exampleHolder">
		<lightning:spinner aura:id="mySpinner" />
	</div>
</aura:component>
```

This client-side controller toggles the slds-hide class on the spinner.

```
({
   toggle: function (cmp, event) {
     var spinner = cmp.find("mySpinner");
     $A.util.toggleClass(spinner, "slds-hide");
   }
})
```

## Attributes

| Attribute Name  | Attribute Type | Description                                                                                          | Required? |
|-----------------|----------------|----------------------------------------------------------------------------------------------------|-----------|
| alternativeText | String         | The alternative text used to describe the reason for the wait and need for a spinner.                |           |
| body            | Component[]    | The body of the component. In markup, this is everything in the body of the tag.                     |           |
| class           | String         | A CSS class for the outer element, in addition to the component's base classes.                      |           |
| size            | String         | The size of the spinner. Accepted sizes are small, medium, and large. This value defaults to medium. |           |
| title           | String         | Displays tooltip text when the mouse moves over the element.                                         |           |
| variant         | String         | The variant changes the appearance of the spinner. Accepted variants are brand and inverse.          |           |

## lightning:tab (Beta)

A single tab that is nested in a lightning:tabset component.

A lightning:tab keeps related content in a single container. The tab content displays when a user clicks the tab. lightning:tab is intended to be used with lightning:tabset.

This component inherits styling from tabs in the Lightning Design System.

The label attribute can contain text or more complex markup. In the following example, aura:set is used to specify a label that includes a lightning:icon.

```
<aura:component>
<lightning:tabset>
<lightning:tab>
```

### **Usage Considerations**

This component creates its body during runtime. You won't be able to reference the component during initialization. You can set your content using value binding with component attributes instead. See lightning:tabset for more information.

### Methods

This component supports the following method.

focus (): Sets the focus on the element.

### Attributes

| Attribute Name | Attribute Type    | Description                                                                                                    | Required? |
|----------------|-------------------|----------------------------------------------------------------------------------------------------|-----------|
| body           | ComponentDefRef[] | The body of the tab.                                                                                                 |           |
| accesskey      | String            | Specifies a shortcut key to activate or focus an element.                                                            |           |
| tabindex       | Integer           | Specifies the tab order of an element (when the tab button is used for navigating).                                  |           |
| class          | String            | A CSS class for the outer element, in addition to the component's base classes.                                      |           |
| title          | String            | The title displays when you hover over the tab. The title should describe the content of the tab for screen readers. |           |
| id             | String            | The optional ID is used during tabset's onSelect event to determine which tab was clicked.                           |           |
| label          | Component[]       | The text that appears in the tab.                                                                                    |           |
| onblur         | Action            | The action triggered when the element releases focus.                                                                |           |
| onfocus        | Action            | The action triggered when the element receives focus.                                                                |           |
| onactive       | Action            | The action triggered when this tab becomes active.                                                                   |           |

## lightning:tabset (Beta)

Represents a list of tabs.

A lightning:tabset displays a tabbed container with multiple content areas, only one of which is visible at a time. Tabs are displayed horizontally inline with content shown below it. A tabset can hold multiple lightning:tab components as part of its body. The first tab is activated by default, but you can change the default tab by setting the selectedTabId attribute on the target tab.

Use the variant attribute to change the appearance of a tabset. The variant attribute can be set to default, scoped, or vertical. The default variant underlines the active tab. The scoped tabset styling displays a closed container with a defined border around the active tab. The vertical tabset displays a scoped tabset with the tabs displayed vertically instead of horizontally.

This component inherits styling from tabs in the Lightning Design System.

Here is an example.

```
<aura:component>
<lightning:tabset>
<lightning:tab label="Item One">
Sample Content One
</lightning:tab>
<lightning:tab label="Item Two">
Sample Content Two
</lightning:tab>
</lightning:tabset>
</aura:component>
```

You can lazy load content in a tab by using the onactive attribute to inject the tab body programmatically. Here's an example with two tabs, which loads content when they're active.

```
<lightning:tabset variant="scoped">
        <lightning:tab onactive="{! c.handleActive }" label="Accounts" id="accounts" />
        <lightning:tab onactive="{! c.handleActive }" label="Cases" id="cases" />
        </lightning:tabset>
```

In your client-side controller, pass in the component and event to the helper.

```
({
    handleActive: function (cmp, event, helper) {
        helper.lazyLoadTabs(cmp, event);
    }
})
```

Your client-side helper identifies the tab that's selected and adds your content using \$A.createComponent().

```
( {
    lazyLoadTabs: function (cmp, event) {
       var tab = event.getSource();
        switch (tab.get('v.id')) {
            case 'accounts' :
                this.injectComponent('c:myAccountComponent', tab);
                break;
            case 'cases' :
                this.injectComponent('c:myCaseComponent', tab);
                break;
        }
    },
    injectComponent: function (name, target) {
        $A.createComponent(name, {
        }, function (contentComponent, status, error) {
            if (status === "SUCCESS") {
                target.set('v.body', contentComponent);
            } else {
                throw new Error(error);
```

```
}
});
})
```

### **Dynamically Creating Tabs**

To create tabs dynamically, use \$A.createComponent(). This example creates a new tab when a button is clicked, and uses the moretabs facet to hold your new tab.

```
<aura:component>

<aura:attribute name="moretabs" type="Aura.Component[]"/>

<lightning:tabset variant="scoped">

<lightning:tabset="Item One">

Some content here

</lightning:tab>

{!v.moretabs}

</lightning:tabset>

<!-- Click button to create a new tab -->

<lightning:button label="Add tab" onclick="{!c.addTab}"/>
```

The client-side controller adds the onactive event handler and creates the tab content when the new tab is clicked.

```
( {
    addTab: function(component, event) {
        $A.createComponent("lightning:tab", {
            "label": "New Tab",
            "id": "new",
            "onactive": component.getReference("c.addContent")
        }, function (newTab, status, error) {
            if (status === "SUCCESS") {
                var body = component.get("v.moretabs");
                component.set("v.moretabs", newTab);
            } else {
                throw new Error(error);
            }
        });
    },
    addContent : function(component, event) {
        var tab = event.getSource();
        switch (tab.get('v.id')) {
            case 'new':
                // Display a badge in the tab content.
                // You can replace lightning:badge with a custom component.
                $A.createComponent("lightning:badge", {
                    "label": "NEW"
                }, function (newContent, status, error) {
                    if (status === "SUCCESS") {
                        tab.set('v.body', newContent);
                    } else {
                        throw new Error(error);
                    }
                });
                break;
        }
```

#### } })

### **Usage Considerations**

When you load more tabs than can fit the width of the view port, the tabset provides navigation buttons for the overflow tabs.

This component creates its body during runtime. You won't be able to reference the component during initialization. You can set your content using value binding with component attributes instead.

For example, you can't create a lightning:select component in a tabset by loading the list of options dynamically during initialization using the init handler. However, you can create the list of options by binding the component attribute to the values. By default, the option's value attribute is given the same value as the option passed to it unless you explicitly assign a value to it.

```
<aura:component>
<aura:attribute name="opts" type="List" default="['red', 'blue', 'green']" />
<lightning:tabset>
<lightning:tab label="View Options">
<lightning:select name="colors" label="Select a color:">
<aura:iteration items="{!v.opts}" var="option">
<option>{! option }</option>
</iteration>
</lightning:select>
</lightning:tab>
</lightning:tabset>
</aura:component>
```

### Attributes

| Attribute Name | Attribute Type    | Description                                                                                                    | Required? |
|----------------|-------------------|----------------------------------------------------------------------------------------------------|-----------|
| body           | ComponentDefRef[] | The body of the component. This could be one or more lightning:tab components.                                      |           |
| class          | String            | A CSS class for the outer element, in addition to the component's base classes.                                     |           |
| title          | String            | Displays tooltip text when the mouse moves over the element.                                                        |           |
| variant        | String            | The variant changes the appearance of the tabset. Accepted variants are default, scoped, and vertical.              |           |
| selectedTabId  | String            | Allows you to set a specific tab to open by default. If this attribute is not used, the first tab opens by default. |           |
| onselect       | Action            | The action that will run when the tab is clicked.                                                                   |           |

## lightning:textarea

Represents a multiline text input.

A lightning:textarea component creates an HTML textarea element for entering multi-line text input. A text area holds an unlimited number of characters.

This component inherits styling from textarea in the Lightning Design System.

The rows and cols HTML attributes are not supported. To apply a custom height and width for the text area, use the class attribute. To set the input for the text area, set its value using the value attribute. Setting this value overwrites any initial value that's provided.

The following example creates a text area with a maximum length of 300 characters.

```
<lightning:textarea name="myTextArea" value="initial value"
    label="What are you thinking about?" maxlength="300" />
```

You can define a client-side controller action to handle input events like onblur, onfocus, and onchange. For example, to handle a change event on the component, use the onchange attribute.

```
lightning:textarea name="myTextArea" value="initial value"
label="What are you thinking about?" onchange="{!c.countLength}" />
```

#### **Input Validation**

Client-side input validation is available for this component. Set a maximum length using the maxlength attribute or a minimum length using the minlength attribute. You can make the text area a required field by setting required="true". An error message is automatically displayed in the following cases:

- A required field is empty when required is set to true.
- The input value contains fewer characters than that specified by the minlength attribute.
- The input value contains more characters than that specified by the maxlength attribute.

To check the validity states of an input, use the validity attribute, which is based on the ValidityState object. You can access the validity states in your client-side controller. This validity attribute returns an object with boolean properties. See lightning:input for more information.

You can override the default message by providing your own values for messageWhenValueMissing, messageWhenBadInput, or messageWhenTooLong.

For example,

```
dightning:textarea name="myText" required="true" label="Your Name"
messageWhenValueMissing="This field is required."/>
```

#### Accessibility

You must provide a text label for accessibility to make the information available to assistive technology. The label attribute creates an HTML label element for your input component. To hide a label from view and make it available to assistive technology, use the label-hidden variant.

#### Methods

This component supports the following methods.

focus (): Sets the focus on the element.

showHelpMessageIfInvalid(): Shows the help message if the form control is in an invalid state.

### Attributes

| Attribute Name | Attribute Type | Description                                                                      | Required? |
|----------------|----------------|----------------------------------------------------------------------------------|-----------|
| accesskey      | String         | Specifies a shortcut key to activate or focus an element.                        |           |
| body           | Component[]    | The body of the component. In markup, this is everything in the body of the tag. |           |

### lightning:tile

| Attribute Name          | Attribute Type | Description                                                                                                    | Required? |
|-------------------------|----------------|----------------------------------------------------------------------------------------------------|-----------|
| class                   | String         | A CSS class for the outer element, in addition to the component's base classes.                                                             |           |
| disabled                | Boolean        | Specifies that an input element should be disabled. This value defaults to false.                                                           |           |
| label                   | String         | Text that describes the desired textarea input.                                                                                             | Yes       |
| maxlength               | Integer        | The maximum number of characters allowed in the textarea.                                                                                   |           |
| messageWhenBadInput     | String         | Error message to be displayed when a bad input is detected.                                                                                 |           |
| messageWhenTooLong      | String         | Error message to be displayed when the value is too long.                                                                                   |           |
| messageWhenValueMissing | String         | Error message to be displayed when the value is missing.                                                                                    |           |
| minlength               | Integer        | The minimum number of characters allowed in the textarea.                                                                                   |           |
| name                    | String         | Specifies the name of an input element.                                                                                                    | Yes       |
| onblur                  | Action         | The action triggered when the element releases focus.                                                                                       |           |
| onchange                | Action         | The action triggered when a value attribute changes.                                                                                        |           |
| onfocus                 | Action         | The action triggered when the element receives focus.                                                                                       |           |
| placeholder             | String         | Text that is displayed when the field is empty, to prompt the user for a valid entry.                                                       |           |
| readonly                | Boolean        | Specifies that an input field is read-only. This value defaults to false.                                                                   |           |
| required                | Boolean        | Specifies that an input field must be filled out before submitting the form.<br>This value defaults to false.                               |           |
| tabindex                | Integer        | Specifies the tab order of an element (when the tab button is used for navigating).                                                         |           |
| title                   | String         | Displays tooltip text when the mouse moves over the element.                                                                                |           |
| validity                | Object         | Represents the validity states that an element can be in, with respect to constraint validation.                                            |           |
| value                   | String         | The value of the textarea, also used as the default value during init.                                                                      |           |
| variant                 | String         | The variant changes the appearance of an input field. Accepted variants include standard and label-hidden. This value defaults to standard. |           |

## lightning:tile

A grouping of related information associated with a record.

A lightning:tile component groups related information associated with a record. The information can be actionable and paired with a figure, such as a lightning:con or lightning:avatar component.

Use the class attributes to customize the styling. For example, providing the slds-tile\_board class creates the board variant. To style the tile body, use the Lightning Design System helper classes.

This component inherits styling from tiles in the Lightning Design System.

Here is an example.

```
<aura:component>
	<lightning:tile label="Lightning component team" href="/path/to/somewhere">
	7 Members
	</lightning:tile>
</aura:component>
```

To insert an icon or avatar, pass it into the media attribute. You can create a tile with an icon using definition lists. This example aligns an icon and some text using helper classes like slds-dl horizontal.

```
<aura:component>
   lightning:tile label="Salesforce UX" href="/path/to/somewhere">
      <aura:set attribute="media">
         lightning:icon iconName="standard:groups"/>
      </aura:set>
      <dl class="slds-dl_horizontal">
         <dt class="slds-dl horizontal label">
            Company:
         </dt.>
         <dd class="slds-dl horizontal detail slds-tile meta">
            Salesforce
         </dd>
         <dt class="slds-dl horizontal label">
            Email:
         </dt.>
         <dd class="slds-dl horizontal detail slds-tile meta">
            title="salesforce-ux@salesforce.com">salesforce-ux@salesforce.com
         </dd>
      </dl>
   </lightning:tile>
</aura:component>
```

You can also create a list of tiles with avatars using an unordered list, as shown in this example.

```
<aura:component>
  lightning:tile label="Astro" href="/path/to/somewhere">
            <aura:set attribute="media">
               dightning:avatar src="/path/to/img" alternativeText="Astro"/>
            </aura:set>
            class="slds-list horizontal slds-has-dividers right">
               class="slds-item">Trailblazer, Salesforce
               Trailhead Explorer
            </lightning:tile>
      <!-- More list items here -->
   </11]>
</aura:component>
```

## Attributes

| Attribute Name | Attribute Type | Description                                                                      | Required? |
|----------------|----------------|----------------------------------------------------------------------------------|-----------|
| body           | Component[]    | The body of the component. In markup, this is everything in the body of the tag. |           |
| class          | String         | A CSS class for the outer element, in addition to the component's base classes.  |           |
| title          | String         | Displays tooltip text when the mouse moves over the element.                     |           |
| href           | String         | The URL of the page that the link goes to.                                       |           |
| label          | String         | The text label that displays in the tile and hover text.                         | Yes       |
| media          | Component[]    | The icon or figure that's displayed next to the textual information.             |           |

## lightning:tree

Displays a nested tree. This component requires API version 41.0 and later.

A lightning:tree component displays visualization of a structural hierarchy, such as a sitemap for a website or a role hierarchy in an organization. Items are displayed as hyperlinks and items in the hierarchy can be nested. Items with nested items are also known as branches.

This component inherits styling from trees in the Lightning Design System.

To create a tree, pass in an array of key-value pairs to the items attribute. The keys are:

- disabled (Boolean): Specifies whether a branch is disabled. A disabled branch can't be expanded. The default is false.
- expanded (Boolean): Specifies whether a branch is expanded. An expanded branch displays its nested items visually. The default is false.
- href (String): The URL of the link.
- name (String): The unique name for the item for the onselect event handler to return the tree item that was clicked.
- items (Object): Nested items as an array of key-value pairs.
- label (String): Required. The title and label for the hyperlink.

Here's an example of a tree with more than one level of nesting.

The tree is created during component initialization.

```
({
    doInit: function (cmp, event, helper) {
    var items = [{
        "label": "Western Sales Director",
        "name": "1",
        "expanded": true,
        "items": [{
```

```
"label": "Western Sales Manager",
                "name": "2",
                "expanded": true,
                 "items" :[{
                     "label": "CA Sales Rep",
                     "name": "3",
                     "expanded": true,
                     "items" : []
                },{
                     "label": "OR Sales Rep",
                     "name": "4",
                     "expanded": true,
                     "items" : []
                }]
            }]
        }, {
            "label": "Eastern Sales Director",
            "name": "5",
            "expanded": false,
            "items": [{
                "label": "Easter Sales Manager",
                "name": "6",
                "expanded": true,
                "items" :[{
                    "label": "NY Sales Rep",
                     "name": "7",
                     "expanded": true,
                     "items" : []
                }, {
                     "label": "MA Sales Rep",
                     "name": "8",
                     "expanded": true,
                     "items" : []
                }]
            }]
        }];
        cmp.set('v.items', items);
    }
})
```

To retrieve the selected item ld, use the onselect attribute and bind it to your event handler, which is shown by handleSelect () in the next example. The select event is also fired when you select an item with an href value.

```
({
    handleSelect: function (cmp, event, helper) {
        //return name of selected tree item
        var myName = event.getParam('name');
        alert("You selected: " + myName);
    }
})
```

You can add or remove items in a tree. Let's say you have a tree that looks like this.

var items = [{
 label: "Go to Record 1",

```
href: "#record1",
    items: []
},{
    label: "Go to Record 2",
    href: "#record2",
    items: []
}, {
    label: "Go to Record 3",
    href: "#record3",
    items: []
}];
```

This example adds a nested item at the end of the tree.

```
( {
    addItem: function (cmp, event, helper) {
       var items = cmp.get('v.items');
        var branch = items.length - 1;
        var label = 'New item added at ' + branch;
        var newItem = {
           label: label,
            expanded: true,
            disabled: false,
            items: []
        };
        items[branch].items.push(newItem);
        cmp.set('v.items', items);
        alert("Added new item at branch: " + branch);
    }
})
```

When providing an href value to an item, the onselect event handler is triggered before navigating to the hyperlink.

### Accessibility

You can use the keyboard to navigate the tree. Tab into the tree and use the Up and Down Arrow key to focus on tree items. To collapse an expanded branch, press the Left Arrow key. To expand a branch, press the Right Arrow key. Pressing the Enter key or Space Bar is similar to an onclick event, and performs the default action on the item.

### Attributes

| Attribute Name | Attribute type | Description                                                                                                  | Required? |
|----------------|----------------|----------------------------------------------------------------------------------------------------|-----------|
| body           | Component[]    | The body of the component. In markup, this is everything in the body of the tag.                             |           |
| class          | String         | A CSS class for the outer element, in addition to the component's base classes.                              |           |
| title          | String         | Displays tooltip text when the mouse moves over the element.                                                 |           |
| items          | Object         | An array of key-value pairs that describe the tree. Keys include label, name, disabled, expanded, and items. |           |
| header         | String         | The text that's displayed as the tree heading.                                                               |           |

| Attribute Name | Attribute type | Description                                        | Required? |
|----------------|----------------|----------------------------------------------------|-----------|
| onselect       | Action         | The action triggered when a tree item is selected. |           |

## lightning:utilityBarAPI

The public API for the Utility Bar.

This component allows you to access methods for programmatically controlling a utility within the utility bar of a Lightning app. The utility bar is a footer that gives users quick access to frequently used tools and components. Each utility is a single-column Lightning page that includes a standard or custom Lightning component.

To access the methods, create an instance of the lightning:utilityBarAPI component inside of your utility and assign an aura: id attribute to it.

<lightning:utilityBarAPI aura:id="utilitybar"/>

This example sets the icon of a utility to the SLDS "insert tag field" icon when the button is clicked.

The button in the component calls the following client-side controller.

```
({
    setUtilityIcon : function(component, event, helper) {
        var utilityAPI = component.find("utilitybar");
        utilityAPI.setUtilityIcon({icon: 'insert_tag_field'});
    }
})
```

### Methods

This component supports the following methods. Most methods take only one argument, a JSON array of parameters. The utilityld parameter is only optional if within a utility itself. For more information on these methods, see the Console Developer Guide.

```
getEnclosingUtilityId()
```

Returns a Promise. Success resolves to the enclosing utilityId or false if not within a utility. The Promise will be rejected on error.

getUtilityInfo({utilityId})

• utilityId (string): Optional. The ID of the utility for which to get info.

Returns a Promise. Success resolves to a utilityInfo object. The Promise will be rejected on error.

getAllUtilityInfo()

Returns a Promise. Success resolves to an array of utilityInfo objects. The Promise will be rejected on error.

```
minimizeUtility({utilityId})
```

• utilityId (string): Optional. The ID of the utility for which to minimize.

Returns a Promise. Success resolves to true. The Promise will be rejected on error.

```
openUtility({utilityId})
```

• utilityId (string): Optional. The ID of the utility for which to open.

Returns a Promise. Success resolves to true. The Promise will be rejected on error.

setPanelHeaderIcon({icon, utilityId})

- icon (string): An SLDS utility icon key. This is displayed in the utility panel. See a full list of utility icon keys on the SLDS reference site.
- utilityId (string): Optional. The ID of the utility for which to set the panel header icon on.

Returns a Promise. Success resolves to true. The Promise will be rejected on error.

setPanelHeaderLabel({label, utilityId})

- label (string): The label of the utility displayed in the panel header.
- utilityId (string): Optional. The ID of the utility for which to set the panel header label on.

Returns a Promise. Success resolves to true. The Promise will be rejected on error.

setPanelHeight({heightPX, utilityId})

- heightPX (integer): The height of the utility panel in pixels.
- utilityId (string): Optional. The ID of the utility for which to set the panel height on.

Returns a Promise. Success resolves to true. The Promise will be rejected on error.

setPanelWidth({widthPX, utilityId})

- widthPX (integer): The width of the utility panel in pixels.
- utilityId (string): Optional. The ID of the utility for which to set the panel width on.

Returns a Promise. Success resolves to true. The Promise will be rejected on error.

setUtilityHighlighted({highlighted, utilityId})

- highlighted (boolean): Whether the utility is highlighted. Makes a utility more prominent by giving it a different background color.
- utilityId (string): Optional. The ID of the utility for which to set highlighted.

Returns a Promise. Success resolves to true. The Promise will be rejected on error.

setUtilityIcon({icon, utilityId})

- icon (string): An SLDS utility icon key. This is displayed in the utility bar. See a full list of utility icon keys on the SLDS reference site.
- utilityId (string): Optional. The ID of the utility for which to set the icon on.

Returns a Promise. Success resolves to true. The Promise will be rejected on error.

setUtilityLabel({label, utilityId})

- label (string): The label of the utility. This is displayed in the utility bar.
- utilityId (string): Optional. The ID of the utility for which to set the label on.

Returns a Promise. Success resolves to true. The Promise will be rejected on error.

toggleModalMode({enableModalMode, utilityId})

- enableModalMode (boolean): Whether to enable the utility's modal mode. While in modal mode, an overlay is shown over the whole app that blocks usage while the utility panel is still visible.
- utilityId (string): Optional. The ID of the utility for which to toggle modal mode.

Returns a Promise. Success resolves to true. The Promise will be rejected on error.

## Attributes

| Attribute Name | Attribute Type | Description                                                                      | Required? |
|----------------|----------------|----------------------------------------------------------------------------------|-----------|
| body           | Component[]    | The body of the component. In markup, this is everything in the body of the tag. |           |

## lightning:verticalNavigation

Represents a vertical list of links that either take the user to another page or parts of the page the user is in. This component requires API version 41.0 and later.

A lightning:verticalNavigation component represents a list of links that's only one level deep, with support for overflow sections that collapse and expand. The overflow section must be created using lightning:verticalNavigationOverflow and does not adjust automatically based on the view port.

This component inherits styling from vertical navigation in the Lightning Design System.

lightning:verticalNavigation is used together with these sub-components.

- lightning:verticalNavigationSection
- lightning:verticalNavigationItem
- lightning:verticalNavigationOverflow
- lightning:verticalNavigationItemBadge
- lightning:verticalNavigationItemIcon

This example creates a basic vertical navigation menu.

```
<aura:component>
<lightning:verticalNavigation>
<lightning:verticalNavigationSection label="Reports">
<lightning:verticalNavigationItem label="Recent" name="recent" />
<lightning:verticalNavigationItem label="Created by Me" name="created" />
<lightning:verticalNavigationItem label="Private Reports" name="private"
/>
<lightning:verticalNavigationItem label="Public Reports" name="public" />
<lightning:verticalNavigationItem label="All Reports" name="all" />
</lightning:verticalNavigationSection>
</lightning:verticalNavigation>
</lightning:verticalNavigation>
</lightning:verticalNavigation>
```

To define an active navigation item, use selectedItem="itemName" on lightning:verticalNavigation, where itemName matches the name of the lightning:verticalNavigationItem component to be highlighted.

This example creates a navigation menu with a highlighted item and an overflow section.

### **Dynamically Creating a Navigation Menu**

To create a navigation menu via JavaScript, pass in a map of key-value pairs that define the sub-components. Here's an example that creates a navigation menu during component initialization.

```
<aura:component>
   <aura:attribute name="navigationData" type="Object" description="The list of sections
and their items." />
   <aura:handler name="init" value="{! this }" action="{! c.init }" />
    <lightning:verticalNavigation>
            <aura:iteration items="{! v.navigationData }" var="section">
                dightning:verticalNavigationSection label="{! section.label }">
                    <aura:iteration items="{! section.items }" var="item">
                        <aura:if isTrue="{! !empty(item.icon) }">
                            <lightning:verticalNavigationItemIcon
                                label="{! item.label }"
                                name="{! item.name }"
                                iconName="{! item.icon }" />
                            <aura:set attribute="else">
                                <lightning:verticalNavigationItem
                                    label="{! item.label }"
                                    name="{! item.name }" />
                            </aura:set>
                        </aura:if>
                    </aura:iteration>
                </lightning:verticalNavigationSection>
            </aura:iteration>
        </lightning:verticalNavigation>
</aura:component>
```

The client-side controller creates two sections with two navigation items each.

```
( {
    init: function (component) {
        var sections = [
          {
            label: "Reports",
            items: [
              {
                label: "Created by Me",
                name: "default created"
              },
              {
                label: "Public Reports",
                name: "default public"
              }
            ]
          },
          {
```

### Reference

```
label: "Dashboards",
            items: [
              {
                label: "Favorites",
                name: "default favorites",
                icon: "utility:favorite"
              },
              {
                label: "Most Popular",
                name: "custom_mostpopular"
              }
            ]
          }
        ];
        component.set('v.navigationData', sections);
    }
})
```

### **Usage Considerations**

If you want a navigation menu that's more than one level deep, consider using lightning:tree instead.

The navigation menu takes up the full width of the screen. You can specify a width using CSS.

.THIS {
 width: 320px;
}

### Accessibility

Use the Tab and Shift+Tab keys to navigate up and down the menu. To expand or collapse an overflow section, press the Enter key or Space Bar.

### Attributes

| Attribute Name | Attribute Type | Description                                                                                                    | Required? |
|----------------|----------------|----------------------------------------------------------------------------------------------------|-----------|
| body           | Component[]    | The body of the component. In markup, this is everything in the body of the tag.                                                                                                    |           |
| class          | String         | A CSS class for the outer element, in addition to the component's base classes.                                                                                                    |           |
| compact        | Boolean        | Specify true to reduce spacing between navigation items. This value defaults to false.                                                                                                    |           |
| onbeforeselect | Action         | Action fired before an item is selected. The event params include the `name` of the selected item. To prevent the onselect handler from running, call event.preventDefault() in the onbeforeselect handler. |           |
| onselect       | Action         | Action fired when an item is selected. The event params include the `name` of the selected item.                                                                                                    |           |
| selectedItem   | String         | Name of the nagivation item to make active.                                                                                                    |           |

| Attribute Name | Attribute Type | Description                                                                                                    | Required? |
|----------------|----------------|----------------------------------------------------------------------------------------------------|-----------|
| shaded         | Boolean        | Specify true when the vertical navigation is sitting on top of a shaded background. This value defaults to false. |           |
| title          | String         | Displays tooltip text when the mouse moves over the element.                                                      |           |

### lightning:verticalNavigationItem

A text-only link within lightning:verticalNavigationSection or lightning:verticalNavigationOverflow. This component requires API version 41.0 and later.

A lightning:verticalNavigationItem component is a navigation item within lightning:verticalNavigation. For more information, see lightning:verticalNavigation.

## Attributes

| Attribute Name | Attribute type | Description                                                                      | Required? |
|----------------|----------------|----------------------------------------------------------------------------------|-----------|
| body           | Component[]    | The body of the component. In markup, this is everything in the body of the tag. |           |
| class          | String         | A CSS class for the outer element, in addition to the component's base classes.  |           |
| title          | String         | Displays tooltip text when the mouse moves over the element.                     |           |
| label          | String         | The text displayed for the navigation item.                                      | Yes       |
| name           | String         | A unique identifier for the navigation item.                                     | Yes       |
| href           | String         | The URL of the page that the navigation item goes to.                            |           |

### lightning:verticalNavigationItemBadge

A link and badge within a lightning:verticalNavigationSection or lightning:verticalNavigationOverflow. This component requires API version 41.0 and later.

A lightning:verticalNavigationItemBadge component is a navigation item that displays a numerical badge to the right of the item label.

Here's an example that creates a navigation menu with an item containing a badge.

```
<aura:component>
    <lightning:verticalNavigation selectedItem="recent">
        <lightning:verticalNavigationSection label="Reports">
        <lightning:verticalNavigationItemBadge label="Recent" name="recent"
badgeCount="3" />
        <lightning:verticalNavigationItem label="Created by Me" name="usercreated" />
        lightning:verticalNavigationItem label="Private Reports" name="private" />
        lightning:verticalNavigationItem label="Private Reports" name="public" />
```

## Attributes

| Attribute Name | Attribute type | Description                                                                                                    | Required? |
|----------------|----------------|----------------------------------------------------------------------------------------------------|-----------|
| body           | Component[]    | The body of the component. In markup, this is everything in the body of the tag.                                           |           |
| class          | String         | A CSS class for the outer element, in addition to the component's base classes.                                            |           |
| title          | String         | Displays tooltip text when the mouse moves over the element.                                                               |           |
| label          | String         | The text displayed for this navigation item.                                                                               | Yes       |
| name           | String         | A unique identifier for this navigation item.                                                                              | Yes       |
| href           | String         | The URL of the page that the navigation item goes to.                                                                      |           |
| badgeCount     | Integer        | The number to show inside the badge. If this value is zero the badge will be hidden.                                       |           |
| assistiveText  | String         | Assistive text describing the number in the badge. This is used to enhance accessibility and is not displayed to the user. |           |

### lightning:verticalNavigationItemIcon

A link and icon within a lightning:verticalNavigationSection or lightning:verticalNavigationOverflow. This component requires API version 41.0 and later.

A lightning:verticalNavigationItemIcon component is a navigation item that displays an icon to the left of the item label.

Here's an example that creates a navigation menu with icons on the navigation items.

```
<aura:component>
<lightning:verticalNavigation>
<lightning:verticalNavigationSection label="Reports">
<lightning:verticalNavigationItemIcon
label="Recent"
name="recent"
iconName="utility:clock" />
<lightning:verticalNavigationItemIcon
label="Created by Me"
name="created"
iconName="utility:user" />
<lightning:verticalNavigationItem
label="All Reports"
name="all"
iconName="utility:open_folder" />
```

```
</lightning:verticalNavigationSection>
</lightning:verticalNavigation>
</aura:component>
```

Icons from the Lightning Design System are supported. Visit https://lightningdesignsystem.com/icons to view available icons.

## Attributes

| Attribute Name | Attribute type | Description                                                                                                    | Required? |
|----------------|----------------|----------------------------------------------------------------------------------------------------|-----------|
| body           | Component[]    | The body of the component. In markup, this is everything in the body of the tag.                                                                                                 |           |
| class          | String         | A CSS class for the outer element, in addition to the component's base classes.                                                                                                  |           |
| title          | String         | Displays tooltip text when the mouse moves over the element.                                                                                                    |           |
| label          | String         | The text displayed for this navigation item.                                                                                                    | Yes       |
| name           | String         | A unique identifier for this navigation item.                                                                                                    | Yes       |
| href           | String         | The URL of the page that the navigation item goes to.                                                                                                    |           |
| iconName       | String         | The Lightning Design System name of the icon. Names are written in the format '\utility:down\' where 'utility' is the category, and 'down' is the specific icon to be displayed. |           |

### lightning:verticalNavigationOverflow

Represents an overflow of items from a preceding lightning:verticalNavigationSection, with the ability to toggle visibility. This component requires API 41.0 and later.

## Attributes

| Attribute Name | Attribute Type | Description                                                                      | Required? |
|----------------|----------------|----------------------------------------------------------------------------------|-----------|
| body           | Component[]    | The body of the component. In markup, this is everything in the body of the tag. |           |

## lightning:verticalNavigationSection

Represents a section within a lightning:verticalNavigation. This component requires API version 41.0 and later.

### Attributes

| Attribute Name | Attribute Type | Description                                                                      | Required? |
|----------------|----------------|----------------------------------------------------------------------------------|-----------|
| body           | Component[]    | The body of the component. In markup, this is everything in the body of the tag. |           |
| label          | String         | The heading text for this section.                                               | Yes       |

### lightning:workspaceAPI

This is the Public API for accessing/manipulating workspaces (Tabs and Subtabs)

This component allows you to access methods for programmatically controlling workspace tabs and subtabs in a Lightning console app. In Lightning console apps, records open as workspace tabs and their related records open as subtabs.

To access the methods, create an instance of the lightning:workspaceAPI component and assign an aura:id attribute to it.

```
<lightning:workspaceAPI aura:id="workspace"/>
```

This example opens a new tab displaying the record with the given relative URL in the url attribute when the button is clicked.

```
<aura:component implements="flexipage:availableForAllPageTypes" access="global" >
<lightning:workspaceAPI aura:id="workspace" />
<lightning:button label="Open Tab" onclick="{! c.openTab }" />
</aura:component>
```

The button in the component calls the following client-side controller.

```
{(
    openTab : function(component, event, helper) {
      var workspaceAPI = component.find("workspace");
      workspaceAPI.openTab({
         url: '#/sObject/001R0000003HgssIAC/view',
         focus: true
      });
    },
}
```

### Methods

This component supports the following methods. Most methods take only one argument, a JSON array of parameters. For more information on these methods, see the Console Developer Guide.

closeTab({tabId})

• tabId (string): ID of the workspace tab or subtab to close.

Returns a Promise. Success resolves to true. The Promise will be rejected on error.

focusTab({tabId})

• tabId (string): The ID of the workspace tab or subtab on which to focus.

Returns a Promise. Success resolves to true. The Promise will be rejected on error.

```
getAllTabInfo()
```

Returns a Promise. Success resolves to an array of tabInfo objects. The Promise will be rejected on error.

getFocusedTabInfo()

Returns a Promise. Success resolves to a tabinfo object. The Promise will be rejected on error.

getTabInfo({tabId})

• tabId (string): ID of the tab for which to retrieve the information.

Returns a Promise. Success resolves to a tabInfo object. The Promise will be rejected on error.

getTabURL({tabId})

• tabId (string): ID of the tab for which to retrieve the URL.

Returns a Promise. Success resolves to the tab URL. The Promise will be rejected on error.

```
isSubtab({tabId})
```

• tabId (string): ID of the tab.

Returns a Promise. Success resolves to true if the tab is a subtab, false otherwise. The Promise will be rejected on error.

isConsoleNavigation()

Returns a Promise. Success resolves to true if console navigation is present, false otherwise. The Promise will be rejected on error.

```
getEnclosingTabId()
```

Returns a Promise. Success resolves to the enclosing tabld or false if not within a tab. The Promise will be rejected on error.

openSubtab({parentTabId, url, recordId, focus})

- parentTabId (string): ID of the workspace tab within which the new subtab should open.
- url (string): Optional. The URL representing the content of the new subtab. URLs can be either relative or absolute.
- recordId (string): Optional. A record ID representing the content of the new subtab.
- focus (boolean): Optional. Specifies whether the new subtab has focus.

Returns a Promise. Success resolves to the tabld of the subtab. The Promise will be rejected on error.

openTab({url, recordId, focus})

- url (string): Optional. The URL representing the content of the new tab. URLs can be either relative or absolute.
- recordId (string): Optional. A record ID representing the content of the new tab.
- focus (boolean): Optional. Specifies whether the new tab has focus.
- overrideNavRules (boolean): Optional. Specifies whether to override nav rules when opening the new tab.

Returns a Promise. Success resolves to the tabld of the workspace. The Promise will be rejected on error.

setTabIcon({tabId, icon, iconAlt})

- tabId (string): The ID of the tab for which to set the icon.
- icon (string): An SLDS icon key. See a full list of icon keys on the SLDS reference site.
- iconAlt (string): Optional. Alternative text for the icon.

Returns a Promise. Success resolves to a tabInfo object of the modified tab. The Promise will be rejected on error. setTabLabel({tabId, label})

- tabId (string): The ID of the tab for which to set the label.
- label (string): The label of the workspace tab or subtab.

Returns a Promise. Success resolves to a tabinfo object of the modified tab. The Promise will be rejected on error.

setTabHighlighted({tabId, highlighted})

- tabId (string): The ID of the tab for which to highlight.
- highlighted (boolean): Specifies whether the new tab should be highlighted.

Returns a Promise. Success resolves to a tabInfo object of the modified tab. The Promise will be rejected on error.

## Attributes

| Attribute Name | Attribute Type | Description                                                                      | Required? |
|----------------|----------------|----------------------------------------------------------------------------------|-----------|
| body           | Component[]    | The body of the component. In markup, this is everything in the body of the tag. |           |

## ltng:require

Loads scripts and stylesheets while maintaining dependency order. The styles are loaded in the order that they are listed. The styles only load once if they are specified in multiple <|tng:require> tags in the same component or across different components.

ltng:require enables you to load external CSS and JavaScript libraries after you upload them as static resources.

```
<aura:component>
<ltng:require
styles="{!$Resource.SLDSv1 + '/assets/styles/lightning-design-system-ltng.css'}"
scripts="{!$Resource.jsLibraries + '/jsLibOne.js'}"
afterScriptsLoaded="{!c.scriptsLoaded}" />
</aura:component>
```

Due to a quirk in the way \$Resource is parsed in expressions, use the join operator to include multiple \$Resource references in a single attribute. For example, if you have more than one JavaScript library to include into a component the scripts attribute should be something like the following.

```
scripts="{!join(',',
    $Resource.jsLibraries + '/jsLibOne.js',
    $Resource.jsLibraries + '/jsLibTwo.js')}"
```

The comma-separated lists of resources are loaded in the order that they are entered in the scripts and styles attributes. The afterScriptsLoaded action in the client-side controller is called after the scripts are loaded. To ensure encapsulation and reusability, add the <ltng:require> tag to every .cmp or .app resource that uses the CSS or JavaScript library.

The resources only load once if they are specified in multiple <ltng:require> tags in the same component or across different components.

### Attributes

| Attribute Name | Attribute Type | Description                                                                      | Required? |
|----------------|----------------|----------------------------------------------------------------------------------|-----------|
| body           | Component[]    | The body of the component. In markup, this is everything in the body of the tag. |           |
| scripts        | String[]       | The set of scripts in dependency order that will be loaded.                      |           |
| styles         | String[]       | The set of style sheets in dependency order that will be loaded.                 |           |

### **Events**

| Event Name             | Event Type | Description                                                                   |
|------------------------|------------|-------------------------------------------------------------------------------|
| afterScriptsLoaded     | COMPONENT  | Fired when ltng:require has loaded all scripts listed in ltng:require.scripts |
| beforeLoadingResources | COMPONENT  | Fired before ltng:require starts loading resources                            |

### ui:actionMenuItem

A menu item that triggers an action. This component is nested in a ui:menu component.

A ui:actionMenuItem component represents a menu list item that triggers an action when clicked. Use aura:iteration to iterate over a list of values and display the menu items. A ui:menuTriggerLink component displays and hides your menu items.

```
<aura:attribute name="status" type="String[]" default="Open, Closed, Closed Won, Any"/>
<ui:menu>
<ui:menuTriggerLink aura:id="trigger" label="Opportunity Status"/>
<ui:menuList class="actionMenu" aura:id="actionMenu">
<aura:iteration items="{!v.status}" var="s">
<aura:iteration items="{!v.status}" var="s">
<aura:iterationMenuItem label="{!s}" click="{!c.doSomething}"/>
</aura:iteration>
</ui:menuList>
</ui:menuList>
```

## Attributes

| Attribute Name        | Attribute Type | Description                                                                                                    | Required? |
|-----------------------|----------------|----------------------------------------------------------------------------------------------------|-----------|
| body                  | Component[]    | The body of the component. In markup, this is everything in the body of the tag.                                     |           |
| class                 | String         | A CSS style to be attached to the component. This style is added in addition to base styles output by the component. |           |
| disabled              | Boolean        | Specifies whether the component should be displayed in a disabled state.<br>Default value is "false".                |           |
| hideMenuAfterSelected | Boolean        | Set to true to hide menu after the menu item is selected.                                                            |           |

| Attribute Name | Attribute Type | Description                                                                                                    | Required? |
|----------------|----------------|----------------------------------------------------------------------------------------------------|-----------|
| label          | String         | The text displayed on the component.                                                                                                    |           |
| selected       | Boolean        | The status of the menu item. True means this menu item is selected;<br>False is not selected.                                                                          |           |
| type           | String         | The concrete type of the menu item. Accepted values are 'action',<br>'checkbox', 'radio', 'separator' or any namespaced component descriptor,<br>e.g. ns:xxxxmenultem. |           |

### **Events**

| Event Name | Event Type | Description                                                                          |
|------------|------------|--------------------------------------------------------------------------------------|
| dblclick   | COMPONENT  | The event fired when the user double-clicks the component.                           |
| mouseover  | COMPONENT  | The event fired when the user moves the mouse pointer over the component.            |
| mouseout   | COMPONENT  | The event fired when the user moves the mouse pointer away from the component.       |
| mouseup    | COMPONENT  | The event fired when the user releases the mouse button over the component.          |
| mousemove  | COMPONENT  | The event fired when the user moves the mouse pointer over the component.            |
| click      | COMPONENT  | The event fired when the user clicks on the component.                               |
| mousedown  | COMPONENT  | The event fired when the user clicks a mouse button over the component.              |
| select     | COMPONENT  | The event fired when the user selects some text.                                     |
| blur       | COMPONENT  | The event fired when the user moves off from the component.                          |
| focus      | COMPONENT  | The event fired when the user focuses on the component.                              |
| keypress   | COMPONENT  | The event fired when the user presses or holds down a keyboard key on the component. |
| keyup      | COMPONENT  | The event fired when the user releases a keyboard key on the component.              |
| keydown    | COMPONENT  | The event fired when the user presses a keyboard key on the component.               |
|            |            |                                                                                      |

### ui:button

Represents a button element.

A ui:button component represents a button element that executes an action defined by a controller. Clicking the button triggers the client-side controller method set for the press event. The button can be created in several ways.

A text-only button has only the label attribute set on it.

<ui:button label="Find"/>
An image-only button uses both the label and labelClass attributes with CSS.

```
<!-- Component markup -->
<ui:button label="Find" labelClass="assistiveText" class="img" />
/** CSS **/
THIS.uiButton.img {
   background: url(/path/to/img) no-repeat;
   width:50px;
   height:25px;
}
```

The assistiveText class hides the label from view but makes it available to assistive technologies. To create a button with both image and text, use the label attribute and add styles for the button.

```
<!-- Component markup -->
<ui:button label="Find" />
/** CSS **/
THIS.uiButton {
background: url(/path/to/img) no-repeat;
}
```

The previous markup for a button with text and image results in the following HTML.

```
<button class="button uiButton--default uiButton" accesskey type="button">
<span class="label bBody truncate" dir="ltr">Find</span>
</button>
```

This example shows a button that displays the input value you enter.

```
<aura:component access="global">
<ui:inputText aura:id="name" label="Enter Name:" placeholder="Your Name" />
<ui:button aura:id="button" buttonTitle="Click to see what you put into the field"
class="button" label="Click me" press="{!c.getInput}"/>
<ui:outputText aura:id="outName" value="" class="text"/>
</aura:component>
```

```
({
  getInput : function(cmp, evt) {
    var myName = cmp.find("name").get("v.value");
    var myText = cmp.find("outName");
    var greet = "Hi, " + myName;
    myText.set("v.value", greet);
  }
})
```

| Attribute Name | Attribute Type | Description                                                                                                    | Required? |
|----------------|----------------|----------------------------------------------------------------------------------------------------|-----------|
| accesskey      | String         | The keyboard access key that puts the button in focus. When the button is in focus, pressing Enter clicks the button.                  |           |
| body           | Component[]    | The body of the component. In markup, this is everything in the body of the tag.                                                       |           |
| buttonTitle    | String         | The text displayed in a tooltip when the mouse pointer hovers over the button.                                                         |           |
| buttonType     | String         | Specifies the type of button. Possible values: reset, submit, or button.<br>This value defaults to button.                             |           |
| class          | String         | A CSS style to be attached to the button. This style is added in addition to base styles output by the component.                      |           |
| disabled       | Boolean        | Specifies whether this button should be displayed in a disabled state.<br>Disabled buttons can't be clicked. Default value is "false". |           |
| label          | String         | The text displayed on the button. Corresponds to the value attribute of the rendered HTML input element.                               |           |
| labelClass     | String         | A CSS style to be attached to the label. This style is added in addition to base styles output by the component.                       |           |

### **Events**

| Event Name | Event Type | Description                                 |
|------------|------------|---------------------------------------------|
| press      | COMPONENT  | The event fired when the button is clicked. |

### ui:checkboxMenuItem

A menu item with a checkbox that supports multiple selection and can be used to invoke an action. This component is nested in a ui:menu component.

A ui:checkboxMenuItem component represents a menu list item that enables multiple selection. Use aura:iteration to iterate over a list of values and display the menu items. A ui:menuTriggerLink component displays and hides your menu items.

```
<aura:attribute name="status" type="String[]" default="Open, Closed, Closed Won, Any"/>
<ui:menu>
<ui:menuTriggerLink aura:id="checkboxMenuLabel" label="Multiple selection"/>
<ui:menuList aura:id="checkboxMenu" class="checkboxMenu">
<aura:iteration items="{!v.status}" var="s">
<aura:iteration items="{!v.status}" var="s">
<aura:iteration items="{!v.status}" var="s">
<aura:iteration items="{!v.status}" var="s">
<aura:iteration items="{!v.status}" var="s">
<aura:iteration items="{!v.status}" var="s">
<aura:iteration items="{!v.status}" var="s">
<aura:iteration items="{!v.status}" var="s">
<aura:iteration items="{!v.status}" var="s">
<aura:iteration items="{!v.status}" var="s">
<aura:iteration items="{!v.status}" var="s">
<aura:iteration items="{!v.status}" var="s">
<aura:iteration items="{!v.status}" var="s">
</aura:iteration items="{!v.status}" var="s">
</aura:iteration items="{!v.status}" var="s">
</aura:iteration items="{!v.status}" var="s">
</aura:iteration items="{!v.status}" var="s">
</aura:iteration items="{!v.status}" var="s">
</aura:iteration items="{!v.status}" var="s">
</aura:iteration items="{!v.status}" var="s">
</aura:iteration items="{!v.status}" var="s">
</aura:iteration items="{!v.status}" var="s">
</aura:iteration items="{!s}"/>
</aura:iteration >
</aura:iteration >
</aura:iteration >
</aura:iteration >
</aura:iteration >
</aura:iteration >
</aura:iteration >
</aura:iteration >
</aura:iteration >
</aura:iteration >
</aura:iteration >
</aura:iteration >
</aura:iteration >
</aura:iteration >
</aura:iteration >
</aura:iteration >
</aura:iteration >
</aura:iteration >
</aura:iteration >
</aura:iteration >
</aura:iteration >
</aura:iteration >
</aura:iteration >
</aura:iteration >
</aura:iteration >
</aura:iteration >
</aura:iteration >
</aura:iteration >
</aura:iteration >
</aura:iteration >
</aura:iteration >
</aura:iteration >
</aura:iteration >
</aura:iteration >
</aura:iteration >
</aura:iteration >
</aura:iteration >
</aura:iteration >
</aura:iteration >
</aura:iteration >
</aura:iteration >
</a
```

| Attribute Name        | Attribute Type | Description                                                                                                    | Required? |
|-----------------------|----------------|----------------------------------------------------------------------------------------------------|-----------|
| body                  | Component[]    | The body of the component. In markup, this is everything in the body of the tag.                                                                                       |           |
| class                 | String         | A CSS style to be attached to the component. This style is added in addition to base styles output by the component.                                                   |           |
| disabled              | Boolean        | Specifies whether the component should be displayed in a disabled state.<br>Default value is "false".                                                                  |           |
| hideMenuAfterSelected | Boolean        | Set to true to hide menu after the menu item is selected.                                                                                                    |           |
| label                 | String         | The text displayed on the component.                                                                                                    |           |
| selected              | Boolean        | The status of the menu item. True means this menu item is selected;<br>False is not selected.                                                                          |           |
| type                  | String         | The concrete type of the menu item. Accepted values are 'action',<br>'checkbox', 'radio', 'separator' or any namespaced component descriptor,<br>e.g. ns:xxxxmenultem. |           |

| Event Name | Event Type | Description                                                                          |
|------------|------------|--------------------------------------------------------------------------------------|
| dblclick   | COMPONENT  | The event fired when the user double-clicks the component.                           |
| mouseover  | COMPONENT  | The event fired when the user moves the mouse pointer over the component.            |
| mouseout   | COMPONENT  | The event fired when the user moves the mouse pointer away from the component.       |
| mouseup    | COMPONENT  | The event fired when the user releases the mouse button over the component.          |
| mousemove  | COMPONENT  | The event fired when the user moves the mouse pointer over the component.            |
| click      | COMPONENT  | The event fired when the user clicks on the component.                               |
| mousedown  | COMPONENT  | The event fired when the user clicks a mouse button over the component.              |
| select     | COMPONENT  | The event fired when the user selects some text.                                     |
| blur       | COMPONENT  | The event fired when the user moves off from the component.                          |
| focus      | COMPONENT  | The event fired when the user focuses on the component.                              |
| keypress   | COMPONENT  | The event fired when the user presses or holds down a keyboard key on the component. |
| keyup      | COMPONENT  | The event fired when the user releases a keyboard key on the component.              |
| keydown    | COMPONENT  | The event fired when the user presses a keyboard key on the component.               |

### ui:inputCheckbox

Represents a checkbox. Its behavior can be configured using events such as click and change.

A ui:inputCheckbox component represents a checkbox whose state is controlled by the value and disabled attributes. It's rendered as an HTML input tag of type checkbox. To render the output from a ui:inputCheckbox component, use the ui:outputCheckbox component.

This is a basic set up of a checkbox.

<ui:inputCheckbox label="Reimbursed?"/>

This example results in the following HTML.

```
<div class="uiInput uiInputCheckbox uiInput--default uiInput--checkbox">
    <label class="uiLabel-left form-element_label uiLabel">
        <span>Reimbursed?</span>
        </label>
        <input type="checkbox">
        </div>
```

The value attribute controls the state of a checkbox, and events such as click and change determine its behavior. This example updates the checkbox CSS class on a click event.

```
<!-- Component Markup -->
<ui:inputCheckbox label="Color me" click="{!c.update}"/>
/** Client-Side Controller **/
update : function (cmp, event) {
    $A.util.toggleClass(event.getSource(), "red");
}
```

This example retrieves the value of a ui:inputCheckbox component.

```
({
    onCheck: function(cmp, evt) {
    var checkCmp = cmp.find("checkbox");
    resultCmp = cmp.find("checkResult");
    resultCmp.set("v.value", ""+checkCmp.get("v.value"));
}
```

})

| Attribute Name         | Attribute Type | Description                                                                                                    | Required? |
|------------------------|----------------|----------------------------------------------------------------------------------------------------|-----------|
| body                   | Component[]    | The body of the component. In markup, this is everything in the body of the tag.                                              |           |
| class                  | String         | A CSS style to be attached to the component. This style is added in addition to base styles output by the component.          |           |
| disabled               | Boolean        | Specifies whether the component should be displayed in a disabled state.<br>Default value is "false".                         |           |
| errors                 | List           | The list of errors to be displayed.                                                                                           |           |
| label                  | String         | The text displayed on the component.                                                                                          |           |
| labelClass             | String         | The CSS class of the label component                                                                                          |           |
| name                   | String         | The name of the component.                                                                                                    |           |
| required               | Boolean        | Specifies whether the input is required. Default value is "false".                                                            |           |
| requiredIndicatorClass | String         | The CSS class of the required indicator component                                                                             |           |
| text                   | String         | The input value attribute.                                                                                                    |           |
| updateOn               | String         | Updates the component's value binding if the updateOn attribute is set to the handled event. Default value is "change,click". |           |
| value                  | Boolean        | Indicates whether the status of the option is selected. Default value is "false".                                             |           |

| Event Name | Event Type | Description                                                                    |
|------------|------------|--------------------------------------------------------------------------------|
| dblclick   | COMPONENT  | The event fired when the user double-clicks the component.                     |
| mouseover  | COMPONENT  | The event fired when the user moves the mouse pointer over the component.      |
| mouseout   | COMPONENT  | The event fired when the user moves the mouse pointer away from the component. |
| mouseup    | COMPONENT  | The event fired when the user releases the mouse button over the component.    |
| mousemove  | COMPONENT  | The event fired when the user moves the mouse pointer over the component.      |
| click      | COMPONENT  | The event fired when the user clicks on the component.                         |
| mousedown  | COMPONENT  | The event fired when the user clicks a mouse button over the component.        |
| select     | COMPONENT  | The event fired when the user selects some text.                               |
| blur       | COMPONENT  | The event fired when the user moves off from the component.                    |
| focus      | COMPONENT  | The event fired when the user focuses on the component.                        |

| Event Type | Description                                                                                                    |
|------------|----------------------------------------------------------------------------------------------------|
| COMPONENT  | The event fired when the user presses or holds down a keyboard key on the component.                                   |
| COMPONENT  | The event fired when the user releases a keyboard key on the component.                                                |
| COMPONENT  | The event fired when the user presses a keyboard key on the component.                                                 |
| COMPONENT  | The event fired when the user cuts content to the clipboard.                                                           |
| COMPONENT  | The event fired when there are any validation errors on the component.                                                 |
| COMPONENT  | The event fired when any validation errors should be cleared.                                                          |
| COMPONENT  | The event fired when the user changes the content of the input.                                                        |
| COMPONENT  | The event fired when the user copies content to the clipboard.                                                         |
| COMPONENT  | The event fired when the user pastes content from the clipboard.                                                       |
|            | Event TypeCOMPONENTCOMPONENTCOMPONENTCOMPONENTCOMPONENTCOMPONENTCOMPONENTCOMPONENTCOMPONENTCOMPONENTCOMPONENTCOMPONENT |

### ui:inputCurrency

An input field for entering a currency.

A ui:inputCurrency component represents an input field for a number as a currency, which is rendered as an HTML input element of type text. It uses JavaScript's Number type to determine the supported number of digits. The browser's locale is used by default. To render the output from a ui:inputCurrency component, use the ui:outputCurrency component.

This is a basic set up of a ui:inputCurrency component, which renders an input field with the value \$50.00 when the browser's currency locale is \$.

<ui:inputCurrency aura:id="amount" label="Amount" class="field" value="50"/>

This example results in the following HTML.

To override the browser's locale, set the new format on the v.format attribute of the ui:inputCurrency component. This example renders an input field with the value £50.00.

```
var curr = component.find("amount");
curr.set("v.format", 'f#,###.00');
```

This example binds the value of a ui:inputCurrency component to ui:outputCurrency.

You entered: <ui:outputCurrency value="{!v.myCurrency}"/> </aura:component>

### Attributes

| Attribute Name         | Attribute Type | Description                                                                                                    | Required? |
|------------------------|----------------|----------------------------------------------------------------------------------------------------|-----------|
| body                   | Component[]    | The body of the component. In markup, this is everything in the body of the tag.                                                                                  |           |
| class                  | String         | A CSS style to be attached to the component. This style is added in addition to base styles output by the component.                                              |           |
| disabled               | Boolean        | Specifies whether the component should be displayed in a disabled state.<br>Default value is "false".                                                             |           |
| errors                 | List           | The list of errors to be displayed.                                                                                                    |           |
| format                 | String         | The format of the number. For example, format=".00" displays the number followed by two decimal places. If not specified, the Locale default format will be used. |           |
| label                  | String         | The text of the label component                                                                                                    |           |
| labelClass             | String         | The CSS class of the label component                                                                                                    |           |
| maxlength              | Integer        | The maximum number of characters that can be typed into the input field. Corresponds to the maxlength attribute of the rendered HTML input element.               |           |
| placeholder            | String         | Text that is displayed when the field is empty, to prompt the user for a valid entry.                                                                             |           |
| required               | Boolean        | Specifies whether the input is required. Default value is "false".                                                                                                |           |
| requiredIndicatorClass | String         | The CSS class of the required indicator component                                                                                                    |           |
| size                   | Integer        | The width of the input field, in characters. Corresponds to the size attribute of the rendered HTML input element.                                                |           |
| updateOn               | String         | Updates the component's value binding if the updateOn attribute is set to the handled event. Default value is "change".                                           |           |
| value                  | Decimal        | The input value of the number.                                                                                                    |           |

| Event Name | Event Type | Description                                                               |
|------------|------------|---------------------------------------------------------------------------|
| dblclick   | COMPONENT  | The event fired when the user double-clicks the component.                |
| mouseover  | COMPONENT  | The event fired when the user moves the mouse pointer over the component. |

| Event Name    | Event Type | Description                                                                          |
|---------------|------------|--------------------------------------------------------------------------------------|
| mouseout      | COMPONENT  | The event fired when the user moves the mouse pointer away from the component.       |
| mouseup       | COMPONENT  | The event fired when the user releases the mouse button over the component.          |
| mousemove     | COMPONENT  | The event fired when the user moves the mouse pointer over the component.            |
| click         | COMPONENT  | The event fired when the user clicks on the component.                               |
| mousedown     | COMPONENT  | The event fired when the user clicks a mouse button over the component.              |
| select        | COMPONENT  | The event fired when the user selects some text.                                     |
| blur          | COMPONENT  | The event fired when the user moves off from the component.                          |
| focus         | COMPONENT  | The event fired when the user focuses on the component.                              |
| keypress      | COMPONENT  | The event fired when the user presses or holds down a keyboard key on the component. |
| keyup         | COMPONENT  | The event fired when the user releases a keyboard key on the component.              |
| keydown       | COMPONENT  | The event fired when the user presses a keyboard key on the component.               |
| cut           | COMPONENT  | The event fired when the user cuts content to the clipboard.                         |
| onError       | COMPONENT  | The event fired when there are any validation errors on the component.               |
| onClearErrors | COMPONENT  | The event fired when any validation errors should be cleared.                        |
| change        | COMPONENT  | The event fired when the user changes the content of the input.                      |
| сору          | COMPONENT  | The event fired when the user copies content to the clipboard.                       |
| paste         | COMPONENT  | The event fired when the user pastes content from the clipboard.                     |

#### ui:inputDate

An input field for entering a date.

A ui:inputDate component represents a date input field, which is rendered as an HTML input tag of type text on desktop. Web apps running on mobiles and tablets use an input field of type date for all browsers except Internet Explorer. The value is displayed based on the locale of the browser, for example, MMM d, yyyy, which is returned by <code>\$Locale.dateFormat</code>.

This is a basic set up of a date field with a date picker icon, which displays the field value Jan 30, 2014 based on the locale format. On desktop, the input tag is wrapped in a form tag.

```
<ui:inputDate aura:id="dateField" label="Birthday" value="2014-01-30" displayDatePicker="true"/>
```

#### Selecting A Date on Mobile Devices

When viewed on a mobile or tablet, the ui:inputDate component uses the native date picker, and the format attribute is not supported in this case. We recommend using the value change handler to retrieve date value change on the input field. On iOS devices,

selecting a date on the date picker triggers the change handler on the component but the value is bound only on the blur event. This example binds the date value to a value change handler.

```
<aura:component>
<aura:attribute name="myDate" type="Date" />
<!-- Value change handler -->
<aura:handler name="change" value="{!v.myDate}" action="{!c.handleValueChange}"/>
<ui:inputDate aura:id="mySelectedDate"
label="Select a date" displayDatePicker="true"
value="{!v.myDate}"/>
</aura:component>
```

This example sets today's date on a ui:inputDate component, retrieves its value, and displays it using ui:outputDate. The init handler initializes and sets the date on the component.

```
<aura:component>
<aura:component>
<aura:handler name="init" value="{!this}" action="{!c.doInit}"/>
<aura:attribute name="today" type="Date" default=""/>
<ui:inputDate aura:id="expdate" label="Today's Date" class="field" value="{!v.today}"
displayDatePicker="true" />
<ui:button class="btn" label="Submit" press="{!c.setOutput}"/>
<div aura:id="msg" class="hide">
You entered: <ui:outputDate aura:id="oDate" value="" />
</div>
```

```
</aura:component>
```

```
{{
    doInit : function(component, event, helper) {
        var today = new Date();
        component.set('v.today', today.getFullYear() + "-" + (today.getMonth() + 1) + "-"
        + today.getDate());
        },
        setOutput : function(component, event, helper) {
        var cmpMsg = component.find("msg");
        $A.util.removeClass(cmpMsg, 'hide');
        var expdate = component.find("expdate").get("v.value");
        var oDate = component.find("oDate");
        oDate.set("v.value", expdate);
    }
}
```

| }  |  |  |
|----|--|--|
| }) |  |  |
|    |  |  |

| Attribute Name         | Attribute Type | Description                                                                                                    | Required? |
|------------------------|----------------|----------------------------------------------------------------------------------------------------|-----------|
| body                   | Component[]    | The body of the component. In markup, this is everything in the body of the tag.                                                                                                    |           |
| class                  | String         | A CSS style to be attached to the component. This style is added in addition to base styles output by the component.                                                                                                    |           |
| disabled               | Boolean        | Specifies whether the component should be displayed in a disabled state.<br>Default value is "false".                                                                                                    |           |
| displayDatePicker      | Boolean        | Indicates if an icon that triggers the date picker is displayed in the field.<br>The default is false.                                                                                                    |           |
| errors                 | List           | The list of errors to be displayed.                                                                                                    |           |
| format                 | String         | The java.text.SimpleDateFormat style format string.                                                                                                    |           |
| label                  | String         | The text of the label component                                                                                                    |           |
| labelClass             | String         | The CSS class of the label component                                                                                                    |           |
| langLocale             | String         | Deprecated. The language locale used to format date time. It only allows to use the value which is provided by Locale Value Provider, otherwise, it falls back to the value of \$Locale.langLocale. It will be removed in an upcoming release. |           |
| required               | Boolean        | Specifies whether the input is required. Default value is "false".                                                                                                    |           |
| requiredIndicatorClass | String         | The CSS class of the required indicator component                                                                                                    |           |
| updateOn               | String         | Updates the component's value binding if the updateOn attribute is set to the handled event. Default value is "change".                                                                                                    |           |
| value                  | String         | The input value of the date/time as an ISO string.                                                                                                    |           |

| Event Name | Event Type | Description                                                                          |
|------------|------------|--------------------------------------------------------------------------------------|
| select     | COMPONENT  | The event fired when the user selects some text.                                     |
| blur       | COMPONENT  | The event fired when the user moves off from the component.                          |
| focus      | COMPONENT  | The event fired when the user focuses on the component.                              |
| keypress   | COMPONENT  | The event fired when the user presses or holds down a keyboard key on the component. |

| Event Name    | Event Type | Description                                                                    |
|---------------|------------|--------------------------------------------------------------------------------|
| keyup         | COMPONENT  | The event fired when the user releases a keyboard key on the component.        |
| keydown       | COMPONENT  | The event fired when the user presses a keyboard key on the component.         |
| dblclick      | COMPONENT  | The event fired when the user double-clicks the component.                     |
| mouseover     | COMPONENT  | The event fired when the user moves the mouse pointer over the component.      |
| mouseout      | COMPONENT  | The event fired when the user moves the mouse pointer away from the component. |
| mouseup       | COMPONENT  | The event fired when the user releases the mouse button over the component.    |
| mousemove     | COMPONENT  | The event fired when the user moves the mouse pointer over the component.      |
| click         | COMPONENT  | The event fired when the user clicks on the component.                         |
| mousedown     | COMPONENT  | The event fired when the user clicks a mouse button over the component.        |
| cut           | COMPONENT  | The event fired when the user cuts content to the clipboard.                   |
| onError       | COMPONENT  | The event fired when there are any validation errors on the component.         |
| onClearErrors | COMPONENT  | The event fired when any validation errors should be cleared.                  |
| change        | COMPONENT  | The event fired when the user changes the content of the input.                |
| сору          | COMPONENT  | The event fired when the user copies content to the clipboard.                 |
| paste         | COMPONENT  | The event fired when the user pastes content from the clipboard.               |

#### ui:inputDateTime

An input field for entering a date and time.

A ui:inputDateTime component represents a date and time input field, which is rendered as an HTML input tag of type text on desktop. Web apps running on mobiles and tablets use an input field of type datetime-local for all browsers except Internet Explorer. The value is displayed based on the locale of the browser, for example, MMM d, yyyy and h:mm:ss a, which is returned by \$Locale.dateFormat and \$Locale.timeFormat.

This is a basic set up of a pair of date and time field with a date picker icon. The client-side controller sets the current date and time in the fields. On desktop, the input tag is wrapped in a form tag; the date and time fields display as two separate fields. The time picker displays a list of time in 30-minute increments.

```
<!-- Component markup -->
<aura:attribute name="today" type="DateTime" />
<ui:inputDateTime aura:id="expdate" label="Expense Date" class="form-control"
   value="{!v.today}" displayDatePicker="true" />
/** Client-Side Controller **/
   var today = new Date();
// Convert the date to an ISO string
component.set("v.today", today.toISOString());
```

#### Selecting A Date and Time on Mobile Devices

When viewed on a mobile or tablet, the ui:inputDateTime component uses the native date and time picker, and the format attribute is not supported in this case. We recommend using the value change handler to retrieve date and time value change on the input field. On iOS devices, selecting a date and time on the date picker triggers the change handler on the component but the value is bound only on the blur event. This example binds the date value to a value change handler.

This example retrieves the value of a ui: inputDateTime component and displays it using ui: outputDateTime.

```
<aura:component>
<aura:component>
<aura:handler name="init" value="{!this}" action="{!c.doInit}"/>
<aura:attribute name="today" type="Date" default=""/>
<ui:inputDateTime aura:id="today" label="Time" class="field" value=""
displayDatePicker="true" />
<ui:button class="btn" label="Submit" press="{!c.setOutput}"/>
<div aura:id="msg" class="hide">
You entered: <ui:outputDateTime aura:id="oDateTime" value="" />
</div>
<//aura:component>
```

```
{{
    doInit : function(component, event, helper) {
        var today = new Date();
        component.set('v.today', today.getFullYear() + "-" + (today.getMonth() + 1) + "-"
        + today.getDate());
     },
     setOutput : function(component, event, helper) {
        var cmpMsg = component.find("msg");
        $A.util.removeClass(cmpMsg, 'hide');
        var todayVal = component.find("today").get("v.value");
        var oDateTime = component.find("oDateTime");
        oDateTime.set("v.value", todayVal);
    }
}
```

| }  |  |  |
|----|--|--|
| }) |  |  |
|    |  |  |

| Attribute Name         | Attribute Type | Description                                                                                                    | Required? |
|------------------------|----------------|----------------------------------------------------------------------------------------------------|-----------|
| body                   | Component[]    | The body of the component. In markup, this is everything in the body of the tag.                                                                                                    |           |
| class                  | String         | A CSS style to be attached to the component. This style is added in addition to base styles output by the component.                                                                                                    |           |
| disabled               | Boolean        | Specifies whether the component should be displayed in a disabled state.<br>Default value is "false".                                                                                                    |           |
| displayDatePicker      | Boolean        | Indicates if an icon that triggers the date picker is displayed in the field.<br>The default is false.                                                                                                    |           |
| errors                 | List           | The list of errors to be displayed.                                                                                                    |           |
| format                 | String         | The java.text.SimpleDateFormat style format string.                                                                                                    |           |
| label                  | String         | The text of the label component                                                                                                    |           |
| labelClass             | String         | The CSS class of the label component                                                                                                    |           |
| langLocale             | String         | Deprecated. The language locale used to format date time. It only allows to use the value which is provided by Locale Value Provider, otherwise, it falls back to the value of \$Locale.langLocale. It will be removed in an upcoming release. |           |
| required               | Boolean        | Specifies whether the input is required. Default value is "false".                                                                                                    |           |
| requiredIndicatorClass | String         | The CSS class of the required indicator component                                                                                                    |           |
| updateOn               | String         | Updates the component's value binding if the updateOn attribute is set to the handled event. Default value is "change".                                                                                                    |           |
| value                  | String         | The input value of the date/time as an ISO string.                                                                                                    |           |

| Event Name | Event Type | Description                                                                          |
|------------|------------|--------------------------------------------------------------------------------------|
| select     | COMPONENT  | The event fired when the user selects some text.                                     |
| blur       | COMPONENT  | The event fired when the user moves off from the component.                          |
| focus      | COMPONENT  | The event fired when the user focuses on the component.                              |
| keypress   | COMPONENT  | The event fired when the user presses or holds down a keyboard key on the component. |

| Event Name    | Event Type | Description                                                                    |
|---------------|------------|--------------------------------------------------------------------------------|
| keyup         | COMPONENT  | The event fired when the user releases a keyboard key on the component.        |
| keydown       | COMPONENT  | The event fired when the user presses a keyboard key on the component.         |
| dblclick      | COMPONENT  | The event fired when the user double-clicks the component.                     |
| mouseover     | COMPONENT  | The event fired when the user moves the mouse pointer over the component.      |
| mouseout      | COMPONENT  | The event fired when the user moves the mouse pointer away from the component. |
| mouseup       | COMPONENT  | The event fired when the user releases the mouse button over the component.    |
| mousemove     | COMPONENT  | The event fired when the user moves the mouse pointer over the component.      |
| click         | COMPONENT  | The event fired when the user clicks on the component.                         |
| mousedown     | COMPONENT  | The event fired when the user clicks a mouse button over the component.        |
| cut           | COMPONENT  | The event fired when the user cuts content to the clipboard.                   |
| onError       | COMPONENT  | The event fired when there are any validation errors on the component.         |
| onClearErrors | COMPONENT  | The event fired when any validation errors should be cleared.                  |
| change        | COMPONENT  | The event fired when the user changes the content of the input.                |
| сору          | COMPONENT  | The event fired when the user copies content to the clipboard.                 |
| paste         | COMPONENT  | The event fired when the user pastes content from the clipboard.               |

#### ui:inputDefaultError

The default implementation of field-level errors, which iterates over the value and displays the message.

ui: inputDefaultError is the default error handling for your input components. This component displays as a list of errors below the field. Field-level error messages can be added using set ("v.errors"). You can use the error atribute to show the error message. For example, this component validates if the input is a number.

```
<aura:component>
Enter a number: <ui:inputNumber aura:id="inputCmp" label="number"/>
<ui:button label="Submit" press="{!c.doAction}"/>
</aura:component>
```

This client-side controller displays an error if the input is not a number.

```
doAction : function(component, event) {
   var inputCmp = cmp.find("inputCmp");
   var value = inputCmp.get("v.value");
   if (isNaN(value)) {
      inputCmp.set("v.errors", [{message:"Input not a number: " + value}]);
   } else {
      //clear error
      inputCmp.set("v.errors", null);
```

}

Alternatively, you can provide your own ui:inputDefaultError component. This example returns an error message if the warnings attribute contains any messages.

This client-side controller diplays an error by adding a string to the warnings attribute.

```
doAction : function(component, event) {
   var inputCmp = component.find("inputCmp");
   var value = inputCmp.get("v.value");
   // is input numeric?
   if (isNaN(value)) {
      component.set("v.warnings", "Input is not a number");
   } else {
      // clear error
      component.set("v.warnings", null);
   }
}
```

This example shows a ui:inputText component with the default error handling, and a corresponding ui:outputText component for text rendering.

```
<aura:component>
<ui:inputText aura:id="color" label="Enter some text: " placeholder="Blue" />
<ui:button label="Validate" press="{!c.checkInput}" />
<ui:outputText aura:id="outColor" value="" class="text"/>
</aura:component>
```

```
({
    checkInput : function(cmp) {
      var colorCmp = cmp.find("color");
      var myColor = colorCmp.get("v.value");
      var myOutput = cmp.find("outColor");
      var greet = "You entered: " + myColor;
      myOutput.set("v.value", greet);
      if (!myColor) {
          colorCmp.set("v.errors", [{message:"Enter some text"}]);
      }
      else {
          colorCmp.set("v.errors", null);
      }
```

# }

### Attributes

| Attribute Name | Attribute Type | Description                                                                                                    | Required? |
|----------------|----------------|----------------------------------------------------------------------------------------------------|-----------|
| body           | Component[]    | The body of the component. In markup, this is everything in the body of the tag.                                     |           |
| class          | String         | A CSS style to be attached to the component. This style is added in addition to base styles output by the component. |           |
| value          | String[]       | The list of errors strings to be displayed.                                                                          |           |

#### **Events**

| Event Name | Event Type | Description                                                                    |
|------------|------------|--------------------------------------------------------------------------------|
| dblclick   | COMPONENT  | The event fired when the user double-clicks the component.                     |
| mouseover  | COMPONENT  | The event fired when the user moves the mouse pointer over the component.      |
| mouseout   | COMPONENT  | The event fired when the user moves the mouse pointer away from the component. |
| mouseup    | COMPONENT  | The event fired when the user releases the mouse button over the component.    |
| mousemove  | COMPONENT  | The event fired when the user moves the mouse pointer over the component.      |
| click      | COMPONENT  | The event fired when the user clicks on the component.                         |
| mousedown  | COMPONENT  | The event fired when the user clicks a mouse button over the component.        |

#### ui:inputEmail

Represents an input field for entering an email address.

A ui:inputEmail component represents an email input field, which is rendered as an HTML input tag of type email. To render the output from a ui:inputEmail component, use the ui:outputEmail component.

This is a basic set up of an email field.

<ui:inputEmail aura:id="email" label="Email" placeholder="abc@email.com"/>

This example results in the following HTML.

<ui:inputEmail aura:id="email" label="Email" placeholder="abc@email.com"/>

This example results in the following HTML.

```
<div class="uiInput uiInputEmail uiInput--default uiInput--input">
   <label class="uiLabel-left form-element_label uiLabel">
        <span>Email</span>
```

```
</label>
<input placeholder="abc@email.com" type="email" class="field input">
</div>
```

This example retrieves the value of a ui:inputEmail component and displays it using ui:outputEmail.

```
<aura:component>
   <ui:inputEmail aura:id="email" label="Email" class="field" value="manager@email.com"/>
   <ui:button class="btn" label="Submit" press="{!c.setOutput}"/>
<div aura:id="msg" class="hide">
    You entered: <ui:outputEmail aura:id="oEmail" value="Email" />
</div>
</aura:component>
( {
   setOutput : function(component, event, helper) {
    var cmpMsg = component.find("msg");
    $A.util.removeClass(cmpMsg, 'hide');
       var email = component.find("email").get("v.value");
       var oEmail = component.find("oEmail");
       oEmail.set("v.value", email);
   }
})
```

### Attributes

| Attribute Name | Attribute Type | Description                                                                                                    | Required? |
|----------------|----------------|----------------------------------------------------------------------------------------------------|-----------|
| body           | Component[]    | The body of the component. In markup, this is everything in the body of the tag.                                                                    |           |
| class          | String         | A CSS style to be attached to the component. This style is added in addition to base styles output by the component.                                |           |
| disabled       | Boolean        | Specifies whether the component should be displayed in a disabled state.<br>Default value is "false".                                               |           |
| errors         | List           | The list of errors to be displayed.                                                                                                    |           |
| label          | String         | The text of the label component                                                                                                    |           |
| labelClass     | String         | The CSS class of the label component                                                                                                    |           |
| maxlength      | Integer        | The maximum number of characters that can be typed into the input field. Corresponds to the maxlength attribute of the rendered HTML input element. |           |

| Attribute Name         | Attribute Type | Description                                                                                                    | Required? |
|------------------------|----------------|----------------------------------------------------------------------------------------------------|-----------|
| placeholder            | String         | Text that is displayed when the field is empty, to prompt the user for a valid entry.                                   |           |
| required               | Boolean        | Specifies whether the input is required. Default value is "false".                                                      |           |
| requiredIndicatorClass | String         | The CSS class of the required indicator component                                                                       |           |
| size                   | Integer        | The width of the input field, in characters. Corresponds to the size attribute of the rendered HTML input element.      |           |
| updateOn               | String         | Updates the component's value binding if the updateOn attribute is set to the handled event. Default value is "change". |           |
| value                  | String         | The value currently in the input field.                                                                                 |           |

| Event Name    | Event Type | Description                                                                          |
|---------------|------------|--------------------------------------------------------------------------------------|
| dblclick      | COMPONENT  | The event fired when the user double-clicks the component.                           |
| mouseover     | COMPONENT  | The event fired when the user moves the mouse pointer over the component.            |
| mouseout      | COMPONENT  | The event fired when the user moves the mouse pointer away from the component.       |
| mouseup       | COMPONENT  | The event fired when the user releases the mouse button over the component.          |
| mousemove     | COMPONENT  | The event fired when the user moves the mouse pointer over the component.            |
| click         | COMPONENT  | The event fired when the user clicks on the component.                               |
| mousedown     | COMPONENT  | The event fired when the user clicks a mouse button over the component.              |
| select        | COMPONENT  | The event fired when the user selects some text.                                     |
| blur          | COMPONENT  | The event fired when the user moves off from the component.                          |
| focus         | COMPONENT  | The event fired when the user focuses on the component.                              |
| keypress      | COMPONENT  | The event fired when the user presses or holds down a keyboard key on the component. |
| keyup         | COMPONENT  | The event fired when the user releases a keyboard key on the component.              |
| keydown       | COMPONENT  | The event fired when the user presses a keyboard key on the component.               |
| cut           | COMPONENT  | The event fired when the user cuts content to the clipboard.                         |
| onError       | COMPONENT  | The event fired when there are any validation errors on the component.               |
| onClearErrors | COMPONENT  | The event fired when any validation errors should be cleared.                        |
| change        | COMPONENT  | The event fired when the user changes the content of the input.                      |
| сору          | COMPONENT  | The event fired when the user copies content to the clipboard.                       |

| Event Name | Event Type | Description                                                      |
|------------|------------|------------------------------------------------------------------|
| paste      | COMPONENT  | The event fired when the user pastes content from the clipboard. |

#### ui:inputNumber

An input field for entering a number, taking advantage of client input assistance and validation when available.

A ui:inputNumber component represents a number input field, which is rendered as an HTML input element of type text. It uses JavaScript's Number type to determine the supported number of digits.

This example shows a number field, which displays a value of 10.

```
<aura:attribute name="num" type="integer" default="10"/>
<ui:inputNumber aura:id="num" label="Age" value="{!v.num}"/>
```

The previous example results in the following HTML.

To render the output from a ui:inputNumber component, use the ui:outputNumber component. When providing a number value with commas, use type="integer". This example returns 100,000.

```
<aura:attribute name="number" type="integer" default="100,000"/>
<ui:inputNumber label="Number" value="{!v.number}"/>
```

For type="string", provide the number without commas for the output to be formatted accordingly. This example also returns 100, 000.

```
<aura:attribute name="number" type="string" default="100000"/>
<ui:inputNumber label="Number" value="{!v.number}"/>
```

Specifying format="#, ##0,000.00#" returns a formatted number value like 10,000.00.

```
<ui:inputNumber label="Cost" aura:id="costField" format="#,##0,000.00#" value="10000"/>
```

This example binds the value of a ui:inputNumber component to ui:outputNumber.

```
<aura:component>
	<aura:attribute name="myNumber" type="integer" default="10"/>
	<ui:inputNumber label="Enter a number: " value="{!v.myNumber}" updateOn="keyup"/> <br/>
	<ui:outputNumber value="{!v.myNumber}"/>
	</aura:component>
```

| Attribute Name         | Attribute Type | Description                                                                                                    | Required? |
|------------------------|----------------|----------------------------------------------------------------------------------------------------|-----------|
| body                   | Component[]    | The body of the component. In markup, this is everything in the body of the tag.                                                                                  |           |
| class                  | String         | A CSS style to be attached to the component. This style is added in addition to base styles output by the component.                                              |           |
| disabled               | Boolean        | Specifies whether the component should be displayed in a disabled state.<br>Default value is "false".                                                             |           |
| errors                 | List           | The list of errors to be displayed.                                                                                                    |           |
| format                 | String         | The format of the number. For example, format=".00" displays the number followed by two decimal places. If not specified, the Locale default format will be used. |           |
| label                  | String         | The text of the label component                                                                                                    |           |
| labelClass             | String         | The CSS class of the label component                                                                                                    |           |
| maxlength              | Integer        | The maximum number of characters that can be typed into the input field. Corresponds to the maxlength attribute of the rendered HTML input element.               |           |
| placeholder            | String         | Text that is displayed when the field is empty, to prompt the user for a valid entry.                                                                             |           |
| required               | Boolean        | Specifies whether the input is required. Default value is "false".                                                                                                |           |
| requiredIndicatorClass | String         | The CSS class of the required indicator component                                                                                                    |           |
| size                   | Integer        | The width of the input field, in characters. Corresponds to the size attribute of the rendered HTML input element.                                                |           |
| updateOn               | String         | Updates the component's value binding if the updateOn attribute is set to the handled event. Default value is "change".                                           |           |
| value                  | Decimal        | The input value of the number.                                                                                                    |           |

| Event Name | Event Type | Description                                                                    |
|------------|------------|--------------------------------------------------------------------------------|
| dblclick   | COMPONENT  | The event fired when the user double-clicks the component.                     |
| mouseover  | COMPONENT  | The event fired when the user moves the mouse pointer over the component.      |
| mouseout   | COMPONENT  | The event fired when the user moves the mouse pointer away from the component. |
| mouseup    | COMPONENT  | The event fired when the user releases the mouse button over the component.    |

| Event Name    | Event Type | Description                                                                          |
|---------------|------------|--------------------------------------------------------------------------------------|
| mousemove     | COMPONENT  | The event fired when the user moves the mouse pointer over the component.            |
| click         | COMPONENT  | The event fired when the user clicks on the component.                               |
| mousedown     | COMPONENT  | The event fired when the user clicks a mouse button over the component.              |
| select        | COMPONENT  | The event fired when the user selects some text.                                     |
| blur          | COMPONENT  | The event fired when the user moves off from the component.                          |
| focus         | COMPONENT  | The event fired when the user focuses on the component.                              |
| keypress      | COMPONENT  | The event fired when the user presses or holds down a keyboard key on the component. |
| keyup         | COMPONENT  | The event fired when the user releases a keyboard key on the component.              |
| keydown       | COMPONENT  | The event fired when the user presses a keyboard key on the component.               |
| cut           | COMPONENT  | The event fired when the user cuts content to the clipboard.                         |
| onError       | COMPONENT  | The event fired when there are any validation errors on the component.               |
| onClearErrors | COMPONENT  | The event fired when any validation errors should be cleared.                        |
| change        | COMPONENT  | The event fired when the user changes the content of the input.                      |
| сору          | COMPONENT  | The event fired when the user copies content to the clipboard.                       |
| paste         | COMPONENT  | The event fired when the user pastes content from the clipboard.                     |

#### ui:inputPhone

Represents an input field for entering a telephone number.

A ui:inputPhone component represents an input field for entering a phone number, which is rendered as an HTML input tag of type tel. To render the output from a ui:inputPhone component, use the ui:outputPhone component.

This example shows a phone field, which displays the specified phone number.

<ui:inputPhone label="Phone" value="415-123-4567" />

The previous example results in the following HTML.

<ui:inputPhone label="Phone" value="415-123-4567" />

The previous example results in the following HTML.

```
<div class="uiInput uiInputPhone uiInput--default uiInput--input">
        <label class="uiLabel-left form-element_label uiLabel">
            <span>Phone</span>
        </label>
        <input class="input" type="tel">
        </div>
```

This example retrieves the value of a ui:inputPhone component and displays it using ui:outputPhone.

```
<aura:component>
	<ui:inputPhone aura:id="phone" label="Phone Number" class="field" value="415-123-4567"
	/>
	<ui:button class="btn" label="Submit" press="{!c.setOutput}"/>
	<div aura:id="msg" class="hide">
	You entered: <ui:outputPhone aura:id="oPhone" value="" />
	</div>
	</aura:component>
```

```
({
    setOutput : function(component, event, helper) {
    var cmpMsg = component.find("msg");
    $A.util.removeClass(cmpMsg, 'hide');
    var phone = component.find("phone").get("v.value");
    var oPhone = component.find("oPhone");
    oPhone.set("v.value", phone);
   }
})
```

### Attributes

| Attribute Name         | Attribute Type | Description                                                                                                    | Required? |
|------------------------|----------------|----------------------------------------------------------------------------------------------------|-----------|
| body                   | Component[]    | The body of the component. In markup, this is everything in the body of the tag.                                                                    |           |
| class                  | String         | A CSS style to be attached to the component. This style is added in addition to base styles output by the component.                                |           |
| disabled               | Boolean        | Specifies whether the component should be displayed in a disabled state.<br>Default value is "false".                                               |           |
| errors                 | List           | The list of errors to be displayed.                                                                                                    |           |
| label                  | String         | The text of the label component                                                                                                    |           |
| labelClass             | String         | The CSS class of the label component                                                                                                    |           |
| maxlength              | Integer        | The maximum number of characters that can be typed into the input field. Corresponds to the maxlength attribute of the rendered HTML input element. |           |
| placeholder            | String         | Text that is displayed when the field is empty, to prompt the user for a valid entry.                                                               |           |
| required               | Boolean        | Specifies whether the input is required. Default value is "false".                                                                                  |           |
| requiredIndicatorClass | String         | The CSS class of the required indicator component                                                                                                   |           |

#### ui:inputPhone

| Attribute Name | Attribute Type | Description                                                                                                    | Required? |
|----------------|----------------|----------------------------------------------------------------------------------------------------|-----------|
| size           | Integer        | The width of the input field, in characters. Corresponds to the size attribute of the rendered HTML input element.      |           |
| updateOn       | String         | Updates the component's value binding if the updateOn attribute is set to the handled event. Default value is "change". |           |
| value          | String         | The value currently in the input field.                                                                                 |           |

| Event Name    | Event Type | Description                                                                          |
|---------------|------------|--------------------------------------------------------------------------------------|
| dblclick      | COMPONENT  | The event fired when the user double-clicks the component.                           |
| mouseover     | COMPONENT  | The event fired when the user moves the mouse pointer over the component.            |
| mouseout      | COMPONENT  | The event fired when the user moves the mouse pointer away from the component.       |
| mouseup       | COMPONENT  | The event fired when the user releases the mouse button over the component.          |
| mousemove     | COMPONENT  | The event fired when the user moves the mouse pointer over the component.            |
| click         | COMPONENT  | The event fired when the user clicks on the component.                               |
| mousedown     | COMPONENT  | The event fired when the user clicks a mouse button over the component.              |
| select        | COMPONENT  | The event fired when the user selects some text.                                     |
| blur          | COMPONENT  | The event fired when the user moves off from the component.                          |
| focus         | COMPONENT  | The event fired when the user focuses on the component.                              |
| keypress      | COMPONENT  | The event fired when the user presses or holds down a keyboard key on the component. |
| keyup         | COMPONENT  | The event fired when the user releases a keyboard key on the component.              |
| keydown       | COMPONENT  | The event fired when the user presses a keyboard key on the component.               |
| cut           | COMPONENT  | The event fired when the user cuts content to the clipboard.                         |
| onError       | COMPONENT  | The event fired when there are any validation errors on the component.               |
| onClearErrors | COMPONENT  | The event fired when any validation errors should be cleared.                        |
| change        | COMPONENT  | The event fired when the user changes the content of the input.                      |
| сору          | COMPONENT  | The event fired when the user copies content to the clipboard.                       |
| paste         | COMPONENT  | The event fired when the user pastes content from the clipboard.                     |

#### ui:inputRadio

The radio button used in the input.

A ui:inputRadio component represents a radio button whose state is controlled by the value and disabled attributes. It's rendered as an HTML input tag of type radio. To group your radio buttons together, specify the name attribute with a unique name.

This is a basic set up of a radio button.

```
<ui:inputRadio label="Yes"/>
```

This example results in the following HTML.

This example retrieves the value of a selected ui: inputRadio component.

</aura:component>

```
({
  onRadio: function(cmp, evt) {
    var selected = evt.getSource().get("v.label");
    resultCmp = cmp.find("radioResult");
    resultCmp.set("v.value", selected);
    },
    onGroup: function(cmp, evt) {
    var selected = evt.getSource().get("v.label");
    resultCmp = cmp.find("radioGroupResult");
    };
}
```

```
resultCmp.set("v.value", selected);
}
```

| Attribute Name         | Attribute Type | Description                                                                                                    | Required? |
|------------------------|----------------|----------------------------------------------------------------------------------------------------|-----------|
| body                   | Component[]    | The body of the component. In markup, this is everything in the body of the tag.                                                                |           |
| class                  | String         | A CSS style to be attached to the component. This style is added in addition to base styles output by the component.                            |           |
| disabled               | Boolean        | Specifies whether this radio button should be displayed in a disabled state. Disabled radio buttons can't be clicked. Default value is "false". |           |
| errors                 | List           | The list of errors to be displayed.                                                                                                    |           |
| label                  | String         | The text displayed on the component.                                                                                                    |           |
| labelClass             | String         | The CSS class of the label component                                                                                                    |           |
| name                   | String         | The name of the component.                                                                                                    |           |
| required               | Boolean        | Specifies whether the input is required. Default value is "false".                                                                              |           |
| requiredIndicatorClass | String         | The CSS class of the required indicator component                                                                                               |           |
| text                   | String         | The input value attribute.                                                                                                    |           |
| updateOn               | String         | Updates the component's value binding if the updateOn attribute is set to the handled event. Default value is "change".                         |           |
| value                  | Boolean        | Indicates whether the status of the option is selected. Default value is "false".                                                               |           |

| Event Name | Event Type | Description                                                                    |
|------------|------------|--------------------------------------------------------------------------------|
| dblclick   | COMPONENT  | The event fired when the user double-clicks the component.                     |
| mouseover  | COMPONENT  | The event fired when the user moves the mouse pointer over the component.      |
| mouseout   | COMPONENT  | The event fired when the user moves the mouse pointer away from the component. |
| mouseup    | COMPONENT  | The event fired when the user releases the mouse button over the component.    |
| mousemove  | COMPONENT  | The event fired when the user moves the mouse pointer over the component.      |
| click      | COMPONENT  | The event fired when the user clicks on the component.                         |
| mousedown  | COMPONENT  | The event fired when the user clicks a mouse button over the component.        |

| Event Name    | Event Type | Description                                                                          |
|---------------|------------|--------------------------------------------------------------------------------------|
| select        | COMPONENT  | The event fired when the user selects some text.                                     |
| blur          | COMPONENT  | The event fired when the user moves off from the component.                          |
| focus         | COMPONENT  | The event fired when the user focuses on the component.                              |
| keypress      | COMPONENT  | The event fired when the user presses or holds down a keyboard key on the component. |
| keyup         | COMPONENT  | The event fired when the user releases a keyboard key on the component.              |
| keydown       | COMPONENT  | The event fired when the user presses a keyboard key on the component.               |
| cut           | COMPONENT  | The event fired when the user cuts content to the clipboard.                         |
| onError       | COMPONENT  | The event fired when there are any validation errors on the component.               |
| onClearErrors | COMPONENT  | The event fired when any validation errors should be cleared.                        |
| change        | COMPONENT  | The event fired when the user changes the content of the input.                      |
| сору          | COMPONENT  | The event fired when the user copies content to the clipboard.                       |
| paste         | COMPONENT  | The event fired when the user pastes content from the clipboard.                     |

### ui:inputRichText

An input field for entering rich text. This component is not supported by LockerService.

Note: We recommend that you use lightning:inputRichText instead of ui:inputRichText. ui:inputRichText is no longer supported when LockerService is activated.

### Attributes

| Attribute Name | Attribute Type | Description                                                                                                    | Required? |
|----------------|----------------|----------------------------------------------------------------------------------------------------|-----------|
| body           | Component[]    | The body of the component. In markup, this is everything in the body of the tag.                                                            |           |
| class          | String         | A CSS style to be attached to the component. This style is added in addition to base styles output by the component.                        |           |
| cols           | Integer        | The width of the text area, which is defined by the number of characters to display in a single row at a time. Default value is "20".       |           |
| disabled       | Boolean        | Specifies whether the component should be displayed in a disabled state.<br>Default value is "false".                                       |           |
| errors         | List           | The list of errors to be displayed.                                                                                                    |           |
| height         | String         | The height of the editing area (that includes the editor content). This can be an integer, for pixel sizes, or any CSS-defined length unit. |           |
| label          | String         | The text of the label component                                                                                                    |           |

#### ui:inputRichText

| Attribute Name         | Attribute Type | Description                                                                                                    | Required? |
|------------------------|----------------|----------------------------------------------------------------------------------------------------|-----------|
| labelClass             | String         | The CSS class of the label component                                                                                                    |           |
| maxlength              | Integer        | The maximum number of characters that can be typed into the input field. Corresponds to the maxlength attribute of the rendered HTML textarea element.      |           |
| placeholder            | String         | The text that is displayed by default.                                                                                                    |           |
| readonly               | Boolean        | Specifies whether the text area should be rendered as read-only. Default value is "false".                                                                  |           |
| required               | Boolean        | Specifies whether the input is required. Default value is "false".                                                                                          |           |
| requiredIndicatorClass | String         | The CSS class of the required indicator component                                                                                                    |           |
| resizable              | Boolean        | Specifies whether or not the textarea should be resizable. Defaults to true.                                                                                |           |
| rows                   | Integer        | The height of the text area, which is defined by the number of rows to display at a time. Default value is "2".                                             |           |
| updateOn               | String         | Updates the component's value binding if the updateOn attribute is set to the handled event. Default value is "change".                                     |           |
| value                  | String         | The value currently in the input field.                                                                                                    |           |
| width                  | String         | The editor UI outer width. This can be an integer, for pixel sizes, or any CSS-defined unit. If isRichText is set to false, use the cols attribute instead. |           |

| Event Name | Event Type | Description                                                                    |
|------------|------------|--------------------------------------------------------------------------------|
| dblclick   | COMPONENT  | The event fired when the user double-clicks the component.                     |
| mouseover  | COMPONENT  | The event fired when the user moves the mouse pointer over the component.      |
| mouseout   | COMPONENT  | The event fired when the user moves the mouse pointer away from the component. |
| mouseup    | COMPONENT  | The event fired when the user releases the mouse button over the component.    |
| mousemove  | COMPONENT  | The event fired when the user moves the mouse pointer over the component.      |
| click      | COMPONENT  | The event fired when the user clicks on the component.                         |
| mousedown  | COMPONENT  | The event fired when the user clicks a mouse button over the component.        |
| select     | COMPONENT  | The event fired when the user selects some text.                               |
| blur       | COMPONENT  | The event fired when the user moves off from the component.                    |
| focus      | COMPONENT  | The event fired when the user focuses on the component.                        |

| Event Name    | Event Type | Description                                                                          |
|---------------|------------|--------------------------------------------------------------------------------------|
| keypress      | COMPONENT  | The event fired when the user presses or holds down a keyboard key on the component. |
| keyup         | COMPONENT  | The event fired when the user releases a keyboard key on the component.              |
| keydown       | COMPONENT  | The event fired when the user presses a keyboard key on the component.               |
| cut           | COMPONENT  | The event fired when the user cuts content to the clipboard.                         |
| onError       | COMPONENT  | The event fired when there are any validation errors on the component.               |
| onClearErrors | COMPONENT  | The event fired when any validation errors should be cleared.                        |
| change        | COMPONENT  | The event fired when the user changes the content of the input.                      |
| сору          | COMPONENT  | The event fired when the user copies content to the clipboard.                       |
| paste         | COMPONENT  | The event fired when the user pastes content from the clipboard.                     |

#### ui:inputSecret

An input field for entering secret text with type password.

A ui: inputSecret component represents a password field, which is rendered as an HTML input tag of type password. This is a basic set up of a password field.

<ui:inputSecret aura:id="secret" label="Pin" class="field" value="123456"/>

This example results in the following HTML.

This example displays a ui: inputSecret component with a default value.

```
<aura:component>
<ui:inputSecret aura:id="secret" label="Pin" class="field" value="123456"/>
</aura:component>
```

#### **Attributes**

| Attribute Name | Attribute Type | Description                                                                                                    | Required? |
|----------------|----------------|----------------------------------------------------------------------------------------------------|-----------|
| body           | Component[]    | The body of the component. In markup, this is everything in the body of the tag.                                     |           |
| class          | String         | A CSS style to be attached to the component. This style is added in addition to base styles output by the component. |           |

#### ui:inputSecret

| Attribute Name         | Attribute Type | Description                                                                                                    | Required? |
|------------------------|----------------|----------------------------------------------------------------------------------------------------|-----------|
| disabled               | Boolean        | Specifies whether the component should be displayed in a disabled state.<br>Default value is "false".                                               |           |
| errors                 | List           | The list of errors to be displayed.                                                                                                    |           |
| label                  | String         | The text of the label component                                                                                                    |           |
| labelClass             | String         | The CSS class of the label component                                                                                                    |           |
| maxlength              | Integer        | The maximum number of characters that can be typed into the input field. Corresponds to the maxlength attribute of the rendered HTML input element. |           |
| placeholder            | String         | Text that is displayed when the field is empty, to prompt the user for a valid entry.                                                               |           |
| required               | Boolean        | Specifies whether the input is required. Default value is "false".                                                                                  |           |
| requiredIndicatorClass | String         | The CSS class of the required indicator component                                                                                                   |           |
| size                   | Integer        | The width of the input field, in characters. Corresponds to the size attribute of the rendered HTML input element.                                  |           |
| updateOn               | String         | Updates the component's value binding if the updateOn attribute is set to the handled event. Default value is "change".                             |           |
| value                  | String         | The value currently in the input field.                                                                                                    |           |

| Event Name | Event Type | Description                                                                          |
|------------|------------|--------------------------------------------------------------------------------------|
| dblclick   | COMPONENT  | The event fired when the user double-clicks the component.                           |
| mouseover  | COMPONENT  | The event fired when the user moves the mouse pointer over the component.            |
| mouseout   | COMPONENT  | The event fired when the user moves the mouse pointer away from the component.       |
| mouseup    | COMPONENT  | The event fired when the user releases the mouse button over the component.          |
| mousemove  | COMPONENT  | The event fired when the user moves the mouse pointer over the component.            |
| click      | COMPONENT  | The event fired when the user clicks on the component.                               |
| mousedown  | COMPONENT  | The event fired when the user clicks a mouse button over the component.              |
| select     | COMPONENT  | The event fired when the user selects some text.                                     |
| blur       | COMPONENT  | The event fired when the user moves off from the component.                          |
| focus      | COMPONENT  | The event fired when the user focuses on the component.                              |
| keypress   | COMPONENT  | The event fired when the user presses or holds down a keyboard key on the component. |

| Event Name    | Event Type | Description                                                             |
|---------------|------------|-------------------------------------------------------------------------|
| keyup         | COMPONENT  | The event fired when the user releases a keyboard key on the component. |
| keydown       | COMPONENT  | The event fired when the user presses a keyboard key on the component.  |
| cut           | COMPONENT  | The event fired when the user cuts content to the clipboard.            |
| onError       | COMPONENT  | The event fired when there are any validation errors on the component.  |
| onClearErrors | COMPONENT  | The event fired when any validation errors should be cleared.           |
| change        | COMPONENT  | The event fired when the user changes the content of the input.         |
| сору          | COMPONENT  | The event fired when the user copies content to the clipboard.          |
| paste         | COMPONENT  | The event fired when the user pastes content from the clipboard.        |

#### ui:inputSelect

Represents a drop-down list with options.

A ui:inputSelect component is rendered as an HTML select element. It contains options, represented by the ui:inputSelectOption components. To enable multiple selections, set multiple="true". To wire up any client-side logic when an input value is selected, use the change event.

```
<ui:inputSelect multiple="true">
	<ui:inputSelectOption text="All Primary" label="All Contacts" value="true"/>
	<ui:inputSelectOption text="All Primary" label="All Primary"/>
	<ui:inputSelectOption text="All Secondary" label="All Secondary"/>
	</ui:inputSelect>
```

v.value represents the option's HTML selected attribute, and v.text represents the option's HTML value attribute.

Generating Options with aura:iteration

You can use aura: iteration to iterate over a list of items to generate options. This example iterates over a list of items and handles the change event.

```
<aura:attribute name="contactLevel" type="String[]" default="Primary Contact, Secondary
Contact, Other"/>
<ui:inputSelect aura:id="levels" label="Contact Levels" change="{!c.onSelectChange}">
<aura:iteration items="{!v.contactLevel}" var="level">
<ui:inputSelectOption text="{!level}" label="{!level}"/>
</aura:iteration>
</ui:inputSelect>
```

When the selected option changes, this client-side controller retrieves the new text value.

```
onSelectChange : function(component, event, helper) {
    var selected = component.find("levels").get("v.value");
    //do something else
}
```

**Generating Options Dynamically** 

Generate the options dynamically on component initialization using a controller-side action.

The following client-side controller generates options using the options attribute on the ui:inputSelect component.v.options takes in the list of objects and converts them into list options. The opts object constructs InputOption objects to create the ui:inputSelectOptions components within ui:inputSelect. Although the sample code generates the options during initialization, the list of options can be modified anytime when you manipulate the list in v.options. The component automatically updates itself and rerenders with the new options.

```
({
    doInit : function(cmp) {
        var opts = [
            { class: "optionClass", label: "Option1", value: "opt1", selected: "true" },
            { class: "optionClass", label: "Option2", value: "opt2" },
            { class: "optionClass", label: "Option3", value: "opt3" }
        ];
        cmp.find("InputSelectDynamic").set("v.options", opts);
    }
})
```

class is a reserved keyword that might not work with older versions of Internet Explorer. We recommend using "class" with double quotes. If you're reusing the same set of options on multiple drop-down lists, use different attributes for each set of options. Otherwise, selecting a different option in one list also updates other list options bound to the same attribute.

```
<aura:attribute name="options1" type="String" />
<aura:attribute name="options2" type="String" />
<ui:inputSelect aura:id="Select1" label="Select1" options="{!v.options1}" />
<ui:inputSelect aura:id="Select2" label="Select2" options="{!v.options2}" />
```

This example displays a drop-down list with single and multiple selection enabled, and another with dynamically generated list options. It retrieves the selected value of a ui:inputSelect component.

```
<aura:component>
<aura:component>
<aura:handler name="init" value="{!this}" action="{!c.doInit}"/>
<div class="row">
Single Selection
<ui:inputSelect class="single" aura:id="InputSelectSingle"
change="{!c.onSingleSelectChange}">
<ui:inputSelectOption text="Any"/>
<ui:inputSelectOption text="Open" value="true"/>
<ui:inputSelectOption text="Open" value="true"/>
<ui:inputSelectOption text="Closed"/>
<ui:inputSelectOption text="Closed Won"/>
<ui:inputSelectOption text="Prospecting"/>
<ui:inputSelectOption text="Qualification"/>
<ui:inputSelectOption text="Needs Analysis"/>
```

#### ui:inputSelect

```
<ui:inputSelectOption text="Closed Lost"/>
   </ui:inputSelect>
   Selected Item:
     <ui:outputText class="result" aura:id="singleResult" value="" />
</div>
<div class="row">
   Multiple Selection
   <ui:inputSelect multiple="true" class="multiple" aura:id="InputSelectMultiple"
change="{!c.onMultiSelectChange}">
           <ui:inputSelectOption text="Any"/>
           <ui:inputSelectOption text="Open"/>
           <ui:inputSelectOption text="Closed"/>
           <ui:inputSelectOption text="Closed Won"/>
           <ui:inputSelectOption text="Prospecting"/>
           <ui:inputSelectOption text="Qualification"/>
           <ui:inputSelectOption text="Needs Analysis"/>
           <ui:inputSelectOption text="Closed Lost"/>
   </ui:inputSelect>
   Selected Items:
    <ui:outputText class="result" aura:id="multiResult" value="" />
</div>
<div class="row">
  Dynamic Option Generation
  <ui:inputSelect label="Select me: " class="dynamic" aura:id="InputSelectDynamic"</pre>
change="{!c.onChange}" />
  Selected Items:
  <ui:outputText class="result" aura:id="dynamicResult" value="" />
</div>
```

</aura:component>

```
},
onMultiSelectChange: function(cmp) {
    var selectCmp = cmp.find("InputSelectMultiple");
    var resultCmp = cmp.find("multiResult");
    resultCmp.set("v.value", selectCmp.get("v.value"));
},
onChange: function(cmp) {
    var dynamicCmp = cmp.find("InputSelectDynamic");
    var resultCmp = cmp.find("dynamicResult");
    resultCmp.set("v.value", dynamicCmp.get("v.value"));
}
```

| Attribute Name         | Attribute Type | Description                                                                                                    | Required? |
|------------------------|----------------|----------------------------------------------------------------------------------------------------|-----------|
| body                   | Component[]    | The body of the component. In markup, this is everything in the body of the tag.                                        |           |
| class                  | String         | A CSS style to be attached to the component. This style is added in addition to base styles output by the component.    |           |
| disabled               | Boolean        | Specifies whether the component should be displayed in a disabled state.<br>Default value is "false".                   |           |
| errors                 | List           | The list of errors to be displayed.                                                                                     |           |
| label                  | String         | The text of the label component                                                                                         |           |
| labelClass             | String         | The CSS class of the label component                                                                                    |           |
| multiple               | Boolean        | Specifies whether the input is a multiple select. Default value is "false".                                             |           |
| options                | List           | A list of options to use for the select. Note: setting this attribute will make the component ignore v.body             |           |
| required               | Boolean        | Specifies whether the input is required. Default value is "false".                                                      |           |
| requiredIndicatorClass | String         | The CSS class of the required indicator component                                                                       |           |
| updateOn               | String         | Updates the component's value binding if the updateOn attribute is set to the handled event. Default value is "change". |           |
| value                  | String         | The value currently in the input field.                                                                                 |           |

### Events

| Event Name    | Event Type | Description                                                                          |
|---------------|------------|--------------------------------------------------------------------------------------|
| dblclick      | COMPONENT  | The event fired when the user double-clicks the component.                           |
| mouseover     | COMPONENT  | The event fired when the user moves the mouse pointer over the component.            |
| mouseout      | COMPONENT  | The event fired when the user moves the mouse pointer away from the component.       |
| mouseup       | COMPONENT  | The event fired when the user releases the mouse button over the component.          |
| mousemove     | COMPONENT  | The event fired when the user moves the mouse pointer over the component.            |
| click         | COMPONENT  | The event fired when the user clicks on the component.                               |
| mousedown     | COMPONENT  | The event fired when the user clicks a mouse button over the component.              |
| select        | COMPONENT  | The event fired when the user selects some text.                                     |
| blur          | COMPONENT  | The event fired when the user moves off from the component.                          |
| focus         | COMPONENT  | The event fired when the user focuses on the component.                              |
| keypress      | COMPONENT  | The event fired when the user presses or holds down a keyboard key on the component. |
| keyup         | COMPONENT  | The event fired when the user releases a keyboard key on the component.              |
| keydown       | COMPONENT  | The event fired when the user presses a keyboard key on the component.               |
| cut           | COMPONENT  | The event fired when the user cuts content to the clipboard.                         |
| onError       | COMPONENT  | The event fired when there are any validation errors on the component.               |
| onClearErrors | COMPONENT  | The event fired when any validation errors should be cleared.                        |
| change        | COMPONENT  | The event fired when the user changes the content of the input.                      |
| сору          | COMPONENT  | The event fired when the user copies content to the clipboard.                       |
| paste         | COMPONENT  | The event fired when the user pastes content from the clipboard.                     |

### ui:inputSelectOption

An HTML option element that is nested in a ui:inputSelect component. Denotes the available options in the list.

### Attributes

| Attribute Name | Attribute Type | Description                                                                      | Required? |
|----------------|----------------|----------------------------------------------------------------------------------|-----------|
| body           | Component[]    | The body of the component. In markup, this is everything in the body of the tag. |           |

| Attribute Name | Attribute Type | Description                                                                                                    | Required? |
|----------------|----------------|----------------------------------------------------------------------------------------------------|-----------|
| class          | String         | A CSS style to be attached to the component. This style is added in addition to base styles output by the component. |           |
| disabled       | Boolean        | Specifies whether the component should be displayed in a disabled state.<br>Default value is "false".                |           |
| label          | String         | The text displayed on the component.                                                                                 |           |
| name           | String         | The name of the component.                                                                                           |           |
| text           | String         | The input value attribute.                                                                                           |           |
| value          | Boolean        | Indicates whether the status of the option is selected. Default value is "false".                                    |           |

### Events

| Event Type | Description                                                                                                    |
|------------|----------------------------------------------------------------------------------------------------|
| COMPONENT  | The event fired when the user selects some text.                                                                                                    |
| COMPONENT  | The event fired when the user moves the mouse pointer over the component.                                                                                                    |
| COMPONENT  | The event fired when the user moves the mouse pointer over the component.                                                                                                    |
| COMPONENT  | The event fired when the user moves off from the component.                                                                                                    |
| COMPONENT  | The event fired when the user focuses on the component.                                                                                                    |
| COMPONENT  | The event fired when the user presses or holds down a keyboard key on the component.                                                                                                    |
| COMPONENT  | The event fired when the user releases a keyboard key on the component.                                                                                                    |
| COMPONENT  | The event fired when the user presses a keyboard key on the component.                                                                                                    |
| COMPONENT  | The event fired when the user clicks on the component.                                                                                                    |
| COMPONENT  | The event fired when the user double-clicks the component.                                                                                                    |
| COMPONENT  | The event fired when the user moves the mouse pointer away from the component.                                                                                                    |
| COMPONENT  | The event fired when the user releases the mouse button over the component.                                                                                                    |
| COMPONENT  | The event fired when the user clicks a mouse button over the component.                                                                                                    |
|            | Event TypeCOMPONENTCOMPONENTCOMPONENTCOMPONENTCOMPONENTCOMPONENTCOMPONENTCOMPONENTCOMPONENTCOMPONENTCOMPONENTCOMPONENTCOMPONENTCOMPONENTCOMPONENTCOMPONENTCOMPONENTCOMPONENTCOMPONENTCOMPONENTCOMPONENTCOMPONENTCOMPONENTCOMPONENTCOMPONENT |

### ui:inputText

Represents an input field suitable for entering a single line of free-form text.

A ui:inputText component represents a text input field, which is rendered as an HTML input tag of type text. To render the output from a ui:inputText component, use the ui:outputText component.

This is a basic set up of a text field.

<ui:inputText label="Expense Name" value="My Expense" required="true"/>

This example results in the following HTML.

```
<div class="uiInput uiInputTextuiInput--default uiInput--input">
   <label class="uiLabel-left form-element_label uiLabel">
        <span>Expense Name</span>
        <span class="required">*</span>
        </label>
        <input required="required" class="input" type="text">
        </div>
```

This example binds the value of a ui:inputText component to ui:outputText.

### Attributes

| Attribute Name         | Attribute Type | Description                                                                                                    | Required? |
|------------------------|----------------|----------------------------------------------------------------------------------------------------|-----------|
| body                   | Component[]    | The body of the component. In markup, this is everything in the body of the tag.                                                                    |           |
| class                  | String         | A CSS style to be attached to the component. This style is added in addition to base styles output by the component.                                |           |
| disabled               | Boolean        | Specifies whether the component should be displayed in a disabled state.<br>Default value is "false".                                               |           |
| errors                 | List           | The list of errors to be displayed.                                                                                                    |           |
| label                  | String         | The text of the label component                                                                                                    |           |
| labelClass             | String         | The CSS class of the label component                                                                                                    |           |
| maxlength              | Integer        | The maximum number of characters that can be typed into the input field. Corresponds to the maxlength attribute of the rendered HTML input element. |           |
| placeholder            | String         | Text that is displayed when the field is empty, to prompt the user for a valid entry.                                                               |           |
| required               | Boolean        | Specifies whether the input is required. Default value is "false".                                                                                  |           |
| requiredIndicatorClass | String         | The CSS class of the required indicator component                                                                                                   |           |
| size                   | Integer        | The width of the input field, in characters. Corresponds to the size attribute of the rendered HTML input element.                                  |           |
#### ui:inputTextArea

| Attribute Name | Attribute Type | Description                                                                                                    | Required? |
|----------------|----------------|----------------------------------------------------------------------------------------------------|-----------|
| updateOn       | String         | Updates the component's value binding if the updateOn attribute is set to the handled event. Default value is "change". |           |
| value          | String         | The value currently in the input field.                                                                                 |           |

# **Events**

| Event Name    | Event Type | Description                                                                          |
|---------------|------------|--------------------------------------------------------------------------------------|
| dblclick      | COMPONENT  | The event fired when the user double-clicks the component.                           |
| mouseover     | COMPONENT  | The event fired when the user moves the mouse pointer over the component.            |
| mouseout      | COMPONENT  | The event fired when the user moves the mouse pointer away from the component.       |
| mouseup       | COMPONENT  | The event fired when the user releases the mouse button over the component.          |
| mousemove     | COMPONENT  | The event fired when the user moves the mouse pointer over the component.            |
| click         | COMPONENT  | The event fired when the user clicks on the component.                               |
| mousedown     | COMPONENT  | The event fired when the user clicks a mouse button over the component.              |
| select        | COMPONENT  | The event fired when the user selects some text.                                     |
| blur          | COMPONENT  | The event fired when the user moves off from the component.                          |
| focus         | COMPONENT  | The event fired when the user focuses on the component.                              |
| keypress      | COMPONENT  | The event fired when the user presses or holds down a keyboard key on the component. |
| keyup         | COMPONENT  | The event fired when the user releases a keyboard key on the component.              |
| keydown       | COMPONENT  | The event fired when the user presses a keyboard key on the component.               |
| cut           | COMPONENT  | The event fired when the user cuts content to the clipboard.                         |
| onError       | COMPONENT  | The event fired when there are any validation errors on the component.               |
| onClearErrors | COMPONENT  | The event fired when any validation errors should be cleared.                        |
| change        | COMPONENT  | The event fired when the user changes the content of the input.                      |
| сору          | COMPONENT  | The event fired when the user copies content to the clipboard.                       |
| paste         | COMPONENT  | The event fired when the user pastes content from the clipboard.                     |

#### ui:inputTextArea

An HTML textarea element that can be editable or read-only. Scroll bars may not appear on Chrome browsers in Android devices, but you can select focus in the textarea to activate scrolling.

A ui:inputTextArea component represents a multi-line text input control, which is rendered as an HTML textarea tag. To render the output from a ui:inputTextArea component, use the ui:outputTextArea component.

This is a basic set up of a ui:inputTextArea component.

```
<ui:inputTextArea aura:id="comments" label="Comments" value="My comments" rows="5"/>
```

This example results in the following HTML.

This example retrieves the value of a ui:inputTextArea component and displays it using ui:outputTextArea.

```
<aura:component>
    <ui:inputTextArea aura:id="comments" label="Comments" value="My comments" rows="5"/>
    <ui:button class="btn" label="Submit" press="{!c.setOutput}"/>
        <div aura:id="msg" class="hide">
        You entered: <ui:outputTextArea aura:id="oTextarea" value=""/>
        </div>
</div>
<//div>
<//div>
<//div>
<//div>
```

```
setOutput : function(component, event, helper) {
   var cmpMsg = component.find("msg");
   $A.util.removeClass(cmpMsg, 'hide');
   var comments = component.find("comments").get("v.value");
   var oTextarea = component.find("oTextarea");
   oTextarea.set("v.value", comments);
  }
})
```

| Attribute Name | Attribute Type | Description                                                                                                    | Required? |
|----------------|----------------|----------------------------------------------------------------------------------------------------|-----------|
| body           | Component[]    | The body of the component. In markup, this is everything in the body of the tag.                                                      |           |
| class          | String         | A CSS style to be attached to the component. This style is added in addition to base styles output by the component.                  |           |
| cols           | Integer        | The width of the text area, which is defined by the number of characters to display in a single row at a time. Default value is "20". |           |

#### Reference

#### ui:inputTextArea

| Attribute Name         | Attribute Type | Description                                                                                                    | Required? |
|------------------------|----------------|----------------------------------------------------------------------------------------------------|-----------|
| disabled               | Boolean        | Specifies whether the component should be displayed in a disabled state.<br>Default value is "false".                                                  |           |
| errors                 | List           | The list of errors to be displayed.                                                                                                    |           |
| label                  | String         | The text of the label component                                                                                                    |           |
| labelClass             | String         | The CSS class of the label component                                                                                                    |           |
| maxlength              | Integer        | The maximum number of characters that can be typed into the input field. Corresponds to the maxlength attribute of the rendered HTML textarea element. |           |
| placeholder            | String         | The text that is displayed by default.                                                                                                    |           |
| readonly               | Boolean        | Specifies whether the text area should be rendered as read-only. Default value is "false".                                                             |           |
| required               | Boolean        | Specifies whether the input is required. Default value is "false".                                                                                     |           |
| requiredIndicatorClass | String         | The CSS class of the required indicator component                                                                                                    |           |
| resizable              | Boolean        | Specifies whether or not the textarea should be resizable. Defaults to true.                                                                           |           |
| rows                   | Integer        | The height of the text area, which is defined by the number of rows to display at a time. Default value is "2".                                        |           |
| updateOn               | String         | Updates the component's value binding if the updateOn attribute is set to the handled event. Default value is "change".                                |           |
| value                  | String         | The value currently in the input field.                                                                                                    |           |

| Event Name | Event Type | Description                                                                    |
|------------|------------|--------------------------------------------------------------------------------|
| dblclick   | COMPONENT  | The event fired when the user double-clicks the component.                     |
| mouseover  | COMPONENT  | The event fired when the user moves the mouse pointer over the component.      |
| mouseout   | COMPONENT  | The event fired when the user moves the mouse pointer away from the component. |
| mouseup    | COMPONENT  | The event fired when the user releases the mouse button over the component.    |
| mousemove  | COMPONENT  | The event fired when the user moves the mouse pointer over the component.      |
| click      | COMPONENT  | The event fired when the user clicks on the component.                         |
| mousedown  | COMPONENT  | The event fired when the user clicks a mouse button over the component.        |
| select     | COMPONENT  | The event fired when the user selects some text.                               |
| blur       | COMPONENT  | The event fired when the user moves off from the component.                    |

| Event Name    | Event Type | Description                                                                          |
|---------------|------------|--------------------------------------------------------------------------------------|
| focus         | COMPONENT  | The event fired when the user focuses on the component.                              |
| keypress      | COMPONENT  | The event fired when the user presses or holds down a keyboard key on the component. |
| keyup         | COMPONENT  | The event fired when the user releases a keyboard key on the component.              |
| keydown       | COMPONENT  | The event fired when the user presses a keyboard key on the component.               |
| cut           | COMPONENT  | The event fired when the user cuts content to the clipboard.                         |
| onError       | COMPONENT  | The event fired when there are any validation errors on the component.               |
| onClearErrors | COMPONENT  | The event fired when any validation errors should be cleared.                        |
| change        | COMPONENT  | The event fired when the user changes the content of the input.                      |
| сору          | COMPONENT  | The event fired when the user copies content to the clipboard.                       |
| paste         | COMPONENT  | The event fired when the user pastes content from the clipboard.                     |

#### ui:inputURL

An input field for entering a URL.

A ui:inputURL component represents an input field for a URL, which is rendered as an HTML input tag of type url. To render the output from a ui:inputURL component, use the ui:outputURL component.

This is a basic set up of a ui: inputURL component.

<ui:inputURL aura:id="url" label="Venue URL" class="field" value="http://www.myURL.com"/>

This example results in the following HTML.

This example retrieves the value of a ui:inputURL component and displays it using ui:outputURL.

```
<aura:component>
    <ui:inputURL aura:id="url" label="Venue URL" class="field" value="http://www.myURL.com"/>
    <ui:button class="btn" label="Submit" press="{!c.setOutput}"/>
    <div aura:id="msg" class="hide">
    You entered: <ui:outputURL aura:id="oURL" value=""/>
    </div>
    </aura:component>
```

( {

```
setOutput : function(component, event, helper) {
   var cmpMsg = component.find("msg");
   $A.util.removeClass(cmpMsg, 'hide');
   var url = component.find("url").get("v.value");
   var oURL = component.find("oURL");
   oURL.set("v.value", url);
   oURL.set("v.label", url);
  }
})
```

| Attribute Name         | Attribute Type | Description                                                                                                    | Required? |
|------------------------|----------------|----------------------------------------------------------------------------------------------------|-----------|
| body                   | Component[]    | The body of the component. In markup, this is everything in the body of the tag.                                                                    |           |
| class                  | String         | A CSS style to be attached to the component. This style is added in addition to base styles output by the component.                                |           |
| disabled               | Boolean        | Specifies whether the component should be displayed in a disabled state.<br>Default value is "false".                                               |           |
| errors                 | List           | The list of errors to be displayed.                                                                                                    |           |
| label                  | String         | The text of the label component                                                                                                    |           |
| labelClass             | String         | The CSS class of the label component                                                                                                    |           |
| maxlength              | Integer        | The maximum number of characters that can be typed into the input field. Corresponds to the maxlength attribute of the rendered HTML input element. |           |
| placeholder            | String         | Text that is displayed when the field is empty, to prompt the user for a valid entry.                                                               |           |
| required               | Boolean        | Specifies whether the input is required. Default value is "false".                                                                                  |           |
| requiredIndicatorClass | String         | The CSS class of the required indicator component                                                                                                   |           |
| size                   | Integer        | The width of the input field, in characters. Corresponds to the size attribute of the rendered HTML input element.                                  |           |
| updateOn               | String         | Updates the component's value binding if the updateOn attribute is set to the handled event. Default value is "change".                             |           |
| value                  | String         | The value currently in the input field.                                                                                                    |           |

### **Events**

| Event Name    | Event Type | Description                                                                          |
|---------------|------------|--------------------------------------------------------------------------------------|
| dblclick      | COMPONENT  | The event fired when the user double-clicks the component.                           |
| mouseover     | COMPONENT  | The event fired when the user moves the mouse pointer over the component.            |
| mouseout      | COMPONENT  | The event fired when the user moves the mouse pointer away from the component.       |
| mouseup       | COMPONENT  | The event fired when the user releases the mouse button over the component.          |
| mousemove     | COMPONENT  | The event fired when the user moves the mouse pointer over the component.            |
| click         | COMPONENT  | The event fired when the user clicks on the component.                               |
| mousedown     | COMPONENT  | The event fired when the user clicks a mouse button over the component.              |
| select        | COMPONENT  | The event fired when the user selects some text.                                     |
| blur          | COMPONENT  | The event fired when the user moves off from the component.                          |
| focus         | COMPONENT  | The event fired when the user focuses on the component.                              |
| keypress      | COMPONENT  | The event fired when the user presses or holds down a keyboard key on the component. |
| keyup         | COMPONENT  | The event fired when the user releases a keyboard key on the component.              |
| keydown       | COMPONENT  | The event fired when the user presses a keyboard key on the component.               |
| cut           | COMPONENT  | The event fired when the user cuts content to the clipboard.                         |
| onError       | COMPONENT  | The event fired when there are any validation errors on the component.               |
| onClearErrors | COMPONENT  | The event fired when any validation errors should be cleared.                        |
| change        | COMPONENT  | The event fired when the user changes the content of the input.                      |
| сору          | COMPONENT  | The event fired when the user copies content to the clipboard.                       |
| paste         | COMPONENT  | The event fired when the user pastes content from the clipboard.                     |

#### ui:menu

A dropdown menu list with a trigger that controls its visibility. To create a clickable link and menu items, use ui:menuTriggerLink and and ui:menuList component.

A ui:menu component contains a trigger and list items. You can wire up list items to actions in a client-side controller so that selection of the item triggers an action. This example shows a menu with list items, which when pressed updates the label on the trigger.

```
<ui:menu>
<ui:menuTriggerLink aura:id="trigger" label="Opportunity Status"/>
<ui:menuList class="actionMenu" aura:id="actionMenu">
<ui:actionMenuItem aura:id="item1" label="Any"
click="{!c.updateTriggerLabel}"/>
```

This client-side controller updates the trigger label when a menu item is clicked.

```
({
    updateTriggerLabel: function(cmp, event) {
        var triggerCmp = cmp.find("trigger");
        if (triggerCmp) {
            var source = event.getSource();
            var label = source.get("v.label");
            triggerCmp.set("v.label", label);
        }
    }
})
```

The dropdown menu and its menu items are hidden by default. You can change this by setting the visible attribute on the ui:menuList component to true. The menu items are shown only when you click the ui:menuTriggerLink component.

To use a trigger, which opens the menu, nest the ui:menuTriggerLink component in ui:menu. For list items, use the ui:menuList component, and include any of these list item components that can trigger a client-side controller action:

- ui:actionMenuItem A menuitem
- ui:checkboxMenuItem A checkbox that supports multiple selections
- ui:radioMenuItem A radio item that supports single selection

To include a separator for these menu items, use ui:menuItemSeparator.

This example shows several ways to create a menu.

```
<aura:component access="global">
   <aura:attribute name="status" type="String[]" default="Open, Closed, Closed Won, Any"/>
        <ui:menu>
            <ui:menuTriggerLink aura:id="trigger" label="Single selection with actionable
menu item"/>
            <ui:menuList class="actionMenu" aura:id="actionMenu">
                <aura:iteration items="{!v.status}" var="s">
                    <ui:actionMenuItem label="{!s}" click="{!c.updateTriggerLabel}"/>
                </aura:iteration>
            </ui:menuList>
        </ui:menu>
        <hr/>
        <ui:menu>
        <ui:menuTriggerLink class="checkboxMenuLabel" aura:id="checkboxMenuLabel"
label="Multiple selection"/>
           <ui:menuList aura:id="checkboxMenu" class="checkboxMenu">
            <aura:iteration aura:id="checkbox" items="{!v.status}" var="s">
               <ui:checkboxMenuItem label="{!s}"/>
```

#### ui:menu

```
</aura:iteration>
            </ui:menuList>
        </ui:menu>
         <ui:button class="checkboxButton" aura:id="checkboxButton"</p>
press="{!c.getMenuSelected}" label="Check the selected menu items"/>
          <ui:outputText class="result" aura:id="result" value="Which items get
selected"/>
<hr/>
         <ui:menu>
             <ui:menuTriggerLink class="radioMenuLabel" aura:id="radioMenuLabel"
label="Select a status"/>
             <ui:menuList class="radioMenu" aura:id="radioMenu">
                    <aura:iteration aura:id="radio" items="{!v.status}" var="s">
                     <ui:radioMenuItem label="{!s}"/>
                    </aura:iteration>
             </ui:menuList>
        </ui:menu>
        <ui:button class="radioButton" aura:id="radioButton"</p>
press="{!c.getRadioMenuSelected}" label="Check the selected menu items"/>
        <ui:outputText class="radioResult" aura:id="radioResult" value="Which items</p>
get selected"/> 
<hr/>
<div style="margin:20px;">
    <div style="display:inline-block;width:50%;vertical-align:top;">
        Combination menu items
         <ui:menu>
             <ui:menuTriggerLink aura:id="mytrigger" label="Select Menu Items"/>
             <ui:menuList>
                <ui:actionMenuItem label="Red" click="{!c.updateLabel}" disabled="true"/>
                 <ui:actionMenuItem label="Green" click="{!c.updateLabel}"/>
                 <ui:actionMenuItem label="Blue" click="{!c.updateLabel}"/>
                 <ui:actionMenuItem label="Yellow United" click="{!c.updateLabel}"/>
                 <ui:menuItemSeparator/>
                 <ui:checkboxMenuItem label="A"/>
                 <ui:checkboxMenuItem label="B"/>
                 <ui:checkboxMenuItem label="C"/>
                 <ui:checkboxMenuItem label="All"/>
                 <ui:menuItemSeparator/>
                 <ui:radioMenuItem label="A only"/>
                 <ui:radioMenuItem label="B only"/>
                 <ui:radioMenuItem label="C only"/>
                 <ui:radioMenuItem label="None"/>
             </ui:menuList>
         </ui:menu>
       </div>
</div>
</aura:component>
( {
   updateTriggerLabel: function(cmp, event) {
       var triggerCmp = cmp.find("trigger");
```

```
if (triggerCmp) {
```

```
var source = event.getSource();
            var label = source.get("v.label");
            triggerCmp.set("v.label", label);
        }
    },
    updateLabel: function(cmp, event) {
        var triggerCmp = cmp.find("mytrigger");
        if (triggerCmp) {
            var source = event.getSource();
            var label = source.get("v.label");
            triggerCmp.set("v.label", label);
        }
    },
    getMenuSelected: function(cmp) {
        var menuItems = cmp.find("checkbox");
        var values = [];
        for (var i = 0; i < menuItems.length; i++) {</pre>
            var c = menuItems[i];
            if (c.get("v.selected") === true) {
                values.push(c.get("v.label"));
            }
        }
        var resultCmp = cmp.find("result");
        resultCmp.set("v.value", values.join(","));
    },
    getRadioMenuSelected: function(cmp) {
        var menuItems = cmp.find("radio");
        var values = [];
        for (var i = 0; i < menuItems.length; i++) {</pre>
            var c = menuItems[i];
            if (c.get("v.selected") === true) {
                values.push(c.get("v.label"));
            }
        }
        var resultCmp = cmp.find("radioResult");
        resultCmp.set("v.value", values.join(","));
    }
})
```

| Attribute Name | Attribute Type | Description                                                                                                    | Required? |
|----------------|----------------|----------------------------------------------------------------------------------------------------|-----------|
| body           | Component[]    | The body of the component. In markup, this is everything in the body of the tag.                                     |           |
| class          | String         | A CSS style to be attached to the component. This style is added in addition to base styles output by the component. |           |

# Events

| Event Name | Event Type | Description                                                                    |
|------------|------------|--------------------------------------------------------------------------------|
| dblclick   | COMPONENT  | The event fired when the user double-clicks the component.                     |
| mouseover  | COMPONENT  | The event fired when the user moves the mouse pointer over the component.      |
| mouseout   | COMPONENT  | The event fired when the user moves the mouse pointer away from the component. |
| mouseup    | COMPONENT  | The event fired when the user releases the mouse button over the component.    |
| mousemove  | COMPONENT  | The event fired when the user moves the mouse pointer over the component.      |
| click      | COMPONENT  | The event fired when the user clicks on the component.                         |
| mousedown  | COMPONENT  | The event fired when the user clicks a mouse button over the component.        |

### ui:menuItem

A UI menu item in a ui:menuList component.

# Attributes

| Attribute Name        | Attribute Type | Description                                                                                                    | Required? |
|-----------------------|----------------|----------------------------------------------------------------------------------------------------|-----------|
| body                  | Component[]    | The body of the component. In markup, this is everything in the body of the tag.                                                                                       |           |
| class                 | String         | A CSS style to be attached to the component. This style is added in addition to base styles output by the component.                                                   |           |
| disabled              | Boolean        | Specifies whether the component should be displayed in a disabled state.<br>Default value is "false".                                                                  |           |
| hideMenuAfterSelected | Boolean        | Set to true to hide menu after the menu item is selected.                                                                                                    |           |
| label                 | String         | The text displayed on the component.                                                                                                    |           |
| selected              | Boolean        | The status of the menu item. True means this menu item is selected;<br>False is not selected.                                                                          |           |
| type                  | String         | The concrete type of the menu item. Accepted values are 'action',<br>'checkbox', 'radio', 'separator' or any namespaced component descriptor,<br>e.g. ns:xxxxmenultem. |           |

| Event Name | Event Type | Description                                                |
|------------|------------|------------------------------------------------------------|
| dblclick   | COMPONENT  | The event fired when the user double-clicks the component. |

| Event Name | Event Type | Description                                                                          |
|------------|------------|--------------------------------------------------------------------------------------|
| mouseover  | COMPONENT  | The event fired when the user moves the mouse pointer over the component.            |
| mouseout   | COMPONENT  | The event fired when the user moves the mouse pointer away from the component.       |
| mouseup    | COMPONENT  | The event fired when the user releases the mouse button over the component.          |
| mousemove  | COMPONENT  | The event fired when the user moves the mouse pointer over the component.            |
| click      | COMPONENT  | The event fired when the user clicks on the component.                               |
| mousedown  | COMPONENT  | The event fired when the user clicks a mouse button over the component.              |
| select     | COMPONENT  | The event fired when the user selects some text.                                     |
| blur       | COMPONENT  | The event fired when the user moves off from the component.                          |
| focus      | COMPONENT  | The event fired when the user focuses on the component.                              |
| keypress   | COMPONENT  | The event fired when the user presses or holds down a keyboard key on the component. |
| keyup      | COMPONENT  | The event fired when the user releases a keyboard key on the component.              |
| keydown    | COMPONENT  | The event fired when the user presses a keyboard key on the component.               |

# ui:menuItemSeparator

A menu separator to divide menu items, such as ui:radioMenultem, and used in a ui:menuList component.

# Attributes

| Attribute Name | Attribute Type | Description                                                                                                    | Required? |
|----------------|----------------|----------------------------------------------------------------------------------------------------|-----------|
| body           | Component[]    | The body of the component. In markup, this is everything in the body of the tag.                                     |           |
| class          | String         | A CSS style to be attached to the component. This style is added in addition to base styles output by the component. |           |

| Event Name | Event Type | Description                                                                    |
|------------|------------|--------------------------------------------------------------------------------|
| dblclick   | COMPONENT  | The event fired when the user double-clicks the component.                     |
| mouseover  | COMPONENT  | The event fired when the user moves the mouse pointer over the component.      |
| mouseout   | COMPONENT  | The event fired when the user moves the mouse pointer away from the component. |

| nent. |
|-------|
| ient. |
|       |
|       |
|       |

#### ui:menuList

A menu component that contains menu items.

This component is nested in a ui:menu component and can be used together with a ui:menuTriggerLink component. Clicking the menu trigger displays the container with menu items.

```
<ui:menu>
<ui:menuTriggerLink aura:id="trigger" label="Click me to display menu items"/>
<ui:menuList class="actionMenu" aura:id="actionMenu">
<ui:actionMenuItem aura:id="item1" label="Item 1" click="{!c.doSomething}"/>
<ui:actionMenuItem aura:id="item2" label="Item 2" click="{!c.doSomething}"/>
<ui:actionMenuItem aura:id="item3" label="Item 3" click="{!c.doSomething}"/>
<ui:actionMenuItem aura:id="item4" label="Item 4" click="{!c.doSomething}"/>
</ui:menuList>
</ui:menu>
```

ui:menuList can contain these components, which runs a client-side controller when clicked:

- ui:actionMenuItem
- ui:checkboxMenuItem
- ui:radioMenuItem
- ui:menuItemSeparator

See ui:menu for more information.

| Attribute Name      | Attribute Type | Description                                                                                                    | Required? |
|---------------------|----------------|----------------------------------------------------------------------------------------------------|-----------|
| autoPosition        | Boolean        | Move the popup target up when there is not enough space at the bottom<br>to display. Note: even if autoPosition is set to false, popup will still position<br>the menu relative to the trigger. To override default positioning, use<br>manualPosition attribute. |           |
| body                | Component[]    | The body of the component. In markup, this is everything in the body of the tag.                                                                                                    |           |
| class               | String         | A CSS style to be attached to the component. This style is added in addition to base styles output by the component.                                                                                                    |           |
| closeOnClickOutside | Boolean        | Close target when user clicks or taps outside of the target                                                                                                    |           |
| closeOnTabKey       | Boolean        | Indicates whether to close the target list on tab key or not.                                                                                                    |           |

| Attribute Name | Attribute Type | Description                                                                                          | Required? |
|----------------|----------------|----------------------------------------------------------------------------------------------------|-----------|
| curtain        | Boolean        | Whether or not to apply an overlay under the target.                                                 |           |
| menuItems      | List           | A list of menu items set explicitly using instances of the Java class: aura. components.ui.Menultem. |           |
| visible        | Boolean        | Controls the visibility of the menu. The default is false, which hides the menu.                     |           |

# Events

| Event Name      | Event Type | Description                                                                             |
|-----------------|------------|-----------------------------------------------------------------------------------------|
| dblclick        | COMPONENT  | The event fired when the user double-clicks the component.                              |
| mouseover       | COMPONENT  | The event fired when the user moves the mouse pointer over the component.               |
| mouseout        | COMPONENT  | The event fired when the user moves the mouse pointer away from the component.          |
| mouseup         | COMPONENT  | The event fired when the user releases the mouse button over the component.             |
| mousemove       | COMPONENT  | The event fired when the user moves the mouse pointer over the component.               |
| click           | COMPONENT  | The event fired when the user clicks on the component.                                  |
| mousedown       | COMPONENT  | The event fired when the user clicks a mouse button over the component.                 |
| menuExpand      | COMPONENT  | The event fired when the menu list displays.                                            |
| menuSelect      | COMPONENT  | The event fired when the user select a menu item.                                       |
| menuCollapse    | COMPONENT  | The event fired when the menu list collapses.                                           |
| menuFocusChange | COMPONENT  | The event fired when the menu list focus changed from one menultem to another menultem. |

### ui:menuTrigger

A clickable link that expands and collapses a menu. To create a link for ui:menu, use ui:menuTriggerLink instead.

| Attribute Name | Attribute Type | Description                                                                                                    | Required? |
|----------------|----------------|----------------------------------------------------------------------------------------------------|-----------|
| body           | Component[]    | The body of the component. In markup, this is everything in the body of the tag.                                     |           |
| class          | String         | A CSS style to be attached to the component. This style is added in addition to base styles output by the component. |           |

| Attribute Name | Attribute Type | Description                                                                                           | Required? |
|----------------|----------------|----------------------------------------------------------------------------------------------------|-----------|
| disabled       | Boolean        | Specifies whether the component should be displayed in a disabled state.<br>Default value is "false". |           |
| label          | String         | The text displayed on the component.                                                                  |           |
| title          | String         | The text to display as a tooltip when the mouse pointer hovers over this component.                   |           |

# Events

| Event Name       | Event Type | Description                                                                          |
|------------------|------------|--------------------------------------------------------------------------------------|
| dblclick         | COMPONENT  | The event fired when the user double-clicks the component.                           |
| mouseover        | COMPONENT  | The event fired when the user moves the mouse pointer over the component.            |
| mouseout         | COMPONENT  | The event fired when the user moves the mouse pointer away from the component.       |
| mouseup          | COMPONENT  | The event fired when the user releases the mouse button over the component.          |
| mousemove        | COMPONENT  | The event fired when the user moves the mouse pointer over the component.            |
| click            | COMPONENT  | The event fired when the user clicks on the component.                               |
| mousedown        | COMPONENT  | The event fired when the user clicks a mouse button over the component.              |
| select           | COMPONENT  | The event fired when the user selects some text.                                     |
| blur             | COMPONENT  | The event fired when the user moves off from the component.                          |
| focus            | COMPONENT  | The event fired when the user focuses on the component.                              |
| keypress         | COMPONENT  | The event fired when the user presses or holds down a keyboard key on the component. |
| keyup            | COMPONENT  | The event fired when the user releases a keyboard key on the component.              |
| keydown          | COMPONENT  | The event fired when the user presses a keyboard key on the component.               |
| menuTriggerPress | COMPONENT  | The event that is fired when the trigger is clicked.                                 |
|                  |            |                                                                                      |

# ui:menuTriggerLink

A link that triggers a dropdown menu used in ui:menu

| Attribute Name | Attribute Type | Description                                                                                                    | Required? |
|----------------|----------------|----------------------------------------------------------------------------------------------------|-----------|
| body           | Component[]    | The body of the component. In markup, this is everything in the body of the tag.                                     |           |
| class          | String         | A CSS style to be attached to the component. This style is added in addition to base styles output by the component. |           |
| disabled       | Boolean        | Specifies whether the component should be displayed in a disabled state.<br>Default value is "false".                |           |
| label          | String         | The text displayed on the component.                                                                                 |           |
| title          | String         | The text to display as a tooltip when the mouse pointer hovers over this component.                                  |           |

# **Events**

| Event Name       | Event Type | Description                                                                          |
|------------------|------------|--------------------------------------------------------------------------------------|
| dblclick         | COMPONENT  | The event fired when the user double-clicks the component.                           |
| mouseover        | COMPONENT  | The event fired when the user moves the mouse pointer over the component.            |
| mouseout         | COMPONENT  | The event fired when the user moves the mouse pointer away from the component.       |
| mouseup          | COMPONENT  | The event fired when the user releases the mouse button over the component.          |
| mousemove        | COMPONENT  | The event fired when the user moves the mouse pointer over the component.            |
| click            | COMPONENT  | The event fired when the user clicks on the component.                               |
| mousedown        | COMPONENT  | The event fired when the user clicks a mouse button over the component.              |
| select           | COMPONENT  | The event fired when the user selects some text.                                     |
| blur             | COMPONENT  | The event fired when the user moves off from the trigger.                            |
| focus            | COMPONENT  | The event fired when the user focuses on the trigger.                                |
| keypress         | COMPONENT  | The event fired when the user presses or holds down a keyboard key on the component. |
| keyup            | COMPONENT  | The event fired when the user releases a keyboard key on the component.              |
| keydown          | COMPONENT  | The event fired when the user presses a keyboard key on the component.               |
| menuTriggerPress | COMPONENT  | The event that is fired when the trigger is clicked.                                 |

# ui:message

Represents a message of varying severity levels

The severity attribute indicates a message's severity level and determines the style to use when displaying the message. If the closable attribute is set to true, the message can be dismissed by pressing the × symbol.

This example shows a confirmation message that can be dismissed.

```
<ui:message title="Confirmation" severity="confirm" closable="true">
This is a confirmation message.
</ui:message>
```

This example shows messages in varying severity levels.

```
<aura:component access="global">
<u:message title="Confirmation" severity="confirm" closable="true">
This is a confirmation message.
</ui:message>
<ui:message title="Information" severity="info" closable="true">
This is a message.
</ui:message>
<ui:message>
<ui:message title="Warning" severity="warning" closable="true">
This is a warning.
</ui:message>
<ui:message title="Error" severity="error" closable="true">
This is an error message.
</ui:message>
</ui:message>
</ui:message>
```

## Attributes

| Attribute Name | Attribute Type | Description                                                                                                    | Required? |
|----------------|----------------|----------------------------------------------------------------------------------------------------|-----------|
| body           | Component[]    | The body of the component. In markup, this is everything in the body of the tag.                                     |           |
| class          | String         | A CSS style to be attached to the component. This style is added in addition to base styles output by the component. |           |
| closable       | Boolean        | Specifies whether to display an 'x' that will close the alert when clicked.<br>Default value is 'false'.             |           |
| severity       | String         | The severity of the message. Possible values: message (default), confirm, info, warning, error                       |           |
| title          | String         | The title text for the message.                                                                                      |           |

| Event Name | Event Type | Description                                                               |
|------------|------------|---------------------------------------------------------------------------|
| dblclick   | COMPONENT  | The event fired when the user double-clicks the component.                |
| mouseover  | COMPONENT  | The event fired when the user moves the mouse pointer over the component. |

| Event Name | Event Type | Description                                                                    |
|------------|------------|--------------------------------------------------------------------------------|
| mouseout   | COMPONENT  | The event fired when the user moves the mouse pointer away from the component. |
| mouseup    | COMPONENT  | The event fired when the user releases the mouse button over the component.    |
| mousemove  | COMPONENT  | The event fired when the user moves the mouse pointer over the component.      |
| click      | COMPONENT  | The event fired when the user clicks on the component.                         |
| mousedown  | COMPONENT  | The event fired when the user clicks a mouse button over the component.        |

#### ui:outputCheckbox

Displays a checkbox in a checked or unchecked state.

A ui:outputCheckbox component represents a checkbox that is rendered as an HTML img tag. This component can be used with ui:inputCheckbox, which enables users to select or deselect the checkbox. To select or deselect the checkbox, set the value attribute to true or false. To display a checkbox, you can use an attribute value and bind it to the ui:outputCheckbox component.

```
<aura:attribute name="myBool" type="Boolean" default="true"/><ui:outputCheckbox value="{!v.myBool}"/>
```

The previous example renders the following HTML.

<img class="checked uiImage uiOutputCheckbox" alt="checkbox checked" src="path/to/checkbox">

This example shows how you can use the ui:inputCheckbox component.

```
({
    onCheck: function(cmp, evt) {
    var checkCmp = cmp.find("checkbox");
    resultCmp = cmp.find("checkResult");
    resultCmp.set("v.value", ""+checkCmp.get("v.value"));
}
```

})

| Attribute Name | Attribute Type | Description                                                                                                    | Required? |
|----------------|----------------|----------------------------------------------------------------------------------------------------|-----------|
| altChecked     | String         | The alternate text description when the checkbox is checked. Default value is "True".                                |           |
| altUnchecked   | String         | The alternate text description when the checkbox is unchecked. Default value is "False".                             |           |
| body           | Component[]    | The body of the component. In markup, this is everything in the body of the tag.                                     |           |
| class          | String         | A CSS style to be attached to the component. This style is added in addition to base styles output by the component. |           |
| value          | Boolean        | Specifies whether the checkbox is checked.                                                                           | Yes       |

## **Events**

| Event Name | Event Type | Description                                                                    |
|------------|------------|--------------------------------------------------------------------------------|
| dblclick   | COMPONENT  | The event fired when the user double-clicks the component.                     |
| mouseover  | COMPONENT  | The event fired when the user moves the mouse pointer over the component.      |
| mouseout   | COMPONENT  | The event fired when the user moves the mouse pointer away from the component. |
| mouseup    | COMPONENT  | The event fired when the user releases the mouse button over the component.    |
| mousemove  | COMPONENT  | The event fired when the user moves the mouse pointer over the component.      |
| click      | COMPONENT  | The event fired when the user clicks on the component.                         |
| mousedown  | COMPONENT  | The event fired when the user clicks a mouse button over the component.        |

## ui:outputCurrency

Displays the currency in the default or specified format, such as with specific currency code or decimal places.

A ui:outputCurrency component represents a number as a currency that is wrapped in an HTML span tag. This component can be used with ui:inputCurrency, which takes in a number as a currency. To display a currency, you can use an attribute value and bind it to the ui:outputCurrency component.

```
<aura:attribute name="myCurr" type="Decimal" default="50000"/>
<ui:outputCurrency aura:id="curr" value="{!v.myCurr}"/>
```

The previous example renders the following HTML.

```
<span class="uiOutputCurrency">$50,000.00</span>
```

To override the browser's locale, use the currencySymbol attribute.

```
<aura:attribute name="myCurr" type="Decimal" default="50" currencySymbol="f"/>
```

You can also override it by specifying the format.

```
var curr = cmp.find("curr");
curr.set("v.format", 'f#,###.00');
```

This example shows how you can bind data from a ui:inputCurrency component.

```
<aura:component>
	<aura:attribute name="myCurrency" type="integer" default="50"/>
	<ui:inputCurrency aura:id="amount" label="Amount" class="field" value="{!v.myCurrency}"
	updateOn="keyup"/>
	You entered: <ui:outputCurrency value="{!v.myCurrency}"/>
	</aura:component>
```

## Attributes

| Attribute Name | Attribute Type | Description                                                                                                    | Required? |
|----------------|----------------|----------------------------------------------------------------------------------------------------|-----------|
| body           | Component[]    | The body of the component. In markup, this is everything in the body of the tag.                                                                                                    |           |
| class          | String         | A CSS style to be attached to the component. This style is added in addition to base styles output by the component.                                                                     |           |
| currencyCode   | String         | The ISO 4217 currency code specified as a String, e.g. "USD".                                                                                                    |           |
| currencySymbol | String         | The currency symbol specified as a String.                                                                                                    |           |
| format         | String         | The format of the number. For example, format=".00" displays the number followed by two decimal places. If not specified, the default format based on the browser's locale will be used. |           |
| value          | Decimal        | The output value of the currency, which is defined as type Decimal.                                                                                                    | Yes       |

| Event Name | Event Type | Description                                                                    |
|------------|------------|--------------------------------------------------------------------------------|
| dblclick   | COMPONENT  | The event fired when the user double-clicks the component.                     |
| mouseover  | COMPONENT  | The event fired when the user moves the mouse pointer over the component.      |
| mouseout   | COMPONENT  | The event fired when the user moves the mouse pointer away from the component. |
| mouseup    | COMPONENT  | The event fired when the user releases the mouse button over the component.    |
| mousemove  | COMPONENT  | The event fired when the user moves the mouse pointer over the component.      |
| click      | COMPONENT  | The event fired when the user clicks on the component.                         |

| Event Name | Event Type | Description                                                             |
|------------|------------|-------------------------------------------------------------------------|
| mousedown  | COMPONENT  | The event fired when the user clicks a mouse button over the component. |

#### ui:outputDate

Displays a date in the default or specified format based on the user's locale.

A ui:outputDate component represents a date output in the YYYY-MM-DD format and is wrapped in an HTML span tag. This component can be used with ui:inputDate, which takes in a date input. ui:outputDate retrieves the browser's locale information and displays the date accordingly. To display a date, you can use an attribute value and bind it to the ui:outputDate component.

```
<aura:attribute name="myDate" type="Date" default="2014-09-29"/> <ui:outputDate value="{!v.myDate}"/>
```

The previous example renders the following HTML.

<span class="uiOutputDate">Sep 29, 2014</span>

This example shows how you can bind data from the ui:inputDate component.

```
<aura:component>
<aura:component>
<aura:handler name="init" value="{!this}" action="{!c.doInit}"/>
<aura:attribute name="today" type="Date" default=""/>
<ui:inputDate aura:id="expdate" label="Today's Date" class="field" value="{!v.today}"
displayDatePicker="true" />
<ui:button class="btn" label="Submit" press="{!c.setOutput}"/>
<div aura:id="msg" class="hide">
You entered: <ui:outputDate aura:id="oDate" value="" />
</div>
```

</aura:component>

```
({
    doInit : function(component, event, helper) {
        var today = new Date();
        component.set('v.today', today.getFullYear() + "-" + (today.getMonth() + 1) + "-"
+ today.getDate());
    },
    setOutput : function(component, event, helper) {
        var cmpMsg = component.find("msg");
        $A.util.removeClass(cmpMsg, 'hide');
        var expdate = component.find("expdate").get("v.value");
        var oDate = component.find("oDate");
        oDate.set("v.value", expdate);
    })
```

| Attribute Name | Attribute Type | Description                                                                                                    | Required? |
|----------------|----------------|----------------------------------------------------------------------------------------------------|-----------|
| body           | Component[]    | The body of the component. In markup, this is everything in the body of the tag.                                                                                                    |           |
| class          | String         | A CSS style to be attached to the component. This style is added in addition to base styles output by the component.                                                                                                    |           |
| format         | String         | A string (pattern letters are defined in java.text.SimpleDateFormat) used to format the date and time of the value attribute.                                                                                                    |           |
| langLocale     | String         | Deprecated. The language locale used to format date value. It only allows to use the value which is provided by Locale Value Provider, otherwise, it falls back to the value of \$Locale.langLocale. It will be removed in an upcoming release. |           |
| value          | String         | The output value of the date. It should be a date string in ISO-8601 format (YYYY-MM-DD).                                                                                                    | Yes       |

## **Events**

| Event Name | Event Type | Description                                                                    |
|------------|------------|--------------------------------------------------------------------------------|
| dblclick   | COMPONENT  | The event fired when the user double-clicks the component.                     |
| mouseover  | COMPONENT  | The event fired when the user moves the mouse pointer over the component.      |
| mouseout   | COMPONENT  | The event fired when the user moves the mouse pointer away from the component. |
| mouseup    | COMPONENT  | The event fired when the user releases the mouse button over the component.    |
| mousemove  | COMPONENT  | The event fired when the user moves the mouse pointer over the component.      |
| click      | COMPONENT  | The event fired when the user clicks on the component.                         |
| mousedown  | COMPONENT  | The event fired when the user clicks a mouse button over the component.        |
|            |            |                                                                                |

### ui:outputDateTime

Displays a date, time in a specified or default format based on the user's locale.

A u::outputDateTime component represents a date and time output that is wrapped in an HTML span tag. This component can be used with u::inputDateTime, which takes in a date input. u::outputDateTime retrieves the browser's locale information and displays the date accordingly. To display a date and time, you can use an attribute value and bind it to the u::outputDateTime component.

```
<aura:attribute name="myDateTime" type="Date" default="2014-09-29T00:17:08z"/> <ui:outputDateTime value="{!v.myDateTime}"/>
```

The previous example renders the following HTML.

<span class="uiOutputDateTime">Sep 29, 2014 12:17:08 AM</span>

This example shows how you can bind data from a ui:inputDateTime component.

```
<aura:component>
<aura:component>
<aura:handler name="init" value="{!this}" action="{!c.doInit}"/>
<aura:attribute name="today" type="Date" default=""/>
<ui:inputDateTime aura:id="today" label="Time" class="field" value=""
displayDatePicker="true" />
<ui:button class="btn" label="Submit" press="{!c.setOutput}"/>
<div aura:id="msg" class="hide">
You entered: <ui:outputDateTime aura:id="oDateTime" value="" />
</div>
</aura:component>
```

```
({
    doInit : function(component, event, helper) {
        var today = new Date();
        component.set('v.today', today.getFullYear() + "-" + (today.getMonth() + 1) + "-"
        today.getDate());
    },
    setOutput : function(component, event, helper) {
        var cmpMsg = component.find("msg");
        $A.util.removeClass(cmpMsg, 'hide');
        var todayVal = component.find("today").get("v.value");
        var oDateTime = component.find("oDateTime");
        oDateTime.set("v.value", todayVal);
    }
})
```

| Attribute Name | Attribute Type | Description                                                                                                    | Required? |
|----------------|----------------|----------------------------------------------------------------------------------------------------|-----------|
| body           | Component[]    | The body of the component. In markup, this is everything in the body of the tag.                                                                  |           |
| class          | String         | A CSS style to be attached to the component. This style is added in addition to base styles output by the component.                              |           |
| format         | String         | A string (pattern letters are defined in java.text.SimpleDateFormat) used to format the date and time of the value attribute.                     |           |
| langLocale     | String         | Deprecated. The language locale used to format date value. It only allows to use the value which is provided by Locale Value Provider, otherwise, |           |

#### ui:outputEmail

| Attribute Name | Attribute Type | Description                                                                                   | Required? |
|----------------|----------------|-----------------------------------------------------------------------------------------------|-----------|
|                |                | it falls back to the value of \$Locale.langLocale. It will be removed in an upcoming release. |           |
| timezone       | String         | The timezone ID, for example, America/Los_Angeles.                                            |           |
| value          | String         | An ISO8601-formatted string representing a date time.                                         | Yes       |

#### **Events**

| Event Name | Event Type | Description                                                                    |
|------------|------------|--------------------------------------------------------------------------------|
| dblclick   | COMPONENT  | The event fired when the user double-clicks the component.                     |
| mouseover  | COMPONENT  | The event fired when the user moves the mouse pointer over the component.      |
| mouseout   | COMPONENT  | The event fired when the user moves the mouse pointer away from the component. |
| mouseup    | COMPONENT  | The event fired when the user releases the mouse button over the component.    |
| mousemove  | COMPONENT  | The event fired when the user moves the mouse pointer over the component.      |
| click      | COMPONENT  | The event fired when the user clicks on the component.                         |
| mousedown  | COMPONENT  | The event fired when the user clicks a mouse button over the component.        |

### ui:outputEmail

Displays an email address in an HTML anchor (<a>) element. The leading and trailing space are trimmed.

A ui:outputEmail component represents an email output that is wrapped in an HTML span tag. This component can be used with ui:inputEmail, which takes in an email input. The email output is wrapped in an HTML anchor element and mailto is automatically appended to it. This is a simple set up of a ui:outputEmail component.

```
<ui:outputEmail value="abc@email.com"/>
```

The previous example renders the following HTML.

<span><a href="mailto:abc@email.com" class="uiOutputEmail">abc@email.com</a></span>

This example shows how you can bind data from a ui:inputEmail component.

```
<aura:component>
<ui:inputEmail aura:id="email" label="Email" class="field" value="manager@email.com"/>
<ui:button class="btn" label="Submit" press="{!c.setOutput}"/>
<div aura:id="msg" class="hide">
You entered: <ui:outputEmail aura:id="oEmail" value="Email" />
</div>
```

```
</aura:component>
</{aura:component>
<//aura:component>
<//aura:component.function(component, event, helper) {
    var cmpMsg = component.find("msg");
    $A.util.removeClass(cmpMsg, 'hide');
    var email = component.find("email").get("v.value");
    var oEmail = component.find("oEmail");
    oEmail.set("v.value", email);
}
</pre>
```

| Attribute Name | Attribute Type | Description                                                                                                    | Required? |
|----------------|----------------|----------------------------------------------------------------------------------------------------|-----------|
| body           | Component[]    | The body of the component. In markup, this is everything in the body of the tag.                                     |           |
| class          | String         | A CSS style to be attached to the component. This style is added in addition to base styles output by the component. |           |
| value          | String         | The output value of the email                                                                                        | Yes       |

## **Events**

| Event Name | Event Type | Description                                                                    |
|------------|------------|--------------------------------------------------------------------------------|
| dblclick   | COMPONENT  | The event fired when the user double-clicks the component.                     |
| mouseover  | COMPONENT  | The event fired when the user moves the mouse pointer over the component.      |
| mouseout   | COMPONENT  | The event fired when the user moves the mouse pointer away from the component. |
| mouseup    | COMPONENT  | The event fired when the user releases the mouse button over the component.    |
| mousemove  | COMPONENT  | The event fired when the user moves the mouse pointer over the component.      |
| click      | COMPONENT  | The event fired when the user clicks on the component.                         |
| mousedown  | COMPONENT  | The event fired when the user clicks a mouse button over the component.        |

### ui:outputNumber

Displays the number in the default or specified format. Supports up to 18 digits before the decimal place.

A u::outputNumber component represents a number output that is rendered as an HTML span tag. This component can be used with ui:inputNumber, which takes in a number input.ui:outputNumber retrieves the locale information and displays the number in the given decimal format. To display a number, you can use an attribute value and bind it to the ui:outputNumber component.

```
<aura:attribute name="myNum" type="Decimal" default="10.10"/> <ui:outputNumber value="{!v.myNum}" format=".00"/>
```

The previous example renders the following HTML.

<span class="uiOutputNumber">10.10</span>

This example retrieves the value of a ui:intputNumber component, validates the input, and displays it using ui:outputNumber.

```
<aura:component>
```

```
<aura:attribute name="myNumber" type="integer" default="10"/>
<ui:inputNumber label="Enter a number: " value="{!v.myNumber}" updateOn="keyup"/> <br/>
<ui:outputNumber value="{!v.myNumber}"/>
</aura:component>
```

## Attributes

| Attribute Name | Attribute Type | Description                                                                                                    | Required? |
|----------------|----------------|----------------------------------------------------------------------------------------------------|-----------|
| body           | Component[]    | The body of the component. In markup, this is everything in the body of the tag.                                                                                  |           |
| class          | String         | A CSS style to be attached to the component. This style is added in addition to base styles output by the component.                                              |           |
| format         | String         | The format of the number. For example, format=".00" displays the number followed by two decimal places. If not specified, the Locale default format will be used. |           |
| value          | Decimal        | The number displayed when this component is rendered.                                                                                                    | Yes       |

| Event Name | Event Type | Description                                                                    |
|------------|------------|--------------------------------------------------------------------------------|
| dblclick   | COMPONENT  | The event fired when the user double-clicks the component.                     |
| mouseover  | COMPONENT  | The event fired when the user moves the mouse pointer over the component.      |
| mouseout   | COMPONENT  | The event fired when the user moves the mouse pointer away from the component. |
| mouseup    | COMPONENT  | The event fired when the user releases the mouse button over the component.    |
| mousemove  | COMPONENT  | The event fired when the user moves the mouse pointer over the component.      |
| click      | COMPONENT  | The event fired when the user clicks on the component.                         |

| Event Name | Event Type | Description                                                             |
|------------|------------|-------------------------------------------------------------------------|
| mousedown  | COMPONENT  | The event fired when the user clicks a mouse button over the component. |

#### ui:outputPhone

Displays the phone number in a URL link format.

A ui:outputPhone component represents a phone number output that is wrapped in an HTML span tag. This component can be used with ui:inputPhone, which takes in a phone number input. The following example is a simple set up of a ui:outputPhone component.

```
<ui:outputPhone value="415-123-4567"/>
```

The previous example renders the following HTML.

```
<span class="uiOutputPhone">415-123-4567</span>
```

When viewed on a mobile device, the example renders as an actionable link.

This example shows how you can bind data from a ui: inputPhone component.

```
<aura:component>
	<ui:inputPhone aura:id="phone" label="Phone Number" class="field" value="415-123-4567"
/>
	<ui:button class="btn" label="Submit" press="{!c.setOutput}"/>
	<div aura:id="msg" class="hide">
	You entered: <ui:outputPhone aura:id="oPhone" value="" />
	</div>
	</aura:component>
```

({
 setOutput : function(component, event, helper) {
 var cmpMsg = component.find("msg");
 \$A.util.removeClass(cmpMsg, 'hide');
 var phone = component.find("phone").get("v.value");
 var oPhone = component.find("oPhone");
 oPhone.set("v.value", phone);
 }
})

| Attribute Name | Attribute Type | Description                                                                                                    | Required? |
|----------------|----------------|----------------------------------------------------------------------------------------------------|-----------|
| body           | Component[]    | The body of the component. In markup, this is everything in the body of the tag.                                     |           |
| class          | String         | A CSS style to be attached to the component. This style is added in addition to base styles output by the component. |           |
| value          | String         | The phone number displayed when this component is rendered.                                                          | Yes       |

## **Events**

| Event Name | Event Type | Description                                                                    |
|------------|------------|--------------------------------------------------------------------------------|
| dblclick   | COMPONENT  | The event fired when the user double-clicks the component.                     |
| mouseover  | COMPONENT  | The event fired when the user moves the mouse pointer over the component.      |
| mouseout   | COMPONENT  | The event fired when the user moves the mouse pointer away from the component. |
| mouseup    | COMPONENT  | The event fired when the user releases the mouse button over the component.    |
| mousemove  | COMPONENT  | The event fired when the user moves the mouse pointer over the component.      |
| click      | COMPONENT  | The event fired when the user clicks on the component.                         |
| mousedown  | COMPONENT  | The event fired when the user clicks a mouse button over the component.        |
|            |            |                                                                                |

## ui:outputRichText

Displays formatted text including tags such as paragraph, image, and hyperlink, as specified in the value attribute.

A ui:outputRichText component represents formatted text and can be used to display input from a

lightning:inputRichText or ui:inputRichText component.Using lightning:inputRichText is recommended since ui:inputRichText is no longer supported when LockerService is enabled. ui:outputRichText renders formatted text. For example, URLs and email addresses enclosed by anchor tags are displayed as hyperlinks.

This example sets bold text and binds the value to a lightning:inputRichText and ui:outputRichText component. The slds-text-longform class adds default spacing and list styling in your output.

```
<aura:component>
    <aura:attribute name="myVal" type="String" />
    <aura:handler name="init" value="{! this }" action="{! c.init }"/>
    lightning:inputRichText value="{!v.myVal}"/>
    <ui:outputRichText class="slds-text-longform" value="{!v.myVal}"/>
</aura:component>
```

During initialization, the value is set on both the lightning:inputRichText and ui:outputRichText component.

```
({
    init: function(cmp) {
        cmp.set('v.myVal', '<b>Hello!</b>');
    }
})
```

ui:outputRichText supports the following HTML tags: a, b, br, big, blockquote, caption, cite, code, col, colgroup, del, div, em, h1, h2, h3, hr, i, img, ins, kbd, li, ol, p, param, pre, q, s, samp, small, span, strong, sub, sup, table, tbody, td, tfoot, th, thead, tr, tt, u, ul, var, strike.

Supported HTML attributes include: accept, action, align, alt, autocomplete, background, bgcolor, border, cellpadding, cellspacing, checked, cite, class, clear, color, cols, colspan, coords, datetime, default, dir, disabled, download, enctype, face, for, headers, height, hidden, high, href, hreflang, id, ismap, label, lang, list, loop, low, max, maxlength, media, method, min, multiple, name, noshade, novalidate, nowrap, open, optimum, pattern, placeholder, poster, preload, pubdate, radiogroup, readonly, rel, required, rev, reversed, rows, rowspan, spellcheck, scope, selected, shape, size, span, srclang, start, src, step, style, summary, tabindex, target, title, type, usemap, valign, value, width, xmlns.

# Attributes

| Attribute Name | Attribute Type | Description                                                                                                    | Required? |
|----------------|----------------|----------------------------------------------------------------------------------------------------|-----------|
| body           | Component[]    | The body of the component. In markup, this is everything in the body of the tag.                                     |           |
| class          | String         | A CSS style to be attached to the component. This style is added in addition to base styles output by the component. |           |
| linkify        | Boolean        | Indicates if the URLs in the text are set to render as hyperlinks.                                                   |           |
| value          | String         | The formatted text used for output.                                                                                  |           |

| Event Name | Event Type | Description                                                                    |
|------------|------------|--------------------------------------------------------------------------------|
| dblclick   | COMPONENT  | The event fired when the user double-clicks the component.                     |
| mouseover  | COMPONENT  | The event fired when the user moves the mouse pointer over the component.      |
| mouseout   | COMPONENT  | The event fired when the user moves the mouse pointer away from the component. |
| mouseup    | COMPONENT  | The event fired when the user releases the mouse button over the component.    |
| mousemove  | COMPONENT  | The event fired when the user moves the mouse pointer over the component.      |
| click      | COMPONENT  | The event fired when the user clicks on the component.                         |
| mousedown  | COMPONENT  | The event fired when the user clicks a mouse button over the component.        |

#### ui:outputText

Displays text as specified by the value attribute.

A ui:outputText component represents text output that is wrapped in an HTML span tag. This component can be used with ui:inputText, which takes in a text input. To display text, you can use an attribute value and bind it to the ui:outputText component.

```
<aura:attribute name="myText" type="String" default="some string"/><ui:outputText value="{!v.myText}" />
```

The previous example renders the following HTML.

```
<span dir="ltr" class="uiOutputText">
some string
</span>
```

This example shows how you can bind data from an ui:inputText component.

```
You entered: <ui:outputText value="{!v.myText}"/> </aura:component>
```

## Attributes

| Attribute Name | Attribute Type | Description                                                                                                    | Required? |
|----------------|----------------|----------------------------------------------------------------------------------------------------|-----------|
| body           | Component[]    | The body of the component. In markup, this is everything in the body of the tag.                                     |           |
| class          | String         | A CSS style to be attached to the component. This style is added in addition to base styles output by the component. |           |
| title          | String         | Displays extra information as hover text.                                                                            |           |
| value          | String         | The text displayed when this component is rendered.                                                                  | Yes       |

| Event Name | Event Type | Description                                                                    |
|------------|------------|--------------------------------------------------------------------------------|
| dblclick   | COMPONENT  | The event fired when the user double-clicks the component.                     |
| mouseover  | COMPONENT  | The event fired when the user moves the mouse pointer over the component.      |
| mouseout   | COMPONENT  | The event fired when the user moves the mouse pointer away from the component. |
| mouseup    | COMPONENT  | The event fired when the user releases the mouse button over the component.    |

| Event Name | Event Type | Description                                                               |
|------------|------------|---------------------------------------------------------------------------|
| mousemove  | COMPONENT  | The event fired when the user moves the mouse pointer over the component. |
| click      | COMPONENT  | The event fired when the user clicks on the component.                    |
| mousedown  | COMPONENT  | The event fired when the user clicks a mouse button over the component.   |

#### ui:outputTextArea

Displays the text area as specified by the value attribute.

A ui:outputTextArea component represents text output that is wrapped in an HTML span tag. This component can be used with ui:inputTextArea, which takes in a multiline text input. To display text, you can use an attribute value and bind it to the ui:outputTextArea component. A ui:outputTextArea component displays URLs and email addresses as hyperlinks.

```
<aura:attribute name="myTextArea" type="String" default="some string"/> <ui:outputTextArea value="{!v.myTextArea}"/>
```

The previous example renders the following HTML.

<span class="uiOutputTextArea">some string</span>

This example shows how you can bind data from the ui:inputTextArea component.

```
<aura:component>
<ui:inputTextArea aura:id="comments" label="Comments" value="My comments" rows="5"/>
<ui:button class="btn" label="Submit" press="{!c.setOutput}"/>
<div aura:id="msg" class="hide">
You entered: <ui:outputTextArea aura:id="oTextarea" value=""/>
</div>
</aura:component>
```

```
({
    setOutput : function(component, event, helper) {
    var cmpMsg = component.find("msg");
    $A.util.removeClass(cmpMsg, 'hide');
    var comments = component.find("comments").get("v.value");
    var oTextarea = component.find("oTextarea");
    oTextarea.set("v.value", comments);
  }
})
```

| Attribute Name | Attribute Type | Description                                                                      | Required? |
|----------------|----------------|----------------------------------------------------------------------------------|-----------|
| body           | Component[]    | The body of the component. In markup, this is everything in the body of the tag. |           |

ui:outputURL

| Attribute Name | Attribute Type | Description                                                                                                    | Required? |
|----------------|----------------|----------------------------------------------------------------------------------------------------|-----------|
| class          | String         | A CSS style to be attached to the component. This style is added in addition to base styles output by the component. |           |
| linkify        | Boolean        | Indicates if the URLs in the text are set to render as hyperlinks.                                                   |           |
| value          | String         | The text to display.                                                                                                 | Yes       |

#### **Events**

| Event Name | Event Type | Description                                                                    |
|------------|------------|--------------------------------------------------------------------------------|
| dblclick   | COMPONENT  | The event fired when the user double-clicks the component.                     |
| mouseover  | COMPONENT  | The event fired when the user moves the mouse pointer over the component.      |
| mouseout   | COMPONENT  | The event fired when the user moves the mouse pointer away from the component. |
| mouseup    | COMPONENT  | The event fired when the user releases the mouse button over the component.    |
| mousemove  | COMPONENT  | The event fired when the user moves the mouse pointer over the component.      |
| click      | COMPONENT  | The event fired when the user clicks on the component.                         |
| mousedown  | COMPONENT  | The event fired when the user clicks a mouse button over the component.        |

#### ui:outputURL

Displays a link to a URL as specified by the value attribute, rendered on a given text (label attribute) and image, if any.

A ui:outputURL component represents a URL that is wrapped in an HTML a tag. This component can be used with ui:inputURL, which takes in a URL input. To display a URL, you can use an attribute value and bind it to the ui:outputURL component.

```
<aura:attribute name="myURL" type="String" default="http://www.google.com"/> <ui:outputURL value="{!v.myURL}" label="Search"/>
```

The previous example renders the following HTML.

```
<a href="http://www.google.com" class="uiOutputURL">Search</a>
```

This example shows how you can bind data from a ui:inputURL component.

```
<aura:component>
<ui:inputURL aura:id="url" label="Venue URL" class="field" value="http://www.myURL.com"/>
<ui:button class="btn" label="Submit" press="{!c.setOutput}"/>
<div aura:id="msg" class="hide">
You entered: <ui:outputURL aura:id="oURL" value=""/>
```

```
</div>
</aura:component>
```

```
{{
    setOutput : function(component, event, helper) {
      var cmpMsg = component.find("msg");
      $A.util.removeClass(cmpMsg, 'hide');

      var url = component.find("url").get("v.value");
      var oURL = component.find("oURL");
      oURL.set("v.value", url);
      oURL.set("v.label", url);
    }
})
```

| Attribute Name | Attribute Type | Description                                                                                                    | Required? |
|----------------|----------------|----------------------------------------------------------------------------------------------------|-----------|
| alt            | String         | The alternate text description for image (used when there is no label)                                               |           |
| body           | Component[]    | The body of the component. In markup, this is everything in the body of the tag.                                     |           |
| class          | String         | A CSS style to be attached to the component. This style is added in addition to base styles output by the component. |           |
| disabled       | Boolean        | Specifies whether the component should be displayed in a disabled state.<br>Default value is "false".                |           |
| iconClass      | String         | The CSS style used to display the icon or image.                                                                     |           |
| label          | String         | The text displayed on the component.                                                                                 |           |
| target         | String         | The target destination where this rendered component is displayed.<br>Possible values: _blank, _parent, _self, _top  |           |
| title          | String         | The text to display as a tooltip when the mouse pointer hovers over this component.                                  |           |
| value          | String         | The URL of the page that the link goes to.                                                                           | Yes       |

| Event Name | Event Type | Description                                                                    |
|------------|------------|--------------------------------------------------------------------------------|
| dblclick   | COMPONENT  | The event fired when the user double-clicks the component.                     |
| mouseover  | COMPONENT  | The event fired when the user moves the mouse pointer over the component.      |
| mouseout   | COMPONENT  | The event fired when the user moves the mouse pointer away from the component. |

| Event Name | Event Type | Description                                                                 |
|------------|------------|-----------------------------------------------------------------------------|
| mouseup    | COMPONENT  | The event fired when the user releases the mouse button over the component. |
| mousemove  | COMPONENT  | The event fired when the user moves the mouse pointer over the component.   |
| click      | COMPONENT  | The event fired when the user clicks on the component.                      |
| mousedown  | COMPONENT  | The event fired when the user clicks a mouse button over the component.     |
|            |            |                                                                             |

#### ui:radioMenuItem

A menu item with a radio button that indicates a mutually exclusive selection and can be used to invoke an action. This component is nested in a ui:menu component.

A ui:radioMenuItem component represents a menu list item for single selection. Use aura:iteration to iterate over a list of values and display the menu items. A ui:menuTriggerLink component displays and hides your menu items.

```
<aura:attribute name="status" type="String[]" default="Open, Closed, Closed Won, Any"/>
<ui:menu>
<ui:menuTriggerLink class="radioMenuLabel" aura:id="radioMenuLabel" label="Select
a status"/>
<ui:menuList class="radioMenu" aura:id="radioMenu">
<ui:menuList class="radioMenu" aura:id="radioMenu">
<ui:menuList class="radioMenu" aura:id="radioMenu">
<ui:menuList class="radioMenu" aura:id="radioMenu">
<ui:menuList class="radioMenu" aura:id="radioMenu">
<ui:menuList class="radioMenu" aura:id="radioMenu">
<ui:menuList class="radioMenu" aura:id="radioMenu">
<ui:menuList class="radioMenu" aura:id="radioMenu">
<ui:menuList class="radioMenu" aura:id="radioMenu">
<ui:menuList class="radioMenu" aura:id="radioMenu">
<ui:menu</u>
</u>
```

| Attribute Name        | Attribute Type | Description                                                                                                    | Required? |
|-----------------------|----------------|----------------------------------------------------------------------------------------------------|-----------|
| body                  | Component[]    | The body of the component. In markup, this is everything in the body of the tag.                                                                                       |           |
| class                 | String         | A CSS style to be attached to the component. This style is added in addition to base styles output by the component.                                                   |           |
| disabled              | Boolean        | Specifies whether the component should be displayed in a disabled state.<br>Default value is "false".                                                                  |           |
| hideMenuAfterSelected | Boolean        | Set to true to hide menu after the menu item is selected.                                                                                                    |           |
| label                 | String         | The text displayed on the component.                                                                                                    |           |
| selected              | Boolean        | The status of the menu item. True means this menu item is selected;<br>False is not selected.                                                                          |           |
| type                  | String         | The concrete type of the menu item. Accepted values are 'action',<br>'checkbox', 'radio', 'separator' or any namespaced component descriptor,<br>e.g. ns:xxxxmenultem. |           |

#### **Events**

| Event Name | Event Type | Description                                                                          |
|------------|------------|--------------------------------------------------------------------------------------|
| dblclick   | COMPONENT  | The event fired when the user double-clicks the component.                           |
| mouseover  | COMPONENT  | The event fired when the user moves the mouse pointer over the component.            |
| mouseout   | COMPONENT  | The event fired when the user moves the mouse pointer away from the component.       |
| mouseup    | COMPONENT  | The event fired when the user releases the mouse button over the component.          |
| mousemove  | COMPONENT  | The event fired when the user moves the mouse pointer over the component.            |
| click      | COMPONENT  | The event fired when the user clicks on the component.                               |
| mousedown  | COMPONENT  | The event fired when the user clicks a mouse button over the component.              |
| select     | COMPONENT  | The event fired when the user selects some text.                                     |
| blur       | COMPONENT  | The event fired when the user moves off from the component.                          |
| focus      | COMPONENT  | The event fired when the user focuses on the component.                              |
| keypress   | COMPONENT  | The event fired when the user presses or holds down a keyboard key on the component. |
| keyup      | COMPONENT  | The event fired when the user releases a keyboard key on the component.              |
| keydown    | COMPONENT  | The event fired when the user presses a keyboard key on the component.               |

### ui:scrollerWrapper

Creates a container that enables native scrolling in the Salesforce app.

A ui:scrollerWrapper creates a container that enables native scrolling in Salesforce for Android, iOS, and mobile web. This component enables you to nest more than one scroller inside the container. Use the class attribute to define the height and width of the container. To enable scrolling, specify a height that's smaller than its content.

This example creates a scrollable area with a height of 300px.

```
<aura:component>
<ui:scrollerWrapper class="scrollerSize">
<!--Scrollable content here -->
</ui:scrollerWrapper>
</aura:component>
/** CSS **/
.THIS.scrollerSize {
height: 300px;
}
```

The Lightning Design System scrollable class isn't compatible with native scrolling on mobile devices. Use ui:scrollerWrapper if you want to enable scrolling in Salesforce for Android, iOS, and mobile web.

#### **Usage Considerations**

In Google Chrome on mobile devices, nested ui:scrollerWrapper components are not scrollable when border-radius CSS property is set to a non-zero value. To enable scrolling in this case, set border-radius to a non-zero value on the outer ui:scrollerWrapper component.

Here is an example.

```
<aura:component>
   <ui:scrollerWrapper class="outerScroller">
       <!-- Scrollable content here -->
        <ui:scrollerWrapper class="innerScroller">
            <!-- Scrollable content here -->
       </ui:scrollerWrapper>
       <!-- Scrollable content here -->
   </ui:scrollerWrapper>
</aura:component>
/** CSS **/
.THIS.outerScroller {
    /* fix innerScroller not scrollable */
   border-radius: 1px;
}
.THIS.innerScroller {
   /* make innerScroller rounded */
   border-radius: 10px;
}
```

#### Methods

This component supports the following method.

scrollTo (destination, xcoord, ycoord): Scrolls the content to a specified location.

- destination (String): The target location. Valid values: custom, top, bottom, left, and right. For custom destination, xcoord and ycoord are used to determine the target location.
- xcoord (Integer): X coordinate for custom destination. The default is 0.
- ycoord (Integer): Y coordinate for custom destination. The default is 0.

## Attributes

| Attribute Name | Attribute Type | Description                                                                                                  | Required? |
|----------------|----------------|----------------------------------------------------------------------------------------------------|-----------|
| body           | Component[]    | The body of the component. In markup, this is everything in the body of the tag.                             |           |
| class          | String         | A CSS class applied to the outer element. This style is in addition to base classes output by the component. |           |

## ui:spinner

A loading spinner to be used while the real component body is being loaded

To toggle the spinner, use get ("e.toggle"), set the isVisible parameter to true or false, and then fire the event.

This example shows a spinner that can be toggled.

```
<aura:component access="global">
<ui:spinner aura:id="spinner"/>
<ui:button press="{!c.toggleSpinner}" label="Toggle Spinner" />
</aura:component>
```

```
({
   toggleSpinner: function(cmp) {
     var spinner = cmp.find('spinner');
     var evt = spinner.get("e.toggle");
   if(!$A.util.hasClass(spinner, 'hideEl')){
     evt.setParams({ isVisible : false });
   }
   else {
     evt.setParams({ isVisible : false });
   }
   evt.fire();
   }
})
```

# Attributes

| Attribute Name | Attribute Type | Description                                                                                                    | Required? |
|----------------|----------------|----------------------------------------------------------------------------------------------------|-----------|
| body           | Component[]    | The body of the component. In markup, this is everything in the body of the tag.                                     |           |
| class          | String         | A CSS style to be attached to the component. This style is added in addition to base styles output by the component. |           |
| isVisible      | Boolean        | Specifies whether or not this spinner should be visible. Defaults to true.                                           |           |

### **Events**

| Event Name | Event Type | Description                                  |
|------------|------------|----------------------------------------------|
| toggle     | COMPONENT  | The event fired when the spinner is toggled. |

#### wave:waveDashboard

Use this component to add a Salesforce Analytics dashboard to a Lightning Experience page.
### Attributes

| Attribute Name       | Attribute Type | Description                                                                                                    | Required? |
|----------------------|----------------|----------------------------------------------------------------------------------------------------|-----------|
| accessToken          | String         | A valid access token obtained by logging into Salesforce. Useful when<br>the component is used by Lightning Out in a non salesforce domain.                                                                                                    |           |
| body                 | Component[]    | The body of the component. In markup, this is everything in the body of the tag.                                                                                                    |           |
| dashboardId          | String         | The unique ID of the dashboard. You can get a dashboard's ID, an<br>18-character code beginning with OFK, from the dashboard's URL, or you<br>can request it through the API. This attribute can be used instead of the<br>developer name, but it can't be included if the name has been set. One<br>of the two is required.                                                                                                    |           |
| developerName        | String         | The unique developer name of the dashboard. You can request the developer name through the API. This attribute can be used instead of the dashboard ID, but it can't be included if the ID has been set. One of the two is required.                                                                                                    |           |
| filter               | String         | Adds selections or filters to the embedded dashboard at runtime. The filter attribute is configured using JSON. For filtering by dimension, use this syntax: {'datasets': {'dataset1': ['fields': ['field1'], 'selection': ['\$value1', '\$value2']}, {'fields': ['field2'], 'filter': { 'operator': 'operator1', 'values': ['\$value3', '\$value4']}}]}. For filtering on measures, use this syntax: {'datasets': {'dataset1': ['fields': ['field1'], 'selection': ['\$value2']}, {'fields': ['fields': ['field1'], 'selection': ['\$value4']}}. For filtering on measures, use this syntax: {'datasets': {'dataset1': [ 'fields': ['field1'], 'selection': ['\$value1', '\$value2']}, {'fields': ['field2'], 'filter': { 'operator1', 'values': [[\$value3]]}}}. With the selection option, the dashboard is shown with all its data, and the specified dimension values are highlighted. With the filter option, the dashboard is shown with only filtered data. For more information, see https://help.salesforce.com/articleView?id=bi_embed_lightning.htm. |           |
| height               | Integer        | Specifies the height of the dashboard, in pixels.                                                                                                    |           |
| hideOnError          | Boolean        | Controls whether or not users see a dashboard that has an error. When<br>this attribute is set to true, if the dashboard has an error, it won't appear<br>on the page. When set to false, the dashboard appears but doesn't show<br>any data. An error can occur when a user doesn't have access to the<br>dashboard or it has been deleted.                                                                                                    |           |
| openLinksInNewWindow | Boolean        | If false, links to other dashboards will be opened in the same window.                                                                                                    |           |
| recordId             | String         | ld of the current entity in the context of which the component is being displayed.                                                                                                    |           |
| showHeader           | Boolean        | If true, the dashboard is displayed with a header bar that includes<br>dashboard information and controls. If false, the dashboard appears<br>without a header bar. Note that the header bar automatically appears<br>when either showSharing or showTitle is true.                                                                                                    |           |
| showSharing          | Boolean        | If true, and the dashboard is shareable, then the dashboard shows the<br>Share icon. If false, the dashboard doesn't show the Share icon. To show                                                                                                    |           |

| Attribute Name | Attribute Type | Description                                                                                                    | Required? |
|----------------|----------------|----------------------------------------------------------------------------------------------------|-----------|
|                |                | the Share icon in the dashboard, the smallest supported frame size is 800 x 612 pixels.                          |           |
| showTitle      | Boolean        | If true, the dashboard's title is included above the dashboard. If false, the dashboard appears without a title. |           |

# Messaging Component Reference

Messaging components include notifications and overlays that communicate relevant information to users. They are supported in Lightning Experience, Salesforce app, and Lightning communities.

# lightning:notificationsLibrary

lightning:notificationsLibrary provides an easy way to display messages in the app. This component requires API version 41.0 and later. This component is supported in Lightning Experience, Salesforce app, and Lightning communities only.

Messages can be displayed in notices and toasts. Notices alert users to system-related issues and updates. Toasts enable you to provide feedback and serve as a confirmation mechanism after the user takes an action. Include one

lightning:notificationsLibrary aura:id="notifLib"/> tag in the component that triggers the notifications, where aura:id is a unique local ID. Only one tag is needed for multiple notifications.

### Notices

Notices interrupt the user's workflow and block everything else on the page. Notices must be acknowledged before a user regains control over the app again. As such, use notices sparingly. They are not suitable for confirming a user's action, such as before deleting a record. To dismiss the notice, only the OK button is currently supported.

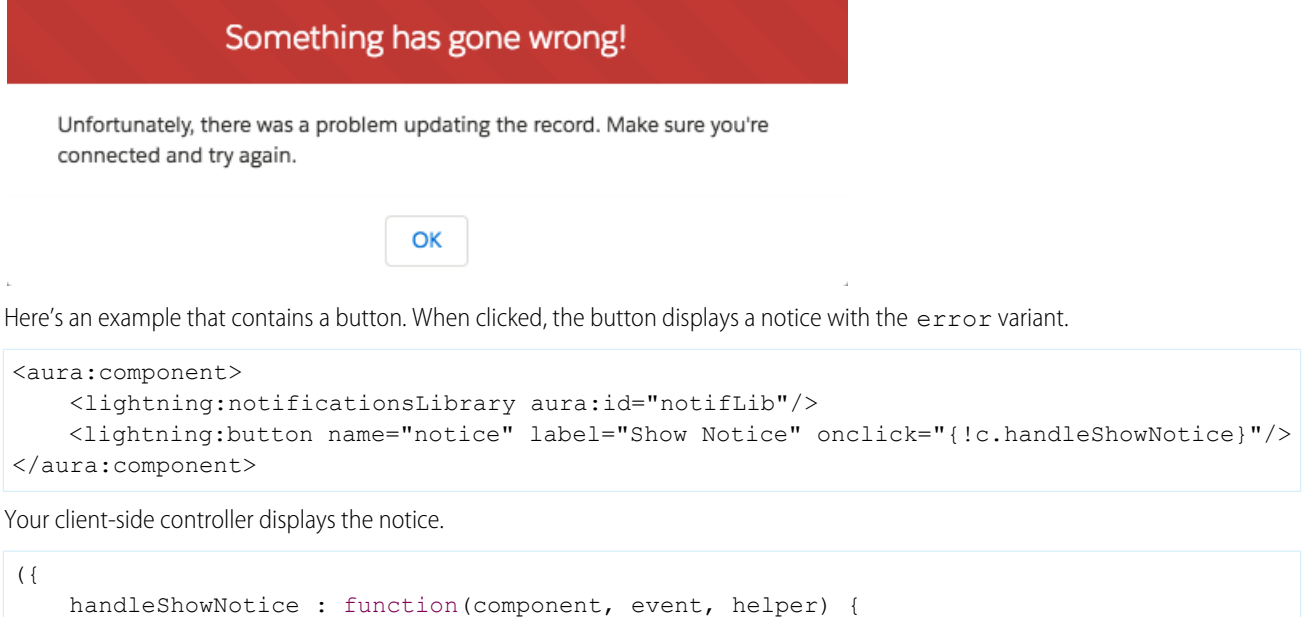

```
handleShowNotice : function(component, event, helper)
    component.find('notifLib').showNotice({
        "variant": "error",
```

```
"header": "Something has gone wrong!",
    "message": "Unfortunately, there was a problem updating the record.",
    closeCallback: function() {
        alert('You closed the alert!');
     }
});
})
```

To create and display a notice, pass in the notice attributes using component.find('notifLib').showNotice(), where notifLib matches the aura:id on the lightning:notificationsLibrary instance.

Notices inherit styling from prompts in the Lightning Design System.

#### Attributes

| Attribute Name | Attribute Type | Description                                                                                                    | Required? |
|----------------|----------------|----------------------------------------------------------------------------------------------------|-----------|
| header         | String         | The heading that's displayed at the top of the notice.                                                                                    |           |
| title          | String         | The title of the notice, displayed in bold.                                                                                               |           |
| message        | String         | The message within the notice body. New lines are replaced by $<\!\!\!\!\!\!\!\!\!\!\!\!\!\!\!\!\!\!\!\!\!\!\!\!\!\!\!\!\!\!\!\!\!\!\!\!$ |           |
| variant        | String         | Changes the appearance of the notice. Accepted variants are info, warning, and error. This value defaults to info.                        |           |
| closeCallback  | Function       | A callback that's called when the notice is closed.                                                                                       |           |

### Toasts

Toasts are less intrusive than notices and are suitable for providing feedback to a user following an action, such as after a record is created. A toast can be dismissed or can remain visible until a predefined duration has elapsed.

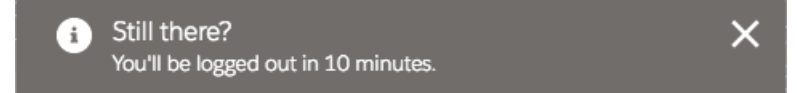

Here's an example that contains a button. When clicked, the button displays a toast with the info variant and remains visible until you press the close button, denoted by the X in the top right corner.

Your client-side controller displays the toast.

```
({
    handleShowToast : function(component, event, helper) {
        component.find('notifLib').showToast({
            "title": "Notif library Success!",
            "message": "The record has been updated successfully."
        });
```

# } })

To create and display a toast, pass in the toast attributes using component.find('notifLib').showToast(), where notifLib matches the aura:id on the lightning:notificationsLibrary instance.

Toasts inherit styling from toasts in the Lightning Design System.

#### Attributes

| Attribute Name | Attribute Type | Description                                                                                                    | Required? |
|----------------|----------------|----------------------------------------------------------------------------------------------------|-----------|
| title          | String         | The title of the toast, displayed as a heading.                                                                                                    |           |
| message        | String         | A string representing the message. It can contain placeholders in the form of $\{0\}$ $\{N\}$ . This placeholders will be replaced with the action links on the message data.                                                             |           |
| messageData    | Object         | Array of inlined action links to replace within the toast message template.                                                                                                    |           |
| variant        | String         | Changes the appearance of the toast. Accepted variants are info, success, warning, and error. This value defaults to info.                                                                                                    |           |
| mode           | String         | <ul> <li>Determines how persistent the toast is. The default is dismissable.</li> <li>Valid modes are:</li> <li>dismissable: Remains visible until you press the close button or 3 seconds has elapsed, whichever comes first.</li> </ul> |           |
|                |                | <ul><li>pester: Remains visible until the close button is clicked.</li><li>sticky: Remains visible for 3 seconds.</li></ul>                                                                                                    |           |

# lightning:overlayLibrary

lightning:overlayLibrary provides an easy way to display relevant information and feedback. This component requires API version 41.0 and later. This component is supported in Lightning Experience, Salesforce app, and Lightning communities only.

Messages can be displayed in modals and popovers. Modals display a dialog in the foreground of the app, interrupting a user's workflow and drawing attention to the message. Popovers display relevant information when you hover over a reference element. Include one <lightning:overlayLibrary aura:id="overlayLib"/> tag in the component that triggers the messages, where aura:id is a unique local ID. Only one tag is needed for multiple messages.

### Modals

A modal blocks everything else on the page until it's dismissed. A modal must be acknowledged before a user regains control over the app again. A modal is triggered by user interaction, which can be a click of a button or link. The modal header, body, and footer are customizable. Pressing the Escape key or clicking the close button closes the modal.

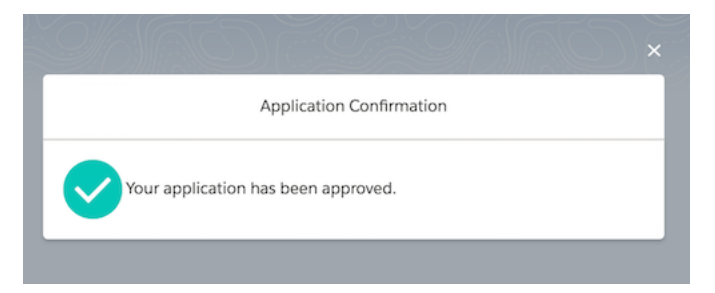

Here's an example that contains a button. When clicked, the button displays a modal with a custom body.

```
<aura:component>
<lightning:overlayLibrary aura:id="overlayLib"/>
<lightning:button name="modal" label="Show Modal" onclick="{!c.handleShowModal}"/>
</aura:component>
```

Your client-side controller displays the modal. To create and display a modal, pass in the modal attributes using component.find('overlayLib').showCustomModal(), where overlayLib matches the aura:id on the lightning:overlayLibrary instance.

```
( {
    handleShowModal: function(component, evt, helper) {
        var modalBody;
        $A.createComponent("c:modalContent", {},
                           function(content, status) {
                                if (status === "SUCCESS") {
                                    modalBody = content;
                                    component.find('overlayLib').showCustomModal({
                                        header: "Application Confirmation",
                                        body: modalBody,
                                        showCloseButton: true,
                                        cssClass: "mymodal",
                                        closeCallback: function() {
                                            alert('You closed the alert!');
                                        }
                                    })
                                }
                            });
    }
})
```

c:modalContent is a custom component that displays an icon and message.

```
<aura:component>
	<lightning:icon size="medium" iconName="action:approval" alternativeText="Approved"
/>
	Your application has been approved.
</aura:component>
```

You can pass in your own footer via the footer attribute. This example creates a custom body and footer using \$A.createComponents().

```
handleShowModalFooter : function (component, event, helper) {
    var modalBody;
```

```
var modalFooter;
    $A.createComponents([
        ["c:modalContent", {}],
        ["c:modalFooter", {}]
    ],
    function(components, status) {
        if (status === "SUCCESS") {
            modalBody = components[0];
            modalFooter = components[1];
            component.find('overlayLib').showCustomModal({
               header: "Application Confirmation",
               body: modalBody,
               footer: modalFooter,
               showCloseButton: true,
               cssClass: "my-modal,my-custom-class,my-other-class",
               closeCallback: function() {
                   alert('You closed the alert!');
               }
           })
        }
   }
  );
}
```

c:modalFooter is a custom component that displays two buttons.

```
<aura:component>
	<lightning:overlayLibrary aura:id="overlayLib"/>
	<lightning:button name="cancel" label="Cancel" onclick="{!c.handleCancel}"/>
	<lightning:button name="ok" label="OK" variant="brand" onclick="{!c.handleOK}"/>
	</aura:component>
```

Define what happens when you click the buttons in your client-side controller.

```
({
    handleCancel : function(component, event, helper) {
        //closes the modal or popover from the component
        component.find("overlayLib").notifyClose();
    },
    handleOK : function(component, event, helper) {
        //do something
    }
})
```

showCustomModal() and showCustomPopover() return a promise, which is useful if you want to get a reference to the modal when it's displayed.

```
component.find('overlayLib').showCustomModal({
    //modal attributes
}).then(function (overlay) {
    //closes the modal immediately
    overlay.close();
});
```

Modals inherit styling from modals in the Lightning Design System.

Attributes

| Attribute Name  | Attribute Type | Description                                                                          | Required? |
|-----------------|----------------|--------------------------------------------------------------------------------------|-----------|
| header          | Object         | The heading that's displayed at the top of the modal.                                |           |
| body            | Object         | The body of the modal.                                                               |           |
| footer          | Object         | The modal footer.                                                                    |           |
| showCloseButton | Boolean        | Specifies whether to display the close button on the modal. The default is true.     |           |
| cssClass        | String         | A comma-separated list of CSS classes for the modal. Applies to visible markup only. |           |
| closeCallback   | Function       | A callback that's called when the modal is closed.                                   |           |

#### Methods

You can use the following methods on the modal instance returned by the promise.

close (): Dismisses and destroys the modal.

hide (): Hides the modal from view.

show (): Displays the modal.

### **Popovers**

Popovers display contextual information on a reference element and don't interrupt like modals. A popover can be displayed when you hover over or click the reference element. Pressing the Escape key closes the popover. The default positioning of the popover is on the right of the reference element.

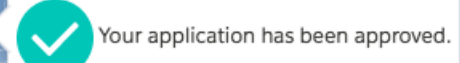

Here's an example that contains a button and a reference div element. When clicked, the button displays a popover. The popover also displays when you hover over the div element.

```
<aura:component>
    dightning:overlayLibrary aura:id="overlayLib"/>
    lightning:button name="popover" label="Show Popover" onclick="{!c.handleShowPopover}"/>
    <div class="mypopover" onmouseover="{!c.handleShowPopover}">Popover should display if
    you hover over here.</div>
</aura:component>
```

Your client-side controller displays the popover. Although this example passes in a string to the popover body, you can also pass in a custom component like in the previous modal example. Any custom CSS class you add must be accompanied by the cMyCmp class, where c is your namespace and MyCmp is the name of the component that creates the popover. Adding this class ensures that the custom styling is properly scoped.

```
( {
```

```
handleShowPopover : function(component, event, helper) {
    component.find('overlayLib').showCustomPopover({
        body: "Popovers are positioned relative to a reference element",
```

To create and display a popover, pass in the popover attributes using

component.find('overlayLib').showCustomPopover(), where overlayLib matches the aura:id on the lightning:overlayLibrary instance.

The CSS class sets the minimum height on the popover.

```
.THIS.popoverclass {
    min-height: 100px;
}
```

Popovers inherit styling from popovers in the Lightning Design System.

To append popover modifier classes, include them in cssClass. The following example adds the slds-popover\_walkthrough class for a dark theme. The pointer is hidden and replaced by the slds-nubbin\_left class. To hide the pointer, add the following CSS rule.

```
.THIS.no-pointer .pointer{
    visibility: hidden;
}
```

Update the cssClass attribute. The cMyCmp class corresponds to your namespace and component name, and is case-sensitive.

cssClass: "slds-nubbin\_left,slds-popover\_walkthrough,no-pointer,cMyCmp"

#### Attributes

| Attribute Name    | Attribute Type | Description                                                                                                    | Required? |
|-------------------|----------------|----------------------------------------------------------------------------------------------------|-----------|
| body              | Object         | The body of the popover.                                                                                               |           |
| referenceSelector | Object         | The reference element to which the popover is appended. The popover is appended to the right of the reference element. |           |
| cssClass          | String         | A comma-separated list of CSS classes for the popover. Applies to visible markup only.                                 |           |

#### Methods

You can use the following methods on the modal instance returned by the promise.

close (): Dismisses and destroys the modal.

hide (): Hides the modal from view.

show (): Displays the modal.

## Interface Reference

Implement these platform interfaces to allow a component to be used in different contexts, or to enable your component to receive extra context data. A component can implement multiple interfaces. Some interfaces are intended to be implemented together, while others are mutually exclusive. Some interfaces have an effect only in Lightning Experience and the Salesforce app.

#### clients:availableForMailAppAppPage

To appear in the Lightning App Builder or a Lightning Page in Lightning for Outlook or Lightning for Gmail, a component must implement the clients:availableForMailAppAppPage interface. For more information, see Create Components for Lightning for Outlook and Lightning for Gmail.

#### clients:hasEventContext

Enables a component to be assigned to an event's date or location attributes in Lightning for Outlook and Lightning for Gmail. For more information, see Create Components for Lightning for Outlook and Lightning for Gmail.

#### clients:hasItemContext

Enables a component to be assigned to an email's or a calendar event's item attributes in Lightning for Outlook and Lightning for Gmail. For more information, see Create Components for Lightning for Outlook and Lightning for Gmail.

#### flexipage:availableForAllPageTypes

A global interface that makes a component available in the Lightning App Builder, and for any type of Lightning page. For more information, see Configure Components for Lightning Pages and the Lightning App Builder.

To appear in the utility bar, a component must implement the flexipage:availableForAllPageTypes interface. For more information, see Add a Utility Bar to Lightning Appsin Salesforce Help.

#### flexipage:availableForRecordHome

If your component is designed only for record pages, implement the flexipage:availableForRecordHome interface instead of flexipage:availableForAllPageTypes. For more information, see Configure Components for Lightning Experience Record Pages.

#### forceCommunity:availableForAllPageTypes

To appear in Community Builder, a component must implement the forceCommunity:availableForAllPageTypes interface. For more information, see Configure Components for Communities.

#### force:appHostable

Allows a component to be used as a custom tab in Lightning Experience or the Salesforce app. For more information, see Add Lightning Components as Custom Tabs in Lightning Experience.

#### force:lightningQuickAction

Allows a component to display in a panel with standard action controls, such as a **Cancel** button. These components can also display and implement their own controls, but should handle events from the standard controls. If you implement force:lightningQuickAction, you can't implement force:lightningQuickActionWithoutHeader within the same component. For more information, see Configure Components for Custom Actions.

#### force:lightningQuickActionWithoutHeader

Allows a component to display in a panel without additional controls. The component should provide a complete user interface for the action. If you implement force:lightningQuickActionWithoutHeader, you can't implement force:lightningQuickAction within the same component. For more information, see Configure Components for Custom Actions.

#### ltng:allowGuestAccess

Add the ltng:allowGuestAccess interface to your Lightning Out dependency app to make it available to users without requiring them to authenticate with Salesforce. This interface lets you build your app with Lightning components, and deploy it anywhere and to anyone. For more information, see Share Lightning Out Apps with Non-Authenticated Users.

#### IN THIS SECTION:

#### force:hasRecordId

Add the force:hasRecordId interface to a Lightning component to enable the component to be assigned the ID of the current record. The current record ID is useful if the component is used on a Lightning record page, as an object-specific custom action or action override in Lightning Experience or the Salesforce app, and so on. This interface has no effect except when used within Lightning Experience, Salesforce app, and template-based communities.

#### force:hasSObjectName

Add the force:hasSObjectName interface to a Lightning component to enable the component to be assigned the API name of current record's sObject type. The sObject name is useful if the component can be used with records of different sObject types, and needs to adapt to the specific type of the current record. This interface has no effect except when used within Lightning Experience, Salesforce app, and template-based communities.

#### lightning:actionOverride

Add the lightning:actionOverride interface to a Lightning component to enable the component to be used to override a standard action on an object. You can override the View, New, Edit, and Tab standard actions on most standard and all custom components. This interface has no effect except when used within Lightning Experience and the Salesforce app.

#### lightning:appHomeTemplate

Implement the lightning:appHomeTemplate interface to enable your component to be used as a custom Lightning page template for pages of type App Page. This interface has no effect except when used within Lightning Experience and the Salesforce app.

#### lightning:availableForChatterExtensionComposer

Use the lightning:availableForChatterExtensionComposer interface to integrate your custom apps into the Chatter publisher and place the custom app's payload in the feed. This interface is available in Lightning communities.

#### lightning:availableForChatterExtensionRenderer

Use the lightning:availableForChatterExtensionRenderer interface to integrate your custom apps into the Chatter publisher and place the custom app's payload in the feed. This interface is available in Lightning communities.

#### lightning:homeTemplate

Implement the lightning:homeTemplate interface to enable your component to be used as a custom Lightning page template for the Lightning Experience Home page. This interface has no effect except when used within Lightning Experience.

#### lightning:recordHomeTemplate

Implement the lightning:recordHomeTemplate interface to enable your component to be used as a custom Lightning page template for object record pages. This interface has no effect except when used within Lightning Experience.

## force:hasRecordId

Add the force:hasRecordId interface to a Lightning component to enable the component to be assigned the ID of the current record. The current record ID is useful if the component is used on a Lightning record page, as an object-specific custom action or action override in Lightning Experience or the Salesforce app, and so on. This interface has no effect except when used within Lightning Experience, Salesforce app, and template-based communities.

This interface is a *marker interface*. A marker interface is a signal to the component's container to add the interface's behavior to the component. You don't need to implement any specific methods or attributes in your component, you simply add the interface name to the component's implements attribute.

The force:hasRecordId interface does two things to a component that implements it.

 It adds an attribute named recordId to your component. This attribute is of type String, and its value is an 18-character Salesforce record ID, for example: 001xx000003DGSWAA4. If you added it yourself, the attribute definition would look like the following markup:

```
<aura:attribute name="recordId" type="String" />
```

- Note: If your component implements force:hasRecordId, you don't need to add a recordId attribute to the component yourself. If you do add it, don't change the access level or type of the attribute or the component will cause a runtime error.
- When your component is invoked in a record context in Lightning Experience or the Salesforce app, the recordId is set to the ID of the record being viewed.

Important: The recordId attribute is set only when you place or invoke the component in an explicit record context. For example, when you place the component directly on a record page layout, or invoke it as an object-specific action from a record page or object home. In all other cases, such as when you invoke the component as a global action, or create the component programmatically inside another component, recordId isn't set, and your component shouldn't depend on it.

These unsupported contexts include a few contexts that might seem like they should have access to the current record. Examples of these other contexts include the following:

- Invoking the component from a global action (even when you're on a record page)
- Invoking the component from header or footer navigation in a community (even if the page shows a record)

force:hasRecordId and force:hasSObjectName are **unsupported** in these contexts. While the marker interfaces still add the relevant attribute to the component, accessing either attribute generally returns null or undefined.

**Example**: This example shows the markup required to add the force:hasRecordId interface to a Lightning component.

<aura:component implements="force:lightningQuickAction,force:hasRecordId">

```
<!--->
```

```
</aura:component>
```

The component's controller can access the ID of the current record from the recordId attribute, using component.get ("v.recordId"). The recordId attribute is automatically added to the component by the force:hasRecordId interface.

### force:hasSObjectName

Add the force:hasSObjectName interface to a Lightning component to enable the component to be assigned the API name of current record's sObject type. The sObject name is useful if the component can be used with records of different sObject types, and needs to adapt to the specific type of the current record. This interface has no effect except when used within Lightning Experience, Salesforce app, and template-based communities.

This interface is a *marker interface*. A marker interface is a signal to the component's container to add the interface's behavior to the component. You don't need to implement any specific methods or attributes in your component, you simply add the interface name to the component's implements attribute.

This interface adds an attribute named sObjectName to your component. This attribute is of type String, and its value is the API name of an object, such as Account or myNamespace myObject c. For example:

```
<aura:attribute name="sObjectName" type="String" />
```

Note: If your component implements force:hasSObjectName, you don't need to add an sObjectName attribute to the component yourself. If you do add it, don't change the access level or type of the attribute or the component will cause a runtime error.

Important: The sObjectName attribute is set only when you place or invoke the component in an explicit record context. For example, when you place the component directly on a record page layout, or invoke it as an object-specific action from a record page or object home. In all other cases, such as when you invoke the component as a global action, or create the component programmatically inside another component, sObjectName isn't set, and your component shouldn't depend on it.

These unsupported contexts include a few contexts that might seem like they should have access to the current record. Examples of these other contexts include the following:

- Invoking the component from a global action (even when you're on a record page)
- Invoking the component from header or footer navigation in a community (even if the page shows a record)

force:hasRecordId and force:hasSObjectName are **unsupported** in these contexts. While the marker interfaces still add the relevant attribute to the component, accessing either attribute generally returns null or undefined.

**Example**: This example shows the markup required to add the force:hasSObjectName interface to a Lightning component.

```
<aura:component implements="force:lightningQuickAction,force:hasSObjectName">
<!-- ... -->
</aura:component>
```

The component's controller can access the ID of the current record from the recordId attribute, using component.get("v.sObjectName"). The recordId attribute is automatically added to the component by the force:hasSObjectName interface.

## lightning:actionOverride

Add the lightning:actionOverride interface to a Lightning component to enable the component to be used to override a standard action on an object. You can override the View, New, Edit, and Tab standard actions on most standard and all custom components. This interface has no effect except when used within Lightning Experience and the Salesforce app.

This interface is a *marker interface*. A marker interface is a signal to the component's container to add the interface's behavior to the component. You don't need to implement any specific methods or attributes in your component, you simply add the interface name to the component's implements attribute.

The lightning:actionOverride doesn't add or require any attributes on components that implement it. Components that implement this interface don't automatically override any action. You need to manually override relevant actions in Setup.

Only components that implement this interface appear in the **Lightning Component Bundle** menu of an object action Override Properties panel.

**Example**: This example shows the markup required to add the lightning:actionOverride interface to a Lightning component.

```
<aura:component
implements="lightning:actionOverride, force:hasRecordId, force:hasSObjectName">
<article class="slds-card">
<div class="slds-card__header slds-grid">
<header class="slds-media slds-media_center slds-has-flexi-truncate">
```

In Lightning Experience, the standard Tab and View actions display as a page, while the standard New and Edit actions display in an overlaid panel. When used as action overrides, Lightning components that implement the lightning:actionOverride interface replace the standard behavior completely. However, overridden actions always display as a page, not as a panel. Your component displays without controls, except for the main Lightning Experience navigation bar. Your component is expected to provide a complete user interface for the action, including navigation or actions beyond the navigation bar.

| Expense Details           | Edit |
|---------------------------|------|
| (expense details go here) |      |

# lightning:appHomeTemplate

Implement the lightning:appHomeTemplate interface to enable your component to be used as a custom Lightning page template for pages of type App Page. This interface has no effect except when used within Lightning Experience and the Salesforce app.

Components that implement this interface appear in the Custom Templates section of the Lightning App Builder new page wizard for app pages.

Important: Each template component should implement only one template interface. Template components shouldn't implement any other type of interface, such as flexipage:availableForAllPageTypes or force:hasRecordId. A template component can't multi-task as a regular Lightning component. It's either a template, or it's not.

# lightning:availableForChatterExtensionComposer

Use the lightning:availableForChatterExtensionComposer interface to integrate your custom apps into the Chatter publisher and place the custom app's payload in the feed. This interface is available in Lightning communities.

The lightning:availableForChatterExtensionComposer interface works with the

lightning:availableForChatterExtensionRenderer interface and the

lightning:sendChatterExtensionPayload event to integrate your custom apps into the Chatter publisher and to render the app's payload in the feed.

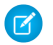

Note: For the full integration picture, see Integrate Your Custom Apps into the Chatter Publisher.

# lightning:availableForChatterExtensionRenderer

Use the lightning:availableForChatterExtensionRenderer interface to integrate your custom apps into the Chatter publisher and place the custom app's payload in the feed. This interface is available in Lightning communities.

The lightning:availableForChatterExtensionRenderer interface works with the

 $\verb+lightning:availableForChatterExtensionComposer interface and the$ 

lightning:sendChatterExtensionPayload event to integrate your custom apps into the Chatter publisher and to render the app's payload in the feed.

Note: For the full integration picture, see Integrate Your Custom Apps into the Chatter Publisher.

### Fields

| Attribute Name | Туре   | Description                                                                                                    | <b>Required?</b> |
|----------------|--------|----------------------------------------------------------------------------------------------------|------------------|
| payload        | Object | Payload data that was saved with the feed item is provided to the component that is implementing this interface                                                                                                    | No               |
| variant        | String | An enum that can take one of two values: PREVIEW or RENDER. The selected value is provided to the component that is implementing this interface. PREVIEW specifies that the attachment is used as a preview in the publisher. RENDER specifies that the attachment is rendered with the feed item | No               |

# lightning:homeTemplate

Implement the lightning:homeTemplate interface to enable your component to be used as a custom Lightning page template for the Lightning Experience Home page. This interface has no effect except when used within Lightning Experience.

Components that implement this interface appear in the Custom Templates section of the Lightning App Builder new page wizard for Home pages.

Important: Each template component should implement only one template interface. Template components shouldn't implement any other type of interface, such as flexipage:availableForAllPageTypes or force:hasRecordId. A template component can't multi-task as a regular Lightning component. It's either a template, or it's not.

# lightning:recordHomeTemplate

Implement the lightning:recordHomeTemplate interface to enable your component to be used as a custom Lightning page template for object record pages. This interface has no effect except when used within Lightning Experience.

Components that implement this interface appear in the Custom Templates section of the Lightning App Builder new page wizard for record pages.

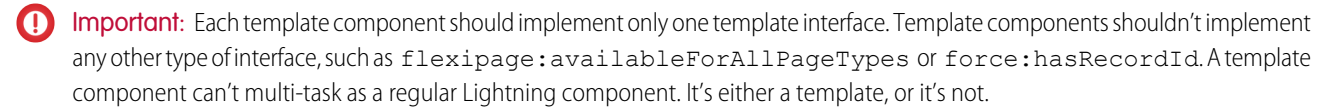

## **Event Reference**

Use out-of-the-box events to enable component interaction within Lightning Experience or the Salesforce app, or within your Lightning components. For example, these events enable your components to open a record create or edit page, or navigate to a record.

Events belong to different namespaces, including:

#### force

Provides events that are handled by Lightning Experience and the Salesforce app.

#### forceCommunity

Provides events that are handled by Communities.

#### lightning

Provides events that are handled by Lightning Experience, the Salesforce app, and Communities.

#### ltng

Provides events that send the record ID or generic message to another component.

#### ui

Provides events that are handled by the legacy ui components.

#### wave

Provides events that are handled by Wave Analytics.

If you fire one of these force or lightning events in your Lightning apps or components outside of the Salesforce app or Lightning Experience:

- You must handle the event by using the <aura:handler> tag in the handling component.
- Use the <aura:registerEvent> or <aura:dependency> tags to ensure that the event is sent to the client, when needed.

#### SEE ALSO:

aura:dependency Events Handled in the Salesforce mobile app and Lightning Experience Fire Component Events Fire Application Events

## force:closeQuickAction

Closes a quick action panel. Only one quick action panel can be open in the app at a time.

To close a quick action panel, usually in response to completing or canceling the action, run \$A.get("e.force:closeQuickAction").fire();.

This example closes the quick action panel after processing the input from the panel's user interface and displaying a "toast" message with the processing results. While the processing and the toast are unrelated to closing the quick action, the sequence is important. Firing force:closeQuickAction should be the last thing your quick action handler does.

```
/*quickAddController.js*/
({
    clickAdd: function(component, event, helper) {
        // Get the values from the form
        var n1 = component.find("num1").get("v.value");
```

```
var n2 = component.find("num2").get("v.value");

// Display the total in a "toast" status message
var resultsToast = $A.get("e.force:showToast");
resultsToast.setParams({
    "title": "Quick Add: " + n1 + " + " + n2,
    "message": "The total is: " + (n1 + n2) + "."
    });
resultsToast.fire();

// Close the action panel
var dismissActionPanel = $A.get("e.force:closeQuickAction");
dismissActionPanel.fire();
})
```

Note: This event is handled by the one.app container. It's supported in Lightning Experience and the Salesforce app only.

### force:createRecord

Opens a page to create a record for the specified entityApiName, for example, "Account" or "myNamespace\_MyObject\_c".

To display the record create page for an object, set the object name on the entityApiName attribute and fire the event. recordTypeId is optional and, if provided, specifies the record type for the created object. defaultFieldValues is optional and, if provided, specifies values to use to prepopulate the create record form.

This example displays the record create panel for contacts.

```
createRecord : function (component, event, helper) {
   var createRecordEvent = $A.get("e.force:createRecord");
   createRecordEvent.setParams({
        "entityApiName": "Contact"
   });
   createRecordEvent.fire();
}
```

Note: This event is handled by the one.app container. It's supported in Lightning Experience, the Salesforce app, and Lightning communities. This event presents a standard page to create a record. That is, it doesn't respect overrides on the object's create action.

### **Prepopulating Field Values**

The defaultFieldValues attribute lets you prepopulate the create record form with default or calculated field values. Prepopulated values can accelerate data entry, improve data consistency, and otherwise make the process of creating a record easier. Specify default field values as name-value pairs in a JavaScript object.

This example displays the record create panel for a contact with two fields prepopulated.

```
var createAcountContactEvent = $A.get("e.force:createRecord");
createAcountContactEvent.setParams({
    "entityApiName": "Contact",
    "defaultFieldValues": {
        'Phone' : '415-240-6590',
```

```
'AccountId' : '001xxxxxxxxxxxx'
}
});
createAcountContactEvent.fire();
```

You can specify values for fields even if they're not available in the create record form.

- If the field is hidden because it's not on the page layout, the value specified in defaultFieldValues is saved with the new record.
- If the current user doesn't have create access to the field, due to field-level security, attempts to save the new record result in an error.

**Important**: Error messages can't reference fields the current user doesn't have access to. This constraint means the user won't know why the error occurred or how to resolve the issue.

Firing the force:createRecord event tells the app to use the standard create record page. You can't catch errors that occur there, or alter the create page interface or behavior, for example, to show an improved error message. For this reason, it's essential to perform access checks in your own code, *before* firing the event.

You can't prepopulate system-maintained fields, such as *Id* or record modification time stamps. Default values for these fields are silently ignored.

Prepopulating rich text fields is unsupported. It might work for simple values, but the internal format of rich text fields is undocumented, so setting complex values that include formatting is problematic. Use at your own risk.

Date and time field values must use the ISO 8601 format. For example:

- **Date**: 2017-07-18
- Datetime: 2017-07-18T03:00:00Z

Note: While the create record panel presents datetime values in the user's local time, you must convert datetime values to UTC to prepopulate the field.

| Attribute Name     | Туре   | Description                                                                                                    | <b>Required?</b> |
|--------------------|--------|----------------------------------------------------------------------------------------------------|------------------|
| entityApiName      | String | The API name of the custom or standard object, such as "Account", "Case", "Contact", "Lead", "Opportunity", or "namespaceobjectNamec".                                                                                                    | Yes              |
| defaultFieldValues | String | Prepopulates fields on a record create panel, including fields not displayed<br>on the panel. ID fields and rich text fields can't be prepopulated. Users must<br>have create access to fields with prepopulated values. Errors during saving<br>that are caused by field access limitations don't display error messages. |                  |
| recordTypeId       | String | The ID of the record type, if record types are available for the object.                                                                                                    |                  |

## force:editRecord

Opens the page to edit the record specified by recordId.

To display the record edit page for an object, set the object name on the recordId attribute and fire the event. This example displays the record edit page for a contact that's specified by recordId.

```
editRecord : function(component, event, helper) {
    var editRecordEvent = $A.get("e.force:editRecord");
    editRecordEvent.setParams({
```

|   | "recordId": component.get("v.contact.Id") |
|---|-------------------------------------------|
|   | });                                       |
|   | <pre>editRecordEvent.fire();</pre>        |
| } |                                           |

Note: This event is handled by the one.app container. It's supported in Lightning Experience, the Salesforce app, and Lightning communities.

| Attribute Name | Туре   | Description                                            | <b>Required?</b> |
|----------------|--------|--------------------------------------------------------|------------------|
| recordId       | String | The record ID associated with the record to be edited. | Yes              |

### force:navigateToComponent (Beta)

Navigates from one Lightning component to another.

🗹 Note: This release contains a beta version of force:navigateToComponent with known limitations.

To navigate from a Lightning component to another, specify the component name using componentDef. This example navigates to a component c:myComponent and sets a value on the contactName attribute.

```
navigateToMyComponent : function(component, event, helper) {
   var evt = $A.get("e.force:navigateToComponent");
   evt.setParams({
        componentDef : "c:myComponent",
        componentAttributes: {
            contactName : component.get("v.contact.Name")
        }
   });
   evt.fire();
}
```

When fired from a component embedded in Lightning Experience or Salesforce app, the app creates and renders the target component in the app content area, replacing the current content. If you create a Lightning component tab and associate it directly with the component, this event lets you navigate to the tab associated with the target component. To create a Lightning component tab and associate it with the component, from Setup, enter *Tabs* in the Quick Find box, and then select **Tabs**.

This event doesn't support target components that are embedded in another tab or in multiple tabs.

You can navigate only to a component that's marked access="global" or a component within the current namespace.

Don't depend on the URL generated by this event. It appears in the browser location bar and can be bookmarked, but the URL isn't permanent.

Note: This event is handled by the one.app container. It's supported in Lightning Experience and Salesforce app only.

| Attribute Name      | Туре    | Description                                                                                                    | <b>Required?</b> |
|---------------------|---------|----------------------------------------------------------------------------------------------------|------------------|
| componentDef        | String  | The component to navigate to, for example, c:myComponent                                                                                                    |                  |
| componentAttributes | Object  | The attributes for the component                                                                                                    |                  |
| isredirect          | Boolean | Specifies whether the navigation is a redirect. If true, the browser replaces the current URL with the new one in the navigation history. This value defaults to false. |                  |

## force:navigateToList

Navigates to the list view specified by listViewId.

To navigate to a list view, set the list view ID on the listViewId attribute and fire the event. This example displays the list views for contacts.

```
gotoList : function (component, event, helper) {
   var action = component.get("c.getListViews");
   action.setCallback(this, function(response) {
       var state = response.getState();
       if (state === "SUCCESS") {
           var listviews = response.getReturnValue();
            var navEvent = $A.get("e.force:navigateToList");
            navEvent.setParams({
                "listViewId": listviews.Id,
                "listViewName": null,
                "scope": "Contact"
            });
            navEvent.fire();
        }
   });
    $A.enqueueAction(action);
}
```

This Apex controller returns all list views for the contact object.

```
@AuraEnabled
public static List<ListView> getListViews() {
   List<ListView> listviews =
        [SELECT Id, Name FROM ListView WHERE SobjectType = 'Contact'];
   // Perform isAccessible() check here
   return listviews;
}
```

You can also provide a single list view ID by providing the list view name you want to navigate to in the SOQL query.

```
SELECT Id, Name FROM ListView WHERE SobjectType = 'Contact' and Name='All Contacts'
```

Note: This event is handled by the one.app container. It's supported in Lightning Experience, Salesforce app, and Lightning communities.

| Attribute Name | Туре   | Description                                                                                                    | <b>Required?</b> |
|----------------|--------|----------------------------------------------------------------------------------------------------|------------------|
| listViewId     | String | The ID of the list view to be displayed.                                                                                                    | Yes              |
| listViewName   | String | Specifies the name for the list view and doesn't need to match the actual name. To use the actual name that's saved for the list view, set listViewName to null. |                  |

| Attribute Name | Туре   | Description                                                                          | <b>Required?</b> |
|----------------|--------|--------------------------------------------------------------------------------------|------------------|
| scope          | String | The name of the sObject in the view, for example, "Account" or "namespaceMyObjectc". |                  |

SEE ALSO:

CRUD and Field-Level Security (FLS)

### force:navigateToObjectHome

Navigates to the object home specified by the scope attribute.

To navigate to an object home, set the object name on the scope attribute and fire the event. This example displays the home page for a custom object.

```
navHome : function (component, event, helper) {
    var homeEvent = $A.get("e.force:navigateToObjectHome");
    homeEvent.setParams({
        "scope": "myNamespace_myObject_c"
    });
    homeEvent.fire();
}
```

Note: This event is handled by the one.app container. It's supported in Lightning Experience, the Salesforce app, and Lightning communities.

| Attribute Name | Туре    | Description                                                                                           | <b>Required?</b> |
|----------------|---------|----------------------------------------------------------------------------------------------------|------------------|
| scope          | String  | The API name of the custom or standard object, such as "Contact", or "namespaceobjectNamec".          | Yes              |
| resetHistory   | Boolean | Resets history if set to true. Defaults to false, which provides a Back button in the Salesforce app. |                  |

### force:navigateToRelatedList

Navigates to the related list specified by parentRecordId.

To navigate to a related list, set the parent record ID on the parentRecordId attribute and fire the event. This example displays the related cases on a record and assumes that your component implements the force:hasRecordId and flexipage:availableForRecordHome interfaces. It uses the recordId attribute provided by the force:hasRecordId interface. Implementing these interfaces means that you can drag-and-drop the component to the record pages you want via the Lightning App Builder, such that it can navigate to related cases on an account record or contact record page, or any other record pages that support the case related list.

```
gotoRelatedList : function (component, event, helper) {
   var relatedListEvent = $A.get("e.force:navigateToRelatedList");
   relatedListEvent.setParams({
        "relatedListId": "Cases",
        "parentRecordId": component.get("v.recordId")
   });
```

```
relatedListEvent.fire();
}
```

Each object supports a subset of related lists. The page layout editor shows the related lists supported for each object. For example, account records support these related lists: assets (Assets), cases (Cases), contacts (Contacts), opportunities (Opportunities), among many others.

However, not all related lists are automatically available in your org. For example, the Contacts to Multiple Accounts feature must be enabled for the "Related Contacts" (AccountContactRelations) related list to be available. To identify the relatedListId value of a related list, navigate to the related list and observe the URL token /rlName/<relatedListId>/view that's appended to the Salesforce URL. However, don't hard code the URL token in your component markup or JavaScript code as it might change in future releases.

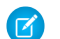

**Note**: This event is handled by the one.app container. It's supported in Lightning Experience, Salesforce app, and Lightning communities.

| Attribute Name | Туре   | Description                                                                         | Required? |
|----------------|--------|-------------------------------------------------------------------------------------|-----------|
| parentRecordId | String | The ID of the parent record.                                                        | Yes       |
| relatedListId  | String | The API name of the related list to display, such as "Contacts" or "Opportunities". | Yes       |

### force:navigateToSObject

Navigates to an sObject record specified by recordId.

To display the record view, set the record ID on the recordId attribute and fire the event.

The record view contains slides that display the Chatter feed, the record details, and related information. This example displays the related information slide of a record view for the specified record ID.

Note: You can set a specific slide in the Salesforce app, but not in Lightning Experience.

```
createRecord : function (component, event, helper) {
   var navEvt = $A.get("e.force:navigateToSObject");
   navEvt.setParams({
        "recordId": "00QB0000000ybNX",
        "slideDevName": "related"
   });
   navEvt.fire();
}
```

```
}
```

**Note:** This event is handled by the one.app container. It's supported in Lightning Experience, Salesforce app, and Lightning communities.

| Attribute Name | Туре    | Description                                                                                                | <b>Required?</b> |
|----------------|---------|----------------------------------------------------------------------------------------------------|------------------|
| isredirect     | Boolean | Indicates that the new URL should replace the current one in the navigation history. The default is false. |                  |

| Attribute Name | Туре                                                                                        | Description                                                                         | <b>Required?</b> |
|----------------|---------------------------------------------------------------------------------------------|-------------------------------------------------------------------------------------|------------------|
| recordId       | String                                                                                      | The record ID.                                                                      | Yes              |
|                |                                                                                             | Note: Record IDs corresponding to ContentNote SObjects aren't supported.            |                  |
| slideDevName   | String                                                                                      | Specifies the slide within the record view to display initially. Valid options are: |                  |
|                |                                                                                             | • detail: The record detail slide. This is the default value.                       |                  |
|                | <ul><li>chatter: The Chatter slide</li><li>related: The related information slide</li></ul> | • chatter: The Chatter slide                                                        |                  |
|                |                                                                                             | <ul> <li>related: The related information slide</li> </ul>                          |                  |
|                |                                                                                             | This attribute has no effect in Lightning Experience.                               |                  |

## force:navigateToURL

Navigates to the specified URL.

Relative and absolute URLs are supported. Relative URLs are relative to the Salesforce mobile web domain, and retain navigation history. External URLs open in a separate browser window.

Use relative URLs to navigate to different screens within your app. Use external URLs to allow the user to access a different site or app, where they can take actions that don't need to be preserved in your app. To return to your app, the separate window that's opened by an external URL must be closed when the user is finished with the other app. The new window has a separate history from your app, and this history is discarded when the window is closed. This also means that the user can't click a Back button to go back to your app; the user must close the new window.

mailto:, tel:, geo:, and other URL schemes are supported for launching external apps and attempt to "do the right thing." However, support varies by mobile platform and device. mailto: and tel: are reliable, but we recommend that you test any other URLs on a range of expected devices.

When using mailto: and tel: URL schemes, you can also consider using ui:outputEmail and ui:outputURL components.

This example navigates a user to the opportunity page, /006/o, using a relative URL.

```
gotoURL : function (component, event, helper) {
   var urlEvent = $A.get("e.force:navigateToURL");
   urlEvent.setParams({
      "url": "/006/o"
   });
   urlEvent.fire();
}
```

This example opens an external website when the link is clicked.

```
navigate : function(component, event, helper) {
    //Find the text value of the component with aura:id set to "address"
    var address = component.find("address").get("v.value");
    var urlEvent = $A.get("e.force:navigateToURL");
    urlEvent.setParams({
        "url": 'https://www.google.com/maps/place/' + address
    });
```

}

```
urlEvent.fire();
```

Note: This event is handled by the one.app container. It's supported in Lightning Experience, Salesforce app, and Lightning communities.

| Attribute Name | Туре    | Description                                                                                             | Required? |
|----------------|---------|----------------------------------------------------------------------------------------------------|-----------|
| isredirect     | Boolean | Indicates that the new URL should replace the current one in the navigation history. Defaults to false. |           |
| url            | String  | The URL of the target.                                                                                  | Yes       |
|                |         | Note: URLs corresponding to ContentNote SObjects aren't supported.                                      |           |

### force:recordSave

Saves a record.

force:recordSave is handled by the force:recordEdit component. This examples shows a force:recordEdit component, which takes in user input to update a record specified by the recordId attribute. The button fires the force:recordSave event.

```
<force:recordEdit aura:id="edit" recordId="a02D000006V8Ni"/><ui:button label="Save" press="{!c.save}"/>
```

This client-side controller fires the event to save the record.

```
save : function(component, event, helper) {
    component.find("edit").get("e.recordSave").fire();
    // Update the component
    helper.getRecords(component);
}
```

 $\frac{7}{2}$  Note: This event is handled by the one.app container. It's supported in Lightning Experience and the Salesforce app only.

### force:recordSaveSuccess

Indicates that the record has been successfully saved.

force:recordSaveSuccess is used with the force:recordEdit component. This examples shows a force:recordEdit component, which takes in user input to update a record specified by the recordId attribute. The button fires the force:recordSave event.

```
<aura:attribute name="recordId" type="String" default="a02D000006V8Ni"/>
<aura:attribute name="saveState" type="String" default="UNSAVED" />
<aura:handler name="onSaveSuccess" event="force:recordSaveSuccess"
action="{!c.handleSaveSuccess}"/>
<force:recordEdit aura:id="edit" recordId="{!v.recordId}" />
<ui:button label="Save" press="{!c.save}"/>
Record save status: {!v.saveState}
```

This client-side controller fires the event to save the record and handle it accordingly.

```
( {
    save : function(cmp, event) {
        // Save the record
        cmp.find("edit").get("e.recordSave").fire();
    },
    handleSaveSuccess : function(cmp, event) {
        // Display the save status
        cmp.set("v.saveState", "SAVED");
    }
})
```

Note: This event is handled by the one . app container. It's supported in Lightning Experience and the Salesforce app only. 

## force:refreshView

Reloads the view.

To refresh a view, run \$A.get ("e.force:refreshView").fire();, which reloads all data for the view.

This example refreshes the view after an action is successfully completed.

```
refresh : function(component, event, helper) {
    var action = cmp.get('c.myController');
    action.setCallback(cmp,
        function(response) {
            var state = response.getState();
            if (state === 'SUCCESS') {
                $A.get('e.force:refreshView').fire();
            } else {
                 //do something
            }
        }
    );
    $A.enqueueAction(action);
}
```

Note: This event is handled by the one.app container. It's supported in Lightning Experience, Salesforce app, and Lightning communities.

## force:showToast

Displays a toast notification with a message.

A toast displays a message below the header at the top of a view. The message is specified by the message attribute.

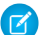

Note: force:showToast is not available on login pages.

This example displays a toast message "Success! The record has been updated successfully.".

```
showToast : function(component, event, helper) {
   var toastEvent = $A.get("e.force:showToast");
   toastEvent.setParams({
```

}

```
"title": "Success!",
    "message": "The record has been updated successfully."
});
toastEvent.fire();
```

**Note**: This event is handled by the one.app container. It's supported in Lightning Experience, Salesforce app, and Lightning communities.

The background color and icon used by a toast is controlled by the type attribute. For example, setting it to success displays the toast notification with a green background and checkmark icon. This toast displays for 5000ms, with a close button in the top right corner when the mode attribute is dismissible.

While message supports a text-only string, messageTemplate supports a string containing links. You can provide a string with placeholders, which are replaced by labels provided in messageTemplateData. The parameters are numbered and zero-based. For example, if you have three parameters, {0}, {1}, and {2}, the labels are substituted in the order they're specified. The label is also used for the title attribute on the anchor tag.

This example displays a toast with a message that contains a link.

```
showMyToast : function(component, event, helper) {
   var toastEvent = $A.get("e.force:showToast");
   toastEvent.setParams({
      mode: 'sticky',
      message: 'This is a required message',
      messageTemplate: 'Record {0} created! See it {1}!',
      messageTemplateData: ['Salesforce', {
         url: 'http://www.salesforce.com/',
         label: 'here',
         }
      ]
   });
   toastEvent.fire();
}
```

| Attribute Name      | Туре    | Description                                                                                                    | Required? |
|---------------------|---------|----------------------------------------------------------------------------------------------------|-----------|
| title               | String  | Specifies the toast title in bold.                                                                                                    |           |
| message             | String  | Specifies the message to display.                                                                                                    | Yes       |
| messageTemplate     | String  | Overwrites message string with the specified message. Requires messageTemplateData.                                                                                                    |           |
| messageTemplateData | Object  | An array of text and actions to be used in messageTemplate.                                                                                                    |           |
| key                 | String  | Specifies an icon when the toast type is other. Icon keys are available at the Lightning Design System Resources page.                                                                            |           |
| duration            | Integer | Toast duration in milliseconds. The default is 5000ms.                                                                                                    |           |
| type                | String  | The toast type, which can be error, warning, success, or info.<br>The default is other, which is styled like an info toast and doesn't display<br>an icon, unless specified by the key attribute. |           |

| Attribute Name | Туре   | Description                                                                                                    | <b>Required?</b> |
|----------------|--------|----------------------------------------------------------------------------------------------------|------------------|
| mode           | String | The toast mode, which controls how users can dismiss the toast. The default is dismissible, which displays the close button.          |                  |
|                |        | Valid values:                                                                                                    |                  |
|                | •      | <ul> <li>dismissible: Remains visible until you press the close button or<br/>duration has elapsed, whichever comes first.</li> </ul> |                  |
|                |        | <ul> <li>pester: Remains visible until duration has elapsed. No close<br/>button is displayed.</li> </ul>                             |                  |
|                |        | • sticky: Remains visible until you press the close buttons.                                                                          |                  |

## forceCommunity:analyticsInteraction

Tracks events triggered by custom components in Communities and sends the data to Google Analytics.

For example, you could create a custom button and include the forceCommunity:analyticsInteraction event in the button's client-side controller. Clicking the button sends event data to Google Analytics.

```
onClick : function(cmp, event, helper) {
   var analyticsInteraction = $A.get("e.forceCommunity:analyticsInteraction");
   analyticsInteraction.setParams({
      hitType : 'event',
      eventCategory : 'Button',
      eventAction : 'click',
      eventLabel : 'Winter Campaign Button',
      eventValue: 200
   });
   analyticsInteraction.fire();
}
```

#### Note:

- This event is supported in Lightning communities only. To enable event tracking, add your Google Analytics tracking ID in Settings > Advanced in Community Builder and publish the community.
- Google Analytics isn't supported in sandbox environments.

| Attribute Name | Туре    | Description                                                                                                 |
|----------------|---------|----------------------------------------------------------------------------------------------------|
| hitType        | String  | Required. The type of hit. 'event' is the only permitted value.                                             |
| eventCategory  | String  | Required. The type or category of item that was interacted with, such as a button or video.                 |
| eventAction    | String  | Required. The type of action. For example, for a video player, actions could include play, pause, or share. |
| eventLabel     | String  | Can be used to provide additional information about the event.                                              |
| eventValue     | Integer | A positive numeric value associated with the event.                                                         |

## forceCommunity:routeChange

The system fires the forceCommunity:routeChange event when a page's URL changes. Custom Lightning components can listen to this system event and handle it as required—for example, for analytics or SEO purposes.

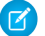

Note: This event is supported in Lightning communities only.

This sample component listens to the system event.

This client-side controller example handles the system event.

```
({handleRouteChange : function(component, event, helper) {
    component.set('v.routeChangeCounter', component.get('v.routeChangeCounter') + 1);
    }
})
```

# lightning:openFiles

Opens one or more file records from the ContentDocument and ContentHubltem objects.

On desktops, the event opens the SVG file preview player, which lets you preview images, documents, and other files in the browser. The file preview player supports full-screen presentation mode and provides quick access to file actions, such as upload, delete, download, and share.

On mobile devices, the file is downloaded. If the device supports file preview, the device's preview app is opened.

This example opens a single file.

```
openSingleFile: function(cmp, event, helper) {
    $A.get('e.lightning:openFiles').fire({
        recordIds: [component.get("v.currentContentDocumentId")]
    });
}
```

This example opens multiple files.

```
openMultipleFiles: function(cmp, event, helper) {
    $A.get('e.lightning:openFiles').fire({
        recordIds: component.get("v.allContentDocumentIds"),
        selectedRecordId: component.get("v.currentContentDocumentId")
    });
}
```

Note: This event is supported in Lightning Experience, the Salesforce mobile web, and Lightning communities. It isn't supported in the deprecated Koa and Kokua community templates.

| Attribute Name | Туре     | Description                           |
|----------------|----------|---------------------------------------|
| recordIds      | String[] | Required. IDs of the records to open. |

| Attribute Name   | Туре   | Description                                                                                                    |
|------------------|--------|----------------------------------------------------------------------------------------------------|
| selectedRecordId | String | ID of the first record to open from the list specified in recordIds. If a value isn't provided or is incorrect, the first item in the list is used. |

## lightning:sendChatterExtensionPayload

Updates the payload and metadata that are saved during extension composition.

This event is used with the lightning:availableForChatterExtensionComposer and lightning:availableForChatterExtensionRenderer interfaces.

### Fields

| Attribute Name        | Туре   | Description                                         | Required? |
|-----------------------|--------|-----------------------------------------------------|-----------|
| payload               | Object | Payload data to save with the feed item             | Yes       |
| extensionTitle        | String | App title to save with the feed item                | Yes       |
| extensionDescription  | String | App description to save with the feed item          | Yes       |
| extensionThumbnailUrl | String | URL of the app thumbnail to save with the feed item | No        |

SEE ALSO:

lightning:availableForChatterExtensionComposer lightning:availableForChatterExtensionRenderer Integrate Your Custom Apps into the Chatter Publisher

# ltng:selectSObject

Sends the recordId of an object when it's selected in the UI.

To select an object, set the record ID on the recordId attribute. Optionally, specify a channel for this event so that your components can select if they want to listen to particular event messages.

```
selectedObj: function(component, event) {
  var selectedObjEvent = $A.get("e.ltng:selectSObject");
  selectedObjEvent.setParams({
          "recordId": "0061a000004x8e1",
          "channel": "AccountsChannel"
  });
  selectedObj.fire();
}
```

| Attribute Name | Туре   | Description                                                   |
|----------------|--------|---------------------------------------------------------------|
| recordId       | String | Required. The record ID associated with the record to select. |

| Attribute Name | Туре   | Description                                                                         |
|----------------|--------|-------------------------------------------------------------------------------------|
| channel        | String | Specify this field if you want particular components to process some event messages |
|                |        | while ignoring others.                                                              |

## ltng:sendMessage

Passes a message between two components.

To send a message, specify a string of text that you want to pass between components. Optionally, specify a channel for this event so that your components can select if they want to listen to particular event messages

```
sendMsg: function(component, event) {
  var sendMsgEvent = $A.get("e.ltng:sendMessage");
  sendMsgEvent.setParams({
        "message": "Hello World",
        "channel": "AccountsChannel"
  });
  sendMsgEvent.fire();
}
```

| Attribute Name | Туре   | Description                                                                                                |
|----------------|--------|----------------------------------------------------------------------------------------------------|
| message        | String | Required. The text that you want to pass between components.                                               |
| channel        | String | Specify this field if you want particular components to process some event messages while ignoring others. |

### ui:clearErrors

Indicates that any validation errors should be cleared.

To set a handler for the ui:clearErrors event, use the onClearErrors system attribute on a component that extends ui:input, such as ui:inputNumber.

The following ui:inputNumber component handles an error when the ui:button component is pressed. You can fire and handle these events in a client-side controller.

For more information, see Validating Fields on page 265.

### ui:collapse

Indicates that a menu component collapses.

For example, the ui:menuList component registers this event and handles it when it's fired.

```
<aura:registerEvent name="menuCollapse" type="ui:collapse" description="The event fired when the menu list collapses." />
```

You can handle this event in a ui:menuList component instance. This example shows a menu component with two list items. It handles the ui:collapse and ui:expand events.

```
<ui:menu>
<ui:menuTriggerLink aura:id="trigger" label="Contacts"/>
<ui:menuList class="actionMenu" aura:id="actionMenu"
menuCollapse="{!c.addMyClass}" menuExpand="{!c.removeMyClass}">
<ui:actionMenuItem aura:id="item1" label="All Contacts"
click="{!c.doSomething}"/>
<ui:actionMenuItem aura:id="item2" label="All Primary" click="{!c.doSomething}"/>
</ui:menuList>
```

</ui:menu>

This client-side controller adds a CSS class to the trigger when the menu is collapsed and removes it when the menu is expanded.

```
({
    addMyClass : function(component, event, helper) {
        var trigger = component.find("trigger");
        $A.util.addClass(trigger, "myClass");
    },
    removeMyClass : function(component, event, helper) {
        var trigger = component.find("trigger");
        $A.util.removeClass(trigger, "myClass");
    }
})
```

### ui:expand

Indicates that a menu component expands.

For example, the ui:menuList component registers this event and handles it when it's fired.

```
<aura:registerEvent name="menuExpand" type="ui:expand" description="The event fired when the menu list displays." />
```

You can handle this event in a ui:menuList component instance. This example shows a menu component with two list items. It handles the ui:collapse and ui:expand events.

```
<ui:menu>
<ui:menuTriggerLink aura:id="trigger" label="Contacts"/>
<ui:menuList class="actionMenu" aura:id="actionMenu"
menuCollapse="{!c.addMyClass}" menuExpand="{!c.removeMyClass}">
<ui:actionMenuItem aura:id="item1" label="All Contacts"
click="{!c.doSomething}"/>
<ui:actionMenuItem aura:id="item2" label="All Primary" click="{!c.doSomething}"/>
```

```
</ui:menuList>
```

This client-side controller adds a CSS class to the trigger when the menu is collapsed and removes it when the menu is expanded.

```
({
    addMyClass : function(component, event, helper) {
        var trigger = component.find("trigger");
        $A.util.addClass(trigger, "myClass");
    },
    removeMyClass : function(component, event, helper) {
        var trigger = component.find("trigger");
        $A.util.removeClass(trigger, "myClass");
    }
})
```

### ui:menuFocusChange

Indicates that the user changed menu item focus in a menu component.

For example, this event is fired when the user scrolls up and down the menu list, which triggers a focus change in menu items. The ui:menuList component registers this event and handles it when it's fired.

```
<aura:registerEvent name="menuFocusChange" type="ui:menuFocusChange"
description="The event fired when the menu list focus changes from one
menu item to another." />
```

You can handle this event in a ui:menuList component instance. This example shows a menu component with two list items.

```
<ui:menu>
<ui:menuTriggerLink aura:id="trigger" label="Contacts"/>
<ui:menuList class="actionMenu" aura:id="actionMenu"
menuFocusChange="{!c.handleChange}">
<ui:actionMenuItem aura:id="item1" label="All Contacts" />
<ui:actionMenuItem aura:id="item2" label="All Primary" />
</ui:menuList>
</ui:menu>
```

### ui:menuSelect

Indicates that a menu item has been selected in the menu component.

For example, the ui:menuList component registers this event so it can be fired by the component.

```
<aura:registerEvent name="menuSelect" type="ui:menuSelect"
description="The event fired when a menu item is selected." />
```

You can handle this event in a ui:menuList component instance. This example shows a menu component with two list items. It handles the ui:menuSelect event and click events.

```
<ui:menu>
<ui:menuTriggerLink aura:id="trigger" label="Contacts"/>
<ui:menuList class="actionMenu" aura:id="actionMenu" menuSelect="{!c.selected}">
<ui:actionMenuItem aura:id="item1" label="All Contacts"
click="{!c.doSomething}"/>
```

When a menuitem is clicked, the click event is handled before the ui:menuSelect event, which corresponds to doSomething and selected client-side controllers in the following example.

```
({
   selected : function(component, event, helper) {
      var selected = event.getParam("selectedItem");
      // returns label of selected item
      var selectedLabel = selected.get("v.label");
   },
   doSomething : function(component, event, helper) {
      console.log("do something");
   }
})
```

| Attribute Name   | Туре        | Description                                                |
|------------------|-------------|------------------------------------------------------------|
| selectedItem     | Component[] | The menu item which is selected                            |
| hideMenu         | Boolean     | Hides menu if set to true                                  |
| deselectSiblings | Boolean     | Deselects the siblings of the currently selected menu item |
| focusTrigger     | Boolean     | Sets focus to the ui:menuTrigger component                 |

### ui:menuTriggerPress

Indicates that a menu trigger is clicked.

For example, the ui:menuTrigger component registers this event so it can be fired by the component.

```
<aura:registerEvent name="menuTriggerPress" type="ui:menuTriggerPress" description="The event fired when the trigger is clicked." />
```

You can handle this event in a component that extends ui:menuTrigger, such as in a ui:menuTriggerLink component instance.

```
<ui:menu>
	<ui:menuTriggerLink aura:id="trigger" label="Contacts"
menuTriggerPress="{!c.triggered}"/>
	<ui:menuList class="actionMenu" aura:id="actionMenu">
	<ui:actionMenuItem aura:id="item1" label="All Contacts"
	click="{!c.doSomething}"/>
		<ui:actionMenuItem aura:id="item2" label="All Primary" click="{!c.doSomething}"/>
		</ui:menuList>
	</ui:menuList>
```

This client-side controller retrieves the label of the trigger when it's clicked.

```
({
    triggered : function(component, event, helper) {
        var trigger = component.find("trigger");
        // Get the label on the trigger
        var triggerLabel = trigger.get("v.label");
    }
})
```

### ui:validationError

Indicates that the component has validation errors.

To set a handler for the ui:validationError event, use the onError system attribute on a component that extends ui:input, such as ui:inputNumber.

The following ui:inputNumber component handles an error when the ui:button component is pressed. You can fire and handle these events in a client-side controller.

For more information, see Validating Fields on page 265.

| Attribute Name | Туре     | Description                |
|----------------|----------|----------------------------|
| errors         | Object[] | An array of error messages |

### wave:discoverDashboard

This event sends a global request to listening Analytics dashboard assets to respond with their identifying information. You can optionally include your own parameter that will be included in the response.

The *wave:discoverDashboard* and *wave:discoverResponse* events work hand-in-hand, and are particularly useful for discovering when a dashboard is being added dynamically to the page, or whether there are multiple dashboards on the page.

This event has one attribute; an optional identifier that will be included in the response data.

In this example, the Lightning component has already been defined, handlers have been set, and the wave:discoverDashboard and wave:discoverResponse events have been registered in the custom component markup. The controller code below shows

how to fire the *wave:discoverDashboard* event, and how to use the result when the *wave:discoverResponse* event is fired. The code also shows how to create dashboard components.

```
( {
    addDashboard: function(component, event, helper) {
       var selectCmp = component.find("idTextBox");
        component.set("v.dashboardId", selectCmp.get("v.value"));
        var config = \{
            "dashboardId": selectCmp.get("v.value"),
            "showHeader": false,
            "height": 400
        };
        $A.createComponent("wave:waveDashboard", config,
            function(dashboard, status, err) {
                if (status === "SUCCESS") {
                    dashboard.set("v.rendered", true);
                    dashboard.set("v.showHeader", false);
                    component.set("v.body", dashboard);
                } else if (status === "INCOMPLETE") {
                    console.log("No response from server or client is offline.")
                } else if (status === "ERROR") {
                    console.log("Error: " + err);
                }
            }
       );
    },
   discoverDashboard: function(component, event, helper) {
        $A.get("e.wave:discover").fire();
   },
   handleDiscoverResponse: function(cmp, event, helper) {
        var myText = cmp.find("outName");
        myText.set("v.value", event.getParam("id"));
    },
})
```

**Note:** Requires the Analytics platform license Insights Builder PSL.

| Attribute Name | Туре   | Description                                                     |
|----------------|--------|-----------------------------------------------------------------|
| UID            | String | Optional identifier that will be included in the response data. |

For more information about using the Analytics SDK with Lightning, see the Analytics SDK Developer Guide.

### wave:discoverResponse

This event provides the response following a request for Analytics dashboards to identify their assets.

This event payload has five attributes; the unique ID of the dashboard, the component type, the dashboard title, the dashboard load status, and an optional parameter if it was sent the the request.

The wave:discoverDashboard and wave:discoverResponse events work hand-in-hand, and are particularly useful for discovering when a dashboard is being added dynamically to the page, or whether there are multiple dashboards on the page.

Refer to the wave:discoverDashboard event for details and an example using wave:discoverResponse.

| 1 | Note: | Requires the Anal | vtics pla | tform license | Insights Bu | ilder PSL. |
|---|-------|-------------------|-----------|---------------|-------------|------------|
|   |       |                   | / /       |               |             |            |

| Attribute Name | Туре    | Description                                                                       |
|----------------|---------|-----------------------------------------------------------------------------------|
| id             | String  | The unique identifier of the dashboard in the form of a standard 18-character ID. |
| type           | String  | The type of component, usually dashboard.                                         |
| title          | String  | The title of the dashboard.                                                       |
| isLoaded       | Boolean | Whether the dashboard is loaded, or is still loading.                             |
| UID            | String  | Optional parameter that was sent with the request, if present.                    |

For more information about using the Analytics SDK with Lightning, see the Analytics SDK Developer Guide.

## wave:selectionChanged

Event fired by a Wave dashboard. It provides selection information including the name of the step involved, and an array of objects representing the current selection.

In this example, the Lightning component has already been defined and everything has been registered, so this controller code shows how to receive and iterate through the payload. The payload is an array of objects representing the current selection.

```
( {
 handleselectionChanged: function(component, event, helper) {
   var params = event.getParams();
   var payload = params.payload;
    if (payload) {
     var step = payload.step;
     var data = payload.data;
      data.forEach(function(obj) {
        for (var k in obj) {
          if (k === 'Id') {
            component.set("v.recordId", obj[k]);
          }
        }
      });
    }
  }
})
```

Note: Requires the Analytics platform license Insights Builder PSL.

| Attribute Name | Туре   | Description                                                                                              |
|----------------|--------|----------------------------------------------------------------------------------------------------|
| Id             | String | The unique identifier of the Wave asset for which a selection change event occurred.                     |
| noun           | String | The type of the Wave asset for which a selection event occurred. Currently, only dashboard is supported. |

| Attribute Name | Туре   | Description                                                                                                    |
|----------------|--------|----------------------------------------------------------------------------------------------------|
| payload String |        | Contains the selection information from the asset that fired the event.                                                                                                  |
|                |        | payload.step (String). The name of the step in which the selection occurred.                                                                                             |
|                |        | payload.data (Object array). An array of objects representing the current selection.<br>Each object in the array contains one or more attributes based on the selection. |
| verb           | String | The action that occurred on the Wave asset. Currently, only selection is supported.                                                                                      |

For more information about using the Analytics SDK with Lightning, see the Analytics SDK Developer Guide.

### wave:update

This event is used to set the filter on a Wave Analytics dashboard, or to interact with that dashboard by dynamically changing the selection.

This event has three attributes; the unique ID of the Wave asset on which to apply the filter, the payload, and the asset type (currently only dashboard). The payload is a JSON string that identifies the datasets, and any dimensions and field values.

In this example, the Lightning component has already been defined, handlers have been set, and the update event has been registered in the custom component markup. The controller code below shows how to construct the payload for the update event—in this case, setting StageName to Close Won in the oppty\_test dashboard.

```
({
    doInit: function(component, event, helper) {
        component.set('v.filter', '{"oppty_test": {"StageName": ["Closed Won"]}}');
    },
    handleSendFilter: function(component, event, helper) {
        var filter = component.get('v.filter');
        var dashboardId = component.get('v.dashboardId');
        var evt = $A.get('e.wave:update);
        evt.setParams({
            id: dashboardId,
            value: filter,
            Type: "dashboard"
        }); evt.fire();
    }
})
```

Note: Requires the Analytics platform license Insights Builder PSL.

| Attribute Name | Туре   | Description                                                                         |
|----------------|--------|-------------------------------------------------------------------------------------|
| id             | String | The unique identifier of the Wave asset, in the form of a standard 18-character ID. |
| value          | String | The JSON representing the filter or selection to be applied to the asset.           |
| type           | String | The type of the Wave asset. Currently, only dashboard is supported.                 |

For more information about using the Analytics SDK with Lightning, see the Analytics SDK Developer Guide.
# System Event Reference

System events are fired by the framework during its lifecycle. You can handle these events in your Lightning apps or components, and within the Salesforce mobile app. For example, these events enable you to handle attribute value changes, URL changes, or when the app or component is waiting for a server response.

## aura:doneRendering

Indicates that the initial rendering of the root application has completed.

Note: We don't recommend using the legacy aura: doneRendering event except as a last resort. Unless your component is running in complete isolation in a standalone app and not included in complex apps, such as Lightning Experience or the Salesforce app, you probably don't want to handle this application event. The container app may trigger your event handler multiple times.

This event is automatically fired if no more components need to be rendered or rerendered due to any attribute value changes. The aura:doneRendering event is handled by a client-side controller. A component can have only one <aura:handler> tag to handle this event.

<aura:handler event="aura:doneRendering" action="{!c.doneRendering}"/>

For example, you want to customize the behavior of your app after it's finished rendering the first time but not after subsequent rerenderings. Create an attribute to determine if it's the first rendering.

```
<aura:component>
	<aura:handler event="aura:doneRendering" action="{!c.doneRendering}"/>
	<aura:attribute name="isDoneRendering" type="Boolean" default="false"/>
	<!-- Other component markup here -->
	My component
</aura:component>
```

This client-side controller checks that the aura:doneRendering event has been fired only once.

```
({
   doneRendering: function(cmp, event, helper) {
     if(!cmp.get("v.isDoneRendering")){
        cmp.set("v.isDoneRendering", true);
        //do something after component is first rendered
     }
   }
})
```

Note: When aura:doneRendering is fired, component.isRendered() returns true. To check if your element is visible in the DOM, use utilities such as component.getElement(), component.hasClass(), or element.style.display.

The aura:doneRendering handler contains these required attributes.

| Attribute Name | Туре   | Description                                                     |  |
|----------------|--------|-----------------------------------------------------------------|--|
| event          | String | The name of the event, which must be set to aura:doneRendering. |  |
| action         | Object | The client-side controller action that handles the event.       |  |

## aura:doneWaiting

Indicates that the app is done waiting for a response to a server request. This event is preceded by an aura:waiting event. This event is fired after aura:waiting.

Ø

Note: We don't recommend using the legacy aura: doneWaiting event except as a last resort. The aura: doneWaiting application event is fired for every server response, even for responses from other components in your app. Unless your component is running in complete isolation in a standalone app and not included in Lightning Experience or the Salesforce app, you probably don't want to handle this application event. The container app may fire server-side actions and trigger your event handler multiple times.

This event is automatically fired if no more response from the server is expected. The aura:doneWaiting event is handled by a client-side controller. A component can have only one <aura:handler> tag to handle this event.

```
<aura:handler event="aura:doneWaiting" action="{!c.hideSpinner}"/>
```

This example hides a spinner when aura:doneWaiting is fired.

This client-side controller fires an event that hides the spinner.

```
({
    hideSpinner : function (component, event, helper) {
        var spinner = component.find('spinner');
        var evt = spinner.get("e.toggle");
        evt.setParams({ isVisible : false });
        evt.fire();
    }
})
```

The aura:doneWaiting handler contains these required attributes.

| Attribute Name | Туре   | Description                                                   |  |
|----------------|--------|---------------------------------------------------------------|--|
| event          | String | The name of the event, which must be set to aura:doneWaiting. |  |
| action         | Object | The client-side controller action that handles the event.     |  |

## aura:locationChange

Indicates that the hash part of the URL has changed.

This event is automatically fired when the hash part of the URL has changed, such as when a new location token is appended to the hash. The aura:locationChange event is handled by a client-side controller. A component can have only one <aura:handler event="aura:locationChange">tag to handle this event.

```
<aura:handler event="aura:locationChange" action="{!c.update}"/>
```

This client-side controller handles the aura:locationChange event.

```
({
    update : function (component, event, helper) {
        // Get the new location token from the event
        var loc = event.getParam("token");
        // Do something else
    }
})
```

The aura:locationChange handler contains these required attributes.

| Attribute Name | Туре   | Description                                                      |
|----------------|--------|------------------------------------------------------------------|
| event          | String | The name of the event, which must be set to aura:locationChange. |
| action         | Object | The client-side controller action that handles the event.        |

The aura:locationChange event contains these attributes.

| Attribute Name | Туре   | Description                           |  |
|----------------|--------|---------------------------------------|--|
| token          | String | The hash part of the URL.             |  |
| querystring    | Object | The query string portion of the hash. |  |

## aura:systemError

Indicates that an error has occurred.

This event is automatically fired when an error is encountered during the execution of a server-side action. The aura:systemError event is handled by a client-side controller. A component can have only one <aura:handler event="aura:systemError">aura:systemError">aura:systemError">aura:systemError">aura:systemError">aura:systemError">aura:systemError">aura:systemError">aura:systemError">aura:systemError">aura:systemError">aura:systemError">aura:systemError</a>

```
<aura:handler event="aura:systemError" action="{!c.handleError}"/>
```

This example shows a button that triggers an error and a handler for the aura:systemError event.

```
<aura:component controller="namespace.myController">
        <aura:component controller="namespace.myController">
        <aura:component controller="namespace.myController">
        <aura:component="namespace.myController">
        <aura:component="namespace.myController">
        <aura:component="namespace.myController">
        <aura:component="namespace.myController">
        <aura:component="namespace.myController">
        <aura:component="namespace.myController">
        <aura:component="namespace.myController">
        <aura:component="namespace.myController">
        <aura:component="namespace.myController">
        <aura:component="namespace.myController">
        <aura:component="namespace.myController">
        <aura:component="namespace.myController">
        <aura:component="namespace.myController">
        <aura:component="namespace.myController">
        <aura:component="namespace.myController">
        <aura:component="namespace.myController">
        <aura:component="namespace.myController">
        <aura:component="namespace.myController">
        <aura:component="namespace.myController">
        <aura:component="namespace.myController">
        <aura:component="namespace.myController">
        <aura:component="namespace.myController">
        <aura:componen="namespace.myController">
        <aura:componen="namespace.myController">
        <aura:compone="namespace.myController">
        <aura:compone="namespace.myController">
        <aura:compone="namespace.myController">
        <aura:compone="namespace.myController">
        <aura:compone="namespace.myController">
        <aura:compone="namespace.myController">
        <aura:compone="namespace.myController">
        </aura:compone="namespace.myController"</a>
```

This client-side controller triggers the firing of an error and handles that error.

```
({
    trigger: function(cmp, event) {
        // Call an Apex controller that throws an error
        var action = cmp.get("c.throwError");
        action.setCallback(cmp, function(response){
            cmp.set("v.response", response);
        });
```

```
$A.enqueueAction(action);
},
showSystemError: function(cmp, event) {
    // Handle system error
    console.log(cmp);
    console.log(event);
}
```

The aura:handler tag for the aura:systemError event contains these required attributes.

| Attribute Name | Туре   | Description                                                   |
|----------------|--------|---------------------------------------------------------------|
| event          | String | The name of the event, which must be set to aura:systemError. |
| action         | Object | The client-side controller action that handles the event.     |

The aura:systemError event contains these attributes. You can retrieve the attribute values using event.getParam("*attributeName*").

| Attribute Name | Туре   | Description        |  |
|----------------|--------|--------------------|--|
| message        | String | The error message. |  |
| error          | String | The error object.  |  |

SEE ALSO:

( {

Throwing and Handling Errors

## aura:valueChange

Indicates that an attribute value has changed.

This event is automatically fired when an attribute value changes. The aura:valueChange event is handled by a client-side controller. A component can have multiple <aura:handler name="change">tags to detect changes to different attributes.

<aura:handler name="change" value="{!v.items}" action="{!c.itemsChange}"/>

This example updates a Boolean value, which automatically fires the aura:valueChange event.

```
<aura:component>
        <aura:attribute name="myBool" type="Boolean" default="true"/>
        <!-- Handles the aura:valueChange event -->
        <aura:handler name="change" value="{!v.myBool}" action="{!c.handleValueChange}"/>
        <ui:button label="change value" press="{!c.changeValue}"/>
        </aura:component>
```

These client-side controller actions trigger the value change and handle it.

changeValue : function (component, event, helper) {

```
component.set("v.myBool", false);
},
handleValueChange : function (component, event, helper) {
    // handle value change
    console.log("old value: " + event.getParam("oldValue"));
    console.log("current value: " + event.getParam("value"));
}
```

The valueChange event gives you access to the previous value (oldValue) and the current value (value) in the handler action. In this example, oldValue returns true and value returns false.

The change handler contains these required attributes.

| Attribute Name | Туре   | Description                                                      |  |
|----------------|--------|------------------------------------------------------------------|--|
| name           | String | The name of the handler, which must be set to change.            |  |
| value          | Object | t The attribute for which you want to detect changes.            |  |
| action         | Object | The client-side controller action that handles the value change. |  |

SEE ALSO:

Detecting Data Changes with Change Handlers

## aura:valueDestroy

Indicates that a component has been destroyed. Handle this event if you need to do custom cleanup when a component is destroyed.

This event is automatically fired when a component is being destroyed. The aura:valueDestroy event is handled by a client-side controller.

A component can have only one <aura:handler name="destroy"> tag to handle this event.

```
<aura:handler name="destroy" value="{!this}" action="{!c.handleDestroy}"/>
```

This client-side controller handles the aura:valueDestroy event.

```
({
    handleDestroy : function (component, event, helper) {
    var val = event.getParam("value");
    // Do something else here
    }
})
```

Let's say that you are viewing a component in the Salesforce app. The aura:valueDestroy event is triggered when you tap on a different menu item on the Salesforce mobile navigation menu, and your component is destroyed. In this example, the value parameter in the event returns the component that's being destroyed.

The <aura:handler> tag for the aura:valueDestroy event contains these required attributes.

| Attribute Name | Туре   | Description                                            |  |
|----------------|--------|--------------------------------------------------------|--|
| name           | String | The name of the handler, which must be set to destroy. |  |

| Attribute Name | Туре   | Description                                                                                                    |
|----------------|--------|----------------------------------------------------------------------------------------------------|
| value          | Object | The value for which you want to detect the event for. The value that is being destroyed. Always set value="{ !this } ". |
| action         | Object | The client-side controller action that handles the destroy event.                                                       |

The aura:valueDestroy event contains these attributes.

| Attribute Name | Туре   | Description                                                                    |  |
|----------------|--------|--------------------------------------------------------------------------------|--|
| value          | String | The component being destroyed, which is retrieved via event.getParam("value"). |  |

## aura:valuelnit

Indicates that an app or component has been initialized.

This event is automatically fired when an app or component is initialized, prior to rendering. The aura:valueInit event is handled by a client-side controller. A component can have only one <aura:handler name="init">aura:valueInit</a> tag to handle this event.

<aura:handler name="init" value="{!this}" action="{!c.doInit}"/>

For an example, see Invoking Actions on Component Initialization on page 247.

🕜 Note: Setting value="{!this}" marks this as a value event. You should always use this setting for an init event.

The init handler contains these required attributes.

| Attribute Name | Туре   | Description                                                      |
|----------------|--------|------------------------------------------------------------------|
| name           | String | The name of the handler, which must be set to init.              |
| value          | Object | The value that is initialized, which must be set to { !this}.    |
| action         | Object | The client-side controller action that handles the value change. |

SEE ALSO:

Invoking Actions on Component Initialization aura:valueRender

## aura:valueRender

Indicates that an app or component has been rendered or rerendered.

This event is automatically fired when an app or component is rendered or rerendered. The aura:valueRender event is handled by a client-side controller. A component can have only one <aura:handler name="render">tag to handle this event.

<aura:handler name="render" value="{!this}" action="{!c.onRender}"/>

In this example, the onRender action in your client-side controller handles initial rendering and rerendering of the component. You can choose any name for the action attribute.

🗹 Note: Setting value="{!this}" marks this as a value event. You should always use this setting for a render event.

The render event is fired after the init event, which is fired after component construction but before rendering.

The aura:valueRender event contains one attribute.

| Attribute Name | Attribute Type | Description                                |
|----------------|----------------|--------------------------------------------|
| value          | Object         | The component that rendered or rerendered. |

SEE ALSO:

aura:valuelnit

Events Fired During the Rendering Lifecycle

#### aura:waiting

Indicates that the app is waiting for a response to a server request. This event is fired before aura: doneWaiting.

Note: We don't recommend using the legacy aura: waiting event except as a last resort. The aura: waiting application event is fired for every server request, even for requests from other components in your app. Unless your component is running in complete isolation in a standalone app and not included in Lightning Experience or the Salesforce app, you probably don't want to handle this application event. The container app may fire server-side actions and trigger your event handler multiple times.

This event is automatically fired when a server-side action is added using \$A.enqueueAction() and subsequently run, or when it's expecting a response from an Apex controller. The aura:waiting event is handled by a client-side controller. A component can have only one <aura:handler> tag to handle this event.

<aura:handler event="aura:waiting" action="{!c.showSpinner}"/>

This example shows a spinner when aura:waiting is fired.

This client-side controller fires an event that displays the spinner.

```
({
    showSpinner : function (component, event, helper) {
        var spinner = component.find('spinner');
        var evt = spinner.get("e.toggle");
        evt.setParams({ isVisible : true });
        evt.fire();
    }
})
```

The aura: waiting handler contains these required attributes.

| Attribute Name | Туре   | Description                                               |
|----------------|--------|-----------------------------------------------------------|
| event          | String | The name of the event, which must be set to aura:waiting. |
| action         | Object | The client-side controller action that handles the event. |

# Supported HTML Tags

The framework supports most HTML tags, including the majority of HTML5 tags.

An HTML tag is treated as a first-class component by the framework. Each HTML tag is translated into an <aura:html>component, allowing it to enjoy the same rights and privileges as any other component.

For example, the framework automatically converts a standard HTML <div> tag to this component:

<aura:html tag="div" />

We recommend that you use components in preference to HTML tags. For example, use lightning:button instead of <button>.

Components are designed with accessibility in mind so users with disabilities or those who use assistive technologies can also use your app. When you start building more complex components, the reusable out-of-the-box components can simplify your job by handling some of the plumbing that you would otherwise have to create yourself. Also, these components are secure and optimized for performance.

Note that you must use strict XHTML. For example, use <br/> instead of <br>.

Some HTML tags are unsafe or unnecessary. The framework doesn't support these tags.

The HtmlTag enum in this open-source Aura file lists the supported HTML tags. Any tag followed by (false) is not supported. For example, applet (false) means the applet tag isn't supported.

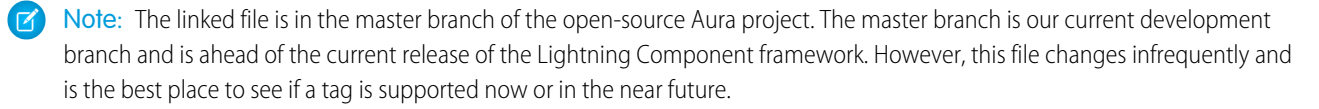

SEE ALSO:

Supporting Accessibility

## Anchor Tag: <a>

Don't hard code or dynamically generate Salesforce URLs in the href attribute of an <a> tag. Use events, such as force:navigateToSObject or force:navigateToURL, instead.

#### Avoid the href Attribute

Using the href attribute of an <a> tag leads to inconsistent behavior in different apps and shouldn't be relied on. For example, don't use this markup to link to a record:

If you use # in the href attribute, a secondary issue occurs. The hash mark (#) is a URL fragment identifier and is often used in Web development for navigation within a page. Avoid # in the href attribute of anchor tags in Lightning components as it can cause unexpected navigation changes, especially in the Salesforce app. That's another reason not to use href.

#### **Use Navigation Events**

Use one of the navigation events for consistent behavior across Lightning Experience, Salesforce app, and Lightning communities.

#### force:navigateToList

Navigates to a list view.

#### force:navigateToObjectHome

Navigates to an object home.

#### force:navigateToRelatedList

Navigates to a related list.

#### force:navigateToSObject

Navigates to a record.

#### force:navigateToURL

Navigates to a URL.

As well as consistent behavior, using navigation events instead of  $\langle a \rangle$  tags reduces the number of full app reloads, leading to better performance.

#### **Example Using Navigation Event**

This example uses an <a> tag that's wired to a controller action, which fires the force:navigateToSObject event to navigate to a record. The one.app container handles the event. This event is supported in Lightning Experience, Salesforce app, and Lightning communities.

Here is the controller that fires the event.

```
/* navToRecordController.js */
({
    handleClick: function (component, event, helper) {
        var navEvt = $A.get("e.force:navigateToSObject");
        navEvt.setParams({
            "recordId": component.get("v.recordId")
        });
        navEvt.fire();
    }
})
```

The record ID is passed into c:navToRecord by setting its recordId attribute. When c:navToRecord is used in Lightning Experience, Salesforce app, or Lightning communities, the link navigates to the specified record.

# INDEX

\$Browser 48, 50 \$Label 48, 62 \$Locale 48, 51 \$Resource 52

## A

Access control application 351 attribute 352 component 351 event 352 interface 351 JavaScript 264 Accessibility audio messages 106 buttons 105 events 107 menus 107 Action states calling server-side 297 Actions background 298 calling server-side 295 custom actions 112 lightning component actions 112 queueing 297 storable 299-301 anchor tag 642 Anti-patterns events 194 Apex API calls 311 AuraEnabled annotation 294 controllers 291–294 custom objects 303 deleting records 308 Lightning components 312 records 303 returning data 292 saving records 307 standard objects 303 API 277 API calls 276, 311 Application attributes 387 aura:application 387

Application (continued) building and running 8 creating 200 layout and UI 201 styling 226 Application cache browser support 357 overview 357 Application events bubble 179 capture 179 create 180 fire 181 handling 182 phases 179 propagation 179 Application templates external CSS 202 JavaScript libraries 202 application, creating 9 **Applications** CSS 228, 231-233, 235-236, 243 overview 201 styling 228, 231-233, 235-236, 243 token 231-233, 235-236, 243 token overrides 236 Apps overview 201 Attribute types Aura.Action 385-386 Aura.Component 385 basic 381 collection 383 custom Apex class 385 custom object 383 Function 382 Object 383 standard object 383 Attribute value, setting 393 Attributes component reference, setting on 394 interface, setting on 395 JavaScript 253 super component, setting on 393 aura: application 387 aura: attribute 380

aura:component 388 aura: dependency 389 aura:doneRendering 635 aura:doneWaiting 636 aura:event 390 aura:expression 396 aura:html 396 aura: if 38, 43, 396 aura:interface 391 aura: iteration 397 aura:locationChange 636 aura:method result asynchronous code 272 result synchronous code 270 aura:renderlf 398 aura:set 393-394 aura:systemError 637 aura:template 202, 398 aura:text 399 aura:unescapedHtml 399 aura:valueChange 638 aura:valueDestroy 639 aura:valuelnit 640 aura:valueRender 640 aura:waiting 641 Aura.Action 386 AuraLocalizationService 288 auraStorage:init 399 authentication guest access 160

## B

Benefits 2 Best practices events 193 Body JavaScript 254 Browsers Lightning components 4 limited support 4 recommendations 4 requirements 4 supported versions 4 Bubbling 172, 183 **Buttons** lightning:button 287 local ID 287 pressed 287 ui:button 287

# С

Capture 172, 183 Change handlers 281, 638 change handling 323 Chrome extension 359 CLI custom rules 216 Client-side controllers 165 Communities 160 Communities Lightning components overview 141 Community Builder configuring custom components 142 content layouts 146 forceCommunity:analyticsInteraction 624 forceCommunity:routeChange 625 lighting:openFiles 625 Lightning components overview 141 profile menu 145 search 145 theme layouts 142 Component abstract 355 attributes 33 aura:component 388 aura:interface 391 body, setting and accessing 36 documentation 68 nest 34 rendering 640 rendering lifecycle 194 themes, vendor prefixes 231 Component attributes inheritance 353 Component body JavaScript 254 Component bundles configuring design resources for Lightning App Builder 126 configuring design resources for Lightning Experience Record Home pages 126 configuring design resources for Lightning pages 126 configuring design resources for Lightning Pages 134 configuring for Community Builder 142 configuring for Lightning App Builder 124, 128, 140, 230 configuring for Lightning Experience Record Home pages 140 configuring for Lightning Experience record pages 128 configuring for Lightning pages 124, 128, 140, 230

Component bundles (continued) create dynamic picklists for components on Lightning Pages 134 tips for configuring for Lightning App Builder 140 Component definitions dependency 389 Component events bubble 168 capture 168 create 169 fire 169 handling 170–171 handling dynamically 176 phases 168 propagation 168 Component facets 37 Component initialization 640 Components access control 264 action override 119-123 actions 109, 112, 114 API version 210 calling methods 269-270, 272 conditional markup 38 create 21-22 creating 279 CSS 228, 231-233, 235-236, 243 custom app integration 148 edit 21-22 flow variables, get 102 flow, finish behavior 103 flow, output variables 102 flow, resume 104 HTML markup, using 31 ID, local and global 30 interface 22 isValid() 262 markup 19, 23, 122 methods 391 modifying 264 namespace 24-26 overview 19 packaging 123 styling 228, 231-233, 235-236, 243 styling with CSS 31 support level 19 tabs 109 token 231-233, 235-236, 243 token overrides 236

Components (continued) unescaping HTML 31 using 98–99, 108–109, 112, 114, 119 validity 262 Conditional expressions 43 configuring custom components for Lightning App Builder 129, 131 configuring custom components for Lightning Experience Email Application Pane 129, 131 configuring custom components for Lightning for Outlook 129, 131 configuring custom components for Lightning pages 129, 131 Content security policy 211-212, 277 Controllers calling server-side actions 295, 297 client-side 165 creating server-side 291-292 results 292 returning data 292 server-side 292-294 Cookbook JavaScript 278 CRUD access 306 CSP stricter 212 CSS external 228 tokens 231-233, 235-236, 243 tokens overrides 236 **Custom Actions** components 112, 114 custom content layouts creating for Community Builder 146 Custom labels 62 Custom Lightning page template component best practices 138 custom profile menu creating for Community Builder 145 custom search creating for Community Builder 145 **Custom Tabs** components 109 custom theme layouts creating for Community Builder 142

#### D

data access 312, 324–325, 327, 331, 406 Data binding expressions 44 Data changes detecting 281 Dates JavaScript 288 Debug JavaScript 359 Debugging Chrome extension 359 Salesforce Lightning Inspector 359 deleteRecord 321 dependency 156, 160 Detect data changes 638 Detecting data changes 281 Developer Console configuration 22 Lightning bundle 22 Lightning components 21 Developer Edition organization, sign up 9 DOM external libraries 259, 262 DOM access 204 DOM containment proxy 205 Dynamic output 43

## E

error handling 324 errors 324, 336, 340, 343 Errors handling 267 throwing 267 ESLint 213-215, 218, 220-221, 225-226 Event bubbling 172, 183 Event capture 172, 183 Event definitions dependency 389 Event handlers 282 Event handling base components 77 Lightning components 77 Events anti-patterns 194 application 178, 180-181, 184 aura events 613, 635 aura:doneRendering 635 aura:doneWaiting 636 aura:event 390 aura:locationChange 636

Events (continued) aura:systemError 637 aura:valueChange 638 aura:valueDestroy 639 aura:valuelnit 640 aura:valueRender 640 aura:waiting 641 best practices 193 bubbling 172, 183 capture 172, 183 component 167, 169, 176 demo 188 example 176, 184 fire() 255 firing from non-Lightning code 192 flow 168, 179 force events 613 force:closeQuickAction 613 force:createRecord 614 force:editRecord 615 force:navigateToList 617 force:navigateToObjectHome 618 force:navigateToRelatedList 618 force:navigateToSObject 616, 619–620 force:recordSave 621 force:recordSaveSuccess 621 force:refreshView 622 force:sendMessage 627 forceCommunity:analyticsInteraction 624 forceCommunity:routeChange 625 getName() 255 getParam() 255 getParams() 255 getPhase() 255 getSource() 255 handling 186 lighting:openFiles 625 lightning:sendChatterExtensionPayload 626 Intg:selectSObject 626 pause() 255 preventDefault() 255 propagation 168, 179 resume() 255 Salesforce 196 Salesforce app 613 Salesforce mobile and Lightning Experience demo 10 Salesforce mobile demo 13, 17 setParam() 255 setParams() 255

Events (continued) stopPropagation() 255 system 198 system events 635 ui:clearErrors 627 ui:collapse 628 ui:expand 628 ui:menuFocusChange 629 ui:menuSelect 629 ui:menuTriggerPress 630 ui:validationError 631 wave:discoverDashboard 631 wave:discoverResponse 632 wave:selectionChanged 633 wave:update 634 Events and actions 164 example 327 Expressions bound expressions 44 conditional 43 data binding 44 dynamic output 43 format() 63 functions 58 operators 54 unbound expressions 44

## F

Field-level security 306 force:canvasApp 401 force:closeQuickAction 613 force:createRecord 614 force:editRecord 615 force:hasRecordId 608 force:hasSObjectName 609 force:inputField 402 force:lightning:lint 216 force:navigateToList 617 force:navigateToObjectHome 618 force:navigateToRelatedList 618 force:navigateToSObject 616, 619–620 force:outputField 403 force:recordData 405 force:recordEdit 406 force:recordSave 621 force:recordSaveSuccess 621 force:recordView 408 force:refreshView 622 force:sendMessage 627

forceChatter:feed 408 forceChatter:fullFeed 410 forceChatter:publisher 411 forceCommunity:analyticsInteraction 624 forceCommunity:appLauncher 411 forceCommunity:navigationMenuBase 413 forceCommunity:notifications 415 forceCommunity:routeChange 625 forceCommunity:routeLink 416 forceCommunity:waveDashboard 417 format() 63

## G

getNewRecord 318 globalID 48 guest access 160

## Η

Handling Input Field Errors 265 Helpers 248 HTML, supported tags <a> 642 HTML, unescaping 31

Inheritance 353, 356 Input Field Validation 265 Inspector Actions tab 367 Component Tree tab 361 drop the action 371 error response 370 Event Log tab 366 install 359 modify action response 369 override actions 368 Performance tab 363 Storage tab 372 Transactions tab 365 use 360 Interfaces force interfaces 607 force:hasRecordId 608 force:hasSObjectName 609 lightning:actionOverride 610 lightning:appHomeTemplate 611 lightning:availableForChatterExtensionsComposer 611 lightning:availableForChatterExtensionsRenderer 612 lightning:homeTemplate 612

Interfaces (continued) lightning:recordHomeTemplate 612 marker 356 Introduction 1–2 isValid() 262

## J

JavaScript access control 264 API calls 276 attribute values 253 calling component methods 269-270, 272 component 254 dates 288 ES6 promises 274 events 255 get() and set() methods 253 global variable 250 libraries 252 promises 274 secure wrappers 206, 208 sharing code 250 sharing code in bundle 248 strict mode 202-203 window object 250 JavaScript API 208–209 JavaScript console 373 JavaScript cookbook 278

## L

Label setting via parent attribute 66 Label parameters 63 Labels Apex 65 dynamically creating 63 JavaScript 63 Lifecycle 264 Lightning 2 Lightning App Builder configuring custom components 124, 128, 140, 230 configuring design resources 126, 134 create dynamic picklists for components 134 creating a custom page template 135, 138 creating a width-aware component 139 CSS tips 230 Lightning CLI 216, 219, 226 Lightning components action override 119-123

Lightning components (continued) base 70 custom app integration 148 interfaces 122 Lightning Design System 79 Lightning Design System variants 81 Lightning Experience 109–110, 112, 114, 119–122 markup 122 overview 123 packaging 123 Salesforce 109, 112, 114, 119-122 Salesforce app 111 Styling base components 79 variants 81 Lightning Components for Visualforce 156, 160 Lightning components interfaces force:hasRecordId 122 force:hasSObjectName 122 lightning:actionOverride 122 Lightning Container javascript 333 messaging 334, 338, 342 Lightning Data Service create record 318 delete record 321 handling record changes 323 load record 313 saveRecord 315 Lightning Experience add Lightning components 110 Lightning Out beta 161 Connected App 156 considerations 161 CORS 156 events 161 limitations 161 OAuth 156 requirements 156 SLDS 161 styling 161 lightning:accordion 418 lightning:accordionSection 419 lightning:actionOverride 610 lightning:appHomeTemplate 611 lightning:availableForChatterExtensionsComposer 611 lightning:availableForChatterExtensionsRenderer 612 lightning:avatar 421 lightning:badge 422

lightning:breadcrumb 422 lightning:breadcrumbs 424 lightning:button 425 lightning:buttonGroup 426 lightning:buttonlcon 427 lightning:buttonlconStateful 429 lightning:buttonMenu 430 lightning:buttonStateful 433 lightning:card 435 lightning:checkboxGroup 436 lightning:clickToDial 438 lightning:combobox 439 lightning:container 441 lightning:datatable 443 lightning:dualListbox 449 lightning:dynamiclcon 452 lightning:fileCard 453 lightning:fileUpload 453 lightning:flexipageRegionInfo 139, 455 lightning:flow 455 lightning:formattedDateTime 457 lightning:formattedEmail 458 lightning:formattedLocation 459 lightning:formattedNumber 460 lightning:formattedPhone 461 lightning:formattedRichText 462 lightning:formattedText 464 lightning:formattedUrl 464 lightning:helptext 466 lightning:homeTemplate 612 lightning:icon 466 lightning:input 468 lightning:inputLocation 474 lightning:inputRichText 476 lightning:layout 478 lightning:layoutltem 480 lightning:menultem 481 lightning:omniToolkitAPI 483 lightning:openFiles 625 lightning:outputField 485 lightning:path 486 lightning:picklistPath 487 lightning:pill 488 lightning:progressBar 490 lightning:progressIndicator 491 lightning:radioGroup 492 lightning:recordHomeTemplate 612 lightning:recordViewForm 495 lightning:relativeDateTime 494

lightning:select 496 lightning:sendChatterExtensionPayload 626 lightning:slider 500 lightning:spinner 502 lightning:tab 503 lightning:tabset 504 lightning:textarea 507 lightning:tile 509 lightning:tree 511 lightning:utilityBarAPI 514 lightning:verticalNavigation 516 lightning:verticalNavigationItem 519 lightning:verticalNavigationItemBadge 519 lightning:verticalNavigationItemIcon 520 lightning:verticalNavigationOverflow 521 lightning:verticalNavigationSection 521 lightning:workspaceAPI 522 lint 213-215, 218, 220-226 Linting 215 Intg:selectSObject 626 Localization 67 LockerService API version 210 disable for component 209 effect 209 global references 206, 208 JavaScript API 209 secure wrappers 208 strict mode 203 unsupported browsers 211 where 209 Log messages 373 Itng:require 524

## M

Markup 285 Messaging notifications 600 overlays 600 minimum version 41 Modal 602

## Ν

Namespace creating 26 default 25 examples 26 explicit 25 implicit 25 Namespace (continued) organization 25 prefix 25 Node.js 155 Notices 600 Notifications 600

# 0

OAuth 159 Object-oriented development inheritance 353 Online version 6 Open source 4 Overlay 602

#### Ρ

Package 24–26 Packaging action override 123 Performance warnings <aura:if> 375 <aura:iteration> 376 Popover 602 Prerequisites 9 Promises 274 Proxy object 205

# Q

Queueing queueing server-side actions 297

# R

Reference Components 395 doc app 380 overview 379 Renderers 259 Rendering 640 Rendering lifecycle 194 Rerendering 264, 640 Rich Publisher Apps 148 rules 220–226

#### S

Salesforce app add Lightning components 111 Salesforce DX 215, 218, 226 Salesforce Lightning Design System 227 Salesforce Lightning Inspector Actions tab 367 Component Tree tab 361 drop the action 371 error response 370 Event Log tab 366 install 359 modify action response 369 override actions 368 Performance tab 363 Storage tab 372 Transactions tab 365 use 360 SaveRecordResult 331 Secure wrappers JavaScript API 208 Security 202 Server-Side Controllers action gueueing 297 calling actions 295, 297 creating 292 errors 293 overview 291 results 292 returning data 292 sfdx 215-216, 218, 221-226 SharePoint 155 SLDS 227 Standard Actions Lightning components 119–123 override 119-123 packaging 123 standard controller 312, 324-325, 327, 331, 406 States 297 Static resource 52, 250 Storable actions enable 301 lifecycle 300 Storage service adapters 302 Memory adapter 302 SmartStore 302 WebSOL 302 Strict mode 203 Styles 285 Styling join 229 markup 229 readable 229

supported objects 325

#### T

Tags <a> 642 anchor 642 aura: expression 396 aura:html 396 aura:if 396 aura: iteration 397 aura:renderlf 398 aura:template 398 aura:text 399 aura:unescapedHtml 399 auraStorage:init 399 force:canvasApp 401 force:closeQuickAction 613 force:hasRecordId 608 force:hasSObjectName 609 force:inputField 402 force:outputField 403 force:recordData 405 force:recordEdit 406 force:recordView 408 forceChatter:feed 408 forceChatter:fullFeed 410 forceChatter:publisher 411 forceCommunity:appLauncher 411 forceCommunity:navigationMenuBase 413 forceCommunity:notifications 415 forceCommunity:routeLink 416 forceCommunity:waveDashboard 417 lightning:accordion 418 lightning:accordionSection 419 lightning:actionOverride 610 lightning:appHomeTemplate 611 lightning:avatar 421 lightning:badge 422 lightning:breadcrumb 422 lightning:breadcrumbs 424 lightning:button 425 lightning:buttonGroup 426 lightning:buttonlcon 427 lightning:buttonMenu 430 lightning:buttonStateful 433 lightning:card 435 lightning:container 441 lightning:fileCard 453 lightning:flexipageRegionInfo 455

Tags (continued) lightning:flow 455 lightning:formattedDateTime 457 lightning:formattedNumber 460 lightning:homeTemplate 612 lightning:icon 466 lightning:input 468 lightning:inputRichText 476 lightning:layout 478 lightning:layoutItem 480 lightning:menultem 481 lightning:notificationsLibrary 600 lightning:omniToolkitAPI 483 lightning:overlayLibrary 602 lightning:picklistPath 487 lightning:pill 488 lightning:progressIndicator 491 lightning:recordHomeTemplate 612 lightning:relativeDateTime 494 lightning:select 496 lightning:spinner 502 lightning:tab 503 lightning:textarea 507 lightning:tile 509 lightning:utilityBarAPI 514 lightning:verticalNavigation 516 lightning:verticalNavigationOverflow 521 lightning:verticalNavigationSection 521 lightning:workspaceAPI 522 ltng:require 524 ui:actionMenultem 525 ui:button 526 ui:checkboxMenultem 528 ui:inputCheckbox 530 ui:inputCurrency 532 ui:inputDate 534 ui:inputDateTime 537 ui:inputDefaultError 540 ui:inputEmail 542 ui:inputNumber 545 ui:inputPhone 547 ui:inputRadio 550 ui:inputRichText 552 ui:inputSecret 554 ui:inputSelect 556 ui:inputSelectOption 560 ui:inputText 561 ui:inputTextArea 563 ui:inputURL 566

Tags (continued) ui:menu 568 ui:menultem 572 ui:menultemSeparator 573 ui:menuList 574 ui:menuTrigger 575 ui:menuTriggerLink 576 ui:message 577 ui:outputCheckbox 579 ui:outputCurrency 580 ui:outputDate 582 ui:outputDateTime 583 ui:outputEmail 585 ui:outputNumber 586 ui:outputPhone 588 ui:outputRichText 589 ui:outputText 591 ui:outputTextArea 592 ui:outputURL 593 ui:radioMenultem 595 ui:scrollerWrapper 596 ui:spinner 597 wave:discoverDashboard 631 wave:discoverResponse 632 wave:selectionChanged 633 wave:update 634 wave:waveDashboard 598 Ternary operator 43 Themes vendor prefixes 231 Toasts 600 Tokens Communities 243 design 231-233, 235-236, 243 force:base 236 overriding 236 troubleshooting 336, 340, 343

## U

ui components aura:component inheritance 94 ui components overview 97 ui events 96 ui:actionMenuItem 525 ui:button 526 ui:checkboxMenuItem 528 ui:clearErrors 627 ui:collapse 628 ui:expand 628

ui:inputCheckbox 530 ui:inputCurrency 532 ui:inputDate 534 ui:inputDateTime 537 ui:inputDefaultError 540 ui:inputEmail 542 ui:inputNumber 545 ui:inputPhone 547 ui:inputRadio 550 ui:inputRichText 552 ui:inputSecret 554 ui:inputSelect 556 ui:inputSelectOption 560 ui:inputText 561 ui:inputTextArea 563 ui:inputURL 566 ui:menu 568 ui:menuFocusChange 629 ui:menultem 572 ui:menultemSeparator 573 ui:menuList 574 ui:menuSelect 629 ui:menuTrigger 575 ui:menuTriggerLink 576 ui:menuTriggerPress 630 ui:message 577 ui:outputCheckbox 579 ui:outputCurrency 580 ui:outputDate 582 ui:outputDateTime 583 ui:outputEmail 585 ui:outputNumber 586 ui:outputPhone 588 ui:outputRichText 589 ui:outputText 591 ui:outputTextArea 592 ui:outputURL 593 ui:radioMenultem 595 ui:scrollerWrapper 596 ui:spinner 597 ui:validationError 631

## V

validation 213–215, 218, 220–226 Value providers \$Browser 50 \$Label 62 \$Resource 52 version dependency 41

#### Index

versioning 39, 41 Visualforce 153

## W

wave:discoverDashboard 631

wave:discoverResponse 632 wave:selectionChanged 633 wave:update 634 wave:waveDashboard 598 Width-aware Lightning component 139 window object 250